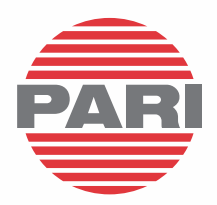

# eFlow<sup>®</sup>*rapid* nebuliser system with eTrack<sup>®</sup> Controller

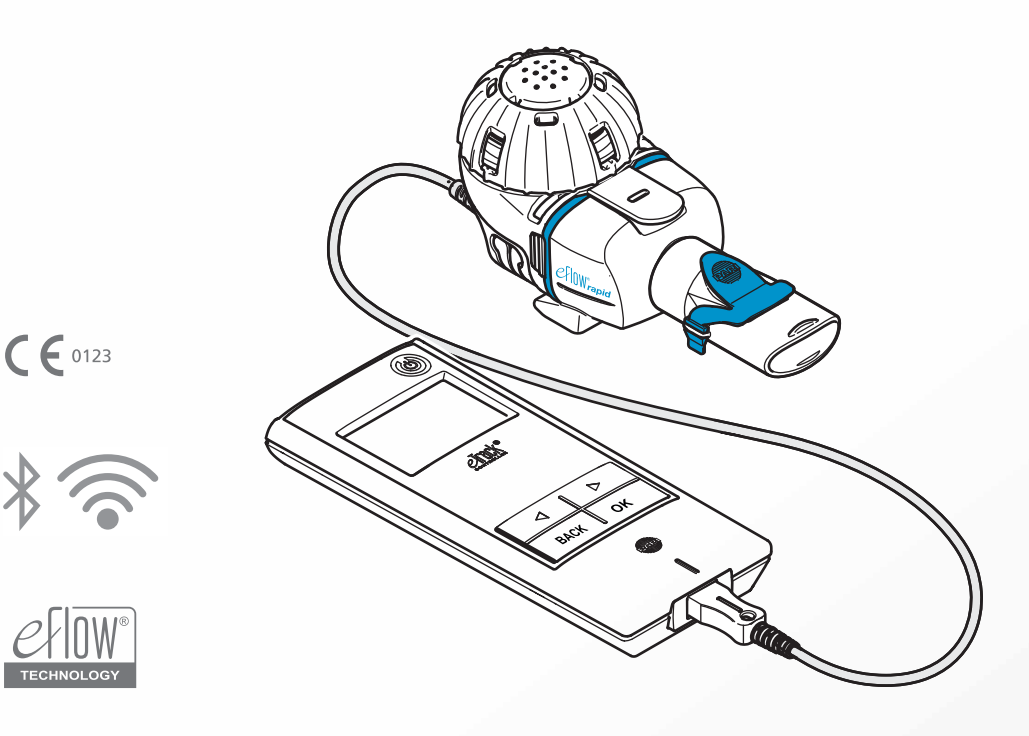

- enInstructions for usedaBrugsanvisningdeGebrauchsanweisung
- es Instrucciones de uso
- fi Käyttöohje
- fr Notice d'utilisation
- itIstruzioni per l'usonlGebruiksaanwijzingnoBruksanvisningptManual de instruçõessvBruksanvisning

Patented. See www.pari.com/ip

©2024 PARI Pharma GmbH. All rights reserved. PARI Connect<sup>®</sup> is a registered trademark of PARI Medical Holding GmbH. The PARI Pharma logo is a registered trademark of PARI GmbH. eTrack<sup>®</sup>, eFlow<sup>®</sup>, Tolero<sup>®</sup> and Vantobra<sup>®</sup> are registered trademarks of PARI Pharma GmbH. TouchSpray made under licence from The Technology Partnership plc. The Bluetooth<sup>®</sup> word mark and logos are registered trademarks owned by Bluetooth SIG, Inc.

|     | INSTRUCTIONS FOR USE    | en |
|-----|-------------------------|----|
| 47  | a BRUGSANVISNING        | da |
| 91  | GEBRAUCHSANWEISUNG      | de |
| 135 | INSTRUCCIONES DE USO    | es |
|     | fi KÄYTTÖOHJE           | fi |
|     | INOTICE D'UTILISATION   | fr |
|     | it ISTRUZIONI PER L'USO | it |
|     | nI GEBRUIKSAANWIJZING   | nl |
|     | BRUKSANVISNING          | no |
|     | ot MANUAL DE INSTRUÇÕES | pt |
|     | BRUKSANVISNING          | sv |

### en INSTRUCTIONS FOR USE

### For eFlow<sup>®</sup> rapid nebuliser system with eTrack<sup>®</sup> Controller 178G1110

#### **Table of contents**

| Α | Introduction                                                             | 4  |
|---|--------------------------------------------------------------------------|----|
| В | Safety Precautions                                                       | 6  |
| С | Parts of Your eFlow <sup>®</sup> rapid nebuliser system                  | 8  |
| D | Charging Your Controller                                                 | 10 |
| Ε | Initial Set-up for Data Transfer                                         | 12 |
| F | Manual Data Transfer                                                     | 14 |
| G | Cleaning Your Nebuliser Handset                                          | 15 |
| Н | Disinfecting Your Nebuliser Handset                                      | 18 |
| I | Cleaning and Disinfecting Your Controller, Connection Cord, Power Supply | 21 |
| J | Assembling Your Nebuliser System                                         | 22 |
| Κ | Taking Your Treatment                                                    | 25 |
| L | Controller Settings                                                      | 30 |
| Μ | Troubleshooting                                                          | 32 |
| Ν | Terms and Conditions of Warranty                                         | 37 |
| 0 | Spare Parts and Accessories                                              | 38 |
| Ρ | Technical Data                                                           | 39 |
| Q | Symbols                                                                  | 42 |
| Q | uick Instructions                                                        | 44 |

### **A** Introduction

The eFlow<sup>®</sup>*rapid* nebuliser system is a quiet, lightweight, battery-operated medical device which converts your drug into an aerosol for inhalation.

The drug is placed into the medication reservoir of your nebuliser handset, which feeds to a membrane containing tiny holes. When the device is turned on, the membrane vibrates forcing the drug through the tiny holes to form a fine aerosol mist, which you breathe into your lungs.

When connected to the PARI Connect<sup>®</sup> App the eTrack<sup>®</sup> Controller records and stores nebulisation data such as the start time and date and its duration when a nebulisation takes place. In order to transmit this data to the app or a central server, the controller is equipped with a Bluetooth<sup>®</sup> and with a Wi-Fi module.

The PARI Connect<sup>®</sup> App offers an overview of your therapy. You can enter your individual therapy plan, set reminders and document your therapies. You can enrich the data over time with your personal wellbeing and notes in the app. With the PARI Connect<sup>®</sup> App you can invite a buddy and share your clinical data with your healthcare professionals.

The PARI Connect<sup>®</sup> App can be downloaded for iOS and Android operating systems from the App Store or Google Play Store.

This **"Instructions For Use" (IFU)** contains information and safety precautions for your nebuliser system. This IFU depicts the eFlow<sup>®</sup>*rapid* nebuliser handset and, if not explicitly described, the instructions must also be followed when using a drug-specific nebuliser handset.

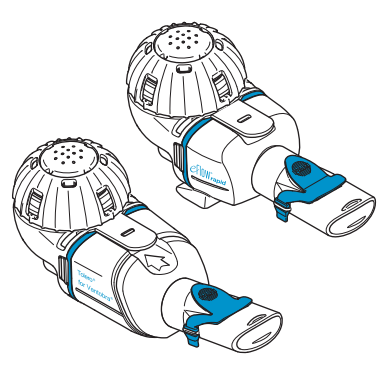

The drug-specific nebuliser handset is made available with a specially approved drug and/or via a specific distribution channel.

Take note of any limitations in the package leaflet accompanying the medication.

Before using your eFlow<sup>®</sup>*rapid* nebuliser system, you must read and understand the entire Instructions For Use, and save it for future reference.

#### If for any reason you do not understand any part of these instructions, contact your service partner before proceeding with your treatment.

Take special note of all safety precautions marked **Warning or Caution**.

Within the **European Union (EU)**, report serious incidents to the manufacturer and the competent authority.

If your health condition for any reason is not improved, or even worsens, seek professional medical advice.

#### Indications

The eFlow<sup>®</sup>*rapid* nebuliser system is indicated to administer solutions or suspensions for a nebuliser handset which are approved for the treatment of diseases of the lower airways.

#### Contraindications

No contraindication is known to the manufacturer of this medical device.

#### **Intended Purpose**

The eFlow<sup>®</sup>*rapid* nebuliser system is intended to administer solutions or suspensions for a nebuliser handset as an aerosol for inhalation.

#### Intended use

The eFlow<sup>®</sup>*rapid* nebuliser system must only be used in accordance with its intended purpose.

#### **Intended Patient Group**

The eFlow<sup>®</sup>*rapid* nebuliser system is suitable for all age groups but is limited to the patient group defined for the drug. The nebuliser handset is only suitable for persons who are conscious and breathe spontaneously.

#### Accessories

For babies and infants who cannot use the mouthpiece to inhale, PARI offers appropriate masks. A mouthpiece with filter reduces the release of the exhaled aerosol into the ambient air. To clean the aerosol head by backwashing the membrane, an *easycare* cleaning aid can be used. Accessories are not available in all countries/sales regions. Contact your service partner if you are unsure whether you should use accessories. When using accessories, follow the instructions that came with the accessories.

## **B** Safety Precautions

#### Please read the following before using this device.

**Warning** indicates hazards which, without precautionary measures, can result in serious injury or death.

**Caution** indicates hazards which, without precautionary measures, can result in minor or moderate injury or impair treatment; or cause damage to the device.

#### **WARNING**

To reduce the risk of serious injury:

- **1. Do not** use a damaged power supply or handle a power supply with wet hands.
- **2. Do not** use extension cords where they can fall into a bathtub, sink, or other liquid.
- **3.** Also, **do not** use the nebuliser system where it can fall into water, e.g. bathtub.
- 4. Do not reach for the device if it has fallen into water or other liquid. Unplug immediately from the wall outlet. Retrieve the device only after it has been unplugged.
- **5.** Improper use may cause damage to the product and lead to injuries and illness. Follow these Instructions for Use and all safety instructions contained herein and then save them for future reference.
- 6. To ensure the correct dose, **never** use another drug for a drug-specific nebuliser handset than the one approved, and **do not** use with an eFlow<sup>®</sup>*rapid* nebuliser handset.
- 7. In order to avoid infections, the nebuliser system is intended for single patient use only. **Do not** share it with others.
- **8.** To avoid infections, clean the nebuliser handset including the aerosol head before they are used for the first time.
- **9.** To keep the membrane from clogging and to prevent infections, you must clean the nebuliser handset including the aerosol head immediately after each treatment.

- **10.** To prevent possible infections, you must also disinfect the nebuliser handset and aerosol head after each treatment day.
- **11.** Always unplug the device right after using and before cleaning.
- **12.** To avoid the chance of fire, **do not** use where oxygen or combustible gases are being used such as an oxygen tent.
- **13.** Use only original PARI parts and accessories. Otherwise this can lead to malfunction including interference of nearby devices.
- **14.** The device may be operated in a car, train or airplane. To minimize possible interference issues, please note the following:
  - a. It must only be used in passenger areas of trains and airplanes.
  - b. **Do not** use near the control systems of airplanes or trains.
  - c. It must be operated using battery power while in a car.
- **15.** Do not use the device while driving.
- **16. Do not** place the controller next to or on top of other medical devices during operation unless both devices are monitored constantly to make sure both are operating properly.
- **17. Do not** use in areas exposed to elevated magnetic or electrical radiation such as an MRI scanner or high frequency surgical equipment in hospital.
- **18.** Close supervision is necessary when this product is used by or near children or the physically or mentally impaired persons.
- **19.** Small or broken parts can be swallowed or block the airways and the connection cord poses a strangulation hazard.
- **20.** Never operate the nebuliser system if parts or cables appear damaged, deformed or heavily discolored.

#### **A** CAUTION

To minimize risk of damaging the device or impairing treatment:

- 1. The controller electronics can be damaged if liquid gets into the controller: **Do not** use the device if liquid gets inside the controller.
- 2. Do not disassemble the controller or modify the equipment at any time. There are no serviceable parts.
- 3. Do not allow pets near the nebuliser system.
- 4. Portable wireless communication devices (such as cell phones or external antennas) may reduce the performance of the nebuliser system. Keep a minimum distance of 30 cm or 12 inches of these devices and the nebuliser system.
- Anti-theft systems and Radio Frequency Identification (RFID) readers may reduce performance of the nebuliser system: **Do not** use near entrances of stores, libraries, and hospitals.

## **C** Parts of Your eFlow<sup>®</sup>*rapid* nebuliser system

Make sure you have the parts shown below. Several parts are delivered in a carrying case which can also be used to transport the system. The eFlow<sup>®</sup>*rapid* nebuliser system contains an *easycare* cleaning aid.

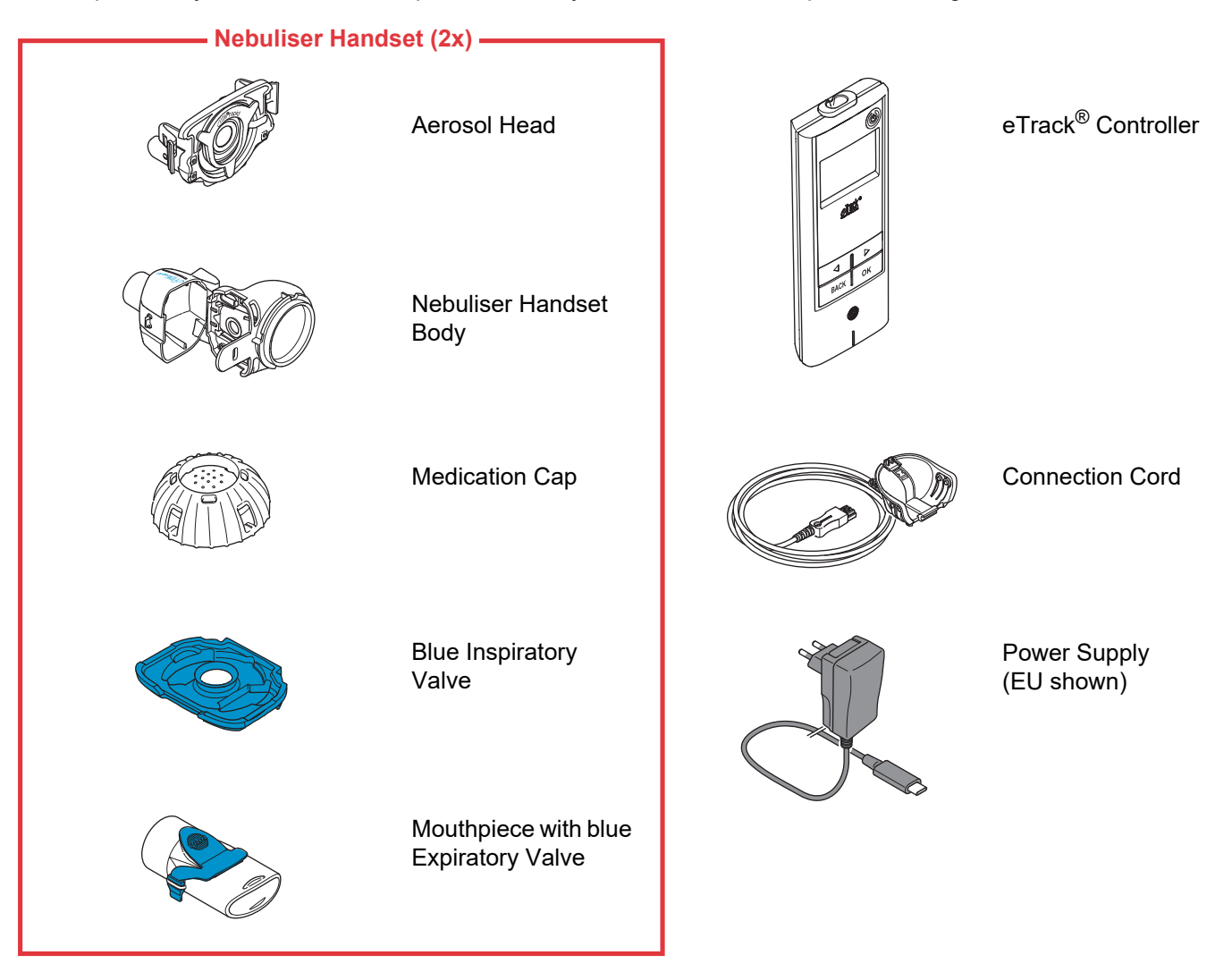

#### General Information About the Nebuliser Handset and Controller

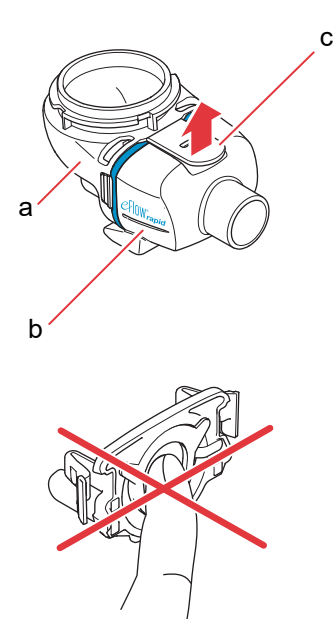

The nebuliser handset body is pre-assembled when delivered and contains the blue inspiratory valve.

You can open the nebuliser handset body by gently pulling up on the tab (c).

The medication reservoir (a) and the aerosol chamber (b) are attached using a "hinge" and must not be detached from one another.

#### 

**Do not** touch the silver center part of the aerosol head. Touching it may damage the membrane that generates the aerosol.

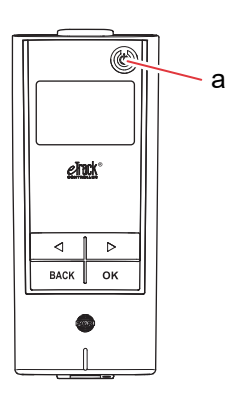

There are 5 buttons on your eTrack<sup>®</sup> Controller. The ON/OFF button (a) in the top right corner of the device turns the controller on and off. The "left" ( $\bigcirc$ ) and "right" ( $\bigcirc$ ) buttons are used to navigate between different menu items. The BACK button is used to navigate to the previous menu level. The OK button is used to choose the menu item seen on the display.

### **D** Charging Your Controller

The controller runs with an integrated battery pack and can be recharged at any time.

**Using the power supply:** The power supply will automatically adjust to the incoming voltage and will charge the controller's integrated battery pack. It can be used worldwide, but may require changing the country-specific adapter.

Step D1 To change the country-specific adapter (a), press the clip (b) and slide the country-specific adapter upwards. Slide on the new country specific adapter until the clip connects.

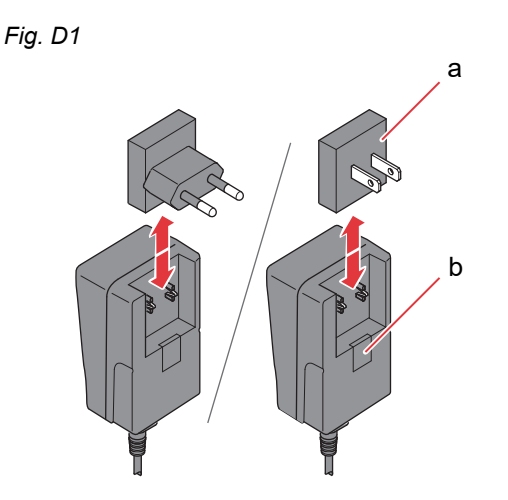

Step D2Plug the power supply into the controller.The power cord socket is located on the top of the<br/>controller. Push the end of the power supply cord<br/>into the power cord socket (a). Do not attempt to<br/>insert the power cord into the bottom of the<br/>controller.

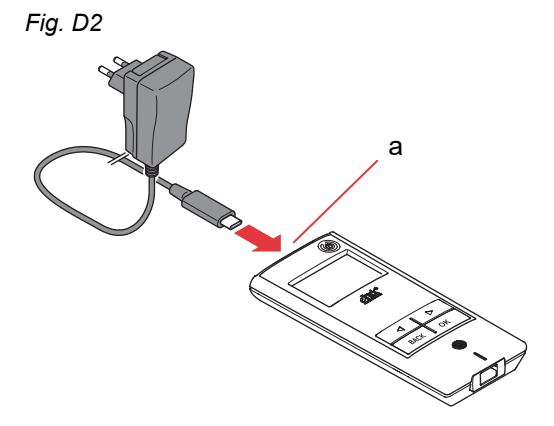

#### Step D3 Plug the power supply into the wall outlet.

Fig. D3

The power supply will charge the batteries in the controller. As soon as the charging process is completed, you will see a fully charged battery.

Note: To preserve battery life, it is recommended to:

- charge battery only when nearly empty.
- unplug the power supply once the battery is fully charged.
- avoid higher temperatures than room temperature during charging.

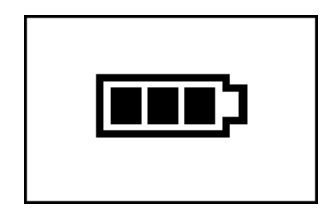

### E Initial Set-up for Data Transfer

In order for the eTrack<sup>®</sup> Controller to store data and exchange with the PARI Connect<sup>®</sup> App, the controller and the app must be connected to each other via Bluetooth. Then you can connect the controller to your Wi-Fi access point for automatic data transfer.

To connect the controller to your Wi-Fi access point, please have your Wi-Fi password ready in advance. The password needs to be entered into the PARI Connect<sup>®</sup> App.

Step E1Turn on the controller. Press the ON/OFF<br/>button (a). You will hear one "beep" and the<br/>eFlow<sup>®</sup> Technology logo will appear on the display.<br/>The device is now operating and is ready to<br/>connect.

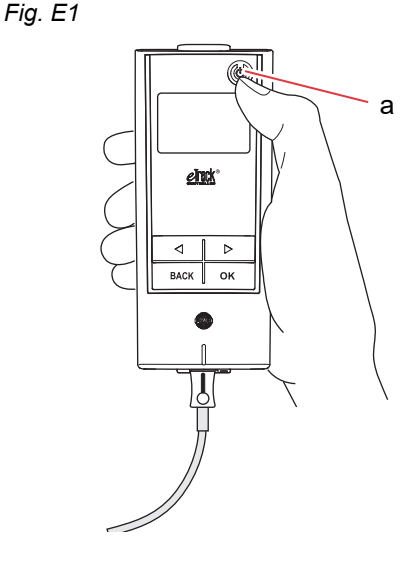

Step E2 Open your PARI Connect<sup>®</sup> App. The app guides you through the registration and connection process.

Step E3 Enter PIN when prompted by the app to connect the controller to the PARI Connect<sup>®</sup> App. The PIN will be shown automatically on the controller display during setup.

> Follow the instructions in the app to finalize connection with Bluetooth and proceed with connecting the controller to your Wi-Fi access point.

> Alternatively you can connect the controller to your Wi-Fi access point by navigating to the "More" section in the app. Choose "Device Management" and follow the instructions there.

**Note:** After successful initialization of your Wi-Fi connection, Bluetooth is deactivated on the controller and nebulisation data is transmitted automatically, if the controller is within the Wi-Fi access point. If data transmission is not possible (e.g. if you are not at home or traveling or due to a connection failure), your data is stored in the controller and sent when communication is possible. Fig. E3

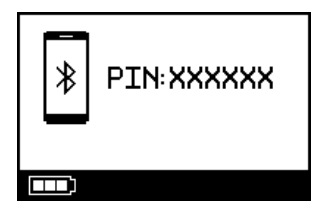

### F Manual Data Transfer

If you want to transmit your data stored on the eTrack<sup>®</sup> Controller manually via **Wi-Fi**, do the following:

- Step F1Turn on the controller.Press the ON/OFF button. You will hear one "beep"<br/>and the eFlow<sup>®</sup> Technology logo will appear on the<br/>display.
- Step F2 Navigate to the manual data transfer screen (Fig. F2a) and confirm by pressing the OK button. You know the data transfer was successful if you see the communication screen (Fig. F2b) followed by the check screen (Fig. F2c).

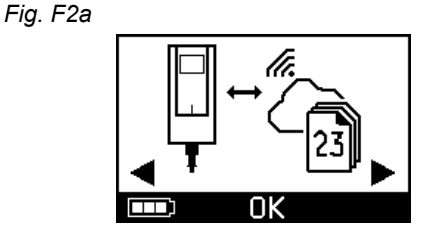

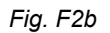

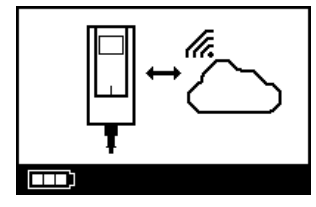

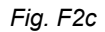

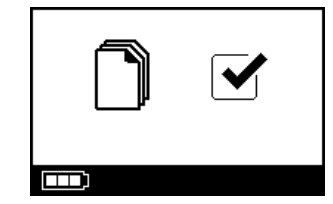

If you want to transmit your data manually via **Bluetooth**, turn on the controller and initiate manual data transfer in the app as described there.

## G Cleaning Your Nebuliser Handset

#### **WARNING**

Your new nebuliser handset is not ready for use. You must clean your nebuliser handset before you use it for the first time and after every use. You must also disinfect your nebuliser handset at the end of the treatment day.

#### 

**Do not** touch the silver center part of the aerosol head. Touching it may damage the membrane that generates the aerosol.

- Step G1Disassemble the nebuliser handset and rinse<br/>the aerosol head for about 5 seconds on each side<br/>under warm running tap water (quality of drinking<br/>water; about 37 °C or 98 °F, warm to the touch).Note: Thorough rinsing of both sides of the aerosol<br/>head helps to prevent clogging. Clogging may<br/>increase nebulisation time. It is important to clean<br/>the aerosol head immediately after each use.
- Step G2Rinse the opened nebuliser handset body (a),<br/>the mouthpiece (b), the blue inspiratory<br/>valve (c) and the medication cap (d) under warm<br/>running tap water for about 5 seconds to remove<br/>medication residue.

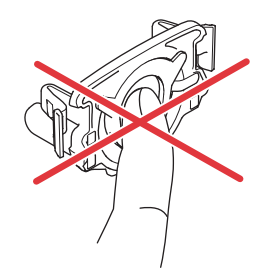

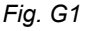

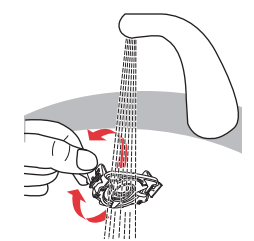

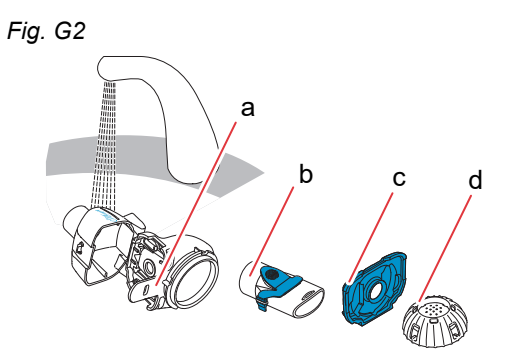

Step G3Add a few drops of clear liquid dish soap to warm<br/>(about 37 °C or 98 °F) tap water in a clean tub or<br/>bowl and soak all parts of the nebuliser handset<br/>for 5 minutes.

#### **A** CAUTION

The membrane of the aerosol head can be damaged very easily.

- **Do not** attempt to clean the aerosol head with a brush.
- **Do not** attempt to clean or disinfect the aerosol head in a home dishwasher.
- **Do not** attempt to disinfect the aerosol head in a microwave.
- **Step G4 Rinse all parts thoroughly** under warm running tap water and then inspect them to make sure they are clean and not visibly damaged.

If parts do not appear to be clean, soak them for another 5 minutes as described in Step G3. **Do not** use dirty or damaged parts.

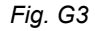

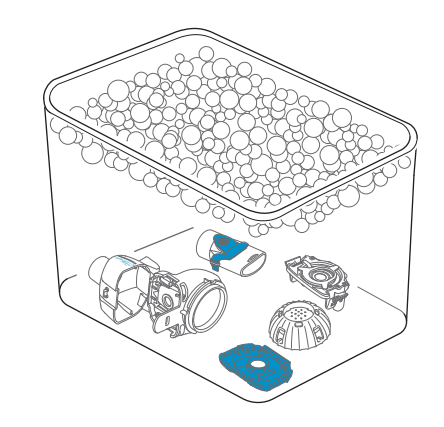

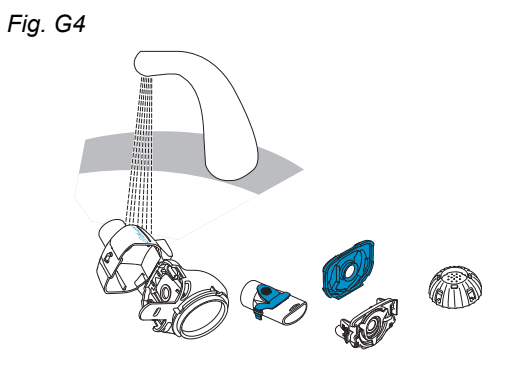

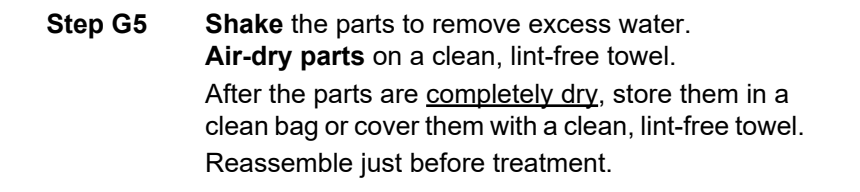

Fig. G5

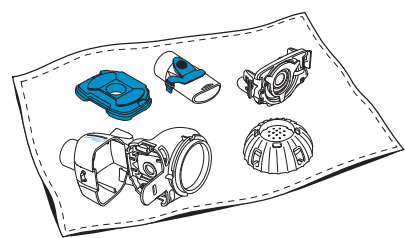

**Note:** If necessary, clean the membrane of the aerosol head with the *easycare* cleaning aid (not more than twice a week). Follow the *easycare* Instructions for Use.

Step G6 Navigate to the easycare mode (Fig. G6a) and confirm by pressing the OK button. During backwashing you will see the easycare cleaning screen (Fig. G6b).

Fig. G6a

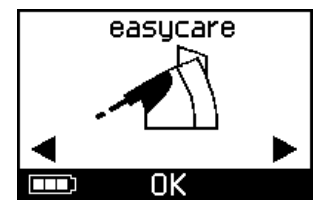

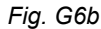

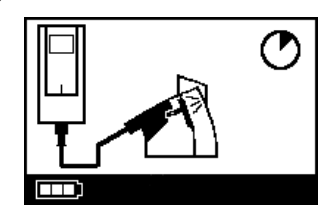

**Step G7** After backwashing follow the instructions provided in chapter H for disinfecting your nebuliser handset parts and the aerosol head.

## H Disinfecting Your Nebuliser Handset

**Note:** Clean your nebuliser handset before disinfecting your nebuliser handset. The nebuliser handset cannot be disinfected effectively unless it has been cleaned beforehand.

### Method 1 (preferred): Thermal Disinfection (boiling)

Disinfect the nebuliser handset parts by boiling in distilled water.

**Step H1** Fill a clean pot with enough **distilled water** to fully cover all parts.

Plastic may melt if it comes into contact with the hot bottom of the pot unless there is enough water in the pot.

- **Step H2** Bring the water to a boil.
- **Step H3** Add the disassembled parts, including the aerosol head and boil for **a full 5 minutes.**

Fig. H3

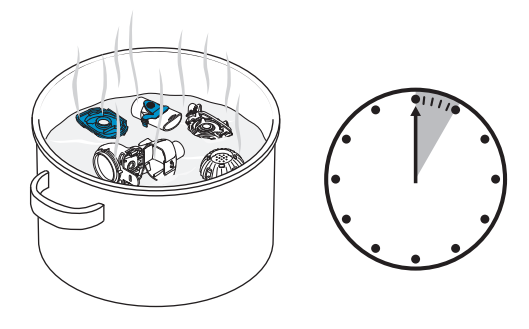

**Step H4** Remove the parts after the water has cooled and shake the parts to remove excess water.

- **Step H5** Air-dry parts on a clean, lint-free towel.
- **Step H6** After the parts are <u>completely dry</u>, store them in a clean bag or cover them with a clean, lint-free towel. Reassemble just before treatment.

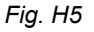

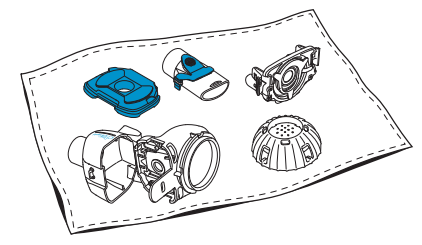

#### Method 2: Steam Disinfection

Steam disinfection can be performed with a commercially available baby bottle disinfector with an operating time of at least 6 minutes.

**Step H7** Follow the directions for the baby bottle disinfector and use the full disinfection cycle with the correct volume of water described in the directions.

Fig. H7

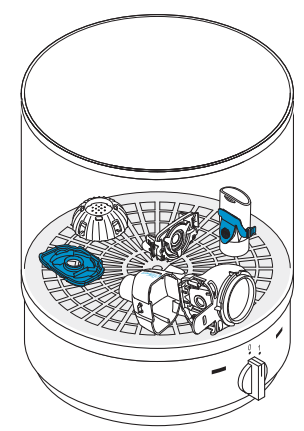

- **Step H8** Remove the parts after the disinfector has cooled and shake the parts to remove excess water.
- **Step H9** Air-dry parts on a clean, lint-free towel.
- **Step H10** After the parts are <u>completely dry</u>, store them in a clean bag or cover them with a clean, lint-free towel. Reassemble just before treatment.

# Method 3: Washer-disinfector (Professional Healthcare only)

Use a washer-disinfector according to the requirements set out in the ISO 15883 series of standards.

The effectiveness of this procedure has been validated by using neodisher<sup>®</sup> MA (Chemische Fabrik Dr. Weigert, Hamburg) as cleaning agent in conjunction with demineralised water as a neutraliser.

The nebuliser handset is for single patient use only and must not be shared between patients. Therefore it is important to group nebuliser handset parts by patient while washing. Position the parts so that they are cleaned thoroughly everywhere. Use demineralised water and a suitable cleaning agent, following the instructions of the cleaning agent manufacturer. Select the programme for cleaning and subsequent thermal disinfection that achieves at least an A0 value of 3000.

Even if the washer-disinfector is equipped with a drying function, make sure that no residual moisture remains in the nebuliser handset by shaking the parts and allowing them to dry on a clean, lint-free towel. After the parts are completely dry, store them in a clean bag or cover them with a clean, lint-free towel.

Reassemble just before treatment.

### I Cleaning and Disinfecting Your Controller, Connection Cord, Power Supply

- Step I1 If the controller, connection cord or power supply needs cleaning, disconnect the connection cord and power supply from the controller and unplug the power supply from the wall outlet.
- Step I2 To clean, wipe down the controller housing, connection cord and power supply with a clean, damp, soft towel.

#### 

Do not allow liquid to get inside the controller, because it may damage the electronics.

- Step I3 To disinfect, wipe down the controller housing, connection cord and power supply with an alcoholbased disinfecting wipe. To ensure safe application, follow the instructions for use of the disinfectant wipe. Effectiveness has been tested using Bacillol Tissues and Clinell Wipes.
- **Step I4** Allow the controller, connection cord and power supply to dry completely before use. Always store the parts in a dry and clean location.

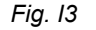

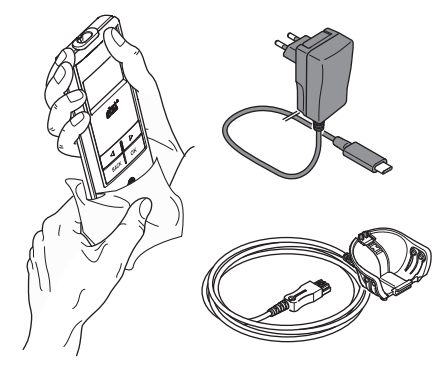

### J Assembling Your Nebuliser System

#### **WARNING**

Your nebuliser handset must be cleaned before first use. Follow the instructions provided in chapter G.

**Note:** Inhaling too cold aerosol can irritate the airways. Take the medication out of the refrigerator before you assemble your nebuliser system.

Step J1Wash your hands with soap and water.Dry them well.

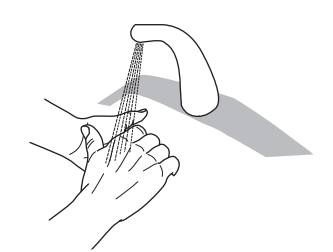

#### Step J2 Insert the aerosol head.

#### 

**Do not** touch the silver center part of the aerosol head. Touching it may damage the membrane that generates the aerosol.

Turn the aerosol head so that the writing e.g. "eFlow<sup>®</sup>*rapid*" is at the top of the aerosol head.

Using two fingers, carefully grasp the aerosol head by the two flexible plastic tabs (a) on each side of the aerosol head. Make sure to insert the accordingly labeled aerosol head into the respective nebuliser handset.

Squeeze the two flexible plastic tabs together while inserting the two metal prongs and the two flexible plastic tabs into the medication reservoir (b). You should feel the flexible plastic tabs "grab" as you insert the aerosol head.

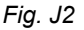

Fig. J1

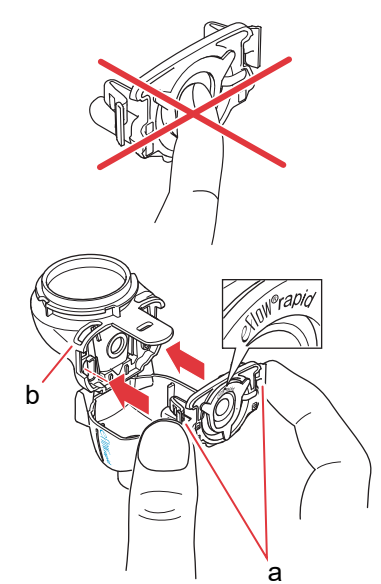

Step J3Insert the blue inspiratory valve into the aerosol<br/>chamber (a).<br/>Make sure the flaps (b) are pointed down and<br/>seated properly.

Fig. J3

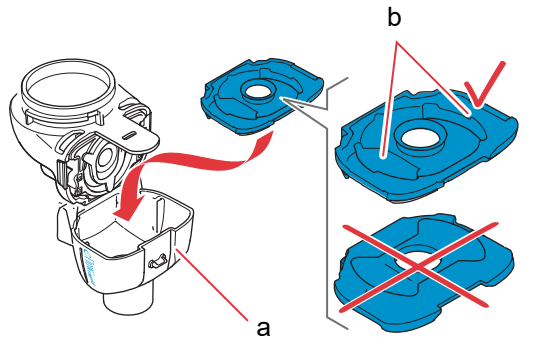

Fig. J4

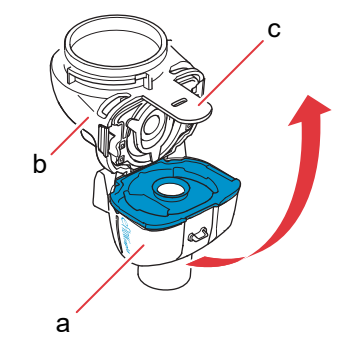

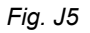

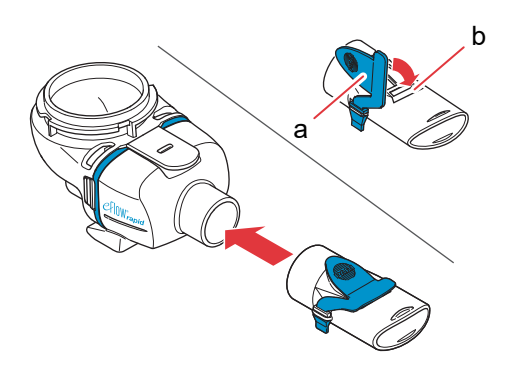

Step J4 Close the nebuliser handset by pushing the aerosol chamber (a) together with the medication reservoir (b).

You should hear a slight "snap" as the tab (c) latches onto the aerosol chamber.

If you do not hear and feel a slight snap, open the nebuliser handset and check that the blue inspiratory valve is seated properly.

Step J5Attach mouthpiece to the nebuliser handset.<br/>Make sure the blue expiratory valve (a) is pressed<br/>into the slot of the mouthpiece (b).<br/>Push the mouthpiece straight onto the nebuliser<br/>handset with the blue expiratory valve on the top of<br/>the mouthpiece.

Step J6 Attach the connection cord to the nebuliser handset.

Line-up the bottom of the connector (a) with the bottom of the nebuliser handset (b).

Lift until the tab on the connection cord (c) snaps into the rear underside of the nebuliser handset.

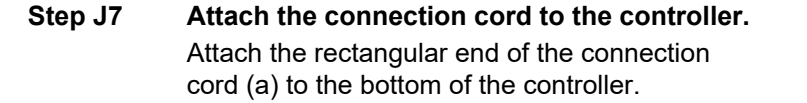

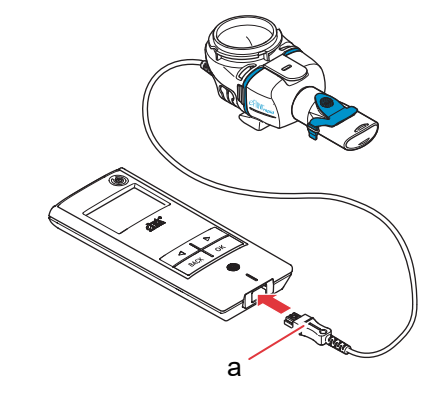

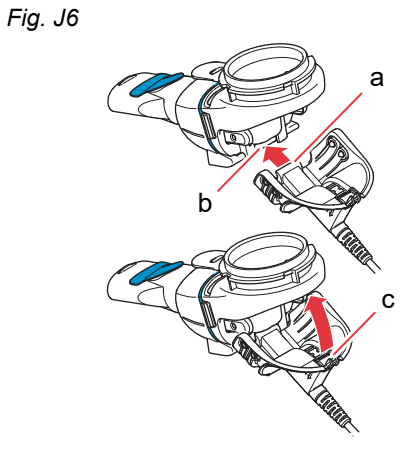

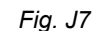

### **K** Taking Your Treatment

Step K1 Add the drug to the medication reservoir. Make sure the nebuliser handset is on a flat, stable surface.

#### **A** CAUTION

**Do not** attempt to inhale essential oils with an eFlow<sup>®</sup>*rapid* nebuliser handset, as this can irritate the airways (intense coughing).

#### WARNING

- **Do not** overfill the nebuliser handset. Always make sure the medication is not above the maximum fill level (see upper scale graduation mark on the nebuliser handset).
- To ensure the correct dose, never use another drug for a drug-specific nebuliser handset than the one approved, and do not use with an eFlow<sup>®</sup>rapid nebuliser handset.
- **Step K2** Attach the medication cap by aligning the tabs on the medication cap with the tab slots on the medication reservoir.

Turn the medication cap clockwise until it stops.

**Note:** As the medication cap is turned, the inner cap (a) will rise until it matches the height of the outer cap.

**Note:** Before use, note that your device must be properly assembled and the medication reservoir is sealed. Use of an improperly assembled device could decrease the effectiveness of your treatment.

Fig. K1

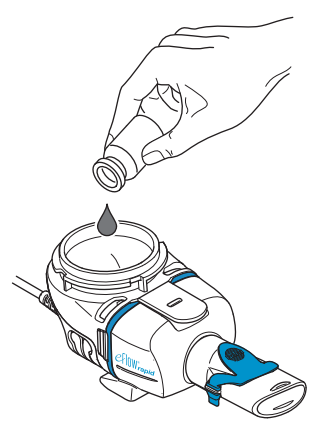

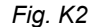

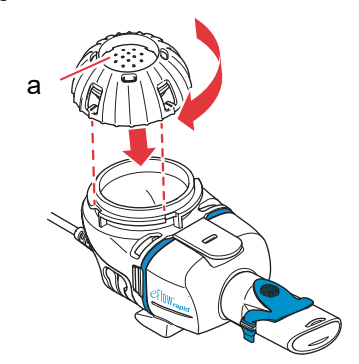

#### Step K3 To get ready, sit in a relaxed, upright position.

Place the mouthpiece on top of your bottom lip and tongue.

Close your lips around the mouthpiece but **do not** cover the blue expiratory valve (a).

Hold your nebuliser handset level.

Step K4Turn on the controller. Press the controller<br/>ON/OFF button (a). You will hear one "beep" and<br/>the eFlow<sup>®</sup> Technology logo will appear on the<br/>display. The device is now operating.

## Step K5Select the treatment mode by pressing the OK<br/>button.

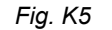

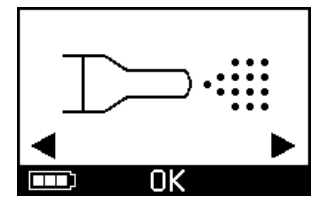

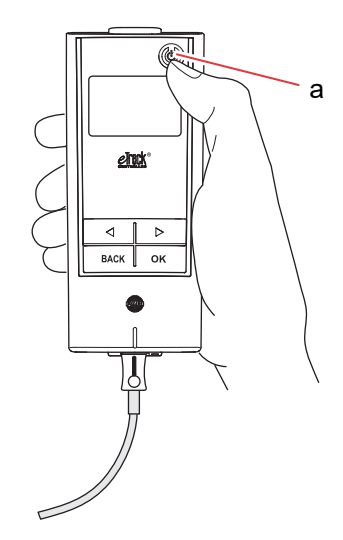

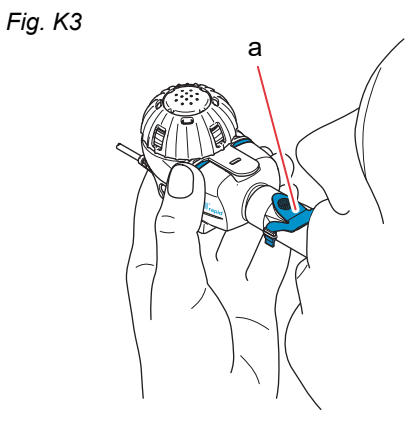

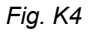

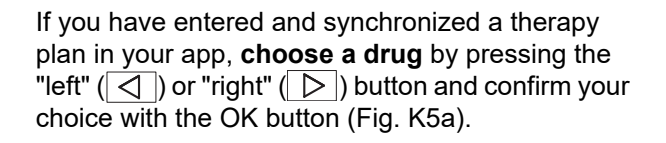

You will see a timer running down from 3 to 1 before treatment starts (Fig. K5b).

Aerosol will begin to flow into the aerosol chamber of the nebuliser handset.

The controller will display the **treatment screen** followed by the **drug screen** with date (DD.MM.YYYY) and time (24 hr) (Fig. K5c).

Step K6 Breathe normally through the mouthpiece. The mouthpiece should remain in your mouth during treatment. As you exhale you will see aerosol come out of the blue expiratory valve on the mouthpiece. This is normal.

Do not breathe through your nose.

#### **A** CAUTION

Keep the nebuliser handset level or the controller may switch off before your treatment is complete.

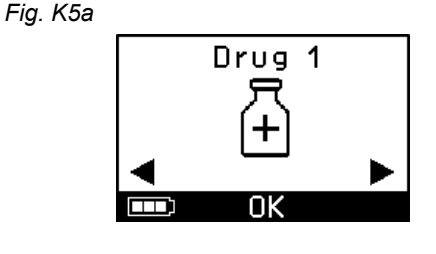

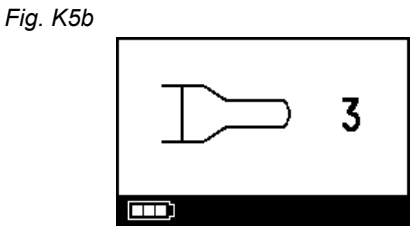

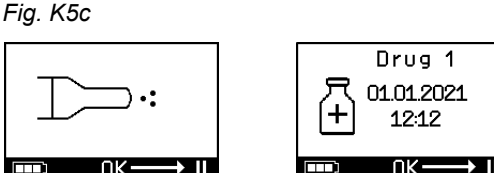

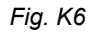

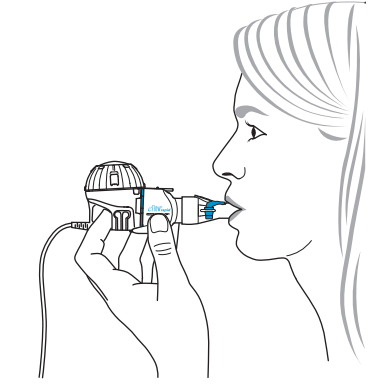

#### Step K7 To pause your treatment.

Press the OK button. The pause mode is activated when the controller display switches to the **pause screen** (Fig. K7b). To continue your treatment, press the OK button again. The treatment will resume when it switches back to the treatment screen.

## Step K8 At the end of treatment, the controller will shut off.

- You will hear two beeps and the dose complete checkmark will appear briefly on the display (Fig. K8a).
- The communication screen will appear (Fig. K8b).
- The data transfer checkmark will appear briefly on the display (Fig. K8c) if the controller is within range of your Wi-Fi access point and data transfer was successful.
- · Then the controller will automatically shut off.

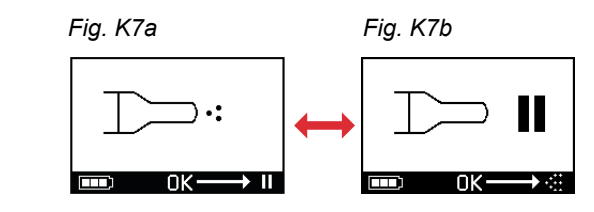

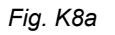

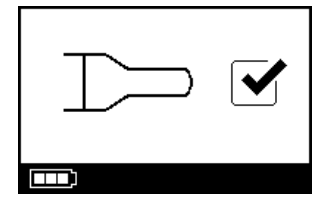

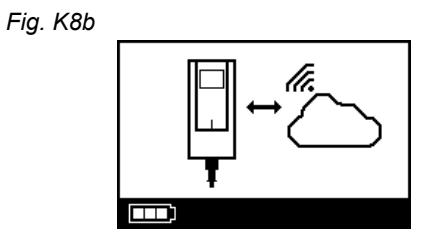

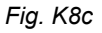

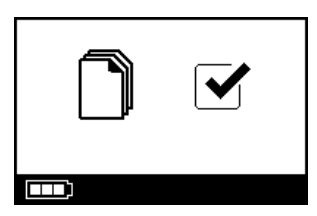

Step K9 Once the treatment is complete, take your nebuliser handset apart for cleaning by reversing the steps used to assemble your nebuliser handset. The aerosol head can be removed by squeezing the two flexible tabs (a) on the sides of the aerosol head.

**Note:** For the eFlow<sup>®</sup>*rapid* nebuliser handset about 1 ml of medication cannot be nebulised and remains unused in the medication reservoir. This is intentional and does not represent a malfunction. For safe disposal of medication residue, follow the information in the package leaflet accompanying the medication.

**Note:** For drug-specific nebuliser handsets, e.g. Tolero<sup>®</sup> for Vantobra<sup>®</sup>, no significant drug residue remains in the medication reservoir. If you see more than a drop in the medication reservoir, reassemble the nebuliser handset and continue treatment.

**Step K10** Follow the instructions provided in chapter G for cleaning your nebuliser handset.

Fig. K9

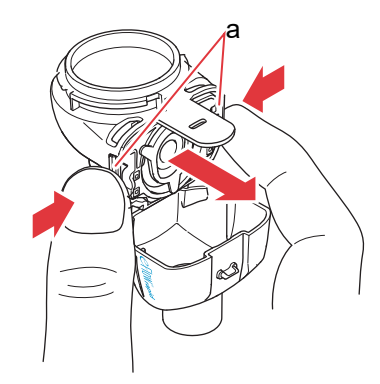

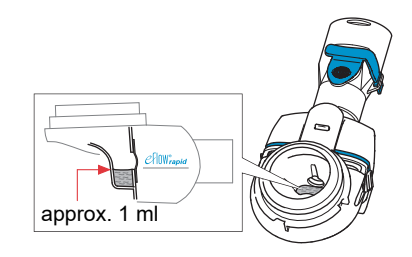

### L Controller Settings

Step L1Turn on the controller. Press the ON/OFF button.<br/>You will hear one "beep" and the<br/>eFlow<sup>®</sup> Technology logo will appear on the display.

Fig. L1

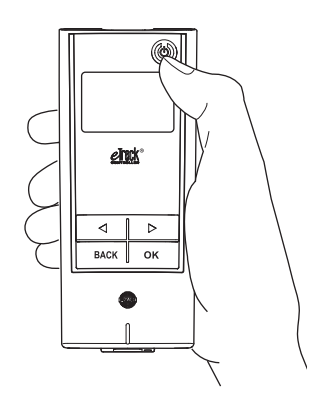

**Step L2** Navigate to the settings screen and confirm by pressing the OK button.

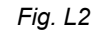

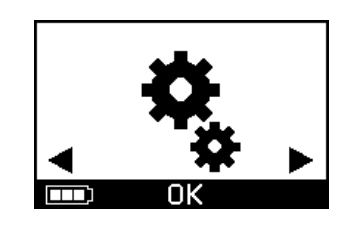

- Step L3 By navigating between different settings options, you can adjust the following:
  - Change sound settings (Fig. L3a)
    - All signal tones switched on (default)
    - Reduced signal tones
  - · All signal tones switched off
  - Change backlight settings (Fig. L3b)
    - · Backlight switches on for 6 seconds when button is pressed, or the device status changes (default)
    - · Backlight switched on
    - · Backlight switched off
  - Switch on/off the airplane mode (Fig. L3c) in order to (de)activate Wi-Fi and Bluetooth (e.g. in situations when usage of Bluetooth or WiFi is not allowed)
  - Reset to factory settings (Fig. L3d) Note: The last menu item displays the device's current date and time (Fig. L3e).
- Step L4 Settings can be managed by entering the respective item, choosing your desired configuration by pressing the "right" and "left" buttons and then confirm your selection by pressing the OK button.

Note: By resetting the device to factory settings, all stored Wi-Fi and Bluetooth connections are deleted. All stored personal nebulisation data will remain on the device and is not affected by factory reset. Follow the instructions in chapter E for initiating Wi-Fi connection.

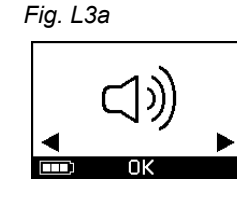

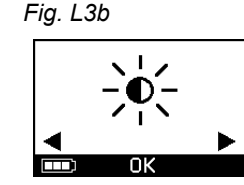

Fig. L3d

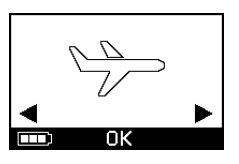

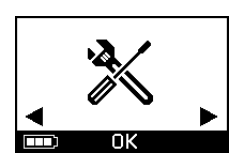

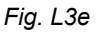

Fig. L3c

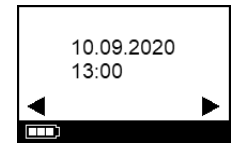

### **M** Troubleshooting

### **Controller Signal When Operating Properly**

| #  | Controller Screen<br>Display | Display Symbol/<br>Controller Sound    | Condition                                              | Action Required                                                                                 |
|----|------------------------------|----------------------------------------|--------------------------------------------------------|-------------------------------------------------------------------------------------------------|
| 1. | 3                            | Timer running<br>down                  | <b>Normal:</b> The timer starts before treatment.      | <b>No action required.</b><br>The controller is working<br>properly.                            |
| 2. |                              | Steady<br>(alternating mist)           | <b>Normal:</b> Generating aerosol, no errors detected. | <b>No action required.</b><br>The nebuliser handset is<br>connected and working properly.       |
| 3. |                              | Brief two beep<br>tones                | Normal: End of dose.                                   | <b>No action required.</b><br>The medication reservoir should<br>be empty (see Notes, Step K9). |
| 4. |                              | Steady                                 | <b>Normal:</b> Controller has paused.                  | To resume, press the OK button as indicated on the screen.                                      |
| 5. | ] — c                        | Flashing<br>alternating signal<br>tone | <b>Normal:</b> The device was turned off.              | If the device was switched off<br>manually and medication<br>remains, restart the controller.   |

| #  | Controller Screen<br>Display | Display Symbol/<br>Controller Sound | Condition                                                                        | Action Required                                                                      |
|----|------------------------------|-------------------------------------|----------------------------------------------------------------------------------|--------------------------------------------------------------------------------------|
| 6. |                              | Steady                              | <b>Normal:</b> The <i>easycare</i> mode was selected.                            | <b>No action required.</b><br>The <i>easycare</i> is connected and working properly. |
| 7. |                              | Steady<br>(flashing arrow)          | <b>Normal:</b> Data transfer via<br>Wi-Fi is ongoing                             | <b>No action required.</b><br>The controller is working<br>properly.                 |
| 8. |                              | Steady<br>(flashing arrow)          | <b>Normal:</b> Data transfer via<br>Bluetooth is ongoing                         | <b>No action required.</b><br>The controller is working<br>properly.                 |
| 9. |                              | Brief single beep                   | <b>Normal:</b> Data transfer via<br>Wi-Fi or Bluetooth completed<br>successfully | <b>No action required.</b><br>The controller is working<br>properly.                 |

#### **Controller Signal When Failures Occur and Action is Required**

| #   | Controller Screen<br>Display        | Display Symbol/<br>Controller Sound    | Condition                                                                                                  | Action Required                                                                                                    |
|-----|-------------------------------------|----------------------------------------|----------------------------------------------------------------------------------------------------|----------------------------------------------------------------------------------------------------|
| 10. |                                     | Flashing<br>alternating signal<br>tone | • Bad or missing connection.                                                                               | <ul> <li>Ensure, that all parts are connected tightly.</li> <li>Replace aerosol head and/or the connection cord, if defective.</li> <li>Restart treatment by pressing OK button.</li> <li>If the condition persists, contact the service partner.</li> </ul> |
| 11. |                                     | Flashing<br>alternating signal<br>tone | <ul> <li>No drug detected.</li> </ul>                                                                      | <ul> <li>Add drug, if necessary.</li> <li>Hold the nebuliser handset<br/>level and restart treatment by<br/>pressing the OK button.</li> </ul>                                                                                                    |
| 12. | ☐ 01.01.2022     (+) 20:01     □K → | Steady                                 | <ul> <li>The controller is running,<br/>but a wrong date and time<br/>are shown on the display.</li> </ul> | • The controller receives the date and time during synchro-<br>nization with the app. Connect the controller with the app.                                                                                                    |
| 13. |                                     | Flashing<br>alternating signal<br>tone | <ul> <li>The device has reached<br/>20-minute maximum time<br/>and will shut off.</li> </ul>               | <ul> <li>Check to see if medication<br/>remains in the medication<br/>reservoir (see Notes,<br/>Step K9).</li> <li>If medication remains, restart<br/>the controller.</li> <li>After treatment is complete,<br/>clean the aerosol head.</li> </ul>           |
| 14. |                                     | Flashing<br>alternating signal<br>tone | <ul> <li>Battery is empty, no nebulisation is possible.</li> </ul>                                         | <ul> <li>Connect power supply to take /<br/>resume treatment and keep<br/>power supply plugged<br/>afterwards to charge battery.</li> </ul>                                                                                                    |
| #   | Controller Screen<br>Display | Display Symbol/<br>Controller Sound    | Condition                                                                                                    | Action Required                                                                                                    |
|-----|------------------------------|----------------------------------------|----------------------------------------------------------------------------------------------------|----------------------------------------------------------------------------------------------------|
| 15. |                              | Flashing<br>alternating signal<br>tone | <ul> <li>No data has been<br/>transmitted for a period of<br/>7 or more days showing the<br/>number of stored<br/>nebulisations.</li> </ul> | <ul> <li>Configure Wi-Fi for your<br/>eTrack<sup>®</sup> Controller and keep<br/>the controller in the range of<br/>your Wi-Fi access point for a<br/>longer period. The controller<br/>will try to connect regularly and<br/>transfer data automatically.</li> <li>Perform manual data transfer<br/>to your app.</li> </ul> |
| 16. | 23 ↔ ▲                       | Flashing<br>alternating signal<br>tone | <ul> <li>Data transfer failed<br/>showing the number of<br/>stored nebulisations.</li> </ul>                                                | <ul> <li>Perform your next therapy<br/>within the range of your Wi-Fi<br/>access point or keep the<br/>eTrack<sup>®</sup> Controller near for<br/>several hours in order to allow<br/>automated data transfer.</li> <li>Perform manual data transfer<br/>to your app.</li> </ul>                                             |
| 17. |                              | Flashing<br>alternating signal<br>tone | <ul> <li>Battery pack is defective.</li> </ul>                                                                                              | <ul><li>Switch to power supply to continue treatment.</li><li>Contact your service partner.</li></ul>                                                                                                    |
| 18. |                              | Flashing<br>alternating signal<br>tone | Battery pack is overheated.                                                                                                    | <ul> <li>Wait until the device cools<br/>down or switch to power<br/>supply to continue treatment.</li> </ul>                                                                                                    |

### **Other Failures and Faults Which Require Action**

| #   | Fault/Condition                                                                                                    | Possible Cause/Solution                                                                                                    |
|-----|----------------------------------------------------------------------------------------------------|----------------------------------------------------------------------------------------------------|
| 19. | The controller will not power up (no beep).                                                                                                    | <ul><li>Connect power supply to charge batteries.</li><li>Check to see if the power supply is plugged into the controller and the wall outlet.</li></ul>                                                                                                    |
| 20. | The device switches off prematurely<br>during operation (see screen 3.), even<br>though there is still medication in the<br>medication reservoir. | - The nebuliser handset was not being held level. Hold the nebuliser handset level and press the ON/OFF button again to resume treatment.                                                                                                    |
| 21. | The device will not switch off<br>automatically, even though there is no<br>medication left in medication reservoir.                              | <ul> <li>The treatment session has been completed successfully.<br/>To manually switch off the device, press the ON/OFF button.</li> <li>The aerosol head may be dirty, clean the aerosol head.</li> <li>If the condition persists, contact the service partner.</li> </ul>                                                                                                    |
| 22. | Nebuliser handset leaks.                                                                                                    | <ul> <li>The handset is not assembled properly. Confirm the aerosol head is placed correctly in the nebuliser handset and that the blue inspiratory valve is placed correctly in the nebuliser handset with both flaps pointing into the nebuliser handset chamber.</li> <li>It is normal to have some liquid condense in the aerosol chamber and mouthpiece. The amount depends on the fill volume and on your breathing pattern.</li> <li>If the condition persists, contact the service partner.</li> </ul> |
| 23. | Longer than normal nebulisation time.                                                                                                    | <ul> <li>The aerosol head was not cleaned immediately after it was used, clean the aerosol head.</li> <li>In addition, clean the membrane of the aerosol head using the <i>easycare</i> cleaning aid, if available in your country/sales region.</li> <li>The aerosol head was used longer or more often than planned. For best performance, replace the aerosol head regularly.</li> <li>If the condition persists, contact the service partner.</li> </ul>                                                   |
| 24. | The medication cap cannot be removed from the medication reservoir after the inhalation treatment.                                                | - There is too much negative pressure in the medication reservoir after inhalation treatment. Open the aerosol chamber and gently pull the aerosol head so that air is able to flow in. The medication cap can now be removed easily.                                                                                                    |

# **N** Terms and Conditions of Warranty

PARI guarantees to you that if used for its intended purpose your nebuliser system will be free from defects in material or workmanship caused by the manufacturing process for the warranty period of two years.

However this warranty does not cover wearing parts, that is to say device parts that are exposed to normal wear, such as the nebuliser handset and aerosol head. The warranty shall no longer be valid if:

- the device has been operated or used in a manner inconsistent with the guidelines in the instructions for use,
- damage is evident that is attributable to external factors such as water, fire, lightning strike or similar,
- the damage has been caused by transporting the device incorrectly, or resulted from a fall,
- the device has been handled or serviced incorrectly,
- the serial number on the device has been changed, removed or rendered illegible,

- repairs, adaptations or modifications have been made to the device by persons not authorized by PARI.

If, exceptionally, a defect does occur, PARI will replace the device. The device may be replaced with an identically or at least comparably equipped model.

Replacement of the device shall not serve as grounds for new claims under the warranty. All exchanged used devices or parts will become the property of PARI.

All other claims under the warranty are excluded to the extent permitted by law. In the event of a claim under the warranty, please contact your local service partner.

The original purchase receipt from the dealer must be presented as proof of warranty and ownership. This warranty applies solely for the initial purchaser of the device.

### **O** Spare Parts and Accessories

| Description                                                     | Item number |
|-----------------------------------------------------------------|-------------|
| eFlow <sup>®</sup> rapid nebuliser handset (incl. aerosol head) | 678G8222    |
| eFlow <sup>®</sup> <i>rapid</i> Aerosol Head                    | 678B2620    |
| Mouthpiece                                                      | 078G3601    |
| Connection cord                                                 | 178G6010    |
| Hard shell carrying case                                        | 078E8010    |
| PARI Filter valve set <sup>a)</sup>                             | 041G0500    |
| PARI SMARTMASK (adults) <sup>a)</sup>                           | 041G0730    |
| SMARTMASK Kids (children aged 2 and older) <sup>a)</sup>        | 078G5000    |
| SMARTMASK Baby (babies weighing 2.5 kg and more) <sup>a)</sup>  | 078G5026    |
| <i>easycare</i> cleaning aid for aerosol heads <sup>a)</sup>    | 078G6100    |
| Power supply                                                    | 078B7116    |

a) The availability of accessories may differ between countries/sales regions.

### **P** Technical Data

| Weight: controller and connection cord                             | 210 g / 8 oz                                                                          |
|--------------------------------------------------------------------|---------------------------------------------------------------------------------------|
| Dimensions (LxWxH): controller (approx.)                           | 16 x 7 x 2 cm / 6.3 x 2.8 x 0.8 in                                                    |
| Weight: nebuliser handset                                          | 55 g / 1.9 oz                                                                         |
| Dimensions (LxWxH): nebuliser handset (approx.)                    | 14.5 x 5.0 x 6.3 cm / 5.7 x 2 x 2.5 in                                                |
| PARI power supply<br>(REF 078B7116 for international power supply) | Input: 100 - 240 V, 50-60 Hz<br>Output: 5 V ===<br>Total power consumption < 3.5 Watt |
| Sound pressure level (nebuliser handset)                           | < 33 dB (A)                                                                           |

### eFlow<sup>®</sup>rapid Performance Characteristics

| Min. fill volume                                      |          | 2.0 ml    |
|-------------------------------------------------------|----------|-----------|
| Max. fill volume                                      |          | 6.0 ml    |
| MMAD <sup>a)</sup> (Mass Median Aerodynamic Diameter) |          | 4.6 µm    |
| GSD <sup>a)</sup> (Geometric Standard Deviation)      |          | 1.8       |
| Respirable fraction <sup>a)</sup>                     | < 5 μm   | 55%       |
|                                                       | < 2 µm   | 6.5%      |
|                                                       | 2 - 5 µm | 48.5%     |
| Aerosol output <sup>b)</sup>                          |          | 0.62 g    |
| Aerosol output rate <sup>b)</sup>                     |          | 0.5 g/min |

Aerosol data according to ISO 27427; nebulised medium: Salbutamol 2.5 ml. Measured values may vary depending on the medication used. Recommended fill volume: see package leaflet for the medication

a) Measurement with Next Generation Pharmaceutical Impactor (NGI) at 23 °C and 50% relative humidity. Inspiratory flow: 15 l/min.

b) Measurement with breathing simulator at 23 °C and 50% relative humidity. 500 ml breathing volume, breathing frequency 15 cycles/minute, sinusoidal breathing pattern, inhalation/exhalation ratio 1:1 (with adults, may vary in children).

For performance characteristics for a nebuliser handset specifically approved for and/or supplied with a drug refer to the information about the drug.

### Transport/Storage (unpacked product, between uses)

| Temperature  | -25 to 70 °C/-13 to 158 °F  |
|--------------|-----------------------------|
| Humidity     | 0% to 93%                   |
| Air Pressure | 500 to 1060 hPa/7 to 15 PSI |

### **Operating Conditions**

| Temperature                        | 5 to 40 °C/41 to 104 °F      |
|------------------------------------|------------------------------|
| Relative Humidity (non-condensing) | 15% to 93%                   |
| Air Pressure                       | 700 to 1060 hPa/10 to 15 PSI |

### **Batteries**

| PARI rechargeable battery-pack (NiMH) | 3.6 V (nominal), 2000 mAh             |
|---------------------------------------|---------------------------------------|
| Runtime                               | About 2 hours of continuous operation |

### **Radio interfaces**

| Bluetooth                                            | 2.4 GHz, typical radiated output power 8 dBm        |
|------------------------------------------------------|-----------------------------------------------------|
| Wi-Fi                                                | 2.4 GHz, typical radiated output power 18 dBm, WPA2 |
| FCC-ID of radio module (Bluetooth/Wi-Fi combination) | XPYNINAW15                                          |

### Device Classification According to IEC 60601-1 & IEC 60601-1-2

| Type of electric shock protection (power supply)                      | Protection Class II                  |
|-----------------------------------------------------------------------|--------------------------------------|
| Degree of protection fromelectric shock (nebuliser handset)           | Type BF                              |
| Degree of protection against water ingress per IEC 60529 (controller) | IP 22                                |
| Degree of protection when in the presence of flammable mixtures       | No protection                        |
| Operating mode                                                        | Continuous Operation                 |
| Environment                                                           | Home use and professional healthcare |

Electromagnetic compatibility data is available in table form upon request from PARI or on the Internet at <u>https://www.pari.com /fileadmin/Electromagnetic-compatibility-4.pdf</u>.

### **Device materials**

This product consists mainly of the following materials:

- Controller housing: Acrylonitrile butadiene styrene, copolymer, thermoplastic elastomers, polyethylene
- Nebuliser handset including aerosol head: Polypropylene, thermoplastic elastomers, polyoxymethylene, silicone rubber, stainless steel

- Mouthpiece: Polypropylene, silicone rubber Not made with natural rubber (latex).

### Lifetime

With appropriate care, the eFlow<sup>®</sup>*rapid* Aerosol Head can be used between 3 and 6 month and the nebuliser handset body for up to 1 year.

However for best performance it may be required to replace the nebuliser handset including aerosol head more often. Follow the instructions of the nebuliser handset. The controller, connection cord and power supply should last 3 years with appropriate care (which is roughly 150 disinfection cycles).

### Disposal

The nebuliser system parts and batteries must be disposed in accordance with local (state, county or municipal) regulations.

# Simplified EU Declaration of Conformity (2014/53/EU)

PARI Pharma GmbH hereby declares that the eTrack<sup>®</sup> Controller type of radio equipment complies with Directive 2014/53/EU. The complete text of the EU Declaration of Conformity is available at the following web address:

https://www.pari.com/fileadmin/eTrack\_RED\_DoC\_2.pdf

# **Q** Symbols

| MD              | Medical device                                                                                      |
|-----------------|----------------------------------------------------------------------------------------------------|
| ( <b>1</b> )    | Single patient - multiple use                                                                       |
| i               | Consult the instructions for use                                                                    |
| <b>(3)</b>      | Follow the instructions for use                                                                     |
|                 | Manufacturer                                                                                        |
| ~~~             | Date of manufacture                                                                                 |
| LOT             | Lot number                                                                                          |
| REF             | Item number                                                                                         |
| SN              | Serial number                                                                                       |
| UDI             | Unique Device Identifier                                                                            |
| <b>C E</b> 0123 | CE marking: This product complies with the European requirements for medical devices (EU 2017/745). |
|                 | Direct current                                                                                      |
| $\sim$          | Alternating current                                                                                 |
| ×               | Protection class of the applied part: Type BF                                                       |
| X               | Minimum and maximum ambient temperature                                                             |
| <u>(%)</u>      | Minimum and maximum humidity                                                                        |
| Ś               | Minimum and maximum air pressure                                                                    |
|                 | Protection class II equipment                                                                       |

**IP22** The device is protected against solid foreign objects of 12,5 mm Ø and greater and against vertically falling water drops when controller tilted up to 15°.

Do not dispose in domestic waste. This product must be disposed in accordance with the applicable (national, county or municipal) regulations.

PARI reserves the right to make technical changes. Information as of: 2024-05

# **Quick Instructions**

- 1. Please read the entire Instructions for Use taking note of all warnings and cautions.
- 2. Find these parts (for detailed instruction see page 8).

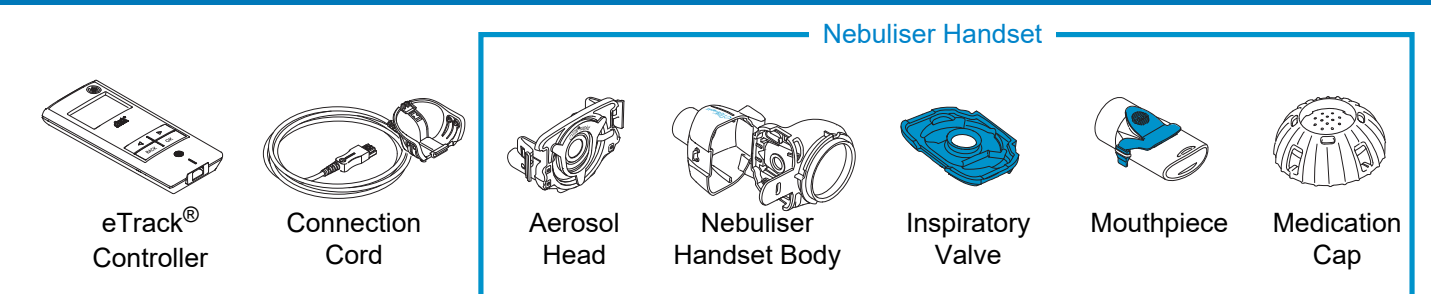

- 3. Clean your nebuliser handset parts before you use them for the first time and immediately after each use (for detailed instruction see page 15).
- 4. Disinfect your nebuliser handset parts after each treatment day (for detailed instruction see page 18).

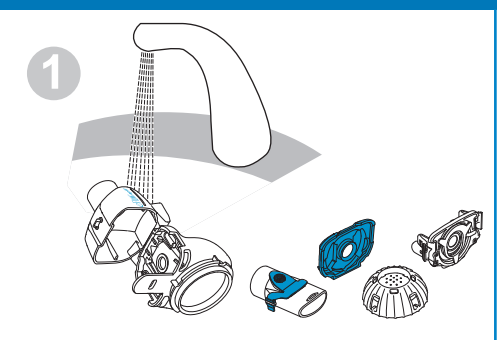

Rinse each nebuliser handset part for about 5 seconds.

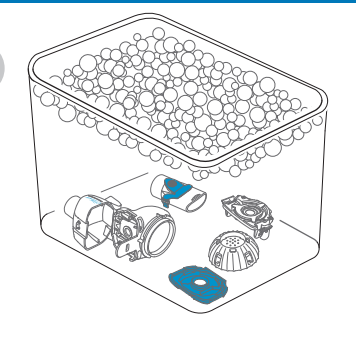

Soak parts for 5 minutes in warm soapy water and then rinse thoroughly.

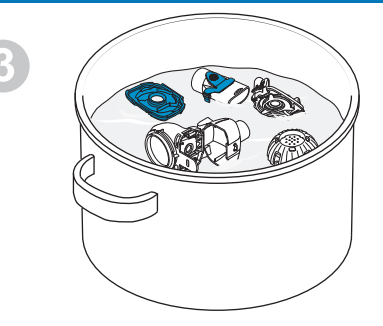

Disinfect by boiling for 5 minutes in distilled water or use one of the other methods, then air-dry.

# **Quick Instructions**

### 5. Assemble your nebuliser handset (for detailed instruction see page 22).

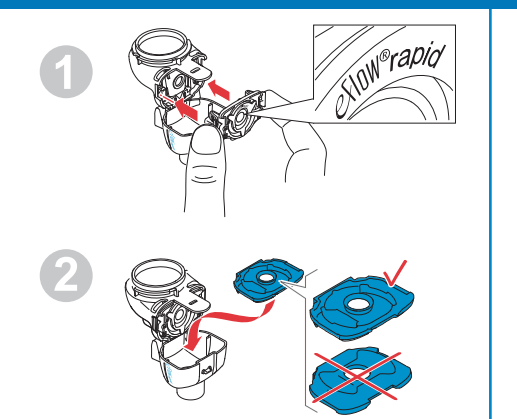

Insert the aerosol head and then insert the blue inspiratory valve.

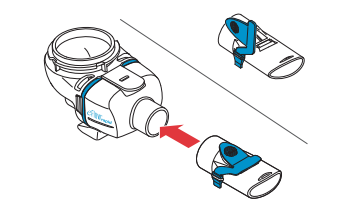

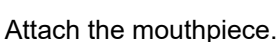

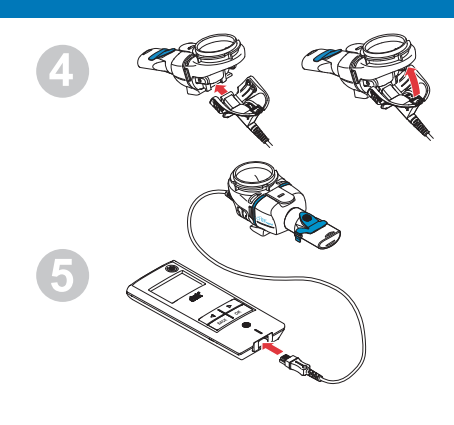

Attach the connection cord to the nebuliser handset and to the controller.

### 6. Take your treatment (for detailed instruction see page 25).

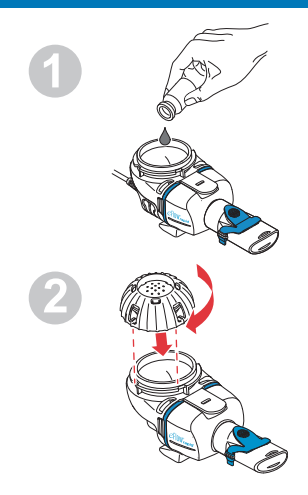

Add the drug to the medication reservoir and attach the medication cap.

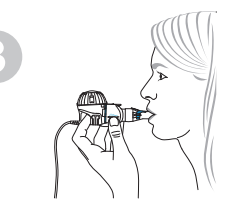

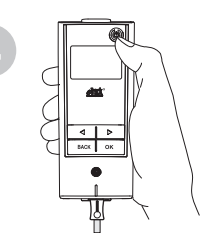

Place the nebuliser handset in your mouth and then start the controller.

The controller shows the treatment screen followed by the drug screen with date (DD.MM.YYYY) and time (24 hr) while nebulisation is ongoing.

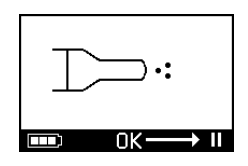

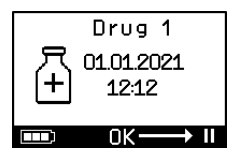

### da BRUGSANVISNING

### Til eFlow<sup>®</sup>*rapid*-inhalationssystemet med eTrack<sup>®</sup> Controller 178G1110

### Indholdsfortegnelse

| Α  | Introduktion                                                                   | 48 |
|----|--------------------------------------------------------------------------------|----|
| В  | Sikkerhedsforanstaltninger                                                     | 50 |
| С  | eFlow <sup>®</sup> rapid-inhalationssystemets dele                             | 52 |
| D  | Opladning af din controller                                                    | 54 |
| Е  | Første opsætning til dataoverførsel                                            | 56 |
| F  | Manuel dataoverførsel                                                          | 58 |
| G  | Rengøring af forstøveren                                                       | 59 |
| Н  | Desinfektion af forstøveren                                                    | 62 |
| I  | Rengøring og desinfektion af controlleren, forstøverkablet og strømforsyningen | 65 |
| J  | Montering af dit inhalationssystem                                             | 66 |
| Κ  | Under terapien                                                                 | 69 |
| L  | Controllerindstillinger                                                        | 74 |
| Μ  | Fejlfinding                                                                    | 76 |
| Ν  | Garantibetingelser                                                             | 81 |
| 0  | Reservedele og tilbehør                                                        | 82 |
| Ρ  | Tekniske data                                                                  | 83 |
| Q  | Symboler                                                                       | 86 |
| Нι | urtige anvisninger                                                             | 88 |

## A Introduktion

eFlow<sup>®</sup>*rapid*-inhalationssystemet er støjsvagt, let, batteridrevet medicinsk udstyr, som omdanner din medicin til en aerosol til inhalation.

Medicinen placeres i medikamentbeholderen på forstøveren, som leder den hen til en membran med små huller. Når udstyret tændes, vibrerer membranen og presser medicinen gennem de små huller for at danne en fin aerosoltåge, som du kan indånde i dine lunger.

Når denne eTrack<sup>®</sup> Controller er tilsluttet til PARI Connect<sup>®</sup> App, registrerer og gemmer den forstøvningsdata som starttid og dato og varigheden, når en forstøvning foretages. For at overføre disse data til appen eller en central server er controlleren udstyret med Bluetooth<sup>®</sup> og med et Wi-Fi-modul.

PARI Connect<sup>®</sup> App giver en oversigt over din terapi. Du kan gå ind i din individuelle terapiplan, indstille påmindelser og dokumentere dine terapier. Du kan supplere dataene over tid med dit personlige velbefindende og henvisninger i appen. Med PARI Connect<sup>®</sup> App kan du invitere en ven eller dele dine kliniske data med dine professionelle sundhedsinstitutioner.

PARI Connect<sup>®</sup> App kan downloades til iOS- og Androidstyresystemer fra App Store eller Google Play Store. Denne **"Brugsanvisning"** indeholder informationer og sikkerhedsforanstaltninger for dit inhalationssystem. Denne brugsanvisning afbilder eFlow<sup>®</sup>*rapid*-forstøveren, og medmindre andet er specifikt beskrevet, skal anvisningerne også følges, når der anvendes en medicinspecifik forstøver.

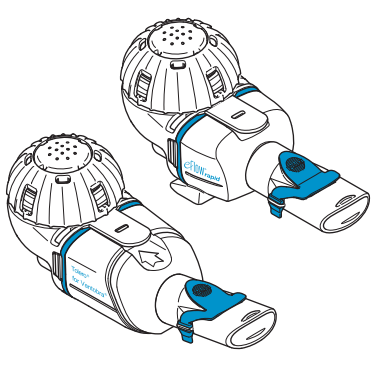

Den medicinspecifikke forstøver stilles til rådighed med en særligt godkendt type medicin og/eller en specifik distributionskanal.

Overhold alle begrænsninger på indlægssedlen, der følger med medicinen.

Inden du anvender eFlow<sup>®</sup>*rapid*-inhalationssystemet, skal du læse og forstå hele Brugsanvisningen og gemme den til fremtidig reference.

#### Hvis du af en eller anden årsag ikke forstår disse anvisninger, skal du kontakte din servicepartner, inden du fortsætter din terapi.

Vær særligt opmærksom på alle sikkerhedsforanstaltninger markeret med **Advarsel eller Forsigtig**. I **Den Europæiske Union (EU)** skal du rapportere alvorlige hændelser til producenten og de kompetente myndigheder.

Hvis din helbredstilstand af en eller anden grund ikke bliver forbedret eller måske endda bliver forværret, skal du søge lægefaglig rådgivning.

### Indikationer

eFlow<sup>®</sup>*rapid*-inhalationssystemet er indiceret til indgivelse af opløsninger eller suspensioner til en forstøver, som er godkendt til behandling af sygdomme i de nedre luftveje.

### Kontraindikationer

Producenten af dette medicinske udstyr er ikke bekendt med kontraindikationer.

### Tilsigtet formål

eFlow<sup>®</sup>*rapid*-inhalationssystemet er beregnet til at indgive opløsninger eller suspensioner til en forstøver som aerosol til inhalation.

### Tilsigtet anvendelse

eFlow<sup>®</sup>*rapid*-inhalationssystemet må kun anvendes i overensstemmelse med det tilsigtede formål.

### Tilsigtet patientgruppe

eFlow<sup>®</sup>*rapid*-inhalationssystemet er egnet til alle aldersgrupper, men er begrænset til den patientgruppe, der er defineret for medicinen. Forstøveren er kun egnet til personer, der er ved bevidsthed og kan trække vejret spontant.

### Tilbehør

Til spædbørn og småbørn, som ikke kan inhalere via mundstykket, tilbyder PARI passende masker. Et mundstykke med filter reducerer frigørelsen af den udåndede aerosol i den omgivende luft. Til rengøring af aerosolapparatet ved at returskylle membranen, kan der anvendes en *easycare*-rengøringsenhed. Tilbehør er ikke tilgængeligt i alle lande/salgsregioner. Kontakt din servicepartner, hvis du er usikker på, om du skal bruge tilbehør. Når du bruger tilbehør, skal du følge de anvisninger, der fulgte med tilbehøret.

# **B** Sikkerhedsforanstaltninger

#### Læs følgende, inden du anvender udstyret.

**Advarsel** angiver risici, der uden sikkerhedsforanstaltninger kan medføre svære kvæstelser eller død.

**Forsigtig** angiver risici, der uden sikkerhedsforanstaltninger kan medføre lette eller middelsvære kvæstelser eller kan påvirke terapien eller forårsage skader på udstyret.

### ADVARSEL

For at reducere risikoen for alvorlige kvæstelser:

- **1. Anvend ikke** en beskadiget strømforsyning, og rør ikke ved en strømforsyning med våde hænder.
- 2. Anvend ikke forlængerledninger steder, hvor der er risiko for, at de kan falde ned i et badekar, en vask eller anden væske.
- **3.** Anvend heller ikke inhalationssystemet på steder, hvor der er risiko for, at det kan falde ned i vand, f.eks. et badekar.
- 4. Ræk ikke ud efter udstyret, hvis det er faldet ned i vand eller anden væske. Træk det straks ud af stikkontakten. Hent kun udstyret, når det er koblet fra stikkontakten.
- Ukorrekt anvendelse kan forårsage skader på produktet eller medføre kvæstelser og sygdom. Følg denne brugsanvisning og alle medfølgende sikkerhedsanvisninger, og opbevar dem til fremtidig brug.
- 6. For at være sikker på at få den rigtige dosis må du aldrig bruge et andet medikament til en medicinspecifik forstøver end det godkendte, og du må ikke bruge den med en eFlow<sup>®</sup>rapid-forstøver.
- 7. For at undgå infektioner er inhalationssystemet kun beregnet til brug af en enkelt patient. **Må ikke** deles med andre.
- 8. Forstøveren, inklusive aerosolapparatet, skal rengøres, før de anvendes første gang, for at undgå infektioner.

- **9.** For at undgå, at membranen tilstopper, og for at undgå infektioner skal du rengøre forstøveren, inklusive aerosolapparatet, straks efter hver terapi.
- **10.** For at undgå mulige infektioner skal du også desinficere forstøveren og aerosolapparat efter hver terapidag.
- **11.** Kobl altid udstyret fra stikkontakten lige efter brug og inden rengøring.
- **12.** For at undgå risikoen for ild må udstyret **ikke anvendes**, hvor der anvendes ilt eller forbrændingsgasser, som f.eks. et ilttelt.
- **13.** Anvend kun originale PARI dele og tilbehør. Ellers kan det medføre fejl herunder forstyrrelse af udstyr i nærheden.
- **14.** Udstyret kan anvendes i en bil, et tog eller i en flyvemaskine. For at minimere eventuelle støjproblemer, skal du være opmærksom på følgende:
  - a. Det må kun anvendes i passagerområder i tog og flyvemaskiner.
  - b. **Må ikke anvendes** i nærheden af styringssystemer i flyvemaskiner eller tog.
  - c. Skal anvendes ved hjælp af batterikraft i en bil.
- 15. Anvend ikke udstyret, mens du kører.
- **16. Placer ikke** controlleren ved siden af eller oven på andet medicinsk udstyr under anvendelsen, medmindre alt udstyr overvåges konstant for at sikre, at det arbejder korrekt.
- **17. Anvend ikke** udstyret i områder med forøget magnetisk eller elektrisk stråling, som f.eks. en MR-scanner eller højfrekvent operationsudstyr på hospitalet.
- **18.** Det kræver omhyggeligt opsyn, når dette produkt anvendes af eller i nærheden af børn eller personer, der er fysisk eller mentalt svækkede.

- **19.** Små eller ødelagte dele kan sluges eller blokere luftvejene, og forstøverkablet udgør en strangule-ringsfare.
- **20.** Anvend **aldrig** inhalationssystemet, hvis dele eller kabler er beskadigede, deformerede eller kraftigt misfarvede.

### ▲ FORSIGTIG

Sådan minimerer du risikoen for at beskadige udstyret eller påvirke terapien:

- 1. Controllerens elektronik kan blive beskadiget, hvis der kommer væske ind i controlleren: **Anvend ikke** udstyret, hvis der kommer væske ind i controlleren.
- 2. Afmonter ikke controlleren, og foretag ikke ændringer på udstyret på noget tidspunkt. Der er ingen dele, der skal serviceres.
- 3. Der må ikke være husdyr i nærheden af inhalationssystemet.
- Bærbart, trådløst kommunikationsudstyr (som mobiltelefoner eller eksterne antenner) kan reducere inhalationssystemets ydelse. Hold en minimumsafstand på 30 cm eller 12 tommer mellem udstyret og inhalationssystemet.
- 5. Tyverisikringssystemer og radiofrekvensidentifikationslæsere (RFID) kan reducere inhalationssystemets ydelse: **Anvend ikke** i nærheden af indgange i butikker, på biblioteker og hospitaler.

# C eFlow<sup>®</sup>*rapid*-inhalationssystemets dele

Kontroller, at du har de dele, som er vist nedenfor. Flere dele leveres i en transporttaske, som også kan bruges til transport af systemet. eFlow<sup>®</sup>*rapid*-inhalationssystemet indeholder en *easycare*-rengøringsenhed.

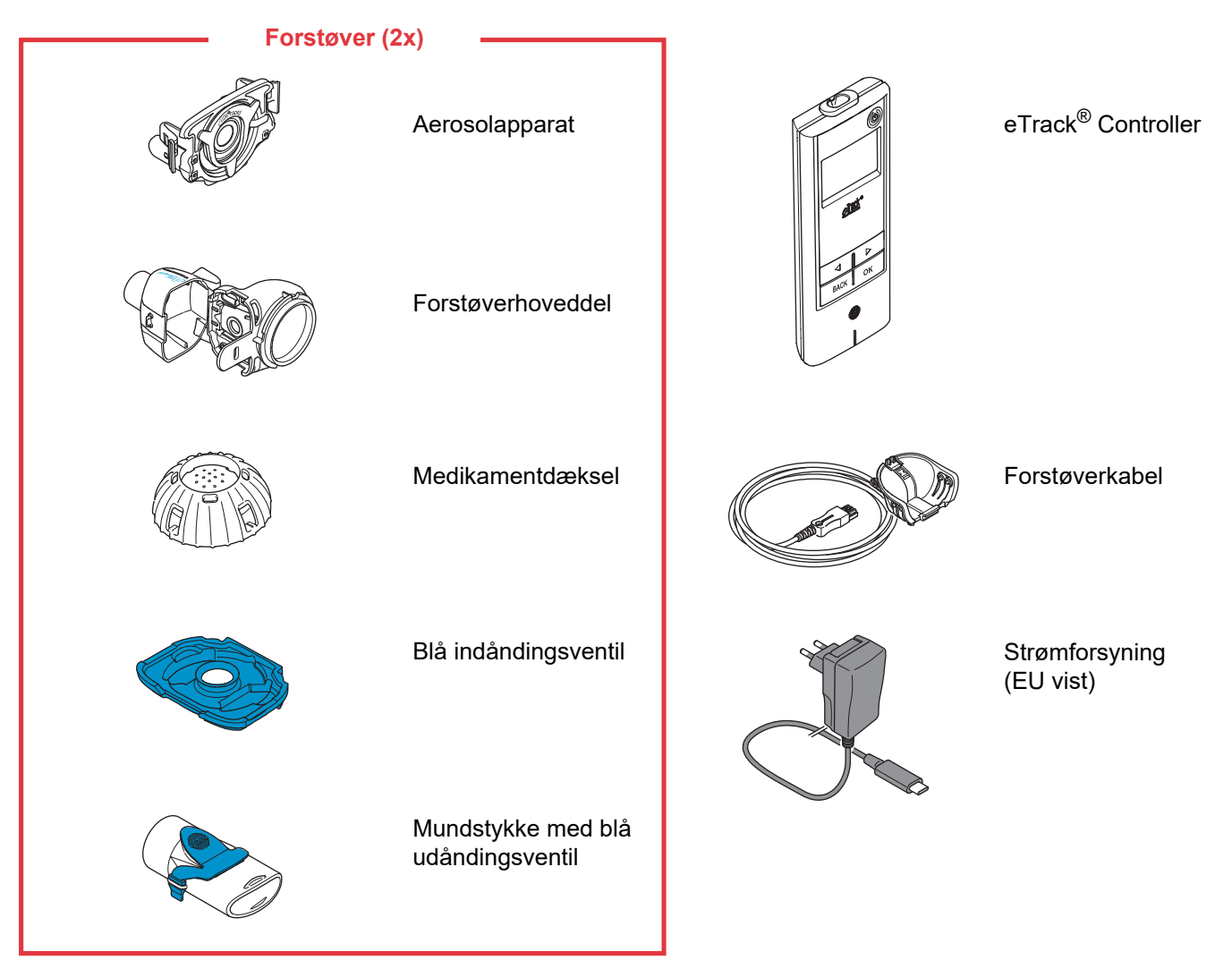

### Generelle informationer om forstøver og controller

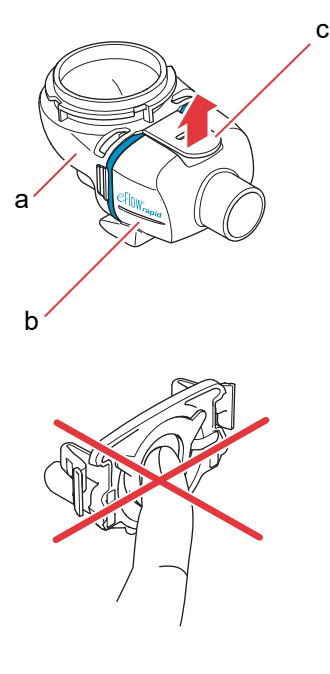

Forstøverhoveddelen er formonteret ved levering og indeholder den blå indåndingsventil.

Du kan åbne forstøverhoveddelen ved forsigtigt at trække op i tappen (c).

Medikamentbeholderen (a) og forstøverkammeret (b) er monteret vha. et "hængsel" og skal ikke afmonteres fra hinanden.

### FORSIGTIG

Rør **ikke** ved den sølvfarvede midterdel på aerosolapparatet. Hvis du rører ved den, kan det beskadige den membran, der genererer aerosol.

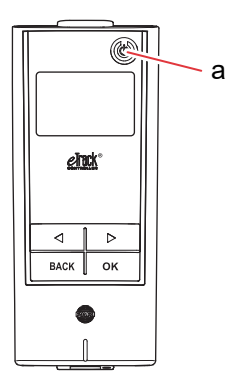

Der er 5 knapper på din eTrack<sup>®</sup> Controller. Knappen ON/OFF (a) øverst i højre hjørne af udstyret tænder og slukker controlleren. Knapperne "venstre" (()) og "højre" ()) anvendes til at navigere mellem forskellige menupunkter. Knappen BACK anvendes til at navigere til det forrige menuniveau. Knappen OK anvendes til at vælge det menupunkt, der kan ses på displayet.

#### **Opladning af din controller** D

Controlleren kører med en integreret batteripakke, og kan genoplades til hver en tid.

Anvendelse af strømforsyningen: Strømforsyningen tilpasser sig automatisk til den indgående spænding og oplader controllerens integrerede batteripakke. Den kan bruges i hele verden, men det kan være nødvendigt at udskifte den landespecifikke adapter.

Trin D1 For at udskifte den landespecifikke adapter (a) skal du trykke på klemmen (b) og skubbe den landespecifikke adapter opad. Skub den nye landespecifikke adapter på, indtil klemmen tilslutter.

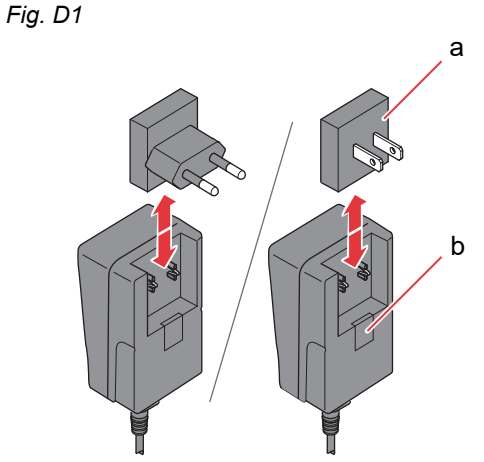

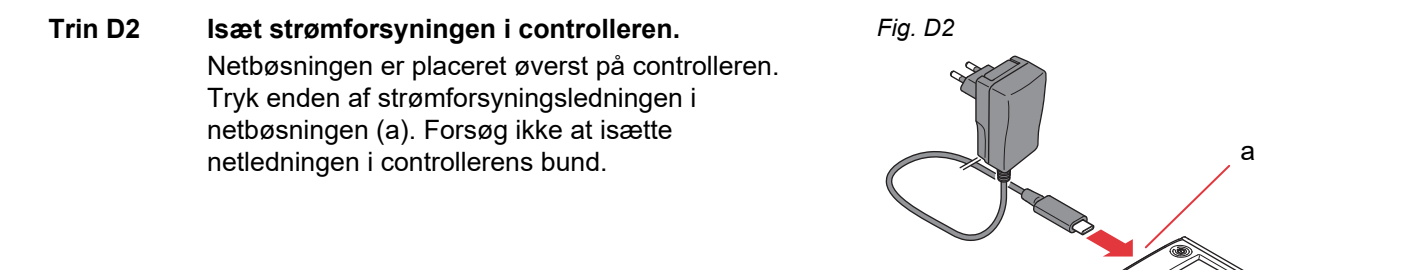

### Trin D3 Isæt strømforsyningen i stikkontakten.

Fig. D3

Strømforsyningen oplader batterierne i controlleren. Så snart opladningsprocessen er færdig, kan du se et fuldt opladet batteri.

Henvisning: For at sikre batteriets levetid anbefales det:

- kun at oplade batteriet, når det er næsten tomt.
- at trække strømforsyningen ud af stikket, når batteriet er fuldt opladet.
- at undgå højere temperaturer end rumtemperaturen under opladningen.

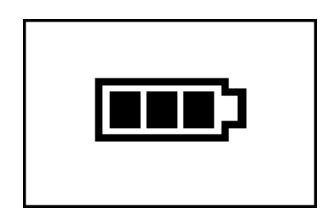

### E Første opsætning til dataoverførsel

Hvis denne eTrack<sup>®</sup> Controller skal gemme data og udveksle dem med PARI Connect<sup>®</sup> App, skal controlleren og appen tilsluttes til hinanden via Bluetooth. Derefter kan du tilslutte controlleren til dit Wi-Fi access point for automatisk dataoverførsel.

Sørg for at have din Wi-Fi-adgangskode klar på forhånd, når du skal tilslutte controlleren til dit Wi-Fi access point. Adgangskoden skal indtastes i PARI Connect<sup>®</sup> App.

Trin E1Tænd controlleren. Tryk på knappen ON/OFF (a).Du hører et "bip" og eFlow<sup>®</sup> Technology logoetvises på displayet.

Nu fungerer udstyret og er klart til tilslutning.

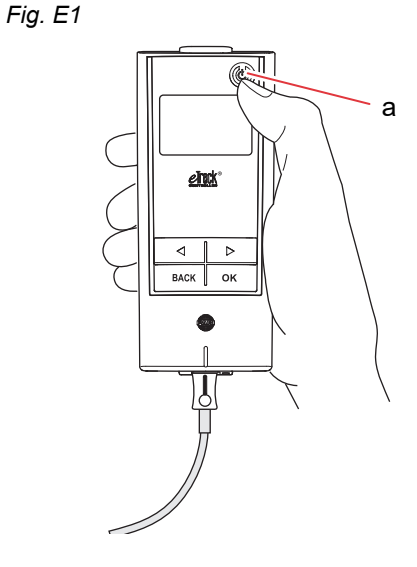

Trin E2Åbn din PARI Connect<sup>®</sup> App. Appen guider dig<br/>gennem registrerings- og tilslutningsprocessen.

Trin E3Indtast PIN, når den forespørges af appen for<br/>at tilslutte PARI Connect<sup>®</sup> App til controlleren.<br/>PIN-koden vises automatisk på controllerens<br/>display under opsætningen.Egla instruktionerne i appen for at færdiggøre

Følg instruktionerne i appen for at færdiggøre tilslutningen med Bluetooth, og fortsæt med at tilslutte controlleren til dit Wi-Fi access point. Alternativt kan du tilslutte controlleren til dit Wi-Fi access point ved at navigere til afsnittet "Mere" i appen. Vælg "Enhedshåndtering" og følg instruktionerne.

**Henvisning:** Efter vellykket initialisering af din Wi-Fi-forbindelse, deaktiveres Bluetooth på controlleren og forstøvningsdata overføres automatisk, hvis controlleren er i nærheden af Wi-Fi access point. Hvis dataoverførsel ikke er mulig (f.eks. hvis du ikke er hjemme eller rejser eller på grund af en forbindelsesfejl), gemmes dine data i controlleren og sendes, når kommunikation er mulig. Fig. E3

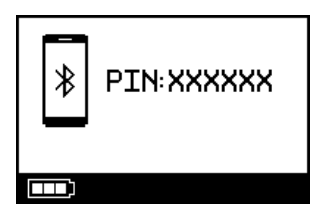

### F Manuel dataoverførsel

Hvis du vil overføre dine data, der er gemt på eTrack<sup>®</sup> Controller manuelt via Wi-Fi, skal du gøre følgende:

- Trin F1Tænd controlleren.Tryk på knappen ON/OFF. Du hører et "bip" og<br/>eFlow<sup>®</sup> Technology logoet vises på displayet.
- Trin F2 Naviger til displayvisningen for manuel dataoverførsel (Fig. F2a) og bekræft ved at trykke på knappen OK. Du ved, at dataoverførslen er udført, hvis du ser kommunikationsvisningen (Fig. F2b) efterfulgt af displayvisningen for afkrydsning (Fig. F2c).

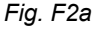

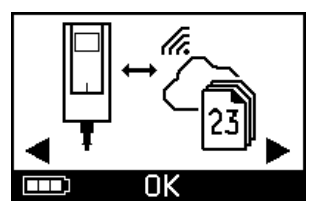

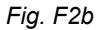

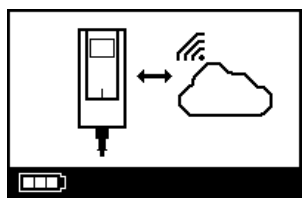

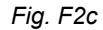

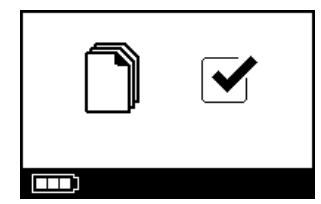

Hvis du vil overføre dine data manuelt via **Bluetooth**, skal du tænde controlleren og igangsætte manuel dataoverførsel i appen, som beskrevet der.

# G Rengøring af forstøveren

### ADVARSEL

Din nye forstøver er ikke klar til brug. Du skal rengøre din forstøver, inden du bruger den første gang og efter hver brug. Du skal også desinficere din forstøver efter hver terapidag.

### FORSIGTIG

Rør **ikke** ved den sølvfarvede midterdel på aerosolapparatet. Hvis du rører ved den, kan det beskadige den membran, der genererer aerosol.

Trin G1Afmonter forstøveren, og skyl aerosolapparatet<br/>i ca. 5 sekunder på hver side under varmt rindende<br/>vand fra hanen (drikkevandskvalitet; ca. 37 °C eller<br/>98 °F, håndvarmt).

**Henvisning:** Grundig skylning af begge sider af aerosolapparatet hjælper med at forebygge tilstopning. Tilstopning kan øge forstøvningstiden. Det er vigtigt at rengøre aerosolapparatet straks efter hver brug.

Trin G2 Skyl den åbnede forstøverhoveddel (a), mundstykket (b), den blå indåndingsventil (c) og medikamentdækslet (d) under varmt rindende vand fra hanen i ca. 5 sekunder for at fjerne medicinrester.

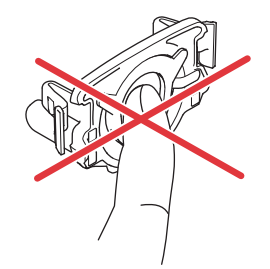

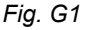

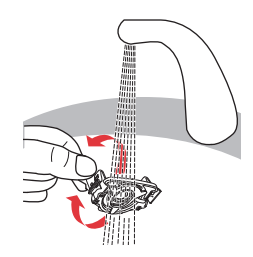

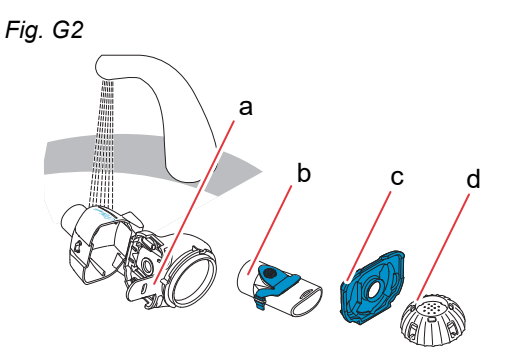

Trin G3Tilsæt nogle få dråber klart flydende opvaskemid-<br/>del i varmt vand (omkring 37 °C eller 98 °F) fra<br/>hanen i en ren balje eller skål, og læg alle<br/>forstøverdele i blød i 5 minutter.

### **FORSIGTIG**

Aerosolapparatets membran kan let blive beskadiget.

- Forsøg **ikke** at rengøre aerosolapparatet med en børste.
- Forsøg **ikke** at rengøre eller desinficere aerosolapparatet i en opvaskemaskine.
- Forsøg **ikke** at desinficere aerosolapparatet i en mikrobølgeovn.
- Trin G4Skyl alle dele grundigt under varmt rindende vand<br/>fra hanen og kontroller dem for at sikre, at de er<br/>rene og ikke har synlige skader.

Hvis delene ikke ser rene ud, skal du lægge dem i blød i yderligere 5 minutter, som beskrevet i Trin G3.

Anvend ikke snavsede eller beskadigede dele.

Trin G5Ryst delene for at fjerne overskydende vand.<br/>Lufttør delene på et rent, fnugfrit håndklæde.<br/>Når delene er helt tørre, skal du opbevare dem i en<br/>ren pose eller tildække dem med et rent, fnugfrit<br/>håndklæde.

Montér delene igen lige inden terapien.

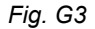

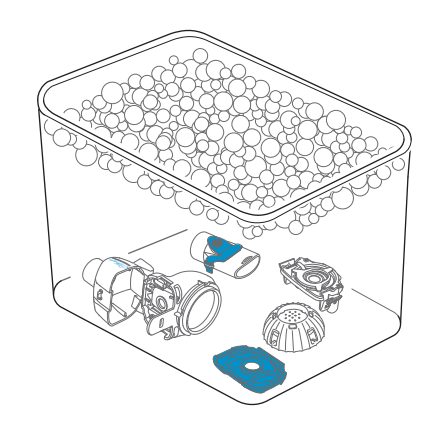

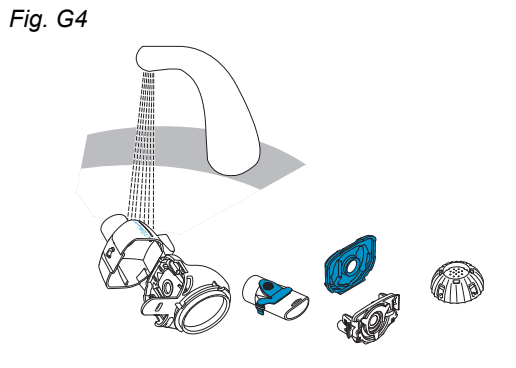

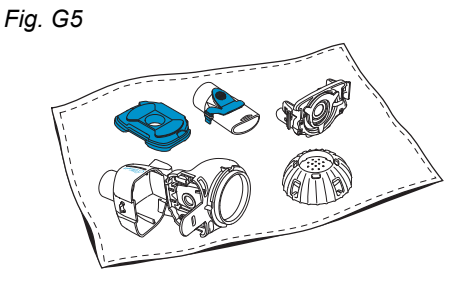

**Henvisning:** Hvis det er nødvendigt, skal du rengøre aerosolapparatets membran med *easycare*-rengøringsenheden (ikke mere end to gange om ugen). Følg *easycare* brugsanvisningen.

Trin G6 Naviger til easycare funktionen (Fig. G6a), og bekræft ved at trykke på knappen OK. Under returskylningen kan du se easycare-rengøringsskærmen (Fig. G6b). Fig. G6a

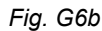

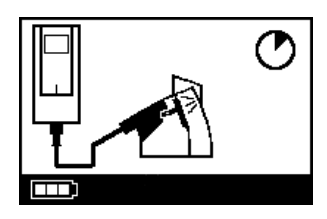

Ωk

**Trin G7** Efter returskylning skal du følge anvisningerne i kapitel H til desinfektion af dine forstøverdele og aerosolapparatet.

### H Desinfektion af forstøveren

Henvisning: Rengør forstøveren, før du desinficerer den. Forstøveren kan ikke desinficeres effektivt, medmindre den er rengjort på forhånd.

### Metode 1 (foretrukket): Termisk desinfektion (kogning)

Desinficer forstøverdelene ved at koge dem i destilleret vand.

Trin H1Fyld en ren gryde med en tilstrækkelig mængde<br/>destilleret vand, så alle dele kan blive dækket.

#### **FORSIGTIG**

Plastik kan smelte, hvis det kommer i kontakt med grydens varme bund, medmindre der er tilstrækkeligt vand i gryden.

- Trin H2 Bring vandet i kog.
- **Trin H3** Læg de afmonterede dele ned i vandet, herunder aerosolapparatet, og kog i **5 minutter.**

Fig. H3

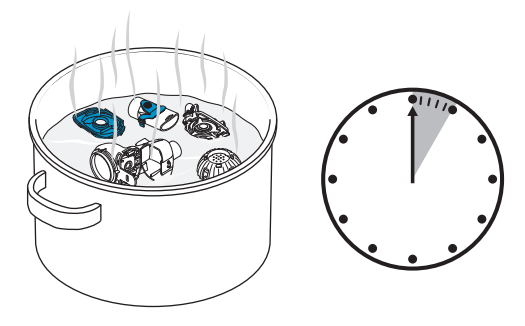

**Trin H4** Fjern delene, når vandet er kølet af, og ryst delene for at fjerne overskydende vand.

- **Trin H5** Lufttør delene på et rent, fnugfrit håndklæde.
- Fig. H5
- Trin H6Når delene er helt tørre, skal du opbevare dem i en<br/>ren pose eller tildække dem med et rent, fnugfrit<br/>håndklæde.<br/>Montér delene igen lige inden terapien.

### Metode 2: Dampdesinfektion

Dampdesinfektion kan udføres med et kommercielt tilgængeligt desinfektionsapparat til sutteflasker med en driftstid på mindst 6 minutter.

**Trin H7** Følg anvisningerne for desinfektionsapparatet til sutteflasker, og brug den komplette desinfektionscyklus med den korrekte mængde vand, som beskrevet i anvisningerne. Fig. H7

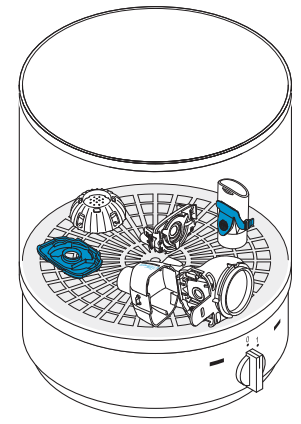

- **Trin H8** Fjern delene, når desinfektionsapparatet er kølet af, og ryst delene for at fjerne overskydende vand.
- **Trin H9** Lufttør delene på et rent, fnugfrit håndklæde.

Når delene er helt tørre, skal du opbevare dem i en Trin H10 ren pose eller tildække dem med et rent, fnugfrit håndklæde. Montér delene igen lige inden terapien.

### Metode 3: Rengørings- og desinfektionsapparat (kun professionel sundhedspleje)

Brug et rengørings- og desinfektionsapparat iht. til de krav, der er fastsat i ISO 15883 standarden.

Effektiviteten for denne proces er blevet godkendt ved brug af neodisher<sup>®</sup> MA (Chemische Fabrik Dr. Weigert, Hamburg) som rengøringsmiddel i forbindelse med demineraliseret vand som neutraliseringsmiddel.

Forstøveren er kun beregnet til brug af en enkelt patient og må ikke deles mellem patienter. Det er derfor vigtigt at gruppere forstøverdele efter patient under vask af disse dele. Placer delene, så de bliver rengjort grundigt overalt. Brug destilleret vand og et passende rengøringsmiddel, og følg rengøringsmiddelproducentens anvisninger. Vælg det program til rengøring og efterfølgende termisk desinfektion, som opnår en A0-værdi på mindst 3000.

Selv om rengørings- og desinfektionsapparatet er udstyret med en tørrefunktion, skal du sikre, at der ikke er resterende fugt i forstøveren ved at ryste delene og lade dem tørre på et rent, fnugfrit håndklæde. Når delene er helt tørre, skal du opbevare dem i en ren pose eller tildække dem med et rent, fnugfrit håndklæde.

Montér delene igen lige inden terapien.

# I Rengøring og desinfektion af controlleren, forstøverkablet og strømforsyningen

- Trin I1 Hvis controlleren, forstøverkablet eller strømforsyningen skal rengøres, skal du frakoble forstøverkablet og strømforsyningen fra controlleren og trække strømforsyningen ud af stikkontakten.
- Trin I2Ved rengøring skal du tørre controllerens hus,<br/>forstøverkablet og strømforsyningen grundigt med<br/>et rent, fugtigt, blødt håndklæde.

### FORSIGTIG

Sørg for, at der ikke kommer væske ind i controlleren, da det kan beskadige elektronikken.

- Trin I3 Ved desinfektion skal du tørre controllerens hus, forstøverkablet og strømforsyningen grundigt med en alkoholbaseret desinfektionsserviet. Følg desinfektionsserviettens brugsanvisning for at garantere en sikker anvendelse. Effektiviteten er blevet testet ved brug af Bacillol Tissues og Clinell Wipes.
- Trin I4 Lad controller, forstøverkabel og strømforsyning tørre helt inden brug. Opbevar altid delene på et tørt og rent sted.

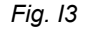

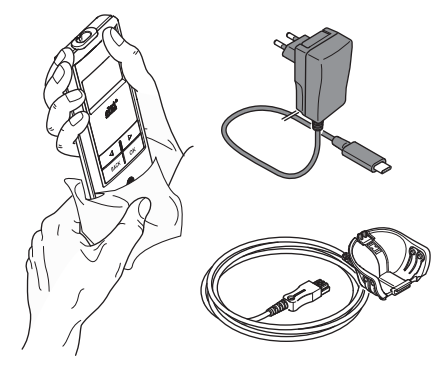

### J Montering af dit inhalationssystem

#### ADVARSEL

Din forstøver skal rengøres, før du bruger den første gang. Følg anvisningerne i kapitel G.

**Henvisning:** Inhalation af for kold aerosol kan irritere luftvejene. Tag medicinen ud af køleskabet, før du samler inhalationssystemet.

Trin J1Vask dine hænder med vand og sæbe.Tør hænderne godt.

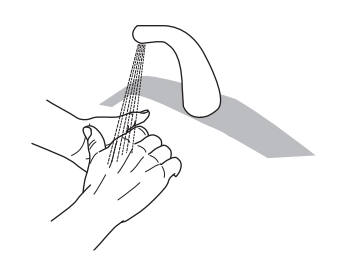

#### Trin J2 Isæt aerosolapparatet.

#### **FORSIGTIG**

Rør **ikke** ved den sølvfarvede midterdel på aerosolapparatet. Hvis du rører ved den, kan det beskadige den membran, der genererer aerosol.

Vend aerosolapparatet, så teksten, f.eks. "eFlow<sup>®</sup>*rapid*", er øverst på aerosolapparatet.

Tag forsigtigt fat i aerosolapparatet med to fingre i de to fleksible plastiktappe (a) på hver side af aerosolapparatet. Isæt det mærkede aerosolapparat i den tilhørende forstøver.

Klem de to fleksible plastiktappe sammen, mens du isætter de to metalspidser og de to fleksible plastiktappe i medikamentbeholderen (b). Du skal kunne mærke, at de fleksible plastiktappe "griber fat" ved isætning af aerosolapparatet. Fig. J2

Fig. J1

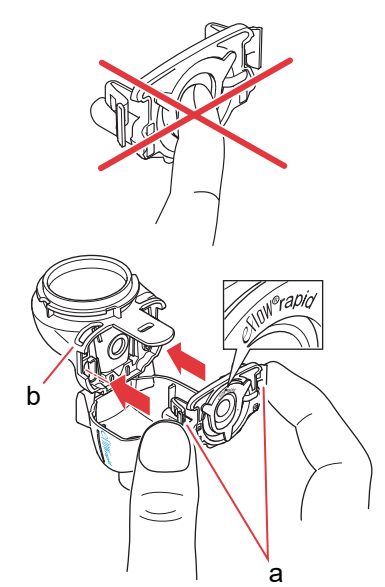

### Trin J3 lsæt den blå indåndingsventil i forstøverkammeret (a). Kontroller, at flapperne (b) peger nedad, og at de sidder korrekt.

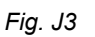

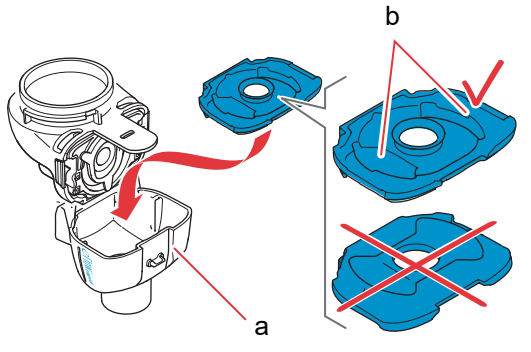

 Trin J4
 Luk forstøveren ved at trykke
 Fig. J4

 forstøverkammeret (a) sammen med
 medikamentbeholderen (b).
 Fig. J4

 Du bør høre et let "smæld", når tappen (c) låser på
 forstøverkammeret.

 Hvis du ikke bører eller mørker et let sample elkel
 forstøverkammeret.

Hvis du ikke hører eller mærker et let smæld, skal du åbne forstøveren og kontrollere, at den blå indåndingsventil sidder korrekt.

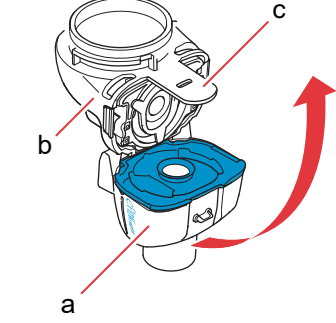

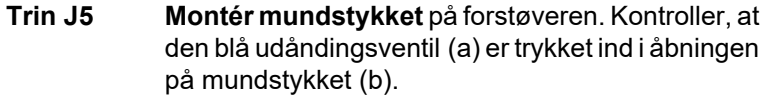

Tryk mundstykket lige på forstøveren med den blå udåndingsventil øverst på mundstykket.

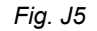

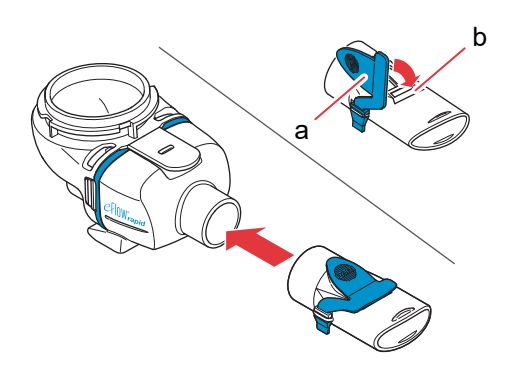

Justér bunden af forbindelsesdelen (a) og Løft, indtil tappen på forstøverkablet (c) falder

Trin J7 Montér forstøverkablet ved controlleren. Montér den firkantede ende af forstøverkablet (a) ved controllerens bund.

#### Trin J6 Montér forstøverkablet ved forstøveren.

bunden af forstøveren (b) i forhold til hinanden. i hak på bagsiden af forstøveren.

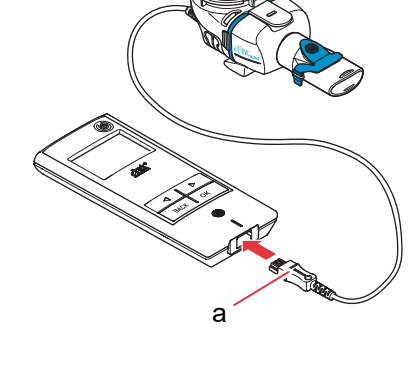

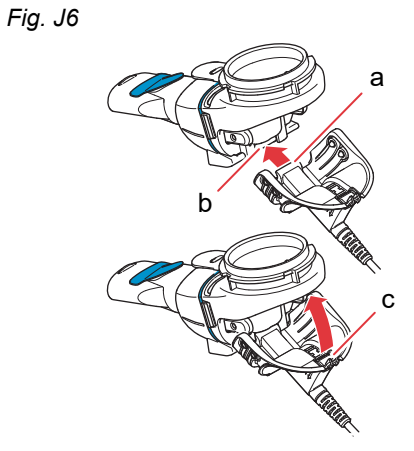

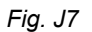

### K Under terapien

Trin K1Påfyld medicinen i medikamentbeholderen.Kontroller, at forstøveren ligger på en flad, stabil<br/>overflade.

### ▲ FORSIGTIG

**Forsøg ikke** at inhalere æteriske olier med en eFlow<sup>®</sup>*rapid*-forstøver, da det kan irritere luftvejene (kraftig hoste).

#### ADVARSEL

- Overfyld ikke forstøveren. Kontroller altid, at medicinen ikke er over det maksimale påfyldningsniveau (se skalastregen på forstøveren).
- For at være sikker på at få den rigtige dosis må du aldrig bruge et andet medikament til en medicinspecifik forstøver end det godkendte, og du må ikke bruge den med en eFlow<sup>®</sup>rapidforstøver.
- **Trin K2 Montér medikamentdækslet** ved at tilpasse tappene på medikamentdækslet med tapåbningerne på medikamentbeholderen.

Drej medikamentdækslet i urets retning, indtil det stopper.

**Henvisning:** Når medikamentdækslet drejes, vil det indvendige dæksel (a) løfte sig, indtil det passer med højden på det udvendige dæksel.

**Henvisning:** Inden brug skal du være opmærksom på, at dit udstyr er samlet korrekt, og at medikamentbeholderen er forseglet. Brug af ukorrekt monteret udstyr kan reducere terapiens effektivitet.

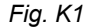

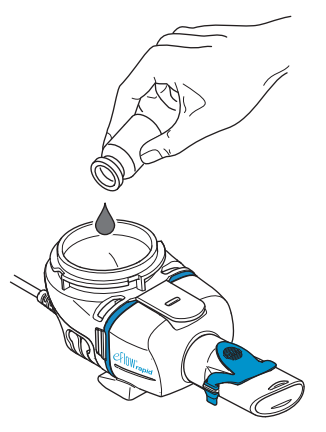

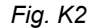

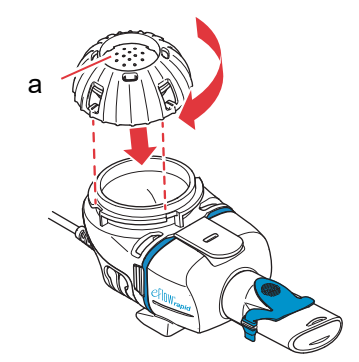

Trin K4Tænd controlleren. Tryk på knappen ON/OFF<br/>på controlleren (a). Du hører et "bip" og<br/>eFlow<sup>®</sup> Technology logoet vises på displayet.<br/>Nu fungerer udstyret.

# Trin K3 For at gøre dig klar skal du sidde i en afslappet og opret position.

Placér mundstykket på din underlæbe og tunge. Luk læberne omkring mundstykket, men dæk **ikke** den blå udåndingsventil (a).

Hold forstøveren vandret.

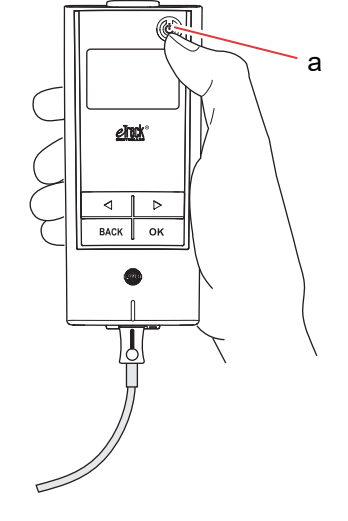

Trin K5Vælg terapitilstanden ved at trykke på knappen<br/>OK.

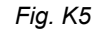

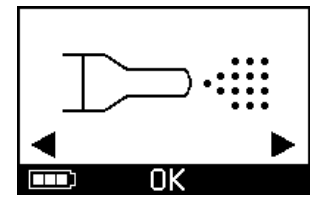

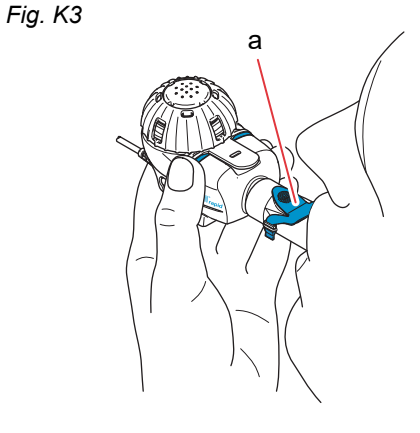

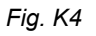
Hvis du har indtastet og synkroniseret en terapiplan i din app, **skal du vælge et medikament** ved at trykke på knappen "venstre" (〇) eller "højre" (〇), og bekræfte dit valg med knappen OK (Fig. K5a).

Du kan se en timer, der tæller ned fra 3 til 1, inden terapien starter (Fig. K5b).

Der begynder at strømme aerosol ind i forstøverens forstøverkammer.

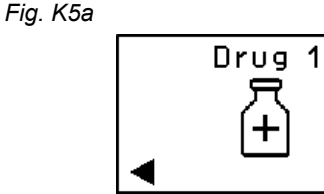

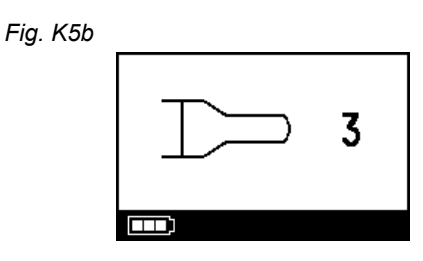

Controlleren viser **terapiskærmen** efterfulgt af **medikamentskærmen** med dato (DD.MM.ÅÅÅÅ) og klokkeslæt (24 timer) (Fig. K5c).

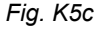

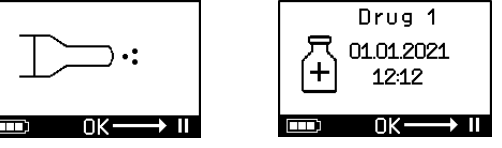

Trin K6Træk vejret normalt gennem mundstykket.<br/>Mundstykket bør blive i din mund under terapien.<br/>Når du ånder ud, kan du se, at der kommer aerosol<br/>ud af den blå udåndingsventil på mundstykket.<br/>Dette er normalt.

Træk ikke vejret gennem næsen.

#### ▲ FORSIGTIG

Hold forstøveren vandret, ellers slukker controlleren, inden terapien er slut.

Fig. K6

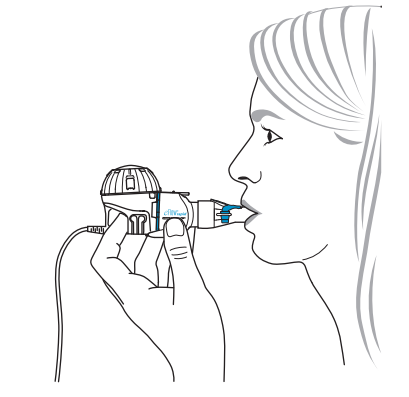

#### Trin K7 Pausering af din terapi.

Tryk på knappen OK. Tilstanden **pause** er aktiveret, når controllerens display skifter til **pauseskærmen** (Fig. K7b). Tryk på knappen OK igen for at fortsætte din terapi. Terapien genoptages, når den skifter tilbage til terapiskærmen.

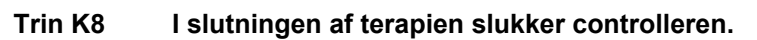

- Du hører to bip, og afkrydsningen for dosis komplet vises kort på displayet (Fig. K8a).
- Kommunikationsskærmen vises (Fig. K8b).
- Afkrydsningen for dataoverførsel vises kort på displayet (Fig. K8c), hvis controlleren er i nærheden af dit Wi-Fi access point og dataoverførslen blev gennemført.
- Så slukker controlleren automatisk.

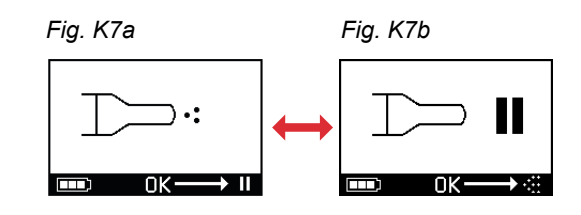

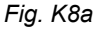

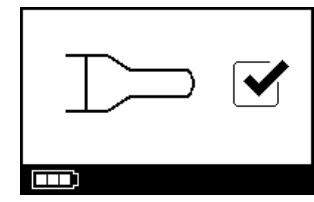

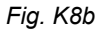

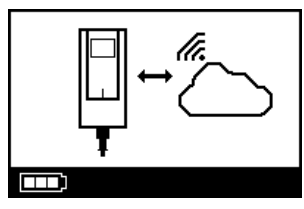

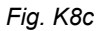

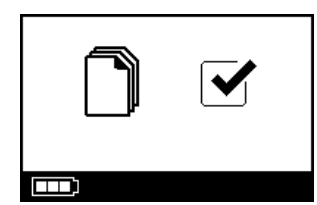

Trin K9Når terapien er færdig, skal du afmontere din<br/>forstøver til rengøring ved at udføre trinnene til<br/>montering af forstøveren i modsat rækkefølge.<br/>Aerosolapparatet kan fjernes ved at trykke på de to<br/>fleksible tappe (a) på siderne af aerosolapparatet.

**Henvisning:** I eFlow<sup>®</sup>*rapid*-forstøveren kan ca. 1 ml af medicinen ikke forstøves og forbliver ubrugt i medikamentbeholderen. Det er helt normalt og ikke en fejl. Følg oplysningerne på indlægssedlen til medicinen for sikker bortskaffelse af medicinrester.

**Henvisning:** For medicinspecifikke forstøvere, f.eks. Tolero<sup>®</sup> til Vantobra<sup>®</sup>, er der ikke nogen betydelig medicinrest i medikamentbeholderen. Hvis du ser mere end en dråbe i medikamentbeholderen, skal du samle forstøveren igen og fortsætte terapien.

**Trin K10** Følg anvisningerne i kapitel G ved rengøring af din forstøver.

Fig. K9

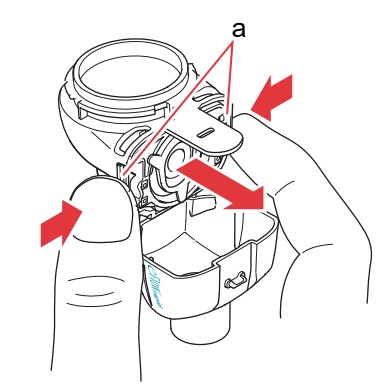

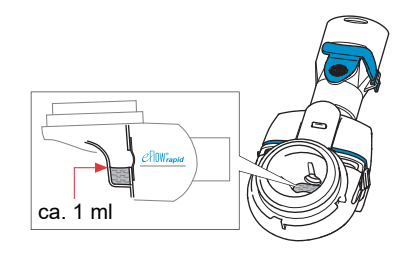

# L Controllerindstillinger

Trin L1Tænd controlleren. Tryk på knappen ON/OFF. Du<br/>hører et "bip" og eFlow<sup>®</sup> Technology logoet vises<br/>på displayet.

Fig. L1

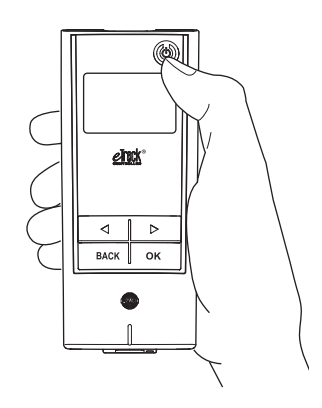

**Trin L2** Naviger til indstillingsskærmen, og bekræft ved at trykke på knappen OK.

Fig. L2

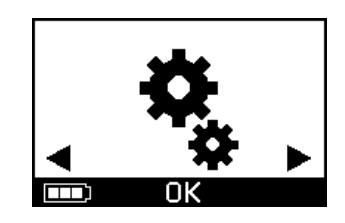

- Ved at navigere mellem forskellige indstillings-Trin L3 muligheder kan du justere følgende:
  - Ændring af lydindstillinger (Fig. L3a)
    - Alle signaltoner er tændt (standard)
    - Reducerede signaltoner
  - · Alle signaltoner er slukket
  - · Ændring af baggrundslysets indstillinger (Fig. L3b)
    - Baggrundslyset tænder i 6 sekunder, når der trykkes på knappen, eller udstyrets status ændrer sig (standard)
    - · Baggrundslyset er tændt
  - · Baggrundslyset er slukket
  - Tænd/sluk flytilstand (Fig. L3c) for at (de)aktivere Wi-Fi og Bluetooth (f.eks. i situationer, når brugen af Bluetooth eller Wi-Fi ikke er tilladt)
  - Nulstilling til fabriksindstillinger (Fig. L3d) Henvisning: Det sidste menupunkt viser udstyrets aktuelle dato og klokkeslæt (Fig. L3e).
- Trin L4 Indstillinger kan administreres ved at indtaste det respektive punkt, vælge din ønskede konfiguration ved at trykke på knapperne "højre" og "venstre" og derefter bekræfte dine valg ved at trykke på knappen OK.

Henvisning: Ved at nulstille udstyret til fabriksindstillingerne slettes alle gemte Wi-Fi- og Bluetooth-forbindelser. Alle gemte personlige forstøvningsdata forbliver på udstyret og påvirkes ikke af nulstilling til fabriksindstilling. Følg instruktionerne i kapitel E til initialisering af Wi-Fi-forbindelsen.

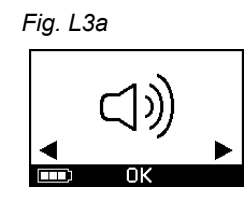

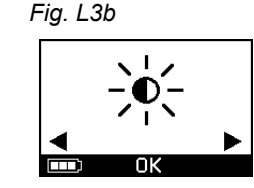

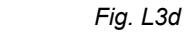

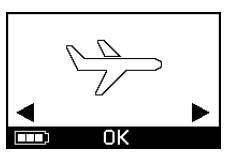

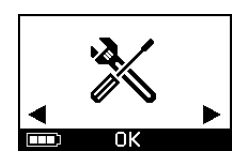

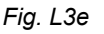

Fig. L3c

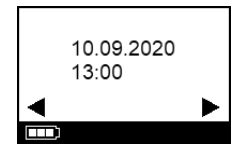

L

# **M** Fejlfinding

#### Controllersignal ved korrekt betjening

| #  | Controllerens<br>skærmdisplay | Displaysymbol/<br>controllerlyd      | Tilstand                                             | Påkrævet handling                                                                                              |
|----|-------------------------------|--------------------------------------|------------------------------------------------------|----------------------------------------------------------------------------------------------------|
| 1. | 3                             | Timer tæller ned                     | <b>Normal:</b> Timeren starter inden terapi.         | Ingen påkrævet handling.<br>Controlleren arbejder korrekt.                                                     |
| 2. |                               | Konstant<br>(skiftende tåge)         | Normal: Genererer aerosol,<br>ingen fejl detekteret. | Ingen påkrævet handling. For-<br>støveren er tilsluttet og arbejder<br>korrekt.                                |
| 3. |                               | To korte biptoner                    | Normal: Slut på dosen.                               | <b>Ingen påkrævet handling.</b><br>Medikamentbeholderen bør<br>være tom (se henvisninger,<br>Trin K9).         |
| 4. |                               | Konstant                             | Normal: Controller på pause.                         | Tryk på knappen OK som vist på<br>skærmen for at genoptage.                                                    |
| 5. | ] c                           | Blinkende<br>skiftende<br>signaltone | <b>Normal:</b> Udstyret er blevet<br>slukket.        | Hvis udstyret er blevet slukket<br>manuelt, og der stadig er<br>medikament, skal du genstarte<br>controlleren. |

| #  | Controllerens<br>skærmdisplay | Displaysymbol/<br>controllerlyd | Tilstand                                                                    | Påkrævet handling                                                          |
|----|-------------------------------|---------------------------------|-----------------------------------------------------------------------------|----------------------------------------------------------------------------|
| 6. |                               | Konstant                        | <b>Normal:</b> <i>easycare</i> funktionen er blevet valgt.                  | Ingen påkrævet handling.<br>easycare er tilsluttet og arbejder<br>korrekt. |
| 7. |                               | Konstant<br>(blinkende pil)     | <b>Normal:</b> Dataoverførsel via<br>Wi-Fi er i gang                        | Ingen påkrævet handling.<br>Controlleren arbejder korrekt.                 |
| 8. |                               | Konstant<br>(blinkende pil)     | <b>Normal:</b> Dataoverførsel via<br>Bluetooth er i gang                    | Ingen påkrævet handling.<br>Controlleren arbejder korrekt.                 |
| 9. |                               | Kort enkelt bip                 | <b>Normal:</b> Dataoverførsel via<br>Wi-Fi eller Bluetooth er<br>gennemført | Ingen påkrævet handling.<br>Controlleren arbejder korrekt.                 |

#### Controllersignal, når der opstår fejl, og handling er påkrævet

| #   | Controllerens<br>skærmdisplay        | Displaysymbol/<br>controllerlyd      | Tilstand                                                                                                    | Påkrævet handling                                                                                                    |
|-----|--------------------------------------|--------------------------------------|----------------------------------------------------------------------------------------------------|----------------------------------------------------------------------------------------------------|
| 10. |                                      | Blinkende<br>skiftende<br>signaltone | <ul> <li>Dårlig eller manglende<br/>forbindelse.</li> </ul>                                                                | <ul> <li>Kontroller, at alle dele er tilsluttet helt tæt.</li> <li>Udskift aerosolapparatet og/<br/>eller forstøverkablet, hvis det<br/>er defekt.</li> <li>Genstart terapien ved at trykke<br/>på knappen OK.</li> <li>Hvis tilstanden fortsætter, skal<br/>du kontakte servicepartneren.</li> </ul> |
| 11. |                                      | Blinkende<br>skiftende<br>signaltone | <ul> <li>Ingen medicin detekteret.</li> </ul>                                                                              | <ul> <li>Tilføj om nødvendigt medicin.</li> <li>Hold forstøveren vandret, og<br/>genstart terapien ved at trykke<br/>på knappen OK.</li> </ul>                                                                                                    |
| 12. | ← 01.01.2022<br>+ 20:01<br>→ 0K → II | Konstant                             | <ul> <li>Controlleren kører, men der<br/>vises en forkert dato og et<br/>forkert klokkeslæt på dis-<br/>playet.</li> </ul> | <ul> <li>Controlleren modtager datoen<br/>og klokkeslættet under synkro-<br/>niseringen med appen. For-<br/>bind controlleren med appen.</li> </ul>                                                                                                    |
| 13. |                                      | Blinkende<br>skiftende<br>signaltone | <ul> <li>Udstyret har nået den<br/>maksimale tid på<br/>20 minutter og slukker.</li> </ul>                                 | <ul> <li>Kontroller for at se, om der<br/>stadig er medikament i<br/>medikamentbeholderen (se<br/>henvisninger, Trin K9).</li> <li>Hvis der stadig er medika-<br/>ment, skal du genstarte<br/>controlleren.</li> <li>Når terapien er færdig, skal du<br/>rengøre aerosolapparatet</li> </ul>          |

| #   | Controllerens<br>skærmdisplay | Displaysymbol/<br>controllerlyd      | Tilstand                                                                                                    | Påkrævet handling                                                                                                    |
|-----|-------------------------------|--------------------------------------|----------------------------------------------------------------------------------------------------|----------------------------------------------------------------------------------------------------|
| 14. |                               | Blinkende<br>skiftende<br>signaltone | <ul> <li>Batteriet er tomt,<br/>forstøvning er ikke mulig.</li> </ul>                                                                   | <ul> <li>Tilslut strømforsyningen for at<br/>udføre/genoptage terapien, og<br/>lad strømforsyningen være<br/>tilsluttet efterfølgende til<br/>opladning af batteriet.</li> </ul>                                                                                                    |
| 15. |                               | Blinkende<br>skiftende<br>signaltone | <ul> <li>Der er ikke overført data i<br/>en periode på 7 dage eller<br/>mere, som viser antallet af<br/>gemte forstøvninger.</li> </ul> | <ul> <li>Konfigurér Wi-Fi for din<br/>eTrack<sup>®</sup> Controller, og hold<br/>controlleren i nærheden af dit<br/>Wi-Fi access point i en<br/>længere periode. Controlleren<br/>vil forsøge at tilslutte regel-<br/>mæssigt og overføre data<br/>automatisk.</li> <li>Udfør manuel dataoverførsel<br/>til din app.</li> </ul> |
| 16. |                               | Blinkende<br>skiftende<br>signaltone | <ul> <li>Dataoverførslen viste<br/>ikke antallet af gemte<br/>forstøvninger.</li> </ul>                                                 | <ul> <li>Udfør din næste terapi i<br/>nærheden af dit Wi-Fi access<br/>point, eller hold din<br/>eTrack<sup>®</sup> Controller i nærhe-<br/>den i flere timer for at mulig-<br/>gøre automatisk<br/>dataoverførsel.</li> <li>Udfør manuel dataoverførsel<br/>til din app.</li> </ul>                                            |
| 17. |                               | Blinkende<br>skiftende<br>signaltone | <ul> <li>Batteripakken er defekt.</li> </ul>                                                                                            | <ul> <li>Skift til strømforsyningen for at fortsætte terapien.</li> <li>Kontakt din servicepartner.</li> </ul>                                                                                                    |
| 18. |                               | Blinkende<br>skiftende<br>signaltone | <ul> <li>Batteripakken er<br/>overopvarmet.</li> </ul>                                                                                  | <ul> <li>Vent, indtil udstyret køler af<br/>eller skift til strømforsyningen<br/>for at fortsætte terapien.</li> </ul>                                                                                                    |

#### Andre fejl samt fejl, der kræver handling

| #   | Fejl/tilstand                                                                                                    | Mulig årsag/afhjælpning                                                                                                    |
|-----|----------------------------------------------------------------------------------------------------|----------------------------------------------------------------------------------------------------|
| 19. | Controlleren tænder ikke (intet bip).                                                                                 | <ul> <li>Tilslut strømforsyningen for at oplade batterierne.</li> <li>Kontroller, at strømforsyningen er isat i controlleren og<br/>stikkontakten.</li> </ul>                                                                                                    |
| 20. | Udstyret slukker før tiden under driften<br>(se skærm 3.), selvom der stadig er<br>medikament i medikamentbeholderen. | <ul> <li>Forstøveren blev ikke holdt vandret. Hold forstøveren vandret, og<br/>tryk på knappen ON/OFF igen for at genoptage terapien.</li> </ul>                                                                                                    |
| 21. | Udstyret afbrydes ikke automatisk,<br>selvom der ikke er medikament i<br>medikamentbeholderen.                        | <ul> <li>Terapisessionen er afsluttet. Tryk på knappen ON/OFF for at<br/>slukke udstyret.</li> <li>Aerosolapparatet kan være snavset, rengør aerosolapparatet.</li> <li>Hvis tilstanden fortsætter, skal du kontakte servicepartneren.</li> </ul>                                                                                                    |
| 22. | Forstøveren er utæt.                                                                                                  | <ul> <li>Forstøveren er ikke samlet korrekt. Kontroller, at aerosolapparatet<br/>er placeret korrekt i forstøveren, og at den blå indåndingsventil er<br/>placeret korrekt i forstøveren med begge flapper pegende ind i<br/>forstøverkammeret.</li> <li>Det er normalt, at der er kondenseret væske i forstøverkammeret<br/>og mundstykket. Mængden afhænger af påfyldningsvolumenen<br/>og dit åndedrætsmønster.</li> <li>Hvis tilstanden fortsætter, skal du kontakte servicepartneren.</li> </ul> |
| 23. | Længere forstøvningstid end normalt.                                                                                  | <ul> <li>Aerosolapparatet blev ikke rengjort straks efter brug, rengør<br/>aerosolapparatet.</li> <li>Derudover skal du rengøre aerosolapparatets membran med<br/><i>easycare</i>-rengøringsenheden, hvis den er tilgængelig i dit land/din<br/>salgsregion.</li> <li>Aerosolapparatet blev anvendt længere og oftere end planlagt.<br/>Udskift aerosolapparatet regelmæssigt for at opnå den bedste<br/>ydelse.</li> <li>Hvis tilstanden fortsætter, skal du kontakte servicepartneren.</li> </ul>   |
| 24. | Medikamentdækslet kan ikke fjernes<br>fra medikamentbeholderen efter<br>inhalationsterapien.                          | <ul> <li>Der er for meget negativt tryk i medikamentbeholderen efter<br/>inhalationsterapien. Åbn forstøverkammeret, og træk forsigtigt i<br/>aerosolapparatet, så luften er i stand til at strømme ind.<br/>Medikamentdækslet kan nu let fiernes.</li> </ul>                                                                                                    |

### N Garantibetingelser

PARI garanterer over for dig, at dit inhalationssystem, hvis det anvendes til det tilsigtede formål, er fri for defekter i materialer og udførelse i garantiperioden på to år.

Denne garanti dækker dog ikke sliddele, det vil sige dele af udstyret, som er udsat for normal slitage, f.eks. forstøveren og aerosolapparatet.

Garantien gælder ikke, hvis:

- udstyret har været betjent eller anvendt på en måde, som ikke er i overensstemmelse med retningslinjerne i brugsanvisningen
- det er tydeligt, at en skade kan henføres til ydre faktorer som vand, brand, lynnedslag eller tilsvarende
- skaden er forårsaget ved at transportere udstyret forkert eller skyldes et fald
- udstyret har været håndteret eller efterset ukorrekt
- serienummeret på udstyret er ændret, fjernet eller gjort ulæseligt

 der er udført reparationer, tilpasninger og modifikationer på udstyret af personer, som ikke er godkendt af PARI

Hvis der undtagelsesvist opstår en defekt, udskifter PARI udstyret. Udstyret kan udskiftes med en identisk eller mindst tilsvarende udstyret model.

Udskiftning af udstyret udgør ikke grundlag for nye reklamationer i henhold til garantien. Alt ombyttet brugt udstyr eller dele bliver PARIs ejendom.

Alle andre reklamationer i henhold til garantien udelukkes i det omfang, det er tilladt i lovgivningen. I tilfælde af en reklamation i henhold til garantien bedes du kontakte din lokale servicepartner.

Den originale købskvittering fra forhandleren skal fremvises som garanti- og ejerbevis. Denne garanti gælder kun for den første køber af udstyret.

# O Reservedele og tilbehør

| Beskrivelse                                                                          | Artikelnummer |
|--------------------------------------------------------------------------------------|---------------|
| eFlow <sup>®</sup> rapid-forstøver (inkl. aerosolapparat)                            | 678G8222      |
| eFlow <sup>®</sup> <i>rapid</i> Aerosol Head                                         | 678B2620      |
| Mundstykke                                                                           | 078G3601      |
| Forstøverkabel                                                                       | 178G6010      |
| Hård transporttaske                                                                  | 078E8010      |
| PARI-filterventilsæt <sup>a)</sup>                                                   | 041G0500      |
| PARI SMARTMASK (voksne) <sup>a)</sup>                                                | 041G0730      |
| SMARTMASK Kids (børn fra 2 år) <sup>a)</sup>                                         | 078G5000      |
| SMARTMASK Baby (spædbørn som vejer fra 2,5 kg) <sup>a)</sup>                         | 078G5026      |
| <i>easycare</i> -rengøringsenhed til returskylning af aerosolapparater <sup>a)</sup> | 078G6100      |
| Strømforsyning                                                                       | 078B7116      |

a) Tilgængeligheden af tilbehør kan variere fra land til land og fra salgsregion til salgsregion.

### P Tekniske data

| Vægt: controller og forstøverkabel                                     | 210 g / 8 oz                                                                            |
|------------------------------------------------------------------------|-----------------------------------------------------------------------------------------|
| Mål (LxBxH): controller (ca.)                                          | 16 x 7 x 2 cm/6,3 x 2,8 x 0,8 tommer                                                    |
| Vægt: forstøver                                                        | 55 g/1,9 oz                                                                             |
| Mål (LxBxH): forstøver (ca.)                                           | 14,5 x 5,0 x 6,3 cm/5,7 x 2 x 2,5 tommer                                                |
| PARI strømforsyning<br>(REF 078B7116 for international strømforsyning) | Input: 100-240 V, 50-60 Hz<br>Output: 5 V <del></del><br>Samlet strømforbrug < 3,5 watt |
| Lydtryksniveau (forstøver)                                             | < 33 dB (A)                                                                             |

#### eFlow<sup>®</sup>rapid funktionsdata

| Min. påfyldningsvolumen                                        |        | 2,0 ml    |
|----------------------------------------------------------------|--------|-----------|
| Maks. påfyldningsvolumen                                       |        | 6,0 ml    |
| MMAD <sup>a)</sup> (massemedian af den aerodynamiske diameter) |        | 4,6 µm    |
| GSD <sup>a)</sup> (Geometric Standard Deviation)               |        | 1.8       |
| Respirabel del <sup>a)</sup>                                   | < 5 µm | 55 %      |
|                                                                | < 2 µm | 6,5 %     |
|                                                                | 2–5 µm | 48,5 %    |
| Aerosolafgivelse <sup>b)</sup>                                 |        | 0,62 g    |
| Aerosolafgivelseshastighed <sup>b)</sup>                       |        | 0,5 g/min |

Aerosoldata i henhold til ISO 27427; forstøvet medie: Salbutamol 2,5 ml. De målte værdier kan variere efter den anvendte medicin. Anbefalet påfyldningsvolumen: se indlægssedlen til medicinen

a) Måling med Next Generation Pharmaceutical Impactor (NGI) ved 23 °C og 50 % relativ luftfugtighed. Indåndingsflow: 15 I/min.

b) Måling med åndedrætssimulator ved 23 °C og 50 % relativ luftfugtighed. 500 ml åndedrætsvolumen, åndedrætsfrekvens 15 cykler/minut, sinusformet åndedrætsmønster, inhalations-/udåndingsforhold 1:1 (ved voksne, kan variere ved børn).

Vedrørende funktionsdata for en forstøver, som er specifikt godkendt til og/eller leveres med et medikament, henvises der til informationen om medikamentet.

#### Transport/opbevaring (udpakket produkt, mellem anvendelser)

| Temperatur    | -25 til 70 °C/-13 til 158 °F  |
|---------------|-------------------------------|
| Luftfugtighed | 0 % til 93 %                  |
| Lufttryk      | 500 til 1060 hPa/7 til 15 PSI |

#### Anvendelsesbetingelser

| Temperatur                                 | 5 til 40 °C/41 til 104 °F      |
|--------------------------------------------|--------------------------------|
| Relativ luftfugtighed (ikke kondenserende) | 15 % til 93 %                  |
| Lufttryk                                   | 700 til 1060 hPa/10 til 15 PSI |

#### Batterier

| PARI genopladelig batteripakke (NiMH) | 3,6 V (nominel), 2000 mAh       |
|---------------------------------------|---------------------------------|
| Anvendelsestid                        | Omkring 2 timers konstant drift |

#### Radiointerfaces

| Bluetooth                                           | 2,4 GHz, typisk udstrålet udgangseffekt 8 dBm        |
|-----------------------------------------------------|------------------------------------------------------|
| Wi-Fi                                               | 2,4 GHz, typisk udstrålet udgangseffekt 18 dBm, WPA2 |
| FCC-ID for radiomodul (Bluetooth/Wi-Fi kombination) | XPYNINAW15                                           |

#### Udstyrsklassifikation iht. EN 60601-1 og EN 60601-1-2

| Type beskyttelse mod elektrisk stød (strømforsyning)                  | Beskyttelsesklasse II                           |
|-----------------------------------------------------------------------|-------------------------------------------------|
| Grad af beskyttelse mod elektrisk stød (forstøver)                    | Type BF                                         |
| Grad af beskyttelse mod indtrængen af vand iht. EN 60529 (controller) | IP 22                                           |
| Grad af beskyttelse i nærheden af brændbare blandinger                | Ingen beskyttelse                               |
| Driftsmåde                                                            | Konstant drift                                  |
| Miljø                                                                 | Til hjemmebrug og professionel<br>sundhedspleje |

Elektromagnetiske kompatibilitetsdata er tilgængelige i skemaform efter anmodning ved PARI eller på internettet på <u>https://www.pari.com /fileadmin/Electromagnetic-compatibility-4.pdf</u>.

#### Udstyrsmateriale

Dette produkt består hovedsageligt af de følgende materialer:

- Controller-hus: Acrylonitrilbutadienstyren, copolymer, termoplastiske elastomerer, polyethylen
- Forstøver inkl. aerosolapparat: Polypropylen, termoplastiske elastomerer, polyoxymethylen, silikonegummi, rustfrit stål

- Mundstykke: Polypropylen, silikonegummi Ikke fremstillet af naturkautsjuk (latex).

#### Levetid

Med den rigtige behandling kan eFlow<sup>®</sup>*rapid*-aerosolapparatet anvendes mellem 3 og 6 måneder, og forstøverens hoveddel i op til 1 år.

For at opnå den bedste ydelse kan det dog blive nødvendigt at udskifte forstøveren, inklusive aerosolapparatet, oftere. Følg forstøverens anvisninger. Controlleren, forstøverkablet og strømforsyningen bør kunne holde 3 år med passende pleje (hvilket svarer til omkring 150 desinfektionscyklusser).

#### Bortskaffelse

Inhalationssystemets dele og batterier skal bortskaffes i henhold til de lokale (kommune eller regioner) bestemmelser.

# Forenklet EU-overensstemmelseserklæring (2014/53/EU)

PARI Pharma GmbH erklærer hermed, at det trådløse udstyr eTrack<sup>®</sup> Controller er i overensstemmelse med direktiv 2014/53/EU. EU-overensstemmelseserklæringens komplette tekst er til rådighed på følgende webadresse:

https://www.pari.com/fileadmin/eTrack\_RED\_DoC\_2.pdf

# **Q** Symboler

| MD              | Medicinsk udstyr                                                                                            |
|-----------------|----------------------------------------------------------------------------------------------------|
| ( <b>1</b> 1)   | Enkelt patient – flere ganges brug                                                                          |
| i               | Se brugsanvisningen                                                                                         |
|                 | Følg brugsanvisningen                                                                                       |
| <b></b>         | Producent                                                                                                   |
| $\sim$          | Produktionsdato                                                                                             |
| LOT             | Batchnummer                                                                                                 |
| REF             | Artikelnummer                                                                                               |
| SN              | Serienummer                                                                                                 |
| UDI             | Unik udstyrsidentifikation                                                                                  |
| <b>C E</b> 0123 | CE-mærkning: Dette produkt er i overensstemmelse med de europæiske krav til medicinsk udstyr (EU 2017/745). |
|                 | Jævnstrøm                                                                                                   |
| $\sim$          | Vekselstrøm                                                                                                 |
| ×               | Anvendelsesdelens beskyttelsesklasse: Type BF                                                               |
| X               | Min. og maks. omgivelsestemperatur                                                                          |
| )<br>M          | Min. og maks. luftfugtighed                                                                                 |
| Ś               | Min. og maks. lufttryk                                                                                      |
|                 | Udstyr i beskyttelsesklasse II                                                                              |

**IP22** Udstyret er beskyttet mod indtrængning af faste fremmedlegemer på 12,5 mm Ø og større og mod lodret faldende vanddråber, når Controlleren vippes op til 15°.

Må ikke bortskaffes sammen med husholdningsaffaldet. Dette produkt skal bortskaffes i henhold til de gældende forskrifter i dit land, din kommune eller din region.

PARI forbeholder sig retten til at foretage tekniske ændringer. Information fra: 2024-05

# Hurtige anvisninger

- 1. Læs hele brugsanvisningen, og vær opmærksom på alle advarsler og råd om forsigtighed.
- 2. Find disse dele (for yderligere anvisninger, se side 52)

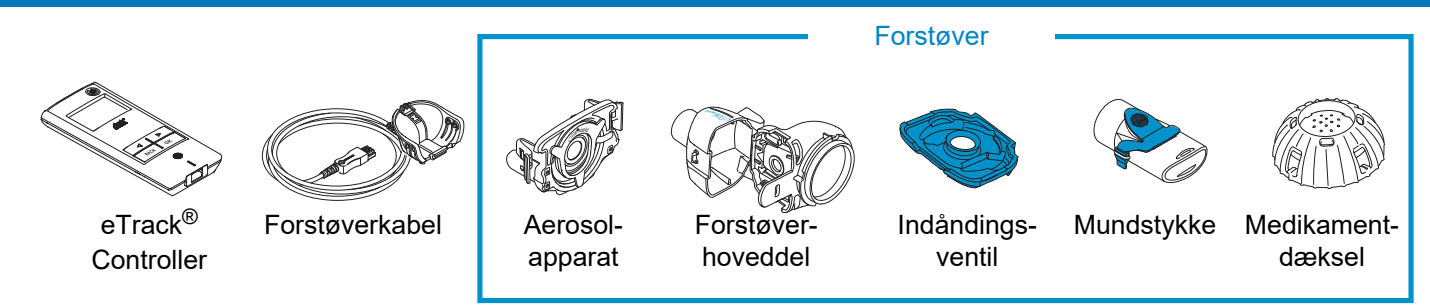

- 3. Rengør forstøverens dele, før du bruger dem første gang, og straks efter hver brug (for yderligere anvisninger, se side 59).
- 4. Desinficer forstøverens dele efter hver terapidag (for yderligere anvisninger, se side 62).

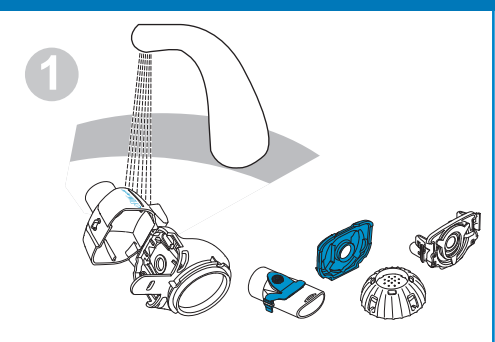

Rengør hver forstøverdel i ca. 5 sekunder.

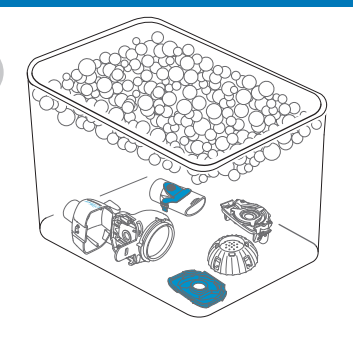

Læg delene i blød i varmt sæbevand i 5 minutter, og skyl dem grundigt.

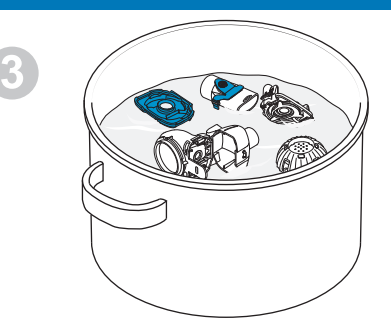

Desinficer ved at koge i 5 minutter i destilleret vand eller brug en af de andre metoder, lufttør derefter.

# Hurtige anvisninger

#### 5. Montér din forstøver (for yderligere anvisninger, se side 66)

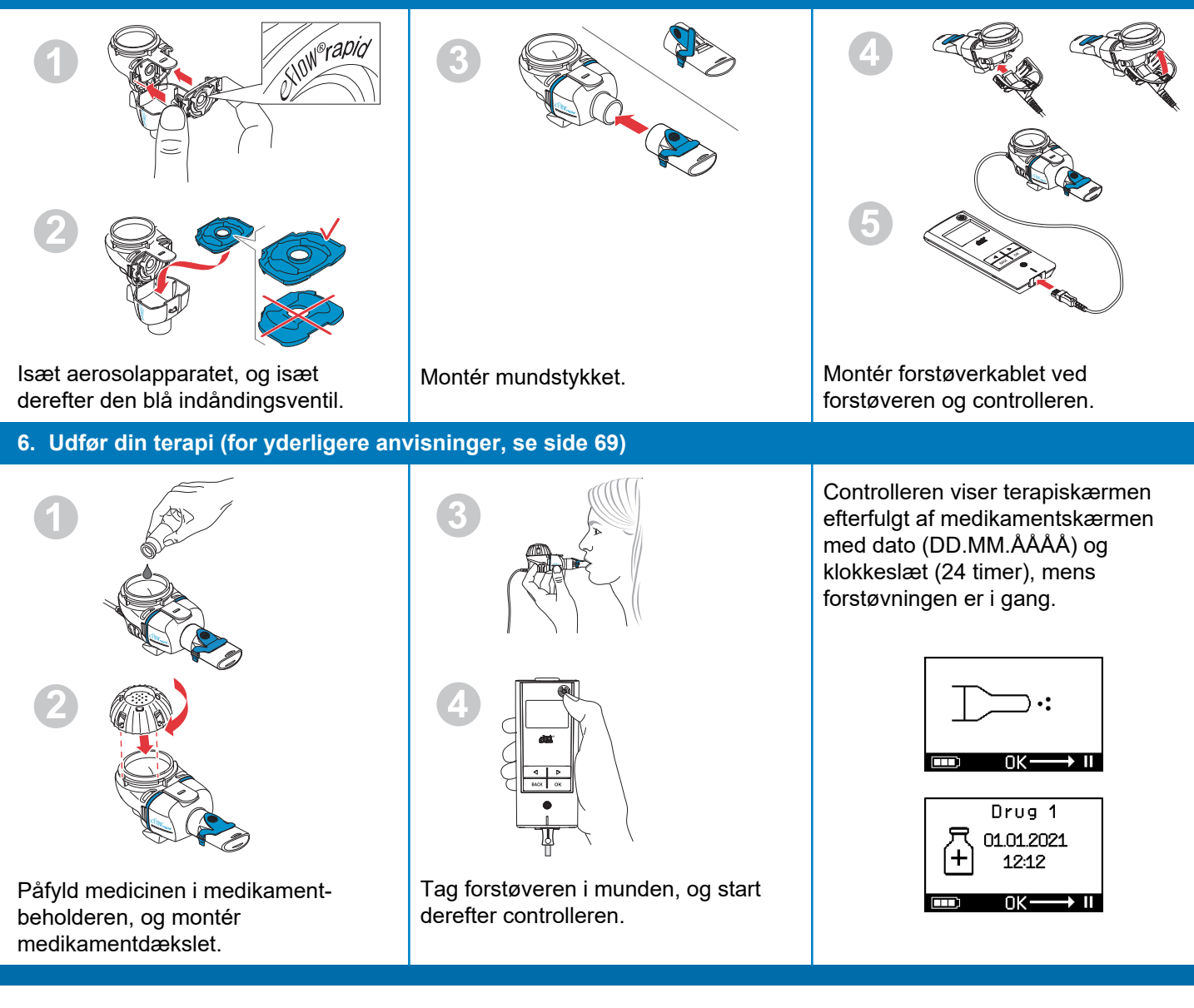

# de GEBRAUCHSANWEISUNG

### Für eFlow<sup>®</sup>*rapid* Inhalationssystem mit eTrack<sup>®</sup> Controller 178G1110

#### Inhaltsverzeichnis

| Α  | Einleitung                                                             | 92    |
|----|------------------------------------------------------------------------|-------|
| В  | Sicherheitsmaßnahmen                                                   | 94    |
| С  | Teile des eFlow <sup>®</sup> rapid Inhalationssystems                  | 96    |
| D  | Laden des Controllers                                                  | 98    |
| Е  | Ersteinrichtung für die Datenübertragung                               | . 100 |
| F  | Manuelle Datenübertragung                                              | . 102 |
| G  | Reinigen des Verneblers                                                | . 103 |
| Н  | Desinfizieren des Verneblers                                           | . 106 |
| L  | Reinigen und Desinfizieren von Controller, Verneblerkabel und Netzteil | . 109 |
| J  | Zusammensetzen des Inhalationssystems                                  | . 110 |
| Κ  | Durchführen der Therapie                                               | . 113 |
| L  | Controller-Einstellungen                                               | . 118 |
| Μ  | Fehlerbehebung                                                         | . 120 |
| Ν  | Garantiebedingungen                                                    | . 126 |
| 0  | Ersatzteile und Zubehör                                                | . 127 |
| Ρ  | Technische Daten                                                       | . 128 |
| Q  | Symbole                                                                | . 131 |
| Κι | urzanleitung                                                           | . 133 |

# **A** Einleitung

Das eFlow<sup>®</sup>*rapid* Inhalationssystem ist ein leises, leichtes, batteriebetriebenes Medizinprodukt, das Ihr Medikament in einen Aerosolnebel zur Inhalation umwandelt.

Das Medikament wird in den Medikamentenbehälter des Verneblers gegeben, der es einer Membran mit kleinen Löchern zuführt. Bei eingeschaltetem Gerät vibriert die Membran und presst so das Medikament durch die winzig kleinen Löcher, wodurch ein feiner Aerosolnebel entsteht, den Sie in Ihre Lungen einatmen.

Wenn der eTrack<sup>®</sup> Controller mit der PARI Connect<sup>®</sup> App verbunden ist, erfasst und speichert er Vernebelungsdaten wie Anfangszeit, Datum und Dauer, wann bzw. wie lange die Vernebelung stattfindet. Um diese Daten in die App oder auf einen zentralen Server zu übertragen, ist der Controller mit einem Bluetooth<sup>®</sup>- und mit einem WLAN-Modul ausgestattet.

Die PARI Connect<sup>®</sup> App bietet einen Überblick über die Therapie. Sie können Ihren individuellen Therapieplan eingeben, Erinnerungen einstellen und die Therapien dokumentieren. Sie können die Daten in der App im Lauf der Zeit mit Angaben zu Ihrem persönlichen Wohlbefinden und eigenen Notizen erweitern. Mit der PARI Connect<sup>®</sup> App können Sie eine Einladung an einen Freund aussprechen und Ihre klinischen Daten für die Sie betreuenden medizinischen Fachkräfte freigeben. Die PARI Connect<sup>®</sup> App kann für iOS- und Android-Betriebssysteme aus dem App Store oder dem Google Play Store heruntergeladen werden. Diese **"Gebrauchsanweisung" (GA)** enthält Informationen und Sicherheitsmaßnahmen für Ihr Inhalationssystem. Die Abbildungen in dieser Gebrauchsanweisung zeigen den eFlow<sup>®</sup>*rapid* Vernebler, und sofern nicht ausdrücklich angegeben, sind die Anweisungen auch bei Verwendung eines arzneimittelspezifischen Verneblers zu befolgen.

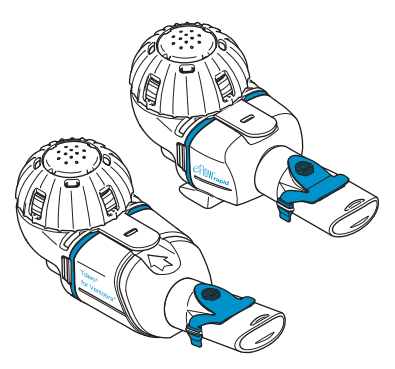

Der arzneimittelspezifische Vernebler wird mit einem speziellen zugelassenem Medikament und/oder über einen speziellen Vertriebskanal zur Verfügung gestellt.

Beachten Sie etwaige Einschränkungen in der Packungsbeilage des Medikaments.

Vor der Verwendung des eFlow<sup>®</sup>*rapid* Inhalationssystems müssen Sie die Gebrauchsanweisung vollständig gelesen und verstanden haben. Bewahren Sie sie zum späteren Nachschlagen auf.

Sollten Sie einen Teil dieser Anweisungen aus irgendwelchen Gründen nicht verstehen, wenden Sie sich an Ihren Servicepartner, bevor Sie mit der Therapie fortfahren. Beachten Sie insbesondere alle mit **Warnung oder Vorsicht** gekennzeichneten Sicherheitsmaßnahmen.

Innerhalb der **Europäischen Union (EU)** sollten Sie schwerwiegende Vorfälle an den Hersteller und die zuständige Behörde melden.

Sollte sich Ihr Gesundheitszustand aus irgendwelchen Gründen nicht verbessern oder sogar verschlechtern, holen Sie professionellen ärztlichen Rat ein.

#### Anwendungsgebiet/Indikation

Das eFlow<sup>®</sup>*rapid* Inhalationssystem ist für die Verabreichung von Lösungen oder Suspensionen für einen Vernebler vorgesehen, die zur Behandlung von Erkrankungen der unteren Atemwege zugelassen sind.

#### Gegenanzeigen

Für dieses Medizinprodukt ist dem Hersteller keine Gegenanzeige bekannt.

#### Zweckbestimmung

Das eFlow<sup>®</sup>*rapid* Inhalationssystem ist für die Verabreichung von Lösungen oder Suspensionen für einen Vernebler als Aerosol zur Inhalation bestimmt.

#### Bestimmungsgemäße Verwendung

Das eFlow<sup>®</sup>*rapid* Inhalationssystem darf nur gemäß der Zweckbestimmung eingesetzt werden.

#### Vorgesehene Patientengruppe

Das eFlow<sup>®</sup>*rapid* Inhalationssystem ist für alle Altersgruppen geeignet, aber auf die Patientengruppe beschränkt, die für dieses Medikament festgelegt ist. Der Vernebler ist nur für Personen geeignet, die bei Bewusstsein sind und selbständig atmen.

#### Zubehör

Für Babys und Kleinkinder, die das Mundstück zum Inhalieren nicht verwenden können, bietet PARI geeignete Masken an. Ein Mundstück mit Filter verringert die Menge des in die Umgebungsluft freigesetzten Aerosols. Zum Reinigen des Aerosolerzeugers durch Rückspülen der Membran kann eine *easycare* Reinigungshilfe verwendet werden. Zubehör ist nicht in allen Ländern/ Vertriebsregionen erhältlich. Wenn Sie nicht sicher sind, ob Zubehör verwendet werden soll, wenden Sie sich an Ihren Servicepartner. Wenn Zubehör verwendet wird, halten Sie sich an die mit dem Zubehör mitgelieferten Anweisungen.

# **B** Sicherheitsmaßnahmen

# Bitte lesen Sie vor der Verwendung die folgenden Hinweise.

Mit dem Signalwort **Warnung** sind Gefahren gekennzeichnet, die ohne Vorsichtsmaßnahmen zu schweren Verletzungen oder sogar zum Tod führen können. Mit dem Signalwort **Vorsicht** sind Gefahren gekennzeichnet, die ohne Vorsichtsmaßnahmen zu leichten oder mittelschweren Verletzungen führen, die Therapie beeinträchtigen oder das Gerät beschädigen können.

#### **WARNUNG**

Verringern Sie die Gefahr schwerer Verletzungen durch folgende Maßnahmen:

- 1. Verwenden Sie ein beschädigtes Netzteil **nicht** und fassen Sie das Netzteil **nicht** mit nassen Händen an.
- 2. Verwenden Sie Verlängerungskabel **nicht** an Orten, wo sie in Badewannen, Waschbecken oder andere Flüssigkeiten fallen können.
- **3.** Verwenden Sie das Inhalationssystem **nicht** an Orten, an denen es ins Wasser fallen kann.
- Greifen Sie nicht nach dem Gerät, wenn es in Wasser oder eine andere Flüssigkeit gefallen ist. Ziehen Sie sofort den Netzstecker aus der Steckdose. Holen Sie das Gerät erst heraus, nachdem der Netzstecker gezogen wurde.
- 5. Eine unsachgemäße Verwendung kann das Produkt beschädigen und zu Verletzungen und Krankheiten führen. Halten Sie sich an diese Gebrauchsanweisung und an alle Sicherheitshinweise und bewahren Sie sie zum späteren Nachschlagen auf.
- 6. Um die korrekte Dosis sicherzustellen, verwenden Sie niemals ein anderes Medikament für einen arzneimittelspezifischen Vernebler als das dafür zugelassene und verwenden Sie es nicht mit einem eFlow<sup>®</sup>rapid Vernebler.

- Zur Vermeidung von Infektionen ist das Inhalationssystem ausschließlich zum Gebrauch ohne Patientenwechsel bestimmt. Verwenden Sie es nicht gemeinsam mit anderen Personen.
- 8. Zur Vermeidung von Infektionen muss der Vernebler, einschließlich Aerosolerzeuger, vor dem ersten Gebrauch gereinigt werden.
- **9.** Damit die Membran nicht verstopft und um Infektionen zu vermeiden, muss der Vernebler, einschließlich Aerosolerzeuger, sofort nach der Inhalation gereinigt werden.
- **10.** Zur Vermeidung möglicher Infektionen müssen der Vernebler und der Aerosolerzeuger zudem nach jedem Behandlungstag desinfiziert werden.
- **11.** Ziehen Sie immer unmittelbar nach der Verwendung und vor der Reinigung den Netzstecker.
- **12.** Verwenden Sie zur Vermeidung von Brandgefahren das Gerät **nicht** an Orten, an denen Sauerstoff oder brennbare Gase zum Einsatz kommen, z. B. in einem Sauerstoffzelt.
- **13.** Verwenden Sie nur Originalteile und Zubehör von PARI. Ansonsten können Fehlfunktionen auftreten, unter anderem auch Interferenzen mit Geräten in der Nähe.
- **14.** Das Gerät kann in einem Auto, Zug oder Flugzeug betrieben werden. Zur Minimierung möglicher Probleme durch Interferenzen beachten Sie bitte folgende Hinweise:
  - a. Es darf nur im Passagierbereich von Zügen und Flugzeugen verwendet werden.
  - b. Es darf **nicht** in der Nähe von Steuerungssystemen von Flugzeugen oder Zügen verwendet werden.
  - c. Im Auto muss es batteriebetrieben verwendet werden.
- **15.** Verwenden Sie das Gerät **nicht**, während Sie ein Fahrzeug führen.

- 16. Stellen Sie den Controller nicht während des Betriebs neben oder auf andere medizinische Geräte, es sei denn, beide Geräte werden ständig überwacht, um eine ordnungsgemäße Funktionsweise zu gewährleisten.
- **17.** Verwenden Sie das Gerät **nicht** in Bereichen, in denen eine erhöhte magnetische oder elektrische Strahlung herrscht, z. B. durch MRT-Geräte oder Hochfrequenz-Chirurgiegeräte in Krankenhäusern.
- **18.** Die Anwendung des Produkts durch oder in der Nähe von Kindern sowie körperlich oder geistig beeinträchtigten Personen darf nur unter Aufsicht stattfinden.
- Kleine oder abgebrochene Teile könnten verschluckt werden oder die Atemwege blockieren und das Verneblerkabel stellt eine Strangulationsgefahr dar.
- **20.** Betreiben Sie das Inhalationssystem **niemals**, wenn Teile oder Kabel beschädigt, verformt oder stark verfärbt sind.

#### ▲ VORSICHT

Zur Minimierung der Gefahr von Schäden am Gerät oder einer Beeinträchtigung der Therapie ist Folgendes zu beachten:

- Wenn Flüssigkeit in den Controller gelangt, kann die Elektronik des Controllers beschädigt werden: Verwenden Sie das Gerät **nicht**, wenn Flüssigkeit in den Controller gelangt ist.
- 2. Versuchen Sie nicht, den Controller auseinanderzubauen oder Geräte in irgendeiner Weise zu verändern. Es gibt keine zu wartenden Teile.
- 3. Halten Sie Haustiere vom Inhalationssystem fern.
- Tragbare kabellose Kommunikationssysteme (z. B. Mobiltelefone oder externe Antennen) können die Leistung des Inhalationssystems beeinträchtigen. Halten Sie einen Mindestabstand von 30 cm (12 Zoll) zwischen diesen Geräten und dem Inhalationssystem ein.

 Diebstahlsicherungen und RFID-Lesegeräte können die Leistung des Inhalationssystems verringern: Verwenden Sie es nicht in der Nähe der Eingangsbereiche von Geschäften, Bibliotheken oder Krankenhäusern.

# C Teile des eFlow<sup>®</sup>*rapid* Inhalationssystems

Vergewissern Sie sich, dass alle unten abgebildeten Teile vorhanden sind. Mehrere Teile werden in einer Transporttasche geliefert. Das eFlow<sup>®</sup>*rapid* Inhalationssystem enthält eine *easycare* Reinigungshilfe.

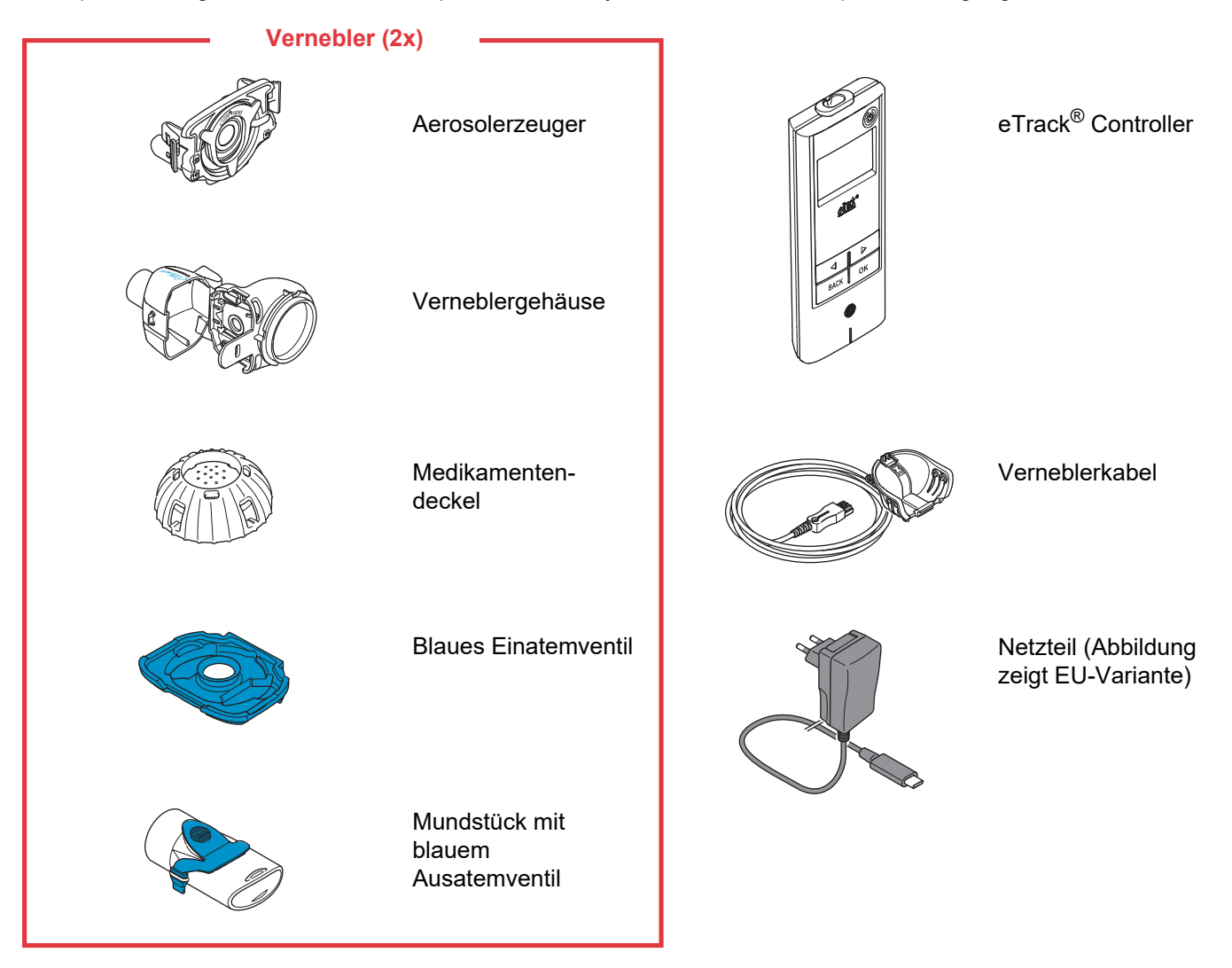

#### Allgemeine Hinweise zum Vernebler und zum Controller

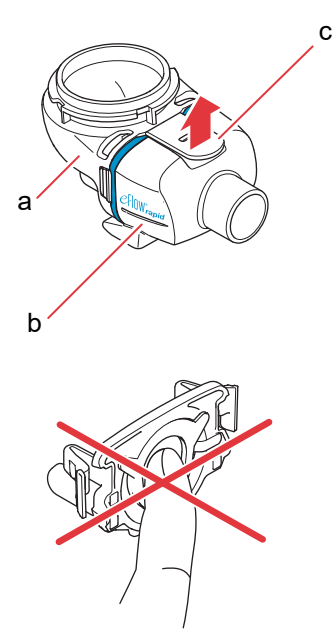

Das Verneblergehäuse wird zusammengebaut ausgeliefert und enthält das blaue Einatemventil.

Sie können das Verneblergehäuse öffnen, indem Sie die Lasche (c) vorsichtig hochziehen.

Der Medikamentenbehälter (a) und die Verneblerkammer (b) sind mit einem "Scharnier" befestigt und dürfen nicht voneinander getrennt werden.

#### VORSICHT

Berühren Sie **nicht** das silberne Mittelteil des Aerosolerzeugers. Ein Berühren kann die Membran beschädigen, die das Aerosol erzeugt.

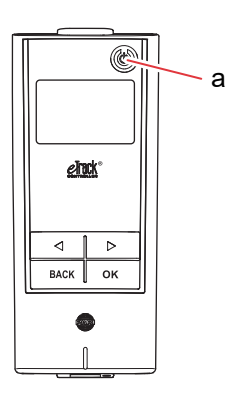

Auf dem eTrack<sup>®</sup> Controller gibt es 5 Tasten. Mit der ON/OFF-Taste (a) oben rechts am Gerät wird der Controller ein- und ausgeschaltet. Mit den Tasten "links" (()) und "rechts" ()) kann zwischen verschiedenen Menüpunkten navigiert werden. Die BACK-Taste führt zur vorherigen Menüebene zurück. Mit der OK-Taste wird der im Display angezeigte Menüpunkt ausgewählt.

# D Laden des Controllers

Der Controller wird mit einem integrierten Akkupaket betrieben und kann jederzeit aufgeladen werden.

Verwendung des Netzteils: Das Netzteil passt sich automatisch an die Eingangsspannung an und lädt das in den Controller integrierte Akkupaket. Es kann weltweit verwendet werden, erfordert aber möglicherweise den Austausch des länderspezifischen Adapters.

Schritt D1 Zum Wechseln des länderspezifischen Adapters (a) drücken Sie auf den Clip (b) und schieben den länderspezifischen Adapter nach oben. Schieben Sie den neuen länderspezifischen Adapter ein, bis der Clip einrastet.

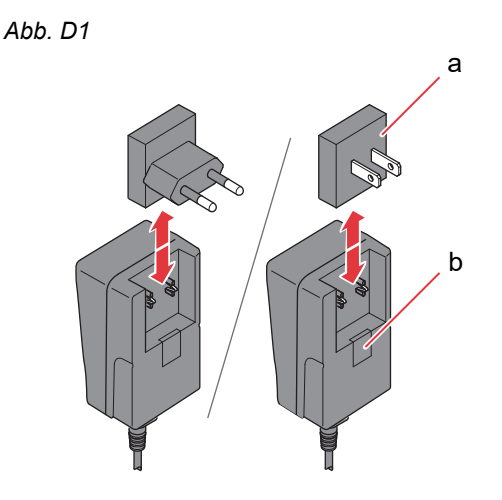

# Schritt D2Verbinden Sie das Netzteil mit dem Controller.Die Netzanschlussbuchse befindet sich an der<br/>Oberseite des Controllers. Stecken Sie das Ende

des Netzkabels in die Netzanschlussbuchse (a). Versuchen Sie nicht, das Netzkabel an der Unterseite des Controllers einzustecken.

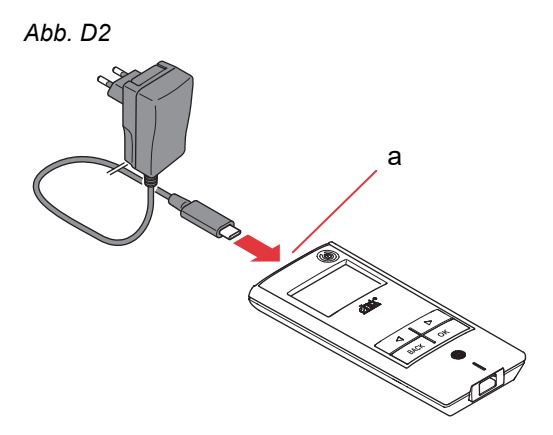

#### Schritt D3 Stecken Sie das Netzteil in die Steckdose.

Die Akkus im Controller werden über das Netzteil aufgeladen. Sobald der Ladevorgang abgeschlossen ist, wird das Batteriesymbol als vollständig geladen angezeigt.

Hinweis: Empfehlungen für eine lange Akkulebensdauer:

- Laden Sie den Akku nur, wenn er fast vollständig entladen ist.
- Ziehen Sie das Netzteil aus der Netzsteckdose, sobald der Akku vollständig geladen ist.
- Vermeiden Sie während des Ladevorgangs höhere Temperaturen als Raumtemperatur.

Abb. D3

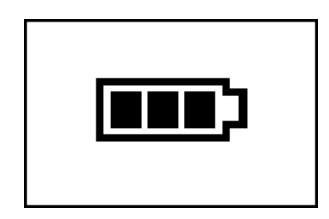

# E Ersteinrichtung für die Datenübertragung

Damit der eTrack<sup>®</sup> Controller Daten in der PARI Connect<sup>®</sup> App speichern und mit ihr Daten austauschen kann, müssen der Controller und die App über Bluetooth verbunden sein. Danach können Sie den Controller für die automatische Datenübertragung mit Ihrem WLAN-Zugangspunkt verbinden.

Um den Controller mit Ihrem WLAN-Zugangspunkt zu verbinden, legen Sie vorab bitte Ihr WLAN-Passwort bereit. Das Passwort muss in die PARI Connect<sup>®</sup> App eingegeben werden.

Schritt E1Schalten Sie den Controller ein. Drücken Sie die<br/>ON/OFF-Taste (a). Sie hören einen Piepton und<br/>das Logo von eFlow<sup>®</sup> Technology erscheint im<br/>Display.Das Gerät ist nun in Betrieb und bereit für den

Das Gerät ist nun in Betrieb und bereit für den Verbindungsaufbau.

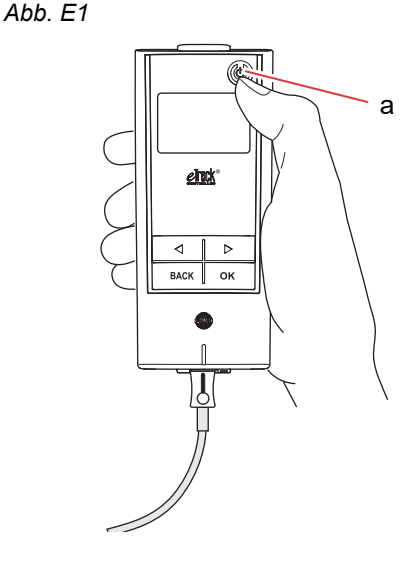

Schritt E2 Öffnen Sie die PARI Connect<sup>®</sup> App. Die App führt Sie durch die Registrierung und den Verbindungsprozess. Schritt E3 Geben Sie die PIN ein, wenn Sie von der App dazu aufgefordert werden, um den Controller mit der PARI Connect<sup>®</sup> App zu verbinden. Während der Einrichtung wird die PIN automatisch auf dem Display des Controllers angezeigt.

> Folgen Sie den Anweisungen in der App, um die Verbindung mit Bluetooth fertigzustellen, und verbinden Sie anschließend den Controller mit Ihrem WLAN-Zugangspunkt.

> Alternativ können Sie den Controller mit Ihrem WLAN-Zugangspunkt verbinden, indem Sie in der App zum Bereich "Mehr" navigieren. Wählen Sie die Option "Geräteverwaltung" und folgen Sie den dort gegebenen Anweisungen.

**Hinweis:** Nach der erfolgreichen Initialisierung der WLAN-Verbindung wird Bluetooth auf dem Controller deaktiviert und Vernebelungsdaten werden automatisch übertragen, wenn sich der Controller innerhalb der Reichweite des WLAN-Zugangspunkts befindet. Wenn keine Datenübertragung möglich ist (z. B. wenn Sie nicht zu Hause oder auf Reisen sind oder bei einem Verbindungsausfall), werden Ihre Daten im Controller gespeichert und gesendet, wenn die Kommunikation wieder möglich ist. Abb. E3

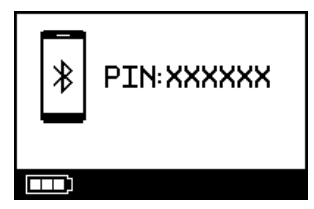

## F Manuelle Datenübertragung

Wenn Sie die auf dem eTrack<sup>®</sup> Controller gespeicherten Daten manuell über **WLAN** übertragen möchten, gehen Sie wie folgt vor:

- Schritt F1 Schalten Sie den Controller ein. Drücken Sie die ON/OFF-Taste. Sie hören einen Piepton und das Logo von eFlow<sup>®</sup> Technology erscheint im Display.
- Schritt F2 Navigieren Sie zur Displayanzeige der manuellen Datenübertragung (Abb. F2a) und bestätigen Sie dies durch Drücken der OK-Taste. Wenn Sie im Display die Kommunikationsanzeige (Abb. F2b) und anschließend die Displayanzeige mit dem Häkchen (Abb. F2c) sehen, wissen Sie, dass die Datenübertragung erfolgreich war.

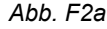

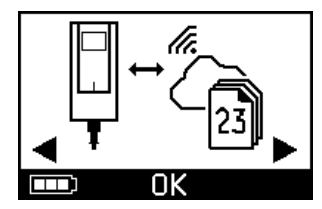

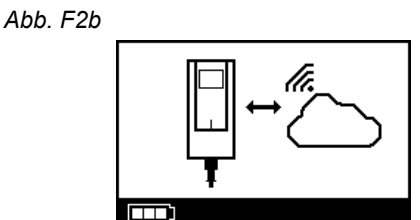

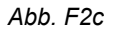

Wenn Sie Ihre Daten manuell über **Bluetooth** übertragen möchten, schalten Sie den Controller ein und initiieren die manuelle Datenübertragung in der App so wie dort beschrieben.

# G Reinigen des Verneblers

#### WARNUNG

Ihr neuer Vernebler ist nicht einsatzbereit. Der Vernebler muss vor dem ersten Gebrauch und nach jedem Gebrauch gereinigt werden. Der Vernebler muss auch am Ende des Behandlungstags desinfiziert werden.

#### VORSICHT

Berühren Sie **nicht** das silberne Mittelteil des Aerosolerzeugers. Ein Berühren kann die Membran beschädigen, die das Aerosol erzeugt.

Schritt G1 Bauen Sie den Vernebler auseinander und spülen Sie den Aerosolerzeuger ca. 5 Sekunden lang von jeder Seite unter warmem Wasser aus (Trinkwasserqualität; ca. 37 °C oder 98 °F, handwarm).

> **Hinweis:** Gründliches Spülen beider Seiten des Aerosolerzeugers beugt einer Verstopfung vor. Eine Verstopfung kann die Vernebelungsdauer erhöhen. Der Aerosolerzeuger muss unbedingt sofort nach jedem Gebrauch gereinigt werden.

Schritt G2 Spülen Sie das geöffnete Verneblergehäuse (a), das Mundstück (b), das blaue Einatemventil (c) und den Medikamentendeckel (d) unter fließendem warmen Wasser ca. 5 Sekunden lang aus, um Reste des Medikaments zu entfernen.

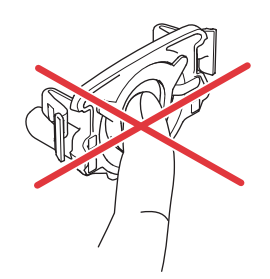

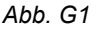

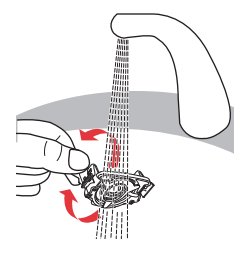

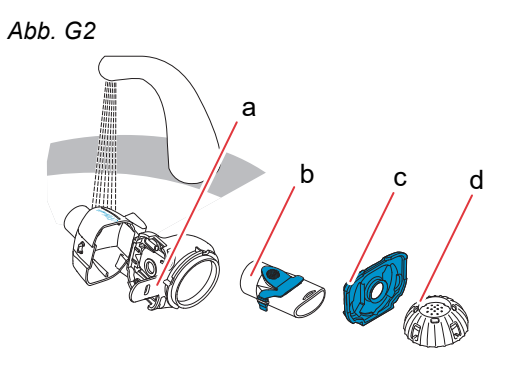

Schritt G3 Geben Sie ein paar Tropfen klares Flüssigspülmittel in eine saubere Schale oder Wanne mit warmem (ca. 37 °C oder 98 °F) Leitungswasser und weichen Sie alle Teile des Verneblers
 5 Minuten lang ein.

#### **VORSICHT**

Die Membran des Aerosolerzeugers kann sehr leicht beschädigt werden.

- Versuchen Sie **nicht**, den Aerosolerzeuger mit einer Bürste zu reinigen.
- Versuchen Sie **nicht**, den Aerosolerzeuger in einer Geschirrspülmaschine zu desinfizieren oder zu reinigen.
- Versuchen Sie **nicht**, den Aerosolerzeuger in einer Mikrowelle zu desinfizieren.
- Schritt G4 Spülen Sie alle Teile sorgfältig unter fließendem warmen Leitungswasser ab und überprüfen Sie, ob sie sauber und nicht sichtbar beschädigt sind. Wenn Teile augenscheinlich nicht sauber sind, weichen Sie sie weitere 5 Minuten ein, wie in Schritt G3 beschrieben.

Verwenden Sie **keine** verschmutzten oder beschädigten Teile.

Schritt G5Schütteln Sie die Teile, um überschüssiges<br/>Wasser zu entfernen.<br/>Legen Sie die Teile auf ein sauberes, fusselfreies<br/>Tuch und lassen Sie die Teile lufttrocknen.<br/>Verstauen Sie die Teile nach dem vollständigen<br/>Trocknen in einer sauberen Tasche oder bedecken<br/>Sie sie mit einem sauberen, fusselfreien Tuch.<br/>Bauen Sie die Teile erst unmittelbar vor der<br/>Therapie wieder zusammen.

Abb. G3

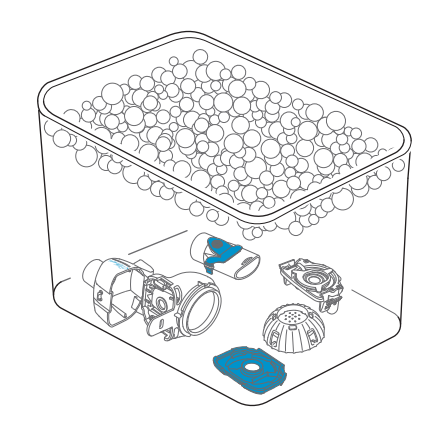

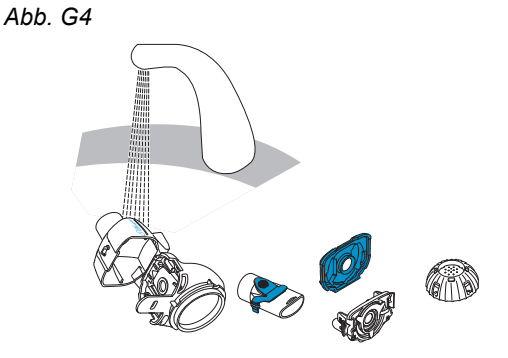

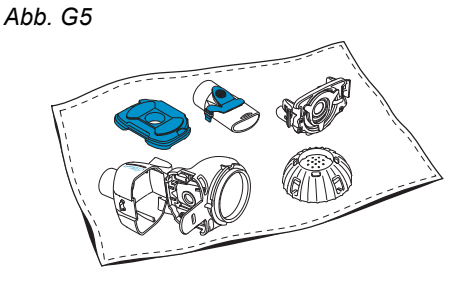

**Hinweis:** Reinigen Sie bei Bedarf die Membran des Aerosolerzeugers mit der *easycare* Reinigungshilfe (nicht mehr als zweimal pro Woche). Beachten Sie dabei die *easycare* Gebrauchsanweisung.

Schritt G6 Navigieren Sie zum easycare Modus (Abb. G6a) und bestätigen Sie dies durch Drücken der OK-Taste. Während des Rückspülens sehen Sie im Display die easycare Reinigungsanzeige (Abb. G6b).

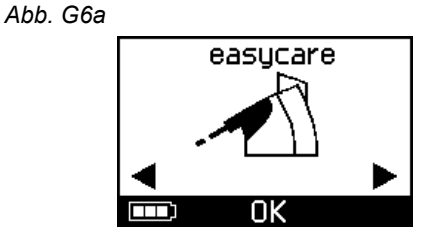

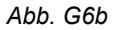

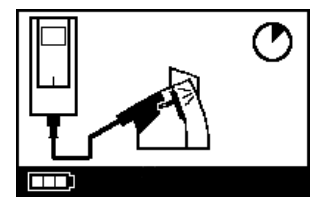

**Schritt G7** Folgen Sie nach dem Rückspülen den Anweisungen in Kapitel H zum Desinfizieren des Verneblers und des Aerosolerzeugers.

# H Desinfizieren des Verneblers

**Hinweis:** Reinigen Sie den Vernebler, bevor Sie den Vernebler desinfizieren. Eine wirksame Desinfektion des Verneblers ist erst nach einer vorherigen Reinigung möglich.

#### Methode 1 (bevorzugt): Thermische Desinfektion (Auskochen)

Desinfizieren Sie die Verneblerteile durch Auskochen in **destilliertem Wasser**.

Schritt H1 Füllen Sie so viel destilliertes Wasser in einen sauberen Topf, dass alle Teile vollständig bedeckt sind.

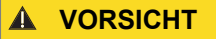

Bei Kontakt mit dem heißen Topfboden kann der Kunststoff schmelzen, falls die Wassermenge nicht ausreichend ist.

- Schritt H2 Bringen Sie das Wasser zum Kochen.
- Schritt H3 Legen Sie die auseinandergebauten Teile, einschließlich Aerosolerzeuger, hinein und lassen Sie alles 5 Minuten lang kochen.

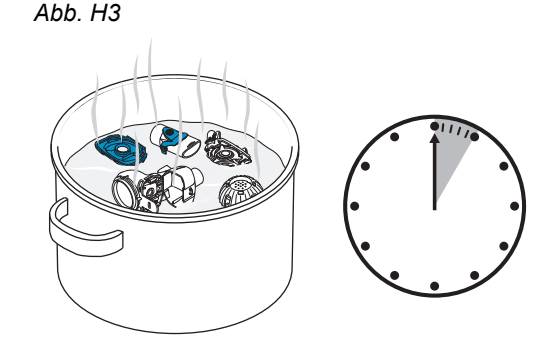

Schritt H4 Entnehmen Sie die Teile, nachdem das Wasser abgekühlt ist, und schütteln Sie die Teile, um überschüssiges Wasser zu entfernen.
- **Schritt H5** Lassen Sie die Teile auf einem sauberen, fusselfreien Tuch lufttrocknen.
- Schritt H6 Verstauen Sie die Teile nach dem <u>vollständigen</u> <u>Trocknen</u> in einer sauberen Tasche oder bedecken Sie sie mit einem sauberen, fusselfreien Tuch. Bauen Sie die Teile erst unmittelbar vor der Therapie wieder zusammen.

#### Methode 2: Dampfdesinfektion

Die Dampfdesinfektion kann mit einem handelsüblichen Desinfektionsgerät für Babyflaschen mit einer Betriebszeit von mindestens 6 Minuten durchgeführt werden.

Schritt H7 Halten Sie sich an die Anweisung für das Babyflaschen-Desinfektionsgerät und wenden Sie den vollständigen Desinfektionszyklus mit der richtigen, in der Anweisung angegebenen Wassermenge an. Abb. H5

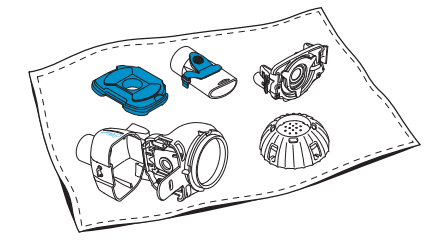

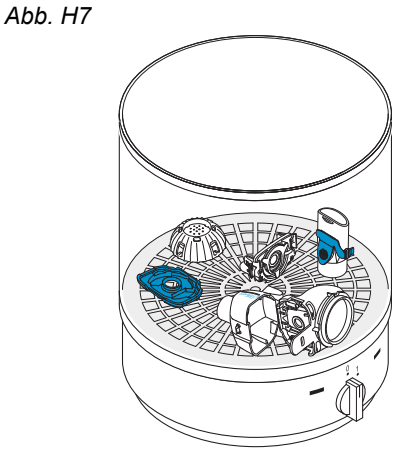

- Schritt H8 Entnehmen Sie die Teile, nachdem das Desinfektionsgerät abgekühlt ist, und schütteln Sie die Teile, um überschüssiges Wasser zu entfernen.
- Schritt H9 Lassen Sie die Teile auf einem sauberen, fusselfreien Tuch lufttrocknen.

Schritt H10Verstauen Sie die Teile nach dem vollständigen<br/>Trocknen in einer sauberen Tasche oder bedecken<br/>Sie sie mit einem sauberen, fusselfreien Tuch.<br/>Bauen Sie die Teile erst unmittelbar vor der<br/>Therapie wieder zusammen.

#### Methode 3: Reinigungs- und Desinfektionsgerät (nur professionelle Einrichtungen des Gesundheitswesens)

Verwenden Sie ein Reinigungs- und Desinfektionsgerät, das den Anforderungen der Normenreihe ISO 15883 entspricht. Die Wirksamkeit dieses Verfahrens wurde validiert unter Verwendung von neodisher<sup>®</sup> MA (Chemische Fabrik Dr. Weigert, Hamburg) als Reinigungsmittel in Verbindung mit vollentsalztem Wasser als Neutralisationsmittel.

Der Vernebler ist ausschließlich zum Gebrauch ohne Patientenwechsel bestimmt und darf nicht nacheinander von mehreren Patienten benutzt werden. Deshalb ist es wichtig, Verneblerteile beim Reinigen patientenweise zu Gruppen zusammenzufassen. Positionieren Sie die Teile so, dass sie überall gründlich gereinigt werden. Verwenden Sie vollentsalztes Wasser und ein geeignetes Reinigungsmittel, beachten Sie die Anweisungen des Reinigungsmittelherstellers. Wählen Sie das Programm für Reinigung und anschließende thermische Desinfektion, das mindestens einen A0-Wert von 3000 erreicht.

Achten Sie, auch wenn das Reinigungs- und Desinfektionsgerät über eine Trocknungsfunktion verfügt, darauf, dass keine Restfeuchte im Vernebler bleibt. Schütteln Sie die Teile und lassen Sie sie auf einem sauberen, fusselfreien Tuch trocknen. Verstauen Sie die Teile nach dem vollständigen Trocknen in einer sauberen Tasche oder bedecken Sie sie mit einem sauberen, fusselfreien Tuch.

Bauen Sie die Teile erst unmittelbar vor der Therapie wieder zusammen.

### I Reinigen und Desinfizieren von Controller, Verneblerkabel und Netzteil

- Schritt I1 Wenn der Controller, das Verneblerkabel oder das Netzteil gereinigt werden müssen, trennen Sie das Verneblerkabel und das Netzteil vom Controller und ziehen Sie den Netzstecker aus der Steckdose.
- Schritt I2 Zum Reinigen wischen Sie das Controllergehäuse, das Verneblerkabel und das Netzteil mit einem sauberen, feuchten, weichen Tuch ab.

#### VORSICHT

Achten Sie darauf, dass keine Flüssigkeit in das Innere des Controllers gelangt, da sonst die Elektronik beschädigt werden könnte.

- Schritt I3 Zum Desinfizieren wischen Sie das Controllergehäuse, das Verneblerkabel und das Netzteil mit einem Desinfektionstuch auf Alkoholbasis ab. Beachten Sie für eine sichere Anwendung die Gebrauchsanweisung des Desinfektionstuchs. Die Wirksamkeit wurde mit den Desinfektionstüchern Bacillol Tissues und Clinell Wipes getestet.
- Schritt I4 Lassen Sie den Controller, das Verneblerkabel und das Netzteil vor der Verwendung vollständig trocknen. Bewahren Sie die Teile immer an einem trockenen und sauberen Ort auf.

Abb. I3

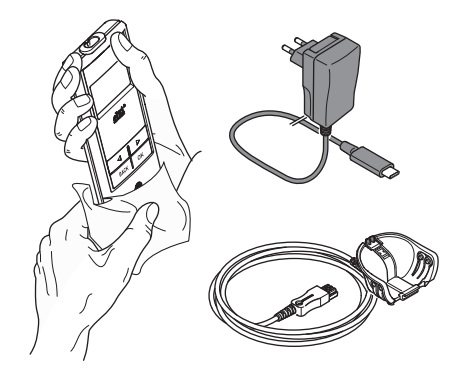

### J Zusammensetzen des Inhalationssystems

#### WARNUNG

Der Vernebler muss vor dem ersten Gebrauch gereinigt werden. Befolgen Sie die Anweisungen in Kapitel G.

**Hinweis:** Inhalieren von zu kaltem Aerosol kann die Atemwege reizen. Nehmen Sie das Medikament aus dem Kühlschrank, bevor Sie das Inhalationssystem zusammensetzen.

Schritt J1Waschen Sie Ihre Hände mit Wasser und Seife.Abb. J1Trocknen Sie sie gut ab.

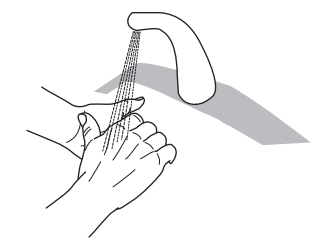

#### Schritt J2 Setzen Sie den Aerosolerzeuger ein.

#### VORSICHT

Berühren Sie **nicht** das silberne Mittelteil des Aerosolerzeugers. Ein Berühren kann die Membran beschädigen, die das Aerosol erzeugt.

Drehen Sie den Aerosolerzeuger so, dass sich der Schriftzug, z. B. "eFlow<sup>®</sup>*rapid*", oben am Aerosolerzeuger befindet.

Greifen Sie den Aerosolerzeuger mit zwei Fingern vorsichtig an den zwei flexiblen Kunststoff-Laschen (a), die sich an beiden Seiten des Aerosolerzeugers befinden. Achten Sie darauf, dass Sie den entsprechend beschrifteten Aerosolerzeuger in den zugehörigen Vernebler einsetzen.

Drücken Sie die beiden flexiblen Kunststoff-Laschen zusammen, während Sie die zwei Metallzinken und die Kunststoff-Laschen in den Medikamentenbehälter (b) einsetzen. Das "Greifen" der flexiblen Kunststoff-Laschen sollte beim Einsetzen in den Aerosolerzeuger spürbar sein. Abb. J2

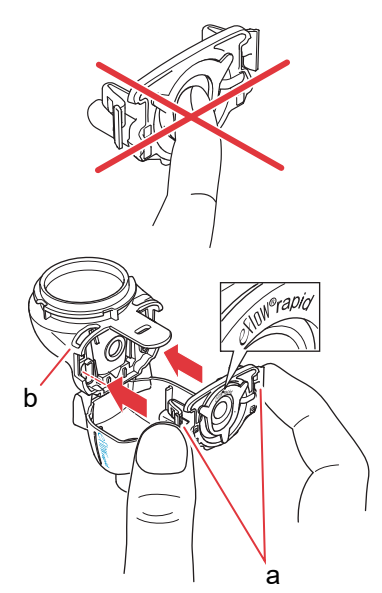

#### Schritt J3 Führen Sie das blaue Einatemventil in die Verneblerkammer (a) ein. Stellen Sie sicher, dass die Laschen (b) nach unten

zeigen und richtig platziert sind.

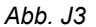

Abb. J4

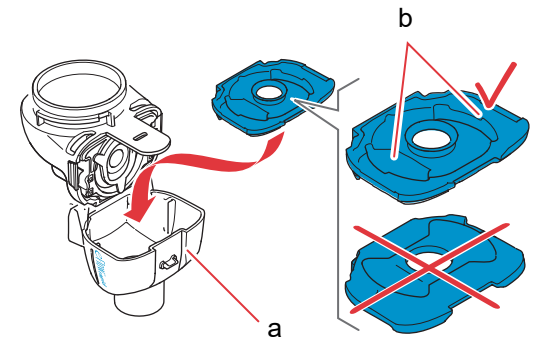

Schritt J4 Schließen Sie den Vernebler, indem Sie die Verneblerkammer (a) mit dem Medikamentenbehälter (b) zusammendrücken. Beim Einklinken der Lasche (c) in die Vernebler-

kammer sollten Sie ein leichtes "Einrasten" hören.

Sollten Sie kein Einrasten hören und spüren, öffnen Sie den Vernebler und überprüfen Sie, ob das blaue Einatemventil richtig sitzt.

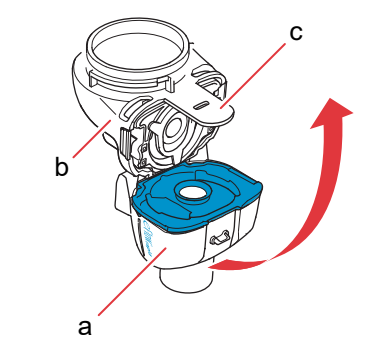

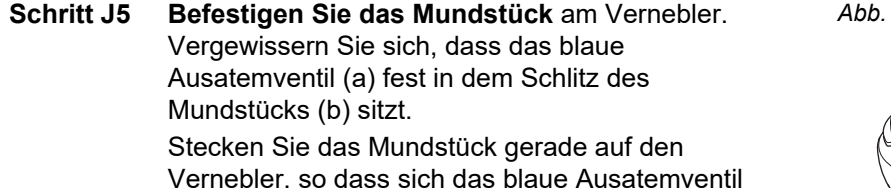

oben am Mundstück befindet.

Abb. J5

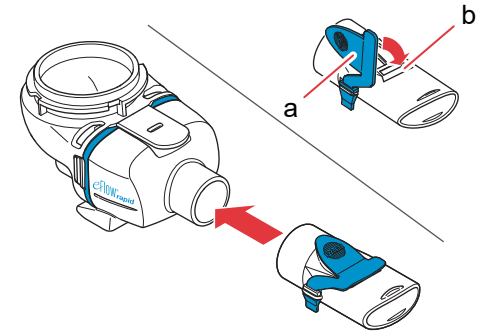

# Schritt J6 Befestigen Sie das Verneblerkabel am Vernebler.

Richten Sie die Unterseite des Anschlusssteckers (a) an der Unterseite des Verneblers (b) aus. Heben Sie ihn hoch, bis die Lasche des

Verneblerkabels (c) hinten in die Unterseite des Verneblers einrastet. Abb. J6

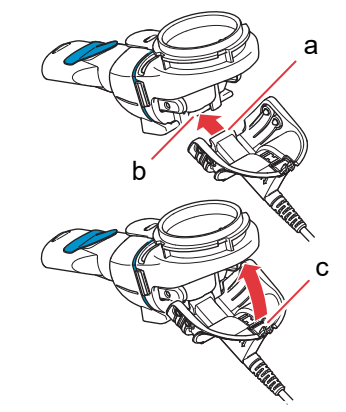

Schritt J7 Befestigen Sie das Verneblerkabel am Controller.

Stecken Sie das rechteckige Ende des Verneblerkabels (a) unten in den Controller.

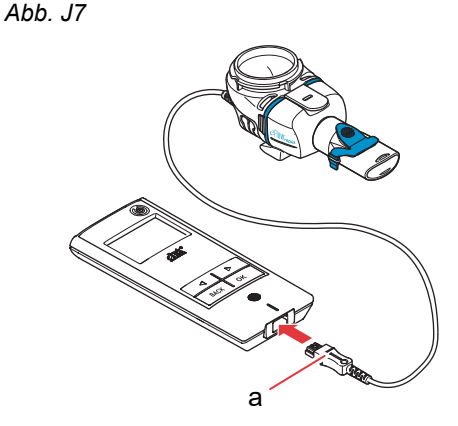

### K Durchführen der Therapie

Schritt K1 Füllen Sie das Medikament in den Medikamentenbehälter. Achten Sie darauf, dass der Vernebler auf einer ebenen, stabilen Fläche steht.

#### **VORSICHT**

Versuchen Sie **nicht**, ätherische Öle mit einem eFlow<sup>®</sup>*rapid* Vernebler zu inhalieren, da dies die Atemwege reizen kann (starkes Husten).

#### WARNUNG

- Füllen Sie **nicht** zu viel in den Vernebler ein. Achten Sie immer darauf, dass das Medikament nicht die maximale Füllung überschreitet (gekennzeichnet durch die obere Markierung am Vernebler).
- Um die korrekte Dosis sicherzustellen, verwenden Sie niemals ein anderes Medikament für einen arzneimittelspezifischen Vernebler als das dafür zugelassene und verwenden Sie es nicht mit einem eFlow<sup>®</sup> rapid Vernebler.

#### Schritt K2 Befestigen Sie den Medikamentendeckel, indem

Sie die Laschen am Medikamentendeckel in die Führungen am Medikamentenbehälter schieben. Drehen Sie den Medikamentendeckel im Uhrzeigersinn bis zum Anschlag.

**Hinweis:** Während der Medikamentendeckel gedreht wird, steigt der Innendeckel (a) nach oben, bis er die Höhe des Außendeckels erreicht hat.

**Hinweis:** Vergewissern Sie sich vor der Verwendung, dass das Gerät ordnungsgemäß zusammengebaut wurde und der Medikamentenbehälter dicht ist. Die Verwendung eines nicht ordnungsgemäß zusammengebauten Geräts kann die Wirkung der Therapie verringern. Abb. K1

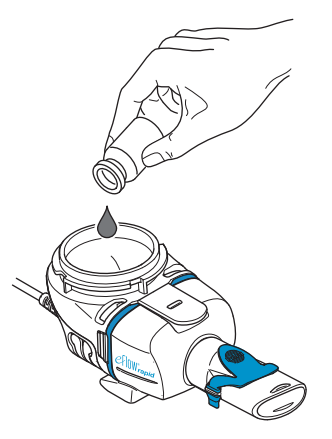

Abb. K2

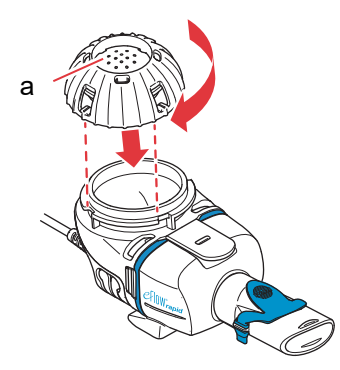

#### Schritt K3 Setzen Sie sich entspannt und aufrecht hin.

Legen Sie das Mundstück auf die Oberseite von Unterlippe und Zunge. Schließen Sie Ihre Lippen um das Mundstück, aber bedecken Sie dabei **nicht** das blaue Ausatemventil (a). Halten Sie den Vernebler gerade. Abb. K3

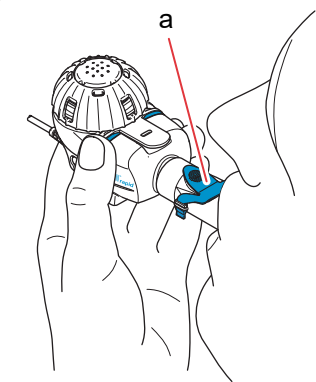

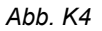

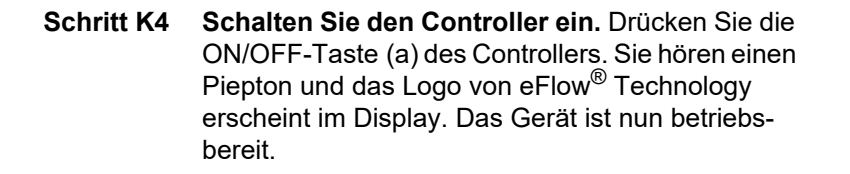

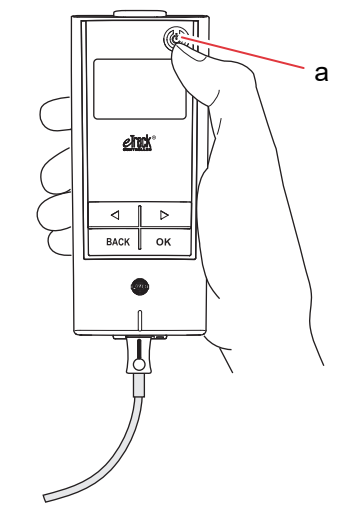

Schritt K5 Wählen Sie den Therapiemodus aus, drücken Sie dazu die OK-Taste.

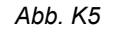

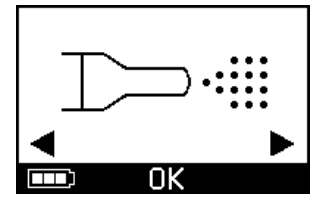

"links" (☑) oder "rechts" (▷), bestätigen Sie Ihre Wahl danach mit der OK-Taste (Abb. K5a).

Wenn Sie in Ihrer App einen Therapieplan eingege-

ben und synchronisiert haben, wählen Sie ein

Medikament durch Drücken der Tasten

Vor dem Beginn der Therapie sehen Sie einen Timer von 3 bis 1 herunterzählen (Abb. K5b). Aerosol strömt in die Verneblerkammer des Verneblers.

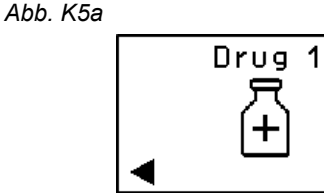

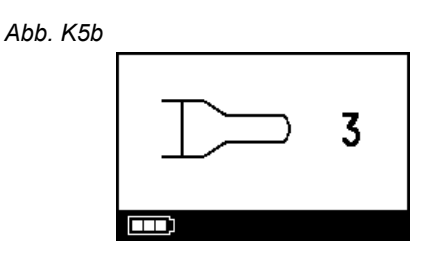

Im Display des Controllers erscheint die **Therapieanzeige** und anschließend die **Medikamentenanzeige** mit Datum (TT.MM.JJJJ) und Uhrzeit (24-Stunden-Format) (Abb. K5c).

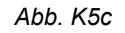

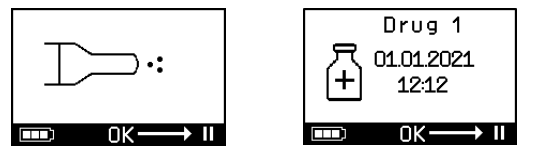

Abb. K6

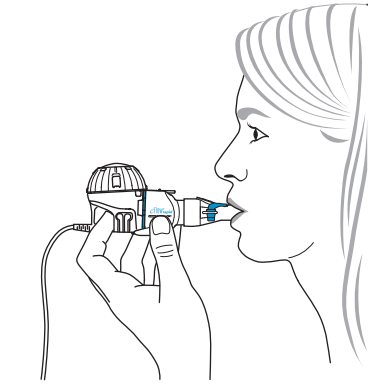

Schritt K6 Atmen Sie normal durch das Mundstück. Das Mundstück bleibt während der Therapie im Mund. Während Sie ausatmen, sehen Sie, wie Aerosol aus dem blauen Ausatemventil am Mundstück austritt. Das ist normal.

Atmen Sie nicht durch die Nase.

#### **VORSICHT**

Halten Sie den Vernebler gerade, da sich der Controller ansonsten ausschalten könnte, bevor die Behandlung abgeschlossen ist.

#### Schritt K7 Therapie pausieren.

Drücken Sie die OK-Taste. Der **Pause-Modus** wird aktiviert, wenn die Controller-Anzeige zur **Pausenanzeige** (Abb. K7b) wechselt. Um die Therapie fortzusetzen, drücken Sie erneut die OK-Taste. Der Wechsel zurück zur Therapieanzeige bedeutet, dass mit der Therapie fortgefahren wird.

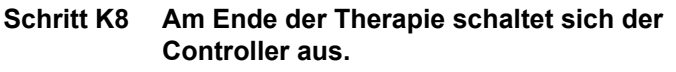

- Sie hören zwei Pieptöne und im Display erscheint kurz das Häkchen als Bestätigungssymbol, dass die Dosis vollständig verabreicht wurde (Abb. K8a).
- Im Display erscheint die Kommunikationsanzeige (Abb. K8b).
- Im Display wird kurz das Häkchen für die Datenübertragung angezeigt (Abb. K8c), wenn sich der Controller innerhalb der Reichweite des WLAN-Zugangspunkts befindet und die Datenübertragung erfolgreich war.
- Anschließend schaltet sich der Controller automatisch ab.

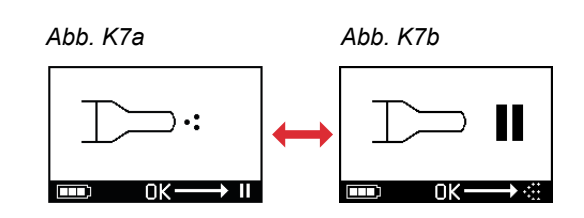

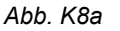

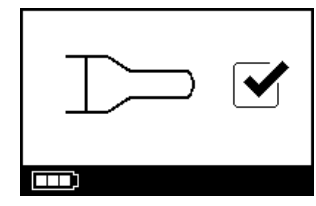

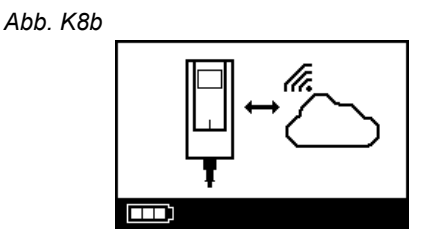

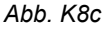

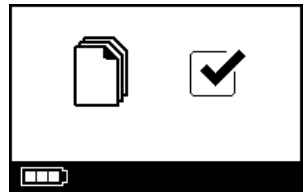

Schritt K9 Sobald die Therapie abgeschlossen ist, nehmen Sie den Vernebler für die Reinigung auseinander, indem Sie die Schritte beim Zusammenbauen des Verneblers in umgekehrter Reihenfolge ausführen. Der Aerosolerzeuger kann durch Zusammendrücken der beiden flexiblen Laschen (a) an den Seiten des Aerosolerzeugers entnommen werden.

> **Hinweis:** Beim eFlow<sup>®</sup>*rapid* Vernebler kann ungefähr 1 ml des Medikaments nicht vernebelt werden und bleibt ungenutzt im Medikamentenbehälter. Dies ist so beabsichtigt und stellt keine Fehlfunktion dar. Beachten Sie für die sichere Entsorgung von Medikamentenrückständen die Informationen in der zugehörigen Packungsbeilage.

> **Hinweis:** Bei arzneimittelspezifischen Verneblern, z. B. Tolero<sup>®</sup> für Vantobra<sup>®</sup>, bleiben keine nennenswerten Arzneimittelrückstände im Medikamentenbehälter. Wenn im Medikamentenbehälter noch mehr als ein Tropfen vorhanden ist, bauen Sie den Vernebler wieder zusammen und setzen die Therapie fort.

**Schritt K10** Halten Sie sich an die Anweisungen in Kapitel G zur Reinigung des Verneblers.

Abb. K9

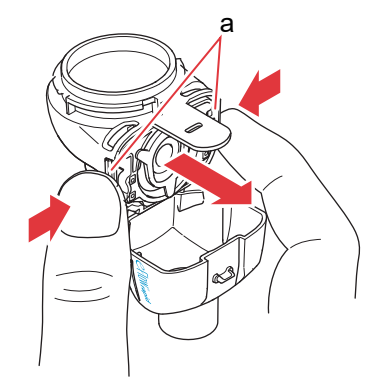

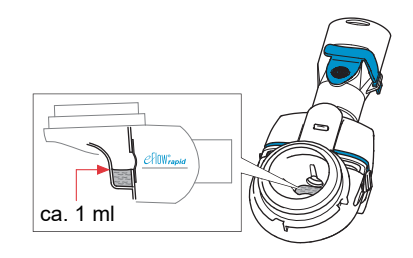

# L Controller-Einstellungen

Schritt L1 Schalten Sie den Controller ein. Drücken Sie die ON/OFF-Taste. Sie hören einen Piepton und das Logo von eFlow<sup>®</sup> Technology erscheint im Display.

Abb. L1

Abb. L2

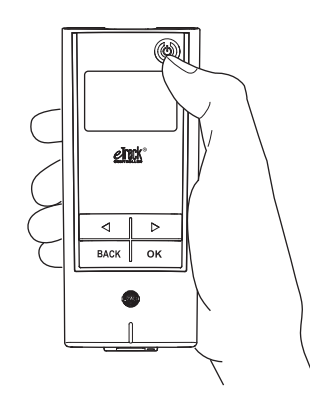

**Schritt L2** Navigieren Sie zur Einstellungsanzeige und bestätigen Sie dies durch Drücken der OK-Taste.

- Schritt L3 Wenn Sie zwischen den verschiedenen Einstellungsoptionen navigieren, können Sie folgende Anpassungen vornehmen:
  - Einstellungen für Töne ändern (Abb. L3a)
    - Alle Signaltöne sind eingeschaltet (Standard).
    - · Weniger Signaltöne
    - Alle Signaltöne sind ausgeschaltet.
  - Einstellungen für die Hintergrundbeleuchtung ändern (Abb. L3b)
    - Bei einem Tastendruck oder bei Statusänderungen des Geräts wird die Hintergrundbeleuchtung 6 Sekunden lang eingeschaltet (Standard).
    - · Hintergrundbeleuchtung ist eingeschaltet.
    - · Hintergrundbeleuchtung ist ausgeschaltet.
  - Flugmodus ein-/ausschalten (Abb. L3c), um WLAN und Bluetooth zu (de)aktivieren (z. B. in Situationen, in denen die Nutzung von Bluetooth oder WLAN nicht zulässig ist)
  - Zurücksetzen auf Werkseinstellungen (Abb. L3d) **Hinweis:** Als letzter Menüpunkt werden das aktuelle Datum und die aktuelle Uhrzeit des Geräts angezeigt (Abb. L3e).
- Schritt L4 Die Einstellungen können durch Aufrufen des jeweiligen Menüpunkts verwaltet werden. Sie wählen die gewünschte Konfiguration, indem Sie die Tasten "links" und "rechts" drücken und Ihre Auswahl anschließend mit der OK-Taste bestätigen.

**Hinweis:** Durch Zurücksetzen des Geräts auf Werksteinstellungen werden alle gespeicherten WLAN- und Bluetooth-Verbindungen gelöscht. Alle gespeicherten persönlichen Vernebelungsdaten bleiben im Gerät erhalten und sind von der Rücksetzung auf Werkseinstellungen nicht betroffen. Zum Initialisieren der WLAN-Verbindung folgen Sie den Anweisungen in Kapitel E.

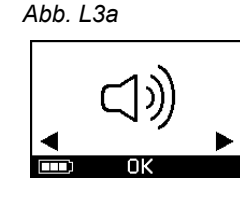

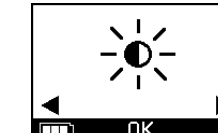

Abb. L3b

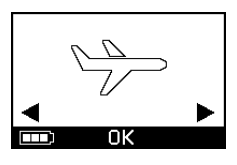

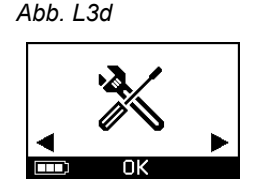

Abb. L3e

Abb. L3c

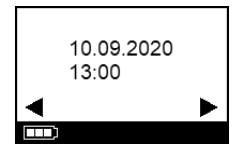

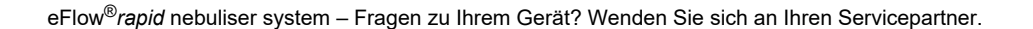

# M Fehlerbehebung

#### Controller-Signal bei ordnungsgemäßem Betrieb

| Nr. | Displayanzeige des<br>Controllers | Anzeigesymbol/<br>Controller-Ton                    | Zustand                                                          | Erforderliche Aktion                                                                                                   |
|-----|-----------------------------------|-----------------------------------------------------|------------------------------------------------------------------|----------------------------------------------------------------------------------------------------|
| 1.  | <b></b> 3                         | Timer zählt nach<br>unten                           | <b>Normal:</b> Der Timer startet vor<br>der Therapie.            | Keine Aktion erforderlich. Der<br>Controller funktioniert ordnungs-<br>gemäß.                                          |
| 2.  |                                   | Konstante<br>Anzeige<br>(animierte<br>Aerosolwolke) | <b>Normal:</b> Aerosol wird<br>erzeugt, keine Fehler<br>erkannt. | Keine Aktion erforderlich. Der<br>Vernebler ist angeschlossen und<br>funktioniert ordnungsgemäß.                       |
| 3.  |                                   | Zwei kurze<br>Pieptöne                              | Normal: Ende der Dosis.                                          | Keine Aktion erforderlich.<br>Der Medikamentenbehälter<br>sollte leer sein (siehe Hinweise,<br>Schritt K9).            |
| 4.  |                                   | Konstante<br>Anzeige                                | <b>Normal:</b> Controller wurde angehalten.                      | Drücken Sie zum Fortfahren die<br>OK-Taste, wie in der Displayan-<br>zeige angegeben.                                  |
| 5.  | ] _ c                             | Anzeige blinkt,<br>wechselnder<br>Signalton         | <b>Normal:</b> Das Gerät wurde<br>ausgeschaltet.                 | Wenn das Gerät manuell<br>ausgeschaltet wurde und noch<br>Medikament vorhanden ist,<br>starten Sie den Controller neu. |
|     |                                   |                                                     |                                                                  |                                                                                                    |

| Nr. | Displayanzeige des<br>Controllers | Anzeigesymbol/<br>Controller-Ton       | Zustand                                                                                   | Erforderliche Aktion                                                                        |
|-----|-----------------------------------|----------------------------------------|-------------------------------------------------------------------------------------------|---------------------------------------------------------------------------------------------|
| 6.  |                                   | Konstante<br>Anzeige                   | <b>Normal:</b> Der <i>easycare</i><br>Modus wurde ausgewählt.                             | Keine Aktion erforderlich.<br>easycare ist angeschlossen und<br>funktioniert ordnungsgemäß. |
| 7.  |                                   | Konstante<br>Anzeige<br>(Pfeil blinkt) | Normal: Datenübertragung<br>über WLAN im Gange.                                           | Keine Aktion erforderlich.<br>Der Controller funktioniert<br>ordnungsgemäß.                 |
| 8.  |                                   | Konstante<br>Anzeige<br>(Pfeil blinkt) | Normal: Datenübertragung<br>über Bluetooth im Gange.                                      | Keine Aktion erforderlich.<br>Der Controller funktioniert<br>ordnungsgemäß.                 |
| 9.  |                                   | Ein kurzer Piepton                     | <b>Normal:</b> Datenübertragung<br>über WLAN oder Bluetooth<br>erfolgreich abgeschlossen. | Keine Aktion erforderlich.<br>Der Controller funktioniert<br>ordnungsgemäß.                 |

#### Controller-Signal bei Auftreten von Fehlfunktionen und erforderlicher Aktion

| Nr. | Displayanzeige des<br>Controllers    | Anzeigesymbol/<br>Controller-Ton            | Zustand                                                                                                    | Erforderliche Aktion                                                                                                    |
|-----|--------------------------------------|---------------------------------------------|----------------------------------------------------------------------------------------------------|----------------------------------------------------------------------------------------------------|
| 10. |                                      | Anzeige blinkt,<br>wechselnder<br>Signalton | <ul> <li>Schlechte oder keine<br/>Verbindung.</li> </ul>                                                                     | <ul> <li>Stellen Sie sicher, dass alle<br/>Teile fest verbunden sind.</li> <li>Ersetzen Sie Aerosolerzeuger<br/>und/oder Verneblerkabel, falls<br/>sie defekt sind.</li> <li>Starten Sie die Therapie durch<br/>Drücken der OK-Taste erneut.</li> <li>Sollte das Problem bestehen<br/>bleiben, wenden Sie sich an<br/>den Servicepartner.</li> </ul> |
| 11. |                                      | Anzeige blinkt,<br>wechselnder<br>Signalton | <ul> <li>Kein Medikament erkannt.</li> </ul>                                                                                 | <ul> <li>Füllen Sie bei Bedarf das<br/>Medikament ein.</li> <li>Halten Sie den Vernebler<br/>waagrecht und starten Sie die<br/>Therapie durch Drücken der<br/>OK-Taste erneut.</li> </ul>                                                                                                    |
| 12. | ← 01.01.2022<br>+ 20:01<br>→ 0K → II | Konstante<br>Anzeige                        | <ul> <li>Der Controller ist in Betrieb,<br/>aber die Anzeige von<br/>Datum und Uhrzeit im<br/>Display ist falsch.</li> </ul> | <ul> <li>Der Controller empfängt<br/>Datum und Uhrzeit bei der<br/>Synchronisation mit der App.<br/>Verbinden Sie den Controller<br/>mit der App.</li> </ul>                                                                                                    |
| 13. |                                      | Anzeige blinkt,<br>wechselnder<br>Signalton | <ul> <li>Das Gerät hat die maximale<br/>Vernebelungsdauer von<br/>20 Minuten erreicht und<br/>wird abgeschaltet.</li> </ul>  | <ul> <li>Überprüfen Sie, ob sich ein<br/>Medikamentenrest im Medika-<br/>mentenbehälter befindet<br/>(siehe Hinweise, Schritt K9).</li> <li>Sollte noch ein Medikamen-<br/>tenrest übrig sein, starten Sie<br/>den Controller erneut.</li> <li>Reinigen Sie den Aerosol-<br/>erzeuger nach Abschluss der<br/>Therapie.</li> </ul>                    |

| Nr. | Displayanzeige des<br>Controllers | Anzeigesymbol/<br>Controller-Ton            | Zustand                                                                                                    | Erforderliche Aktion                                                                                                    |
|-----|-----------------------------------|---------------------------------------------|----------------------------------------------------------------------------------------------------|----------------------------------------------------------------------------------------------------|
| 14. |                                   | Anzeige blinkt,<br>wechselnder<br>Signalton | <ul> <li>Akku leer, keine<br/>Vernebelung möglich.</li> </ul>                                                                                                    | <ul> <li>Schließen Sie das Netzteil an,<br/>um die Therapie durch-<br/>zuführen / damit fortzufahren,<br/>und lassen Sie das Netzteil<br/>danach eingesteckt, um den<br/>Akku zu laden.</li> </ul>                                                                                                    |
| 15. |                                   | Anzeige blinkt,<br>wechselnder<br>Signalton | <ul> <li>Für einen Zeitraum von<br/>7 Tagen oder länger<br/>wurden keine Daten über-<br/>tragen; angezeigt wird die<br/>Anzahl der gespeicherten<br/>Vernebelungen.</li> </ul> | <ul> <li>Konfigurieren Sie das WLAN<br/>für Ihren eTrack<sup>®</sup> Controller<br/>und lassen Sie den Controller<br/>längere Zeit innerhalb der<br/>Reichweite Ihres WLAN-<br/>Zugangspunkts. Der<br/>Controller versucht regel-<br/>mäßig, die Verbindung herzu-<br/>stellen und Daten automatisch<br/>zu übertragen.</li> <li>Führen Sie eine manuelle<br/>Datenübertragung an Ihre App<br/>durch.</li> </ul> |
| 16. |                                   | Anzeige blinkt,<br>wechselnder<br>Signalton | <ul> <li>Die Datenübertragung ist<br/>fehlgeschlagen; angezeigt<br/>wird die Anzahl der gespei-<br/>cherten Vernebelungen.</li> </ul>                                          | <ul> <li>Führen Sie die nächste Therapie innerhalb der Reichweite<br/>Ihres WLAN-Zugangspunkts<br/>durch oder lassen Sie den<br/>eTrack<sup>®</sup> Controller mehrere<br/>Stunden in dessen Nähe,<br/>damit Daten automatisch<br/>übertragen werden können.</li> <li>Führen Sie eine manuelle<br/>Datenübertragung an Ihre App<br/>durch.</li> </ul>                                                            |

#### M Fehlerbehebung

| Nr. | Displayanzeige des<br>Controllers | Anzeigesymbol/<br>Controller-Ton            | Zustand                                                 | Erforderliche Aktion                                                                                                    |
|-----|-----------------------------------|---------------------------------------------|---------------------------------------------------------|----------------------------------------------------------------------------------------------------|
| 17. |                                   | Anzeige blinkt,<br>wechselnder<br>Signalton | <ul> <li>Akkupaket ist defekt.</li> </ul>               | <ul> <li>Schließen Sie zur Fortsetzung<br/>der Therapie das Netzteil an.</li> <li>Wenden Sie sich an Ihren<br/>Servicepartner.</li> </ul> |
| 18. |                                   | Anzeige blinkt,<br>wechselnder<br>Signalton | <ul> <li>Akkupaket ist zu heiß<br/>geworden.</li> </ul> | <ul> <li>Warten Sie, bis das Gerät<br/>abgekühlt ist, oder schließen<br/>Sie zur Fortsetzung der<br/>Therapie das Netzteil an.</li> </ul> |

#### Andere Fehlfunktionen und Fehler, die eine Aktion erfordern

| Nr. | Fehler/Zustand                                                                                                    | Mögliche Ursache/Behebung                                                                                                    |
|-----|----------------------------------------------------------------------------------------------------|----------------------------------------------------------------------------------------------------|
| 19. | Der Controller startet nicht (kein Piepton).                                                                                                    | <ul> <li>Schließen Sie das Netzteil an, um die Akkus zu laden.</li> <li>Prüfen Sie, ob das Netzteil am Controller und an der Steckdose angeschlossen ist.</li> </ul>                                                                                                    |
| 20. | Das Gerät schaltet während des<br>Betriebs vorzeitig ab (siehe Displayan-<br>zeige 3.), obwohl sich noch Medika-<br>ment im Medikamentenbehälter<br>befindet. | <ul> <li>Der Vernebler wurde nicht waagrecht gehalten. Halten Sie den<br/>Vernebler waagrecht und drücken Sie erneut die ON/OFF-Taste,<br/>um die Therapie fortzusetzen.</li> </ul>                                                                                                    |
| 21. | Das Gerät schaltet nicht automatisch<br>ab, obwohl sich kein Medikament mehr<br>im Medikamentenbehälter befindet.                                             | <ul> <li>Die Behandlungssitzung wurde erfolgreich abgeschlossen.<br/>Drücken Sie zum manuellen Ausschalten des Geräts die ON/OFF-<br/>Taste.</li> <li>Der Aerosolerzeuger kann verschmutzt sein. Reinigen Sie den<br/>Aerosolerzeuger.</li> <li>Sollte das Problem bestehen bleiben, wenden Sie sich an den<br/>Servicepartner.</li> </ul> |

| Nr. | Fehler/Zustand                                                                                                    | Mögliche Ursache/Behebung                                                                                                    |
|-----|----------------------------------------------------------------------------------------------------|----------------------------------------------------------------------------------------------------|
| 22. | Flüssigkeit tritt aus dem Vernebler aus.                                                                            | <ul> <li>Der Vernebler ist nicht korrekt zusammengebaut. Prüfen Sie, ob<br/>der Aerosolerzeuger richtig im Vernebler eingesetzt ist und ob das<br/>blaue Einatemventil mit beiden Laschen Richtung Vernebler-<br/>kammer korrekt im Vernebler eingesetzt ist.</li> <li>Etwas Kondensflüssigkeit in Verneblerkammer und Mundstück ist<br/>normal. Die Menge ist abhängig vom Füllvolumen und Ihrem<br/>Atemverhalten.</li> <li>Sollte das Problem bestehen bleiben, wenden Sie sich an den<br/>Servicepartner.</li> </ul>           |
| 23. | Ungewöhnlich lange<br>Vernebelungsdauer.                                                                            | <ul> <li>Der Aerosolerzeuger wurde nicht direkt nach dem Gebrauch gereinigt. Reinigen Sie den Aerosolerzeuger.</li> <li>Reinigen Sie zusätzlich die Membran des Aerosolerzeugers mit der <i>easycare</i> Reinigungshilfe, falls in Ihrem Land/Ihrer Vertriebsregion verfügbar.</li> <li>Der Aerosolerzeuger wurde länger oder öfter als geplant verwendet. Ersetzen Sie für eine optimale Leistung den Aerosolerzeuger regelmäßig.</li> <li>Sollte das Problem bestehen bleiben, wenden Sie sich an den Servicepartner.</li> </ul> |
| 24. | Der Medikamentendeckel kann nach<br>der Inhalationstherapie nicht vom<br>Medikamentenbehälter abgenommen<br>werden. | - Nach der Inhalationstherapie hat sich im Medikamentenbehälter<br>ein zu hoher Unterdruck aufgebaut. Öffnen Sie die Vernebler-<br>kammer und ziehen Sie vorsichtig am Aerosolerzeuger, damit Luft<br>einströmen kann. Der Medikamentendeckel kann nun leicht abge-<br>nommen werden.                                                                                                    |

## N Garantiebedingungen

PARI garantiert, dass das Inhalationssystem innerhalb des Garantiezeitraums von zwei Jahren bei bestimmungsgemäßer Verwendung frei von durch den Herstellungsprozess verursachten Material- oder Herstellungsfehlern ist.

Verschleißteile sind von der Garantie ausgeschlossen, das heißt Teile des Produkts, die normalem Verschleiß unterliegen, beispielsweise der Vernebler und der Aerosolerzeuger.

Die Garantie verfällt, wenn:

- das Produkt in einer Weise betrieben oder verwendet wurde, die nicht den Richtlinien der Gebrauchsanweisung entspricht,
- ein offensichtlicher Schaden auf äußere Einwirkungen wie Wasser, Feuer, Blitzschlag oder ähnliche Ereignisse zurückzuführen ist,
- der Schaden durch einen unsachgemäßen Transport des Produkts verursacht wurde oder durch Herunterfallen entstanden ist,
- das Produkt unsachgemäß behandelt oder instandgesetzt wurde,

- die Seriennummer des Produkts geändert, entfernt oder unleserlich gemacht wurde,
- Reparaturen, Anpassungen oder Änderungen an dem Produkt durch nicht von PARI dazu ermächtigte Personen vorgenommen wurden.

Sollte ausnahmsweise ein Mangel auftreten, wird PARI das Produkt ersetzen. Das Produkt kann durch ein identisches oder zumindest vergleichbar ausgestattetes Modell ersetzt werden.

Ein Ersatz des Produkts begründet keine neuen Garantieansprüche. Alle ausgetauschten gebrauchten Produkte gehen in das Eigentum von PARI über.

Alle weiteren Garantieansprüche werden im gesetzlich zulässigen Umfang ausgeschlossen. Wenden Sie sich im Fall eines Garantieanspruchs an Ihren Servicepartner vor Ort.

Als Nachweis für Garantie und Eigentum muss der Original-Kaufbeleg des Händlers vorgelegt werden. Diese Garantie gilt nur für den Erstkäufer des Produkts.

### O Ersatzteile und Zubehör

| Beschreibung                                                                      | Artikelnummer |
|-----------------------------------------------------------------------------------|---------------|
| eFlow <sup>®</sup> <i>rapid</i> Vernebler (inkl. Aerosolerzeuger)                 | 678G8222      |
| eFlow <sup>®</sup> <i>rapid</i> Aerosol Head                                      | 678B2620      |
| Mundstück                                                                         | 078G3601      |
| Verneblerkabel                                                                    | 178G6010      |
| Hartschalen-Transporttasche                                                       | 078E8010      |
| PARI Filterventilset <sup>a)</sup>                                                | 041G0500      |
| PARI SMARTMASK (Erwachsene) <sup>a)</sup>                                         | 041G0730      |
| SMARTMASK Kids (Kinder ab 2 Jahren) <sup>a)</sup>                                 | 078G5000      |
| SMARTMASK Baby (Babys ab Körpergewicht von 2,5 kg) <sup>a)</sup>                  | 078G5026      |
| <i>easycare</i> Reinigungshilfe zum Rückspülen des Aerosolerzeugers <sup>a)</sup> | 078G6100      |
| Netzteil                                                                          | 078B7116      |

a) Die Verfügbarkeit von Zubehör kann je nach Land/Vertriebsregion abweichen.

### P Technische Daten

| Gewicht: Controller und Verneblerkabel                        | 210 g / 8 oz                                                                                    |
|---------------------------------------------------------------|-------------------------------------------------------------------------------------------------|
| Abmessungen (L x B x H): Controller (ca.)                     | 16 x 7 x 2 cm / 6,3 x 2,8 x 0,8 in                                                              |
| Gewicht: Vernebler                                            | 55 g / 1,9 oz                                                                                   |
| Abmessungen (L x B x H): Vernebler (ca.)                      | 14,5 x 5,0 x 6,3 cm / 5,7 x 2 x 2,5 in                                                          |
| PARI Netzteil (REF 078B7116 für internationales<br>Stromnetz) | Input: 100 - 240 V, 50-60 Hz ~<br>Output: 5 V <del></del><br>Gesamtleistungsaufnahme < 3,5 Watt |
| Schalldruckpegel (Vernebler)                                  | < 33 dB (A)                                                                                     |

#### eFlow<sup>®</sup>rapid Leistungsmerkmale

| Min. Füllvolumen                                      |        | 2,0 ml    |
|-------------------------------------------------------|--------|-----------|
| Max. Füllvolumen                                      |        | 6,0 ml    |
| MMAD <sup>a)</sup> (Mass Median Aerodynamic Diameter) |        | 4,6 µm    |
| GSD <sup>a)</sup> (geometrische Standardabweichung)   |        | 1,8       |
| Massenanteil (Respirable Fraction) <sup>a)</sup>      | < 5 µm | 55 %      |
|                                                       | < 2 µm | 6,5 %     |
|                                                       | 2-5 µm | 48,5 %    |
| Aerosolabgabe <sup>b)</sup>                           |        | 0,62 g    |
| Aerosolabgaberate <sup>b)</sup>                       |        | 0,5 g/min |

Aerosoldaten nach ISO 27427; vernebeltes Medium: Salbutamol 2,5 ml. Messwerte können je nach verwendetem Medikament abweichen. Empfohlenes Füllvolumen: siehe Packungsbeilage des Medikaments

a) Messung mit Next Generation Pharmaceutical Impactor (NGI) bei 23 °C und 50 % relativer Luftfeuchtigkeit. Inspiratorischer Fluss: 15 I/min.

b) Messung mit Atemzugsimulator bei 23 °C und 50 % relativer Luftfeuchtigkeit. Atemvolumen 500 ml, Atemfrequenz 15 Zyklen/Minute, sinusförmiges Atemmuster, Inhalations-/Exhalationsverhältnis 1:1 (bei Erwachsenen, kann bei Kindern abweichen).

Leistungsmerkmale eines Verneblers, der speziell für ein Medikament zugelassen und/oder zusammen mit einem Medikament geliefert wird, sind den Informationen zu diesem Medikament zu entnehmen.

#### Transport/Aufbewahrung (unverpacktes Produkt, zwischen Einsätzen)

| Temperatur   | -25 bis 70 °C / -13 bis 158 °F  |
|--------------|---------------------------------|
| Feuchtigkeit | 0 % bis 93 %                    |
| Luftdruck    | 500 bis 1060 hPa / 7 bis 15 PSI |

#### Betriebsbedingungen

| Temperatur                                      | 5 bis 40 °C / 41 bis 104 °F     |
|-------------------------------------------------|---------------------------------|
| Relative Luftfeuchtigkeit (nicht kondensierend) | 15 % bis 93 %                   |
| Luftdruck                                       | 700 bis 1060 hPa /10 bis 15 PSI |

#### Akkus

| PARI Akkupaket (NiMH) | 3,6 V (Nennwert), 2000 mAh      |
|-----------------------|---------------------------------|
| Laufzeit              | Ungefähr 2 Stunden Dauerbetrieb |

#### Funkschnittstellen

| Bluetooth                                          | 2,4 GHz, abgestrahlte Ausgangsleistung 8 dBm<br>(typischer Wert)        |
|----------------------------------------------------|-------------------------------------------------------------------------|
| WLAN                                               | 2,4 GHz, abgestrahlte Ausgangsleistung 18 dBm<br>(typischer Wert), WPA2 |
| FCC-ID des Funkmoduls (Kombination Bluetooth/WLAN) | XPYNINAW15                                                              |

#### Geräteklassifizierung nach IEC 60601-1 und IEC 60601-1-2

| Art des Schutzes gegen elektrischen Schlag (Netzteil)             | Schutzklasse II                                                                                   |  |
|-------------------------------------------------------------------|---------------------------------------------------------------------------------------------------|--|
| Schutz des Anwendungsteils gegen elektrischen Schlag (Vernebler)  | Typ BF                                                                                            |  |
| Schutzart gegen Eindringen von Wasser nach IEC 60529 (Controller) | IP 22                                                                                             |  |
| Schutzgrad in Gegenwart entzündlicher Gemische                    | Kein Schutz                                                                                       |  |
| Betriebsart                                                       | Dauerbetrieb                                                                                      |  |
| Umgebung                                                          | Anwendung in häuslicher Umgebung und in<br>professionellen Einrichtungen des<br>Gesundheitswesens |  |

Eine Tabelle mit den Daten zur elektromagnetischen Verträglichkeit ist auf Anfrage bei PARI erhältlich oder im Internet unter <u>https://www.pari.com /fileadmin/Electromagnetic-compatibility-4.pdf</u> abrufbar.

#### Gerätematerialien

Dieses Produkt besteht hauptsächlich aus den folgenden Materialien:

- Gehäuse des Controllers: Acrylnitril-Butadien-Styrol-Copolymer, thermoplastische Elastomere, Polyethylen
- Vernebler inkl. Aerosolerzeuger: Polypropylen, thermoplastische Elastomere, Polyoxymethylen, Silikonkautschuk, Edelstahl

- Mundstück: Polypropylen, Silikonkautschuk Keine Verwendung von Naturkautschuk (Latex).

#### Lebensdauer

Bei angemessener Pflege kann der eFlow<sup>®</sup>*rapid* Aerosol Head 3 bis 6 Monate und das Verneblergehäuse bis zu 1 Jahr verwendet werden.

Für eine optimale Leistung kann jedoch ein häufigerer Austausch des Verneblers inkl. Aerosolerzeuger erforderlich sein. Befolgen Sie die Anweisungen für den Vernebler. Controller, Verneblerkabel und Netzteil sollten bei angemessener Pflege 3 Jahre halten (dies entspricht ungefähr 150 Desinfektionszyklen).

#### Entsorgung

Die Teile des Inhalationssystems und die Akkus müssen gemäß den (in Ihrem Land, Bundesland oder Ihrer Gemeinde) gültigen Vorschriften entsorgt werden.

# Vereinfachte EU-Konformitätserklärung (2014/53/EU)

Hiermit erklärt die PARI Pharma GmbH, dass die Funkausstattung des eTrack<sup>®</sup> Controllers der Richtlinie 2014/53/EU entspricht. Der vollständige Text der EU-Konformitätserklärung ist unter der folgenden Webadresse verfügbar:

https://www.pari.com/fileadmin/eTrack\_RED\_DoC\_2.pdf

# Q Symbole

| MD                                                                                                    | Medizinprodukt                                                                                                    |
|----------------------------------------------------------------------------------------------------|----------------------------------------------------------------------------------------------------|
| ( <b>1</b> 7)                                                                                                    | Einzelner Patient - mehrfach anwendbar                                                                                                    |
| i                                                                                                    | Gebrauchsanweisung lesen                                                                                                    |
| <b>(3)</b>                                                                                                    | Gebrauchsanweisung beachten                                                                                                    |
|                                                                                                    | Hersteller                                                                                                    |
| ~~~                                                                                                    | Herstellungsdatum                                                                                                    |
| LOT                                                                                                    | Chargennummer                                                                                                    |
| REF                                                                                                    | Artikelnummer                                                                                                    |
| SN                                                                                                    | Seriennummer                                                                                                    |
| UDI                                                                                                    | Einmalige Produktkennung                                                                                                    |
| <b>C E</b> 0123                                                                                                    | CE-Kennzeichnung: Dieses Produkt entspricht den europäischen Anforderungen für Medizinprodukte (EU 2017/745).                                                        |
|                                                                                                    | Gleichstrom                                                                                                    |
| $\sim$                                                                                                    | Wechselstrom                                                                                                    |
|                                                                                                    |                                                                                                    |
| ×                                                                                                    | Schutzklasse des Anwendungsteils: Typ BF                                                                                                    |
| <b>*</b>                                                                                                    | Schutzklasse des Anwendungsteils: Typ BF<br>Minimale und maximale Umgebungstemperatur                                                                                |
| <b>*</b>                                                                                                    | Schutzklasse des Anwendungsteils: Typ BF<br>Minimale und maximale Umgebungstemperatur<br>Minimale und maximale Luftfeuchtigkeit                                      |
| <ul> <li>★</li> <li>↓</li> <li>↓</li></ul> | Schutzklasse des Anwendungsteils: Typ BF<br>Minimale und maximale Umgebungstemperatur<br>Minimale und maximale Luftfeuchtigkeit<br>Minimaler und maximaler Luftdruck |

**IP22** Das Gerät ist geschützt gegen Eindringen von festen Fremdkörpern  $\geq$  12,5 mm Ø und größer und gegen senkrecht fallende Wassertropfen bei bis zu 15° geneigtem Controller.

Nicht im Hausmüll entsorgen. Dieses Produkt muss gemäß den (in Ihrem Land, Bundesland oder Ihrer Gemeinde) gültigen Vorschriften entsorgt werden.

PARI behält sich das Recht vor, technische Änderungen durchzuführen. Stand der Information: 2024-05

# Kurzanleitung

- 1. Lesen Sie bitte die gesamte Gebrauchsanweisung und beachten Sie alle Warn- und Vorsichtshinweise.
- 2. Diese Teile sind vorhanden (eine detaillierte Anleitung finden Sie auf Seite 96).

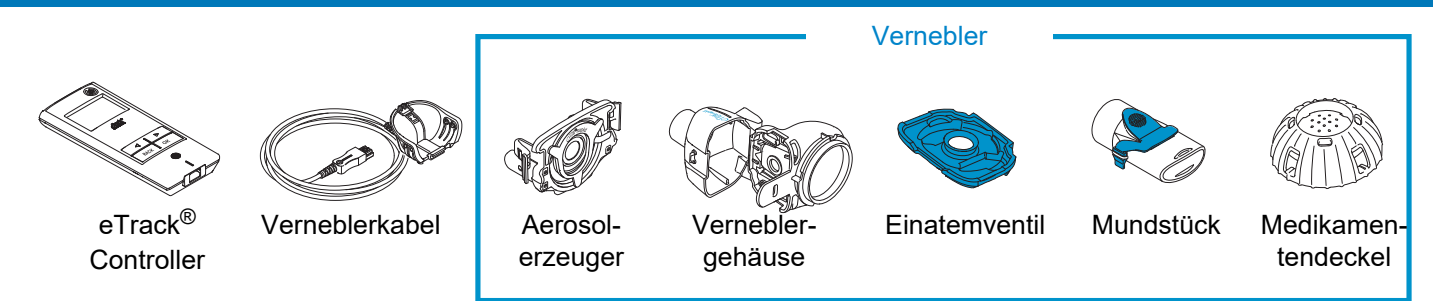

- 3. Reinigen Sie die Teile des Verneblers vor dem ersten Gebrauch und sofort nach jedem Gebrauch (eine detaillierte Anleitung finden Sie auf Seite 103).
- 4. Desinfizieren Sie die Teile des Verneblers nach jedem Behandlungstag (eine detaillierte Anleitung finden Sie auf Seite 106).

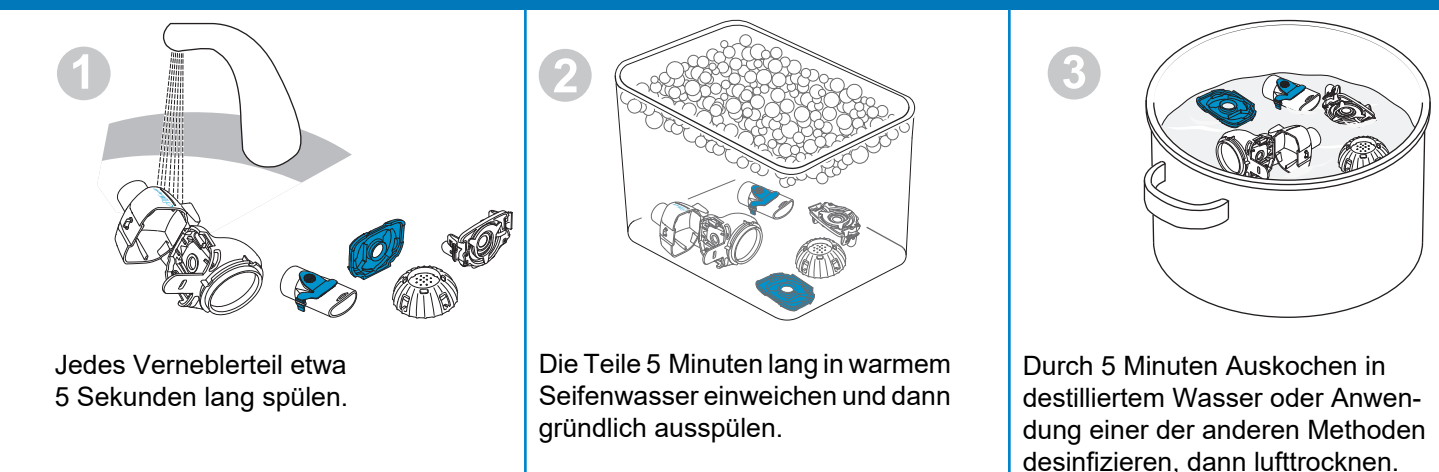

# Kurzanleitung

#### 5. Bauen Sie den Vernebler zusammen (eine detaillierte Anleitung finden Sie auf Seite 110).

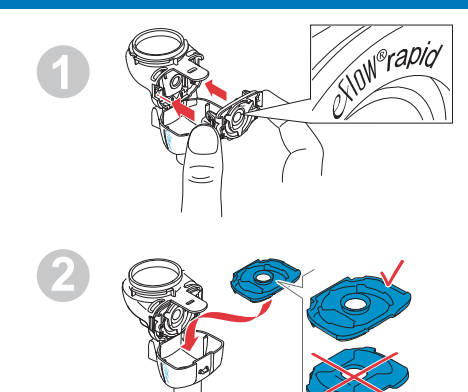

Den Aerosolerzeuger und dann das blaue Einatemventil einsetzen.

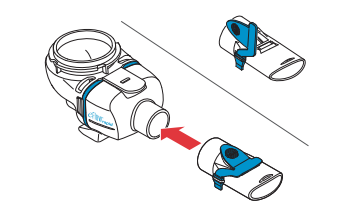

Das Mundstück aufstecken.

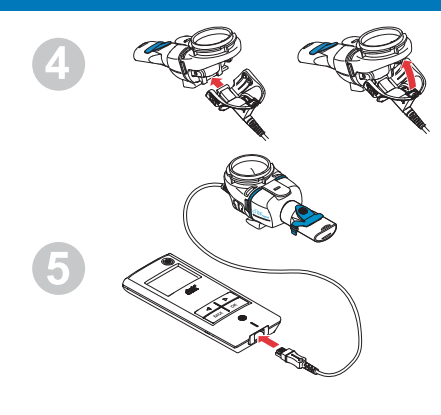

Das Verneblerkabel in den Vernebler und in den Controller einstecken.

#### 6. Führen Sie die Therapie durch (eine detaillierte Anleitung finden Sie aufSeite 113).

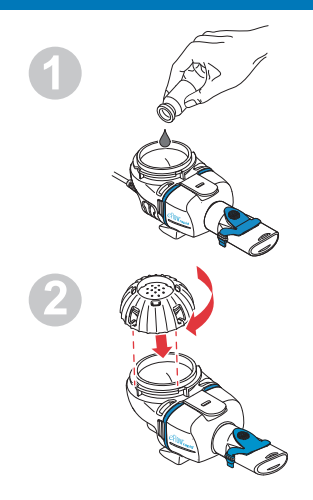

Das Medikament in den Medikamentenbehälter einfüllen und den Medikamentendeckel aufsetzen.

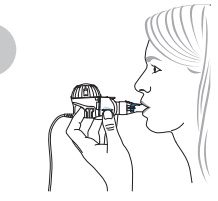

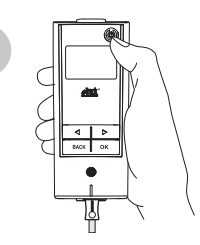

Den Vernebler in den Mund führen und dann den Controller starten.

Während die Vernebelung läuft, ist im Display des Controllers die Therapieanzeige und anschließend die Medikamentenanzeige mit Datum (TT.MM.JJJJ) und Uhrzeit (24-Stunden-Format) zu sehen.

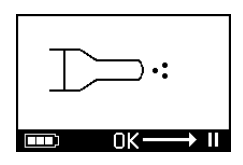

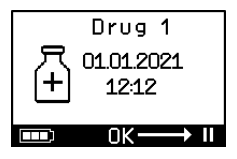

### es INSTRUCCIONES DE USO

### Para el sistema de inhalación eFlow<sup>®</sup>rapid con eTrack<sup>®</sup> Controller 178G1110

#### Índice

| Α | Introducción                                                                     | 136 |
|---|----------------------------------------------------------------------------------|-----|
| В | Precauciones de seguridad                                                        | 138 |
| С | Componentes del sistema de inhalación eFlow <sup>®</sup> rapid                   | 140 |
| D | Carga del controller                                                             | 142 |
| Е | Configuración inicial para la transferencia de datos                             | 144 |
| F | Transferencia manual de datos                                                    | 146 |
| G | Limpieza del nebulizador                                                         | 147 |
| н | Desinfección del nebulizador                                                     | 150 |
| I | Limpieza y desinfección del controller, del cable del nebulizador y de la fuente | 450 |
|   | de alimentación                                                                  |     |
| J | Montaje del sistema de inhalación                                                | 154 |
| Κ | Administración del fármaco                                                       | 157 |
| L | Configuración del controller                                                     | 162 |
| Μ | Solución de problemas                                                            |     |
| Ν | Condiciones de garantía                                                          | 170 |
| 0 | Recambios y accesorios                                                           | 171 |
| Ρ | Datos técnicos                                                                   | 172 |
| Q | Símbolos                                                                         | 175 |
| G | uía breve                                                                        | 177 |

# A Introducción

El sistema de inhalación eFlow<sup>®</sup>*rapid* es un producto sanitario silencioso y ligero que funciona con pilas y que convierte el fármaco en una niebla de aerosol para su inhalación.

El fármaco se coloca en el contenedor del fármaco del nebulizador, que alimenta una membrana con pequeños orificios. Cuando se enciende el dispositivo, la membrana vibra empujando el fármaco a través de los pequeños orificios para formar una fina niebla de aerosol, que penetra en sus pulmones a través de su respiración.

Cuando está conectado con la PARI Connect<sup>®</sup> App, el eTrack<sup>®</sup> Controller registra y almacena los datos de la nebulización, como la hora y la fecha de inicio y la duración de dicha nebulización. Para transmitir estos datos a la app o a un servidor central, el controller está equipado con un módulo Bluetooth<sup>®</sup> y con un módulo Wi-Fi.

La PARI Connect<sup>®</sup> App ofrece una visión general de su tratamiento. Puede introducir su plan terapéutico individual, programar recordatorios y documentar los tratamientos. Puede completar los datos progresivamente con información sobre su bienestar personal y añadir notas en la app. La PARI Connect<sup>®</sup> App le permite invitar a un amigo y compartir sus datos clínicos con los profesionales sanitarios.

La PARI Connect<sup>®</sup> App puede descargarse desde App Store o Google Play Store para sistemas operativos iOS y Android. Estas **"Instrucciones de uso" (IFU)** contienen información y precauciones de seguridad relativas al sistema de inhalación. Estas instrucciones de uso describen el nebulizador eFlow<sup>®</sup>*rapid* y, si no se indica explícitamente, también deben seguirse las instrucciones cuando se utilice un nebulizador específico para un determinado fármaco.

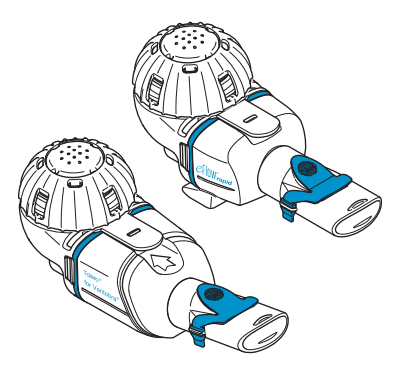

El nebulizador específico para un determinado fármaco está disponible con un fármaco autorizado específico y/o a través de un canal de distribución específico.

Tenga en cuenta las limitaciones indicadas en el prospecto que acompaña al fármaco.

Antes de utilizar el sistema de inhalación eFlow<sup>®</sup>*rapid* debe leer y entender las "Instrucciones de uso" completas y guardarlas como referencia.

#### Si por alguna razón no entiende alguna parte de estas instrucciones póngase en contacto con su centro de atención antes de iniciar el tratamiento.

Preste una atención especial a todas las precauciones de seguridad con la palabra **Advertencia o Atención**.

Dentro de la **Unión Europea (UE)**: informe de los posibles incidentes graves al fabricante y a la autoridad competente.

Si por cualquier motivo su estado de salud no mejora, o incluso empeora, acuda a un médico profesional.

#### Indicaciones

El sistema de inhalación eFlow<sup>®</sup>*rapid* está indicado para administrar soluciones o suspensiones para inhalación por medio de un nebulizador autorizadas para el tratamiento de enfermedades de las vías respiratorias bajas.

#### Contraindicaciones

El fabricante no conoce ninguna contraindicación de este producto sanitario.

#### Finalidad de uso

El sistema de inhalación eFlow<sup>®</sup>*rapid* ha sido diseñado para administrar soluciones o suspensiones en forma de aerosol para su inhalación por medio de un nebulizador.

#### Uso adecuado

El sistema de inhalación eFlow<sup>®</sup>*rapid* solo se puede utilizar conforme a su finalidad de uso.

#### Grupo de pacientes destinatarios

El sistema de inhalación eFlow<sup>®</sup>*rapid* es adecuado para todos los grupos de edad, pero está limitado al grupo de pacientes especificado del fármaco. El nebulizador solo puede ser utilizado por personas conscientes que respiran de forma espontánea.

#### Accesorios

PARI ofrece mascarillas adecuadas para lactantes y niños de corta edad que no pueden utilizar la boquilla para inhalar. Una boquilla con filtro reduce la liberación del aerosol exhalado al ambiente. Para limpiar el generador de aerosol mediante lavado por contracorriente de la membrana se puede utilizar la función de limpieza *easycare*. Los accesorios no están disponibles en todos los países o regiones. Póngase en contacto con su centro de atención si no está seguro de si debe utilizar accesorios. Siga siempre las instrucciones de uso de los accesorios cuando los vaya a utilizar.

### **B** Precauciones de seguridad

# Lea las siguientes indicaciones antes de utilizar este dispositivo.

La palabra **Advertencia** se utiliza para peligros que pueden provocar lesiones graves o la muerte si no se toman las precauciones adecuadas.

La palabra **Atención** se utiliza para peligros que pueden provocar lesiones leves o moderadas, impedir el tratamiento o dañar el aparato si no se toman las precauciones adecuadas.

#### **ADVERTENCIA**

Para reducir el riesgo de lesiones graves:

- **1. No** utilice una fuente de alimentación estropeada ni la manipule con las manos mojadas.
- 2. No utilice prolongadores de cable en lugares en los que puedan caer en una bañera o en un fregadero, o entrar en contacto con cualquier medio líquido.
- 3. No utilice tampoco el sistema de inhalación en lugares en los que pueda caer al agua, como en la bañera.
- 4. No toque el dispositivo si ha caído al agua o a otro medio líquido. Desenchúfelo inmediatamente de la toma de corriente. Recupere el dispositivo sólo después de haberlo desenchufado.
- El uso inapropiado puede dañar el producto y provocar lesiones o enfermedades. Siga estas instrucciones de uso y respete todas las instrucciones de seguridad que contienen y guárdelas para futuras consultas.
- Para garantizar una dosis correcta, no utilice nunca un fármaco distinto al aprobado con un nebulizador específico para un determinado fármaco ni lo utilice con un nebulizador eFlow<sup>®</sup>rapid.
- Para evitar infecciones, el sistema de inhalación ha sido diseñado para ser utilizado por un solo paciente. No lo comparta con otras personas.

- 8. Para evitar infecciones limpie el nebulizador y el generador de aerosol antes de utilizarlos por primera vez.
- Para evitar que la membrana se obstruya y para prevenir infecciones debe limpiar el nebulizador y también el generador de aerosol inmediatamente después de cada tratamiento.
- **10.** Para prevenir posibles infecciones también debe desinfectar el nebulizador y el generador de aerosol después de cada tratamiento.
- **11.** Desenchufe siempre el dispositivo inmediatamente después de usarlo y antes de limpiarlo.
- **12.** Para evitar el riesgo de incendio, **no** lo utilice en lugares en los que se usa oxígeno o gases inflamables, como una tienda de oxígeno.
- **13.** Utilice solo recambios y accesorios originales PARI. De lo contrario se podrían provocar fallos de funcionamiento e interferencias con dispositivos cercanos.
- **14.** El dispositivo se puede utilizar en un coche, en un tren o en un avión. Para minimizar posibles interferencias tenga en cuenta lo siguiente:
  - a. En trenes y aviones solo se puede utilizar en zonas de pasajeros.
  - b. **No** usar cerca de sistemas de control de aviones o trenes.
  - c. En el coche solo se puede utilizar con alimentación por batería.
- **15.** No utilice el dispositivo mientras conduce.
- **16.** No coloque el controller encima o cerca de otro equipo durante el funcionamiento a menos que los dos dispositivos se vigilen constantemente para garantizar que funcionan bien.
- **17.** No utilice el dispositivo en zonas expuestas a radiaciones magnéticas o eléctricas elevadas, como un escáner de resonancia magnética o un equipo quirúrgico de alta frecuencia de un hospital.

- 18. Es necesario supervisar estrechamente el uso de este producto por parte de niños o de personas con discapacidades físicas o mentales, o si se usa cerca de ellas.
- **19.** Las piezas pequeñas o rotas pueden tragarse u obstruir las vías respiratorias y el cable de conexión supone un peligro de estrangulamiento.
- **20. No utilice nunca** el sistema de inhalación si las piezas o los cables parecen estar dañados, deformados o muy descoloridos.

#### **A** ATENCIÓN

Para minimizar el riesgo de dañar el dispositivo o de perjudicar la eficacia del tratamiento:

- El sistema electrónico del controller puede resultar dañado si entra líquido en él: No utilice el dispositivo si penetra líquido en el controller.
- 2. No desmonte el controller ni modifique el equipo en ningún momento. El dispositivo no tiene componentes que requieran mantenimiento.
- **3.** No permita que los animales domésticos se acerquen al sistema de inhalación.
- 4. Los dispositivos portátiles de comunicación inalámbrica (como teléfonos móviles o antenas externas) pueden reducir el rendimiento del sistema de inhalación. Mantenga una distancia mínima de 30 cm o 12 pulgadas entre estos dispositivos y el sistema de inhalación.
- Los sistemas antirrobo y los lectores de identificación por radiofrecuencia (RFID) pueden reducir el rendimiento del sistema de inhalación: No lo utilice cerca de entradas de tiendas, bibliotecas u hospitales.

# C Componentes del sistema de inhalación eFlow<sup>®</sup>rapid

Asegúrese de que tiene todos los componentes indicados a continuación. Algunas piezas se entregan en una bolsa que también puede utilizarse para transportar el sistema. El sistema de inhalación eFlow<sup>®</sup>*rapid* incluye el accesorio de limpieza *easycare*.

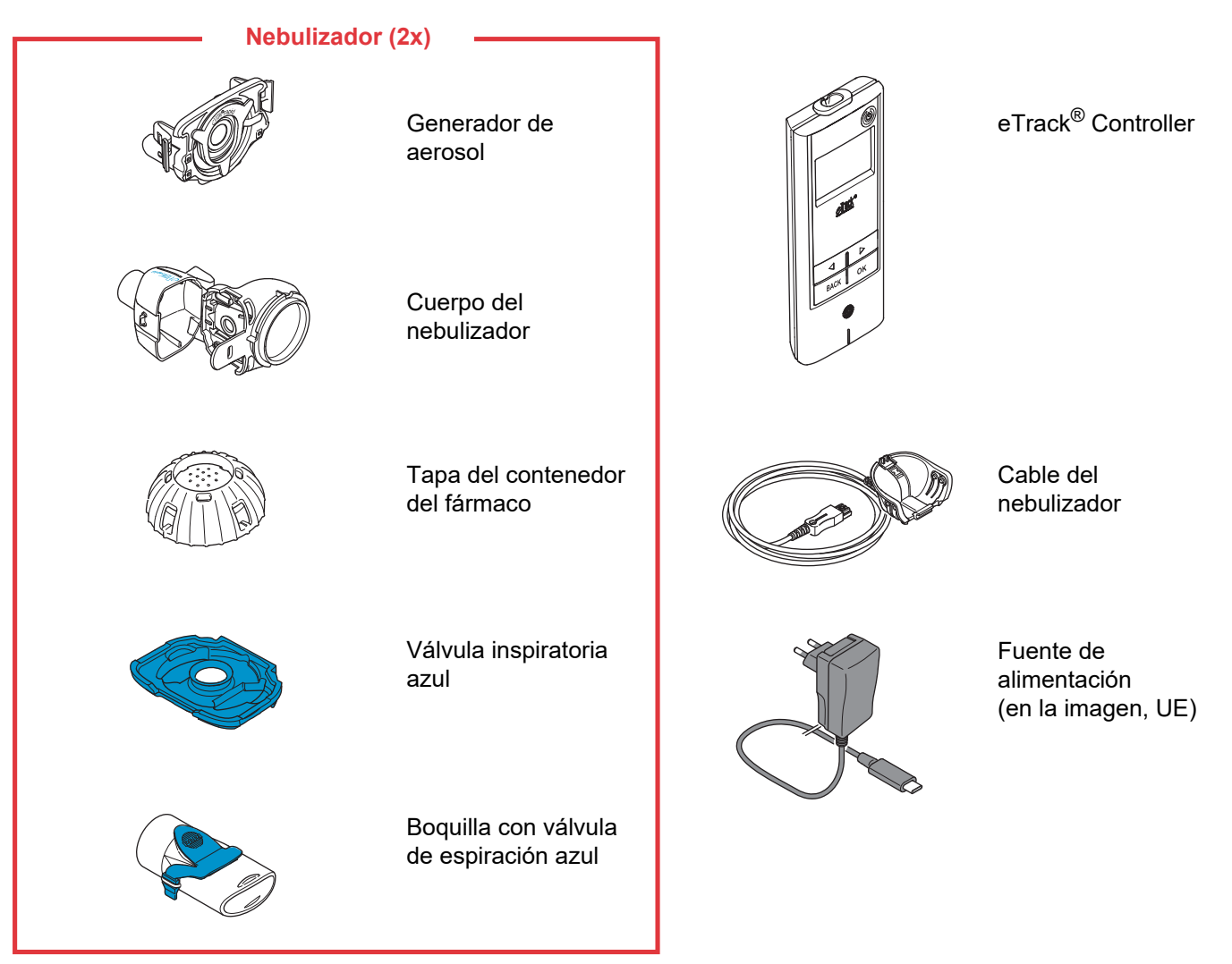

#### Información general sobre el nebulizador y el controller

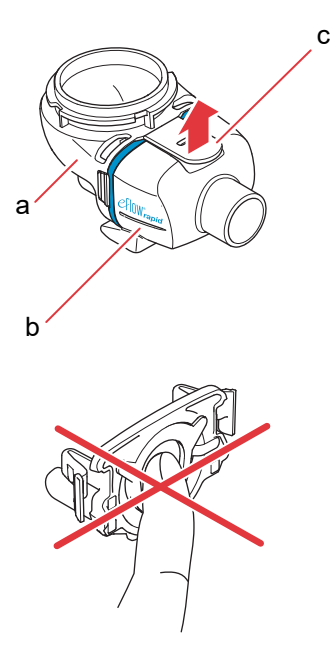

El cuerpo del nebulizador se entrega montado y contiene la válvula inspiratoria azul.

Puede abrir el cuerpo del nebulizador empujando con suavidad la lengüeta hacia arriba (c).

El contenedor del fármaco (a) y la cámara del nebulizador (b) están unidos por una "bisagra" y no se pueden separar.

#### **ATENCIÓN**

**No** toque la parte plateada central del generador de aerosol. Si lo hace puede dañar la membrana que genera el aerosol.

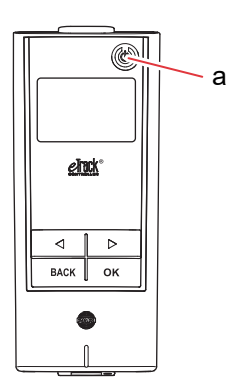

Hay 5 teclas en el eTrack<sup>®</sup> Controller. La tecla ON/OFF (a), situada en la esquina superior derecha del dispositivo, enciende y apaga el controller. Las teclas "izquierda" (() y "derecha" () se utilizan para navegar entre los diferentes elementos del menú. La tecla BACK se utiliza para ir al nivel anterior del menú. La tecla OK se utiliza para seleccionar la opción de menú que aparece en la pantalla.

# D Carga del controller

El controller funciona con un pack integrado de pilas recargables y puede recargarse en cualquier momento.

**Uso de la fuente de alimentación:** La fuente de alimentación se ajustará automáticamente a la tensión de entrada y alimentará el pack integrado del controller. Puede utilizarse en todo el mundo, pero es posible que sea necesario cambiar el adaptador específico del país.

Paso D1 Para cambiar el adaptador específico del país (a) pulse la lengüeta (b) y deslice hacia arriba el adaptador específico del país. Coloque el adaptador específico del país hasta que la lengüeta encaje.

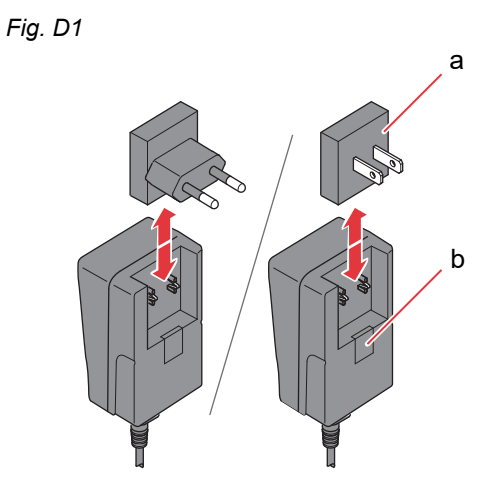

Paso D2 Enchufe la fuente de alimentación al controller. La conexión se encuentra en la parte superior del controller. Introduzca el extremo del cable de alimentación en la conexión (a). No intente introducir el cable de alimentación en la base del controller.

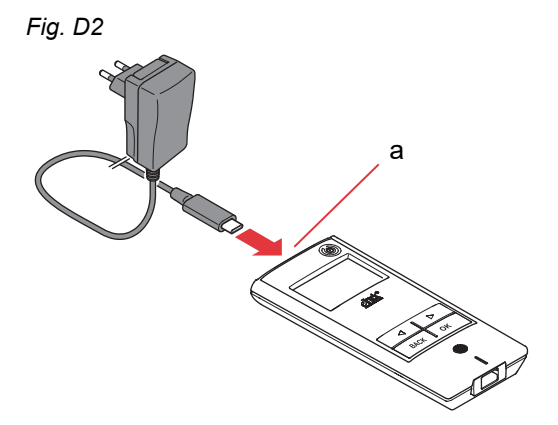
Paso D3 Enchufe la fuente de alimentación a la toma de corriente.

La fuente de alimentación carga las pilas en el controller. Tan pronto como se complete el proceso de carga se podrá ver el símbolo de una batería completamente cargada.

**Nota:** Para preservar la vida útil de las pilas recargables se recomienda lo siguiente:

- · Cargue las pilas recargables sólo cuando estén casi agotadas.
- Desconecte la fuente de alimentación en cuanto se hayan cargado por completo las pilas recargables.
- Evite temperaturas superiores a la temperatura ambiente durante la carga.

Fig. D3

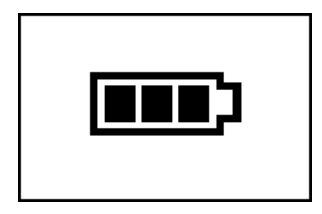

## E Configuración inicial para la transferencia de datos

Para facilitar el almacenamiento e intercambio de datos del eTrack<sup>®</sup> Controller con la app PARI Connect<sup>®</sup> App, el controller y la app deben estar conectados mediante Bluetooth. De esta forma, puede conectar el controller a su punto de acceso Wi-Fi para la transferencia automática de datos.

Para conectar el controller a su punto de acceso Wi-Fi deberá tener preparada la contraseña Wi-Fi. La contraseña debe introducirse en la PARI Connect<sup>®</sup> App.

Fig. E1

Paso E1Encienda el controller. Pulse la tecla<br/>ON/OFF (a). Se oye un pitido y aparece el logotipo<br/>de eFlow<sup>®</sup> Technology en la pantalla.<br/>El dispositivo está funcionando y listo para la<br/>conexión.

Paso E2 Abra la PARI Connect<sup>®</sup> App. La app le guiará a través del proceso de registro y conexión.

Paso E3 Introduzca el PIN cuando se lo pida la app para conectar el controller con la PARI Connect<sup>®</sup> App. El PIN se mostrará automáticamente en la pantalla del controller durante la configuración.
 Siga las instrucciones de la app para finalizar la conexión con Bluetooth y continúe conectando el controller a su punto de acceso Wi-Fi.
 También puede conectar el controller a su punto de acceso Wi-Fi accediendo a la sección "Más" de la app. Seleccione "Gestionar dispositivos" y siga las instrucciones que aparecen.

**Nota:** Después de establecer con éxito la conexión Wi-Fi, Bluetooth se desactiva en el controller y los datos de nebulización se transfieren automáticamente a través de Wi-Fi, siempre que el controller se encuentre dentro del alcance de la red Wi-Fi. Si la transmisión de datos no es posible (por ejemplo si en ese momento no está en casa, si está de viaje o bien por un fallo de conexión), sus datos se almacenan en el controller y se envían automáticamente una vez restablecida la comunicación. Fig. E3

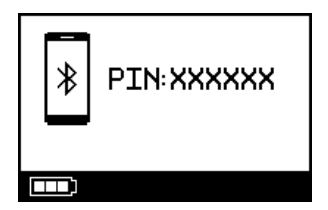

## F Transferencia manual de datos

Si desea transmitir manualmente vía **Wi-Fi** los datos almacenados en el eTrack<sup>®</sup> Controller, haga lo siguiente:

- Paso F1Encienda el controller.Pulse la tecla ON/OFF. Se oye un pitido y aparece<br/>el logotipo de eFlow<sup>®</sup> Technology en la pantalla.
- Paso F2 Navegue hasta la pantalla de transferencia manual de datos (Fig. F2a) y confirme pulsando el botón OK. Sabrá que la transferencia de datos se ha realizado satisfactoriamente si ve la pantalla de comunicación (Fig. F2b) seguida de la pantalla de comprobación (Fig. F2c).

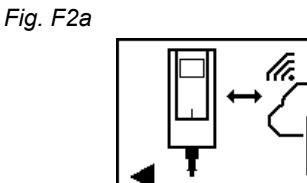

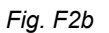

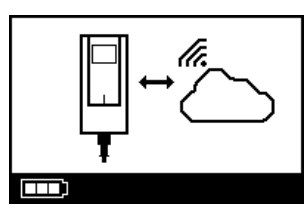

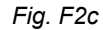

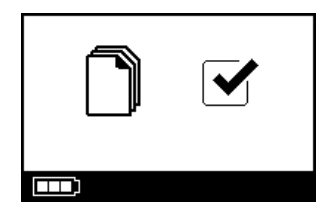

Si desea transmitir los datos manualmente a través de **Bluetooth**, encienda el controller e inicie la transferencia manual de datos siguiendo las indicaciones de la app.

## G Limpieza del nebulizador

### ADVERTENCIA

El nebulizador no está listo para el uso. Debe limpiarlo antes de utilizarlo por primera vez y después de cada uso. También debe desinfectar el nebulizador al finalizar cada día de tratamiento.

#### **A** ATENCIÓN

**No** toque la parte plateada central del generador de aerosol. Si lo hace puede dañar la membrana que genera el aerosol.

- Paso G1 Desmonte el nebulizador y aclare el generador de aerosol durante unos 5 segundos por cada lado con agua corriente caliente (calidad de agua potable, temperatura de 37 °C (98 °F), cálida al tacto).
   Nota: Si se lavan en profundidad los dos lados del generador de aerosol se previene la obstrucción. Si existe una obstrucción, el tiempo de nebulización puede incrementarse. Es importante limpiar el generador de aerosol inmediatamente después de cada uso.
- Paso G2 Lave el cuerpo del nebulizador abierto (a), la boquilla (b), la válvula inspiratoria azul (c) y la tapa del contenedor del fármaco (d) con agua corriente caliente durante aproximadamente 5 segundos para eliminar los residuos de fármaco.

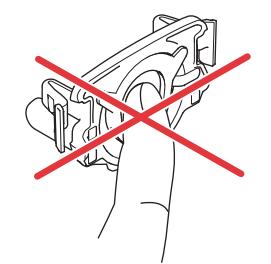

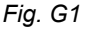

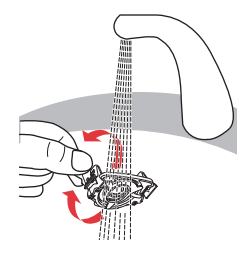

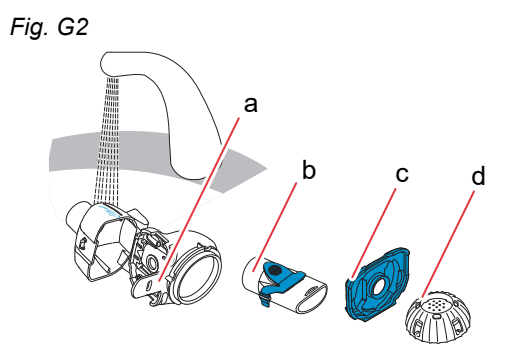

Paso G3 Añada unas gotas de lavavajillas líquido transparente a un recipiente limpio con agua corriente caliente (unos 37 °C o 98 °F) y sumerja en ella todos los componentes del nebulizador durante 5 minutos.

#### **ATENCIÓN**

La membrana del generador de aerosol se daña muy fácilmente.

- **No** intente limpiar el generador de aerosol con un cepillo.
- **No** intente limpiar o desinfectar el generador de aerosol en un lavavajillas doméstico.
- **No** intente desinfectar el generador de aerosol en un microondas.
- Paso G4 Enjuague bien todos los componentes con agua corriente tibia y luego inspecciónelos para asegurarse de que están limpios y no están visiblemente dañados.

Si los componentes no están limpios, sumérjalos otros 5 minutos como se describe en el Paso G3. **No** utilice componentes sucios o dañados.

Paso G5Sacuda los componentes para eliminar el exceso<br/>de agua.

**Deje secar los componentes al aire** sobre una toalla limpia y sin pelusa.

Cuando los componentes se hayan <u>secado</u> <u>completamente</u> guárdelos en una bolsa limpia o cúbralos con una toalla limpia y sin pelusa. Móntelos justo antes del tratamiento.

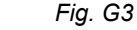

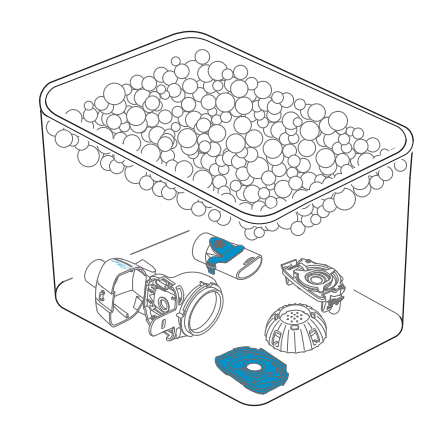

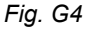

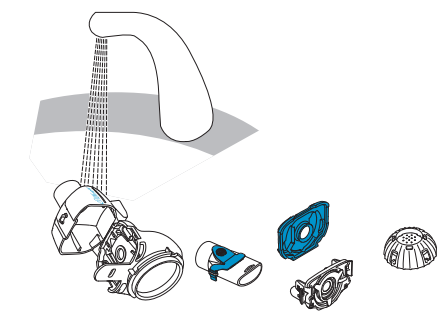

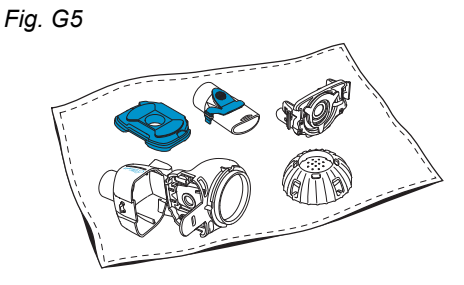

**Nota:** Si es necesario limpie la membrana del generador de aerosol con el accesorio de limpieza *easycare* (no más de dos veces por semana). Siga las instrucciones de uso de *easycare*.

Paso G6 Vaya al modo easycare (Fig. G6a) y confirme pulsando la tecla OK. Durante el lavado por contracorriente aparecerá la pantalla de limpieza easycare (Fig. G6b).

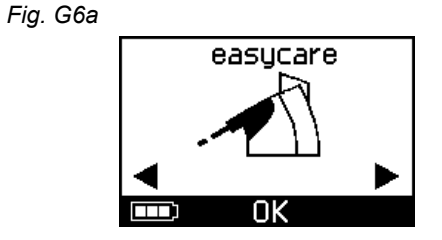

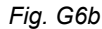

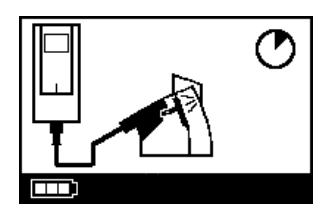

Paso G7 Después del lavado por contracorriente siga las instrucciones del capítulo H para desinfectar los componentes del nebulizador y el generador de aerosol.

## H Desinfección del nebulizador

**Nota:** Limpie el nebulizador antes de desinfectarlo. El nebulizador no se desinfectará de forma eficaz a menos que se haya limpiado antes.

### Método 1 (preferido): Desinfección térmica (por ebullición)

Desinfecte los componentes del nebulizador hirviéndolos en agua destilada.

Paso H1Llene una olla limpia con suficiente agua destilada<br/>como para cubrir todos los componentes.

ATENCIÓN

El plástico se puede fundir si entra en contacto con el fondo caliente de la olla a no ser que tenga una cantidad suficiente de agua.

- Paso H2 Lleve el agua a ebullición.
- Paso H3Añada los componentes desmontados, incluido el<br/>generador de aerosol, y hiérvalos durante<br/>5 minutos completos.

Fig. H3

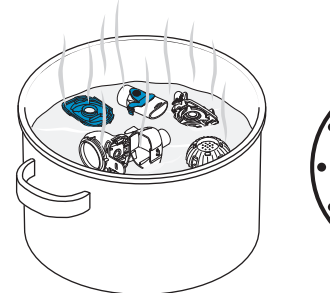

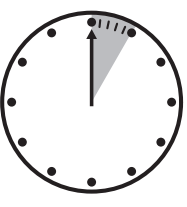

Paso H4 Retire los componentes después de que el agua se haya enfriado y sacúdalos para eliminar el exceso de agua.

- Paso H5Deje secar los componentes al aire sobre una toalla<br/>limpia y sin pelusa.
- Paso H6Cuando los componentes se hayan secado<br/>completamente guárdelos en una bolsa limpia<br/>o cúbralos con una toalla limpia y sin pelusa.<br/>Móntelos justo antes del tratamiento.

#### Método 2: Desinfección con vapor

La desinfección con vapor se puede realizar con una desinfectadora térmica de biberones con un programa de al menos 6 minutos.

Paso H7Siga las instrucciones de la desinfectadora de<br/>biberones y utilice el ciclo completo de desinfección<br/>con el volumen correcto de agua descrito en las<br/>instrucciones.

- Paso H8 Retire los componentes después de que la desinfectadora se haya enfriado y sacúdalos para eliminar el exceso de agua.
- Paso H9Deje secar los componentes al aire sobre una toalla<br/>limpia y sin pelusa.

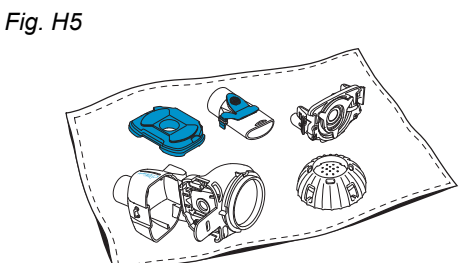

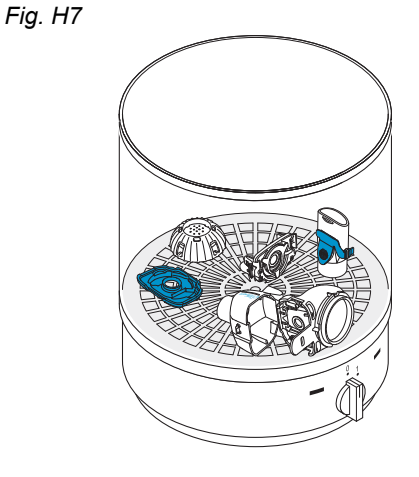

Paso H10Cuando los componentes se hayan secado<br/>completamente guárdelos en una bolsa limpia<br/>o cúbralos con una toalla limpia y sin pelusa.<br/>Móntelos justo antes del tratamiento.

# Método 3: Sistema de lavado y desinfección (solo en centros de salud)

Utilice una lavadora desinfectadora conforme con los requisitos estipulados en la norma ISO 15883.

La eficacia de este procedimiento ha sido validada con el detergente neodisher<sup>®</sup> MediClean forte (Chemische Fabrik Dr. Weigert, Hamburgo) en combinación con agua desionizada como neutralizante.

El nebulizador ha sido diseñado para ser utilizado por un solo paciente y no se puede compartir con otros pacientes.

Por eso es importante agrupar los componentes del nebulizador de cada paciente durante el lavado. Coloque los componentes de modo que queden bien limpios por todas partes. Utilice agua desmineralizada y un producto de limpieza adecuado siguiendo las instrucciones facilitadas por el fabricante del producto de limpieza. Seleccione el programa de limpieza y posterior desinfección térmica que llegue como mínimo a un valor A0 de 3000.

Incluso si el sistema de lavado y desinfección está equipado con una función de secado asegúrese de que no queda humedad residual en el nebulizador sacudiendo los componentes y dejando que se sequen sobre una toalla limpia y sin pelusa. Cuando los componentes se hayan secado completamente guárdelos en una bolsa limpia o cúbralos con una toalla limpia y sin pelusa.

Móntelos justo antes del tratamiento.

### I Limpieza y desinfección del controller, del cable del nebulizador y de la fuente de alimentación

- Paso I1 Si es necesario limpiar el controller, el cable del nebulizador o la fuente de alimentación desconecte el cable del nebulizador y la fuente de alimentación del controller y desenchufe la fuente de alimentación de la toma de corriente.
- Paso I2Para la limpieza pase un paño suave y humede-<br/>cido por la carcasa del controller, el cable del<br/>nebulizador y la fuente de alimentación.

#### **ATENCIÓN**

No permita que entre líquido en el interior del controller porque podría dañar los componentes electrónicos.

- Paso I3 Para la desinfección pase un paño desinfectante impregnado en alcohol por la carcasa del controller, el cable del nebulizador y la fuente de alimentación. Siga las instrucciones de uso del paño desinfectante para utilizarlo de forma segura. Las toallitas Bacillol y los paños Clinell han demostrado ser eficaces para este fin.
- Paso I4 Deje secar completamente el controller, el cable del nebulizador y la fuente de alimentación antes de usarlos. Guarde siempre los componentes en un lugar limpio y seco.

Fig. I3

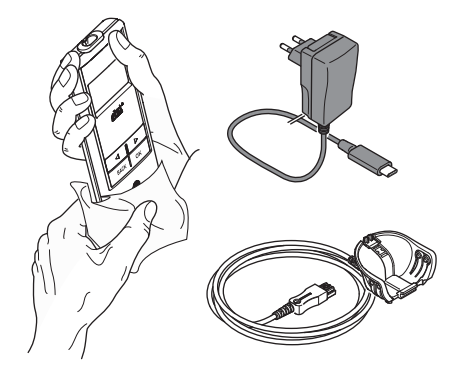

## J Montaje del sistema de inhalación

#### **ADVERTENCIA**

El nebulizador debe limpiarse antes del primer uso. Siga las instrucciones del capítulo G.

**Nota:** La inhalación de aerosoles demasiado fríos puede irritar las vías respiratorias. Saque el medicamento del frigorífico antes de montar el sistema de inhalación.

Paso J1Lávese bien las manos con agua y jabón.Séquelas bien.

Fig. J1

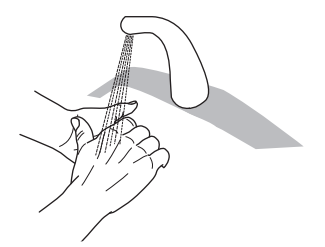

#### Paso J2 Introduzca el generador de aerosol.

#### **ATENCIÓN**

**No** toque la parte plateada central del generador de aerosol. Si lo hace puede dañar la membrana que genera el aerosol.

Gire el generador de aerosol de manera que la inscripción "eFlow<sup>®</sup>*rapid*" quede en la parte superior del generador de aerosol.

Con dos dedos, sujete cuidadosamente el generador de aerosol por las dos lengüetas de plástico flexibles (a) situadas a cada lado del generador de aerosol. Asegúrese de insertar el generador de aerosol debidamente etiquetado en el nebulizador correspondiente.

Apriete las dos lengüetas de plástico flexibles mientras introduce las dos puntas metálicas y las dos lengüetas de plástico flexibles en el contenedor del fármaco (b). Debe percibir que las lengüetas de plástico flexibles "se agarran" al introducir el generador de aerosol.

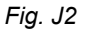

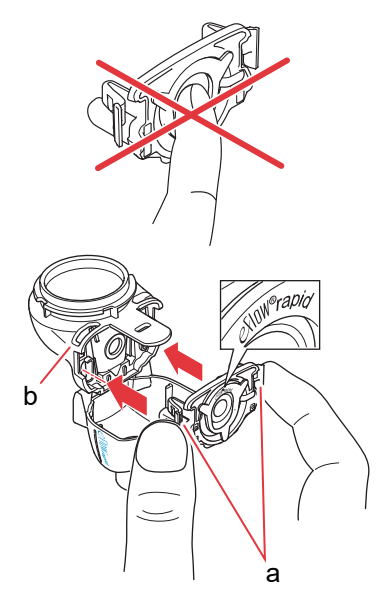

Paso J3 Introduzca la válvula inspiratoria azul en la cámara del nebulizador (a). Asegúrese de que las aletas (b) apuntan hacia abajo y están bien asentadas. Fig. J3

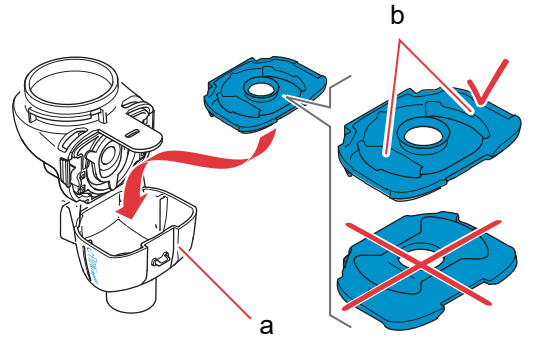

Paso J4 Cierre el nebulizador empujando la cámara del nebulizador (a) contra el contenedor del fármaco (b).

Debería oír un ligero chasquido en el momento en el que la lengüeta (c) encaja en la cámara del nebulizador.

Si no percibe el sonido abra el nebulizador y asegúrese de que la válvula inspiratoria azul está asentada correctamente.

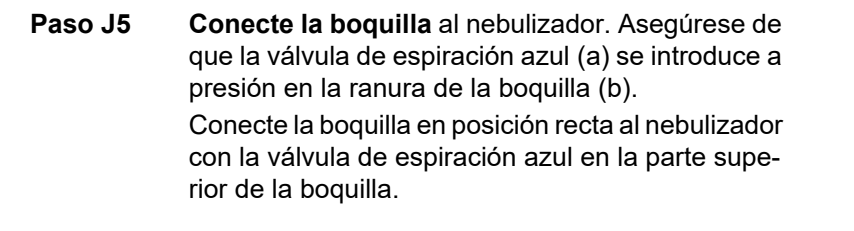

Fig. J4

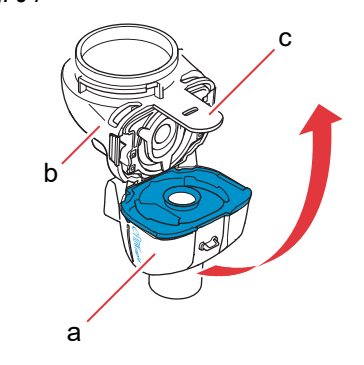

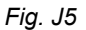

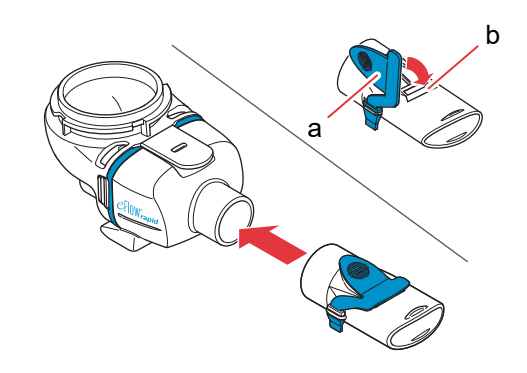

Paso J6 Conecte el cable del nebulizador al nebulizador.

> Alinee la parte inferior del conector (a) con la parte inferior del nebulizador (b).

> Levante el conector hasta que la lengüeta del cable del nebulizador (c) encaje en la parte inferior trasera del nebulizador.

Fig. J6

а С

Conecte el extremo rectangular del cable del nebulizador (a) a la base del controller.

Paso J7 Conecte el cable del nebulizador al controller.

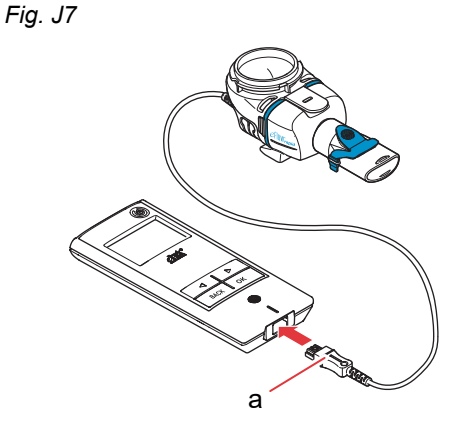

## K Administración del fármaco

Paso K1 Introduzca el fármaco en el contenedor del fármaco. Asegúrese de que el nebulizador se encuentra sobre una superficie plana y estable.

#### **ATENCIÓN**

**No** intente inhalar aceites esenciales con el nebulizador eFlow<sup>®</sup>*rapid*, ya que puede irritar las vías respiratorias (tos intensa).

#### ADVERTENCIA

- **No llene** el nebulizador en exceso. Asegúrese siempre de que el fármaco no supere el nivel máximo de llenado (véase la marca de nivel de llenado máximo en el nebulizador).
- Para garantizar una dosis correcta, no utilice nunca un fármaco distinto al aprobado con un nebulizador específico para un determinado fármaco ni lo utilice con un nebulizador eFlow<sup>®</sup>rapid.

#### Paso K2 Coloque la tapa del contenedor del fármaco haciendo coincidir las lengüetas de la tapa del contenedor del fármaco con las ranuras del contenedor del fármaco.

Gire la tapa del contenedor del fármaco a derechas hasta que se detenga.

**Nota:** Al girar la tapa del contenedor del fármaco, el fuelle interior (a) se levantará hasta la misma altura de la tapa exterior.

**Nota:** Antes de utilizar el dispositivo compruebe que está montado correctamente y que el contenedor del fármaco está bien cerrado. Si se utiliza el dispositivo sin estar montado correctamente, la eficacia del tratamiento puede verse mermada.

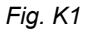

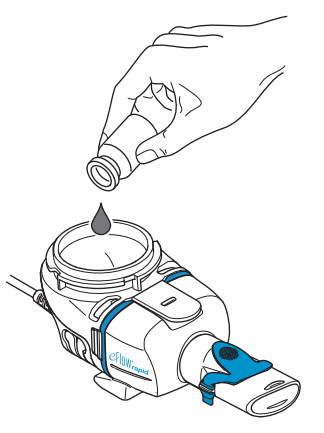

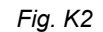

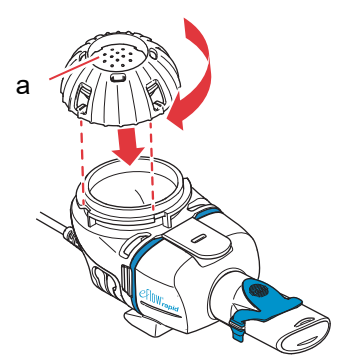

## Paso K3 Para prepararse, siéntese en una posición relajada y con la espalda erguida.

Coloque la boquilla en la parte superior del labio inferior y sobre la lengua. Cierre los labios alrededor de la boquilla pero **no** cubra la válvula de espiración azul (a).

Sostenga el nebulizador nivelado.

Paso K4 Encienda el controller. Pulse la tecla ON/OFF (a) del controller. Se oye un pitido y aparece el logotipo de eFlow<sup>®</sup> Technology en la pantalla. El dispositivo está en funcionamiento.

Paso K5 Seleccione el modo de tratamiento pulsando la tecla OK.

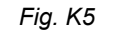

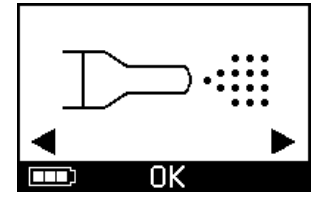

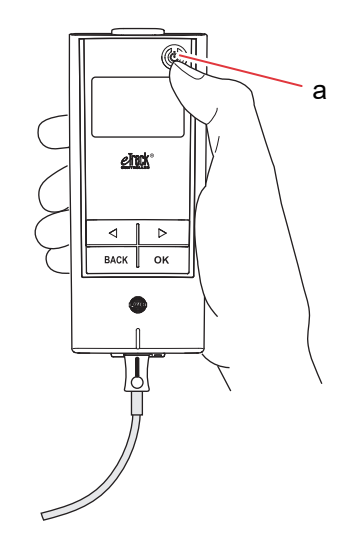

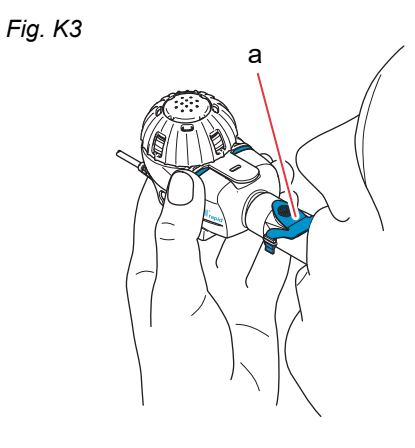

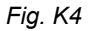

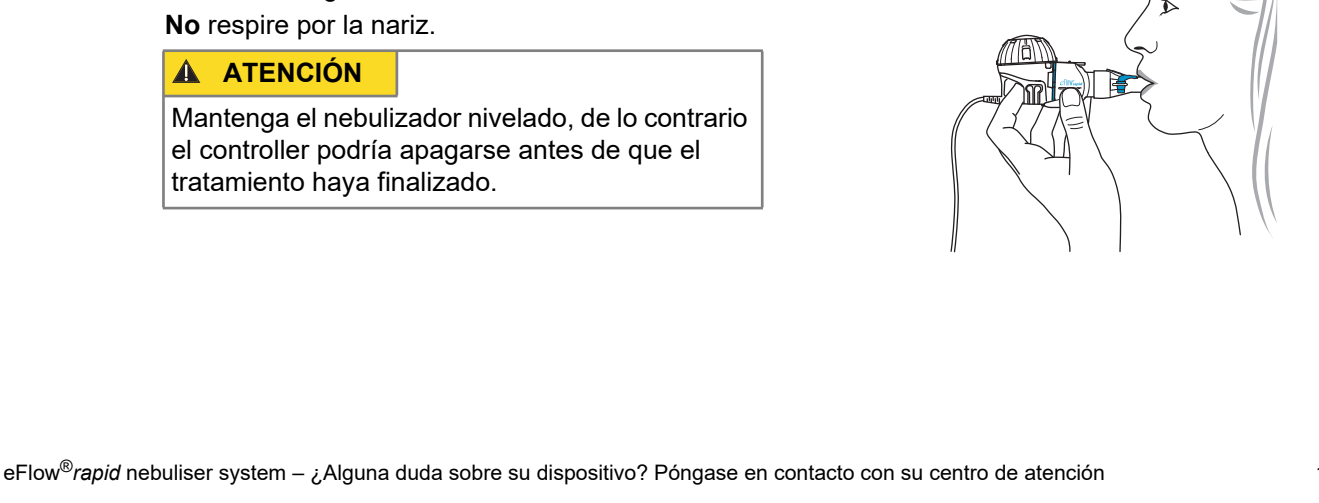

Si ha introducido y sincronizado un plan terapéutico en su app, seleccione un fármaco pulsando el botón "izquierda" ( ) o "derecha" ( ) y confirme con el botón OK (Fig. K5a).

Verá un temporizador que baja de 3 a 1 antes de que se inicie el tratamiento (Fig. K5b). La niebla de aerosol empieza a fluir hacia la cámara del nebulizador.

En el controller aparecerá la pantalla de tratamiento seguida de la pantalla de fármaco con la

fecha (DD.MM.AAAA) y la hora (24 h) (Fig. K5c).

Respire con normalidad a través de la boguilla.

Mantenga la boquilla en la boca durante el tratamiento. Al exhalar verá que sale aerosol de la válvula de espiración azul conectada a la boquilla.

Se trata de algo normal.

Paso K6

Fig. K5a

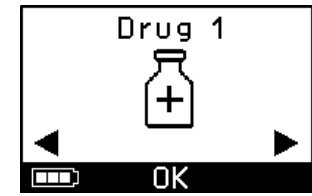

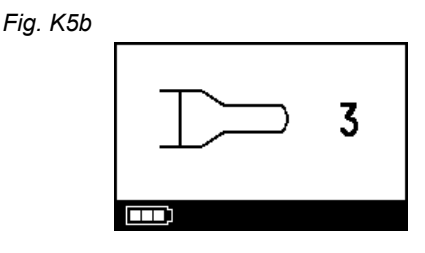

Fig. K5c

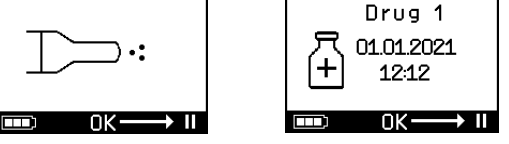

Fig. K6

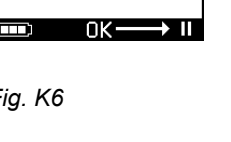

#### Paso K7 Hacer una pausa en el tratamiento.

Pulse la tecla OK. El modo de **pausa** se activa cuando la pantalla del controller pasa a la **pantalla de pausa** (Fig. K7b). Para reanudar el tratamiento vuelva a pulsar la tecla OK. El tratamiento se reanudará cuando vuelva a la pantalla de tratamiento.

#### Paso K8 Al final del tratamiento el controller se apagará.

- Se oirán dos pitidos y el símbolo de verificación de dosis completa aparecerá brevemente en la pantalla (Fig. K8a).
- Aparecerá la pantalla de comunicación (Fig. K8b).
- El símbolo de verificación de transferencia de datos aparecerá brevemente en la pantalla (Fig. K8c) si el controller se encuentra dentro del rango del punto de acceso Wi-Fi y si la transferencia de datos se ha realizado satisfactoriamente.
- En ese momento el controller se apagará automáticamente.

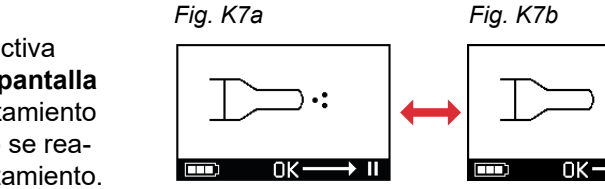

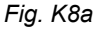

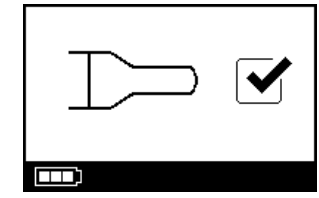

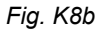

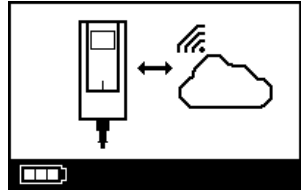

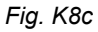

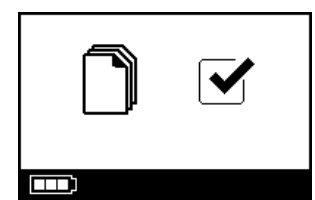

Paso K9 Una vez finalizado el tratamiento desmonte el nebulizador para limpiarlo siguiendo a la inversa los pasos utilizados para montarlo. Retire el generador de aerosol presionando las dos lengüetas flexibles (a) situadas a cada lado del generador de aerosol.

**Nota:** Con el nebulizador eFlow<sup>®</sup>*rapid* siempre queda un resto de fármaco de aproximadamente 1 ml en el contenedor del fármaco que no se puede nebulizar. Se trata de un hecho previsto y no supone un fallo de funcionamiento. Consulte la información del prospecto del fármaco para eliminar de forma segura el fármaco sobrante.

**Nota:** En el caso de los nebulizadores específicos para un determinado fármaco como Tolero<sup>®</sup> para Vantobra<sup>®</sup>, no quedará un sobrante significativo de fármaco en el contenedor del fármaco. Si ve más de una gota en el contenedor del fármaco vuelva a montar el nebulizador y continúe con el tratamiento.

Paso K10 Siga las instrucciones del capítulo G para limpiar el nebulizador.

Fig. K9

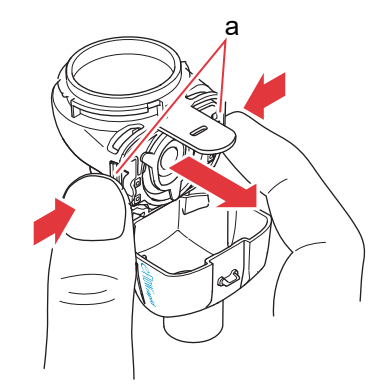

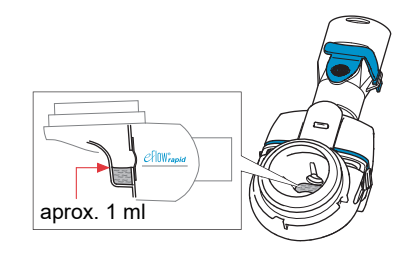

## L Configuración del controller

Paso L1Encienda el controller. Pulse la tecla ON/OFF.<br/>Se oye un pitido y aparece el logotipo de<br/>eFlow<sup>®</sup> Technology en la pantalla.

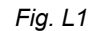

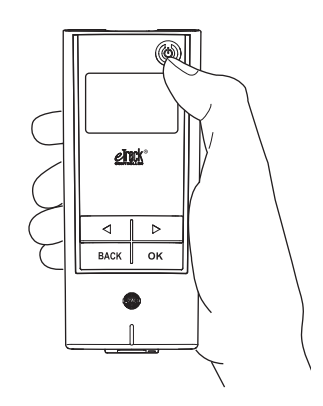

**Paso L2** Vaya a la pantalla de configuración y confirme pulsando la tecla OK.

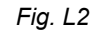

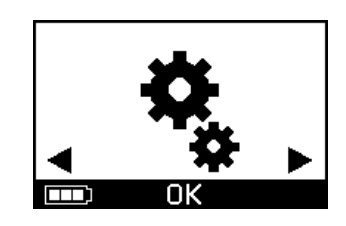

- **Paso L3** Ajuste los siguientes parámetros utilizando las distintas opciones:
  - Cambiar configuración del sonido (Fig. L3a)
    - · Todos los tonos de señal activados
    - (por defecto)
    - Reducidos
    - Todos los tonos de señal desactivados
  - Cambiar configuración de la luz de fondo (Fig. L3b)
    - La luz de fondo se enciende durante
       6 segundos si se pulsa la tecla o cambia el estado del dispositivo (por defecto)
    - Luz de fondo encendida
    - Luz de fondo apagada
  - Activar/desactivar el modo avión (Fig. L3c) para (des)activar el Wi-Fi y el Bluetooth (cuando el uso del Bluetooth o el Wi-Fi no está permitido)
  - Restablecer la configuración de fábrica (Fig. L3d) **Nota:** La última opción del menú muestra la fecha y la hora del dispositivo (Fig. L3e).
- Paso L4 Los ajustes se pueden gestionar entrando en el elemento en cuestión, seleccionando la configuración deseada con las teclas "derecha" e "izquierda" y confirmando la selección pulsando OK.

**Nota:** Al restablecer la configuración de fábrica del dispositivo, se eliminan todas las conexiones Wi-Fi y Bluetooth almacenadas. Todos los datos personales almacenados de la nebulización permanecerán en el dispositivo y no se verán afectados por el restablecimiento de la configuración de fábrica. Siga las instrucciones del capítulo E para iniciar la conexión Wi-Fi.

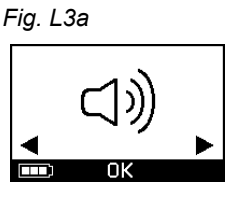

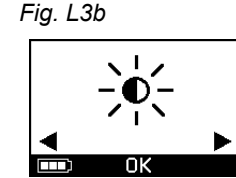

Fig. L3d

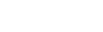

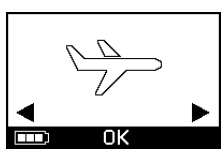

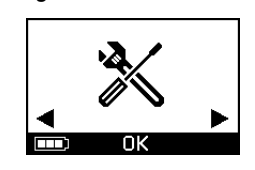

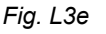

Fig. L3c

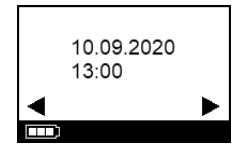

eFlow®rapid nebuliser system – ¿Alguna duda sobre su dispositivo? Póngase en contacto con su centro de atención

## M Solución de problemas

### Comportamiento del controller cuando funciona correctamente

| #  | Símbolo en pantalla | Indicación en la<br>pantalla/sonido<br>del controller | Estado                                                          | Acción requerida                                                                                                    |
|----|---------------------|-------------------------------------------------------|-----------------------------------------------------------------|----------------------------------------------------------------------------------------------------|
| 1. | 3                   | Cuenta atrás                                          | <b>Normal:</b> El temporizador se inicia antes del tratamiento. | <b>No se requiere ninguna</b><br><b>acción.</b> El controller funciona<br>correctamente.                                 |
| 2. |                     | Permanente<br>(niebla alternante)                     | <b>Normal:</b> Generando aerosol, no se detectan errores.       | No se requiere ninguna<br>acción. El nebulizador está<br>conectado y funciona bien.                                      |
| 3. |                     | Dos pitidos breves                                    | Normal: Fin de la dosis.                                        | No se requiere ninguna<br>acción.<br>El contenedor del fármaco<br>debería estar vacío (véanse<br>las Notas del Paso K9). |
| 4. |                     | Permanente                                            | Normal: El controller está en pausa.                            | Para reanudar el tratamiento<br>pulse la tecla OK como indica la<br>pantalla.                                            |

| #  | Símbolo en pantalla | Indicación en la<br>pantalla/sonido<br>del controller | Estado                                                                                                    | Acción requerida                                                                                                    |
|----|---------------------|-------------------------------------------------------|----------------------------------------------------------------------------------------------------|----------------------------------------------------------------------------------------------------|
| 5. |                     | Tono de señal<br>intermitente                         | <b>Normal:</b> El dispositivo se ha apagado.                                                                | Si el dispositivo se ha apagado<br>manualmente y quedan restos<br>de fármaco reinicie el controller.                 |
| 6. |                     | Permanente                                            | <b>Normal:</b> Se ha seleccionado el modo <i>easycare</i> .                                                 | <b>No se requiere ninguna</b><br>acción.<br>La función <i>easycare</i> está<br>activada y funciona<br>correctamente. |
| 7. |                     | Permanente<br>(la flecha<br>parpadea)                 | <b>Normal:</b> La transferencia de datos vía Wi-Fi está en curso.                                           | <b>No se requiere ninguna<br/>acción.</b><br>El controller está funcionando<br>correctamente.                        |
| 8. |                     | Permanente<br>(la flecha<br>parpadea)                 | <b>Normal:</b> La transferencia de datos vía Bluetooth está en curso.                                       | <b>No se requiere ninguna<br/>acción.</b><br>El controller está funcionando<br>correctamente.                        |
| 9. |                     | Pitido breve                                          | <b>Normal:</b> La transferencia<br>de datos vía Wi-Fi o<br>Bluetooth se ha realizado<br>satisfactoriamente. | No se requiere ninguna<br>acción.<br>El controller está funcionando<br>correctamente.                                |

### Comportamiento del controller si se produce un fallo y se requiere alguna acción

| #   | Símbolo en pantalla                       | Indicación en la<br>pantalla/sonido<br>del controller | Estado                                                                                                    | Acción requerida                                                                                                    |
|-----|-------------------------------------------|-------------------------------------------------------|----------------------------------------------------------------------------------------------------|----------------------------------------------------------------------------------------------------|
| 10. |                                           | Tono de señal<br>intermitente                         | <ul> <li>Conexión defectuosa o<br/>inexistente.</li> </ul>                                                                       | <ul> <li>Asegúrese de que todos los componentes están bien fijos.</li> <li>Cambie el generador de aerosol o el cable del nebulizador si está defectuoso.</li> <li>Reinicie el tratamiento pulsando la tecla OK.</li> <li>Si el fallo persiste, póngase en contacto con su centro de atención.</li> </ul> |
| 11. |                                           | Tono de señal<br>intermitente                         | <ul> <li>No se ha detectado ningún<br/>fármaco.</li> </ul>                                                                       | <ul> <li>Introduzca el fármaco si es<br/>necesario.</li> <li>Sujete el nebulizador nivelado<br/>y reinicie el tratamiento<br/>pulsando la tecla OK.</li> </ul>                                                                                                    |
| 12. | → 01.01.2022     + 20:01     → ■     OK→■ | Permanente                                            | <ul> <li>El controller está funcio-<br/>nando, pero en la pantalla<br/>aparecen una fecha y una<br/>hora incorrectas.</li> </ul> | <ul> <li>El controller recibe la fecha y<br/>la hora durante la sincroniza-<br/>ción con la app. Conecte el<br/>controller con la app.</li> </ul>                                                                                                    |
| 13. |                                           | Tono de señal<br>intermitente                         | <ul> <li>El dispositivo ha alcanzado<br/>el tiempo máximo de<br/>20 minutos y se apagará.</li> </ul>                             | <ul> <li>Compruebe si queda fármaco<br/>en el contenedor del fármaco<br/>(véanse las Notas del<br/>Paso K9).</li> <li>Si aún queda fármaco en<br/>el contenedor reinicie el<br/>controller.</li> <li>Una vez finalizado el trata-<br/>miento, limpie el generador<br/>de aerosol.</li> </ul>             |

| #   | Símbolo en pantalla | Indicación en la<br>pantalla/sonido<br>del controller | Estado                                                                                                    | Acción requerida                                                                                                    |
|-----|---------------------|-------------------------------------------------------|----------------------------------------------------------------------------------------------------|----------------------------------------------------------------------------------------------------|
| 14. |                     | Tono de señal<br>intermitente                         | <ul> <li>Pilas agotadas, no es<br/>posible la nebulización.</li> </ul>                                                                              | <ul> <li>Conecte la fuente de alimenta-<br/>ción para seguir con el<br/>tratamiento y mantenga<br/>la fuente de alimentación<br/>conectada después para<br/>cargar la batería.</li> </ul>                                                                                                    |
| 15. |                     | Tono de señal<br>intermitente                         | <ul> <li>No se han transmitido<br/>datos durante un periodo<br/>de 7 días o más; se<br/>muestra el número de<br/>inhalaciones guardadas.</li> </ul> | <ul> <li>Configure el acceso Wi-Fi para<br/>su eTrack<sup>®</sup> Controller y man-<br/>tenga el controller dentro del<br/>alcance de su punto de acceso<br/>Wi-Fi durante un tiempo más<br/>largo. El controller intentará<br/>conectarse regularmente y<br/>transferir los datos automáti-<br/>camente.</li> <li>Realice la transferencia<br/>manual de datos a su app.</li> </ul> |
| 16. |                     | Tono de señal<br>intermitente                         | <ul> <li>La transferencia de datos<br/>ha fallado; se muestra el<br/>número de inhalaciones<br/>guardadas.</li> </ul>                               | <ul> <li>Realice la siguiente sesión de<br/>tratamiento dentro del alcance<br/>del punto de acceso Wi-Fi, o<br/>mantenga el<br/>eTrack<sup>®</sup> Controller cerca del<br/>punto de acceso durante unas<br/>horas para permitir la transfe-<br/>rencia automática de datos.</li> <li>Realice la transferencia<br/>manual de datos a su app.</li> </ul>                              |

#### M Solución de problemas

| #   | Símbolo en pantalla | Indicación en la<br>pantalla/sonido<br>del controller | Estado                                                     | Acción requerida                                                                                                    |
|-----|---------------------|-------------------------------------------------------|------------------------------------------------------------|----------------------------------------------------------------------------------------------------|
| 17. |                     | Tono de señal<br>intermitente                         | <ul> <li>Pilas defectuosas.</li> </ul>                     | <ul> <li>Conecte la fuente de alimenta-<br/>ción para seguir con el<br/>tratamiento.</li> <li>Póngase en contacto con su<br/>centro de atención.</li> </ul> |
| 18. |                     | Tono de señal<br>intermitente                         | <ul> <li>Las pilas se han sobreca-<br/>lentado.</li> </ul> | <ul> <li>Espere a que el dispositivo se<br/>enfríe o conecte la fuente de<br/>alimentación para seguir con<br/>el tratamiento.</li> </ul>                   |

### Otros fallos y averías que requieren alguna acción

| #   | Fallo/estado                                                                                                    | Causa posible/solución                                                                                                    |
|-----|----------------------------------------------------------------------------------------------------|----------------------------------------------------------------------------------------------------|
| 19. | El controller no se enciende<br>(no se produce ningún pitido).                                                                          | <ul> <li>Conecte la fuente de alimentación para cargar las pilas.</li> <li>Compruebe si la fuente de alimentación está conectada al controller y a la toma de corriente.</li> </ul>                                                                                                    |
| 20. | El dispositivo deja de funcionar de<br>forma prematura (véase pantalla 3.) a<br>pesar de que todavía tiene fármaco en<br>el contenedor. | <ul> <li>El nebulizador está desnivelado. Sujete el nebulizador nivelado y<br/>pulse la tecla ON/OFF para reanudar el tratamiento.</li> </ul>                                                                                                    |
| 21. | El dispositivo no se apaga automática-<br>mente a pesar de que no queda<br>fármaco en el contenedor del fármaco.                        | <ul> <li>La sesión de tratamiento ha finalizado satisfactoriamente. Para apagar manualmente el dispositivo pulse la tecla ON/OFF.</li> <li>Es posible que el generador de aerosol esté sucio; límpielo.</li> <li>Si el fallo persiste, póngase en contacto con su centro de atención.</li> </ul> |

| #   | Fallo/estado                                                                               | Causa posible/solución                                                                                                    |
|-----|--------------------------------------------------------------------------------------------|----------------------------------------------------------------------------------------------------|
| 22. | El nebulizador tiene fugas.                                                                | <ul> <li>El nebulizador no se ha montado correctamente. Confirme que el generador de aerosol está colocado correctamente en el nebulizador y que la válvula inspiratoria azul está colocada correctamente en el nebulizador con ambas aletas apuntando hacia la cámara del nebulizador.</li> <li>Es normal que se condense algo de líquido en la cámara del nebulizador.</li> <li>Es normal que se condense algo de líquido en la cámara del nebulizador y en la boquilla. La cantidad depende del volumen de llenado y de su patrón de respiración.</li> <li>Si el fallo persiste, póngase en contacto con su centro de atención.</li> </ul> |
| 23. | Duración de la nebulización superior a<br>la normal.                                       | <ul> <li>No se ha limpiado el generador de aerosol inmediatamente<br/>después del último uso; limpie el generador de aerosol.</li> <li>Limpie también la membrana del generador de aerosol con el<br/>accesorio de limpieza <i>easycare</i> si está disponible en su país o<br/>región.</li> <li>Se ha utilizado el generador de aerosol durante más tiempo o con<br/>más frecuencia de lo previsto. Para mejorar el rendimiento<br/>sustituya el generador de aerosol con regularidad.</li> <li>Si el fallo persiste, póngase en contacto con su centro de<br/>atención.</li> </ul>                                                          |
| 24. | La tapa del contenedor del fármaco no<br>se puede abrir después de la terapia<br>inhalada. | - Hay una presión negativa excesiva en el contenedor del fármaco<br>después de la terapia inhalada. Abra la cámara del nebulizador y<br>tire levemente del generador de aerosol de modo que pueda<br>entrar aire. Ahora la tapa del contenedor del fármaco se puede<br>retirar fácilmente.                                                                                                    |

## N Condiciones de garantía

PARI le garantiza la ausencia de defectos de material y de fabricación en su sistema de inhalación durante un periodo de garantía de dos años siempre que se use conforme a la finalidad de uso.

Sin embargo, esta garantía no cubre piezas de desgaste, es decir, piezas del dispositivo sometidas a un desgaste normal, como el nebulizador y el generador de aerosol.

La garantía perderá su validez si:

- el dispositivo no se ha puesto en funcionamiento o utilizado como es debido siguiendo las instrucciones de uso,
- sufre daños derivados de agentes externos como agua, fuego, impacto de un rayo o similares,
- sufre daños derivados de un transporte inadecuado o de una caída,
- el dispositivo no se ha tratado o cuidado adecuadamente,
- se ha alterado, eliminado o modificado el número de serie del dispositivo y se ha dejado ilegible,

 se han realizado reparaciones, adaptaciones o cambios en el dispositivo por parte de personas no autorizadas por PARI.

En el caso excepcional de que el producto presentara algún defecto, PARI sustituirá el dispositivo, que podrá ser reemplazado por otro idéntico o por un modelo con un equipamiento al menos equivalente.

La sustitución del dispositivo no motiva una nueva garantía. Todas las piezas y los dispositivos usados sustituidos pasan a ser propiedad de PARI.

Queda excluido cualquier otro derecho de reclamación de garantía dentro de los límites legales establecidos. Para realizar una reclamación de garantía póngase en contacto con su centro de atención local.

Debe presentar el tique de compra original del distribuidor autorizado como prueba de garantía y de propiedad. Esta garantía solo es válida para el primer comprador del dispositivo.

## O Recambios y accesorios

| Descripción                                                                     | N.º de catálogo |
|---------------------------------------------------------------------------------|-----------------|
| Nebulizador eFlow <sup>®</sup> rapid (incl. generador de aerosol)               | 678G8222        |
| eFlow <sup>®</sup> <i>rapid</i> Aerosol Head                                    | 678B2620        |
| Boquilla                                                                        | 078G3601        |
| Cable del nebulizador                                                           | 178G6010        |
| Bolsa rígida                                                                    | 078E8010        |
| Conjunto de filtro y válvula PARI <sup>a)</sup>                                 | 041G0500        |
| PARI SMARTMASK (adultos) <sup>a)</sup>                                          | 041G0730        |
| SMARTMASK Kids (niños a partir de 2 años) <sup>a)</sup>                         | 078G5000        |
| SMARTMASK Baby (lactantes con un peso a partir de los 2,5 kg) <sup>a)</sup>     | 078G5026        |
| Accesorio de limpieza <i>easycare</i> para generadores de aerosol <sup>a)</sup> | 078G6100        |
| Fuente de alimentación                                                          | 078B7116        |

a) La disponibilidad de los accesorios puede variar de un país o de una región a otra.

### P Datos técnicos

| Peso: controller y cable del nebulizador                                                 | 210 g / 8 oz                                                                                    |
|------------------------------------------------------------------------------------------|-------------------------------------------------------------------------------------------------|
| Dimensiones (LxAnxAI): controller (aprox.)                                               | 16 x 7 x 2 cm / 6,3 x 2,8 x 0,8 pulgadas                                                        |
| Peso: nebulizador                                                                        | 55 g / 1,9 oz                                                                                   |
| Dimensiones (LxAnxAI): nebulizador (aprox.)                                              | 14,5 x 5,0 x 6,3 cm / 5,7 x 2 x 2,5 pulgadas                                                    |
| Fuente de alimentación PARI (REF 078B7116 para sistemas de alimentación internacionales) | Entrada: 100 - 240 V, 50-60 Hz ──<br>Salida: 5 V <del></del><br>Potencia absorbida < 3,5 vatios |
| Nivel de presión acústica (nebulizador)                                                  | < 33 dB (A)                                                                                     |

### Características de rendimiento de eFlow<sup>®</sup>rapid

| Volumen de llenado mín.                                  |          | 2,0 ml    |
|----------------------------------------------------------|----------|-----------|
| Volumen de llenado máx.                                  |          | 6,0 ml    |
| MMAD <sup>a)</sup> (Diámetro Aerodinámico de Masa Media) |          | 4,6 µm    |
| GSD <sup>a)</sup> (Desviación estándar geométrica)       |          | 1,8       |
| Fracción respirable <sup>a)</sup>                        | < 5 μm   | 55%       |
|                                                          | < 2 µm   | 6,5%      |
|                                                          | 2 - 5 µm | 48,5%     |
| Salida de aerosol <sup>b)</sup>                          |          | 0,62 g    |
| Velocidad de salida del aerosol <sup>b)</sup>            |          | 0,5 g/min |

Datos de aerosol según ISO 27427; medio nebulizado: Salbutamol 2,5 ml. Los valores medidos pueden variar en función del fármaco utilizado. Volumen de llenado recomendado: véase el prospecto del fármaco

a) Medición con el sistema Next Generation Pharmaceutical Impactor (NGI) a 23 °C y a una humedad relativa del aire del 50%. Flujo inspiratorio: 15 l/min.

b) Medición con un simulador de respiración a 23 °C y con una humedad relativa del aire del 50%. Volumen respiratorio: 500 ml, frecuencia respiratoria: 15 ciclos/minuto, patrón de respiración sinusoidal, ratio de inhalación/exhalación: 1:1 (en adultos, en niños puede variar).

Para conocer las características de rendimiento de un nebulizador autorizado para un fármaco específico o suministrado con dicho fármaco, consulte la información sobre el fármaco.

### Transporte/almacenamiento (producto sin el envase, cuando no se utiliza)

| Temperatura                                              | -25 a 70 °C/-13 a 158 °F                                   |
|----------------------------------------------------------|------------------------------------------------------------|
| Humedad                                                  | de 0% a 93%                                                |
| Presión del aire                                         | de 500 a 1060 hPa/de 7 a 15 PSI                            |
| Condiciones de funcionamiento                            |                                                            |
| Temperatura                                              | de 5 a 40 °C/de 41 a 104 °F                                |
| Humedad relativa (sin condensación)                      | de 15% a 93%                                               |
| Presión del aire                                         | de 700 a 1060 hPa/de 10 a 15 PSI                           |
| Pilas                                                    |                                                            |
| Pack de pilas recargables PARI (NiMH)                    | 3,6 V (nominal), 2000 mAh                                  |
| Autonomía                                                | Unas 2 horas de funcionamiento continuo                    |
| Interfaces de radio                                      |                                                            |
| Bluetooth                                                | 2,4 GHz, potencia de salida radiada típica 8 dBm           |
| Wi-Fi                                                    | 2,4 GHz, potencia de salida radiada típica 18 dBm,<br>WPA2 |
| FCC-ID del módulo de radio (combinación Bluetooth/Wi-Fi) | XPYNINAW15                                                 |

FCC-ID del módulo de radio (combinación Bluetooth/Wi-Fi)

### Clasificación del dispositivo conforme a IEC 60601-1 e IEC 60601-1-2

| Tipo de protección contra descargas eléctricas<br>(fuente de alimentación)  | Clase de protección II                |
|-----------------------------------------------------------------------------|---------------------------------------|
| Grado de protección contra descargas eléctricas (nebulizador)               | Tipo BF                               |
| Grado de protección contra penetración de agua según IEC 60529 (controller) | IP 22                                 |
| Grado de protección en presencia de mezclas inflamables                     | Sin protección                        |
| Modo de funcionamiento                                                      | Funcionamiento continuo               |
| Entorno                                                                     | Uso en el hogar y en centros de salud |
| Las detes técnicas colve competibilidad electromografitico os puedes f      |                                       |

Los datos técnicos sobre compatibilidad electromagnética se pueden facilitar en forma de tabla previa solicitud a PARI u obtener en la página web <u>https://www.pari.com /fileadmin/Electromagnetic-compatibility-4.pdf</u>.

#### Materiales del dispositivo

Este producto se compone principalmente de los siguientes materiales:

- Carcasa del controller: copolímero de acrilonitrilo butadieno estireno, elastómeros termoplásticos, polietileno
- Nebulizador y generador de aerosol: polipropileno, elastómeros termoplásticos, polioximetileno, caucho de silicona, acero inoxidable
- Boquilla: polipropileno, goma silicónica Fabricado sin caucho natural (látex).

### Vida útil

Con los cuidados adecuados el generador de aerosol eFlow<sup>®</sup>*rapid* puede utilizarse entre 3 y 6 meses y el cuerpo del nebulizador hasta 1 año.

Sin embargo, para obtener un mayor rendimiento puede ser necesario sustituir el nebulizador y el generador de aerosol con más frecuencia. Siga las instrucciones del nebulizador. El controller, el cable del nebulizador y la fuente de alimentación deberían durar 3 años con los cuidados adecuados (lo que equivale a unos 150 ciclos de desinfección).

#### Eliminación de residuos

Los componentes del sistema de inhalación y las pilas deben eliminarse respetando la normativa local (nacional, regional o municipal).

# Declaración de conformidad de la UE simplificada (2014/53/UE)

Por la presente PARI Pharma GmbH declara que el tipo de equipo radioeléctrico eTrack<sup>®</sup> Controller cumple con la directiva 2014/53/EU. El texto completo de la declaración de conformidad UE está disponible en la siguiente página:

https://www.pari.com/fileadmin/eTrack\_RED\_DoC\_2.pdf

### **Q** Símbolos

| MD              | Producto sanitario                                                                                                   |
|-----------------|----------------------------------------------------------------------------------------------------|
| ( <b>1</b> 1)   | Un solo paciente - Reutilizable                                                                                      |
| i               | Consulte las instrucciones de uso                                                                                    |
|                 | Siga las instrucciones de uso                                                                                        |
| <b></b>         | Fabricante                                                                                                    |
| ~~~             | Fecha de fabricación                                                                                                 |
| LOT             | N.º de lote                                                                                                    |
| REF             | N.º de catálogo                                                                                                    |
| SN              | N.º de serie                                                                                                    |
| UDI             | Identificador único del producto                                                                                     |
| <b>C €</b> 0123 | Marcado CE: Este producto cumple con los requisitos del reglamento europeo sobre productos sanitarios (UE 2017/745). |
|                 | Corriente continua                                                                                                   |
| $\sim$          | Corriente alterna                                                                                                    |
| X               | Clase de protección de la parte aplicada: Tipo BF                                                                    |
| X               | Temperatura ambiente mínima y máxima                                                                                 |
| <u>(%)</u>      | Humedad mínima y máxima                                                                                              |
| €<br>€          | Presión del aire mínima y máxima                                                                                     |
|                 | Dispositivo con clase de protección II                                                                               |

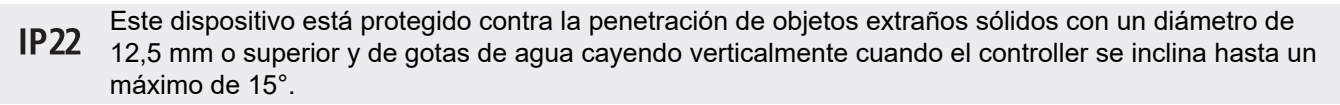

No lo elimine con la basura doméstica. Este producto debe eliminarse conforme a la normativa aplicable (nacional, comarcal o municipal).

PARI se reserva el derecho a realizar modificaciones técnicas. Última versión: 2024-05

## Guía breve

- 1. Lea las instrucciones de uso completas y respete todas las advertencias y precauciones.
- 2. Compruebe que ha recibido estos componentes (para obtener instrucciones detalladas, consulte la página 140).

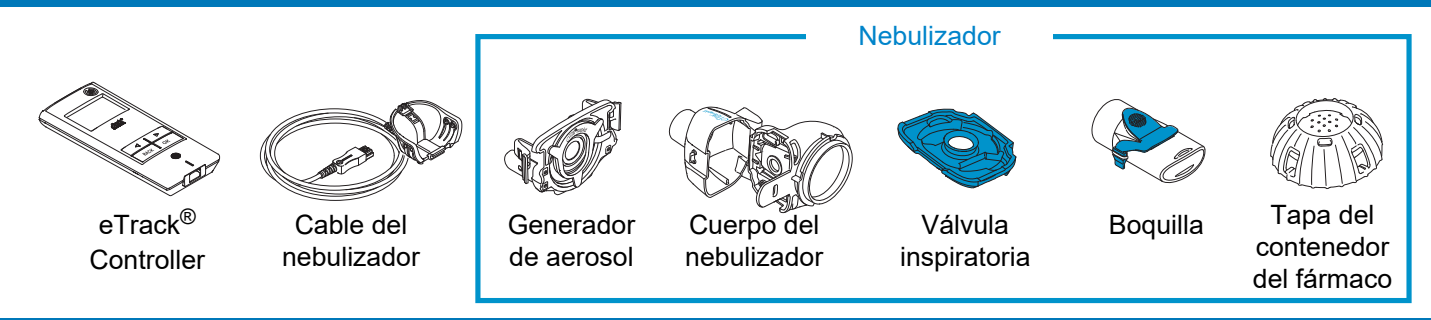

- 3. Limpie los componentes del nebulizador antes de utilizarlo por primera vez e inmediatamente después de haberlo utilizado (para obtener instrucciones detalladas, consulte la página 147).
- 4. Desinfecte los componentes del nebulizador después de cada día de tratamiento (para obtener instrucciones detalladas, consulte la página 150).

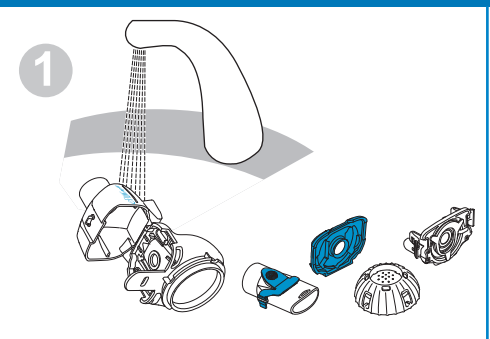

Lave cada uno de los componentes del nebulizador durante unos 5 segundos.

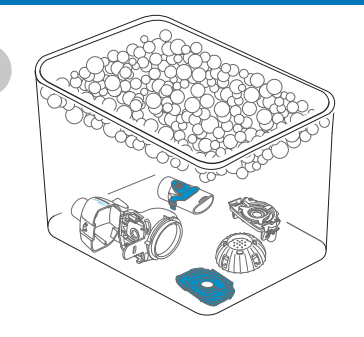

Sumerja los componentes durante 5 minutos en agua tibia jabonosa y luego aclárelos a fondo.

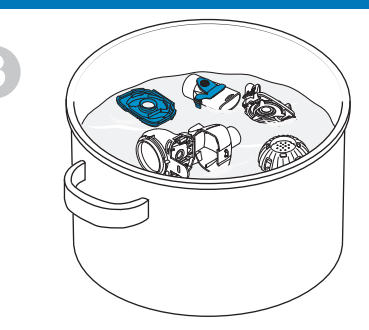

Desinfecte los componentes hirviéndolos en agua destilada durante 5 minutos o utilice uno de los otros métodos y luego deje que se sequen al aire.

## Guía breve

#### 5. Monte el nebulizador (para obtener instrucciones detalladas, consulte la página 154).

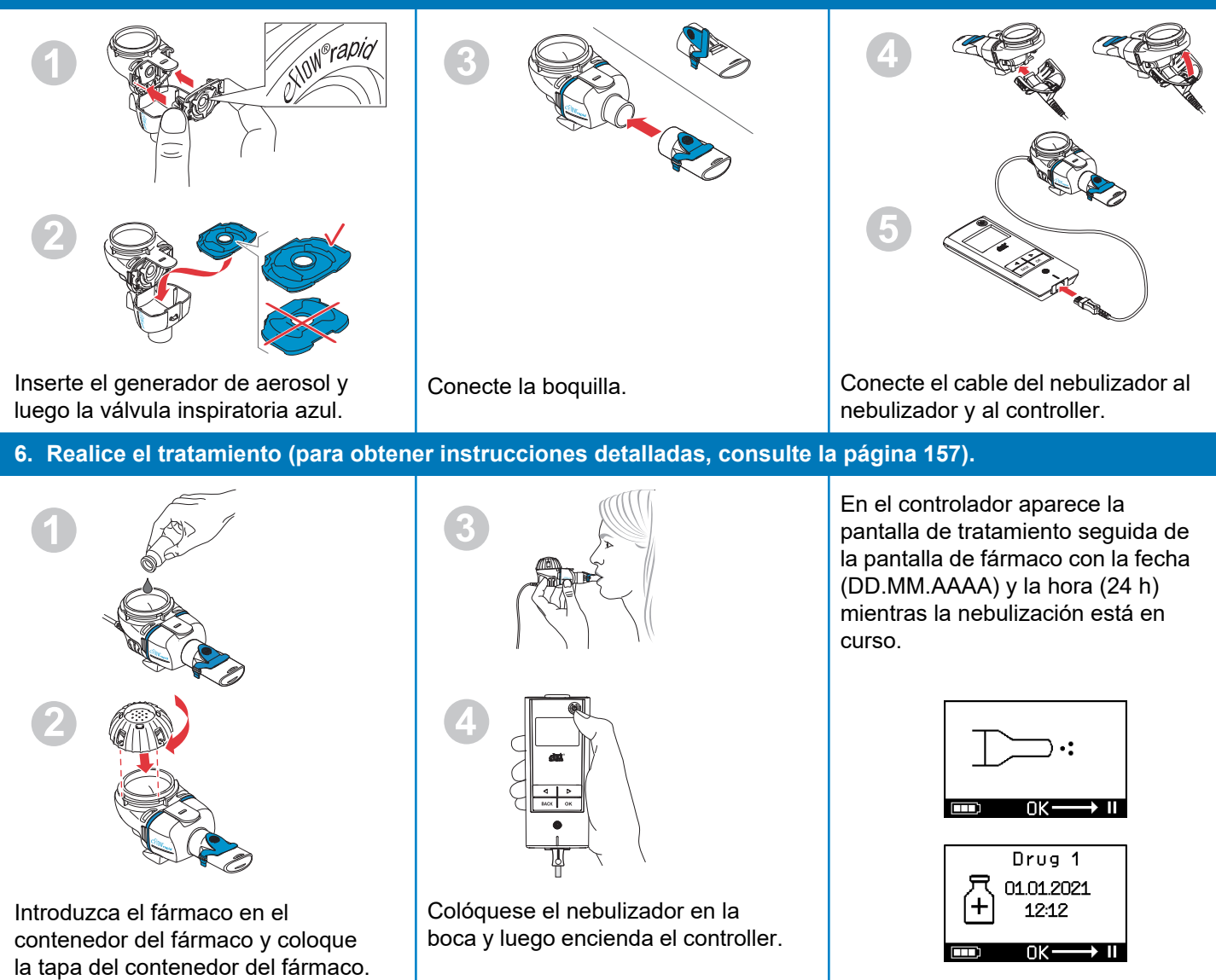
# fi KÄYTTÖOHJE

## Malli: eFlow<sup>®</sup>rapid -inhalaatiojärjestelmä ja eTrack<sup>®</sup> Controller 178G1110

## Sisällysluettelo

| Α  | Johdanto                                                                           | 180 |
|----|------------------------------------------------------------------------------------|-----|
| В  | Turvallisuusohjeita                                                                | 182 |
| С  | eFlow <sup>®</sup> rapid -inhalaatiojärjestelmän osat                              | 184 |
| D  | Controllerin lataaminen                                                            | 186 |
| Е  | Alkuasetukset tiedonsiirtoa varten                                                 | 188 |
| F  | Manuaalinen tiedonsiirto                                                           | 190 |
| G  | Sumuttimen puhdistus                                                               | 191 |
| Н  | Sumuttimen desinfiointi                                                            | 194 |
| I  | Controllerin, sumuttimen johdon ja verkkovirtasovittimen puhdistus ja desinfiointi | 197 |
| J  | Inhalaatiojärjestelmän kokoaminen                                                  | 198 |
| Κ  | Hoidon suorittaminen                                                               | 201 |
| L  | Controllerin asetukset                                                             | 206 |
| Μ  | Vianetsintä                                                                        | 208 |
| Ν  | Takuuehdot                                                                         | 214 |
| 0  | Varaosat ja lisävarusteet                                                          | 215 |
| Ρ  | Tekniset tiedot                                                                    | 216 |
| Q  | Merkkien selitys                                                                   | 219 |
| Pi | kaohjeet                                                                           | 221 |

# A Johdanto

eFlow<sup>®</sup>*rapid* -inhalaatiojärjestelmä on hiljainen ja kevyt akkukäyttöinen lääkinnällinen laite, joka muuntaa lääkkeen inhaloitavaksi aerosoliksi.

Lääke asetetaan sumuttimen lääkesäiliöön, josta se syöttyy pieniä reikiä sisältävälle kalvolle. Kun laite on kytketty päälle, kalvo värähtelee pakottaen lääkkeen pienten reikien läpi, jolloin muodostuu hienojakoista aerosolisumua, jonka hengität sisään keuhkoihisi.

Kun eTrack<sup>®</sup> Controller (ohjausyksikkö) on liitetty PARI Connect<sup>®</sup> Appiin, se tallentaa inhaloinnin aikana sumutukseen liittyviä tietoja, kuten aloitusajan, päivämäärän ja keston. Jotta Controller voi lähettää nämä tiedot sovellukseen tai keskuspalvelimelle, se on varustettu Bluetooth<sup>®</sup>-yhteydellä ja Wi-Fi-moduulilla.

PARI Connect<sup>®</sup> App antaa yleiskuvan hoidosta. Voit syöttää oman hoitosuunnitelmasi, asettaa muistutuksia ja dokumentoida hoidon. Lisäksi voit täydentää sovelluksen tietoja omaa hyvinvointiasi koskevilla tiedoilla ja huomautuksilla. PARI Connect<sup>®</sup> Appilla voit kutsua kavereita ja jakaa kliinisiä tietoja hoitoalan ammattilaisten kanssa.

PARI Connect<sup>®</sup> Appin voi ladata iOS- tai Android-käyttöjärjestelmälle AppStoresta tai Google Play -kaupasta. Tämä **käyttöohje** sisältää inhalaatiojärjestelmääsi koskevia tietoja ja turvallisuusohjeita. Tässä käyttöohjeessa kuvataan eFlow<sup>®</sup>*rapid* -sumutinta, ja ellei toisin mainita, samoja ohjeita tulee noudattaa myös lääkekohtaisten sumutinten kanssa.

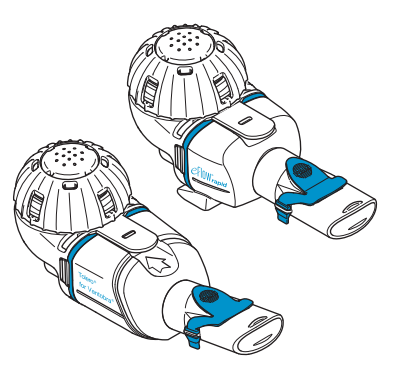

Lääkekohtainen sumutin toimitetaan erikseen hyväksytyn lääkkeen mukana ja/tai erillisen jakelukanavan kautta.

Noudata lääkkeen pakkausselosteessa mainittuja mahdollisia rajoituksia.

Ennen kuin käytät eFlow<sup>®</sup>*rapid* -inhalaatiojärjestelmää, sinun on luettava läpi ja ymmärrettävä koko käyttöohje. Säilytä käyttöohje myöhempää käyttöä varten.

#### Jos et jostain syystä ymmärrä jotakin kohtaa näissä ohjeissa, ota yhteyttä paikalliseen edustajaan ennen hoidon aloittamista.

Kiinnitä erityistä huomiota kaikkiin turvallisuusohjeisiin, jotka on merkitty tunnussanoilla **Varoitus tai Huomio**.

Jos olet **Euroopan unionin (EU)** alueella, ilmoita vakavista tapahtumista valmistajalle ja valvovalle viranomaiselle.

Jos terveydentilasi ei jostain syystä kohene tai jopa heikkenee, kysy neuvoa hoitoalan ammattilaiselta.

## Käyttöaiheet

eFlow<sup>®</sup>*rapid* -inhalaatiojärjestelmän käyttöaihe on sellaisten liuosten tai suspensioiden inhalointi sumuttimen avulla, jotka on hyväksytty alempien hengitysteiden sairauksien hoitoon.

## Vasta-aiheet

Valmistajan tiedossa ei ole tätä lääkinnällistä laitetta koskevia vasta-aiheita.

## Käyttötarkoitus

eFlow<sup>®</sup>rapid -inhalaatiojärjestelmä on tarkoitettu käyttöön sumuttimen avulla aerosolina inhaloitavien liuosten tai suspensioiden kanssa.

## Tarkoituksenmukainen käyttö

eFlow<sup>®</sup>rapid -inhalaatiojärjestelmää saa käyttää vain käyttötarkoituksen mukaisesti.

## Hoidon kohderyhmä

eFlow<sup>®</sup>*rapid* -inhalaatiojärjestelmä soveltuu kaikille ikäryhmille, mutta sen käyttö on rajoitettu sille hoidon kohderyhmälle, joka on määritelty kullekin lääkkeelle. Sumutin soveltuu vain henkilöille, jotka ovat tajuissaan ja hengittävät itsenäisesti.

## Lisävarusteet

Vauvoille ja pikkulapsille, jotka eivät kykene inhaloimaan suukappaleen avulla, on saatavana sopivia PARI-naamareita. Suodattimella varustettu suukappale vähentää aerosolin päätymistä ympäristön ilmaan uloshengityksessä. Aerosoligeneraattorin kalvon puhdistukseen voidaan käyttää *easycare*-puhdistuslaitetta, joka huuhtelee kalvon vastakkaiseen suuntaan. Lisävarusteita ei ole saatavilla kaikissa maissa ja kaikilla myyntialueilla. Ota yhteyttä paikalliseen edustajaan, jos et ole varma, pitäisikö lisävarusteita käyttää. Kun käytät lisävarusteita, noudata niiden mukana toimitettuja ohjeita.

# B Turvallisuusohjeita

#### Lue seuraavat ohjeet, ennen kuin käytät tätä laitetta.

**Varoitus**-tunnus viittaa vaaroihin, jotka voivat johtaa vakavaan loukkaantumiseen tai jopa kuolemaan, jos varotoimenpiteitä ei noudateta.

**Huomio**-tunnus viittaa vaaroihin, jotka voivat johtaa lievään tai keskivakavaan loukkaantumiseen tai heikentää hoidon tehokkuutta tai vahingoittaa laitetta, jos varotoimenpiteitä ei noudateta.

## ▲ VAROITUS

Ehkäise vakavan loukkaantumisen vaaraa:

- 1. Älä käytä vahingoittunutta verkkovirtasovitinta äläkä käsittele verkkovirtasovitinta märin käsin.
- Älä käytä jatkojohtoja, jos on olemassa vaara niiden putoamisesta kylpyammeeseen, pesualtaaseen tai johonkin nesteeseen.
- Älä myöskään käytä inhalaatiojärjestelmää, jos on olemassa vaara sen putoamisesta veteen, esim. kylpyammeeseen.
- 4. Älä tartu laitteeseen, jos se pääsee putoamaan veteen tai muuhun nesteeseen. Irrota välittömästi pistoke pistorasiasta. Nosta laite vedestä vasta sen jälkeen, kun se on kytketty irti sähköverkosta.
- Virheellinen käyttö voi vahingoittaa tuotetta ja johtaa loukkaantumisiin. Noudata tätä käyttöohjetta sekä kaikkia tässä esitettyjä turvallisuusohjeita ja säilytä ohjeet myöhempää käyttöä varten.
- Älä koskaan käytä lääkekohtaisen sumuttimen kanssa muuta kuin sumuttimelle hyväksyttyä lääkettä äläkä käytä tällaisen lääkkeen kanssa eFlow<sup>®</sup>rapid -sumutinta – näin varmistetaan lääkkeen oikea annostus.
- Tartuntojen välttämiseksi inhalaatiojärjestelmä on tarkoitettu vain yhden potilaan käyttöön. Älä jaa sitä muiden kanssa.

- Puhdista sumutin, mukaan lukien aerosoligeneraattori, tartuntojen välttämiseksi ennen ensimmäistä käyttökertaa.
- **9.** Kalvon tukkeutumisen ehkäisemiseksi ja infektioiden välttämiseksi sumutin, mukaan lukien aerosoligeneraattori, on puhdistettava välittömästi jokaisen hoitokerran jälkeen.
- **10.** Infektioiden välttämiseksi sinun on myös desinfioitava sumutin ja aerosoligeneraattori aina hoitopäivän päätteeksi.
- **11.** Kytke laite irti sähköverkosta heti käytön jälkeen ja ennen puhdistusta.
- **12.** Jotta vältetään tulipalon vaara, **älä** käytä laitetta hapen tai palavien kaasujen lähellä, kuten happiteltassa.
- Käytä vain alkuperäisiä PARI-varaosia ja -lisävarusteita. Muutoin on olemassa toimintahäiriöiden vaara, mukaan lukien häiriöt lähistöllä olevien laitteiden välillä.
- **14.** Laitetta voidaan käyttää autossa, junassa tai lentokoneessa. Noudata seuraavia ohjeita mahdollisten häiriöiden minimoimiseksi:
  - a. Junassa ja lentokoneessa käyttö on sallittua vain matkustajien tiloissa.
  - b. Älä käytä laitetta lentokoneen tai junan hallintajärjestelmien lähellä.
  - c. Jos laitetta käytetään autossa, virtalähteenä saa käyttää vain akkua.
- 15. Älä käytä laitetta samalla, kun ajat autoa.
- **16. Älä** aseta Controlleria käytön ajaksi aivan toisen lääkinnällisen laitteen viereen tai sen kanssa päällekkäin. Muussa tapauksessa molempia laitteita on valvottava jatkuvasti, jotta voidaan varmistua niiden asianmukaisesta toiminnasta.
- **17. Älä** käytä laitetta alueilla, joilla esiintyy tavallista enemmän magneettista tai sähkösäteilyä, esim. magneettikuvauslaitteiden tai suurtaajuuksisten (HF) kirurgisten laitteiden lähellä sairaalassa.

- 18. Jos tämän tuotteen käyttäjä on lapsi tai fyysisesti tai henkisesti rajoitteinen henkilö tai jos tuotteen käyttö tapahtuu tällaisten henkilöiden lähellä, käyttöä on valvottava jatkuvasti.
- **19.** Pienet tai rikkoutuneet osat voivat nieltynä tukkia hengitystiet, ja sumuttimen johdosta aiheutuu kuristumisvaara.
- **20. Älä koskaan** käytä inhalaatiojärjestelmää, jos jotkin osat tai johdot näyttävät vahingoittuneilta, vääntyneiltä tai voimakkaasti värjäytyneiltä.

#### **A** HUOMIO

Noudata seuraavia ohjeita minimoidaksesi riskin laitteen vaurioitumisesta tai hoidon tehokkuuden heikentymisestä:

- Controllerin elektroniikka voi vahingoittua, jos sen sisään pääsee nestettä: Älä käytä laitetta, jos Controllerin sisään pääsee nestettä.
- **2.** Älä koskaan pura Controlleria tai muokkaa laitetta. Laitteessa ei ole huollettavia osia.
- **3.** Älä päästä lemmikkieläimiä inhalaatiojärjestelmän lähelle.
- 4. Kannettavat langattomat kommunikaatiolaitteet (kuten matkapuhelimet ja ulkoiset antennit) voivat haitata inhalaatiojärjestelmän toimintaa. Pidä tällaiset laitteet vähintään 30 cm:n etäisyydellä inhalaatiojärjestelmästä.
- Varkaudenestojärjestelmät ja radiotaajuisen etätunnistuksen (RFID) lukulaitteet voivat haitata inhalaatiojärjestelmän toimintaa: Älä käytä laitetta kauppojen, kirjastojen tai sairaaloiden sisäänkäyntien lähellä.

# C eFlow<sup>®</sup>rapid -inhalaatiojärjestelmän osat

Varmista, että sinulla on kaikki seuraavat osat. Monet osista toimitetaan kantolaukussa, jota voidaan käyttää myös järjestelmän kuljetukseen. eFlow<sup>®</sup>rapid -inhalaatiojärjestelmään sisältyy *easycare*-puhdistuslaite.

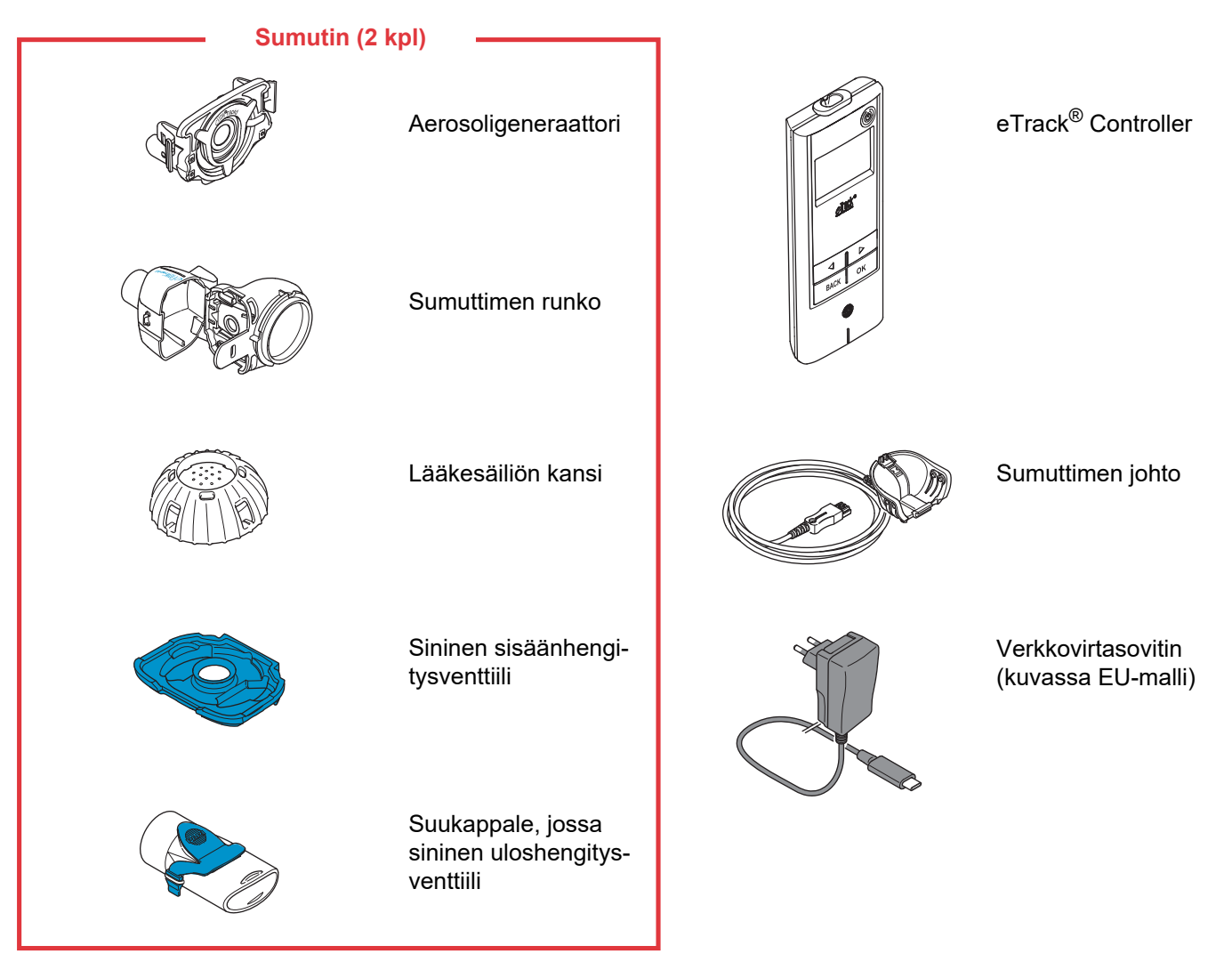

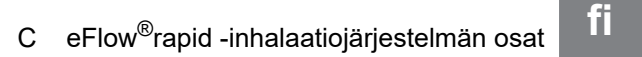

## Yleisiä tietoja sumuttimesta ja Controllerista

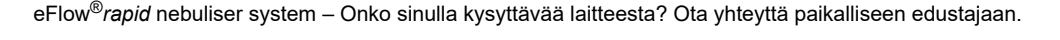

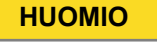

A

sisäänhengitysventtiili.

avulla, eikä niitä saa erottaa toisistaan.

Älä koske aerosoligeneraattorin hopeiseen keskiosaan. Kosketus voi vahingoittaa kalvoa, joka tuottaa (generoi) aerosolin.

Sumuttimen runko toimitetaan esiasennettuna, ja siihen sisältyy sininen

Voit avata sumuttimen rungon nostamalla varovasti kielekettä (c). Lääkesäiliö (a) ja sumutinkammio (b) on esiasennettu yhteen saranan

eTrack<sup>®</sup> Controllerissa on 5 näppäintä. ON/OFF-näppäin (a) Controllerin oikeassa ylänurkassa kytkee laitteen päälle ja pois päältä. Nuolinäppäinten (vasen 🔄 ja oikea ▷) avulla voit liikkua valikon eri kohtien välillä. BACK-näppäimellä palaat edelliselle valikkotasolle. OK-näppäimellä voit valita näytöllä näkyvän valikon kohdan.

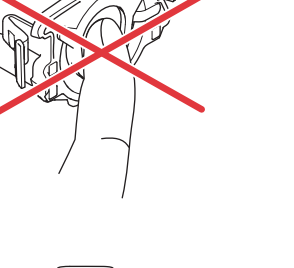

<u>ehack</u>\*

⊲ ▷ BACK OK а

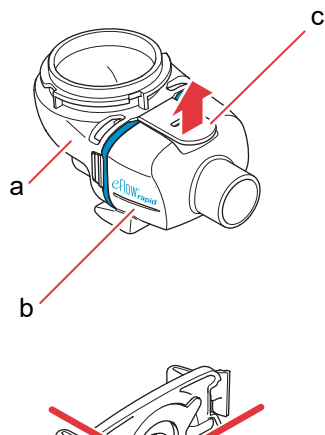

# **D** Controllerin lataaminen

Controller toimii integroidun akkuyksikön voimalla, ja se voidaan ladata milloin tahansa.

**Verkkovirtasovittimen käyttö:** Verkkovirtasovitin sopeutuu automaattisesti syöttöjännitteeseen ja lataa Controllerin integroitua akkuyksikköä. Sitä voidaan käyttää kaikkialla maailmassa, mutta maakohtainen pistoke voi olla tarpeen vaihtaa.

Vaihe D1 Maakohtaisen pistokkeen (a) vaihto: Paina kielekettä (b) ja vedä pistoke ylös. Liu'uta vaihtopistoke paikalleen niin, että kieleke napsahtaa kiinni.

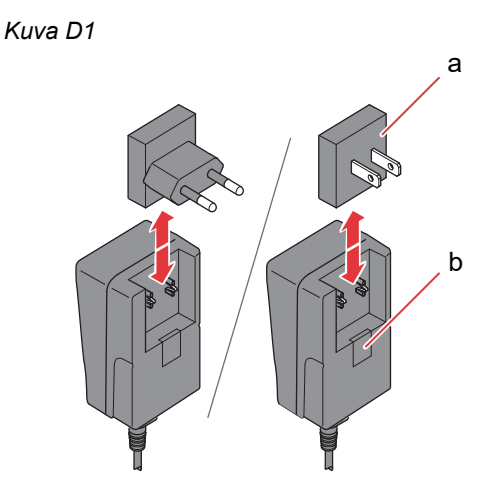

Vaihe D2 Liitä verkkovirtasovitin Controlleriin. Verkkovirran liitäntä sijaitsee Controllerin yläpäässä. Työnnä verkkovirtajohto kiinni verkkovirran liitäntään (a). Älä yritä kiinnittää verkkovirtajohtoa Controllerin alapäähän.

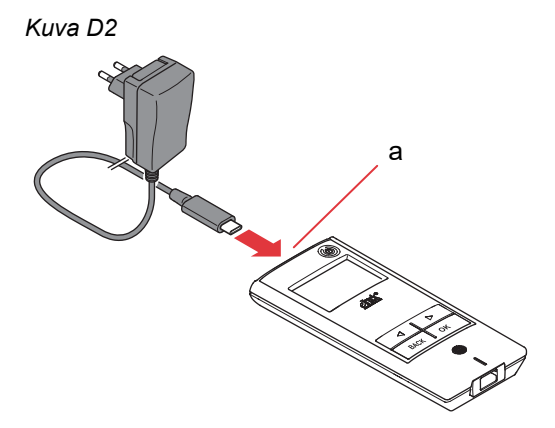

#### Vaihe D3 Liitä verkkovirtasovitin pistorasiaan.

Kuva D3

Controllerissa oleva akku latautuu verkkovirtasovittimen kautta. Kun lataus on päättynyt, näyttöön tulee täyteen ladatun akun symboli.

**Ohje:** Akun käyttöiän pidentämiseksi on suositeltavaa toimia näin:

- Lataa akkua vain sen ollessa lähes tyhjä.
- Kytke verkkovirtasovitin irti, kun akku on latautunut täyteen.
- Vältä huoneenlämpöä korkeampia lämpötiloja latauksen aikana.

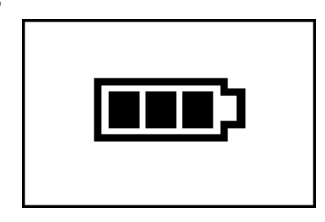

# E Alkuasetukset tiedonsiirtoa varten

Jotta tietojen tallentaminen ja siirtäminen eTrack<sup>®</sup> Controllerin ja PARI Connect<sup>®</sup> Appin välillä on mahdollista, Controllerin ja sovelluksen välille on muodostettava Bluetooth-yhteys. Sen jälkeen voit yhdistää Controllerin Wi-Fitukiasemaan automaattista tiedonsiirtoa varten.

Pidä Wi-Fi-verkkosi salasana valmiina, kun alat muodostaa yhteyttä Controllerista Wi-Fi-tukiasemaan. Salasana on syötettävä PARI Connect<sup>®</sup> Appiin.

Vaihe E1 Käynnistä Controller. Paina ON/OFFnäppäintä (a). Kuulet yhden piippauksen, ja eFlow<sup>®</sup> Technology -logo tulee näyttöön. Laite on nyt käynnissä ja valmis yhteyden muodostamiseen.

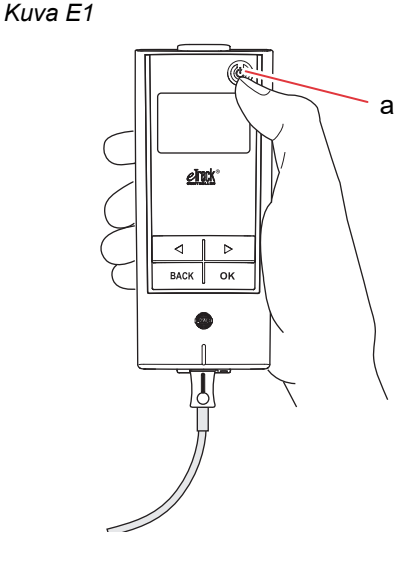

Vaihe E2 Avaa PARI Connect<sup>®</sup> App. Sovellus opastaa rekisteröitymisessä ja yhteyden muodostamisessa.

#### Vaihe E3 Syötä PIN-tunnus sovelluksen sitä pyytäessä,

jotta Controller voi muodostaa yhteyden PARI Connect<sup>®</sup> Appiin. PIN-tunnus näkyy automaattisesti Controllerin näytössä alkuasetuksia tehtäessä.

Viimeistele Bluetooth-yhteyden muodostaminen ohjeiden mukaisesti ja yhdistä Controller sitten Wi-Fi-tukiasemaan.

Vaihtoehtoisesti voit yhdistää Controllerin Wi-Fitukiasemaan siirtymällä sovelluksen Lisääkohtaan. Valitse Laitehallinta ja noudata ohjeita.

**Ohje:** Kun Wi-Fi-yhteys on muodostettu, Controllerin Bluetooth kytkeytyy pois päältä ja inhalointitiedot siirtyvät automaattisesti, jos Controller on Wi-Fi-tukiaseman kantaman piirissä. Jos tiedonsiirto ei onnistu (esim. jos et ole kotona, olet matkoilla tai tapahtuu yhteysvirhe), tietosi tallentuvat Controlleriin ja lähetetään, kun tiedonsiirto on taas mahdollista. Kuva E3

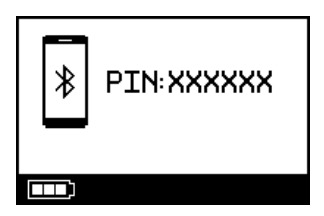

# F Manuaalinen tiedonsiirto

Jos haluat siirtää eTrack<sup>®</sup> Controlleriin tallennetut tiedot manuaalisesti Wi-Fi-yhteydellä, toimi näin:

- Vaihe F1 Käynnistä Controller. Paina ON/OFF-näppäintä. Kuulet yhden piippauksen, ja eFlow<sup>®</sup> Technology -logo tulee näyttöön.
- Vaihe F2 Siirry manuaalisen tiedonsiirron näyttöön (Kuva F2a) ja vahvista valinta painamalla OKnäppäintä. Onnistuneen tiedonsiirron merkiksi näet ensin kuvan tiedonsiirrosta (Kuva F2b) ja sen jälkeen kuittauksen (Kuva F2c).

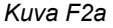

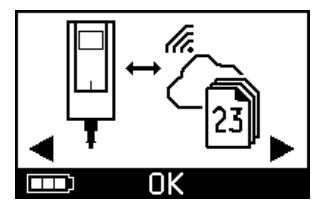

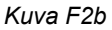

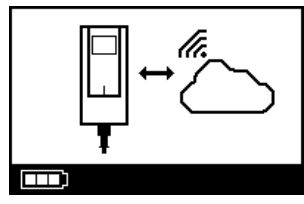

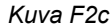

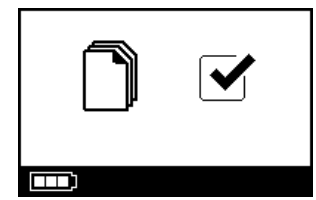

Jos haluat siirtää tiedot manuaalisesti **Bluetooth**-yhteydellä, käynnistä Controller ja aloita manuaalinen tiedonsiirto noudattamalla sovelluksen ohjeita.

# G Sumuttimen puhdistus

## **VAROITUS**

Uusi sumutin ei ole vielä käyttövalmis. Sinun on puhdistettava sumutin, ennen kuin käytät sitä ensimmäistä kertaa, ja myös jokaisen käyttökerran jälkeen. Lisäksi sinun on desinfioitava sumutin aina hoitopäivän päätteeksi.

#### A HUOMIO

Älä koske aerosoligeneraattorin hopeiseen keskiosaan. Kosketus voi vahingoittaa kalvoa, joka tuottaa (generoi) aerosolin.

 Vaihe G1 Pura sumutin osiin ja huuhtele aerosoligeneraattoria n. 5 sekunnin ajan joka puolelta juoksevalla lämpimällä vesijohtovedellä (juomavesilaatuinen vesi, n. 37 °C, eli ihonlämpöinen).
 Ohje: Aerosoligeneraattorin perusteellinen huuhtelu molemmin puolin ehkäisee sen tukkeutumista.

> Tukkeutuminen voi pidentää sumutusaikaa. On tärkeää puhdistaa aerosoligeneraattori heti jokaisen käyttökerran jälkeen.

Vaihe G2 Huuhtele avattua sumuttimen runkoa (a), suukappaletta (b), sinistä sisäänhengitysventtiiliä (c) ja lääkesäiliön kantta (d) juoksevan lämpimän vesijohtoveden alla n. 5 sekunnin ajan lääkejäämien poistamiseksi.

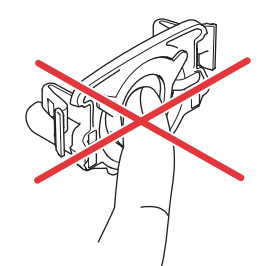

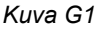

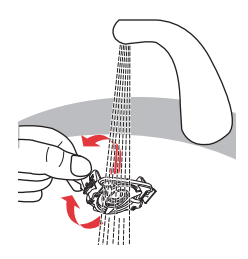

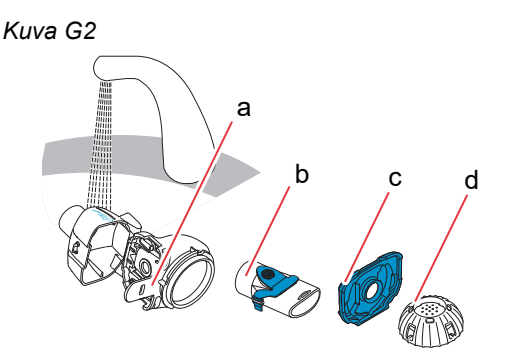

Vaihe G3 Lisää muutama tippa kirkasta nestemäistä pesuainetta lämpimään (n. 37 °C) vesijohtoveteen puhtaassa astiassa tai altaassa ja anna kaikkien sumuttimen osien liota 5 minuutin ajan.

#### A HUOMIO

Aerosoligeneraattorin kalvo vahingoittuu hyvin herkästi.

- Älä yritä puhdistaa aerosoligeneraattoria harjalla.
- Älä yritä puhdistaa tai desinfioida aerosoligeneraattoria astianpesukoneessa.
- Älä yritä desinfioida aerosoligeneraattoria mikroaaltouunissa.
- Vaihe G4 Huuhtele kaikki osat perusteellisesti juoksevan lämpimän vesijohtoveden alla ja tarkasta sitten, että ne ovat puhtaita eikä niissä näy vaurioita. Jos osat eivät näytä puhtailta, liota niitä uudelleen 5 minuuttia, kuten kohdassa: Vaihe G3 on kuvattu. Älä käytä likaisia tai vahingoittuneita osia.

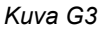

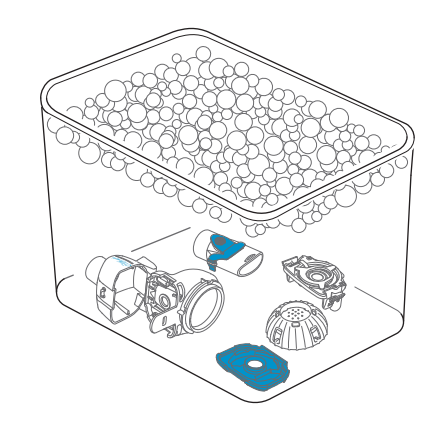

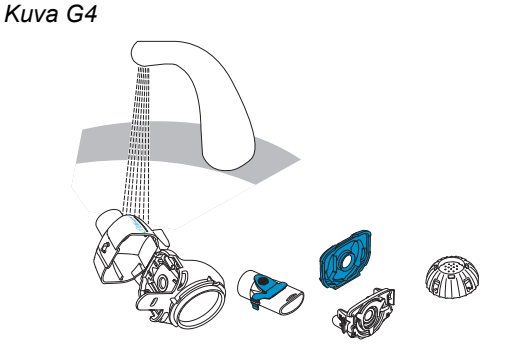

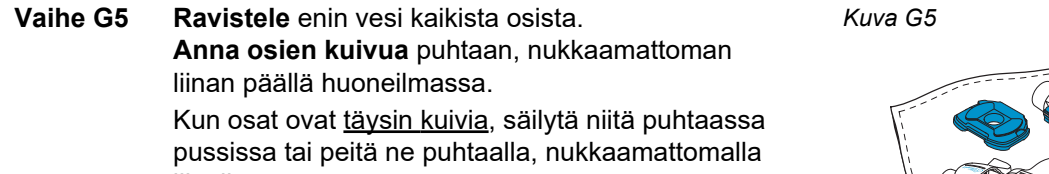

liinalla.

Kokoa sumutin vasta juuri ennen käyttöä.

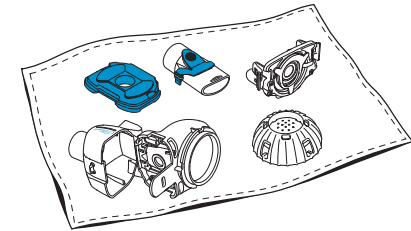

**Ohje:** Puhdista aerosoligeneraattorin kalvo tarvittaessa *easycare*-puhdistuslaitteella (enintään kahdesti viikossa). Noudata *easycare*-käyttöohjetta.

Vaihe G6 Siirry easycare-tilaan (Kuva G6a) ja vahvista valinta painamalla OK-näppäintä. Puhdistuksen aikana näytössä on easycare-puhdistuksen kuva (Kuva G6b).

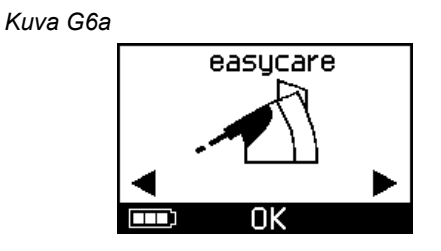

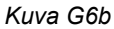

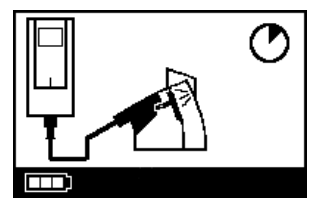

Vaihe G7 Kun puhdistus on suoritettu, noudata ohjeita sumuttimen osien ja aerosoligeneraattorin desinfioinnista; katso luku H.

# H Sumuttimen desinfiointi

Ohje: Puhdista sumutin ennen desinfiointia. Sumutin on ensin puhdistettava, jotta desinfiointi olisi tehokasta.

## Menetelmä 1 (suositeltu): Lämpödesinfiointi (kiehutus)

Desinfioi sumuttimen osat kiehuvassa tislatussa vedessä.

Vaihe H1 Täytä kattilaan sen verran tislattua vettä, että kaikki osat peittyvät täysin.

**HUOMIO** Muovi voi sulaa joutuessaan kosketuksiin kattilan kuuman pohjan kanssa, jos vettä ei ole riittävästi.

- Vaihe H2 Keitä vesi kiehuvaksi.
- Vaihe H3 Pane puretut osat, mukaan lukien aerosoligeneraattori, kiehuvaan veteen 5 minuutiksi.

Kuva H3

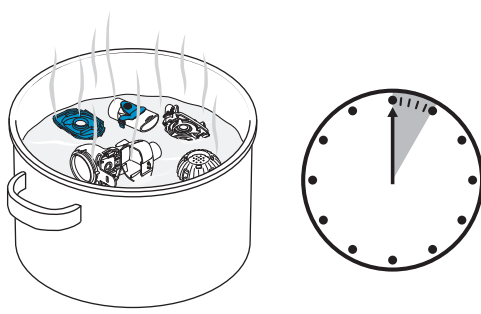

Vaihe H4 Ota osat kattilasta veden jäähdyttyä ja ravistele enin vesi kaikista osista. Vaihe H5 Anna osien kuivua puhtaalla, nukkaamattomalla liinalla huoneilmassa.

Kun osat ovat täysin kuivia, säilytä niitä puhtaassa pussissa tai peitä ne puhtaalla, nukkaamattomalla

Kokoa sumutin vasta juuri ennen käyttöä.

Kuva H5

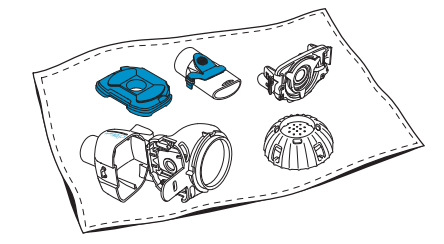

## Menetelmä 2: Höyrydesinfiointi

liinalla.

Vaihe H6

Höyrydesinfiointi voidaan tehdä tavallisella tuttipullojen desinfiointilaitteella, jonka toiminta-aika on vähintään 6 minuuttia.

Vaihe H7 Noudata tuttipullojen desinfiointilaitteen ohjeita, valitse täyspitkä desinfiointikäsittely ja varmista, että käytettävä vesimäärä on ohjeiden mukainen.

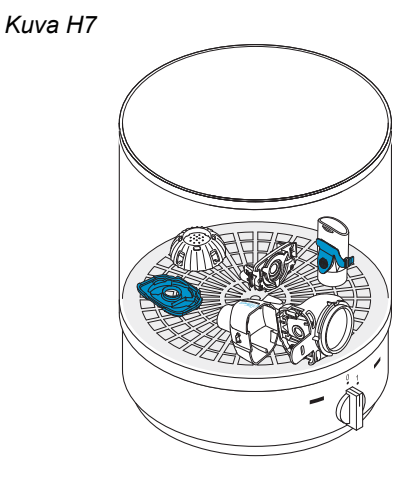

- Vaihe H8 Ota osat desinfiointilaitteesta sen jäähdyttyä ja ravistele enin vesi kaikista osista.
- Vaihe H9 Anna osien kuivua puhtaalla, nukkaamattomalla liinalla huoneilmassa.
- Vaihe H10 Kun osat ovat <u>täysin kuivia</u>, säilytä niitä puhtaassa pussissa tai peitä ne puhtaalla, nukkaamattomalla liinalla. Kokoa sumutin vasta juuri ennen käyttöä.

## Menetelmä 3: Puhdistus- ja desinfiointilaite (vain ammattimaiset terveydenhoitolaitokset)

Käytä puhdistus- ja desinfiointilaitetta, joka täyttää ISO 15883 -standardisarjan vaatimukset.

Tämän menetelmän tehokkuus on osoitettu käyttäen puhdistusaineena neodisher<sup>®</sup> MA -ainetta (valmistaja: Chemische Fabrik Dr. Weigert, Hampuri) ja neutralointiaineena demineralisoitua vettä.

Sumutin on tarkoitettu vain yhden potilaan käyttöön, eikä sillä saa olla useampia käyttäjiä. Tämän vuoksi on tärkeää puhdistaa kunkin sumuttimen osat yhtenä ryhmänä. Aseta osat sellaiseen asentoon, että ne puhdistuvat perusteellisesti ja kauttaaltaan. Käytä demineralisoitua vettä ja sopivaa puhdistusainetta ja noudata puhdistusaineen valmistajan ohjeita. Valitse puhdistukseen ja sitä seuraavaan lämpödesinfiointiin ohjelma, jonka A0-arvo on vähintään 3000.

Vaikka puhdistus- ja desinfiointilaite olisi varustettu kuivaustoiminnolla, varmista, ettei sumuttimeen jää kosteutta. Ravistele tätä varten osia ja anna niiden kuivua puhtaalla, nukkaamattomalla liinalla. Kun osat ovat täysin kuivia, säilytä niitä puhtaassa pussissa tai peitä ne puhtaalla, nukkaamattomalla liinalla.

Kokoa sumutin vasta juuri ennen käyttöä.

# I Controllerin, sumuttimen johdon ja verkkovirtasovittimen puhdistus ja desinfiointi

- Vaihe I1 Jos Controller, sumuttimen johto tai verkkovirtasovitin on puhdistuksen tarpeessa, irrota johto ja verkkovirtasovitin Controllerista ja kytke verkkovirtasovitin irti pistorasiasta.
- Vaihe I2 Puhdista pyyhkimällä Controllerin kotelo, sumuttimen johto ja verkkovirtasovitin puhtaalla, kostealla ja pehmeällä liinalla.

#### 

Controllerin sisään ei saa päästä vettä, sillä se voi vahingoittaa elektroniikkaa.

- Vaihe I3 Desinfioi pyyhkimällä Controllerin kotelo, sumuttimen johto ja verkkovirtasovitin alkoholipohjaisella desinfiointipyyhkeellä. Noudata desinfiointipyyhkeen ohjeita turvallisesta käytöstä. Desinfioinnin tehokkuus on testattu Bacillol Tissues- ja Clinell Wipes -pyyhkeillä.
- Vaihe I4 Anna Controllerin, sumuttimen johdon ja verkkovirtasovittimen kuivua perusteellisesti ennen käyttöä. Säilytä osia aina kuivassa ja puhtaassa paikassa.

Kuva I3

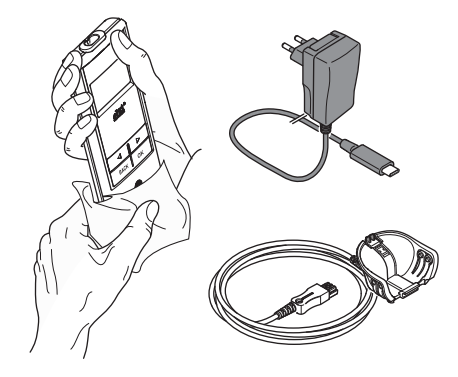

# J Inhalaatiojärjestelmän kokoaminen

#### **VAROITUS**

Sumutin on puhdistettava ennen ensimmäistä käyttökertaa. Noudata annettuja ohjeita; katso luku G.

**Ohje:** Liian kylmän sumutteen inhalointi voi ärsyttää hengitysteitä. Ota lääke jääkaapista lämpenemään, ennen kuin kokoat inhalaatiojärjestelmän.

Vaihe J1Pese kätesi vedellä ja saippualla.Kuivaa ne hyvin.

Kuva J1

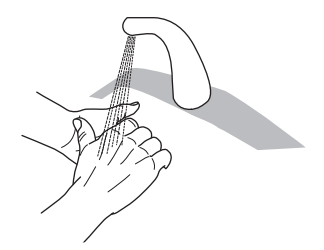

#### Vaihe J2 Aseta aerosoligeneraattori paikalleen.

#### 

Älä koske aerosoligeneraattorin hopeiseen keskiosaan. Kosketus voi vahingoittaa kalvoa, joka tuottaa (generoi) aerosolin.

Käännä aerosoligeneraattori niin päin, että teksti, esim. "eFlow<sup>®</sup>*rapid*", näkyy yläpuolella.

Tartu varovasti kahdella sormella aerosoligeneraattorin sivuilla oleviin kahteen joustavaan muovikielekkeeseen (a). Varmista, että asetat merkinnän mukaisen aerosoligeneraattorin sitä vastaavaan sumuttimeen.

Purista joustavia muovikielekkeitä yhteen ja työnnä samalla kaksi metalliuloketta ja kaksi joustavaa muovikielekettä paikoilleen lääkesäiliöön (b). Joustavien muovikielekkeiden pitäisi tarttua selvästi kiinni.

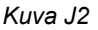

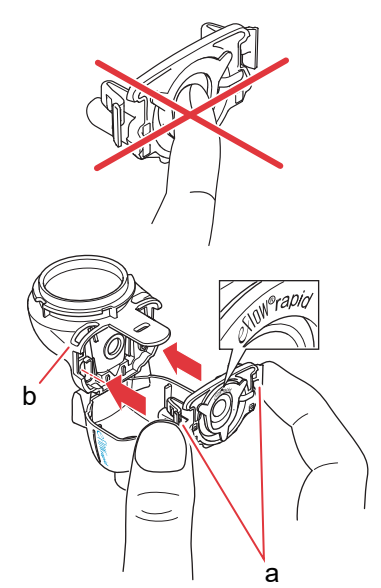

Vaihe J3 Aseta sininen sisäänhengitysventtiili paikalleen sumutinkammioon (a). Varmista, että siivekkeet (b) osoittavat alaspäin ja ovat oikeassa asennossa.

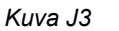

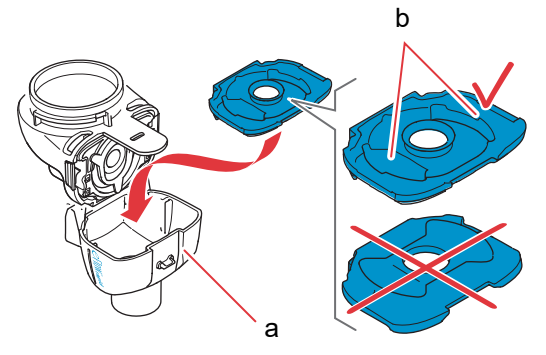

Vaihe J4 Sulje sumutin painamalla sumutinkammio (a) yhteen lääkesäiliön (b) kanssa. Kun kieleke (c) lukittuu sumutinkammioon, pitäisi kuulua pieni naksahdus.

> Jos et kuule ja tunne naksahdusta, avaa sumutin ja tarkista, että sininen sisäänhengitysventtiili on oikeassa asennossa.

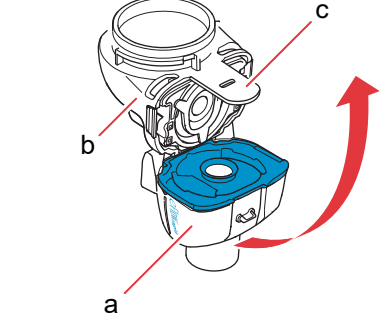

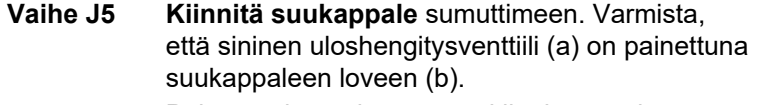

Paina suukappale suoraan kiinni sumuttimeen siten, että sininen uloshengitysventtiili on suukappaleen yläpuolella.

Kuva J5

Kuva J4

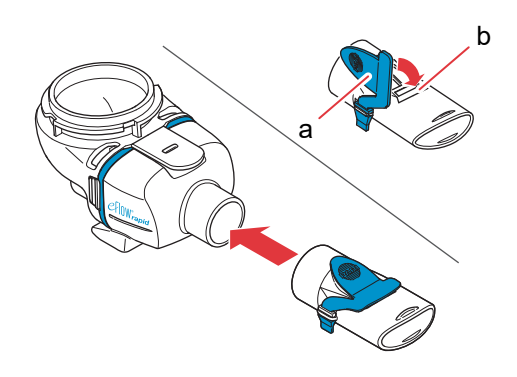

#### Vaihe J6 Liitä sumuttimen johto sumuttimeen.

Kohdista liittimen alareuna (a) sumuttimen alareunaan (b).

Nosta sumuttimen johtoa, kunnes sen kieleke (c) napsahtaa kiinni sumuttimen takaosan alapuoleen.

# Controllerin alaosaan.

Vaihe J7 Liitä sumuttimen johto Controlleriin. Liitä sumuttimen johdon suorakulmainen liitin (a)

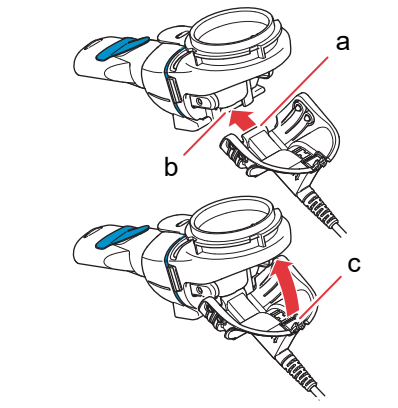

Kuva J6

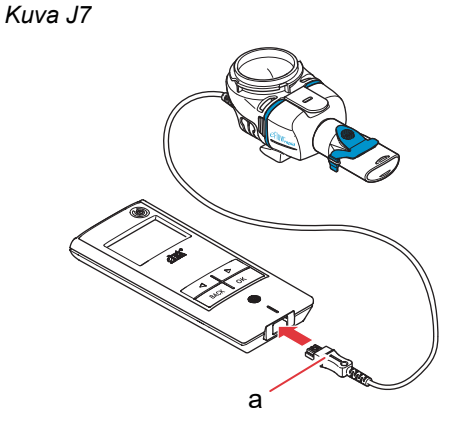

# K Hoidon suorittaminen

Vaihe K1 Täytä lääke lääkesäiliöön. Varmista, että sumutin on tasaisella ja vakaalla alustalla.

#### 

Älä yritä inhaloida eFlow<sup>®</sup>*rapid* -sumuttimen avulla eteerisiä öljyjä, koska ne voivat aiheuttaa hengitysteiden ärsytystä (voimakasta yskää).

#### **VAROITUS**

- Älä täytä sumuttimeen liikaa lääkettä. Varmista aina, että täytetty lääkemäärä ei ylitä enimmäistasoa (ylempi asteikkoviiva sumuttimessa).
- Älä koskaan käytä lääkekohtaisen sumuttimen kanssa muuta kuin sumuttimelle hyväksyttyä lääkettä äläkä käytä tällaisen lääkkeen kanssa eFlow<sup>®</sup>rapid -sumutinta – näin varmistetaan lääkkeen oikea annostus.
- Vaihe K2 Kiinnitä lääkesäiliön kansi kohdistamalla ensin sen kielekkeet lääkesäiliön vastaaviin loviin. Kierrä lääkesäiliön kantta myötäpäivään, kunnes se pysähtyy.

**Ohje:** Kun lääkesäiliön kantta kierretään, kannen sisäosa (a) nousee, kunnes se on kannen ulkoosan tasalla.

**Ohje:** Varmista ennen käyttöä, että laite on koottu oikein ja että lääkesäiliö on tiiviisti suljettu. Virheellisesti kootun laitteen käyttö voi heikentää hoidon tehokkuutta.

Kuva K1

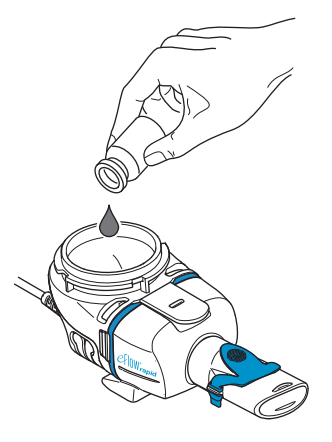

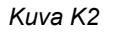

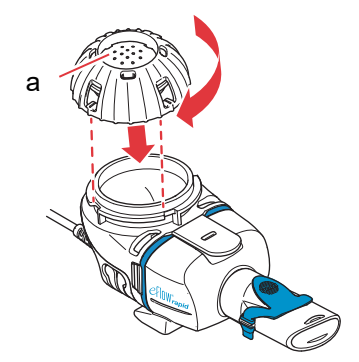

# Vaihe K3 Valmistaudu hoitoon istumalla rennosti ja selkä suorassa.

Aseta suukappale alahuulen ja kielen päälle. Sulje huulesi suukappaleen ympärille, mutta **älä** peitä sinistä uloshengitysventtiiliä (a).

Pidä sumutinta vaakasuorassa.

Kuva K3

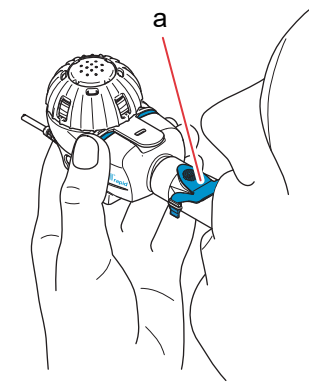

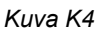

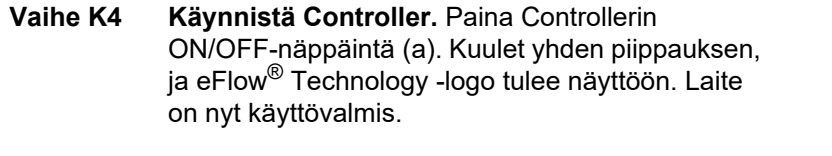

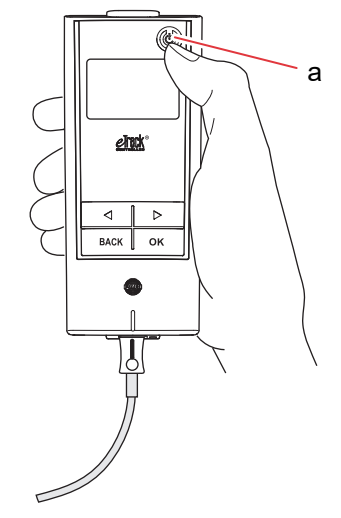

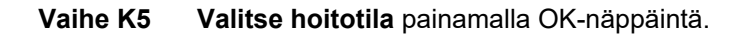

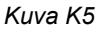

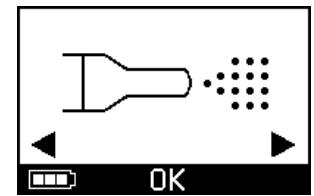

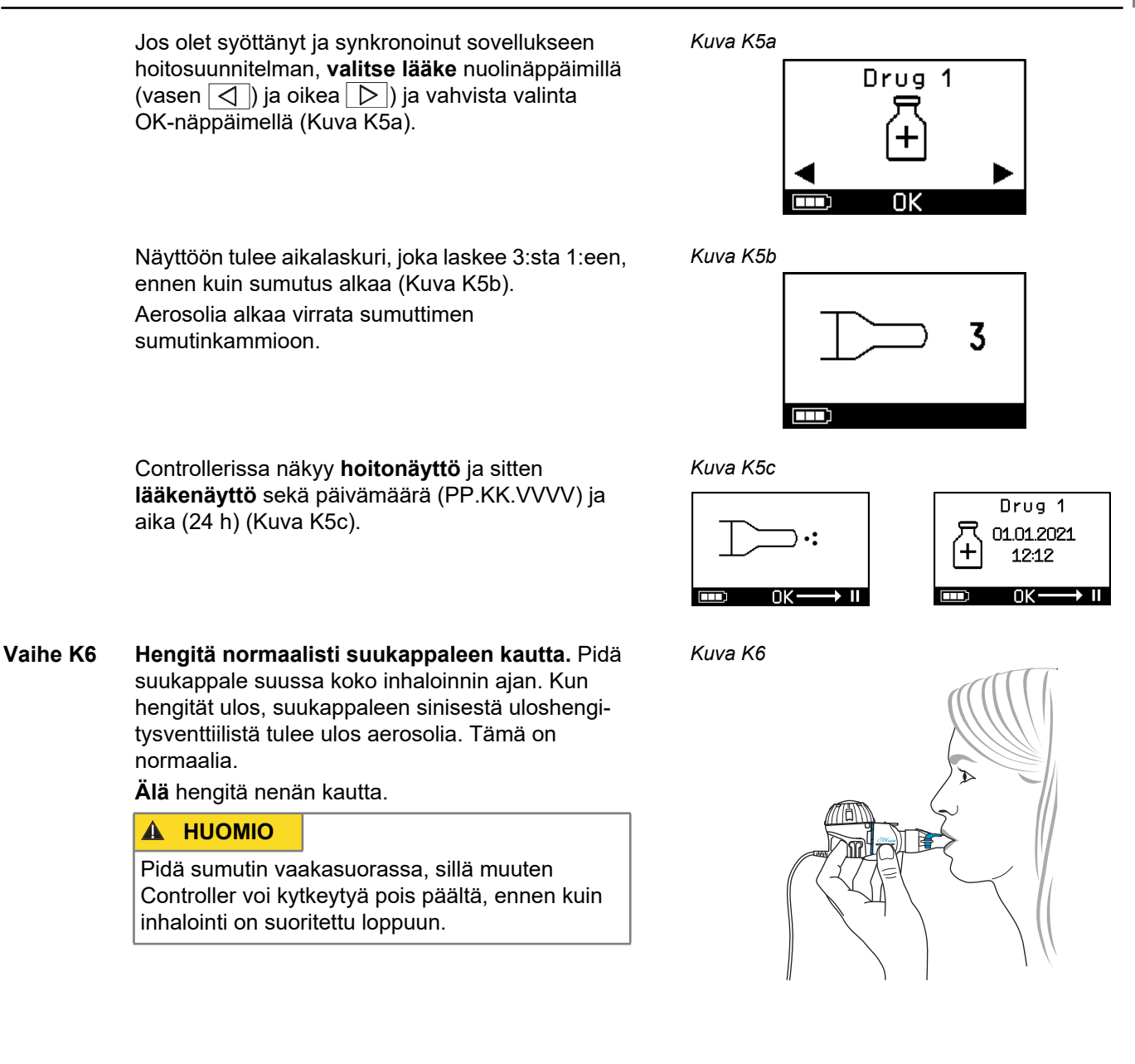

### Vaihe K7 Tauko inhaloinnin aikana:

Paina OK-näppäintä. **Taukotoiminto** on aktivoituna, kun Controllerin näytössä on **taukonäyttö** (Kuva K7b). Jatka inhalointia painamalla OKnäppäintä uudelleen. Inhalointi jatkuu, kun laite palaa takaisin hoitonäyttöön.

### Vaihe K8 Hoidon päätyttyä Controller sammuu.

- Kuuluu kaksi piippausta, ja näyttöön tulee hetkeksi sumutuksen kuittauskuva (Kuva K8a).
- Näyttöön tulee tiedonsiirron kuva (Kuva K8b).
- Näyttöön tulee hetkeksi tiedonsiirron kuittauskuva (Kuva K8c), jos Controller on Wi-Fi-tukiaseman kantaman piirissä ja tiedonsiirto on onnistunut.
- · Sen jälkeen Controller sammuu automaattisesti.

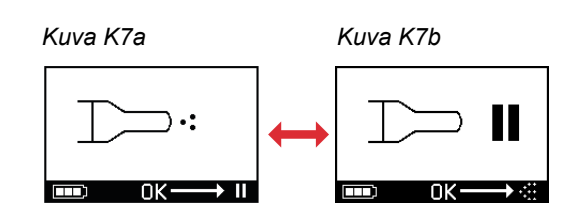

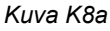

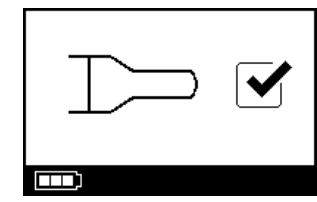

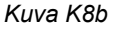

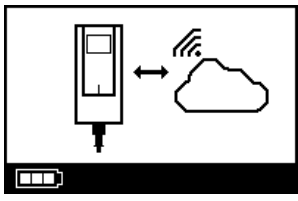

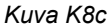

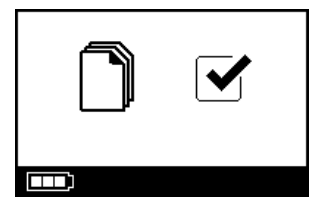

Vaihe K9 Kun hoito on suoritettu, pura sumutin osiin puhdistusta varten suorittamalla sumuttimen kokoamisvaiheet käänteisessä järjestyksessä. Irrota aerosoligeneraattori painamalla sen sivuilla olevia kahta joustavaa kielekettä (a).

**Ohje:** Kun käytössä on eFlow<sup>®</sup>*rapid* -sumutin, lääkesäiliöön jää noin 1 ml lääkettä, jota ei saada sumutettua. Tämä on normaalia, eikä kyseessä ole toimintahäiriö. Noudata lääkkeen pakkausselosteen ohjeita lääkejäämien turvallisesta hävittämisestä.

**Ohje:** Kun käytössä on lääkekohtainen sumutin, kuten esim. Tolero<sup>®</sup>-sumutin Vantobra<sup>®</sup>-lääkkeelle, lääkesäiliöön ei jää merkittäviä lääkejäämiä. Jos lääkesäiliössä näkyy enemmän kuin pisara lääkettä, kokoa sumutin uudelleen ja jatka inhalointia.

Vaihe K10 Puhdista sumutin ohjeiden mukaisesti; katso luku G.

Kuva K9

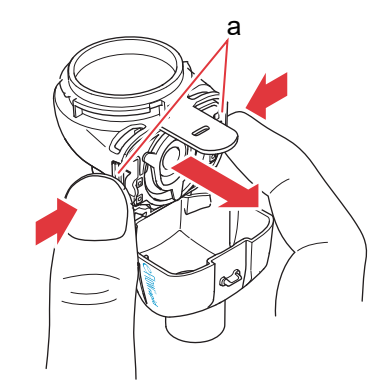

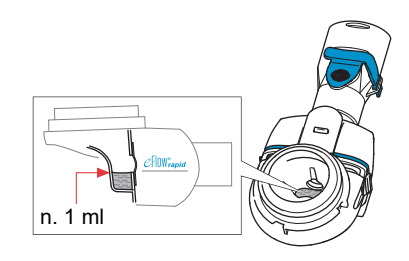

# L Controllerin asetukset

Vaihe L1 Käynnistä Controller. Paina ON/OFF-näppäintä. Kuulet yhden piippauksen, ja eFlow<sup>®</sup> Technology -logo tulee näyttöön.

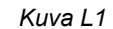

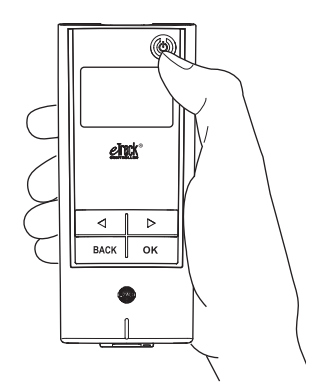

**Vaihe L2** Siirry asetusten näyttöön ja vahvista valinta painamalla OK-näppäintä.

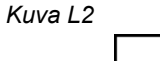

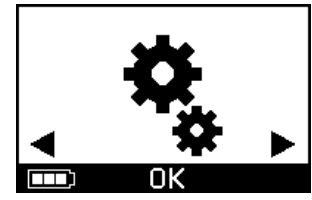

fi

- Vaihe L3 Voit liikkua eri kohtien välillä ja tehdä seuraavat asetukset:
  - Ääniasetukset (Kuva L3a)
    - · Kaikki äänimerkit käytössä (oletusasetus)
    - Vähennetyt äänimerkit
  - Kaikki äänimerkit poistettu käytöstä
  - Taustavalon asetukset (Kuva L3b)
    - Taustavalo syttyy 6 sekunnin ajaksi, kun
    - näppäintä painetaan tai laitteen tila muuttuu (oletusasetus)
    - Taustavalo päällä
    - Taustavalo ei päällää
  - Lentotila päälle/pois (Kuva L3c) Wi-Fi- ja Bluetooth-yhteyksien aktivointi/passivointi (esim. tilanteissa, joissa Bluetooth- tai Wi-Fi-käyttö ei ole sallittua)
  - Tehdasasetusten palautus (Kuva L3d) **Ohje:** Valikon viimeinen kohta näyttää laitteen nykyisen päivämäärän ja ajan (Kuva L3e).
- Vaihe L4 Voit muuttaa asetuksia siirtymällä kyseiseen kohtaan, valitsemalla haluamasi vaihtoehdon nuolinäppäimillä ja vahvistamalla sitten valinnan OK-näppäimellä.

**Ohje:** Jos palautat laitteen tehdasasetuksiin, kaikki tallennetut Wi-Fi- ja Bluetooth-yhteydet poistetaan. Kaikki laitteeseen tallennetut henkilökohtaiset inhalointitiedot säilyvät tallessa, eikä tehdasasetusten palautus vaikuta niihin. Alusta Wi-Fi-yhteys ohjeiden mukaisesti; katso luku E.

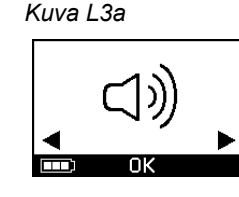

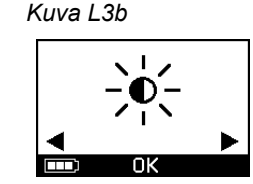

Kuva L3d

Kuva L3c

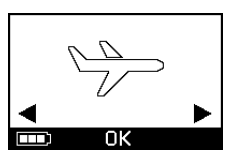

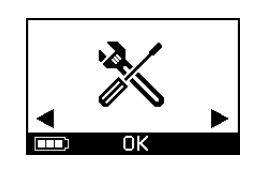

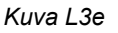

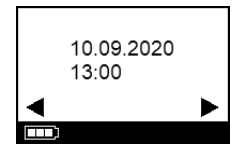

# M Vianetsintä

## Controllerin signaalit normaalissa toiminnassa

| #  | Controllerin näytön<br>kuvat | Näytön symboli /<br>Controllerin<br>äänimerkki | Tila                                                                      | Tarvittava toimenpide                                                                                       |
|----|------------------------------|------------------------------------------------|---------------------------------------------------------------------------|----------------------------------------------------------------------------------------------------|
| 1. | 3                            | Aikalaskuri<br>laskee alaspäin                 | <b>Normaali:</b> aikalaskuri<br>alkaa käydä ennen hoidon<br>aloittamista. | Ei vaadi toimenpiteitä.<br>Controller toimii normaalisti.                                                   |
| 2. |                              | Jatkuva<br>(sumu vaihtelee)                    | <b>Normaali:</b> aerosolia syntyy,<br>eikä virheitä ole havaittu.         | <b>Ei vaadi toimenpiteitä.</b> Sumutin<br>on liitetty ja toimii ongelmitta.                                 |
| 3. |                              | Kaksi lyhyttä<br>piippausta                    | Normaali: annos on<br>sumutettu.                                          | <b>Ei vaadi toimenpiteitä.</b><br>Lääkesäiliön pitäisi olla tyhjä<br>(katso Ohje-kohdat, Vaihe K9).         |
| 4. |                              | Jatkuva                                        | <b>Normaali:</b> Controller on taukotilassa.                              | Jatka inhalointia painamalla<br>OK-näppäintä näytön kehotuk-<br>sen mukaisesti.                             |
| 5. | ]>> c                        | Vilkkuu, vaihte-<br>leva äänimerkki            | <b>Normaali:</b> laite on sammutettu.                                     | Jos laite on sammutettu<br>manuaalisesti ja lääkettä on yhä<br>jäljellä, käynnistä Controller<br>uudelleen. |

| #  | Controllerin näytön<br>kuvat | Näytön symboli /<br>Controllerin<br>äänimerkki | Tila                                                                                     | Tarvittava toimenpide                                                    |
|----|------------------------------|------------------------------------------------|------------------------------------------------------------------------------------------|--------------------------------------------------------------------------|
| 6. |                              | Jatkuva                                        | <b>Normaali:</b> <i>easycare</i> -tila on valittuna.                                     | Ei vaadi toimenpiteitä.<br>easycare on liitetty ja toimii<br>ongelmitta. |
| 7. |                              | Jatkuva<br>(nuoli vilkkuu)                     | <b>Normaali:</b> tiedonsiirto<br>Wi-Fi-yhteyden välityksellä<br>on käynnissä.            | Ei vaadi toimenpiteitä.<br>Controller toimii ongelmitta.                 |
| 8. |                              | Jatkuva<br>(nuoli vilkkuu)                     | <b>Normaali:</b> tiedonsiirto<br>Bluetooth-yhteyden välityk-<br>sellä on käynnissä.      | Ei vaadi toimenpiteitä.<br>Controller toimii ongelmitta.                 |
| 9. |                              | Yksi lyhyt piippaus                            | <b>Normaali:</b> tiedonsiirto<br>Wi-Fi- tai Bluetooth-yhteyden<br>välityksellä onnistui. | Ei vaadi toimenpiteitä.<br>Controller toimii ongelmitta.                 |

## Controllerin signaalit virhetilanteissa, jotka edellyttävät toimenpiteitä

| #   | Controllerin näytön<br>kuvat                | Näytön symboli /<br>Controllerin<br>äänimerkki | Tila                                                                                                   | Tarvittava toimenpide                                                                                                    |
|-----|---------------------------------------------|------------------------------------------------|----------------------------------------------------------------------------------------------------|----------------------------------------------------------------------------------------------------|
| 10. |                                             | Vilkkuu, vaihte-<br>leva äänimerkki            | • Huonosti liitetyt osat.                                                                              | <ul> <li>Varmista, että kaikki osat on<br/>liitetty tiukasti toisiinsa.</li> <li>Vaihda aerosoligeneraattori<br/>ja/tai sumuttimen johto, jos<br/>huomaat vaurioita.</li> <li>Jatka hoitoa painamalla<br/>OK-näppäintä.</li> <li>Jos ongelma ei poistu, ota<br/>yhteyttä paikalliseen edusta-<br/>jaan.</li> </ul> |
| 11. |                                             | Vilkkuu, vaihte-<br>leva äänimerkki            | <ul> <li>Lääkettä ei ole havaittu.</li> </ul>                                                          | <ul> <li>Lisää tarvittaessa lääkettä.</li> <li>Pidä sumutinta vaakasuo-<br/>rassa ja jatka hoitoa paina-<br/>malla OK-näppäintä.</li> </ul>                                                                                                    |
| 12. | → 01.01.2022     + 20:01     → ■     OK → ■ | Jatkuva                                        | <ul> <li>Controller on käynnissä,<br/>mutta näytöllä näkyy väärä<br/>päivämäärä ja aika.</li> </ul>    | <ul> <li>Controller saa päivämäärän ja<br/>ajan sovelluksen synkronoin-<br/>nin yhteydessä. Yhdistä<br/>Controller sovellukseen.</li> </ul>                                                                                                    |
| 13. |                                             | Vilkkuu, vaihte-<br>leva äänimerkki            | <ul> <li>Laitteen 20 minuutin enim-<br/>mäistoiminta-aika on ylitty-<br/>nyt, ja se sammuu.</li> </ul> | <ul> <li>Tarkista, onko lääkesäiliössä<br/>lääkettä jäljellä (katso Ohje-<br/>kohdat, Vaihe K9).</li> <li>Jos lääkettä on jäljellä, käyn-<br/>nistä Controller uudelleen.</li> <li>Kun hoito on suoritettu,<br/>puhdista aerosoligeneraattori.</li> </ul>                                                          |

| #   | Controllerin näytön<br>kuvat | Näytön symboli /<br>Controllerin<br>äänimerkki | Tila                                                                                                    | Tarvittava toimenpide                                                                                                    |
|-----|------------------------------|------------------------------------------------|----------------------------------------------------------------------------------------------------|----------------------------------------------------------------------------------------------------|
| 14. |                              | Vilkkuu, vaihte-<br>leva äänimerkki            | <ul> <li>Akku on tyhjä eikä sumutus<br/>ole mahdollista.</li> </ul>                                                                | <ul> <li>Liitä verkkovirtasovitin laittee-<br/>seen, suorita hoito ja pidä sen<br/>jälkeen verkkovirtasovitin liitet-<br/>tynä, jotta akku latautuu.</li> </ul>                                                                                                    |
| 15. | <b>1</b> 23<br><b>T</b>      | Vilkkuu, vaihte-<br>leva äänimerkki            | <ul> <li>Tietoja ei ole lähetetty<br/>vähintään 7 päivään;<br/>näytössä on tallennettujen<br/>inhalointikertojen määrä.</li> </ul> | <ul> <li>Määritä Wi-Fi-yhteys<br/>eTrack<sup>®</sup> Controllerille ja pidä<br/>Controller Wi-Fi-tukiaseman<br/>kantaman piirissä riittävän<br/>pitkään. Controller yrittää<br/>säännöllisesti muodostaa<br/>yhteyden ja siirtää tiedot<br/>automaattisesti.</li> <li>Suorita manuaalinen<br/>tiedonsiirto sovellukseen.</li> </ul> |
| 16. |                              | Vilkkuu, vaihte-<br>leva äänimerkki            | <ul> <li>Tiedonsiirto epäonnistui;<br/>näytössä on tallennettujen<br/>inhalointikertojen määrä.</li> </ul>                         | <ul> <li>Suorita seuraava hoitokerta<br/>Wi-Fi-tukiaseman kantaman<br/>piirissä tai pidä<br/>eTrack<sup>®</sup> Controller tukiase-<br/>man lähellä useita tunteja,<br/>jotta tiedonsiirto onnistuu<br/>automaattisesti.</li> <li>Suorita manuaalinen tiedon-<br/>siirto sovellukseen.</li> </ul>                                   |

#### M Vianetsintä

| #   | Controllerin näytön<br>kuvat | Näytön symboli /<br>Controllerin<br>äänimerkki | Tila                                                   | Tarvittava toimenpide                                                                                                    |
|-----|------------------------------|------------------------------------------------|--------------------------------------------------------|----------------------------------------------------------------------------------------------------|
| 17. |                              | Vilkkuu, vaihte-<br>leva äänimerkki            | <ul> <li>Akkuyksikössä on vika.</li> </ul>             | <ul> <li>Jatka hoitoa liittämällä<br/>verkkovirtasovitin laitteeseen.</li> <li>Ota yhteyttä paikalliseen<br/>edustajaan.</li> </ul> |
| 18. |                              | Vilkkuu, vaihte-<br>leva äänimerkki            | <ul> <li>Akkuyksikkö on<br/>ylikuumentunut.</li> </ul> | <ul> <li>Odota laitteen jäähtymistä tai<br/>jatka hoitoa liittämällä verkko-<br/>virtasovitin laitteeseen.</li> </ul>               |

## Muita häiriötilanteita ja vikoja, jotka edellyttävät toimenpiteitä

| #   | Vika/tilanne                                                                                                    | Mahdollinen syy ja korjaus                                                                                                    |
|-----|----------------------------------------------------------------------------------------------------|----------------------------------------------------------------------------------------------------|
| 19. | Controller ei käynnisty<br>(ei äänimerkkiä).                                                                         | <ul> <li>Liitä verkkovirtasovitin ja lataa akku.</li> <li>Tarkista, että verkkovirtasovitin on liitetty Controlleriin ja pistorasiaan.</li> </ul>                                                                                                    |
| 20. | Laite sammuu käytössä ennenaikai-<br>sesti (katso näyttö 3.), vaikka lääkesäi-<br>liössä on vielä lääkettä jäljellä. | <ul> <li>Sumutinta ei pidetty vaakasuorassa. Pidä sumutinta vaakasuo-<br/>rassa ja jatka hoitoa painamalla ON/OFF-näppäintä uudelleen.</li> </ul>                                                                                                    |
| 21. | Laite ei sammu automaattisesti, vaikka<br>lääkesäiliössä ei ole enää lääkettä<br>jäljellä.                           | <ul> <li>Hoito on päättynyt onnistuneesti. Sammuta laite manuaalisesti<br/>painamalla ON/OFF-näppäintä.</li> <li>Aerosoligeneraattori voi olla likaantunut; puhdista<br/>aerosoligeneraattori.</li> <li>Jos ongelma ei poistu, ota yhteyttä paikalliseen edustajaan.</li> </ul> |

| #   | Vika/tilanne                                                              | Mahdollinen syy ja korjaus                                                                                                    |
|-----|---------------------------------------------------------------------------|----------------------------------------------------------------------------------------------------|
| 22. | Sumutin vuotaa.                                                           | <ul> <li>Sumutinta ei ole koottu oikein. Varmista, että aerosoligeneraattori<br/>on asetettu oikein sumuttimeen ja että sininen sisäänhengitys-<br/>venttiili on sumuttimessa oikeassa asennossa siten, että molem-<br/>mat siivekkeet osoittavat sumutinkammion suuntaan.</li> <li>On normaalia, että sumutinkammioon ja suukappaleeseen<br/>tiivistyy pieni määrä nestettä. Määrä vaihtelee täyttömäärän ja<br/>hengitystavan mukaan.</li> <li>Jos ongelma ei poistu, ota yhteyttä paikalliseen edustajaan.</li> </ul>    |
| 23. | Sumutusaika on normaalia pidempi.                                         | <ul> <li>Aerosoligeneraattoria ei ole puhdistettu välittömästi käytön<br/>jälkeen; puhdista aerosoligeneraattori.</li> <li>Puhdista lisäksi aerosoligeneraattorin kalvo <i>easycare</i>-puhdistus-<br/>laitteella, jos se on saatavilla maassasi/myyntialueellasi.</li> <li>Aerosoligeneraattoria on käytetty suunniteltua pidempään tai<br/>useammin. Vaihda aerosoligeneraattori säännöllisesti, jotta laite<br/>toimisi optimaalisesti.</li> <li>Jos ongelma ei poistu, ota yhteyttä paikalliseen edustajaan.</li> </ul> |
| 24. | Lääkesäiliön kansi ei irtoa lääkesäili-<br>östä inhalaatiohoidon jälkeen. | <ul> <li>Lääkesäiliössä on liikaa alipainetta inhaloinnin jälkeen. Avaa<br/>sumutinkammio ja vedä varovasti aerosoligeneraattoria, jotta ilma<br/>pääsee virtaamaan sisään. Tämän jälkeen lääkesäiliön kansi on<br/>helppo irrottaa.</li> </ul>                                                                                                    |

# N Takuuehdot

PARI myöntää kahden vuoden takuuajalle takuun, että inhalaatiojärjestelmässä ei käyttötarkoituksen mukaisessa käytössä ilmene valmistukseen liittyviä materiaalitai laatuvikoja.

Takuu ei kuitenkaan kata kulumisosia, siis normaalissa käytössä kuluvia laitteen osia, kuten sumutin ja aerosoligeneraattori.

Takuu raukeaa seuraavissa tapauksissa:

- Laitteen käyttö ei ole tapahtunut asianmukaisesti, käyttöohjetta noudattaen.
- Laitteessa on vaurioita, jotka ovat aiheutuneet ulkoisista tekijöistä, kuten vedestä, tulesta, salamaniskusta tms.
- Vaurio on syntynyt epäasianmukaisessa kuljetuksessa tai putoamisen seurauksena.
- Laitetta on käsitelty tai hoidettu epäasianmukaisesti.
- Laitteen sarjanumeroa on muutettu, tai se on poistettu tai tehty lukukelvottomaksi.

 Laitteen korjaus-, mukautus- tai muutostöitä ovat tehneet muut kuin PARI-yhtiön valtuuttamat henkilöt.

Jos tuotteessa ilmenee poikkeuksellisesti vika, PARI vaihtaa laitteen. Laite voidaan vaihtaa joko samaan tai varustelutasoltaan vähintään samantasoiseen malliin.

Laitteen vaihto ei ole peruste uusille takuuvaateille. Kaikista vaihdetuista laitteista ja osista tulee PARI-yhtiön omaisuutta.

Muut takuuvaateet ovat poissuljettuja, ellei laki toisin määrää. Ota takuutapauksessa yhteyttä paikalliseen edustajaan.

Takuu- ja omistustodistuksena on esitettävä jälleenmyyjältä saatu alkuperäinen ostotosite. Takuu koskee vain laitteen ensiostajaa.
### O Varaosat ja lisävarusteet

| Kuvaus                                                              | Mallinumero |
|---------------------------------------------------------------------|-------------|
| eFlow <sup>®</sup> rapid -sumutin (ml. aerosoligeneraattori)        | 678G8222    |
| eFlow <sup>®</sup> rapid Aerosol Head (aerosoligeneraattori)        | 678B2620    |
| Suukappale                                                          | 078G3601    |
| Sumuttimen johto                                                    | 178G6010    |
| Kovakuorinen kantolaukku                                            | 078E8010    |
| PARIn suodatin- ja venttiilivarustus <sup>a)</sup>                  | 041G0500    |
| PARI SMARTMASK (aikuiset) <sup>a)</sup>                             | 041G0730    |
| SMARTMASK Kids (yli 2-vuotiaat lapset) <sup>a)</sup>                | 078G5000    |
| SMARTMASK Baby (vauvat, joiden paino on väh. 2,5 kg) <sup>a)</sup>  | 078G5026    |
| Aerosoligeneraattorin <i>easycare</i> -puhdistuslaite <sup>a)</sup> | 078G6100    |
| Verkkovirtasovitin                                                  | 078B7116    |

a) Lisävarusteiden saatavuus voi vaihdella maittain/myyntialueittain.

### P Tekniset tiedot

| Paino: Controller ja sumuttimen johto         | 210 g / 8 oz                                                                           |
|-----------------------------------------------|----------------------------------------------------------------------------------------|
| Mitat (P x L x K): Controller (noin)          | 16 x 7 x 2 cm / 6,3" x 2,8" x 0,8"                                                     |
| Paino: sumutin                                | 55 g / 1,9 oz                                                                          |
| Mitat (P x L x K): sumutin (noin)             | 14,5 x 5,0 x 6,3 cm / 5,7" x 2" x 2,5"                                                 |
| PARI-verkkovirtasovitin (kv. malli: 078B7116) | tulo: 100–240 V, 50-60 Hz ──<br>lähtö: 5 V <del></del><br>Kokonaistehonkulutus < 3,5 W |
| Äänenpainetaso (sumutin)                      | < 33 dB (A)                                                                            |

### eFlow<sup>®</sup>rapid – toiminnalliset tiedot

| Min. täyttötilavuus                                          |        | 2,0 ml    |
|--------------------------------------------------------------|--------|-----------|
| Maks. täyttötilavuus                                         |        | 6,0 ml    |
| MMAD <sup>a)</sup> (massamediaani-aerodynaaminen halkaisija) |        | 4,6 µm    |
| GSD <sup>a)</sup> (geometrinen keskihajonta)                 |        | 1,8       |
| Keuhkoihin päätyvä osuus pisarakoon mukaan <sup>a)</sup>     | < 5 µm | 55 %      |
|                                                              | < 2 µm | 6,5 %     |
|                                                              | 2–5 µm | 48,5 %    |
| Aerosolituotto <sup>b)</sup>                                 |        | 0,62 g    |
| Aerosolin tuottonopeus <sup>b)</sup>                         |        | 0,5 g/min |

Aerosoliominaisuudet standardin ISO 27427 mukaan; sumutettu aine: 2,5 ml salbutamolia. Mittausarvot voivat vaihdella käytettävän lääkkeen mukaan. Suositeltu täyttömäärä: katso lääkkeen pakkausseloste.

a) Mittauslaitteena Next Generation Pharmaceutical Impactor (NGI), lämpötila 23 °C ja suhteellinen ilmankosteus 50 %. Sisäänhengitysvirtaus: 15 l/min.

b) Mittauslaitteena hengityssimulaattori, lämpötila 23 °C ja suhteellinen ilmankosteus 50 %. Hengitysvolyymi 500 ml, hengitystiheys 15 kertaa minuutissa, sinimuotoinen hengityskaava, sisään- ja uloshengityksen suhde 1:1 (aikuisilla; voi vaihdella lapsilla).

Jos sumutin on erikseen hyväksytty tietylle lääkkeelle ja/tai toimitettu tietyn lääkkeen mukana, katso sumuttimen toiminnalliset ominaisuudet kyseisen lääkkeen tiedoista.

### Kuljetus- ja säilytysolosuhteet (pakkaamaton tuote, käyttökertojen välillä)

| Lämpötila             | -25 °C — +70 °C / -13 °F — +158 °F  |
|-----------------------|-------------------------------------|
| Ilmankosteus          | 0 % — 93 %                          |
| Ilmanpaine            | 500 hPa — 1060 hPa / 7 psi — 15 psi |
| Käyttä alla ayyhta at |                                     |

### Käyttöolosuhteet

| Lämpötila                                 | 5 °C — 40 °C / 41 °F — 104 °F        |
|-------------------------------------------|--------------------------------------|
| Suhteellinen ilmankosteus (ei tiivistyvä) | 15 % — 93 %                          |
| Ilmanpaine                                | 700 hPa — 1060 hPa / 10 psi — 15 psi |

### Akku

| PARIn ladattava akkuyksikkö (NiMH) | 3,6 V (nimellinen), 2000 mAh    |
|------------------------------------|---------------------------------|
| Käyttöaika                         | n. 2 tuntia jatkuvassa käytössä |

### Langattomat liitännät

| Bluetooth                                          | 2,4 GHz, tyypillinen säteilyteho 8 dBm        |
|----------------------------------------------------|-----------------------------------------------|
| Wi-Fi                                              | 2,4 GHz, tyypillinen säteilyteho 18 dBm, WPA2 |
| Radiomoduulin FCC-ID (Bluetooth-/Wi-Fi-yhdistelmä) | XPYNINAW15                                    |

### Laitteen luokitus IEC 60601-1:n ja IEC 60601-1-2:n mukaan

| Suojaus sähköiskua vastaan (verkkovirtasovitin)                       | suojausluokka II                                            |
|-----------------------------------------------------------------------|-------------------------------------------------------------|
| Suojaus sähköiskua vastaan (sumutin)                                  | tyyppi BF                                                   |
| Suojaus veden sisäänpääsyä vastaan IEC 60529:n mukaan<br>(Controller) | IP 22                                                       |
| Suojaus käytettäessä lähellä palavia seoksia                          | ei suojausta                                                |
| Käyttötapa                                                            | jatkuva toiminta                                            |
| Käyttöympäristö                                                       | kotioloissa ja ammattimaisissa<br>terveydenhoitolaitoksissa |

Sähkömagneettista yhteensopivuutta koskevat tiedot ovat saatavana taulukkomuodossa PARI-yhtiöltä tai internetosoitteesta <u>https://www.pari.com /fileadmin/Electromagnetic-compatibility-4.pdf</u>.

### Laitteen materiaalit

Tämä tuote koostuu pääasiassa seuraavista materiaaleista:

- Controllerin kotelo: akryylinitriilibutadieenistyreeni (ABS), termoplastiset elastomeerit, polyeteeni
- Sumutin, mukaan lukien aerosoligeneraattori: polypropeeni, termoplastiset elastomeerit, polyoksymeteeni, silikonikumi, jaloteräs
- Suukappale: polypropeeni, silikonikumi
  Ei sisällä luonnonkumia (lateksia).

### Käyttöikä

Asianmukaisesti hoidettuna eFlow<sup>®</sup>*rapid* Aerosol Head -aerosoligeneraattoria voidaan käyttää 3–6 kuukautta ja sumuttimen runkoa enintään 1 vuoden ajan.

Optimaalisen toiminnan varmistamiseksi voi kuitenkin olla tarpeen vaihtaa sumutin, mukaan lukien aerosoligeneraattori, tätä useammin. Noudata sumuttimen ohjeita. Controllerin, sumuttimen johdon ja verkkovirtasovittimen pitäisi kestää asianmukaisesti hoidettuina 3 vuotta (vastaa noin 150 desinfiointisykliä).

### Käytöstä poistaminen

Inhalaatiojärjestelmän osat ja akut on hävitettävä paikallisten (valtio- tai kunnallistason) määräysten mukaisesti.

### Yksinkertaistettu EU-vaatimustenmukaisuusvakuutus (2014/53/EU)

PARI Pharma GmbH vakuuttaa täten, että radiolaitetyyppi eTrack<sup>®</sup> Controller täyttää direktiivin 2014/53/EU vaatimukset. EU-vaatimustenmukaisuusvakuutuksen koko teksti on saatavilla osoitteessa https://www.pari.com/fileadmin/eTrack\_RED\_DoC\_2.pdf

### **Q** Merkkien selitys

| MD              | Lääkinnällinen laite                                                                                                 |
|-----------------|----------------------------------------------------------------------------------------------------|
| ( <b>1</b> )    | Yksi käyttäjä – toistuvaan käyttöön                                                                                  |
| i               | Lue käyttöohje                                                                                                    |
| <b>(3)</b>      | Noudata käyttöohjetta                                                                                                |
|                 | Valmistaja                                                                                                    |
| ~~~             | Valmistusajankohta                                                                                                   |
| LOT             | Eränumero                                                                                                    |
| REF             | Mallinumero                                                                                                    |
| SN              | Sarjanumero                                                                                                    |
| UDI             | Yksilöllinen laitetunniste                                                                                           |
| <b>C E</b> 0123 | CE-merkintä: tämä tuote täyttää lääkinnällisiä laitteita koskevat eurooppalaiset vaatimukset (asetus (EU) 2017/745). |
|                 | Tasavirta                                                                                                    |
| $\sim$          | Vaihtovirta                                                                                                    |
| ×               | Käyttöosan suojausluokitus: tyyppi BF                                                                                |
| X               | Ympäristön minimi- ja maksimilämpötila                                                                               |
| <u>(%</u> )     | Ilmankosteuden minimi- ja maksimiarvo                                                                                |
| Ś               | Ilmanpaineen minimi- ja maksimiarvo                                                                                  |
|                 | Suojausluokan II laite                                                                                               |

#### Q Merkkien selitys

**IP22** Laite on suojattu kiinteiden, halkaisijaltaan yli 12,5 mm:n vierasesineiden sisäänpääsyä sekä pystysuoraan tippuvia vesipisaroita vastaan, kun Controller on enintään 15 astetta kallistettuna.

Älä hävitä tavallisen talousjätteen mukana. Tämä tuote on hävitettävä paikallisten (valtio- tai kunnallistason) määräysten mukaisesti.

PARI pidättää oikeuden teknisiin muutoksiin. Tiedot päivitetty: 2024-05

### Pikaohjeet

- 1. Lue koko käyttöohje läpi ja kiinnitä huomiota turvallisuusohjeisiin, jotka on merkitty tunnussanoilla Varoitus ja Huomio.
- 2. Etsi nämä osat (katso tarkemmat tiedot: sivu 184).

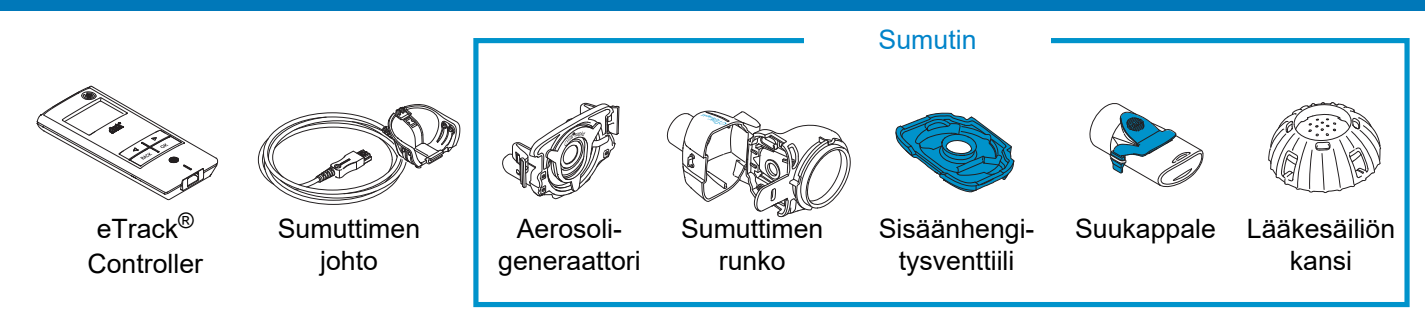

- 3. Puhdista sumuttimen osat ennen ensimmäistä käyttökertaa ja heti jokaisen käyttökerran jälkeen (katso tarkemmat tiedot: sivu 191).
- 4. Desinfioi sumuttimen osat aina hoitopäivän päätteeksi (katso tarkemmat tiedot: sivu 194).

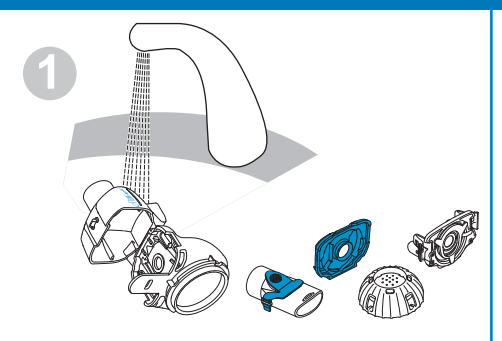

Huuhtele sumuttimen kaikkia osia n. 5 sekunnin ajan.

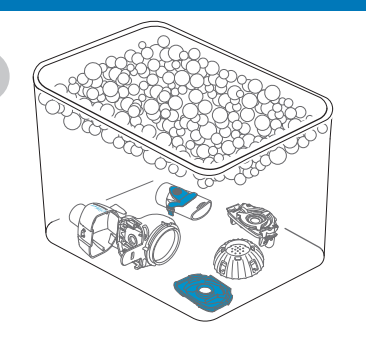

Anna osien liota 5 minuuttia lämpimässä saippuavedessä ja huuhtele ne sitten perusteellisesti.

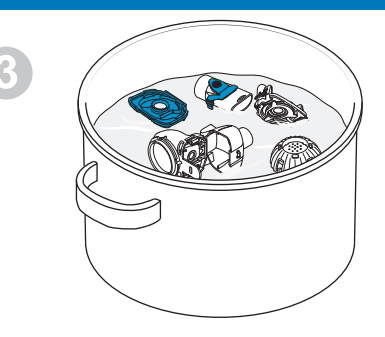

Desinfioi 5 minuutin ajan kiehuvassa tislatussa vedessä tai käytä jotakin vaihtoehtoisista menetelmistä. Anna kuivua huoneilmassa.

### Pikaohjeet

#### 5. Kokoa sumutin (katso tarkemmat tiedot: sivu 198).

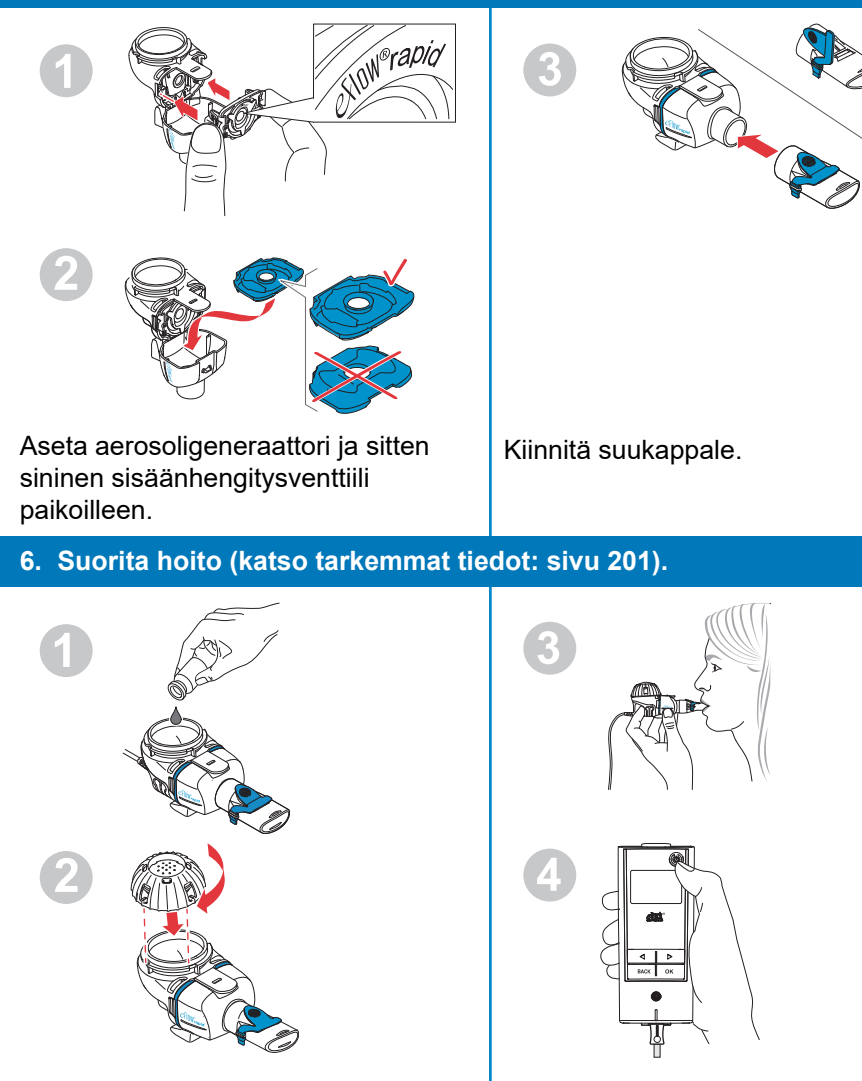

Täytä lääke lääkesäiliöön ja kiinnitä lääkesäiliön kansi.

Aseta sumutin suuhusi ja käynnistä Controller. Inhaloinnin aikana Controllerissa näkyy hoitonäyttö ja sitten lääkenäyttö sekä päivämäärä (PP.KK.VVVV) ja aika (24 h).

Liitä sumuttimen johto sumuttimeen

ja Controlleriin.

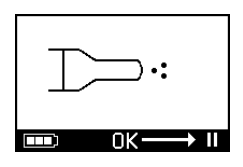

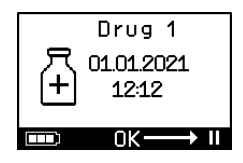

### fr NOTICE D'UTILISATION

### Pour le système d'inhalation eFlow<sup>®</sup>rapid avec eTrack<sup>®</sup> Controller 178G1110

### Table des matières

| Α  | Introduction                                                                         | . 224 |
|----|--------------------------------------------------------------------------------------|-------|
| В  | Mesures de sécurité                                                                  | . 226 |
| С  | Pièces du système d'inhalation eFlow <sup>®</sup> rapid                              | . 228 |
| D  | Charge du controller                                                                 | . 230 |
| Е  | Configuration initiale pour le transfert de données                                  | . 232 |
| F  | Transfert manuel de données                                                          | . 234 |
| G  | Nettoyage du nébuliseur                                                              | . 235 |
| Н  | Désinfection du nébuliseur                                                           | . 239 |
| L  | Nettoyage et désinfection du controller, du câble du nébuliseur et de l'alimentation | . 242 |
| J  | Assemblage du système d'inhalation                                                   | . 243 |
| Κ  | Déroulement de la thérapie                                                           | . 246 |
| L  | Réglages du controller                                                               | . 251 |
| Μ  | Dépannage                                                                            | . 253 |
| Ν  | Conditions de garantie                                                               | . 259 |
| 0  | Pièces de rechange et accessoires                                                    | . 260 |
| Ρ  | Caractéristiques techniques                                                          | . 261 |
| Q  | Symboles                                                                             | . 265 |
| In | structions rapides                                                                   | . 267 |

### **A** Introduction

Le système d'inhalation eFlow<sup>®</sup>*rapid* est un dispositif médical léger fonctionnant sur piles qui transforme le médicament en un aérosol à inhaler.

Le médicament est placé dans le réservoir de médicament du nébuliseur qui aboutit à une membrane contenant de minuscules trous. Lorsque le dispositif est sous tension, la membrane vibre, poussant le médicament à travers les petits trous, et forme un fin brouillard d'aérosol que l'utilisateur inspire dans ses poumons.

Lorsqu'il est connecté à la PARI Connect<sup>®</sup> App, lors de la nébulisation, l'eTrack<sup>®</sup> Controller enregistre et stocke les données de nébulisation comme l'heure et la date de début ainsi que sa durée. Pour la transmission de ces données à l'application ou un serveur central, le controller est équipé d'un module Bluetooth<sup>®</sup> et Wi-Fi.

La PARI Connect<sup>®</sup> App donne un aperçu de la thérapie. Elle permet de saisir le plan de thérapie individuel, de programmer des rappels et de documenter les thérapies. Les données peuvent être enrichies au fil du temps en consignant le bien-être personnel et ses notes dans l'application. La PARI Connect<sup>®</sup> App permet d'inviter un compagnon et de partager ses données cliniques avec ses professionnels de santé.

La PARI Connect<sup>®</sup> App peut être téléchargée pour les systèmes d'exploitation iOS et Android à partir de l'App Store ou de Google Play Store. La présente **notice d'utilisation** contient des informations et des mesures de sécurité pour le système d'inhalation. Cette notice d'utilisation décrit le nébuliseur eFlow<sup>®</sup>*rapid*. Sauf si expressément indiqué, ces instructions doivent également être respectées lors de l'utilisation d'un nébuliseur spécifique à un médicament.

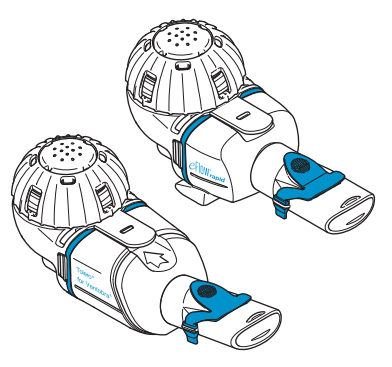

Le nébuliseur spécifique à un médicament est mis à disposition avec un médicament spécialement approuvé et/ou par un canal de distribution spécifique.

Prendre note des éventuelles restrictions de la notice accompagnant le médicament.

Avant d'utiliser le système d'inhalation eFlow<sup>®</sup>*rapid*, il convient de lire et d'assimiler le contenu de la notice d'utilisation dans son intégralité, et de la conserver pour pouvoir s'y reporter.

#### Si, pour une raison quelconque, l'utilisateur ne comprend pas une partie de ces instructions, il doit contacter son partenaire de service avant de commencer sa thérapie.

Il convient de porter une attention particulière à toutes les mesures de sécurité signalées par les indications **Avertissement ou Attention**. Au sein de l'**Union européenne (UE)**, signaler les événements graves au fabricant et aux autorités compétentes.

Si l'état de santé ne s'améliore pas ou s'aggrave, en informer le médecin.

#### Indications thérapeutiques

Le système d'inhalation eFlow<sup>®</sup>*rapid* est indiqué pour l'administration de solutions ou de suspensions approuvées pour le traitement des maladies des voies respiratoires inférieures, à l'aide d'un nébuliseur.

#### **Contre-indications**

Le fabricant de ce dispositif médical n'a connaissance d'aucune contre-indication.

#### Utilisation prévue

Le système d'inhalation eFlow<sup>®</sup>*rapid* est destiné à l'administration de solutions ou de suspensions pour nébuliseur sous forme d'aérosol pour inhalation.

#### Affectation

Le système d'inhalation eFlow<sup>®</sup>*rapid* doit être utilisé uniquement conformément à son utilisation prévue.

#### Groupes de patients concernés

Le système d'inhalation eFlow<sup>®</sup>*rapid* est adapté à tous les groupes d'âge, mais est réservé au groupe de patients défini pour ce médicament. Le nébuliseur est adapté uniquement aux personnes qui sont conscientes et peuvent respirer spontanément.

#### Accessoires

Pour les bébés et nourrissons qui ne peuvent pas utiliser l'embout buccal pour inspirer, PARI offre des masques adaptés. Un embout buccal doté d'un filtre réduit la libération d'aérosol expiré dans l'air ambiant. Pour nettoyer le tamis générateur d'aérosols par contrelavage de la membrane, un outil de nettoyage *easycare* peut être utilisé. Les accessoires peuvent ne pas être disponibles dans tous les pays/régions où le dispositif est commercialisé. Contacter le partenaire de service en cas de doute sur les possibilités d'utilisation des accessoires. Lors de l'utilisation d'accessoires, suivre les instructions fournies avec ceux-ci.

### **B** Mesures de sécurité

### Lire les mises en garde suivantes avant d'utiliser ce dispositif.

L'indication **Avertissement** signale des dangers qui, sans mesures de précaution, pourraient avoir pour conséquence des blessures graves ou mortelles.

L'indication **Attention** signale des dangers qui, sans mesures de précaution, pourraient avoir pour conséquence des blessures mineures ou modérées, compromettre la thérapie ou endommager le dispositif.

### ▲ AVERTISSEMENT

Afin de réduire le risque de blessure grave :

- 1. Ne pas utiliser une alimentation endommagée ni manipuler une alimentation avec des mains mouillées.
- 2. Ne pas utiliser de rallonges là où elles peuvent tomber dans une baignoire, un évier ou un autre liquide.
- 3. De plus, **ne pas** utiliser le système d'inhalation là où il peut tomber dans l'eau, par exemple une baignoire.
- 4. Ne pas chercher à récupérer le dispositif s'il est tombé dans l'eau ou tout autre liquide. Le débrancher immédiatement de la prise de courant murale. Récupérer le controller uniquement après qu'il a été débranché.
- Une utilisation inappropriée peut endommager le produit et entraîner des blessures et des maladies. Respecter cette notice d'utilisation et toutes les consignes de sécurité qu'elle renferme, et la conserver pour pouvoir s'y reporter.
- Pour être certain que la bonne dose est délivrée, ne jamais utiliser un médicament autre que celui approuvé pour le nébuliseur et ne pas l'utiliser avec un nébuliseur eFlow<sup>®</sup>rapid.
- Afin d'éviter les infections, le système d'inhalation est réservé à une utilisation sur un seul patient. Ne pas le partager avec d'autres personnes.

- Pour éviter les infections, nettoyer le nébuliseur, y compris le tamis générateur d'aérosols, avant la première utilisation.
- **9.** Pour éviter que la membrane ne s'obstrue et prévenir les infections, nettoyer le nébuliseur, y compris le tamis générateur d'aérosols, immédiatement après chaque thérapie.
- **10.** Pour prévenir d'éventuelles infections, désinfecter le nébuliseur et le tamis générateur d'aérosols après chaque journée de thérapie.
- **11.** Toujours débrancher le dispositif après utilisation et avant le nettoyage.
- **12.** Pour éviter tout risque d'incendie, **ne pas** l'utiliser au même endroit que de l'oxygène ou des gaz combustibles, comme une tente à oxygène.
- **13.** Utiliser uniquement des pièces et des accessoires d'origine PARI. À défaut, cela peut entraîner des dysfonctionnements, notamment des interférences avec des appareils à proximité.
- **14.** Le dispositif peut être utilisé en voiture, en train ou à bord d'un avion. Afin de réduire au minimum les éventuels problèmes d'interférences, noter ce qui suit :
  - a. Son utilisation ne peut se faire que dans les zones exclusivement réservées aux passagers.
  - b. Il ne doit **pas** être utilisé à proximité des instruments de bord des avions ou des systèmes de contrôle-commande des trains.
  - c. Il doit être alimenté par des piles en voiture.
- **15. Ne pas** utiliser le dispositif pendant la conduite.
- **16. Ne pas** placer le controller à proximité ou sur d'autres dispositifs médicaux pendant son fonctionnement, sauf si les deux dispositifs sont surveillés en permanence pour s'assurer de leur bon fonctionnement.

- **17. Ne pas** l'utiliser dans des zones exposées à un rayonnement magnétique ou électrique élevé comme un scanner IRM ou un équipement chirurgical haute fréquence.
- 18. Une surveillance étroite est nécessaire lorsque ce produit est utilisé par ou à proximité d'enfants ou de personnes présentant un handicap physique ou une déficience mentale.
- 19. Les pièces de petite taille ou les pièces cassées sont susceptibles d'être avalées ou de bloquer les voies respiratoires, et le câble du nébuliseur présente un risque de strangulation.
- **20. Ne jamais** faire fonctionner le système d'inhalation si des pièces ou des câbles semblent endommagés, déformés ou fortement décolorés.

### **ATTENTION**

Afin de réduire au minimum le risque d'endommagement du dispositif ou de compromettre la thérapie :

- 1. Si du liquide pénètre dans le controller, l'électronique peut être endommagée : **Ne pas** utiliser le dispositif si du liquide pénètre dans le controller.
- 2. Ne jamais démonter le controller ou modifier l'appareil. Il ne contient aucune pièce réparable.
- 3. Ne pas laisser les animaux domestiques s'approcher du système d'inhalation.
- 4. Les appareils de communication sans fil portables (comme les téléphones portables ou les antennes externes) peuvent réduire les performances du système d'inhalation. Maintenir une distance minimale de 30 cm (12 pouces) entre ces appareils et le système d'inhalation.
- Les systèmes antivol et les lecteurs RFID (identification par radiofréquence) peuvent réduire les performances du système d'inhalation : ne pas utiliser l'appareil à proximité des entrées de magasins, de bibliothèques et d'hôpitaux.

### C Pièces du système d'inhalation eFlow<sup>®</sup>rapid

S'assurer de la disponibilité de l'ensemble des pièces représentées ci-dessous. Plusieurs pièces sont livrées dans un sac de transport qui peut également être utilisé pour transporter le système. Le système d'inhalation eFlow<sup>®</sup>rapid est doté d'un outil de nettoyage *easycare*.

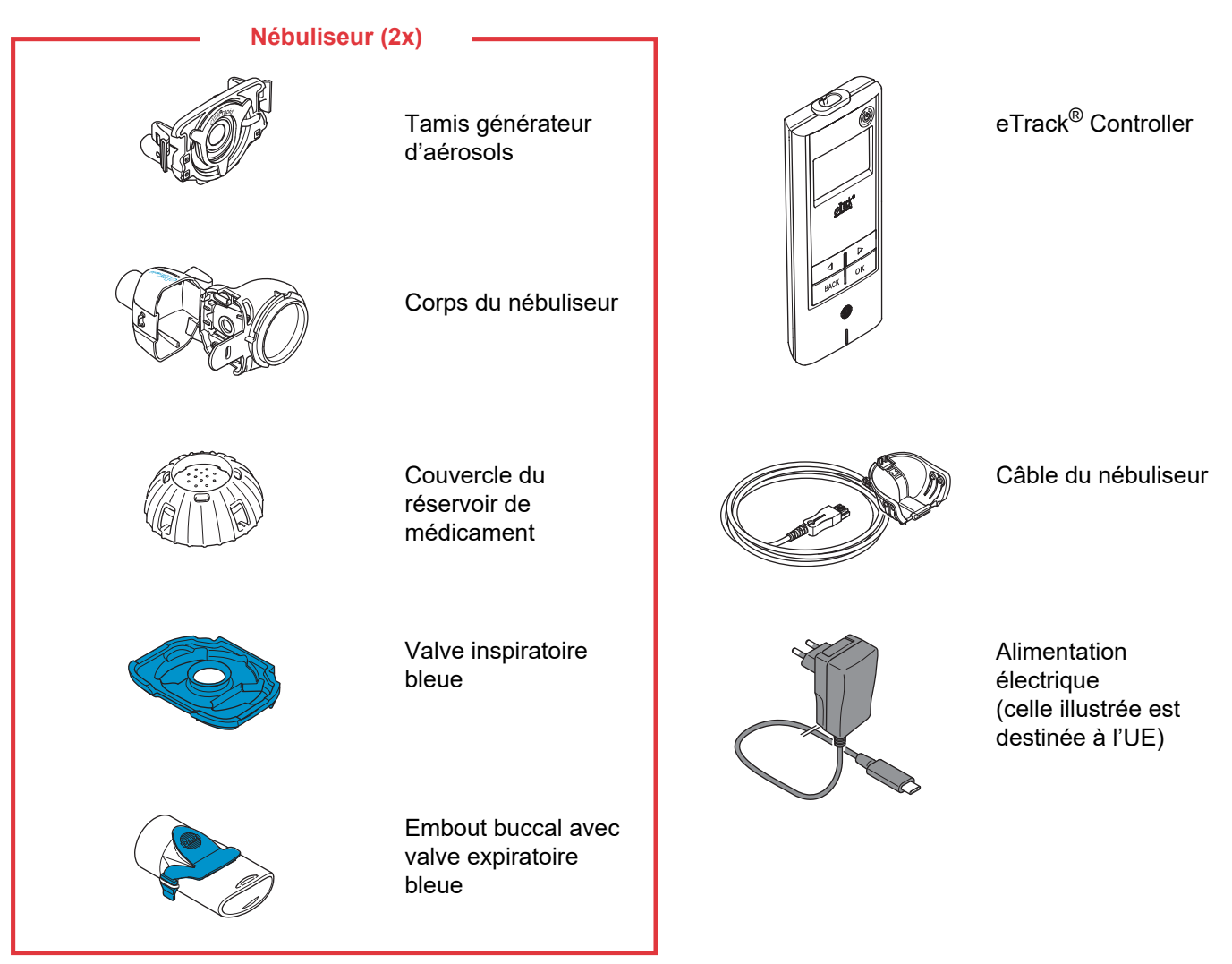

### Informations générales sur le nébuliseur et le controller

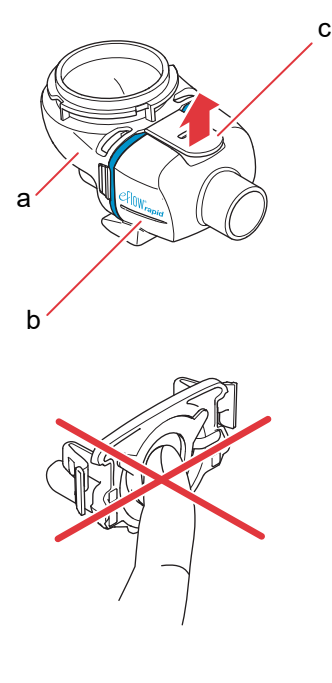

Lors de la livraison, le corps du nébuliseur est préassemblé et contient la valve inspiratoire bleue.

L'utilisateur peut ouvrir le corps du nébuliseur en tirant doucement la languette (c) vers le haut.

Le réservoir de médicament (a) et la chambre du nébuliseur (b) sont reliés par une « charnière » et ne doivent pas être détachés l'un de l'autre.

#### **ATTENTION**

**Ne pas** toucher la partie métallique au centre du tamis générateur d'aérosols. Le fait de la toucher peut endommager la membrane qui génère l'aérosol.

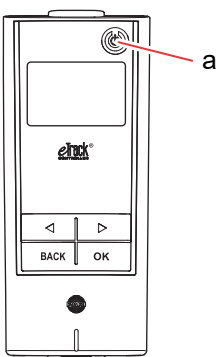

L'eTrack<sup>®</sup> Controller comporte 5 touches. La touche ON/OFF (a) située dans le coin supérieur droit du dispositif permet d'allumer et d'éteindre le controller. Les touches « gauche » (()) et « droite » ()) sont utilisées pour naviguer entre les différents éléments du menu. La touche BACK sert à naviguer jusqu'au niveau de menu précédent. La touche OK sert à choisir l'élément de menu visible à l'écran.

### D Charge du controller

Le controller est alimenté par un jeu de piles intégré et peut être rechargé à tout moment.

**Utilisation de l'alimentation :** l'alimentation ajuste automatiquement la tension d'entrée et charge le jeu de piles intégré du controller. Elle peut être utilisée dans le monde entier, mais peut nécessiter un remplacement par l'adaptateur spécifique au pays.

Étape D1 Pour le remplacement par l'adaptateur spécifique au pays (a), appuyer sur la languette (b) et faire glisser l'adaptateur spécifique au pays vers le haut. Faire glisser le nouvel adaptateur spécifique au pays jusqu'à ce que la languette s'enclenche.

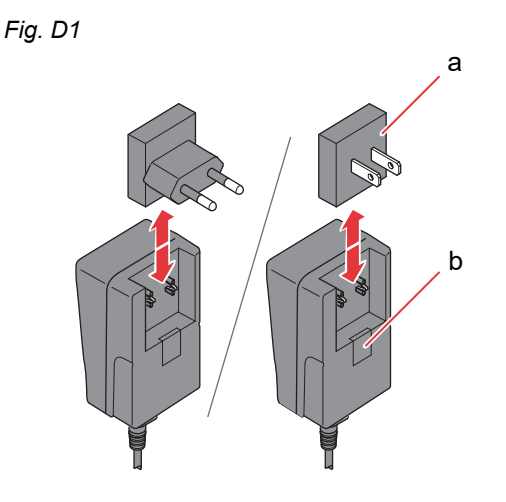

# Étape D2 Raccordement de l'alimentation au contrôleur. La prise de raccord au secteur se situe sur le dessus du controller. Pousser l'extrémité du câble secteur dans la prise de raccord au secteur (a). Ne pas essayer d'insérer le câble secteur dans la partie inférieure du controller.

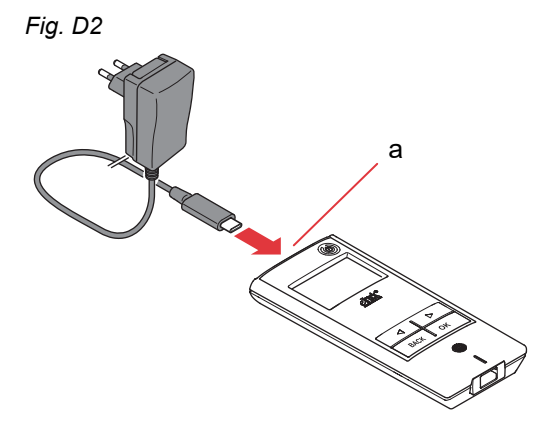

Étape D3 Branchement de l'alimentation dans la prise murale.

Fig. D3

L'alimentation charge les piles qui sont dans le controller. Une fois le processus de charge terminé, une pile complètement chargée s'affiche.

**Remarque :** Pour préserver la durée de vie des piles, il est recommandé de procéder comme suit :

- charger la pile uniquement lorsqu'elle est presque déchargée;
- débrancher l'alimentation une fois la pile complètement chargée.
- éviter les températures supérieures à la température ambiante pendant la charge.

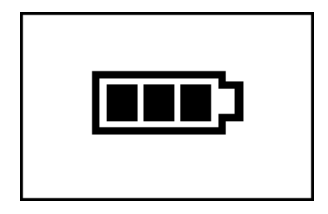

### E Configuration initiale pour le transfert de données

Pour que l'eTrack<sup>®</sup> Controller stocke les données et échange avec la PARI Connect<sup>®</sup> App, le controller et l'application doivent être connectés l'un à l'autre via Bluetooth. Il est ensuite possible de connecter le controller au point d'accès Wi-Fi pour le transfert automatique des données.

Pour connecter le controller au point d'accès Wi-Fi, il convient de préparer le code Wi-Fi. Le code doit être saisi dans la PARI Connect<sup>®</sup> App.

 Étape E1 Allumer le controller. Appuyer sur la touche ON/OFF (a). Un « bip » retentit et le logo eFlow<sup>®</sup> Technology s'affiche à l'écran. Le dispositif est maintenant opérationnel et est prêt à être connecté.

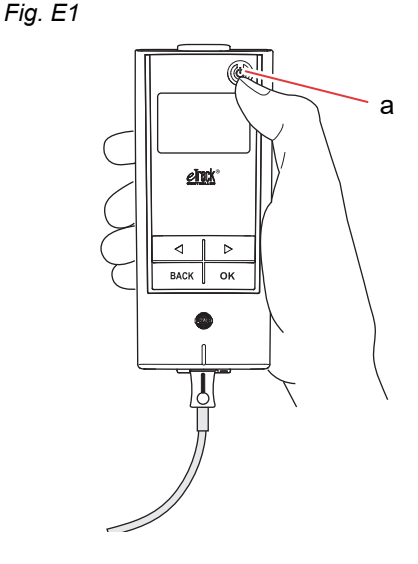

Étape E2 Ouvrir la PARI Connect<sup>®</sup> App. L'application guide l'utilisateur tout au long du processus d'enregistrement et de connexion.

fr

### Étape E3 Saisir le code PIN lorsque l'application invite à le faire pour connecter le controller à

la PARI Connect<sup>®</sup> App. Pendant la configuration, le code PIN s'affiche automatiquement sur l'écran du controller.

Suivre les instructions de l'application pour finaliser la connexion Bluetooth et procéder à la connexion du controller au point d'accès Wi-Fi.

Il est également possible de connecter le controller au point d'accès Wi-Fi en accédant à la section « Plus » dans l'application. Choisir « Gestion des dispositif » et suivre les instructions qui y sont données.

**Remarque :** Après l'initialisation réussie de la connexion Wi-Fi, le Bluetooth est désactivé sur le controller et les données de nébulisation sont transmises automatiquement si le controller se trouve dans le point d'accès Wi-Fi. Si la transmission des données n'est pas possible (p. ex. en raison de l'absence du domicile, d'un déplacement ou d'un problème de connexion), les données sont stockées dans le controller et envoyées lorsque la communication est rétablie. Fig. E3

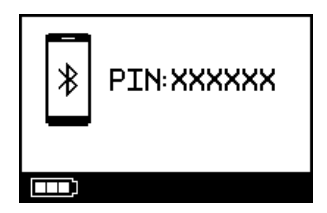

### F Transfert manuel de données

Si l'utilisateur souhaite transmettre manuellement par **Wi-Fi** les données stockées sur l'eTrack<sup>®</sup> Controller, procéder comme suit :

- Étape F1 Allumer le controller.
  Appuyer sur la touche ON/OFF. Un « bip » retentit et le logo eFlow<sup>®</sup> Technology s'affiche à l'écran.
- Étape F2 Accéder à l'écran de transfert manuel des données (Fig. F2a) et valider en appuyant sur la touche OK. L'affichage de l'écran de communication (Fig. F2b) suivi de l'écran de contrôle (Fig. F2c) indique que le transfert de données a réussi.

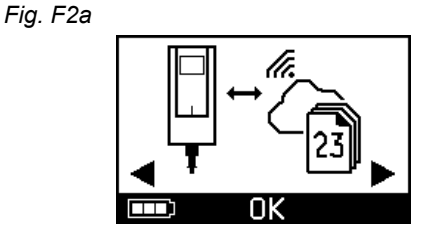

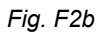

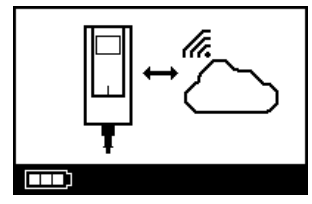

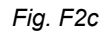

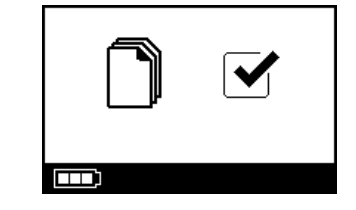

Pour transmettre les données manuellement par **Bluetooth**, allumer le controller et commencer un transfert manuel des données dans l'application mobile comme décrit dans cette dernière.

### G Nettoyage du nébuliseur

#### AVERTISSEMENT

Le nouveau nébuliseur n'est pas encore prêt à l'utilisation. Nettoyer le nébuliseur avant toute utilisation et après chaque utilisation. L'utilisateur doit également désinfecter le nébuliseur à la fin de la journée de thérapie.

#### **ATTENTION**

**Ne pas** toucher la partie métallique au centre du tamis générateur d'aérosols. Le fait de la toucher peut endommager la membrane qui génère l'aérosol.

Étape G1 Démonter le nébuliseur et rincer le tamis générateur d'aérosols pendant environ 5 secondes de chaque côté sous l'eau chaude du robinet (qualité d'eau potable ; environ 37 °C [98 °F], chaude au toucher).

**Remarque :** Un rinçage abondant des deux côtés du tamis générateur d'aérosols permet d'éviter le colmatage. Un tamis générateur d'aérosols peut augmenter la durée de nébulisation. Il est important de nettoyer le tamis générateur d'aérosols immédiatement après chaque utilisation.

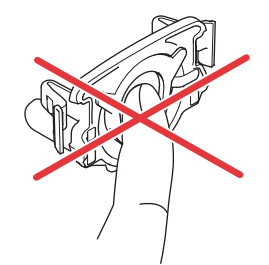

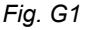

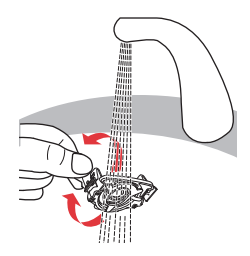

Étape G2 Rincer le corps du nébuliseur ouvert (a), l'embout buccal (b), la valve inspiratoire bleue (c) et le couvercle du réservoir de médicament (d) sous l'eau chaude du robinet pendant environ 5 secondes pour éliminer tout résidu de médicament.

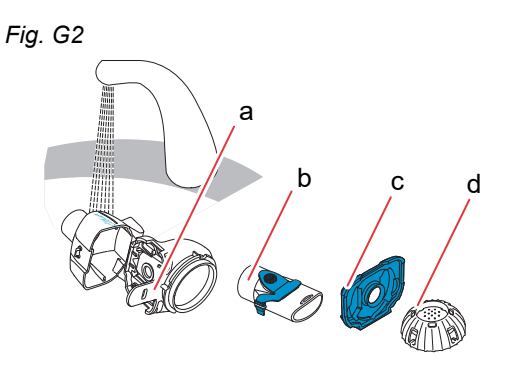

Étape G3 Ajouter quelques gouttes de liquide vaisselle limpide à de l'eau chaude du robinet (environ 37 °C ou 98 °F) dans un évier ou un bol propre et y faire tremper toutes les pièces du nébuliseur pendant 5 minutes.

#### **ATTENTION**

La membrane du tamis générateur d'aérosols peut être très facilement endommagée.

- **Ne pas** essayer de nettoyer le tamis générateur d'aérosols à l'aide d'une brosse.
- **Ne pas** essayer de nettoyer ou de désinfecter le tamis générateur d'aérosols dans un lave-vaisselle à usage domestique.
- **Ne pas** essayer de désinfecter le tamis générateur d'aérosols au micro-ondes.

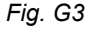

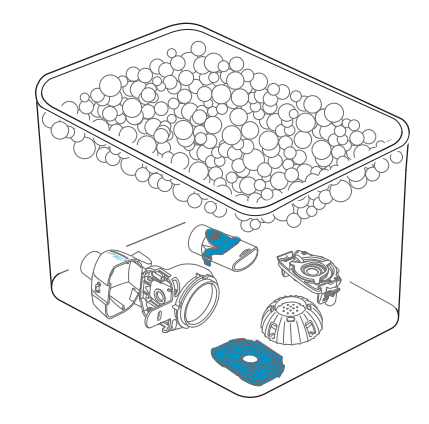

Étape G4 Rincer minutieusement toutes les pièces à l'eau chaude du robinet, puis les inspecter pour s'assurer qu'elles sont propres et ne présentent pas de signes visibles d'endommagement.
 Si les pièces semblent ne pas être propres, les faire

tremper pendant 5 minutes supplémentaires comme décrit à l'Étape G3.

Ne pas utiliser de pièces sales ou endommagées.

Fig. G4

Étape G5 Agiter les pièces pour éliminer l'excès d'eau.
 Faire sécher les pièces à l'air libre sur un chiffon propre non pelucheux.

Une fois les pièces <u>complètement sèches</u>, les ranger dans un sac propre ou les recouvrir avec un chiffon non pelucheux propre.

Réassembler le nébuliseur juste avant la thérapie.

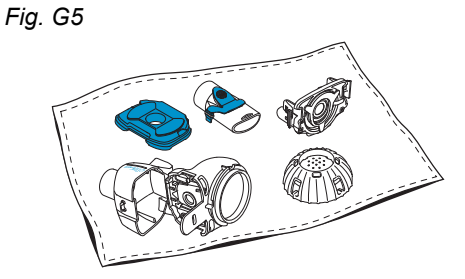

G Nettoyage du nébuliseur

**Remarque :** si nécessaire, nettoyer la membrane du tamis générateur d'aérosols avec l'outil de nettoyage *easycare* (pas plus de deux fois par semaine). Suivre la notice d'utilisation *easycare*.

Étape G6 Accéder au mode *easycare* (Fig. G6a) et valider en appuyant sur la touche OK. Pendant le contrelavage, l'écran de nettoyage *easycare* s'affiche (Fig. G6b). Fig. G6a

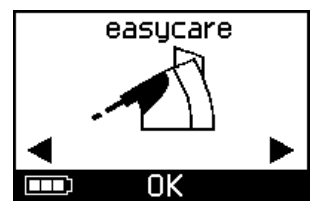

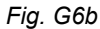

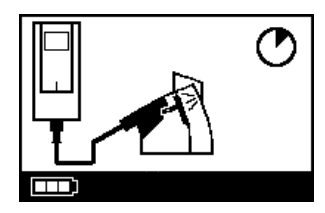

**Étape G7** Après le contrelavage, suivre les instructions fournies au chapitre H pour désinfecter les pièces du nébuliseur et le tamis générateur d'aérosols.

### H Désinfection du nébuliseur

**Remarque :** Nettoyer le nébuliseur avant de le désinfecter. Le nébuliseur ne peut pas être désinfecté efficacement à moins d'avoir été nettoyé au préalable.

### Méthode 1 (préférée) : désinfection thermique (ébullition)

Désinfecter les pièces du nébuliseur en les faisant bouillir dans de l'**eau distillée**.

**Étape H1** Remplir un récipient propre avec une quantité d'**eau distillée** suffisante pour couvrir complètement les pièces.

#### **ATTENTION**

Le plastique peut fondre s'il entre en contact avec le fond chaud du récipient, à moins que celui-ci contienne une quantité suffisante d'eau.

- Étape H2 Faire bouillir l'eau.
- Étape H3 Ajouter les pièces démontées, y compris le tamis générateur d'aérosols, et les faire bouillir pendant
  5 minutes complètes.

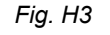

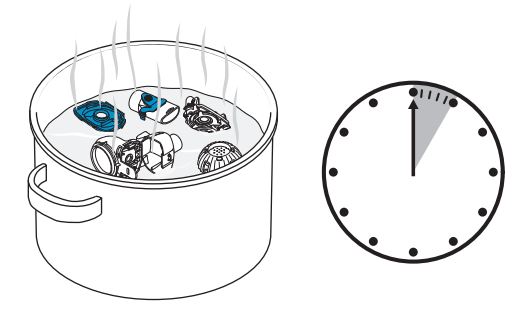

**Étape H4** Une fois que l'eau a refroidi, retirer les pièces et les agiter pour éliminer l'excès d'eau.

Étape H5

aFlau<sup>®</sup>ranid nabuliaar avatam . Des questions à propes du dispesitif 2 Brandra sentaet avas la portanaira d

**Étape H6** Une fois les pièces <u>complètement sèches</u>, les ranger dans un sac propre ou les recouvrir avec un chiffon non pelucheux propre.

Réassembler le nébuliseur juste avant la thérapie.

Faire sécher les pièces à l'air libre sur un chiffon

### Méthode 2 : désinfection à la vapeur

propre non pelucheux.

La désinfection à la vapeur peut être effectuée à l'aide d'un désinfecteur pour biberons disponible dans le commerce ayant une durée de fonctionnement d'au moins 6 minutes.

**Étape H7** Suivre la notice d'utilisation du désinfecteur pour biberons et utiliser le cycle complet de désinfection avec le volume correct d'eau indiqué dans celle-ci.

- **Étape H8** Une fois que le désinfecteur a refroidi, retirer les pièces et les agiter pour éliminer l'excès d'eau.
- **Étape H9** Faire sécher les pièces à l'air libre sur un chiffon propre non pelucheux.

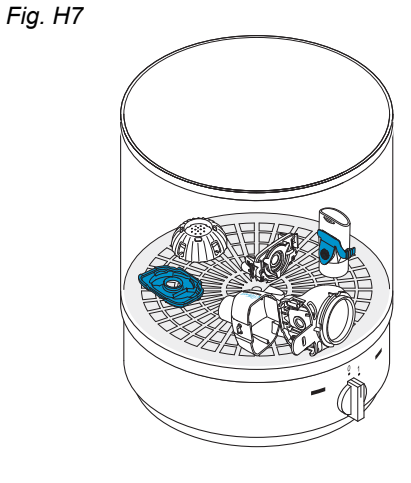

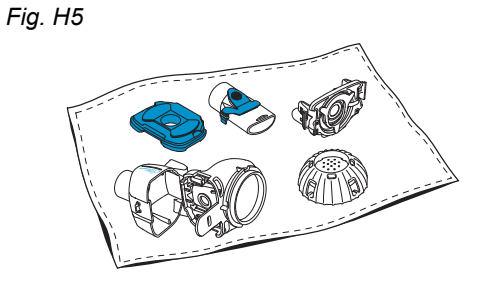

**Étape H10** Une fois les pièces <u>complètement sèches</u>, les ranger dans un sac propre ou les recouvrir avec un chiffon non pelucheux propre. Réassembler le nébuliseur juste avant la thérapie.

### Méthode 3 : laveur-désinfecteur (uniquement dans les établissements professionnels de soins de santé)

Utiliser un laveur-désinfecteur conformément aux exigences énoncées dans la série de normes ISO 15883.

L'efficacité de cette procédure a été validée avec le détergent neodisher<sup>®</sup> MA (Chemische Fabrik Dr Weigert, Hambourg) en conjonction avec de l'eau déminéralisée comme neutralisant.

Le nébuliseur est destiné à un seul patient et ne doit pas être utilisé pour plusieurs patients. Il est donc important de regrouper les pièces du nébuliseur par patient pendant le lavage. Disposer les pièces de manière à ce qu'elles soient nettoyées correctement sur toute leur surface. Utiliser de l'eau déminéralisée et un détergent approprié, en suivant les instructions du fabricant du détergent. Choisir le programme de nettoyage puis de désinfection thermique permettant d'obtenir au minimum une valeur A0 de 3000.

Même si le laveur-désinfecteur est équipé d'une fonction de séchage, s'assurer de l'absence d'humidité résiduelle dans le nébuliseur en agitant les pièces et en les laissant sécher sur un chiffon propre et non pelucheux. Une fois les pièces complètement sèches, les ranger dans un sac propre ou les recouvrir avec un chiffon non pelucheux propre.

Réassembler le nébuliseur juste avant la thérapie.

## I Nettoyage et désinfection du controller, du câble du nébuliseur et de l'alimentation

- **Étape I1** Si le controller, le câble du nébuliseur ou l'alimentation ont besoin d'être nettoyés, débrancher le câble du nébuliseur et l'alimentation du controller et débrancher l'alimentation de la prise murale.
- Étape I2 Pour le nettoyage, essuyer le boîtier du controller, le câble du nébuliseur et l'alimentation à l'aide d'un chiffon doux, humide et propre.

### **ATTENTION**

Ne pas laisser de liquide pénétrer à l'intérieur du controller, car cela pourrait endommager les composants électroniques.

- **Étape I3 Pour la désinfection**, essuyer le boîtier du controller, le câble du nébuliseur et l'alimentation à l'aide d'une lingette désinfectante imprégnée d'alcool. Pour garantir une application en toute sécurité, respecter la notice d'utilisation de la lingette désinfectante. L'efficacité a été testée avec des lingettes Bacillol et des lingettes Clinell.
- **Étape I4** Laisser sécher complètement le controller, le câble du nébuliseur et l'alimentation avant de les utiliser. Toujours ranger les pièces dans un endroit sec et propre.

Fig. 13

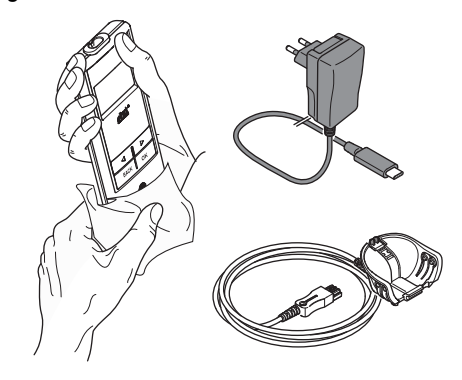

### J Assemblage du système d'inhalation

### AVERTISSEMENT

Le nébuliseur doit être nettoyé avant la première utilisation. Suivre les instructions fournies au chapitre G.

**Remarque :** l'inhalation d'aérosols trop froids peut provoquer une irritation des voies respiratoires. Sortir le médicament du réfrigérateur avant d'assembler le système d'inhalation.

Étape J1 Se laver les mains à l'eau et au savon. Bien les sécher.

#### Étape J2 Insérer le tamis générateur d'aérosols.

#### **ATTENTION**

**Ne pas** toucher la partie métallique au centre du tamis générateur d'aérosols. Le fait de la toucher peut endommager la membrane qui génère l'aérosol.

Tourner le tamis générateur d'aérosols de façon à orienter les inscriptions, par exemple « eFlow<sup>®</sup>*rapid* », en haut de celui-ci.

Avec deux doigts, saisir délicatement le tamis générateur d'aérosols par les deux languettes en plastique souple (a) situées de chaque côté du tamis générateur d'aérosols. Insérer le tamis générateur d'aérosols identifié en conséquence dans le nébuliseur correspondant.

Serrer les deux languettes en plastique souple l'une contre l'autre tout en insérant les deux broches métalliques et les deux languettes en plastique souple dans le réservoir de médicament (b). Les languettes en plastique souple doivent s'accrocher lors de l'insertion du tamis générateur d'aérosols.

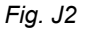

Fig. J1

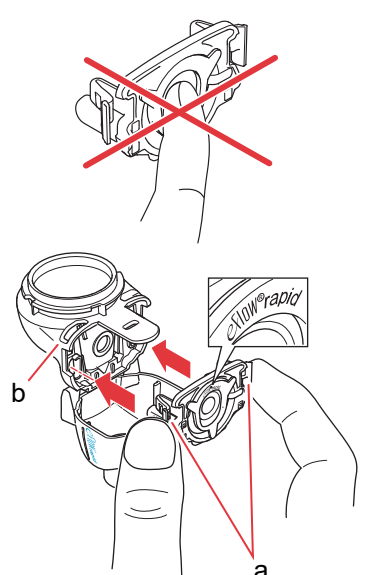

Étape J3 Insérer la valve inspiratoire bleue dans la chambre du nébuliseur (a). S'assurer que les clapets (b) sont orientés vers le bas et bien mis en place.

Étape J4 Fermer le nébuliseur en appuyant sur la chambre du nébuliseur (a) ainsi que sur le réservoir de médicament (b).

> Un léger déclic devrait retentir lorsque la languette (c) s'enclenche sur la chambre du nébuliseur.

Si aucun déclic se fait entendre ou sentir, ouvrir le nébuliseur et vérifier que la valve inspiratoire bleue est bien mise en place.

Étape J5 Fixer l'embout buccal au nébuliseur. S'assurer que la valve expiratoire bleue (a) est enfoncée dans la fente de l'embout buccal (b). Enfoncer l'embout buccal directement sur le nébuliseur, la valve expiratoire bleue étant située

sur le dessus de l'embout buccal.

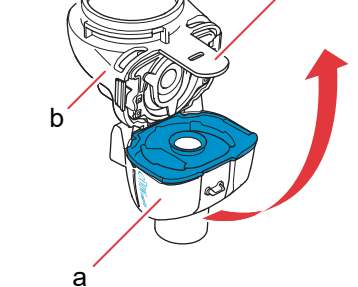

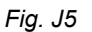

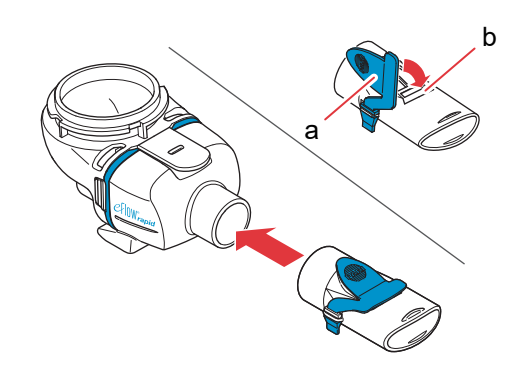

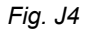

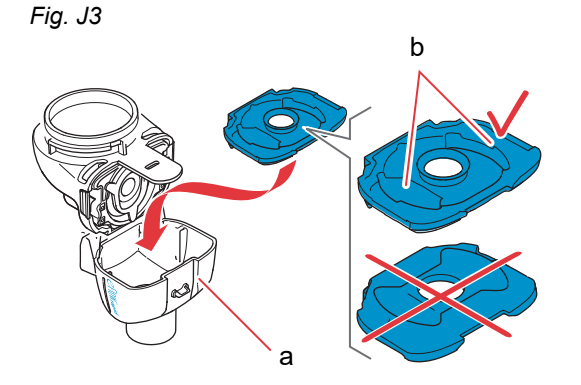

C

#### Étape J6 Brancher au nébuliseur le câble du nébuliseur.

Aligner la partie inférieure du connecteur (a) avec partie inférieure du nébuliseur (b).

Soulever jusqu'à ce que la languette située sur le câble du nébuliseur (c) s'enclenche dans la partie inférieure à l'arrière du nébuliseur.

Fig. J6

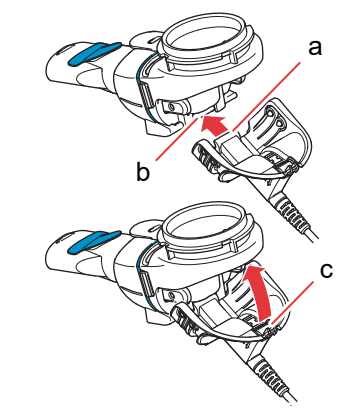

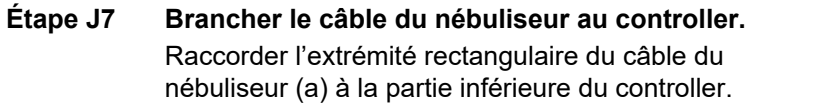

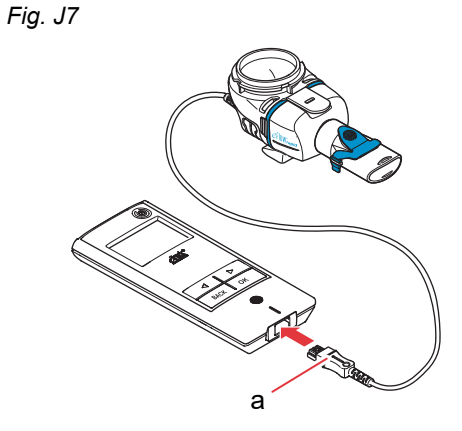

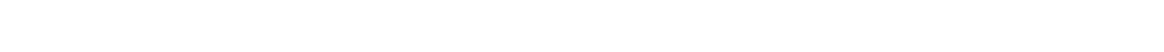

### K Déroulement de la thérapie

Étape K1 Ajouter le médicament dans le réservoir de médicament. S'assurer que le nébuliseur est sur une surface plane et stable.

#### **ATTENTION**

**Ne pas** essayer d'inhaler des huiles essentielles à l'aide d'un nébuliseur eFlow<sup>®</sup>*rapid*, sous peine de provoquer une irritation des voies respiratoires (forte toux).

### AVERTISSEMENT

- Ne pas trop remplir le nébuliseur. Toujours s'assurer que le médicament ne dépasse pas la limite de remplissage maximum (voir le trait de graduation supérieur sur le nébuliseur).
- Pour être certain que la bonne dose est délivrée, ne jamais utiliser un médicament autre que celui approuvé pour le nébuliseur et ne pas l'utiliser avec un nébuliseur eFlow<sup>®</sup>rapid.

#### Étape K2 Mettre le couvercle du réservoir de médicament en alignant les languettes de celui-ci avec les fentes du réservoir de médicament.

Tourner le couvercle du réservoir de médicament dans le sens horaire jusqu'en butée.

**Remarque :** Lorsque l'utilisateur tourne le couvercle du réservoir de médicament, le couvercle interne (a) se soulève jusqu'à ce qu'il soit à hauteur du couvercle extérieur.

**Remarque :** Avant toute utilisation, noter que le dispositif doit être assemblé correctement et que le réservoir de médicament doit être fermé hermétiquement. L'utilisation d'un dispositif mal assemblé est susceptible de réduire l'efficacité de la thérapie.

Fig. K1

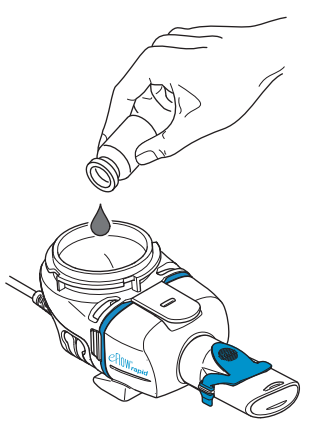

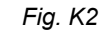

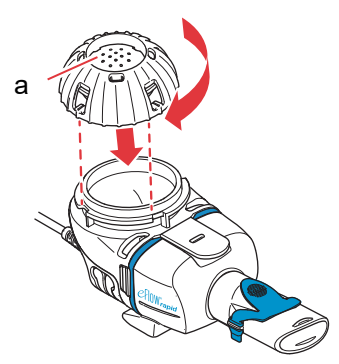

### Étape K3 Pour commencer, s'assoir bien droit, dans une position détendue.

Placer l'embout buccal sur la lèvre inférieure et la langue.

Refermer les lèvres sur l'embout buccal **sans** couvrir la valve expiratoire bleue (a).

Maintenir le nébuliseur à l'horizontale.

Fig. K3

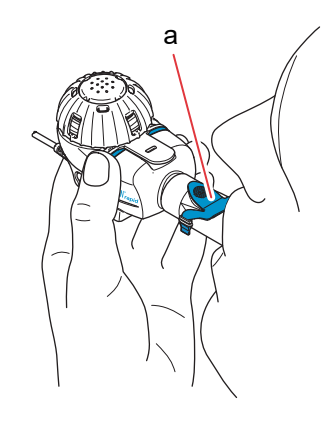

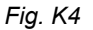

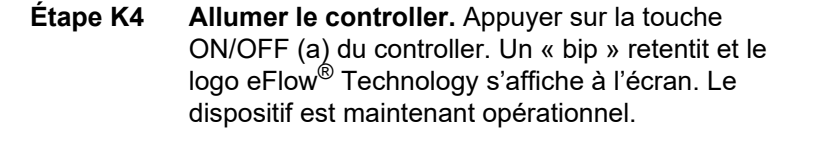

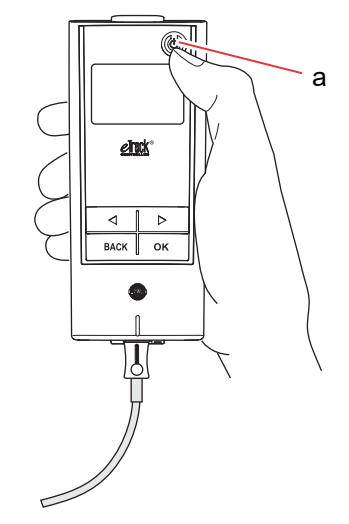

Étape K5 Sélectionner le mode de thérapie en appuyant sur la touche OK.

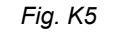

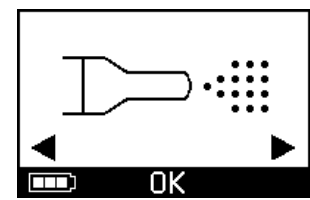

l'heure (format 24 h) (Fig. K5c).

Si un plan de thérapie a été saisi et synchronisé dans l'application, choisir un médicament en appuyant sur la touche « gauche » ( « droite » ( > ) et confirmer le choix à l'aide de la touche OK (Fig. K5a).

Un compte à rebours de 3 à 1 s'affiche avant le début de la thérapie (Fig. K5b).

Le controller affiche l'écran Thérapie suivi de

l'écran Médicament avec la date (JJ.MM.AAAA) et

L'aérosol commence à s'écouler dans la chambre du nébuliseur.

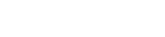

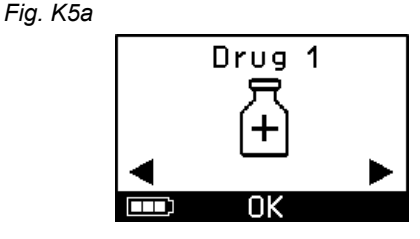

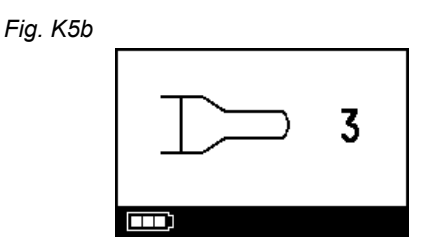

Fig. K5c

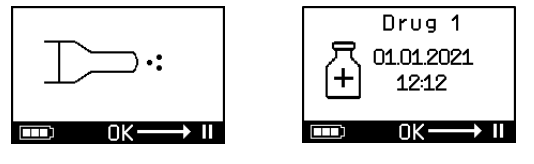

Étape K6 Respirer normalement par l'embout buccal. Maintenir l'embout buccal dans la bouche pendant la thérapie. Lors de l'expiration, de l'aérosol devrait sortir de la valve expiratoire bleue de l'embout buccal. C'est normal.

Ne pas respirer par le nez.

### **A** ATTENTION

Maintenir le nébuliseur à l'horizontale, sinon le controller risque de s'éteindre avant la fin de la thérapie.

Fig. K6

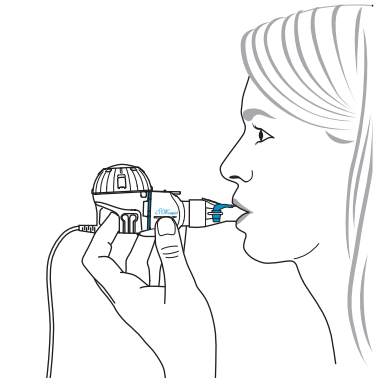

fr

#### Étape K7 Pour mettre en pause la thérapie.

Appuyer sur la touche OK. Le mode **Pause** est actif lorsque le controller affiche l'**écran Pause** (Fig. K7b). Pour continuer la thérapie, appuyer de nouveau sur la touche OK. La thérapie reprend lorsqu'il repasse à l'écran Thérapie.

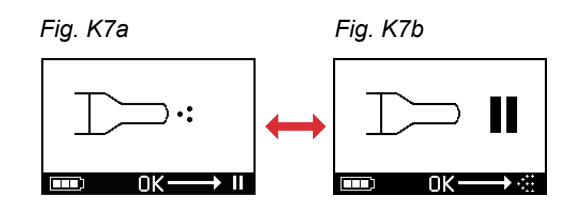

### Étape K8 À la fin de la thérapie, le contrôleur s'éteint.

- Deux bips retentissent et la coche de dose complète s'affiche brièvement à l'écran (Fig. K8a).
- L'écran de communication s'affiche (Fig. K8b).
- La coche de transfert de données s'affiche brièvement à l'écran (Fig. K8c) si le controller se trouve à portée du point d'accès Wi-Fi et que le transfert de données a réussi.
- · Le controller s'éteint ensuite automatiquement.

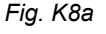

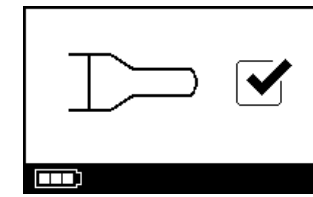

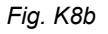

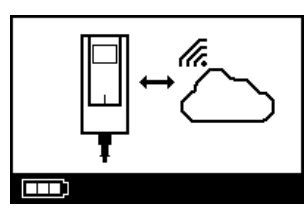

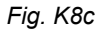

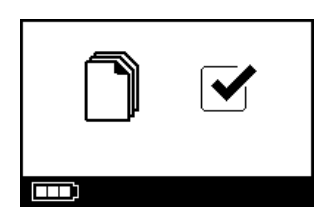

Étape K9 Une fois la thérapie terminée, démonter le nébuliseur pour le nettoyer en inversant les étapes d'assemblage du nébuliseur. Le tamis générateur d'aérosols peut être retiré en appuyant sur les deux languettes souples (a) situées sur les côtés du tamis générateur d'aérosols.

> **Remarque :** En ce qui concerne le nébuliseur eFlow<sup>®</sup>*rapid*, environ 1 ml de médicament n'est pas inhalé et reste dans le réservoir de médicament. Cela est volontaire et ne résulte pas d'un dysfonctionnement de l'appareil. Pour éliminer sans danger les résidus de médicament, se référer à la notice du médicament.

> **Remarque :** en ce qui concerne les nébuliseurs spécifiques à un médicament, par exemple le Tolero<sup>®</sup> pour Vantobra<sup>®</sup>, il reste une quantité négligeable de résidus de médicament dans le réservoir de médicament. Si plusieurs gouttes sont présentes dans le réservoir de médicament, réassembler le nébuliseur et poursuivre la thérapie.

**Étape K10** Pour le nettoyage du nébuliseur, suivre les instructions du chapitre G.

Fig. K9

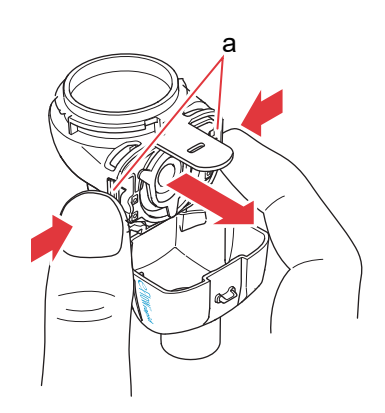

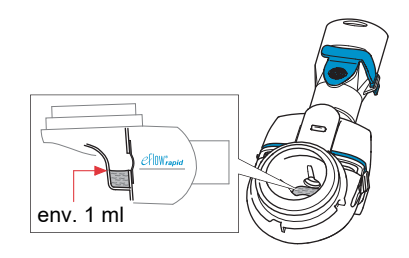
# L Réglages du controller

Étape L1 Allumer le controller. Appuyer sur la touche ON/OFF. Un « bip » retentit et le logo eFlow<sup>®</sup> Technology s'affiche à l'écran.

Fig. L1

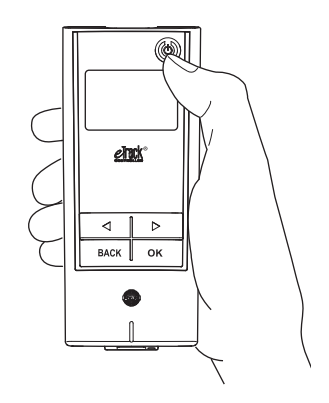

Étape L2 Accéder à l'écran des réglages et valider en appuyant sur la touche OK.

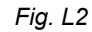

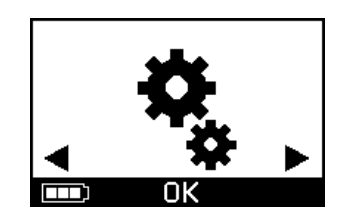

- **Étape L3** En parcourant les différentes options de réglage, l'utilisateur peut effectuer les ajustements suivants :
  - Modifier les réglages audio (Fig. L3a)
    - · Toutes les tonalités activées (par défaut)
    - Tonalités réduites
    - · Toutes les tonalités désactivées
  - Modifier les réglages du rétroéclairage (Fig. L3b)
    - Le rétroéclairage est activé pendant
       6 secondes lorsqu'une touche est pressée ou l'état du dispositif change (par défaut)
    - Rétroéclairage activé
  - Rétroéclairage désactivé
  - Activer/désactiver le mode avion (Fig. L3c) afin de (dés)activer le Wi-Fi et le Bluetooth (par exemple dans les situations où l'utilisation du Bluetooth ou du WiFi n'est pas autorisée)
  - Rétablir les paramètres d'usine (Fig. L3d) **Remarque :** Le dernier élément de menu affiche la date et l'heure actuelles du dispositif (Fig. L3e).
- **Étape L4** Pour la gestion des réglages, accéder à l'élément en question, choisir la configuration souhaitée en appuyant sur les touches « droite » et « gauche », puis confirmer la sélection en appuyant sur la touche OK.

**Remarque :** Le rétablissement des paramètres d'usine du dispositif entraîne la suppression de toutes les connexions Wi-Fi et Bluetooth enregistrées. Les données de nébulisation personnelles enregistrées restent toutes sur le dispositif et ne sont pas affectées par le rétablissement des paramètres d'usine. Suivre les instructions du chapitre E pour la configuration de la connexion Wi-Fi.

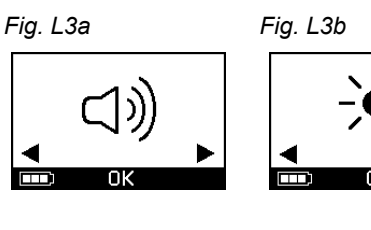

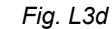

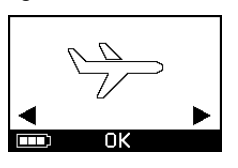

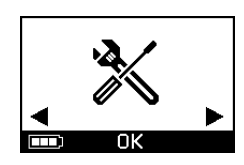

Fig. L3e

Fig. L3c

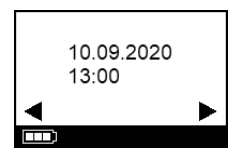

# M Dépannage

### Signal du controller en cas de fonctionnement normal

| N° | Affichage de l'écran<br>du controller | Symbole<br>d'affichage/<br>son du controller | État                                                                | Action requise                                                                                                  |
|----|---------------------------------------|----------------------------------------------|---------------------------------------------------------------------|----------------------------------------------------------------------------------------------------|
| 1. | 3                                     | Compte à rebours<br>décroissant              | <b>Normal :</b> Le compte à rebours commence avant la thérapie.     | Aucune action requise.<br>Le controller fonctionne<br>correctement.                                             |
| 2. |                                       | Continu (brouillard<br>par intermittence)    | <b>Normal :</b> Génère de<br>l'aérosol ; aucune erreur<br>détectée. | Aucune action requise.<br>Le nébuliseur est raccordé et<br>fonctionne correctement.                             |
| 3. |                                       | Deux bips de<br>courte durée                 | Normal : Fin de la dose.                                            | <b>Aucune action requise.</b><br>Le réservoir de médicament<br>devrait être vide (voir<br>Remarques, Étape K9). |
| 4. |                                       | Continu                                      | <b>Normal :</b> Controller en pause.                                | Pour reprendre, appuyer sur la<br>touche OK comme indiqué à<br>l'écran.                                         |
| 5. | ] _ c                                 | Clignotant<br>Tonalité par<br>intermittence  | <b>Normal :</b> Le dispositif a été<br>éteint.                      | Si le dispositif a été éteint<br>manuellement et qu'il reste du<br>médicament, redémarrer le<br>controller.     |

#### M Dépannage

| N° | Affichage de l'écran<br>du controller | Symbole<br>d'affichage/<br>son du controller | État                                                                          | Action requise                                                                 |
|----|---------------------------------------|----------------------------------------------|-------------------------------------------------------------------------------|--------------------------------------------------------------------------------|
| 6. |                                       | Continu                                      | <b>Normal :</b> Le mode <i>easycare</i> a été sélectionné.                    | Aucune action requise.<br>easycare est raccordé et<br>fonctionne correctement. |
| 7. |                                       | Continu (flèche<br>clignotante)              | <b>Normal :</b> Le transfert de données par Wi-Fi est en cours                | Aucune action requise.<br>Le controller fonctionne<br>correctement.            |
| 8. |                                       | Continu (flèche<br>clignotante)              | <b>Normal :</b> Le transfert de données par Bluetooth est en cours            | Aucune action requise.<br>Le controller fonctionne<br>correctement.            |
| 9. |                                       | Un seul bip de<br>courte durée               | <b>Normal :</b> Réussite du<br>transfert de données par<br>Wi-Fi ou Bluetooth | Aucune action requise.<br>Le controller fonctionne<br>correctement.            |

## Signal du controller lorsque des défaillances surviennent et qu'une action est requise

| N°  | Affichage de l'écran<br>du controller | Symbole<br>d'affichage/<br>son du controller | État                                                                                                   | Action requise                                                                                                    |
|-----|---------------------------------------|----------------------------------------------|----------------------------------------------------------------------------------------------------|----------------------------------------------------------------------------------------------------|
| 10. |                                       | Clignotant<br>Tonalité par<br>intermittence  | <ul> <li>Connexion au nébuliseur<br/>défaillante ou absente.</li> </ul>                                | <ul> <li>S'assurer que toutes les<br/>pièces sont bien raccordées.</li> <li>Remplacer le tamis généra-<br/>teur d'aérosols et/ou le câble<br/>du nébuliseur s'ils sont<br/>défectueux.</li> <li>Reprendre la thérapie en<br/>appuyant sur la touche OK.</li> <li>Si le dysfonctionnement<br/>persiste, contacter le<br/>partenaire de service.</li> </ul> |
| 11. |                                       | Clignotant<br>Tonalité par<br>intermittence  | <ul> <li>Aucun médicament n'a été<br/>détecté.</li> </ul>                                              | <ul> <li>Si nécessaire, ajouter le médicament.</li> <li>Maintenir le nébuliseur à l'horizontale et reprendre la thérapie en appuyant sur la touche OK.</li> </ul>                                                                                                    |
| 12. | ← 01.01.2022     + 20:01     OK → II  | Continu                                      | <ul> <li>Le controller fonctionne,<br/>mais la date et l'heure à<br/>l'écran sont erronées.</li> </ul> | <ul> <li>Le controller reçoit la date et<br/>l'heure lors de la synchronisa-<br/>tion avec l'application.</li> <li>Connecter le controller à<br/>l'application.</li> </ul>                                                                                                    |
| 13. |                                       | Clignotant<br>Tonalité par<br>intermittence  | Le délai maximum de<br>20 minutes est atteint et le<br>dispositif s'éteint.                            | <ul> <li>Vérifier la présence de<br/>médicament dans le réservoir<br/>de médicament (voir<br/>Remarques, Étape K9).</li> <li>S'il reste du médicament,<br/>redémarrer le controller.</li> <li>Une fois la thérapie terminée,<br/>nettoyer le tamis générateur<br/>d'aérosols.</li> </ul>                                                                  |

#### M Dépannage

| N°  | Affichage de l'écran<br>du controller | Symbole<br>d'affichage/<br>son du controller | État                                                                                                    | Action requise                                                                                                    |
|-----|---------------------------------------|----------------------------------------------|----------------------------------------------------------------------------------------------------|----------------------------------------------------------------------------------------------------|
| 14. |                                       | Clignotant<br>Tonalité par<br>intermittence  | <ul> <li>La pile est déchargée :<br/>aucune nébulisation<br/>possible.</li> </ul>                                                                            | <ul> <li>Brancher l'alimentation pour<br/>suivre/reprendre la thérapie et<br/>laisser l'alimentation branchée<br/>pour recharger la pile.</li> </ul>                                                                                                    |
| 15. |                                       | Clignotant<br>Tonalité par<br>intermittence  | <ul> <li>Aucune donnée n'a été<br/>transmise pendant la<br/>période de 7 jours ou plus<br/>indiquant le nombre de<br/>nébulisations enregistrées.</li> </ul> | <ul> <li>Configurer le Wi-Fi pour<br/>l'eTrack<sup>®</sup> Controller et mainte-<br/>nir le controller à portée du<br/>point d'accès Wi-Fi pendant<br/>une période plus longue. Le<br/>controller essaiera régulière-<br/>ment de se connecter et de<br/>transférer des données<br/>automatiquement.</li> <li>Effectuer un transfert manuel<br/>des données vers l'applica-<br/>tion.</li> </ul> |
| 16. |                                       | Clignotant<br>Tonalité par<br>intermittence  | <ul> <li>Échec du transfert de<br/>données indiquant le<br/>nombre de nébulisations<br/>enregistrées.</li> </ul>                                             | <ul> <li>Suivre la thérapie suivante<br/>à portée du point d'accès<br/>Wi-Fi ou maintenir<br/>l'eTrack<sup>®</sup> Controller à<br/>proximité pendant plusieurs<br/>heures afin de permettre le<br/>transfert automatique des<br/>données.</li> <li>Effectuer un transfert manuel<br/>des données vers</li> </ul>                                                                                |

l'application.

| N٥  | Affichage de l'écran<br>du controller | Symbole<br>d'affichage/<br>son du controller | État                                                       | Action requise                                                                                                    |
|-----|---------------------------------------|----------------------------------------------|------------------------------------------------------------|----------------------------------------------------------------------------------------------------|
| 17. |                                       | Clignotant<br>Tonalité par<br>intermittence  | Le jeu de piles est<br>défectueux.                         | <ul> <li>Brancher le dispositif sur<br/>l'alimentation pour poursuivre<br/>la thérapie.</li> <li>Prendre contact avec le<br/>partenaire de service.</li> </ul> |
| 18. |                                       | Clignotant<br>Tonalité par<br>intermittence  | <ul> <li>Le jeu de piles est en<br/>surchauffe.</li> </ul> | <ul> <li>Attendre que le dispositif<br/>refroidisse ou le brancher sur<br/>l'alimentation pour poursuivre<br/>la thérapie.</li> </ul>                          |

### Autres défaillances et défauts nécessitant une action

| N٥  | Défaut/état                                                                                                    | Cause/solution possible                                                                                                    |
|-----|----------------------------------------------------------------------------------------------------|----------------------------------------------------------------------------------------------------|
| 19. | Le controller ne s'allume pas<br>(absence de bip).                                                                                                    | <ul> <li>Brancher l'alimentation pour charger les piles.</li> <li>Vérifier si l'alimentation électrique est branchée au controller et à la prise murale.</li> </ul>                                                                                                    |
| 20. | Le dispositif s'éteint prématurément<br>pendant le fonctionnement (voir<br>écran 3.) bien qu'il reste une quantité<br>de médicament dans le réservoir de<br>médicament. | <ul> <li>Le nébuliseur n'était pas maintenu à l'horizontale. Tenir le<br/>nébuliseur à l'horizontale et appuyer de nouveau sur la touche<br/>ON/OFF pour reprendre la thérapie.</li> </ul>                                                                                                    |
| 21. | Le dispositif ne s'éteint pas automati-<br>quement, même lorsqu'il ne reste plus<br>de médicament dans le réservoir de<br>médicament.                                   | <ul> <li>La séance de thérapie s'est déroulée avec succès. Pour éteindre<br/>le dispositif manuellement, appuyer sur la touche ON/OFF.</li> <li>Le tamis générateur d'aérosols est peut-être sale ; nettoyer le<br/>tamis générateur d'aérosols.</li> <li>Si le dysfonctionnement persiste, contacter le partenaire de<br/>service.</li> </ul> |

#### M Dépannage

| N°  | Défaut/état                                                                                 | Cause/solution possible                                                                                                    |
|-----|---------------------------------------------------------------------------------------------|----------------------------------------------------------------------------------------------------|
| 22. | Fuite du nébuliseur.                                                                        | <ul> <li>Le nébuliseur n'est pas assemblé correctement. Vérifier le bon<br/>positionnement du tamis générateur d'aérosols, ainsi que de la<br/>valve inspiratoire bleue dans le nébuliseur. Les deux clapets de<br/>la valve doivent être orientés en direction de la chambre du<br/>nébuliseur.</li> <li>Il est normal qu'une certaine quantité de liquide se condense dans<br/>la chambre du nébuliseur et l'embout buccal. La quantité dépend<br/>du volume de remplissage et du profil respiratoire.</li> <li>Si le dysfonctionnement persiste, contacter le partenaire de<br/>service.</li> </ul> |
| 23. | Durée de nébulisation plus longue que la normale.                                           | <ul> <li>Le tamis générateur d'aérosols n'a pas été nettoyé immédiatement après son utilisation ; nettoyer le tamis générateur d'aérosols.</li> <li>En outre, nettoyer la membrane du tamis générateur d'aérosols à l'aide de l'outil de nettoyage <i>easycare</i>, s'il est disponible dans le pays/la région.</li> <li>Le tamis générateur d'aérosols a été utilisé plus longtemps ou plus souvent que prévu. Pour des performances optimales, remplacer régulièrement le tamis générateur d'aérosols.</li> <li>Si le dysfonctionnement persiste, contacter le partenaire de service.</li> </ul>     |
| 24. | Impossible d'enlever le couvercle du<br>réservoir de médicament après<br>l'aérosolthérapie. | - La pression négative est trop importante dans le réservoir de médicament après l'aérosolthérapie. Ouvrir la chambre du nébuliseur et tirer délicatement sur le tamis générateur d'aérosols pour permettre à l'air de circuler à l'intérieur. L'utilisateur peut maintenant enlever facilement le couvercle du réservoir de médicament.                                                                                                    |

# **N** Conditions de garantie

PARI garantit que ses systèmes d'inhalation sont exempts de défauts de fabrication ou de matériaux s'il sont utilisés conformément à l'utilisation prévue, et ce, pendant une durée de garantie de deux ans.

Cependant, cette garantie ne couvre pas les pièces soumises à l'usure, c'est-à-dire les pièces de l'appareil exposées à une usure normale, par exemple le nébuliseur et le tamis générateur d'aérosols.

La garantie sera considérée nulle si :

- l'appareil a été manipulé ou utilisé sans tenir compte des instructions figurant dans la notice d'utilisation,
- l'appareil a subi des dommages causés par des facteurs externes tels que l'eau, le feu, la foudre ou des événements similaires,
- l'appareil a subi des dommages résultant d'un transport inapproprié du dispositif ou d'une chute,
- l'appareil a été manipulé ou utilisé de manière inappropriée,
- le numéro de série de l'appareil a été altéré, effacé ou rendu illisible,

 des personnes non autorisées par PARI ont procédé à des réparations, adaptations ou modifications sur le dispositif.

En cas de défaillance exceptionnelle, PARI procèdera au remplacement du dispositif. Celui-ci peut être remplacé par un modèle équivalent ou à minima compatible avec l'ancien dispositif.

Le remplacement du dispositif défectueux ne saurait donner lieu à de nouvelles réclamations au titre de la garantie. Tous les dispositifs ou pièces usagés repris deviennent la propriété de PARI.

Toute autre réclamation au titre de la garantie est exclue, dans le cadre de la loi en vigueur. Dans le cas d'une réclamation au titre de la garantie, prendre contact avec le partenaire de service.

La facture originale de l'appareil sert de justificatif de garantie et de propriété. La garantie ne s'applique qu'au détenteur original du dispositif.

# **O** Pièces de rechange et accessoires

| Description                                                                        | Référence |
|------------------------------------------------------------------------------------|-----------|
| Nébuliseur eFlow <sup>®</sup> rapid (tamis générateur d'aérosols inclu)            | 678G8222  |
| eFlow <sup>®</sup> rapid Aerosol Head                                              | 678B2620  |
| Embout buccal                                                                      | 078G3601  |
| Câble du nébuliseur                                                                | 178G6010  |
| Sac de transport rigide                                                            | 078E8010  |
| Kit filtre/valve PARI <sup>a)</sup>                                                | 041G0500  |
| PARI SMARTMASK (pour adultes) <sup>a)</sup>                                        | 041G0730  |
| SMARTMASK Kids (pour enfants âgés de 2 ans ou plus) <sup>a)</sup>                  | 078G5000  |
| SMARTMASK Baby (pour bébés pesant 2,5 kg et plus) <sup>a)</sup>                    | 078G5026  |
| Outil de nettoyage <i>easycare</i> pour tamis générateurs d'aérosols <sup>a)</sup> | 078G6100  |
| Alimentation électrique                                                            | 078B7116  |

a) La disponibilité des accessoires peut varier d'un pays ou d'une région à l'autre.

# P Caractéristiques techniques

| Poids : controller et câble du nébuliseur                       | 210 g (8 oz)                                                                               |
|-----------------------------------------------------------------|--------------------------------------------------------------------------------------------|
| Dimensions (L x I x h) : controller (env.)                      | 16 x 7 x 2 cm (6,3 x 2,8 x 0,8 po)                                                         |
| Poids : nébuliseur                                              | 55 g (1,9 oz)                                                                              |
| Dimensions (L x l x h) : nébuliseur (env.)                      | 14,5 x 5,0 x 6,3 cm (5,7 x 2 x 2,5 po)                                                     |
| Alimentation PARI (078B7116 pour l'alimentation internationale) | Entrée : 100-240 V, 50-60 Hz<br>Sortie : 5 V <del></del><br>Consommation totale < 3.5 Watt |
| Niveau de pression sonore (nébuliseur)                          | < 33 dB (A)                                                                                |

### Caractéristiques de performance du eFlow<sup>®</sup>rapid

| Volume de remplissage min.                                  |        | 2,0 ml    |
|-------------------------------------------------------------|--------|-----------|
| Volume de remplissage max.                                  |        | 6,0 ml    |
| MMAD <sup>a)</sup> (diamètre aérodynamique médian massique) |        | 4,6 µm    |
| Écart type géométrique <sup>a)</sup>                        |        | 1,8       |
| Fraction inhalable <sup>a)</sup>                            | < 5 μm | 55 %      |
|                                                             | < 2 µm | 6,5 %     |
|                                                             | 2-5 µm | 48,5 %    |
| Émission d'aérosol <sup>b)</sup>                            |        | 0,62 g    |
| Débit d'émission d'aérosol <sup>b)</sup>                    |        | 0,5 g/min |

Données sur les aérosols d'après la série de normes ISO 27427 ; Fluide nébulisé : salbutamol 2,5 ml. Les valeurs mesurées peuvent varier selon le médicament utilisé.

Volume de remplissage recommandé : se référer à la notice contenue dans la boîte du médicament

a) Mesures réalisées avec impacteur pharmaceutique de nouvelle génération (NGI) à 23 °C et humidité relative de 50 %. Débit inspiratoire : 15 l/min.

b) Mesures avec simulateur respiratoire à 23 °C et humidité relative de 50 %. Volume respiratoire de 500 ml, fréquence respiratoire de 15 cycles/minute, profil respiratoire sinusoïdal, rapport inspiration/expiration de 1:1 (pour les adultes, peut varier chez les enfants).

Pour connaître les caractéristiques de performance d'un nébuliseur spécifique à un médicament ou fourni avec un médicament spécifique, se référer à la notice de ce médicament.

### Transport/stockage (produit non déballé, entre chaque utilisation)

| Température            | -25 à 70 °C (-13 à 158 °F)  |
|------------------------|-----------------------------|
| Humidité               | 0 à 93 %                    |
| Pression atmosphérique | 500 à 1060 hPa (7 à 15 PSI) |

### **Conditions d'exploitation**

| Température                                    | 5 à 40 °C (41 à 104 °F)      |
|------------------------------------------------|------------------------------|
| Humidité relative de l'air (sans condensation) | 15 à 93 %                    |
| Pression atmosphérique                         | 700 à 1060 hPa (10 à 15 PSI) |

### Piles

| Jeu de piles rechargeables PARI (NiMH) | 3,6 V (nominal), 2000 mAh                  |
|----------------------------------------|--------------------------------------------|
| Durée de fonctionnement                | Environ 2 heures de fonctionnement continu |

### Interfaces radio

| Bluetooth                                            | 2,4 GHz, puissance de sortie rayonnée type de 8 dBm           |
|------------------------------------------------------|---------------------------------------------------------------|
| Wi-Fi                                                | 2,4 GHz, puissance de sortie rayonnée type de 18 dBm,<br>WPA2 |
| FCC-ID du module radio (combinaison Bluetooth/Wi-Fi) | XPYNINAW15                                                    |

### Classification du dispositif selon CEI 60601-1 et CEI 60601-1-2

| Type de protection contre les chocs électriques (alimentation)                                  | Protection de classe II                                                              |
|-------------------------------------------------------------------------------------------------|--------------------------------------------------------------------------------------|
| Indice de protection contre les chocs électriques (nébuliseur)                                  | Type BF                                                                              |
| Indice de protection contre la pénétration d'eau conformément à la norme CEI 60529 (controller) | IP 22                                                                                |
| Indice de protection en présence de mélanges inflammables                                       | Aucune protection                                                                    |
| Mode de fonctionnement                                                                          | Fonctionnement continu                                                               |
| Environnement                                                                                   | Utilisation domestique dans les établisse-<br>ments professionnels de soins de santé |

Les données de compatibilité électromagnétique sont disponibles sous forme de tableau sur demande auprès de PARI ou sur Internet à l'adresse <u>https://www.pari.com /fileadmin/Electromagnetic-compatibility-4.pdf</u>.

### Matériaux du dispositif

Ce produit se compose principalement des matériaux suivants :

- Boîtier du Controller : acrylonitrile butadiène styrène, élastomère thermoplastique, polyéthylène
- Nébuliseur avec tamis générateur d'aérosols : polypropylène, élastomères thermoplastiques, polyoxyméthylène, caoutchouc de silicone, acier inoxydable
- Embout buccal : polypropylène, caoutchouc de silicone

Non fabriqué avec du caoutchouc naturel (latex).

#### Durabilité

Lorsqu'il est correctement entretenu, l'eFlow<sup>®</sup>*rapid* Aerosol Head peut être utilisé pendant une durée de 3 à 6 mois, et le corps du nébuliseur pendant une durée maximale de 1 an.

Cependant, pour de meilleures performances, il peut être nécessaire de remplacer plus souvent le nébuliseur, y compris le tamis générateur d'aérosols. Suivre les instructions de l'appareil de nébulisation. S'ils sont entretenus correctement, le controller, le câble du nébuliseur et l'alimentation devraient durer 3 ans (ce qui correspond à peu près à 150 cycles de désinfection).

### Élimination

Les pièces du système d'inhalation et les piles doivent être éliminées conformément aux réglementations locales (de la région, du département ou de la municipalité).

# Déclaration de conformité simplifiée de l'UE (2014/53/UE)

Par la présente PARI Pharma GmbH déclare que l'équipement radio de type eTrack<sup>®</sup> Controller est conforme à la Directive 2014/53/UE. Le texte intégral de la déclaration de conformité de l'UE est disponible sur le site web : <u>https://www.pari.com/fileadmin/eTrack\_RED\_DoC\_2.pdf</u>

# **Q** Symboles

| MD             | Dispositif médical                                                                                                    |
|----------------|----------------------------------------------------------------------------------------------------|
| (II)           | Un seul patient – utilisations multiples                                                                              |
| i              | Respecter la notice d'utilisation                                                                                     |
|                | Suivre la notice d'utilisation                                                                                        |
|                | Fabricant                                                                                                    |
| ~~~            | Date de fabrication                                                                                                   |
| LOT            | Numéro de lot                                                                                                    |
| REF            | Référence                                                                                                    |
| SN             | Numéro de série                                                                                                    |
| UDI            | Identifiant unique de dispositif                                                                                      |
| <b>CE</b> 0123 | Marquage CE : ce produit correspond aux exigences de la directive européenne 2017/745 relative aux produits médicaux. |
|                | Courant continu                                                                                                    |
| $\sim$         | Courant alternatif                                                                                                    |
| ★              | Classe de protection de la pièce appliquée : type BF                                                                  |
| X              | Température ambiante minimale et maximale                                                                             |
| )X             | Humidité minimale et maximale                                                                                         |
| €<br>€         | Pression d'air minimale et maximale                                                                                   |
|                | Dispositif de classe de protection II                                                                                 |

#### Q Symboles

**IP22** Le dispositif est protégé contre les corps étrangers solides d'un diamètre supérieur ou égal à 12,5 mm et contre les gouttes d'eau tombant verticalement lorsque le controller est incliné à 15°.

Ne pas éliminer avec les déchets ménagers. Ce dispositif doit être éliminé conformément aux réglementations applicables (nationales, départementales ou municipales).

PARI se réserve le droit d'apporter des modifications techniques. Dernière mise à jour : 2024-05

# **Instructions rapides**

- 1. Lire la notice d'utilisation dans son intégralité en prenant note de toutes les indications Avertissement et Attention.
- 2. Pièces incluses (voir la page 228 pour des instructions détaillées).

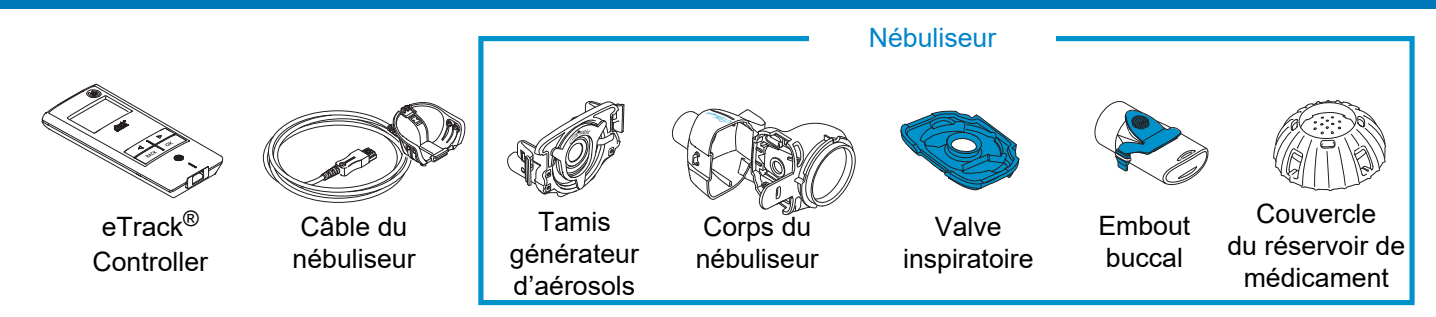

- 3. Nettoyer les pièces du nébuliseur avant sa première utilisation et immédiatement après chaque utilisation (voir la page 235 pour des instructions détaillées).
- 4. Désinfecter le nébuliseur après chaque jour de thérapie (voir la page 239 pour des instructions détaillées).

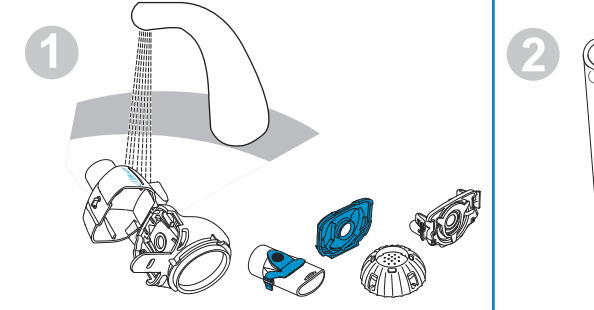

Rincer chaque pièce du nébuliseur pendant 5 secondes environ.

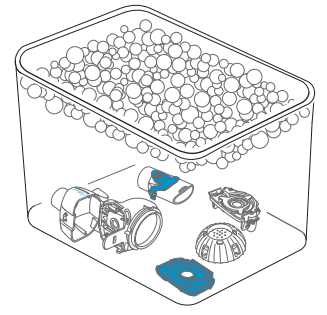

Faire tremper les pièces pendant 5 minutes dans de l'eau chaude savonneuse, puis les rincer soigneusement.

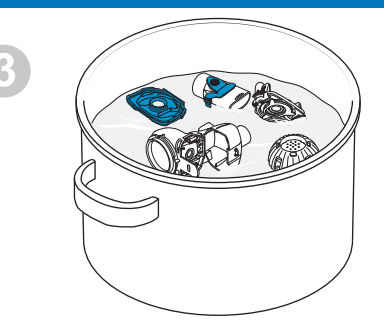

Désinfecter par ébullition pendant 5 minutes dans de l'eau distillée ou utiliser l'une des autres méthodes, puis laisser sécher à l'air libre.

# **Instructions rapides**

#### 5. Assembler le nébuliseur (voir la page 243 pour des instructions détaillées).

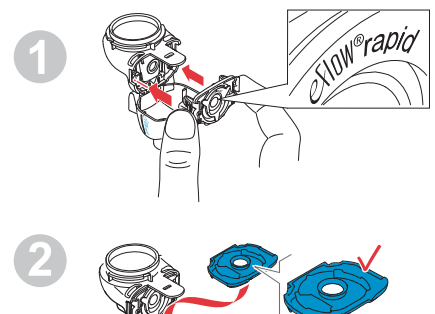

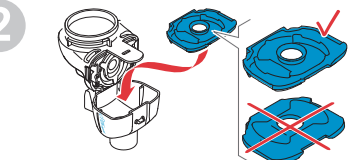

Insérer le tamis générateur d'aérosols, puis la valve inspiratoire bleue.

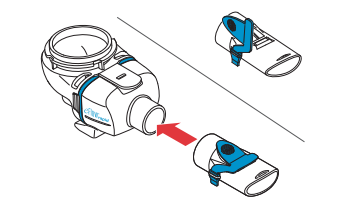

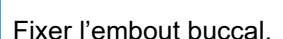

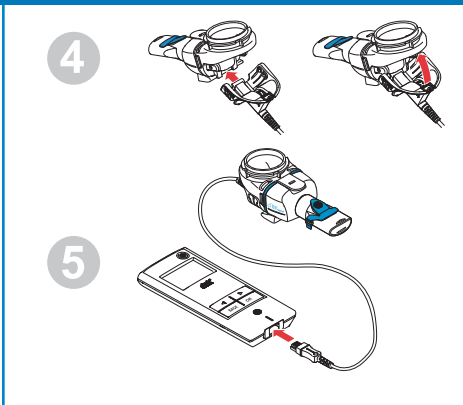

Brancher le câble du nébuliseur au nébuliseur et au controller.

### 6. Suivre la thérapie (voir la page 246 pour des instructions détaillées).

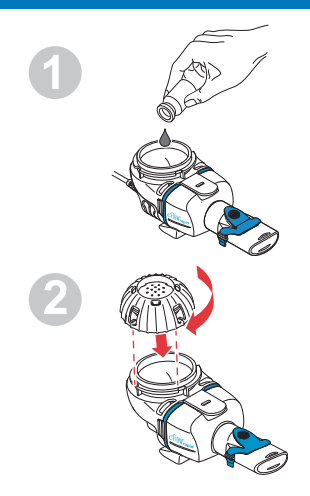

Ajouter le médicament dans le réservoir de médicament et mettre le couvercle du réservoir de médicament.

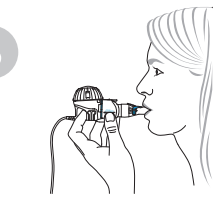

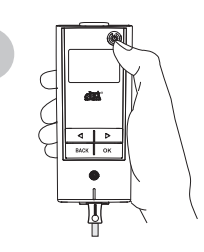

Placer le nébuliseur dans la bouche, puis mettre le controller sous tension.

Le controller affiche l'écran Thérapie suivi de l'écran Médicament avec la date (JJ.MM.AAAA) et l'heure (format 24 h) pendant la nébulisation.

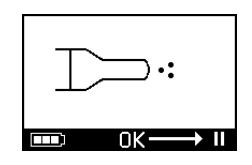

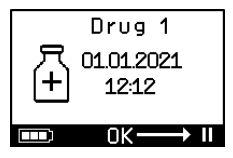

# it ISTRUZIONI PER L'USO

## Per sistema di nebulizzazione eFlow<sup>®</sup>rapid con eTrack<sup>®</sup> Controller 178G1110

### Sommario

| Α | Introduzione                                                                          | 270 |
|---|---------------------------------------------------------------------------------------|-----|
| В | Precauzioni di sicurezza                                                              | 272 |
| С | Componenti del sistema di nebulizzazione eFlow <sup>®</sup> rapid                     | 274 |
| D | Ricarica del controller                                                               | 276 |
| Е | Configurazione iniziale per il trasferimento dei dati                                 | 278 |
| F | Trasferimento dati manuale                                                            | 280 |
| G | Pulizia del nebulizzatore                                                             | 281 |
| Н | Disinfezione del nebulizzatore                                                        | 284 |
| I | Pulizia e disinfezione del controller, del cavo del nebulizzatore e dell'alimentatore | 287 |
| J | Assemblaggio del sistema di nebulizzazione                                            | 288 |
| Κ | Esecuzione della terapia                                                              | 291 |
| L | Impostazioni del controller                                                           | 296 |
| Μ | Risoluzione dei problemi                                                              | 298 |
| Ν | Condizioni di garanzia                                                                | 304 |
| 0 | Parti di ricambio e accessori                                                         | 305 |
| Ρ | Dati tecnici                                                                          | 306 |
| Q | Simboli                                                                               | 309 |
| G | uida rapida                                                                           | 311 |

# A Introduzione

Il sistema di nebulizzazione eFlow<sup>®</sup>*rapid* è un dispositivo medico a batterie leggero e silenzioso che converte il farmaco in un aerosol per consentirne l'inalazione. Il farmaco viene inserito nel contenitore del farmaco del nebulizzatore e da qui raggiunge una membrana che presenta piccoli fori. Quando l'apparecchio viene acceso, la membrana vibra spingendo il farmaco attraverso i piccoli fori per formare una fine nebulizzazione di aerosol che viene inalata nei polmoni.

Quando collegata all'app PARI Connect<sup>®</sup> App, l'unità eTrack<sup>®</sup> Controller registra e memorizza i dati di nebulizzazione come, ad esempio, l'ora e la data di inizio e la durata. Per trasmettere tali dati all'app o a un server centrale, il controller è dotato di un modulo Bluetooth<sup>®</sup> e di un modulo Wi-Fi.

PARI Connect<sup>®</sup> App offre una panoramica della terapia. È possibile inserire il proprio piano terapeutico, impostare promemoria e documentare le terapie eseguite. I dati possono essere arricchiti nel tempo inserendo nell'app informazioni e note sul proprio stato di salute. Con PARI Connect<sup>®</sup> App è possibile invitare un amico e condividere i dati clinici con professionisti sanitari. PARI Connect<sup>®</sup> App si può scaricare dall'App Store per i sistemi operativi iOS e da Google Play Store per Android. Le presenti **"Istruzioni per l'uso"** contengono informazioni e precauzioni di sicurezza relative al sistema di nebulizzazione. Queste istruzioni per l'uso descrivono il nebulizzatore eFlow<sup>®</sup>*rapid* e, se non espresso in modo esplicito, devono essere osservate anche quando si usa un nebulizzatore per medicinali specifici.

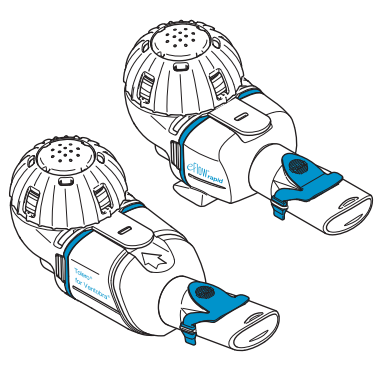

Il nebulizzatore per medicinali specifici verrà messo a disposizione unitamente a un medicinale appositamente prescritto e/o tramite uno specifico canale di distribuzione.

Osservare eventuali limitazioni nel foglietto illustrativo di ciascun medicinale.

Prima di usare il sistema di nebulizzazione eFlow<sup>®</sup>*rapid*, leggere e comprendere tutte le "Istruzioni per l'uso" e conservarle per un riferimento futuro.

Se per qualsiasi ragione alcune parti delle istruzioni non dovessero risultare chiare, contattare il proprio servizio di assistenza prima di procedere con la terapia.

Prestare particolare attenzione a tutte le precauzioni di sicurezza contrassegnate con **Avvertenza o Attenzione**.

All'interno dell'**Unione Europea (UE)**, segnalare eventuali incidenti gravi al produttore e all'autorità competente.

Se per qualche motivo le proprie condizioni di salute non migliorano, o addirittura peggiorano, consultare un medico.

#### Indicazioni

Il sistema di nebulizzazione eFlow<sup>®</sup>*rapid* è indicato per la somministrazione di soluzioni o sospensioni per un nebulizzatore approvato per il trattamento di patologie delle vie respiratorie inferiori.

### Controindicazioni

Non sono note controindicazioni al produttore del dispositivo medico.

### Finalità del prodotto

Il sistema di nebulizzazione eFlow<sup>®</sup>*rapid* è progettato per la somministrazione di soluzioni o sospensioni per un nebulizzatore sotto forma di aerosol per inalazione.

### Uso conforme

Il sistema di nebulizzazione eFlow<sup>®</sup>*rapid* deve essere usato esclusivamente nel rispetto delle finalità del prodotto.

### Gruppo di pazienti previsto

Il sistema di nebulizzazione eFlow<sup>®</sup>*rapid* è idoneo per tutti i gruppi di età, ma è limitato al gruppo di pazienti definito per il farmaco specifico. Il nebulizzatore è idoneo esclusivamente per persone coscienti e in grado di respirare autonomamente.

#### Accessori

Per neonati e bambini molto piccoli che non riescono a usare il boccaglio per inalare, PARI mette a disposizione maschere appropriate. Un boccaglio con filtro riduce il rilascio dell'aerosol espirato nell'aria dell'ambiente circostante. Per pulire il generatore di aerosol con un controlavaggio della membrana, è possibile usare un sistema di pulizia *easycare*. Gli accessori non sono disponibili in tutti i Paesi o in tutte le aree di vendita. In caso di dubbi sulla possibilità di utilizzare accessori, contattare il proprio servizio di assistenza. Quando si usano accessori, osservare le istruzioni fornite con gli stessi.

# **B** Precauzioni di sicurezza

# Prima di usare l'apparecchio, leggere attentamente quanto segue.

**Avvertenza** indica dei rischi che, in assenza di misure precauzionali, possono provocare lesioni gravi o morte.

Attenzione indica dei rischi che, in assenza di misure precauzionali, possono provocare lesioni minori o moderate, compromettere la terapia oppure causare danni all'apparecchio.

#### **AVVERTENZA**

Per ridurre il rischio di lesioni gravi:

- 1. Non usare un alimentatore danneggiato né maneggiare un alimentatore con le mani bagnate.
- 2. Non usare prolunghe quando queste potrebbero cadere in una vasca da bagno, in un lavandino o in altro liquido.
- **3.** Inoltre **non** usare il sistema di nebulizzazione in luoghi dove potrebbe cadere in acqua come, ad esempio, una vasca da bagno.
- 4. Non afferrare l'apparecchio se è caduto in acqua o in altri liquidi. Scollegarlo immediatamente dalla presa a muro. Recuperare l'apparecchio **solo** dopo averlo scollegato.
- L'uso improprio potrebbe danneggiare il prodotto e causare lesioni o l'insorgenza di patologie. Osservare le presenti istruzioni per l'uso e tutte le indicazioni per la sicurezza ivi contenute e conservarle per un riferimento futuro.
- Per assicurarsi di usare il corretto dosaggio, non usare mai con un nebulizzatore progettato per medicinali specifici un farmaco diverso da quello approvato e non usarlo con un nebulizzatore eFlow<sup>®</sup>rapid.
- 7. Per evitare infezioni, il sistema di nebulizzazione è previsto per essere utilizzato esclusivamente da un solo paziente. Non condividerlo con altre persone.

- **8.** Per evitare infezioni, pulire il nebulizzatore e il generatore di aerosol prima del primo utilizzo.
- **9.** Per prevenire ostruzioni della membrana e infezioni, è necessario pulire il nebulizzatore e il generatore di aerosol immediatamente dopo ogni terapia.
- **10.** Per prevenire possibili infezioni, è anche necessario disinfettare il nebulizzatore e il generatore di aerosol dopo ogni giorno di terapia.
- **11.** Scollegare sempre l'apparecchio immediatamente dopo l'uso e prima delle operazioni di pulizia.
- **12.** Per evitare rischi di incendio, **non** usare l'apparecchio dove vengono usati ossigeno o gas infiammabili come, ad esempio, sotto una tenda ad ossigeno.
- **13.** Usare esclusivamente ricambi e accessori originali PARI. Altrimenti si potrebbero verificare malfunzionamenti, inclusa l'interferenza con dispositivi nelle vicinanze.
- L'apparecchio può essere usato in una vettura, in treno o in aereo. Per ridurre al minimo possibili problemi di interferenza, osservare quanto segue:
  - a. Deve essere usato esclusivamente nelle aree passeggeri di treni e aerei.
  - b. **Non** usarlo nelle vicinanze di sistemi di controllo di aerei e treni.
  - c. In auto deve essere azionato con l'alimentazione a batteria.
- 15. Non usare l'apparecchio mentre si è alla guida.
- **16.** Non posizionare il controller accanto a o sopra altri dispositivi medici durante il funzionamento, a meno che entrambi i dispositivi vengano monitorati costantemente per assicurarne il corretto funzionamento.
- **17. Non** usare in aree esposte a elevata radiazione magnetica o elettrica come scanner per risonanza magnetica o apparecchiature chirurgiche ad alta frequenza in ambiente ospedaliero.
- **18.** È sempre necessaria un'attenta supervisione quando il prodotto viene usato da o nelle vicinanze di bambini o persone con deficit fisici o psichici.

- **19.** Le parti piccole o rotte possono essere ingerite o bloccare le vie respiratorie e il cavo del nebulizzatore rappresenta un rischio di strangolamento.
- Non usare mai il sistema di nebulizzazione in presenza di componenti o cavi danneggiati, deformati o molto scoloriti.

#### **ATTENZIONE**

Per ridurre al minimo il rischio di danneggiare l'apparecchio o compromettere la terapia:

- Se del liquido penetra nel controller, i componenti elettronici al suo interno potrebbero danneggiarsi.
   Non usare l'apparecchio se del liquido penetra all'interno del controller.
- 2. Non smontare mai il controller né modificare l'apparecchio. Non contiene parti che richiedono manutenzione.
- **3.** Tenere il sistema di nebulizzazione **lontano** da animali domestici.
- I dispositivi di comunicazione wireless portatili (ad esempio, telefoni cellulari o antenne esterne) possono ridurre le prestazioni del sistema di nebulizzazione. Mantenere una distanza minima di 30 cm (12 pollici) tra tali dispositivi e il sistema di nebulizzazione.
- I sistemi antitaccheggio e i lettori RFID (Radio Frequency Identification) possono ridurre le prestazioni del sistema di nebulizzazione: non usarlo nelle vicinanze di negozi, biblioteche e ospedali.

# C Componenti del sistema di nebulizzazione eFlow<sup>®</sup>rapid

Assicurarsi che siano presenti tutti i componenti mostrati di seguito. Diversi componenti vengono forniti in una custodia che può essere usata anche per il trasporto del sistema. Il sistema di nebulizzazione eFlow<sup>®</sup>rapid contiene un sistema di pulizia *easycare*.

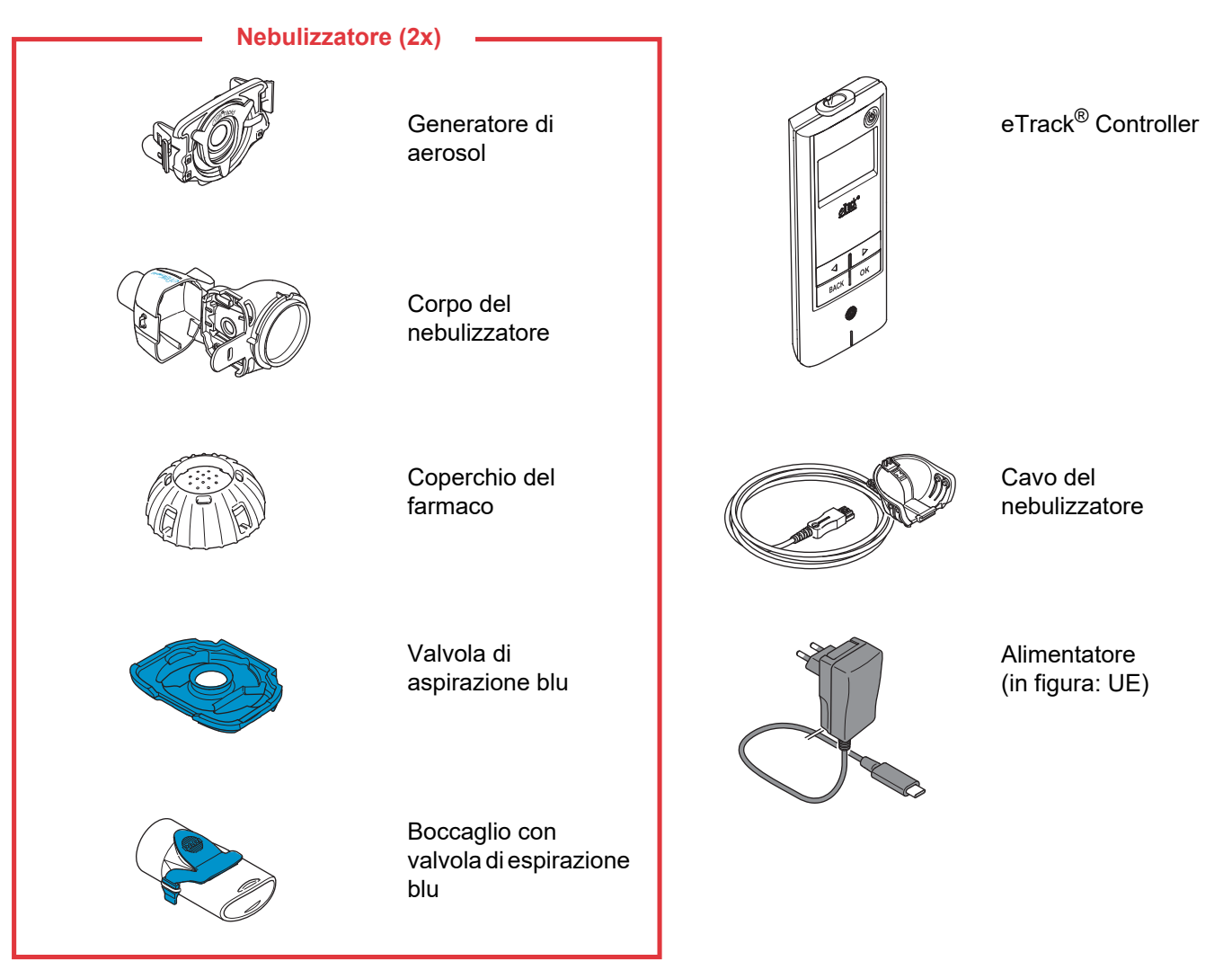

#### Informazioni generali sul nebulizzatore e sul controller

С

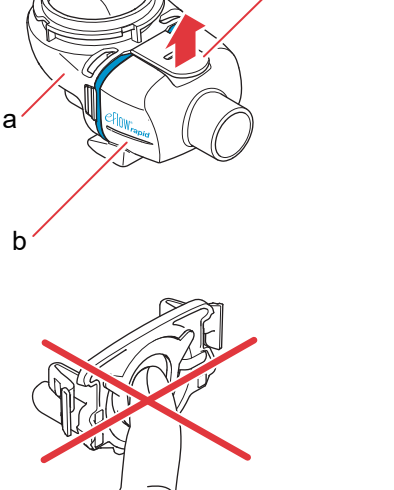

Il corpo del nebulizzatore viene consegnato preassemblato e contiene la valvola di aspirazione blu.

È possibile aprire il corpo del nebulizzatore sollevando delicatamente la linguetta (c).

Il contenitore del farmaco (a) e la camera del nebulizzatore (b) sono collegati tramite una cerniera e non devono essere separati.

#### **ATTENZIONE**

**Non** toccare la parte argentata centrale del generatore di aerosol. Altrimenti potrebbe danneggiarsi la membrana che genera l'aerosol.

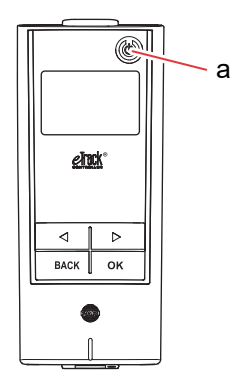

Sull'unità eTrack<sup>®</sup> Controller sono presenti 5 tasti. Il tasto ON/OFF (a) nell'angolo in alto a destra dell'apparecchio consente di accendere e spegnere il controller. I tasti "sinistra" (()) e "destra" ()) consentono di spostarsi tra le diverse voci del menu. Il tasto BACK consente di tornare al livello precedente del menu. Il tasto OK consente di selezionare la voce del menu visualizzata sul display.

it

# D Ricarica del controller

Il controller funziona con un pacco batterie integrato e può essere ricaricato in qualunque momento.

**Utilizzo dell'alimentatore:** l'alimentatore si regolerà automaticamente sulla tensione in entrata e ricaricherà il pacco batterie integrato del controller. Può essere usato in tutto il mondo, ma potrebbe richiedere una sostituzione dell'adattatore specifico per il Paese.

Passo D1Per cambiare l'adattatore specifico per il<br/>Paese (a), premere la clip (b) e far scorrere l'adat-<br/>tatore specifico per il Paese verso l'alto. Inserire il<br/>nuovo adattatore specifico per il Paese facendolo<br/>scorrere fino a quando la clip non scatta.

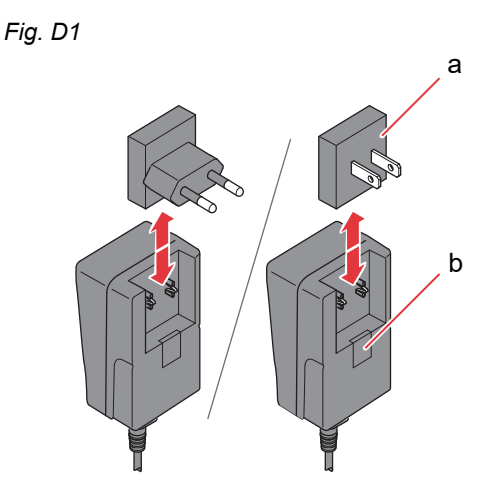

#### Passo D2 Collegare l'alimentatore al controller.

La presa elettrica si trova sul lato superiore del controller. Spingere l'estremità del cavo di alimentazione nella presa elettrica (a). Non provare a inserire il cavo di alimentazione nella parte inferiore del controller.

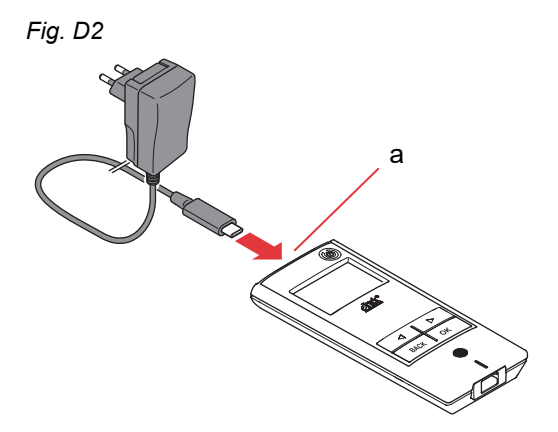

#### Passo D3 Inserire l'alimentatore nella presa a muro.

L'alimentatore caricherà le batterie nel controller. Non appena termina il processo di ricarica, verrà visualizzato il simbolo di una batteria completamente carica.

**Avviso:** per preservare la durata della batteria, si consiglia di osservare le seguenti linee guida:

- Ricaricare la batteria solo quando è quasi scarica.
- Scollegare l'alimentatore quando la batteria è completamente carica.
- Evitare l'esposizione a temperature superiori alla temperatura ambiente durante la ricarica.

Fig. D3

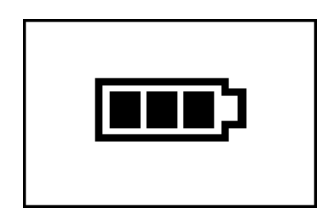

# E Configurazione iniziale per il trasferimento dei dati

Per consentire la memorizzazione e lo scambio di dati tra eTrack<sup>®</sup> Controller e l'app PARI Connect<sup>®</sup> App, controller e app devono essere connessi tramite Bluetooth. Il controller può quindi essere connesso al proprio punto di accesso Wi-Fi per trasferire automaticamente i dati.

Per connettere il controller al proprio punto di accesso Wi-Fi, assicurarsi di avere a portata di mano la password del proprio Wi-Fi. La password deve essere inserita nell'app PARI Connect<sup>®</sup> App.

 
 Passo E1
 Accendere il controller. Premere il tasto (a) ON/OFF. Verrà emesso un segnale acustico (beep) e sul display verrà visualizzato il logo di eFlow<sup>®</sup> Technology.

Adesso l'apparecchio è in funzione e pronto per la connessione.

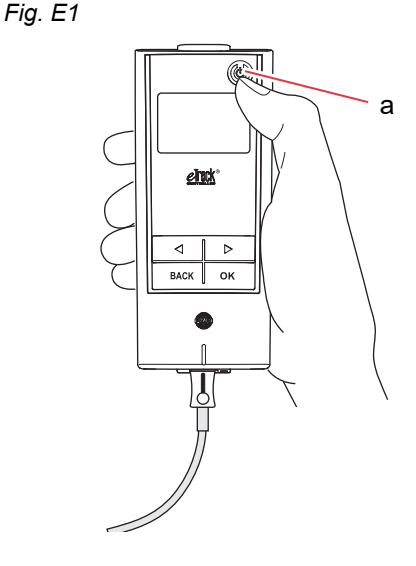

Passo E2 Aprire PARI Connect<sup>®</sup> App. L'app fornisce una guida per eseguire la procedura di registrazione e connessione.

### Passo E3 Quando viene richiesto dall'app, inserire il PIN

per connettere il controller all'app PARI Connect<sup>®</sup> App. Il PIN verrà visualizzato automaticamente sul display del controller durante la configurazione.

Seguire le istruzioni fornite nell'app per completare la connessione con Bluetooth e procedere alla connessione del controller al punto di accesso Wi-Fi.

In alternativa, è possibile connettere il controller al punto di accesso Wi-Fi accedendo alla sezione "Altro" nell'app. Scegliere "Panoramica dispositivi" e seguire le istruzioni.

**Avviso:** dopo la corretta inizializzazione della connessione Wi-Fi, la funzionalità Bluetooth viene disattivata sul controller e i dati della nebulizzazione vengono trasmessi automaticamente purché il controller si trovi nel raggio del punto di accesso Wi-Fi. Se la trasmissione dei dati non è possibile (ad esempio, perché si è fuori casa o in viaggio oppure a causa di un errore di connessione), i dati vengono memorizzati nel controller e inviati quando la comunicazione sarà possibile. Fig. E3

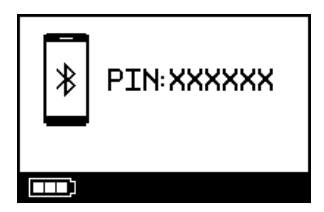

# F Trasferimento dati manuale

Se si desidera trasmettere i dati memorizzati nell'unità eTrack<sup>®</sup> Controller manualmente tramite **Wi-Fi**, procedere come segue:

- Passo F1 Accendere il controller. Premere il tasto ON/OFF. Verrà emesso un segnale acustico (beep) e sul display verrà visualizzato il logo di eFlow<sup>®</sup> Technology.
- Passo F2 Visualizzare il simbolo sul display del trasferimento dati manuale (Fig. F2a) e confermare premendo il tasto OK. Il trasferimento dei dati sarà stato eseguito correttamente se sul display viene visualizzato il simbolo della comunicazione (Fig. F2b) seguito dal segno di spunta (Fig. F2c).

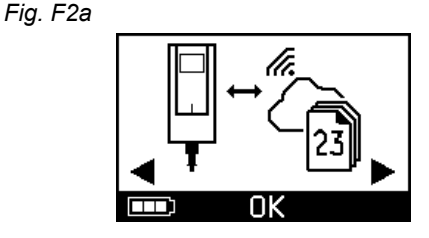

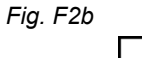

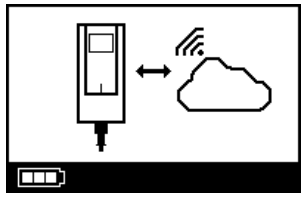

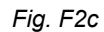

Se si desidera trasmettere i dati manualmente tramite **Bluetooth**, accendere il controller e avviare il trasferimento manuale dei dati nell'app come descritto.

# G Pulizia del nebulizzatore

#### **AVVERTENZA**

Il nuovo nebulizzatore non è pronto per l'uso. È necessario pulirlo prima del primo utilizzo e dopo ogni utilizzo successivo. È inoltre necessario disinfettarlo alla fine del giorno di terapia.

#### **ATTENZIONE**

**Non** toccare la parte argentata centrale del generatore di aerosol. Altrimenti potrebbe danneggiarsi la membrana che genera l'aerosol.

- Passo G1 Smontare il nebulizzatore e sciacquare il generatore di aerosol per circa 5 secondi su ogni lato sotto acqua di rubinetto calda (qualità dell'acqua potabile; circa 37 °C o 98 °F, calda al tocco).
   Avviso: un accurato risciacquo di entrambi i lati del generatore di aerosol aiuta a prevenire ostruzioni. Le ostruzioni potrebbero prolungare il tempo di nebulizzazione. È importante pulire il generatore di aerosol immediatamente dopo ogni utilizzo.
- Passo G2 Sciacquare il corpo del nebulizzatore aperto (a), il boccaglio (b), la valvola di aspirazione blu (c) e il coperchio del farmaco (d) con acqua di rubinetto calda per circa 5 secondi, per rimuovere eventuali residui di medicinale.

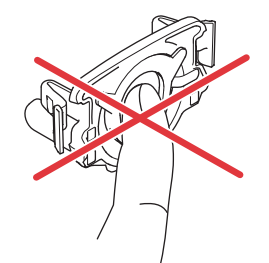

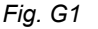

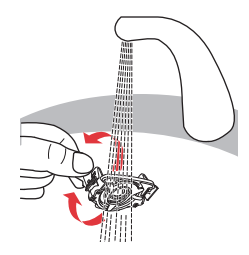

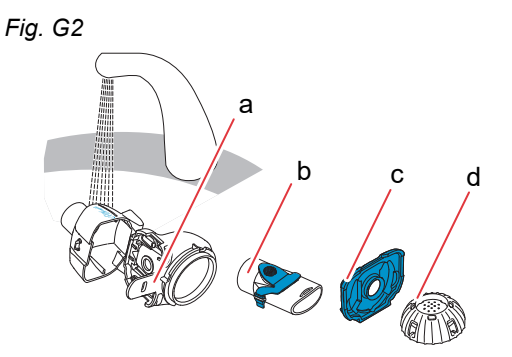

Passo G3 Aggiungere poche gocce di sapone liquido trasparente per i piatti ad acqua di rubinetto calda (circa 37 °C o 98 °F) in un lavandino o altro recipiente pulito e immergere tutti i componenti del nebulizzatore per 5 minuti.

#### **ATTENZIONE**

La membrana del generatore di aerosol si può danneggiare molto facilmente.

- **Non** pulire il generatore di aerosol con una spazzola.
- **Non** tentare di pulire o disinfettare il generatore di aerosol in lavastoviglie.
- **Non** tentare di disinfettare il generatore di aerosol nel forno a microonde.
- Passo G4 Sciacquare con cura tutti i componenti con acqua di rubinetto calda, quindi assicurarsi che siano puliti e privi di danni visibili.

Se alcuni componenti non risultano puliti, immergerli per altri 5 minuti come descritto nel Passo G3. **Non** usare componenti sporchi o danneggiati.

Passo G5 Scuotere i componenti per rimuovere l'acqua in eccesso.

Far asciugare all'aria i componenti su un panno pulito privo di pelucchi.

Quando i componenti sono <u>completamente asciutti</u>, riporli in un sacchetto pulito oppure coprirli con un panno pulito privo di pelucchi.

Assemblarli di nuovo solo prima di iniziare la terapia.

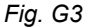

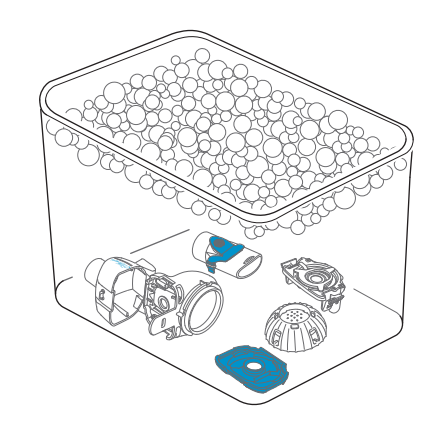

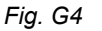

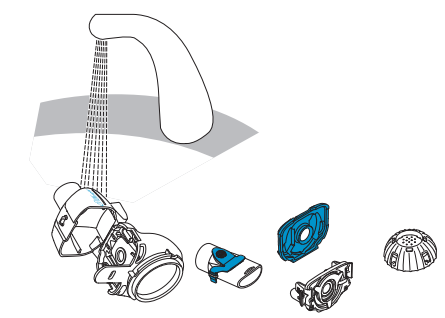

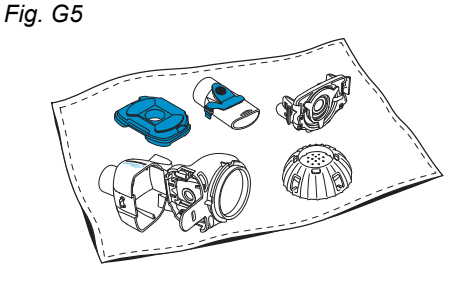

**Avviso:** se necessario, pulire la membrana del generatore di aerosol usando il sistema di pulizia *easycare* (non più di due volte alla settimana). Seguire le istruzioni per l'uso del sistema di pulizia *easycare*.

Passo G6 Accedere alla modalità easycare (Fig. G6a) e confermare premendo il tasto OK. Durante il controlavaggio verrà visualizzato il simbolo sul display della pulizia easycare (Fig. G6b).

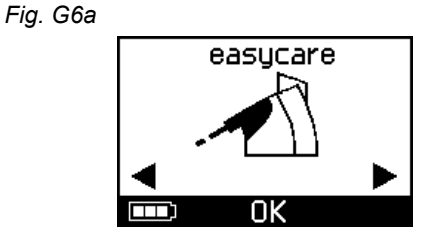

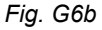

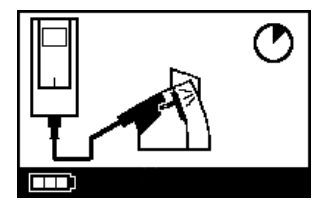

**Passo G7** Dopo il controlavaggio seguire le istruzioni fornite nel capitolo H per eseguire la disinfezione dei componenti del nebulizzatore e del generatore di aerosol.

# H Disinfezione del nebulizzatore

**Avviso:** pulire il nebulizzatore prima di disinfettarlo. Non è possibile eseguire una disinfezione efficace del nebulizzatore se prima non è stato pulito.

### Metodo 1 (preferenziale): Disinfezione termica (bollitura)

Disinfettare i componenti del nebulizzatore facendoli bollire in **acqua distillata**.

Passo H1 Riempire una pentola pulita con una quantità sufficiente di acqua distillata per coprire tutti i componenti.

#### **ATTENZIONE**

Se non si usa una quantità sufficiente di acqua, la plastica può fondersi se entra in contatto con il fondo caldo della pentola.

- Passo H2 Portare l'acqua a ebollizione.
- Passo H3 Aggiungere i componenti smontati, incluso il generatore di aerosol, e lasciare bollire per 5 minuti.

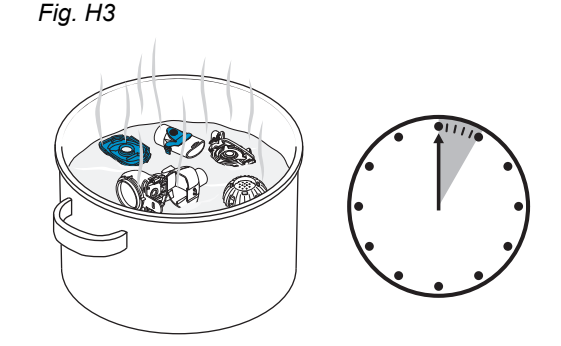

Passo H4 Rimuovere i componenti dopo che l'acqua si è raffreddata e scuoterli per rimuovere l'acqua in eccesso.

- Passo H5Far asciugare all'aria i componenti su un panno<br/>pulito privo di pelucchi.
- Passo H6 Quando i componenti sono <u>completamente asciutti</u>, riporli in un sacchetto pulito oppure coprirli con un panno pulito privo di pelucchi. Assemblarli di nuovo solo prima di iniziare la terapia.

### Metodo 2: Disinfezione a vapore

Per eseguire la disinfezione a vapore è possibile usare un apparecchio per la disinfezione di biberon comunemente reperibile in commercio con un tempo di funzionamento di almeno 6 minuti.

**Passo H7** Osservare le istruzioni dell'apparecchio per la disinfezione di biberon e usare il ciclo di disinfezione completo con il corretto volume di acqua indicato nelle istruzioni.

- **Passo H8** Rimuovere i componenti dopo che l'apparecchio per disinfezione si è raffreddato e scuoterli per rimuovere l'acqua in eccesso.
- Passo H9Far asciugare all'aria i componenti su un panno<br/>pulito privo di pelucchi.

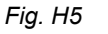

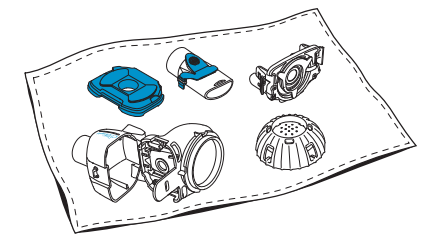

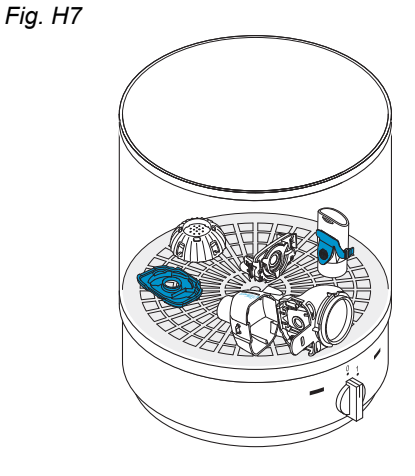

Passo H10 Quando i componenti sono <u>completamente asciutti</u>, riporli in un sacchetto pulito oppure coprirli con un panno pulito privo di pelucchi. Assemblarli di nuovo solo prima di iniziare la terapia.

# Metodo 3: Termodisinfettore (solo operatori sanitari)

Utilizzare un termodisinfettore secondo i requisiti indicati nella serie di standard ISO 15883.

L'efficacia di questa procedura è stata convalidata utilizzando neodisher<sup>®</sup> MA (Chemische Fabrik Dr. Weigert, Amburgo) come agente pulente unitamente ad acqua demineralizzata come neutralizzante.

#### Il nebulizzatore è progettato per essere utilizzato esclusivamente da un solo paziente e non deve essere condiviso tra

**più pazienti.** Pertanto è importante lavare separatamente i gruppi di componenti del nebulizzatore di ogni paziente. Posizionare i componenti in modo che vengano puliti a fondo in modo uniforme. Usare acqua demineralizzata e un detergente idoneo, seguendo le istruzioni del produttore del detergente. Selezionare il programma di pulizia con successiva disinfezione termica che consenta di ottenere almeno un valore A0 di 3000.

Anche se il termodisinfettore è dotato di una funzione di asciugatura, scuotere i componenti per assicurarsi che non rimangano tracce di umidità residua nel nebulizzatore e lasciarli asciugare su un panno pulito privo di pelucchi. Quando i componenti sono completamente asciutti, riporli in un sacchetto pulito oppure coprirli con un panno pulito privo di pelucchi.

Assemblarli di nuovo solo prima di iniziare la terapia.
# I Pulizia e disinfezione del controller, del cavo del nebulizzatore e dell'alimentatore

Passo I1Se è necessario pulire il controller, il cavo del<br/>nebulizzatore o l'alimentatore, scollegare il cavo<br/>del nebulizzatore e l'alimentatore dal controller e<br/>scollegare l'alimentatore dalla presa a muro.

Т

Passo I2 Per eseguire la pulizia, strofinare l'alloggiamento del controller, il cavo del nebulizzatore e l'alimentatore con un panno morbido, pulito e leggermente inumidito.

### **ATTENZIONE**

Impedire la penetrazione di liquidi nel controller, altrimenti si potrebbero danneggiare i componenti elettronici.

- Passo I3 Per eseguire la disinfezione, strofinare l'alloggiamento del controller, il cavo del nebulizzatore e l'alimentatore con una salvietta disinfettante a base di alcol. Per assicurare un'applicazione sicura, osservare le istruzioni per l'uso delle salviette disinfettanti. L'efficacia è stata testata utilizzando salviette Bacillol e salviette Clinell.
- Passo I4 Lasciare asciugare completamente il controller, il cavo del nebulizzatore e l'alimentatore prima dell'uso. Conservare sempre i componenti in un luogo asciutto e pulito.

Fig. I3

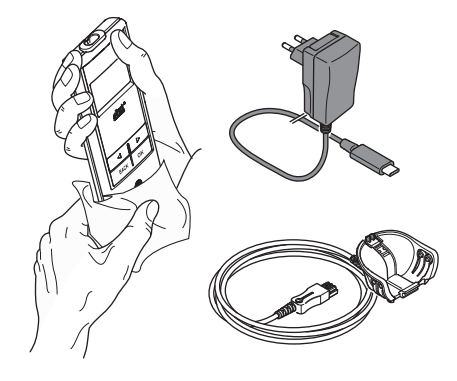

## J Assemblaggio del sistema di nebulizzazione

### **AVVERTENZA**

Il nebulizzatore deve essere pulito prima del primo utilizzo. Osservare le istruzioni fornite nel capitolo G.

**Avviso:** l'inalazione di un aerosol troppo freddo può irritare le vie respiratorie. Rimuovere il farmaco dal frigorifero prima di assemblare il sistema di nebulizzazione.

Passo J1 Lavarsi le mani con acqua e sapone. Asciugarle bene. Fig. J1

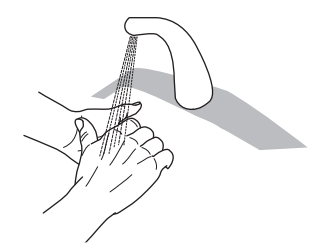

### Passo J2 Inserire il generatore di aerosol.

#### **ATTENZIONE**

**Non** toccare la parte argentata centrale del generatore di aerosol. Altrimenti potrebbe danneggiarsi la membrana che genera l'aerosol.

Ruotare il generatore di aerosol in modo che la dicitura, ad esempio "eFlow<sup>®</sup>rapid", sia visibile sulla parte superiore del generatore di aerosol. Usando due dita, afferrare delicatamente il generatore di aerosol per le due linguette flessibili in plastica (a) su ciascun lato del generatore di aerosol. Assicurarsi di inserire il generatore di aerosol con il contrassegno in posizione corretta nel relativo nebulizzatore.

Comprimere le due linguette flessibili in plastica per inserire i due rebbi metallici e le due linguette flessibili in plastica nel contenitore del farmaco (b). Si dovrebbero percepire le linguette flessibili in plastica che "si aggrappano" mentre viene inserito il generatore di aerosol.

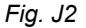

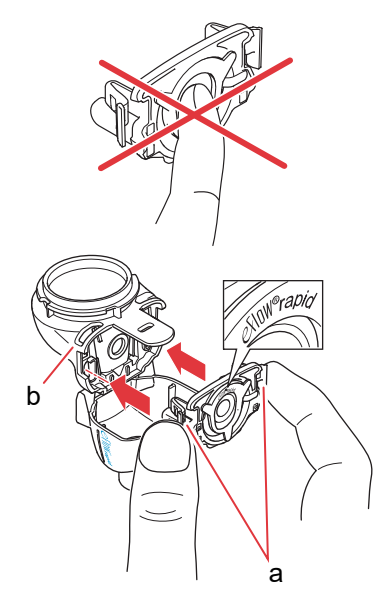

Passo J3Inserire la valvola di aspirazione blu nella<br/>camera del nebulizzatore (a).<br/>Assicurarsi che le alette (b) siano rivolte verso il<br/>basso e correttamente in sede.

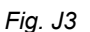

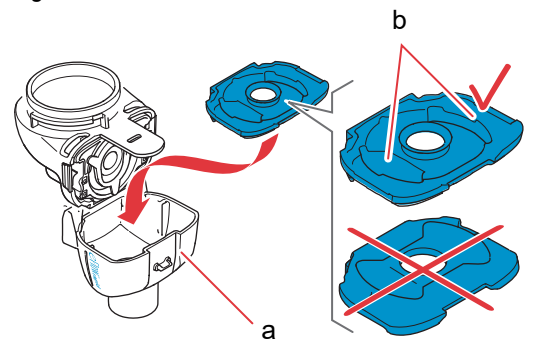

Passo J4 Chiudere il nebulizzatore spingendo la camera del nebulizzatore (a) verso il contenitore del farmaco (b).

Si deve percepire un leggero scatto quando la linguetta (c) si aggancia alla camera del nebulizzatore.

Se non si sente un leggero scatto, aprire il nebulizzatore e verificare che la valvola di aspirazione blu sia correttamente in sede.

Passo J5Inserire il boccaglio nel nebulizzatore. Assicurarsi<br/>che la valvola di espirazione blu (a) sia premuta<br/>nella fessura sul boccaglio (b).Spingere il boccaglio sul nebulizzatore con la<br/>valvola di espirazione blu sulla parte superiore del<br/>boccaglio.

Fig. J4

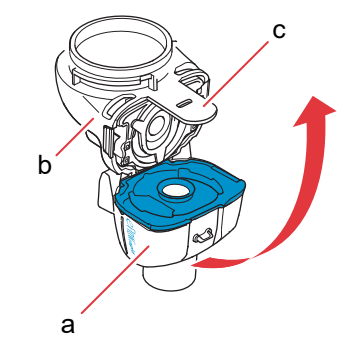

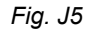

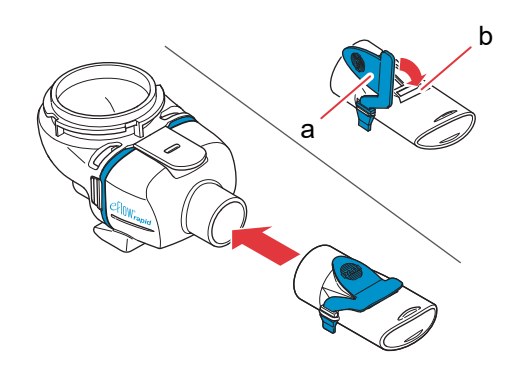

#### Passo J6 Collegare il cavo del nebulizzatore al nebulizzatore.

Allineare la parte inferiore del connettore (a) alla parte inferiore del nebulizzatore (b). Sollevare il connettore fino a quando la linguetta sul cavo del nebulizzatore (c) non scatta nella parte inferiore posteriore del nebulizzatore.

Collegare l'estremità rettangolare del cavo del nebulizzatore (a) alla parte inferiore del controller.

### Passo J7 Collegare il cavo del nebulizzatore al controller.

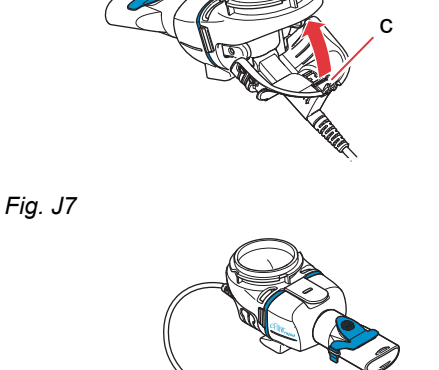

а

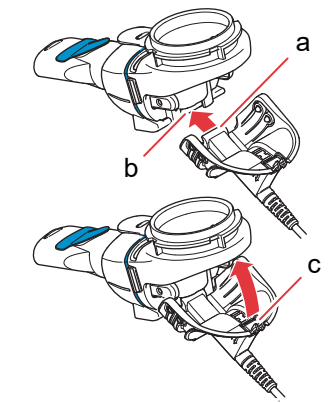

Fig. J6

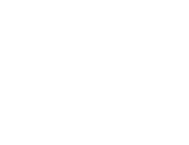

## K Esecuzione della terapia

Passo K1 Aggiungere il farmaco nel contenitore del farmaco. Assicurarsi che il nebulizzatore si trovi su una superficie piana e stabile.

### **ATTENZIONE**

**Non** provare a inalare oli essenziali con un nebulizzatore eFlow<sup>®</sup>*rapid*, poiché potrebbero irritare le vie respiratorie (tosse convulsa).

### **AVVERTENZA**

- Non riempire eccessivamente il nebulizzatore.
   Assicurarsi sempre che il farmaco non superi il livello di riempimento massimo (vedere la lineetta di graduazione superiore sul nebulizzatore).
- Per assicurarsi di usare il corretto dosaggio, non usare mai con un nebulizzatore progettato per medicinali specifici un farmaco diverso da quello approvato e non usarlo con un nebulizzatore eFlow<sup>®</sup>rapid.
- Passo K2 Applicare il coperchio del farmaco allineando le linguette presenti sul coperchio del farmaco con le fessure per linguette presenti sul contenitore del farmaco.

Ruotare il coperchio del farmaco in senso orario fino a quando si arresta.

**Avviso:** mentre il coperchio del farmaco viene ruotato, il coperchio interno (a) si solleverà fino a raggiungere l'altezza dell'altro coperchio.

**Avviso:** prima dell'uso assicurarsi che l'apparecchio sia assemblato correttamente e che il contenitore del farmaco sia sigillato. L'uso di un apparecchio assemblato erroneamente potrebbe ridurre l'efficacia della terapia.

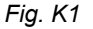

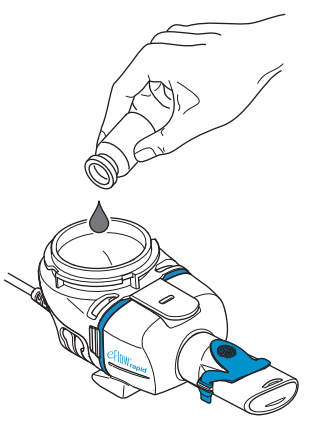

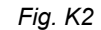

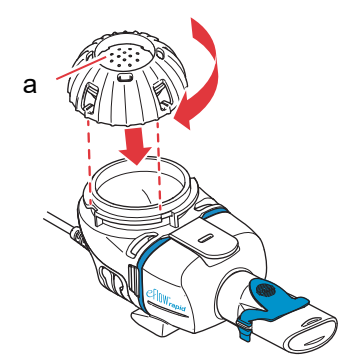

Passo K3

Passo K4 Accendere il controller. Premere il tasto ON/OFF (a) del controller. Verrà emesso un segnale acustico (beep) e sul display verrà visualizzato il logo di eFlow<sup>®</sup> Technology. Adesso l'apparecchio è in funzione.

Per prepararsi a eseguire la terapia, sedersi in

Posizionare il boccaglio sulla parte superiore del

Mantenere il nebulizzatore in posizione orizzontale.

Chiudere le labbra attorno al boccaglio senza coprire la valvola di espirazione blu (a).

posizione rilassata e dritta.

labbro inferiore e sulla lingua.

Selezionare la modalità di terapia premendo il Passo K5 tasto OK.

Fig. K5

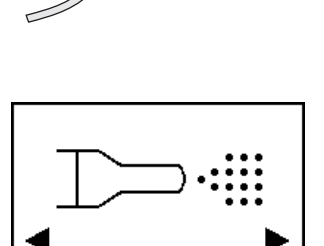

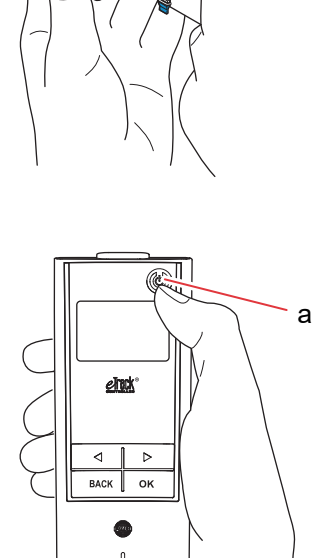

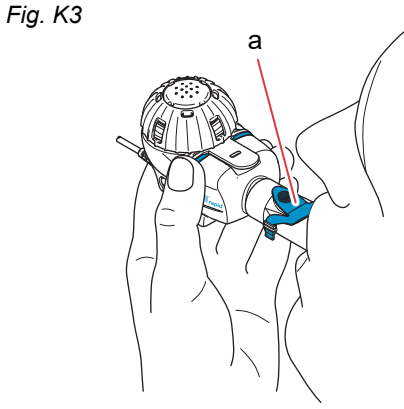

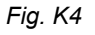

Se è stato inserito un piano terapeutico nell'app ed è stato sincronizzato, **scegliere un farmaco** premendo il tasto "sinistra" (() o "destra" () e confermare la scelta con il tasto OK (Fig. K5a).

Prima dell'inizio della terapia verrà visualizzato un timer con un conto alla rovescia da 3 a 1 (Fig. K5b). L'aerosol inizierà a fluire nella camera del nebulizzatore.

Sul display del controller verrà visualizzato il **simbolo della terapia** seguito dal **simbolo del farmaco** con la data (GG.MM.AAAA) e l'orario (24 ore) (Fig. K5c).

Fig. K5a

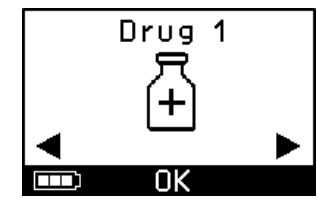

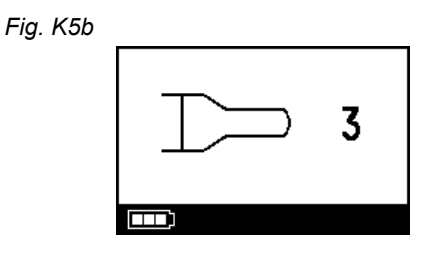

Fig. K5c

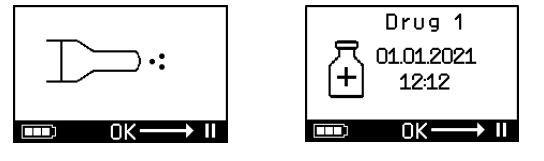

Fig. K6

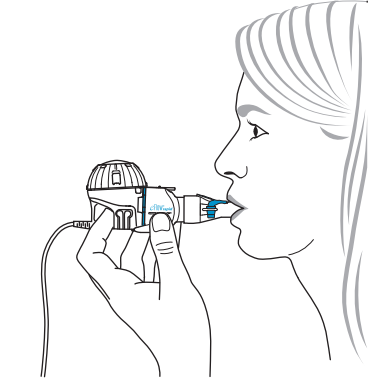

 Passo K6 Respirare normalmente attraverso il boccaglio. Il boccaglio deve essere mantenuto in bocca durante la terapia. Durante la fase di espirazione si noterà dell'aerosol fuoriuscire dalla valvola di espirazione blu sul boccaglio. Ciò è normale. Non respirare con il naso.

### **ATTENZIONE**

Mantenere il nebulizzatore in orizzontale, altrimenti il controller potrebbe spegnersi prima che la terapia venga completata.

### Passo K7 Per mettere in pausa la terapia.

Premere il tasto OK. La modalità di **pausa** viene attivata quando sul display del controller viene visualizzato il **simbolo di pausa** (Fig. K7b). Per riprendere la terapia, premere nuovamente il tasto OK. La terapia riprenderà quando viene nuovamente visualizzato il relativo simbolo.

### Passo K8 Al termine della terapia il controller si spegnerà.

- Verranno emessi due segnali acustici e sul display verrà visualizzato brevemente il segno di spunta del completamento della dose (Fig. K8a).
- Sul display verrà visualizzato il simbolo della comunicazione (Fig. K8b).
- Se il controller si trova nella portata del punto di accesso Wi-Fi e il trasferimento dati è stato eseguito correttamente, sul display verrà visualizzato brevemente il segno di spunta del trasferimento dati (Fig. K8c).
- Il controller si spegnerà quindi automaticamente.

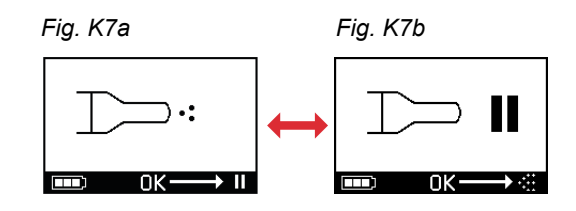

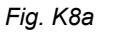

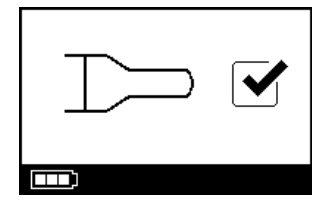

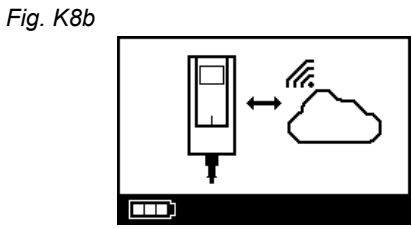

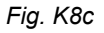

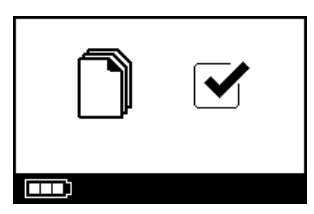

Passo K9 Al termine della terapia smontare il nebulizzatore per eseguirne la pulizia eseguendo al contrario i passaggi descritti per assemblare il nebulizzatore. Per rimuovere il generatore di aerosol, comprimere le due linguette flessibili (a) sui lati del generatore di aerosol.

> **Avviso:** si prega di notare che quando si usa il nebulizzatore eFlow<sup>®</sup>*rapid* resta un residuo di circa 1 ml di medicinale nel contenitore del farmaco che non può essere nebulizzato. Questo è voluto e non si tratta di un malfunzionamento dell'apparecchio. Per uno smaltimento sicuro dei residui di medicinale, seguire le indicazioni fornite nel foglietto illustrativo del medicinale.

> **Avviso:** nei nebulizzatori progettati per medicinali specifici come, ad esempio, Tolero<sup>®</sup> per Vantobra<sup>®</sup>, non restano volumi residui significativi di medicinale nel contenitore del farmaco. Se nel contenitore del farmaco è presente più di una goccia di medicinale, riassemblare il nebulizzatore e continuare la terapia.

**Passo K10** Seguire le istruzioni fornite nel capitolo G per la pulizia del nebulizzatore.

Fig. K9

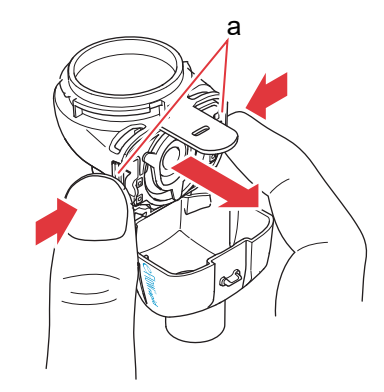

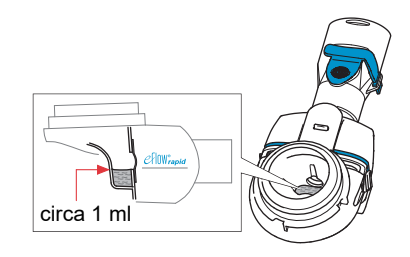

## L Impostazioni del controller

Passo L1Accendere il controller. Premere il tasto ON/OFF.<br/>Verrà emesso un segnale acustico (beep) e sul<br/>display verrà visualizzato il logo di<br/>eFlow<sup>®</sup> Technology.

Fig. L1

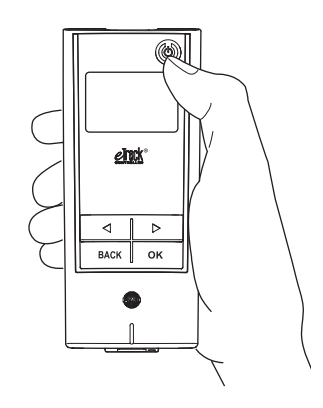

**Passo L2** Visualizzare il simbolo sul display delle impostazioni e confermare premendo il tasto OK. Fig. L2

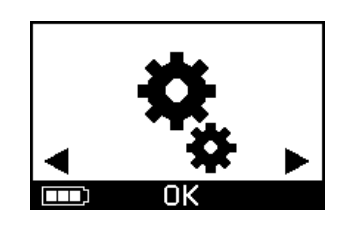

it

- **Passo L3** Spostandosi tra le diverse opzioni di impostazione, è possibile eseguire le seguenti regolazioni:
  - Modifica delle impostazioni dei segnali acustici (Fig. L3a)
    - Tutti i segnali acustici attivati (impostazione predefinita)
    - · Segnali acustici ridotti
    - Tutti i segnali acustici disattivati
  - Modificare le impostazioni di retroilluminazione (Fig. L3b)
    - La retroilluminazione si attiva per 6 secondi quando viene premuto il tasto oppure cambia
    - lo stato dell'apparecchio (impostazione predefinita).
    - · Retroilluminazione attiva
    - · Retroilluminazione disattivata
  - Attivazione/Disattivazione della modalità aereo (Fig. L3c) per (dis)attivare le funzionalità Wi-Fi e Bluetooth (ad esempio, nei casi in cui non è consentito l'utilizzo della connessione Bluetooth o Wi-Fi)
  - Ripristino delle impostazioni di fabbrica (Fig. L3d) **Avviso:** l'ultima voce del menu visualizza la data e l'ora correnti dell'apparecchio (Fig. L3e).
- Passo L4 Per gestire le impostazioni è possibile visualizzare la rispettiva voce di menu, premere i tasti "destra" e "sinistra" per scegliere la configurazione desiderata e confermare la selezione premendo il tasto OK.

**Avviso:** se si ripristinano le impostazioni di fabbrica dell'apparecchio, tutte le connessioni Wi-Fi e Bluetooth memorizzate verranno eliminate. Tutti i dati personali della nebulizzazione memorizzati resteranno nell'apparecchio e non saranno interessati dal ripristino delle impostazioni di fabbrica. Seguire le istruzioni fornite nel capitolo E per avviare la connessione Wi-Fi.

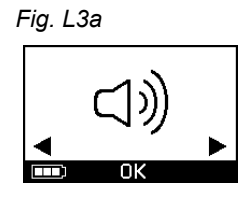

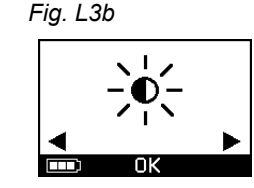

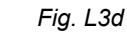

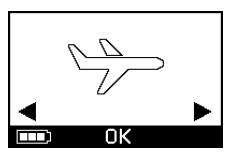

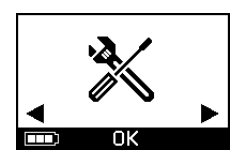

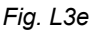

Fig. L3c

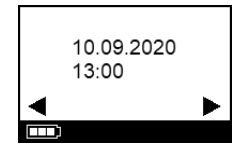

## M Risoluzione dei problemi

### Segnali del controller in caso di funzionamento corretto

| N. | Simbolo sul display<br>del controller | Simbolo sul<br>display/Segnale<br>acustico del<br>controller | Condizione                                                            | Azione richiesta                                                                                                    |
|----|---------------------------------------|--------------------------------------------------------------|-----------------------------------------------------------------------|----------------------------------------------------------------------------------------------------|
| 1. | 3                                     | Conto alla<br>rovescia in corso                              | <b>Normale:</b> il timer si avvia<br>prima della terapia.             | <b>Nessuna azione richiesta.</b><br>Il controller funziona<br>correttamente.                                         |
| 2. |                                       | Fisso<br>(nebbia alternata)                                  | <b>Normale:</b> viene generato<br>aerosol, nessun errore<br>rilevato. | <b>Nessuna azione richiesta.</b><br>Il nebulizzatore è collegato e<br>funziona correttamente.                        |
| 3. |                                       | Due brevi segnali<br>acustici                                | Normale: fine della dose.                                             | Nessuna azione richiesta.<br>Il contenitore del farmaco<br>dovrebbe essere vuoto<br>(vedere gli Avvisi al Passo K9). |
| 4. |                                       | Fisso                                                        | <b>Normale:</b> il controller è in pausa.                             | Per riprendere la terapia,<br>premere il tasto OK come<br>indicato dal simbolo sul display.                          |
| 5. | ] — c                                 | Lampeggiante<br>con segnale<br>acustico alternato            | <b>Normale:</b> l'apparecchio è stato spento.                         | Se l'apparecchio è stato spento<br>manualmente ed è presente del<br>medicinale residuo, riavviare il<br>controller.  |

| Ν. | Simbolo sul display<br>del controller | Simbolo sul<br>display/Segnale<br>acustico del<br>controller | Condizione                                                                                                 | Azione richiesta                                                                                        |
|----|---------------------------------------|--------------------------------------------------------------|----------------------------------------------------------------------------------------------------|----------------------------------------------------------------------------------------------------|
| 6. |                                       | Fisso                                                        | <b>Normale:</b> è stata selezionata<br>la modalità <i>easycare</i> .                                       | <b>Nessuna azione richiesta.</b><br>Il sistema <i>easycare</i> è collegato e<br>funziona correttamente. |
| 7. |                                       | Fisso<br>(freccia lampeg-<br>giante)                         | <b>Normale:</b> è in corso il<br>trasferimento dati tramite<br>Wi-Fi.                                      | <b>Nessuna azione richiesta.</b><br>Il controller funziona<br>correttamente.                            |
| 8. |                                       | Fisso<br>(freccia lampeg-<br>giante)                         | <b>Normale:</b> è in corso il<br>trasferimento dati<br>tramite Bluetooth.                                  | <b>Nessuna azione richiesta.</b><br>Il controller funziona<br>correttamente.                            |
| 9. |                                       | Breve segnale<br>acustico singolo                            | <b>Normale:</b> il trasferimento<br>dati tramite Wi-Fi o Bluetooth<br>è stato completato<br>correttamente. | <b>Nessuna azione richiesta.</b><br>Il controller funziona<br>correttamente.                            |

### Segnali del controller in presenza di errori che richiedono un'azione da parte dell'utente

| N.  | Simbolo sul display<br>del controller | Simbolo sul<br>display/Segnale<br>acustico del<br>controller | Condizione                                                                                                    | Azione richiesta                                                                                                    |
|-----|---------------------------------------|--------------------------------------------------------------|----------------------------------------------------------------------------------------------------|----------------------------------------------------------------------------------------------------|
| 10. |                                       | Lampeggiante<br>con segnale<br>acustico alternato            | <ul> <li>Collegamento errato o mancante.</li> </ul>                                                                  | <ul> <li>Assicurarsi che tutti i componenti siano fissati saldamente tra loro.</li> <li>Sostituire il generatore di aerosol e/o il cavo del nebulizzatore, se difettosi.</li> <li>Riavviare la terapia premendo il tasto OK.</li> <li>Se il problema persiste, contattare il servizio di assistenza.</li> </ul> |
| 11. |                                       | Lampeggiante<br>con segnale<br>acustico alternato            | <ul> <li>Nessun farmaco rilevato.</li> </ul>                                                                         | <ul> <li>Aggiungere il farmaco, se<br/>necessario.</li> <li>Tenere il nebulizzatore in<br/>posizione orizzontale e<br/>premere il tasto OK per<br/>riprendere la terapia.</li> </ul>                                                                                                    |
| 12. | ← 01.01.2022     ← 20:01     OK → II  | Fisso                                                        | <ul> <li>Il controller è in funzione<br/>ma la data e l'ora<br/>visualizzate sul display<br/>sono errate.</li> </ul> | • Il controller riceve la data e<br>l'ora durante la sincronizza-<br>zione con l'app. Connettere il<br>controller con l'app.                                                                                                    |
| 13. |                                       | Lampeggiante<br>con segnale<br>acustico alternato            | <ul> <li>L'apparecchio ha raggiunto<br/>il tempo massimo di<br/>20 minuti e si spegnerà.</li> </ul>                  | <ul> <li>Controllare se è rimasto del<br/>medicinale nel contenitore del<br/>farmaco (vedere gli Avvisi al<br/>Passo K9).</li> <li>Se è rimasto del medicinale,<br/>riavviare il controller.</li> <li>Al termine della terapia pulire il<br/>generatore di aerosol.</li> </ul>                                  |

| Ν.  | Simbolo sul display<br>del controller | Simbolo sul<br>display/Segnale<br>acustico del<br>controller | Condizione                                                                                                    | Azione richiesta                                                                                                    |
|-----|---------------------------------------|--------------------------------------------------------------|----------------------------------------------------------------------------------------------------|----------------------------------------------------------------------------------------------------|
| 14. |                                       | Lampeggiante<br>con segnale<br>acustico alternato            | <ul> <li>Batteria scarica, nessuna<br/>nebulizzazione possibile.</li> </ul>                                                                                     | • Collegare l'alimentatore per<br>eseguire o riprendere la tera-<br>pia e mantenere l'alimentatore<br>inserito anche successiva-<br>mente, per ricaricare la<br>batteria.                                                                                                    |
| 15. |                                       | Lampeggiante<br>con segnale<br>acustico alternato            | <ul> <li>Non sono stati trasmessi<br/>dati per un periodo di<br/>7 giorni o più; viene<br/>mostrato il numero di<br/>nebulizzazioni<br/>memorizzate.</li> </ul> | <ul> <li>Configurare il Wi-Fi per l'unità<br/>eTrack<sup>®</sup> Controller e tenere il<br/>controller entro il raggio del<br/>punto di accesso Wi-Fi per un<br/>periodo più lungo. Il controller<br/>proverà a connettersi regolar-<br/>mente e trasferire i dati auto-<br/>maticamente.</li> <li>Eseguire il trasferimento dati<br/>manuale verso l'app.</li> </ul> |
| 16. |                                       | Lampeggiante<br>con segnale<br>acustico alternato            | <ul> <li>Il trasferimento dati non è<br/>riuscito; viene mostrato il<br/>numero di nebulizzazioni<br/>memorizzate.</li> </ul>                                   | <ul> <li>Eseguire la prossima terapia<br/>mantenendosi entro il raggio<br/>del punto di accesso Wi-Fi o<br/>tenere l'unità<br/>eTrack<sup>®</sup> Controller vicino per<br/>più ore per consentire il trasfe-<br/>rimento automatico dei dati.</li> <li>Eseguire il trasferimento dati<br/>manuale verso l'app.</li> </ul>                                            |

### M Risoluzione dei problemi

| N.  | Simbolo sul display<br>del controller | Simbolo sul<br>display/Segnale<br>acustico del<br>controller | Condizione                                                 | Azione richiesta                                                                                                    |
|-----|---------------------------------------|--------------------------------------------------------------|------------------------------------------------------------|----------------------------------------------------------------------------------------------------|
| 17. |                                       | Lampeggiante<br>con segnale<br>acustico alternato            | <ul> <li>Il pacco batterie è difettoso.</li> </ul>         | <ul> <li>Passare all'alimentatore per<br/>continuare la terapia.</li> <li>Contattare il proprio servizio di<br/>assistenza.</li> </ul> |
| 18. |                                       | Lampeggiante<br>con segnale<br>acustico alternato            | <ul> <li>Il pacco batterie è<br/>surriscaldato.</li> </ul> | <ul> <li>Attendere che l'apparecchio si<br/>raffreddi oppure passare<br/>all'alimentatore per continuare<br/>la terapia.</li> </ul>    |

### Altri problemi e guasti che richiedono un'azione da parte dell'utente

| N.  | Guasto/Condizione                                                                                                    | Possibile causa/Soluzione                                                                                                    |
|-----|----------------------------------------------------------------------------------------------------|----------------------------------------------------------------------------------------------------|
| 19. | Il controller non si accende<br>(nessun segnale acustico).                                                                                                    | <ul> <li>Collegare l'alimentatore per ricaricare la batteria.</li> <li>Controllare che l'alimentatore sia inserito nel controller e nella presa a muro.</li> </ul>                                                                                                    |
| 20. | L'apparecchio si spegne anticipata-<br>mente durante l'utilizzo (vedere il<br>simbolo sul display 3.), anche se nel<br>contenitore del farmaco è ancora<br>presente del medicinale. | <ul> <li>Il nebulizzatore non è stato tenuto in posizione orizzontale. Tenere<br/>il nebulizzatore in posizione orizzontale e premere nuovamente il<br/>tasto ON/OFF per riprendere la terapia.</li> </ul>                                                                                                    |
| 21. | L'apparecchio non si spegne anticipa-<br>tamente, anche se nel contenitore del<br>farmaco non è più presente medicinale<br>residuo.                                                 | <ul> <li>La sessione di terapia è stata completata correttamente.<br/>Per spegnere manualmente l'apparecchio, premere il tasto<br/>ON/OFF.</li> <li>Il generatore di aerosol potrebbe essere sporco; pulire il<br/>generatore di aerosol.</li> <li>Se il problema persiste, contattare il servizio di assistenza.</li> </ul> |

| N.  | Guasto/Condizione                                                                                              | Possibile causa/Soluzione                                                                                                    |
|-----|----------------------------------------------------------------------------------------------------|----------------------------------------------------------------------------------------------------|
| 22. | Perdite dal nebulizzatore.                                                                                     | <ul> <li>Il nebulizzatore non è stato assemblato correttamente. Assicurarsi che il generatore di aerosol sia posizionato correttamente nel nebulizzatore e che anche la valvola di aspirazione blu sia posizionata correttamente nel nebulizzatore, con le due alette rivolte verso la camera del nebulizzatore.</li> <li>È normale che si formi un po' di condensa nella camera del nebulizzatore e nel boccaglio. La quantità dipende dal volume di riempimento e dal pattern respiratorio.</li> <li>Se il problema persiste, contattare il servizio di assistenza.</li> </ul> |
| 23. | Durata della nebulizzazione maggiore<br>del previsto.                                                          | <ul> <li>Il generatore di aerosol non è stato pulito immediatamente dopo<br/>l'uso; pulire il generatore di aerosol.</li> <li>Inoltre pulire la membrana del generatore di aerosol usando il<br/>sistema di pulizia <i>easycare</i>, se disponibile nel proprio Paese o<br/>nella propria area di vendita.</li> <li>Il generatore di aerosol è stato usato più a lungo del previsto.<br/>Per assicurare prestazioni ottimali, sostituire regolarmente il<br/>generatore di aerosol.</li> <li>Se il problema persiste, contattare il servizio di assistenza.</li> </ul>           |
| 24. | È impossibile rimuovere il coperchio<br>del farmaco dal contenitore del<br>farmaco dopo la terapia inalatoria. | - La depressione nel contenitore del farmaco è troppo elevata dopo<br>la terapia inalatoria. Aprire la camera del nebulizzatore e tirare<br>delicatamente il generatore di aerosol per consentire l'afflusso di<br>aria. A questo punto sarà possibile rimuovere il coperchio del<br>farmaco senza problemi.                                                                                                    |

## N Condizioni di garanzia

PARI garantisce che, in caso di utilizzo conforme, per il periodo di garanzia di due (2) anni il sistema di nebulizzazione non presenterà difetti dei materiali o di lavorazione inerenti alla produzione.

Tuttavia, la garanzia non si estende alle parti soggette a usura, ovvero le parti dell'apparecchio normalmente sottoposte a logoramento come il nebulizzatore e il generatore di aerosol.

Inoltre la garanzia non si applica nei seguenti casi:

- L'apparecchio non è stato attivato o utilizzato in modo conforme alle indicazioni delle istruzioni per l'uso.
- Il danno è evidentemente attribuibile a fattori esterni come acqua, fuoco, fulmine o cause simili.
- Il danno è stato causato da un trasporto non conforme oppure da una caduta.
- L'apparecchio è stato maneggiato o sottoposto a manutenzione in modo non conforme.
- Il numero di serie sull'apparecchio è stato modificato, rimosso o reso altrimenti illeggibile.

- Sono stati eseguiti interventi di riparazione, adeguamento o modifica dell'apparecchio da parte di persone non autorizzate da PARI.

Qualora venga rilevato in via eccezionale un difetto, PARI provvederà a sostituire l'apparecchio. La sostituzione dell'apparecchio può essere effettuata con un modello uguale oppure con un modello con dotazione almeno paragonabile a quella dell'originale.

La sostituzione dell'apparecchio non costituisce una nuova garanzia. Tutti i vecchi apparecchi sostituiti o le loro parti diventeranno proprietà di PARI.

Sono esclusi ulteriori interventi in garanzia, nella misura consentita dalla legge. Qualora sia necessario un intervento coperto da garanzia, si prega di rivolgersi al proprio servizio di assistenza locale.

Come prova di garanzia e proprietà è necessario presentare la ricevuta di acquisto originale del rivenditore. La garanzia è valida solo per il primo acquirente dell'apparecchio.

## O Parti di ricambio e accessori

| Descrizione                                                                | Numero articolo |
|----------------------------------------------------------------------------|-----------------|
| Nebulizzatore eFlow <sup>®</sup> rapid (incl. generatore di aerosol)       | 678G8222        |
| Generatore di aerosol eFlow <sup>®</sup> rapid Aerosol Head                | 678B2620        |
| Boccaglio                                                                  | 078G3601        |
| Cavo del nebulizzatore                                                     | 178G6010        |
| Custodia di trasporto rigida                                               | 078E8010        |
| Gruppo filtro/valvola PARI <sup>a)</sup>                                   | 041G0500        |
| PARI SMARTMASK (adulti) <sup>a)</sup>                                      | 041G0730        |
| SMARTMASK Kids (bambini di età pari o superiore a 2 anni) <sup>a)</sup>    | 078G5000        |
| SMARTMASK Baby (neonati di peso pari o superiore a 2,5 kg) <sup>a)</sup>   | 078G5026        |
| Sistema di pulizia <i>easycare</i> per generatori di aerosol <sup>a)</sup> | 078G6100        |
| Alimentatore                                                               | 078B7116        |

a) La disponibilità degli accessori può differire in base al Paese o all'area di vendita.

## P Dati tecnici

| Peso: controller e cavo del nebulizzatore                        | 210 g (8 oz)                                                                                                |
|------------------------------------------------------------------|----------------------------------------------------------------------------------------------------|
| Dimensioni (LxLxA): controller (circa)                           | 16 x 7 x 2 cm (6,3 x 2,8 x 0,8 poll.)                                                                       |
| Peso: nebulizzatore                                              | 55 g / 1,9 oz                                                                                               |
| Dimensioni (LxLxA): nebulizzatore (circa)                        | 14,5 x 5,0 x 6,3 cm / 5,7 x 2 x 2,5 poll.                                                                   |
| Alimentatore PARI (RIF 078B7116 per alimentatore internazionale) | Ingresso: 100-240 V, 50-60 Hz ──<br>Uscita: 5 V <del>───</del><br>Assorbimento totale di potenza < 3,5 Watt |
| Rumorosità (nebulizzatore)                                       | < 33 dB (A)                                                                                                 |

### Caratteristiche di prestazione di eFlow®rapid

| Volume di riempimento minimo                                |          | 2,0 ml    |
|-------------------------------------------------------------|----------|-----------|
| Volume di riempimento massimo                               |          | 6,0 ml    |
| MMAD <sup>a)</sup> (Diametro Aerodinamico Mediano di Massa) |          | 4,6 µm    |
| GSD <sup>a)</sup> (Deviazione Geometrica Standard)          |          | 1,8       |
| Frazione respirabile <sup>a)</sup>                          | < 5 μm   | 55%       |
|                                                             | < 2 µm   | 6,5%      |
|                                                             | 2 - 5 µm | 48,5%     |
| Erogazione di aerosol <sup>b)</sup>                         |          | 0,62 g    |
| Velocità di erogazione dell'aerosol <sup>b)</sup>           |          | 0,5 g/min |

Dati dell'aerosol conformemente alla norma ISO 27427; mezzo nebulizzato: salbutamolo 2,5 ml. I valori misurati possono variare in base al medicinale utilizzato.

Volume di riempimento consigliato: vedere il foglietto illustrativo del farmaco

a) Misurazione con Next Generation Pharmaceutical Impactor (NGI) a 23 °C e con il 50% di umidità relativa dell'aria. Flusso inspiratorio: 15 l/min.

b) Misurazione con simulatore di respirazione a 23 °C e con il 50% di umidità relativa dell'aria. 500 ml di volume respiratorio, frequenza respiratoria

15 cicli/minuto, modello respiratorio sinusoidale, rapporto inspirazione/espirazione 1:1 (per gli adulti, può variare nei bambini).

Per le caratteristiche di prestazione di un nebulizzatore specificatamente approvato per e/o fornito con un farmaco vedere le informazioni del farmaco.

### Trasporto/Immagazzinamento (prodotto senza imballaggio, tra diversi utilizzi)

| Temperatura           | Tra -25 e 70 °C (tra -13 e 158 °F)  |
|-----------------------|-------------------------------------|
| Umidità               | Tra lo 0% e il 93%                  |
| Pressione atmosferica | Tra 500 e 1060 hPa (tra 7 e 15 PSI) |

### Condizioni di funzionamento

| Temperatura                                 | Tra 5 e 40 °C (tra 41 e 104 °F)      |
|---------------------------------------------|--------------------------------------|
| Umidità relativa dell'aria (senza condensa) | Tra il 15% e il 93%                  |
| Pressione atmosferica                       | Tra 700 e 1060 hPa (tra 10 e 15 PSI) |

### Batterie

| Pacco batterie ricaricabile PARI (NiMH) | 3,6 V (nominale), 2000 mAh            |
|-----------------------------------------|---------------------------------------|
| Autonomia                               | Circa 2 ore di funzionamento continuo |
|                                         |                                       |

### Interfacce radio

| Bluetooth                                                 | 2,4 GHz, potenza in uscita irradiata tipica 8 dBm           |
|-----------------------------------------------------------|-------------------------------------------------------------|
| Wi-Fi                                                     | 2,4 GHz, potenza in uscita irradiata tipica 18 dBm,<br>WPA2 |
| ID FCC del modulo radio (combinazione di Bluetooth/Wi-Fi) | XPYNINAW15                                                  |

### Classificazione dell'apparecchio conformemente a IEC 60601-1 e IEC 60601-1-2

| Tipo di protezione da shock elettrico (alimentatore)                         | Classe di protezione II                                |
|------------------------------------------------------------------------------|--------------------------------------------------------|
| Grado di protezione da shock elettrico (nebulizzatore)                       | Tipo BF                                                |
| Grado di protezione dall'ingresso di acqua secondo IEC 60529<br>(controller) | IP 22                                                  |
| Grado di protezione in presenza di miscele infiammabili                      | Nessuna protezione                                     |
| Modalità di funzionamento                                                    | Funzionamento continuo                                 |
| Ambiente                                                                     | Uso domestico e in contesti di assistenza<br>sanitaria |
| I dati ralativi alla compatibilità alattromagnatica cono disponibili in for  | ma taballara diatra richiasta a DADI a in Intornat     |

I dati relativi alla compatibilità elettromagnetica sono disponibili in forma tabellare dietro richiesta a PARI o in Internet all'indirizzo <u>https://www.pari.com /fileadmin/Electromagnetic-compatibility-4.pdf</u> (informazioni in lingua inglese).

### Materiali dell'apparecchio

Questo prodotto è realizzato principalmente nei seguenti materiali:

- Alloggiamento del controller: copolimero di acrilonitrile, elastomeri termoplastici, polietilene
- Nebulizzatore incl. generatore di aerosol: polipropilene, elastomeri termoplastici, poliossimetilene, gomma al silicone, acciaio inox
- Boccaglio: polipropilene, gomma al silicone Prodotto privo di gomma naturale (lattice).

### Durata

Con la cura adeguata, il generatore di aerosol eFlow<sup>®</sup>*rapid* Aerosol Head può essere usato per un periodo compreso tra 3 e 6 mesi e il corpo del nebulizzatore consente fino a 1 anno di utilizzo.

Tuttavia, per assicurare prestazioni ottimali, potrebbe essere necessario sostituire il nebulizzatore, incluso il generatore di aerosol, con maggiore frequenza. Seguire le istruzioni del nebulizzatore. Con la cura adeguata, il controller, il cavo del nebulizzatore e l'alimentatore durano almeno 3 anni (approssimativamente 150 cicli di disinfezione).

### Smaltimento

È necessario smaltire i componenti del sistema di nebulizzazione e le batterie in conformità con le normative locali (a livello di stato, regione o comune).

## Dichiarazione di conformità UE semplificata (2014/53/UE)

Con la presente PARI Pharma GmbH dichiara che il tipo di apparecchiatura radio eTrack<sup>®</sup> Controller è conforme alla Direttiva 2014/53/UE. Il testo completo della dichia-razione di conformità UE è disponibile al seguente indirizzo Internet:

https://www.pari.com/fileadmin/eTrack\_RED\_DoC\_2.pdf

## **Q** Simboli

|                 | Dispositivo medico                                                                                             |
|-----------------|----------------------------------------------------------------------------------------------------|
|                 |                                                                                                    |
| ( <b>1</b> 1)   | Riutilizzabile da un unico paziente                                                                            |
| i               | Leggere le istruzioni per l'uso                                                                                |
| <b>(3)</b>      | Seguire le istruzioni per l'uso                                                                                |
| 444             | Produttore                                                                                                    |
| $\sim$          | Data di fabbricazione                                                                                          |
| LOT             | Numero di lotto                                                                                                |
| REF             | Numero articolo                                                                                                |
| SN              | Numero di serie                                                                                                |
| UDI             | Identificativo unico del dispositivo                                                                           |
| <b>C E</b> 0123 | Contrassegno CE: questo prodotto è conforme ai requisiti europei relativi ai dispositivi medici (UE 2017/745). |
|                 | Corrente continua                                                                                              |
| $\sim$          | Corrente alternata                                                                                             |
| X               | Grado di protezione del componente utilizzato: Tipo BF                                                         |
| X               | Temperatura ambiente minima e massima                                                                          |
| <u>ک</u>        | Umidità minima e massima                                                                                       |
| Ś               | Pressione atmosferica minima e massima                                                                         |
|                 | Apparecchio della classe di protezione II                                                                      |

**IP22** L'apparecchio è protetto contro la penetrazione di corpi solidi con diametro pari o maggiore di 12,5 mm e contro la caduta verticale di gocce d'acqua quando il controller è inclinato fino a 15°.

Non smaltire nei rifiuti domestici. È necessario smaltire il prodotto in conformità con le normative applicabili (a livello di stato, regione o comune).

PARI si riserva il diritto di apportare modifiche tecniche. Ultimo aggiornamento: 2024-05

## Guida rapida

- 1. Si prega di leggere tutte le istruzioni per l'uso e di prendere nota di tutte le avvertenze e le attenzioni.
- 2. Individuare i componenti indicati di seguito (per le istruzioni dettagliate vedere a pagina 274).

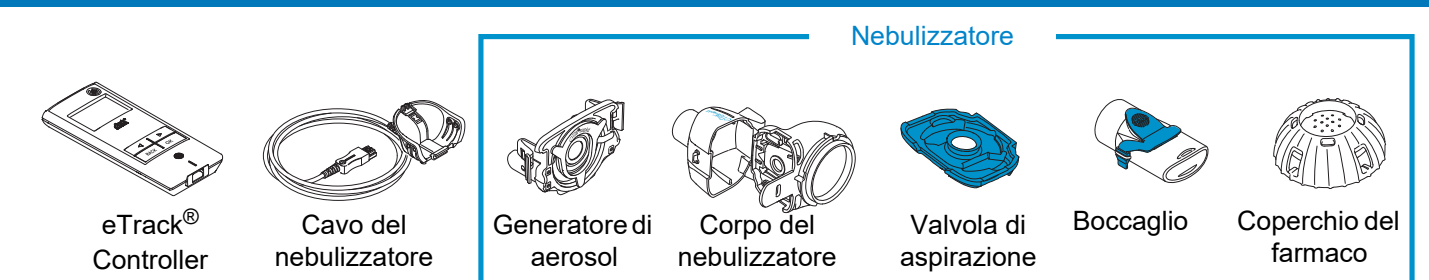

- 3. Pulire i componenti del nebulizzatore prima del primo utilizzo e immediatamente dopo ogni utilizzo (per le istruzioni dettagliate vedere a pagina 281).
- 4. Disinfettare i componenti del nebulizzatore dopo ogni giorno di terapia (per le istruzioni dettagliate vedere a pagina 284).

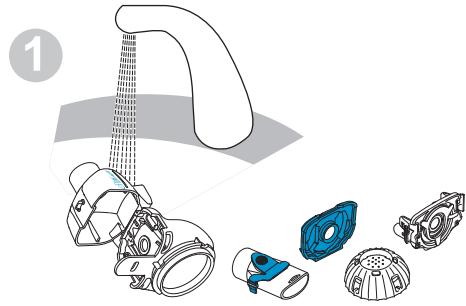

Sciacquare ogni componente del nebulizzatore per circa 5 secondi.

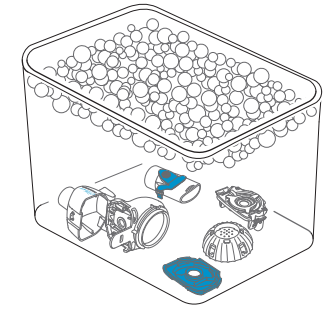

Immergere i componenti per 5 minuti in acqua calda con sapone, quindi risciacquarli a fondo.

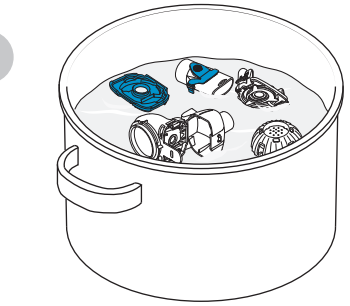

Disinfettarli facendoli bollire per 5 minuti in acqua distillata oppure usando uno degli altri metodi indicati, quindi lasciarli asciugare all'aria.

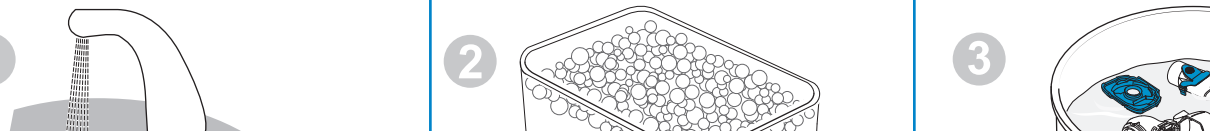

## Guida rapida

### 5. Assemblare il nebulizzatore (per le istruzioni dettagliate vedere a pagina 288).

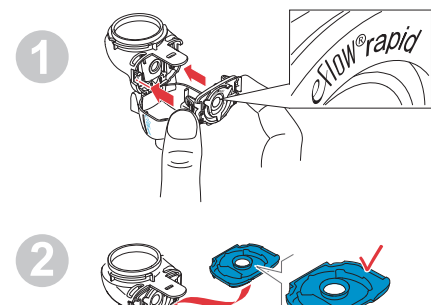

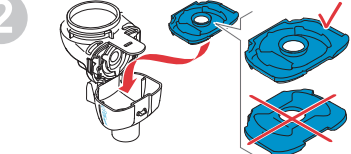

Inserire il generatore di aerosol, quindi inserire la valvola di aspirazione blu.

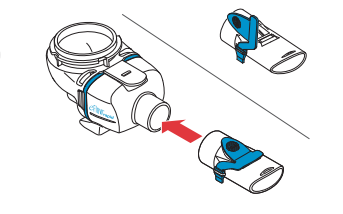

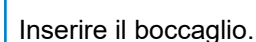

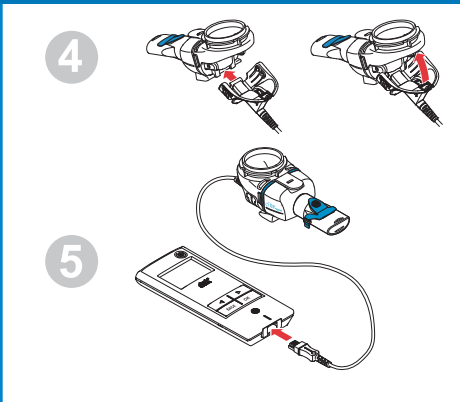

Collegare il cavo del nebulizzatore al nebulizzatore e al controller.

### 6. Eseguire la terapia (per le istruzioni dettagliate vedere a pagina 291).

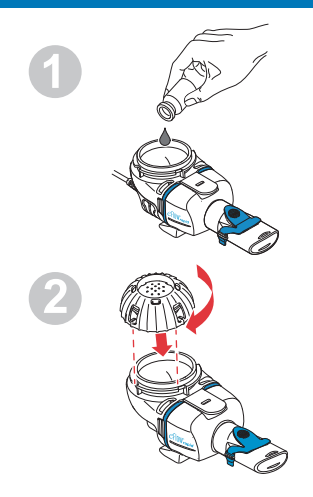

Aggiungere il medicinale nel contenitore del farmaco e applicare il coperchio del farmaco.

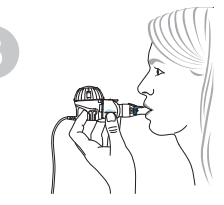

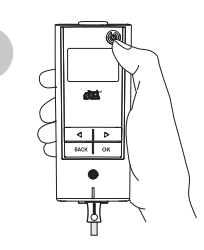

Inserire il nebulizzatore in bocca e successivamente avviare il controller.

Durante la nebulizzazione, sul display del controller verrà visualizzato il simbolo della terapia seguito dal simbolo del farmaco con la data (GG.MM.AAAA) e l'orario (24 ore).

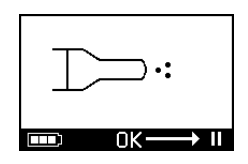

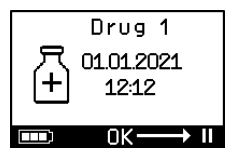

## nl GEBRUIKSAANWIJZING

### Voor eFlow<sup>®</sup>*rapid* inhalatiesysteem met eTrack<sup>®</sup> Controller 178G1110

### Inhoudsopgave

| Α  | Inleiding                                                             | 314 |
|----|-----------------------------------------------------------------------|-----|
| В  | Veiligheidsmaatregelen                                                | 316 |
| С  | Onderdelen van uw eFlow <sup>®</sup> rapid inhalatiesysteem           | 318 |
| D  | Uw controller opladen                                                 | 320 |
| Е  | Eerste inbedrijfstelling voor gegevensoverdracht                      | 322 |
| F  | Handmatige gegevensoverdracht                                         | 324 |
| G  | Uw vernevelaar reinigen                                               | 325 |
| Н  | Uw vernevelaar desinfecteren                                          | 329 |
| I  | Uw controller, vernevelaarsnoer, netvoeding reinigen en desinfecteren | 332 |
| J  | Uw inhalatiesysteem monteren                                          | 333 |
| Κ  | Uw behandeling uitvoeren                                              | 336 |
| L  | Controllerinstellingen                                                | 342 |
| Μ  | Verhelpen van storingen                                               | 344 |
| Ν  | Garantievoorwaarden                                                   | 350 |
| 0  | Onderdelen en toebehoren                                              | 351 |
| Ρ  | Technische gegevens                                                   | 352 |
| Q  | Symbolen                                                              | 355 |
| Be | eknopte gebruiksaanwijzing                                            | 357 |

## **A** Inleiding

Het eFlow<sup>®</sup>*rapid* inhalatiesysteem is een stil, lichtgewicht, op batterijen werkend medisch hulpmiddel dat uw geneesmiddel omzet in een aerosol voor inhalatie. Het geneesmiddel wordt in het medicamentenreservoir van uw vernevelaar gedaan dat het naar een membraan met minuscule gaatjes voert. Wanneer het apparaat wordt ingeschakeld, begint het membraan te trillen waardoor het geneesmiddel door de gaatjes wordt geperst en er een fijne aerosolnevel ontstaat, die u inademt in uw longen.

Wanneer de eTrack<sup>®</sup> Controller is verbonden met de PARI Connect<sup>®</sup> App, registreert hij vernevelingsgegevens, zoals starttijd en -datum en de duur van de verneveling, wanneer deze plaatsvindt, en slaat hij ze op. Om deze gegevens naar de app of een centrale server te kunnen sturen is de controller uitgerust met een Bluetooth<sup>®</sup> en een Wi-Fi-module.

De PARI Connect<sup>®</sup> App biedt een overzicht van uw therapie. U kunt uw individuele behandelplan invoeren, herinneringen instellen en uw behandelingen documenteren. U kunt de gegevens na verloop van tijd uitbreiden met gegevens over uw persoonlijk welbevinden en notities in de app. Met de PARI Connect<sup>®</sup> App kunt u een buddy uitnodigen en uw klinische gegevens delen met uw gezondheidsprofessionals.

De PARI Connect<sup>®</sup> App kan worden gedownload voor iOS en Android besturingssystemen van de App Store of Google Play Store. Deze **"Gebruiksaanwijzing"** bevat informatie en veiligheidsmaatregelen voor uw inhalatiesysteem. In deze gebruiksaanwijzing wordt de eFlow<sup>®</sup>*rapid* vernevelaar beschreven. Voor zover niet expliciet aangegeven moet de gebruiksaanwijzing ook in acht worden genomen bij het gebruik van een medicamentspecifieke vernevelaar.

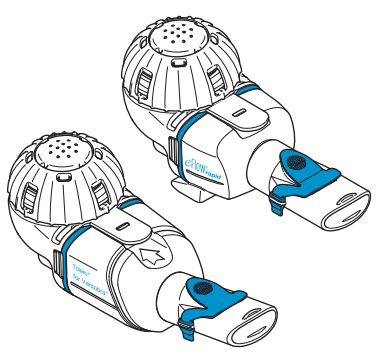

De medicamentspecifieke vernevelaar wordt ter beschikking gesteld met een speciaal goedgekeurd geneesmiddel en/of via een specifiek distributiekanaal.

Neem eventuele restricties die zijn aangegeven in de bijsluiter van het medicament, in acht.

Voordat u uw eFlow<sup>®</sup>*rapid* inhalatiesysteem gebruikt, moet u de complete gebruiksaanwijzing hebben gelezen en begrepen. Bewaar de gebruiksaanwijzing goed zodat u haar later nog eens kunt naslaan.

Als u om een of andere reden een deel van deze gebruiksaanwijzing niet begrijpt, neem dan contact op met uw servicepartner voordat u verdergaat met uw behandeling.

Let speciaal op alle veiligheidsmaatregelen die zijn gemarkeerd met **Waarschuwing of Voorzichtig**.

Binnen de **Europese Unie (EU)** moeten ernstige incidenten worden gemeld aan de fabrikant en de bevoegde autoriteit.

Als uw gezondheidstoestand om welke reden ook niet verbetert of zelfs verslechtert, raadpleeg dan een arts voor professioneel advies.

### Indicaties

Het eFlow<sup>®</sup>*rapid* inhalatiesysteem wordt geïndiceerd voor de toediening van oplossingen en suspensies voor een vernevelaar die zijn goedgekeurd voor de behandeling van aandoeningen aan de onderste luchtwegen.

### **Contra-indicaties**

Er is aan de fabrikant van dit medisch hulpmiddel geen enkele contra-indicatie bekend.

### Gebruiksdoel

Het eFlow<sup>®</sup>*rapid* inhalatiesysteem is bedoeld voor de toediening van oplossingen en suspensies voor een vernevelaar als een aerosol voor inhalatie.

### Beoogd gebruik

Het eFlow<sup>®</sup>*rapid* inhalatiesysteem mag alleen voor het hierboven aangegeven gebruiksdoel worden gebruikt.

### Beoogde patiëntengroep

Het eFlow<sup>®</sup>*rapid* inhalatiesysteem is geschikt voor alle leeftijdsgroepen, maar wordt beperkt tot de patiëntengroep die voor het geneesmiddel is gedefinieerd. De vernevelaar is alleen geschikt voor personen die bij bewustzijn zijn en zelf ademhalen.

### Toebehoren

Voor baby's en kleine kinderen die niet met het mondstuk kunnen inhaleren, biedt PARI passende maskers. Een mondstuk met filter vermindert de afgifte van de uitgeademde aerosol in de omgevingslucht. Om de aerosolproductie-eenheid te reinigen door het terugspoelen van het membraan kan een *easycare* reinigingshulp worden gebruikt. Toebehoren is niet in alle landen/ verkoopregio's verkrijgbaar. Neem contact op met uw servicepartner als u niet zeker weet of u toebehoren moet gebruiken. Neem bij het gebruik van toebehoren de aanwijzingen in acht die met het toebehoren worden meegeleverd.

## B Veiligheidsmaatregelen

## Lees hieronder waarop u moet letten voordat u dit apparaat gebruikt.

**Waarschuwing** geeft gevaren aan die zonder voorzorgsmaatregelen tot ernstig letsel of de dood kunnen leiden.

**Voorzichtig** geeft gevaren aan die zonder voorzorgsmaatregelen tot licht of matig ernstig letsel kunnen leiden, afbreuk kunnen doen aan de behandeling of schade aan het apparaat kunnen veroorzaken.

### **WAARSCHUWING**

Om het gevaar voor ernstig letsel te verminderen:

- 1. Gebruik **geen** beschadigde netvoeding of pak **geen** netvoeding met natte handen beet.
- 2. Gebruik geen verlengsnoeren op plaatsen waar ze in een badkuip, gootsteen of in andere vloeistof kunnen vallen.
- **3.** Gebruik het inhalatiesysteem **niet** op plaatsen waar het in water, bijvoorbeeld een badkuip, kan vallen.
- 4. Probeer het apparaat niet te pakken als het in water of een andere vloeistof is gevallen. Haal de stekker onmiddellijk uit de wandcontactdoos. Haal het apparaat pas uit het water nadat de stekker uit de wandcontactdoos is gehaald.
- Verkeerd gebruik kan schade aan het product veroorzaken en tot letsel en ziekte leiden. Volg deze gebruiksaanwijzing en alle hierin opgenomen veiligheidsinstructies. Bewaar de gebruiksaanwijzing goed zodat u haar later nog eens kunt naslaan.
- Gebruik om de correcte dosis te waarborgen nooit een ander geneesmiddel voor een medicamentspecifieke vernevelaar dan het goedgekeurde geneesmiddel en gebruik het niet met een eFlow<sup>®</sup>rapid vernevelaar.
- Om infecties te voorkomen is het inhalatiesysteem uitsluitend bedoeld voor gebruik door één patiënt. Deel het **niet** met anderen.

- 8. Reinig de vernevelaar inclusief de aerosolproductieeenheid om infecties te voorkomen, voordat zij voor het eerst worden gebruikt.
- **9.** Om het membraan vrij van verstoppingen te houden en infecties te voorkomen moet u de vernevelaar inclusief aerosolproductie-eenheid onmiddellijk na elk gebruik reinigen.
- **10.** Om mogelijke infecties te voorkomen moet u de vernevelaar en aerosolproductie-eenheid na elke behandelingsdag desinfecteren.
- **11.** Trek de stekker van het apparaat er meteen na gebruik en vóór reiniging uit.
- **12.** Gebruik het apparaat om brandgevaar te voorkomen **niet** op plaatsen waar zuurstof of brandbare gassen worden gebruikt, zoals in een zuurstoftent.
- **13.** Gebruik uitsluitend originele PARI onderdelen en toebehoren. Anders kan dat leiden tot storing met inbegrip van beïnvloeding van naburige apparaten.
- **14.** Het apparaat kan in een auto, trein of vliegtuig worden gebruikt. Let op het volgende om mogelijke interferentieproblemen te minimaliseren:
  - a. Het mag alleen worden gebruikt in passagiersruimten van treinen en vliegtuigen.
  - b. Gebruik het apparaat **niet** in de buurt van besturingssystemen van vliegtuigen en treinen.
  - c. Het moet bij gebruik in een auto op batterijvoeding werken.
- 15. Gebruik het apparaat niet tijdens het rijden.
- **16.** Plaats de controller tijdens het gebruik **niet** naast of boven op andere medische apparatuur, tenzij constant wordt gecontroleerd of beide apparaten naar behoren werken.
- **17.** Gebruik het **niet** in omgevingen die blootstaan aan verhoogde magnetische of elektrische straling, zoals bij een MRI-scanner of hoogfrequente chirurgische apparatuur in een ziekenhuis.

- **18.** Permanent toezicht is vereist als dit hulpmiddel wordt gebruikt door of in de buurt van kinderen of mensen met een lichamelijke of geestelijke beperking.
- **19.** Kleine of gebroken onderdelen kunnen worden ingeslikt of de luchtwegen blokkeren en het vernevelaarsnoer vormt een gevaar voor wurging.
- Laat het inhalatiesysteem nooit werken als delen of kabels ervan lijken te zijn beschadigd, vervormd of ernstig verkleurd.

### **VOORZICHTIG**

Om het gevaar voor beschadiging van het apparaat of gevaar voor afbreuk aan de behandeling te minimaliseren:

- 1. De elektronica van de controller kan beschadigd raken als er vloeistof in de controller komt: gebruik het apparaat **niet** als er vloeistof in de controller komt.
- 2. Demonteer de controller of wijzig de apparatuur **nooit**. Er zijn geen onderdelen die door de gebruiker kunnen worden onderhouden.
- **3.** Laat **geen** huisdieren in de buurt van het inhalatiesysteem komen.
- 4. Draagbare draadloze communicatieapparaten (zoals mobiele telefoons of externe antennes) kunnen de prestatie van het inhalatiesysteem verminderen. Houd een minimale afstand van 30 cm of 12 inch tot deze apparaten en het inhalatiesysteem aan.
- **5.** Antidiefstalsystemen en Radio Frequency Identification (RFID) lezers kunnen de prestatie van het inhalatiesysteem verminderen: gebruik het **niet** in de buurt van ingangen van winkels, bibliotheken en ziekenhuizen.

## C Onderdelen van uw eFlow<sup>®</sup>rapid inhalatiesysteem

Controleer of u alle onderstaande onderdelen hebt. Een aantal onderdelen wordt geleverd in een draagtas die ook kan worden gebruikt om het systeem te transporteren. Het eFlow<sup>®</sup>*rapid* inhalatiesysteem bevat een *easycare* reinigingshulp.

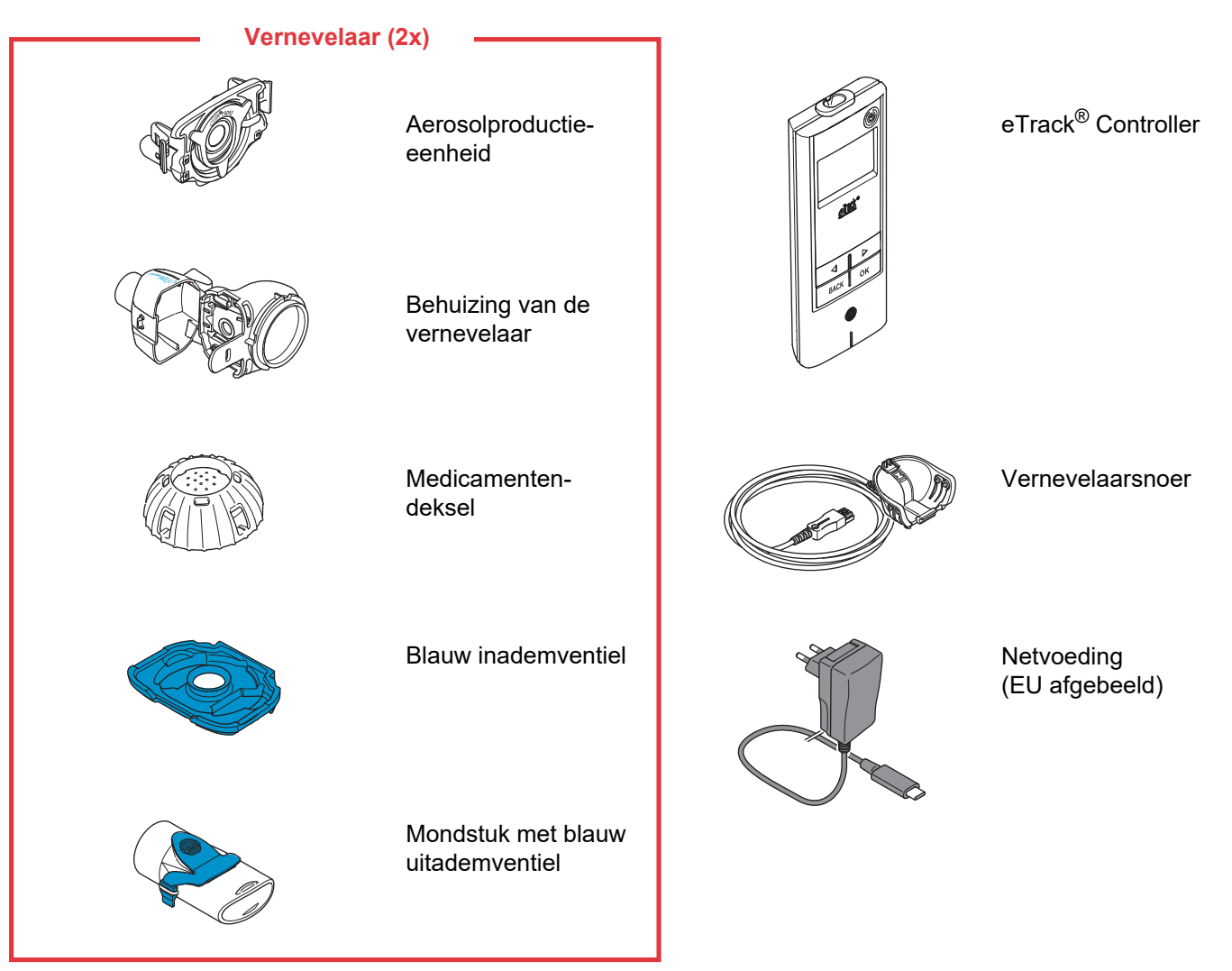

### Algemene informatie over de vernevelaar en controller

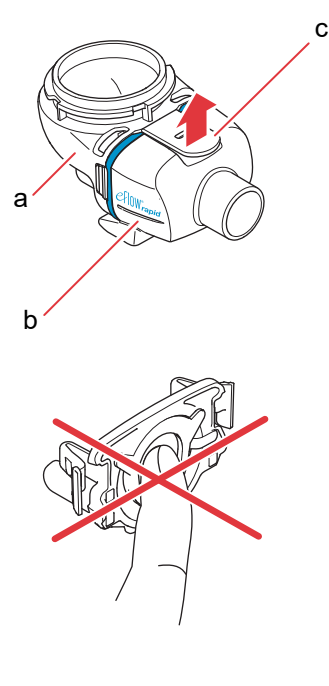

De behuizing van de vernevelaar is bij levering voorgemonteerd en bevat het blauwe inademventiel.

U kunt de behuizing van de vernevelaar openen door het klepje (c) voorzichtig omhoog te trekken.

Het medicamentenreservoir (a) en de vernevelkamer (b) zitten met een "scharnier" aan elkaar vast en mogen niet uit elkaar worden gehaald.

### **VOORZICHTIG**

Raak het zilveren gedeelte in het midden van de aerosolproductieeenheid **niet** aan. Bij aanraking kan het membraan dat de aerosol produceert beschadigd raken.

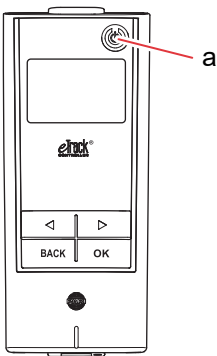

Er zitten 5 knoppen op uw eTrack<sup>®</sup> Controller. Met de ON/OFF-knop (a) in de rechter bovenhoek van het apparaat wordt de controller in- en uitgeschakeld. De knoppen "links" ( $\bigcirc$ ) en "rechts" ( $\bigcirc$ ) worden gebruikt om te navigeren tussen verschillende menu-items. De BACK-knop wordt gebruikt om naar het vorige menuniveau te navigeren. De OK-knop wordt gebruikt om het menu-item te kiezen dat op het display te zien is.

## D Uw controller opladen

De controller werkt op een geïntegreerde accupack en kan altijd opnieuw worden opgeladen.

**De netvoeding gebruiken:** de netvoeding past zich automatisch aan de ingaande spanning aan en zal de geïntegreerde accupack opladen. Zij kan overal ter wereld worden gebruikt, maar het kan nodig zijn de landspecifieke adapter van de netvoeding te verwisselen.

Stap D1 Om de landspecifieke adapter (a) te verwisselen drukt u op de clip (b) en schuift u de landspecifieke netvoeding naar boven. Schuif de nieuwe landspecifieke adapter op de netvoeding tot de clip vastklikt.

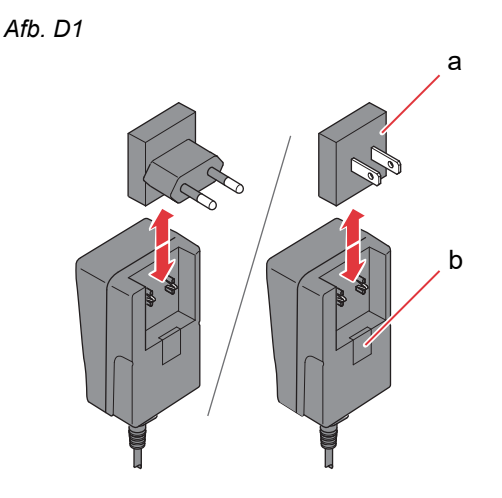

### Stap D2 Steek de netvoeding in de controller. De contactdoos voor netaansluiting bevindt zich aan de bovenkant van de controller. Duw het uiteinde van het netsnoer in de contactdoos voor netaansluiting (a). Probeer niet het netsnoer in de onderkant van de controller te steken.

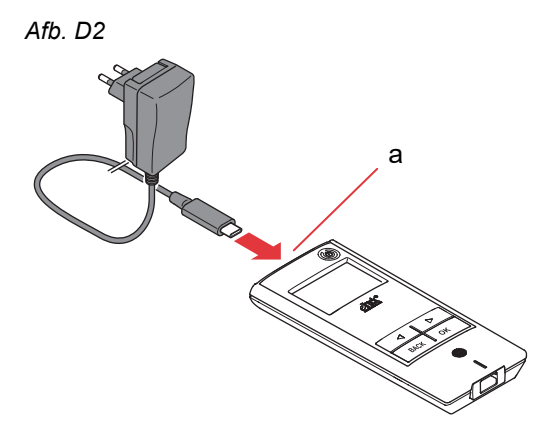

### Stap D3 Steek de netvoeding in de wandcontactdoos.

Afb. D3

De netvoeding zal de accu's in de controller opladen. Zodra het oplaadproces is voltooid, ziet u een volledig opgeladen accu.

**Aanwijzing:** om de levensduur van de accu te verlengen wordt geadviseerd om:

- de accu pas op te laden als deze bijna leeg is.
- de netvoeding uit het stopcontact te halen zodra de accu volledig is opgeladen.
- tijdens het opladen temperaturen te vermijden die hoger zijn dan kamertemperatuur.

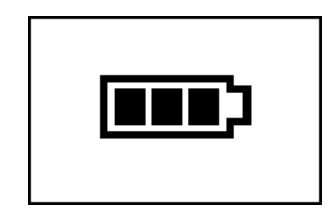

## E Eerste inbedrijfstelling voor gegevensoverdracht

Om ervoor te zorgen dat de eTrack<sup>®</sup> Controller gegevens kan opslaan en uitwisselen met de PARI Connect<sup>®</sup> App, moeten de controller en de app via Bluetooth met elkaar verbonden zijn. Dan kunt u de controller verbinden met uw Wi-Fi-toegangspunt voor automatische gegevensoverdracht.

Om de controller te verbinden met uw Wi-Fi-toegangspunt moet u uw Wi-Fi-wachtwoord van tevoren gereedhouden. Het wachtwoord moet worden ingevoerd in de PARI Connect<sup>®</sup> App.

Stap E1Schakel de controller in. Druk op de ON/OFF-<br/>knop (a). U zult één pieptoon horen en het eFlow<sup>®</sup><br/>Technology logo zal op het display verschijnen.<br/>Het apparaat werkt nu en is klaar om verbinding te<br/>maken.

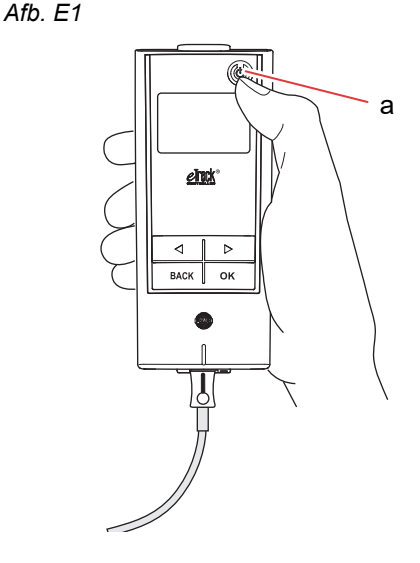

Stap E2Open uw PARI Connect<sup>®</sup> App. De app loodst u<br/>door het registratie- en verbindingsproces.
# Stap E3Voer de PIN in als dat door de app wordt<br/>gevraagd om de controller te verbinden met de<br/>PARI Connect<sup>®</sup> App. De PIN zal automatisch op<br/>het display van de controller worden weergegeven<br/>tijdens de inbedrijfstelling.

Volg de aanwijzingen in de app om verbinding te maken met Bluetooth en verder te gaan met het verbinden van de controller met uw Wi-Fi toegangspunt.

In plaats daarvan kunt u de controller ook met uw Wi-Fi toegangspunt verbinden door naar het "Meer" gedeelte in de app te navigeren. Kies "Apparaatbeheer" en volg de aanwijzingen daar.

**Aanwijzing:** na succesvolle initialisatie van uw Wi-Fi-verbinding wordt Bluetooth gedeactiveerd op de controller en worden vernevelingsgegevens automatisch doorgegeven als de controller zich binnen bereik van het Wi-Fi-toegangspunt bevindt. Als gegevensoverdracht niet mogelijk is (bijv. als u niet thuis of op reis bent of vanwege een verbindingsstoring), worden uw gegevens opgeslagen in de controller en verstuurd wanneer communicatie wel mogelijk is. Afb. E3

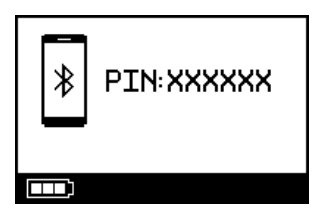

### F Handmatige gegevensoverdracht

Als u uw op de eTrack<sup>®</sup> Controller opgeslagen gegevens handmatig wilt overbrengen via **Wi-Fi**, handel dan als volgt:

- Stap F1Schakel de controller in.Druk op de ON/OFF-knop. U zult één pieptoon<br/>horen en het eFlow<sup>®</sup> Technology logo zal op het<br/>display verschijnen.
- Stap F2 Navigeer naar het scherm voor handmatige gegevensoverdracht (Afb. F2a) en bevestig door op de OK knop te drukken. U weet dat de gegevensoverdracht is geslaagd, als u het communicatiescherm (Afb. F2b) gevolgd door het controlescherm (Afb. F2c) ziet.

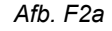

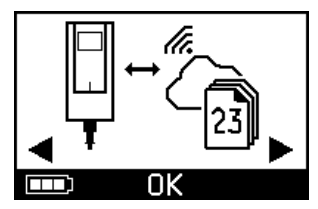

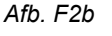

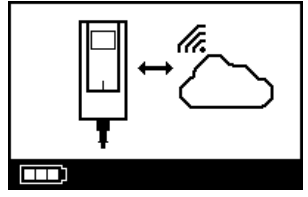

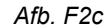

Als u uw gegevens handmatig via **Bluetooth** wilt overdragen, schakel de controller dan in en start de handmatige gegevensoverdracht in de app zoals daar is beschreven.

### G Uw vernevelaar reinigen

### WAARSCHUWING

Uw nieuwe vernevelaar is niet klaar voor gebruik. U moet uw vernevelaar reinigen voordat u hem voor het eerst gebruikt en na elk gebruik. U moet uw vernevelaar ook desinfecteren aan het einde van de behandelingsdag.

### VOORZICHTIG

Raak het zilveren gedeelte in het midden van de aerosolproductie-eenheid **niet** aan. Bij aanraking kan het membraan dat de aerosol produceert beschadigd raken.

Stap G1 Demonteer de vernevelaar en spoel de aerosolproductie-eenheid ongeveer 5 seconden aan elke kant onder stromend warm leidingwater (drinkwaterkwaliteit; ongeveer 37 °C of 98 °F, voelt warm aan).

> **Aanwijzing:** door beide kanten van de aerosol-productie-eenheid grondig te spoelen voorkomt u dat deze verstopt raakt. Bij verstopping kan de vernevelingstijd langer worden. Het is van belang de aerosolproductie-eenheid onmiddellijk na elk gebruik te reinigen.

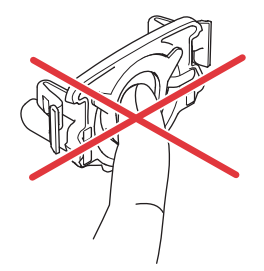

Afb. G1

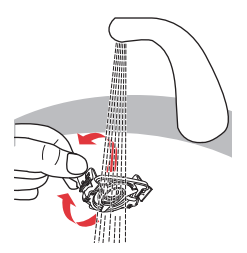

Stap G2 Spoel de geopende behuizing van de vernevelaar (a), het mondstuk (b), het blauwe inademventiel (c) en het medicamentendeksel (d) onder stromend warm leidingwater gedurende ongeveer 5 seconden om de medicamentresten te verwijderen.

Stap G3 Voeg een paar druppels helder vloeibaar afwasmiddel toe aan warm (ca. 37 °C of 98 °F) leidingwater in een schone bak of schaal en laat alle onderdelen van de vernevelaar 5 minuten inweken.

#### **VOORZICHTIG**

Het membraan van de aerosolproductie-eenheid kan heel gemakkelijk beschadigd raken.

- Probeer de aerosolproductie-eenheid **niet** met een borstel te reinigen.
- Probeer de aerosolproductie-eenheid **niet** in een huishoudelijke vaatwasser te reinigen of te desinfecteren.
- Probeer de aerosolproductie-eenheid **niet** te desinfecteren in een magnetron.

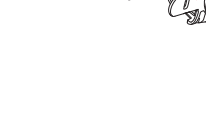

Afb. G3

Afb. G2

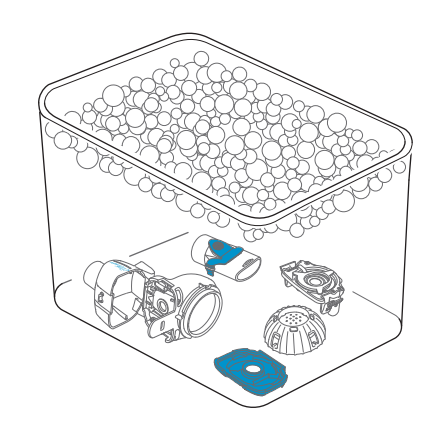

а

С

d

Stap G4Spoel alle onderdelen grondig onder stromend<br/>warm leidingwater en controleer daarna of ze<br/>schoon en niet zichtbaar beschadigd zijn.<br/>Als onderdelen niet schoon blijken te zijn, laat ze<br/>dan nog eens 5 minuten inweken zoals is beschre-<br/>ven in Stap G3.Cobruik geen wuile of beschedinde enderdelen

Gebruik geen vuile of beschadigde onderdelen.

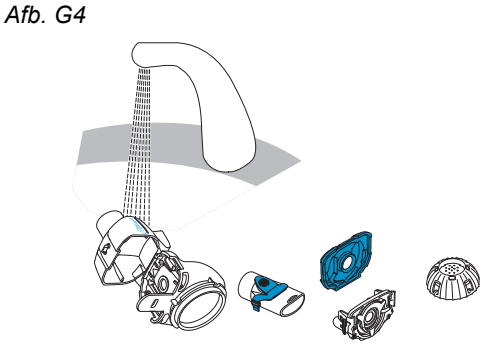

Stap G5Schud met de onderdelen om overtollig water te<br/>verwijderen.

Laat de onderdelen in de lucht drogen op een schone, pluisvrije doek.

Berg de onderdelen wanneer ze <u>volledig droog</u> zijn op in een schone tas of dek ze af met een schone, pluisvrije doek.

Zet de onderdelen vlak voor de behandeling weer in elkaar.

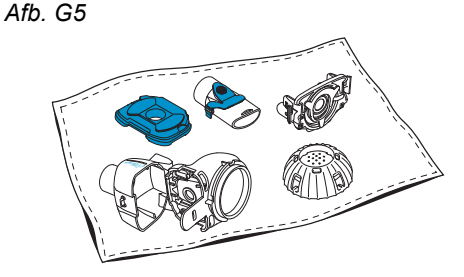

G Uw vernevelaar reinigen

**Aanwijzing:** reinig het membraan van de aerosolproductieeenheid indien nodig met de *easycare* reinigingshulp (niet meer dan twee keer per week). Neem de *easycare* gebruiksaanwijzing in acht.

Stap G6 Navigeer naar de easycare-modus (Afb. G6a) en bevestig door op de OK knop te drukken. Tijdens het terugspoelen ziet u het easycare reinigingsscherm (Afb. G6b).

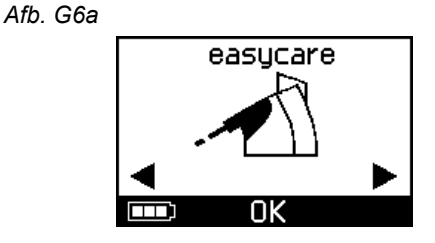

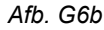

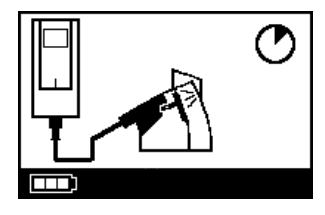

Stap G7 Neem na het terugspoelen de aanwijzingen in hoofdstuk H voor het desinfecteren van de onderdelen van de vernevelaar en de aerosolproductieeenheid in acht.

### H Uw vernevelaar desinfecteren

**Aanwijzing:** reinig uw vernevelaar, voordat u uw vernevelaar desinfecteert. De vernevelaar kan niet effectief worden gedesinfecteerd als hij niet eerst is gereinigd.

### Methode 1 (voorkeur): thermische desinfectie (koken)

Desinfecteer de onderdelen van de vernevelaar door ze in **gedestilleerd water** te koken.

Stap H1Vul een schone pan met zoveel gedestilleerd<br/>water dat het alle onderdelen volledig bedekt.

Kunststof smelt als het in aanraking komt met de hete bodem van de pan, als er niet genoeg water in de pan zit.

- **Stap H2** Breng het water aan de kook.
- Stap H3Leg de gedemonteerde onderdelen, waaronder<br/>de aerosolproductie-eenheid, erin en laat het<br/>gedurende 5 minuten koken.

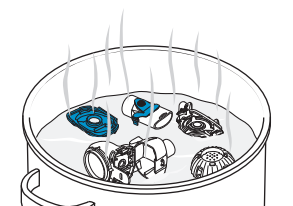

Afb. H3

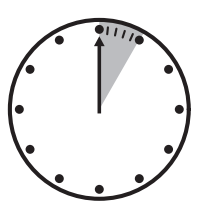

Stap H4 Haal de onderdelen eruit als het water is afgekoeld en schud met de onderdelen om overtollig water te verwijderen.

- **Stap H5** Laat de onderdelen in de lucht drogen op een schone, pluisvrije doek.
- Stap H6Berg de onderdelen wanneer ze volledig droog zijn<br/>op in een schone tas of dek ze af met een schone,<br/>pluisvrije doek.<br/>Zet de onderdelen vlak voor de behandeling weer in<br/>elkaar.

### Methode 2: stoomdesinfectie

Stoomdesinfectie kan worden uitgevoerd met een gangbare desinfector voor babyflessen met een bedrijfstijd van minstens 6 minuten.

Stap H7Neem de gebruiksaanwijzing van de desinfector<br/>voor babyflessen in acht en gebruik de volledige<br/>desinfectiecyclus met de juiste hoeveelheid water<br/>zoals is beschreven in de gebruiksaanwijzing.

- **Stap H8** Haal de onderdelen eruit als de desinfector is afgekoeld en schud met de onderdelen om overtollig water te verwijderen.
- **Stap H9** Laat de onderdelen in de lucht drogen op een schone, pluisvrije doek.

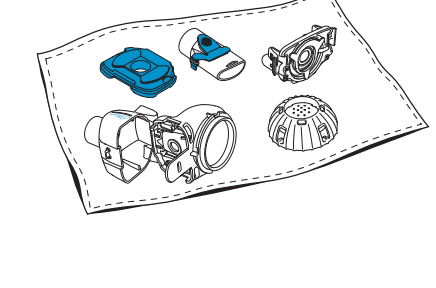

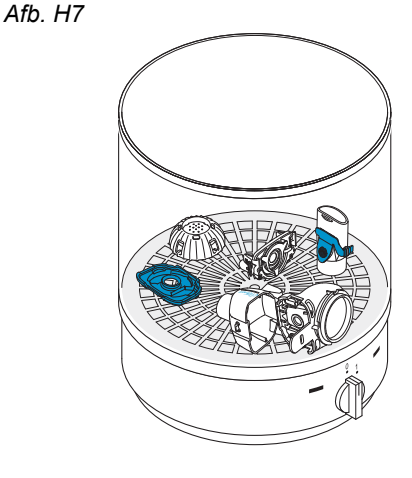

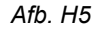

Stap H10Berg de onderdelen wanneer ze volledig droog zijn<br/>op in een schone tas of dek ze af met een schone,<br/>pluisvrije doek.<br/>Zet de onderdelen vlak voor de behandeling weer in<br/>elkaar.

# Methode 3: desinfecterende wasmachine (alleen professionele gezondheidszorg)

Gebruik een desinfecterende wasmachine volgens de eisen die zijn beschreven in de normenreeks ISO 15883.

Het bewijs van de doeltreffendheid van deze methode werd geleverd met gebruikmaking van neodisher<sup>®</sup> MA (Chemische Fabrik Dr. Weigert, Hamburg) als reinigingsmiddel in combinatie met gedemineraliseerd water als een neutralisatiemiddel.

# De vernevelaar is bedoeld voor gebruik door slechts één patiënt en mag niet tussen patiënten worden gedeeld.

Daarom is het van belang de onderdelen van de vernevelaar tijdens het wassen te groeperen per patiënt. Plaats de onderdelen zodanig dat ze overal grondig worden gereinigd. Gebruik gedemineraliseerd water en een geschikt reinigingsmiddel met inachtneming van de gebruiksaanwijzing van de fabrikant van het reinigingsmiddel. Kies het programma voor reiniging en aansluitende thermische desinfectie waarmee minstens een A0-waarde van 3000 wordt bereikt.

Ook als de desinfecterende wasmachine is voorzien van een droogfunctie, moet u ervoor zorgen dat er geen restvocht in de vernevelaar achterblijft door met de onderdelen te schudden en ze op een schone, pluisvrije doek te laten drogen. Berg de onderdelen wanneer ze volledig droog zijn op in een schone tas of dek ze af met een schone, pluisvrije doek.

Zet de onderdelen vlak voor de behandeling weer in elkaar.

### I Uw controller, vernevelaarsnoer, netvoeding reinigen en desinfecteren

- Stap I1 Als de controller, vernevelaarsnoer of netvoeding moet worden gereinigd, haal het vernevelaarsnoer en de netvoeding dan uit de controller en haal de stekker van de netvoeding uit de wandcontactdoos.
- Stap I2 Neem de behuizing van de controller, het vernevelaarsnoer en de netvoeding om te reinigen af met een schone, vochtige, zachte doek.

#### **VOORZICHTIG**

Laat geen vloeistof binnen in de controller komen, omdat daardoor de elektronica beschadigd kan raken.

- Stap I3 Neem de behuizing van de controller, het vernevelaarsnoer en de netvoeding om te desinfecteren af met een desinfectiedoekje op alcoholbasis. Neem voor een veilig gebruik de gebruiksaanwijzing van het desinfectiedoekje in acht. De effectiviteit is getest met gebruik van Bacillol Tissues en Clinell doekjes.
- Stap I4 Laat de controller, vernevelaarsnoer en netvoeding volledig drogen voordat u deze gebruikt. Bewaar de onderdelen altijd op een droge en schone plaats.

Afb. I3

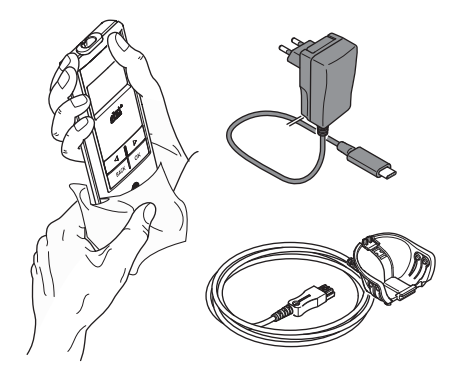

### J Uw inhalatiesysteem monteren

#### WAARSCHUWING

Uw vernevelaar moet vóór het eerste gebruik worden gereinigd. Neem de aanwijzingen in hoofdstuk G in acht.

**Aanwijzing:** bij inhalatie van te koude aerosol kunnen de luchtwegen geïrriteerd raken. Haal het medicament uit de koelkast voordat u uw inhalatiesysteem monteert.

Stap J1 Was uw handen met zeep en water. Laat ze goed drogen. Afb. J1

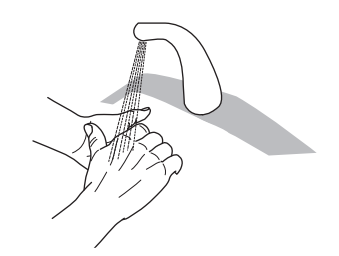

#### Stap J2 Plaats de aerosolproductie-eenheid.

#### VOORZICHTIG

Raak het zilveren gedeelte in het midden van de aerosolproductie-eenheid **niet** aan. Bij aanraking kan het membraan dat de aerosol produceert beschadigd raken.

Draai de aerosolproductie-eenheid zo dat het tekstopschrift, bijv. "eFlow<sup>®</sup>*rapid*", zich bovenaan de aerosolproductie-eenheid bevindt.

Pak met twee vingers de aerosolproductie-eenheid beet aan de twee flexibele kunststof klepjes (a) aan beide kanten van de aerosolproductie-eenheid. Zorg ervoor dat u de als zodanig gelabelde aerosolproductie-eenheid in de overeenkomstige vernevelaar plaatst.

Druk de twee flexibele kunststof klepjes naar elkaar toe terwijl u de twee metalen uitsteeksels en de twee flexibele kunststof klepjes in het medicamentenreservoir (b) steekt. U moet voelen dat de kunststof klepjes "ingrijpen" als u de aerosolproductie-eenheid plaatst.

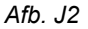

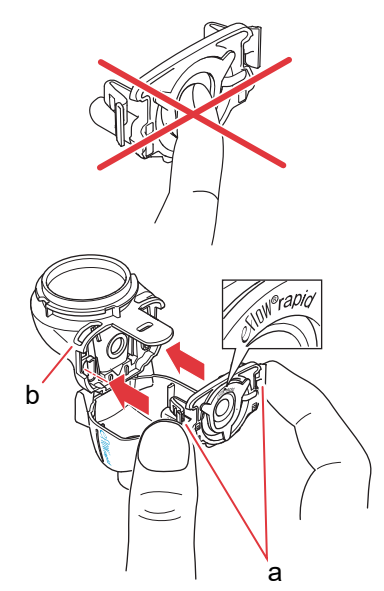

Stap J3Steek het blauwe inademventiel in de<br/>vernevelkamer (a).Zorg ervoor dat de ventielvleugels (b) naar bene-<br/>den wijzen en goed op hun plaats zitten.

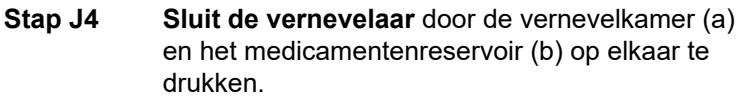

Als het goed is, hoort u een lichte "klik" als het klepje (c) in de vernevelkamer vergrendelt.

Als u geen lichte klik hoort en voelt, open dan de vernevelaar en controleer of het blauwe inademventiel goed op zijn plaats zit.

Stap J5Bevestig het mondstuk aan de vernevelaar. Zorg<br/>ervoor dat het blauwe uitademventiel (a) in de sleuf<br/>van het mondstuk (b) wordt gedrukt.<br/>Duw het mondstuk recht op de vernevelaar met het<br/>blauwe uitademventiel boven op het mondstuk.

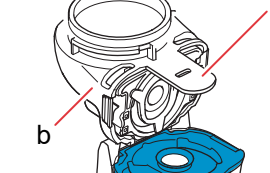

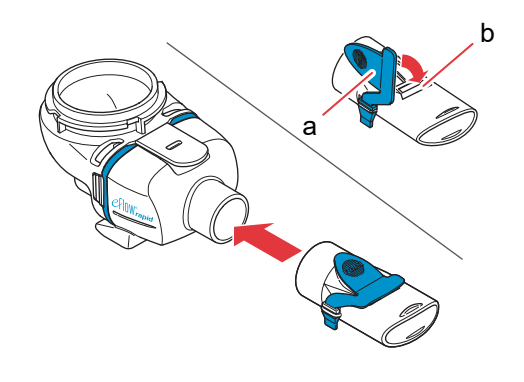

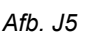

а

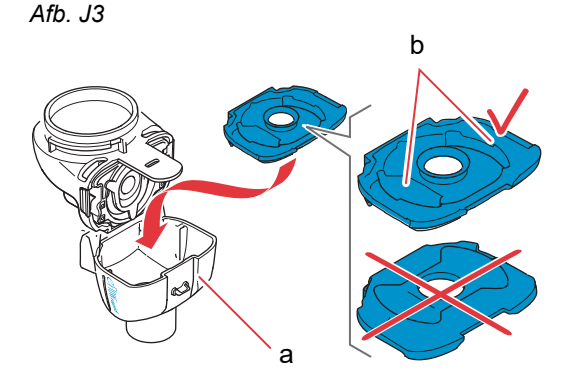

Afb. J4

# Stap J6 Sluit het vernevelaarsnoer aan op de vernevelaar.

Breng de onderkant van de stekker (a) op één lijn met de onderkant van de vernevelaar (b). Beweeg omhoog tot het klepje aan het vernevelaarsnoer (c) van achteren vastklikt in de onderkant van de vernevelaar. Afb. J6

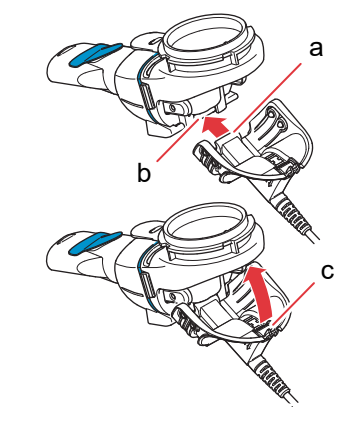

# Stap J7 Bevestig het vernevelaarsnoer aan de controller.

Bevestig het rechthoekige uiteinde van het vernevelaarsnoer (a) aan de onderkant van de controller.

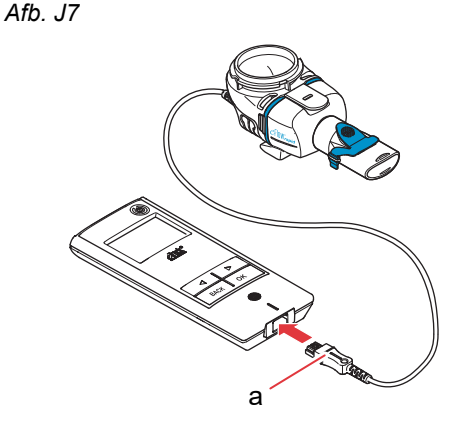

### K Uw behandeling uitvoeren

Stap K1 Doe het geneesmiddel in het medicamentenreservoir. Zorg ervoor dat de vernevelaar op een vlak, stabiel oppervlak staat.

#### ▲ VOORZICHTIG

Voer **geen** inhalatie met etherische oliën uit met een eFlow<sup>®</sup>*rapid* vernevelaar, omdat de luchtwegen hierdoor geïrriteerd kunnen raken (hevig hoesten).

#### **WAARSCHUWING**

- Doe de vernevelaar **niet** te vol. Zorg er altijd voor dat het medicament niet boven het maximale vulniveau komt (zie bovenste schaalmarkering aan de vernevelaar).
- Gebruik om de correcte dosis te waarborgen **nooit** een ander geneesmiddel voor een medicamentspecifieke vernevelaar dan het goedgekeurde geneesmiddel en gebruik het **niet** met een eFlow<sup>®</sup>*rapid* vernevelaar.

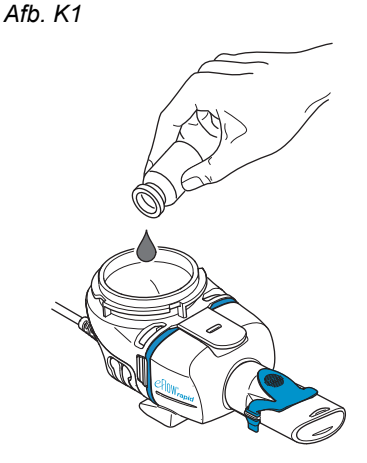

Stap K2 Bevestig het medicamentendeksel door de lipjes aan het medicamentendeksel precies in de daarvoor bestemde sleuven van het medicamentenreservoir te laten vallen.

Draai het medicamentendeksel naar rechts tot het niet meer verder gaat.

**Aanwijzing:** wanneer het medicamentendeksel wordt gedraaid, gaat het binnendeksel (a) omhoog tot het op dezelfde hoogte als het buitendeksel staat.

**Aanwijzing:** let erop dat uw apparaat goed moet zijn gemonteerd en dat het medicamentenreservoir luchtdicht is gesloten, voordat u het gebruikt. Als een niet goed gemonteerd apparaat wordt gebruikt, kan de doeltreffendheid van uw behandeling minder worden.

Stap K3 Ga ter voorbereiding ontspannen en rechtop zitten.

Plaats het mondstuk boven op uw onderlip en tong. Omsluit het mondstuk met uw lippen maar dek het blauwe uitademventiel (a) **niet** af.

Houd uw vernevelaar waterpas.

Afb. K2

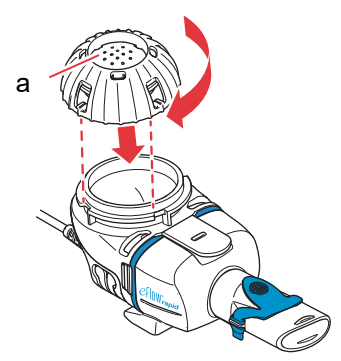

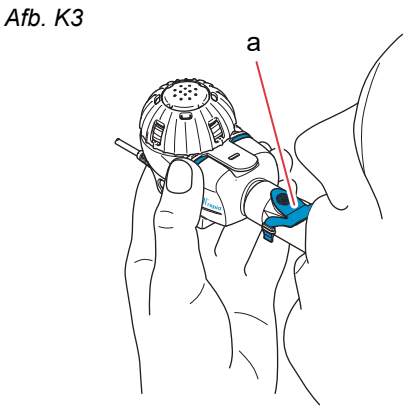

Stap K4 Schakel de controller in. Druk op de ON/OFFknop (a) van de controller. U zult één pieptoon horen en het eFlow<sup>®</sup> Technology logo zal op het display verschijnen. Het apparaat werkt nu.

Stap K5 Selecteer de behandelingsmodus door op de OK-knop te drukken.

> Wa voe me kno

Afb. K5

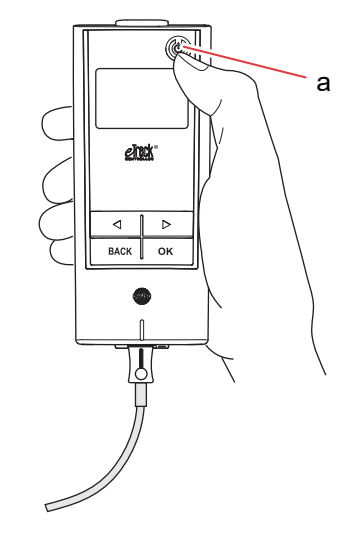

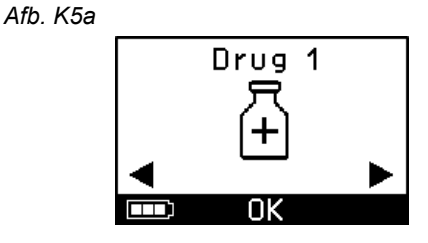

U zult een timer zien die aftelt van 3 naar 1 voordat de behandeling start (Afb. K5b).

Dan begint aerosol in de vernevelkamer van de vernevelaar te stromen.

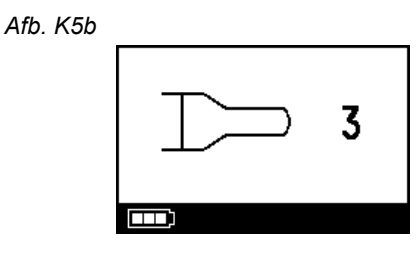

De controller zal het behandelingsscherm gevolgd door het medicamentenscherm met datum (DD.MM.JJJJ) en tijd (24 uur) weergeven (Afb. K5c).

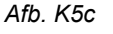

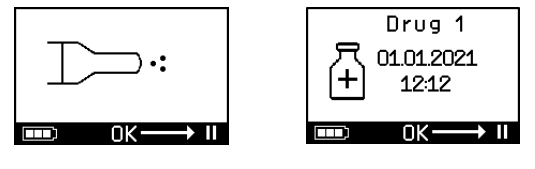

Stap K6 Adem normaal door het mondstuk. Het mondstuk moet tijdens de behandeling in uw mond blijven zitten. Terwijl u uitademt, ziet u aerosol uit het uitademventiel aan het mondstuk naar buiten komen. Dat is normaal.

Adem niet door de neus.

#### **VOORZICHTIG**

Houd de vernevelaar waterpas, want anders kan de controller uitgaan voordat uw behandeling is voltooid.

#### Stap K7 Om uw behandeling te pauzeren.

Druk op de OK-knop. De pauzemodus wordt geactiveerd als het display van de controller omschakelt naar het pauzescherm (Afb. K7b). Druk opnieuw op de OK-knop om uw behandeling voort te zetten. De behandeling zal worden hervat als het display terugspringt naar het behandelingsscherm.

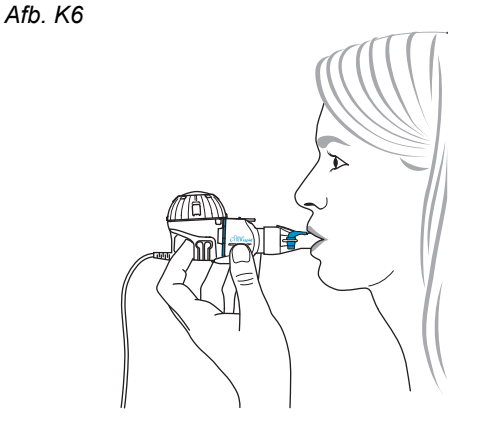

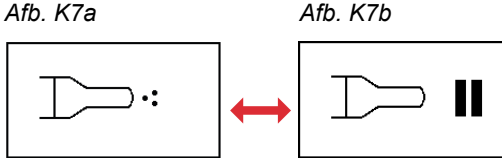

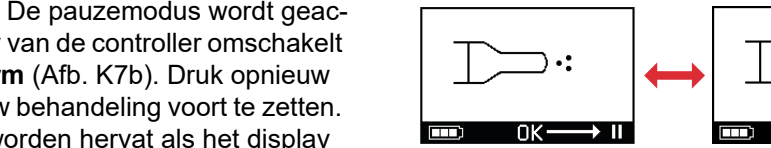

# Stap K8 Aan het einde van de behandeling wordt de controller afgesloten.

- U hoort twee pieptonen en het vinkje voor de voltooide dosis verschijnt kort op het display (Afb. K8a).
- Het communicatiescherm verschijnt (Afb. K8b).
- Het vinkje voor de gegevensoverdracht verschijnt kort op het display (Afb. K8c) als de controller zich binnen het bereik van uw Wi-Fi-toegangspunt bevindt en de gegevensoverdracht is geslaagd.
- Daarna wordt de controller automatisch afgesloten.

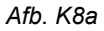

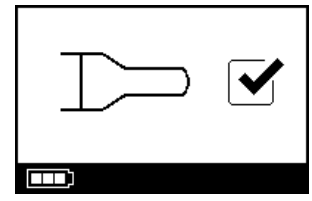

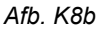

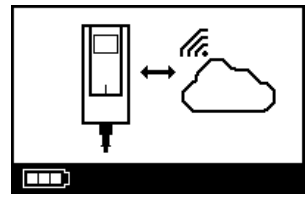

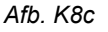

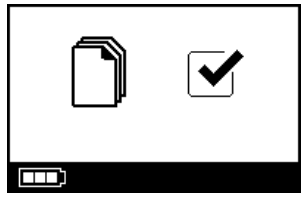

Stap K9 Wanneer de behandeling is voltooid, haal dan uw vernevelaar uit elkaar voor reiniging door de hierboven gebruikte stappen om uw vernevelaar in elkaar te zetten omgekeerd af te lopen. De aerosol-productie-eenheid kunt u verwijderen door de twee flexibele kunststof klepjes (a) aan de zijkanten van de aerosolproductie-eenheid naar elkaar toe te drukken.

**Aanwijzing:** bij een eFlow<sup>®</sup>*rapid* vernevelaar kan ongeveer 1 ml medicament niet worden verneveld en blijft dit ongebruikt in het medicamentenreservoir zitten. Dit is zo bedoeld en wijst niet op enig defect. Neem voor een veilige verwijdering van medicamentresten de informatie in de bijsluiter van het medicament in acht.

**Aanwijzing:** bij medicamentspecifieke vernevelaars, bijv. Tolero<sup>®</sup> voor Vantobra<sup>®</sup>, blijven er geen noemenswaardige medicamentresten in het medicamentenreservoir achter. Als u nog meer dan een druppel in het medicamentenreservoir ziet, zet de vernevelaar dan weer in elkaar en ga door met de behandeling.

**Stap K10** Neem de aanwijzingen in hoofdstuk G voor het reinigen van uw vernevelaar in acht.

Afb. K9

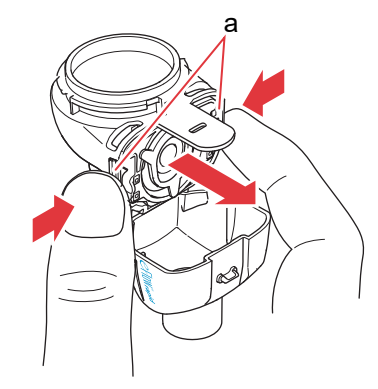

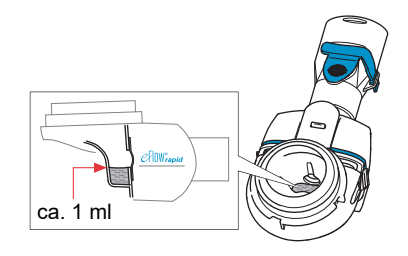

### L Controllerinstellingen

Stap L1Schakel de controller in. Druk op de ON/OFF-knop.<br/>U zult één pieptoon horen en het eFlow<sup>®</sup> Techno-<br/>logy logo zal op het display verschijnen.

Afb. L1

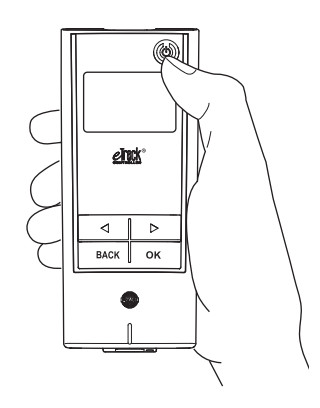

**Stap L2** Navigeer naar het scherm voor instellingen en bevestig door op de OK knop te drukken.

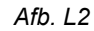

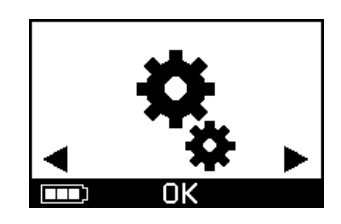

Afb. L3b

nl

- Stap L3 Door te navigeren door de verschillende opties voor de instellingen kunt u het volgende aanpassen:
  - Geluidsinstellingen wijzigen (Afb. L3a)
    - Alle geluidssignalen ingeschakeld (standaard)
    - Gereduceerde geluidssignalen
  - Alle geluidssignalen uitgeschakeld
  - De achtergrondverlichting wordt gedurende 6 seconden ingeschakeld als de knop wordt ingedrukt of de apparaatstatus verandert (standaard)
  - · Achtergrondverlichting ingeschakeld
  - Achtergrondverlichting uitgeschakeld
  - Schakel de vliegtuigmodus in/uit (Afb. L3c) om Wi-Fi en Bluetooth te (de)activeren (bijv. in situaties waarin het gebruik van Bluetooth of Wi-Fi niet is toegestaan)
  - Reset naar de fabrieksinstellingen (Afb. L3d) Aanwijzing: het laatste menu-item geeft de actuele datum en tijd van het apparaat weer (Afb. L3e).
- Stap L4 Instellingen kunt u beheren door het desbetreffende item in te voeren, de door u gewenste configuratie te kiezen door indrukken van de knoppen "rechts" en "links" en vervolgens uw selectie te bevestigen door indrukken van de OK-knop.

Aanwijzing: wanneer u het apparaat reset naar de fabrieksinstellingen, worden alle opgeslagen Wi-Fien Bluetooth-verbindingen gewist. Alle opgeslagen persoonlijke vernevelingsgegevens zullen op het apparaat bewaard blijven en worden niet aangetast door een reset naar fabrieksinstellingen. Neem de aanwijzingen in hoofdstuk E voor het initiëren van de Wi-Fi-verbinding in acht.

Afb. L3a

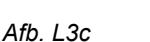

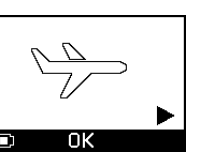

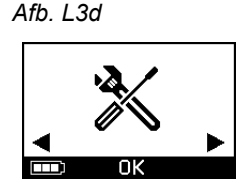

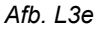

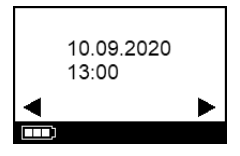

### Instellingen achtergrondverlichting wijzigen (Afb. L3b)

### M Verhelpen van storingen

### Controllersignaal als deze correct werkt

| #  | Weergave<br>controllerscherm | Displaysymbool/<br>controllergeluid         | Toestand                                                                       | Vereiste actie                                                                                                    |
|----|------------------------------|---------------------------------------------|--------------------------------------------------------------------------------|----------------------------------------------------------------------------------------------------|
| 1. | 3                            | Timer loopt af                              | <b>Normaal:</b> de timer start vóór<br>behandeling.                            | Geen actie vereist. De controller werkt goed.                                                                            |
| 2. |                              | Constant<br>(alternerend<br>nevel)          | <b>Normaal:</b> er wordt aerosol<br>geproduceerd, geen fouten<br>gedetecteerd. | <b>Geen actie vereist.</b> De<br>vernevelaar is aangesloten en<br>werkt goed.                                            |
| 3. |                              | Twee korte<br>pieptonen                     | <b>Normaal:</b> einde van dosering.                                            | <b>Geen actie vereist.</b><br>Het medicamentenreservoir<br>moet leeg zijn (zie Aanwijzingen,<br>Stap K9).                |
| 4. |                              | Constant                                    | <b>Normaal:</b> controller staat op pauze.                                     | Druk om te hervatten op de<br>OK-knop zoals is aangegeven<br>op het scherm.                                              |
| 5. | ] _ c                        | Knipperend<br>alternerend<br>geluidssignaal | <b>Normaal:</b> het apparaat werd<br>uitgeschakeld.                            | Als het apparaat handmatig<br>werd uitgeschakeld en er nog<br>medicament over is, start de<br>controller dan opnieuw op. |

| #  | Weergave<br>controllerscherm | Displaysymbool/<br>controllergeluid | Toestand                                                                               | Vereiste actie                                                                    |
|----|------------------------------|-------------------------------------|----------------------------------------------------------------------------------------|-----------------------------------------------------------------------------------|
| 6. |                              | Constant                            | Normaal: de <i>easycare</i><br>modus werd geselecteerd.                                | <b>Geen actie vereist.</b><br>De <i>easycare</i> is aangesloten en<br>werkt goed. |
| 7. |                              | Constant<br>(knipperende pijl)      | <b>Normaal:</b> gegevensover-<br>dracht via Wi-Fi is bezig.                            | Geen actie vereist.<br>De controller werkt goed.                                  |
| 8. |                              | Constant<br>(knipperende pijl)      | <b>Normaal:</b> gegevensover-<br>dracht via Bluetooth is bezig.                        | Geen actie vereist.<br>De controller werkt goed.                                  |
| 9. |                              | Eén korte<br>pieptoon               | <b>Normaal:</b> gegevensover-<br>dracht via Wi-Fi of Bluetooth<br>met succes voltooid. | Geen actie vereist.<br>De controller werkt goed.                                  |

### Controllersignaal als storingen optreden en actie is vereist

| #   | Weergave<br>controllerscherm         | Displaysymbool/<br>controllergeluid         | Toestand                                                                                                    | Vereiste actie                                                                                                    |
|-----|--------------------------------------|---------------------------------------------|----------------------------------------------------------------------------------------------------|----------------------------------------------------------------------------------------------------|
| 10. |                                      | Knipperend<br>alternerend<br>geluidssignaal | <ul> <li>Slechte of ontbrekende verbinding.</li> </ul>                                                                      | <ul> <li>Zorg ervoor dat alle onderdelen vast zijn verbonden.</li> <li>Vervang de aerosolproductieenheid en/of het vernevelaarsnoer indien defect.</li> <li>Start de behandeling opnieuw door op de OK-toets te drukken.</li> <li>Als de toestand blijft bestaan, neem dan contact op met de servicepartner.</li> </ul> |
| 11. |                                      | Knipperend<br>alternerend<br>geluidssignaal | <ul> <li>Geen geneesmiddel<br/>gedetecteerd.</li> </ul>                                                                     | <ul> <li>Voeg geneesmiddel toe,<br/>indien nodig.</li> <li>Houd de vernevelaar waterpas<br/>en start de behandeling<br/>opnieuw door de OK-knop in te<br/>drukken.</li> </ul>                                                                                                    |
| 12. | → 01.01.2022     + 20:01     OK → II | Constant                                    | <ul> <li>De controller werkt, maar er<br/>worden een verkeerde<br/>datum en tijd weergegeven<br/>op het display.</li> </ul> | <ul> <li>De controller ontvangt de<br/>datum en tijd tijdens de<br/>synchronisatie met de app.<br/>Verbind de controller met de<br/>app.</li> </ul>                                                                                                    |
| 13. |                                      | Knipperend<br>alternerend<br>geluidssignaal | <ul> <li>Het apparaat heeft de<br/>maximale tijd van<br/>20 minuten bereikt en<br/>wordt afgesloten.</li> </ul>             | <ul> <li>Controleer of er nog medicament in het medicamenten-<br/>reservoir zit (zie Aanwijzingen,<br/>Stap K9).</li> <li>Als er nog medicament in zit,<br/>start de controller dan<br/>opnieuw.</li> <li>Als de behandeling is voltooid,<br/>reinig de aerosolproductie-<br/>eenheid dan.</li> </ul>                   |

uit.

| #   | Weergave<br>controllerscherm | Displaysymbool/<br>controllergeluid         | Toestand                                                                                                    | Vereiste actie                                                                                                    |
|-----|------------------------------|---------------------------------------------|----------------------------------------------------------------------------------------------------|----------------------------------------------------------------------------------------------------|
| 14. |                              | Knipperend<br>alternerend<br>geluidssignaal | <ul> <li>Accu is leeg, er is geen<br/>verneveling mogelijk.</li> </ul>                                                                       | <ul> <li>Sluit de netvoeding aan om de<br/>behandeling uit te voeren / te<br/>hervatten en laat de netvoe-<br/>ding daarna in het stopcontact<br/>zitten om de accu op te laden.</li> </ul>                                                                                                    |
| 15. |                              | Knipperend<br>alternerend<br>geluidssignaal | • Er zijn voor een tijdsbestek<br>van 7 of meer dagen geen<br>gegevens doorgegeven die<br>het aantal opgeslagen<br>vernevelingen laten zien. | <ul> <li>Configureer Wi-Fi voor uw<br/>eTrack<sup>®</sup> Controller en houd de<br/>controller langere tijd binnen<br/>het bereik van uw Wi-Fi-<br/>toegangspunt. De controller<br/>zal regelmatig proberen ver-<br/>binding te maken en gegevens<br/>automatisch doorgeven.</li> <li>Voer een handmatige<br/>gegevensoverdracht naar uw<br/>app uit.</li> </ul> |
| 16. |                              | Knipperend<br>alternerend<br>geluidssignaal | <ul> <li>Gegevensoverdracht die<br/>het aantal opgeslagen<br/>vernevelingen laat zien is<br/>mislukt.</li> </ul>                             | <ul> <li>Voer uw volgende therapie uit<br/>binnen het bereik van uw<br/>Wi-Fi-toegangspunt of houd<br/>de eTrack<sup>®</sup> Controller<br/>meerdere uren dichtbij om een<br/>geautomatiseerde gegevens-<br/>overdracht mogelijk te maken.</li> <li>Voer een handmatige gege-<br/>vensoverdracht naar uw app</li> </ul>                                          |

#### M Verhelpen van storingen

| #   | Weergave<br>controllerscherm | Displaysymbool/<br>controllergeluid         | Toestand                                    | Vereiste actie                                                                                                    |
|-----|------------------------------|---------------------------------------------|---------------------------------------------|----------------------------------------------------------------------------------------------------|
| 17. |                              | Knipperend<br>alternerend<br>geluidssignaal | <ul> <li>Accupack is defect.</li> </ul>     | <ul> <li>Schakel over op netvoeding<br/>om behandeling voort te<br/>zetten.</li> <li>Neem contact op met uw<br/>servicepartner.</li> </ul> |
| 18. |                              | Knipperend<br>alternerend<br>geluidssignaal | <ul> <li>Accupack is oververhit.</li> </ul> | <ul> <li>Wacht tot het apparaat is<br/>afgekoeld of schakel over op<br/>netvoeding om door te gaan<br/>met de behandeling.</li> </ul>      |

### Andere storingen en fouten die actie vereisen

| #   | Fout/toestand                                                                                                    | Mogelijke oorzaak/oplossing                                                                                                    |
|-----|----------------------------------------------------------------------------------------------------|----------------------------------------------------------------------------------------------------|
| 19. | De controller gaat niet aan (geen pieptoon).                                                                                                 | <ul> <li>Sluit de netvoeding aan om de accu's op te laden.</li> <li>Controleer of de netvoeding in de controller en de wandcontact-<br/>doos is gestoken.</li> </ul>                                                                                                    |
| 20. | Het apparaat gaat tijdens het gebruik<br>voortijdig uit (zie scherm 3.), terwijl er<br>nog medicament in het medicamenten-<br>reservoir zit. | - De vernevelaar werd niet waterpas gehouden. Houd de verneve-<br>laar waterpas en druk opnieuw op de ON/OFF-toets om door te<br>gaan met de behandeling.                                                                                                    |
| 21. | Het apparaat wordt niet automatisch<br>uitgeschakeld, ook al zit er geen<br>medicament meer in het medicamen-<br>tenreservoir.               | <ul> <li>De behandelingssessie is voltooid. Schakel het apparaat<br/>handmatig uit door de ON/OFF-toets in te drukken.</li> <li>De aerosolproductie-eenheid kan vuil zijn, reinig de<br/>aerosolproductie-eenheid.</li> <li>Als de toestand blijft bestaan, neem dan contact op met de<br/>servicepartner.</li> </ul> |

| #   | Fout/toestand                                                                                                    | Mogelijke oorzaak/oplossing                                                                                                    |
|-----|----------------------------------------------------------------------------------------------------|----------------------------------------------------------------------------------------------------|
| 22. | De vernevelaar lekt.                                                                                                | <ul> <li>De vernevelaar is niet goed gemonteerd. Controleer of de aerosol-<br/>productie-eenheid correct in de vernevelaar is geplaatst en of het<br/>blauwe inademventiel correct in de vernevelaar is geplaatst zodat<br/>beide ventielvleugels in de kamer van de vernevelaar wijzen.</li> <li>Het is normaal dat er wat vochtcondens in de vernevelkamer en<br/>het mondstuk ontstaat. De hoeveelheid is afhankelijk van het<br/>vulvolume en uw ademhalingspatroon.</li> <li>Als de toestand blijft bestaan, neem dan contact op met de<br/>servicepartner.</li> </ul> |
| 23. | Vernevelingstijd is langer dan normaal.                                                                             | <ul> <li>De aerosolproductie-eenheid werd niet direct na gebruik<br/>gereinigd. Reinig de aerosolproductie-eenheid.</li> <li>Reinig bovendien het membraan van de aerosolproductie-<br/>eenheid met behulp van de <i>easycare</i> reinigingshulp, indien<br/>beschikbaar in uw land/verkoopregio.</li> <li>De aerosolproductie-eenheid werd langer of vaker dan voorzien<br/>gebruikt. Vervang de aerosolproductie-eenheid voor een optimale<br/>prestatie regelmatig.</li> <li>Als de toestand blijft bestaan, neem dan contact op met de<br/>servicepartner.</li> </ul>   |
| 24. | Het medicamentendeksel kan na de<br>inhalatiebehandeling niet van het<br>medicamentenreservoir worden<br>afgehaald. | - Er is te veel negatieve druk in het medicamentenreservoir na de<br>inhalatiebehandeling. Open de vernevelkamer en trek dan voor-<br>zichtig aan de aerosolproductie-eenheid zodat de lucht naar<br>binnen kan stromen. Het medicamentendeksel kan er nu<br>gemakkelijk af worden gehaald.                                                                                                    |

### N Garantievoorwaarden

PARI garandeert u dat uw inhalatiesysteem, als het voor zijn gebruiksdoel wordt gebruikt, gedurende de garantieperiode van twee jaar vrij zal zijn van defecten in materiaal of afwerking die te wijten zijn aan het productieproces.

Deze garantie dekt echter geen slijtageonderdelen, dat wil zeggen: onderdelen van het apparaat die onderhevig zijn aan normale slijtage, zoals de vernevelaar en de aerosolproductie-eenheid.

De garantie zal niet langer geldig zijn als:

- het apparaat is bediend of gebruikt op een wijze die indruist tegen de richtlijnen in de gebruiksaanwijzing;
- er schade zichtbaar is die te wijten valt aan externe factoren zoals water, brand, blikseminslag of iets dergelijks;
- de schade is veroorzaakt door onjuist transport van het apparaat of het gevolg is van een val;
- het apparaat verkeerd is gehanteerd of onderhouden;
- het serienummer op het apparaat is gewijzigd, verwijderd of onleesbaar is gemaakt;

 er reparaties, aanpassingen of wijzigingen aan het apparaat zijn aangebracht door personen die hiertoe geen toestemming van PARI hebben gekregen.
 Als er in uitzonderlijke gevallen toch een defect optreedt, zal PARI het apparaat vervangen. Het apparaat zal worden vervangen door een model met een identieke of vergelijkbare uitrusting.

Vervanging van het apparaat is geen reden voor nieuwe aanspraken op garantie. Alle vervangen gebruikte apparaten of onderdelen worden eigendom van PARI.

Alle verdere aanspraken op garantie zijn uitgesloten voorzover dit door de wet is toegestaan. Neem voor een aanspraak op garantie contact op met uw lokale servicepartner.

De originele aankoopnota van de distributeur moet worden overlegd als garantie- en eigendomsbewijs. Deze garantie geldt uitsluitend voor de eerste koper van het apparaat.

### O Onderdelen en toebehoren

| Omschrijving                                                              | Artikelnummer |
|---------------------------------------------------------------------------|---------------|
| eFlow <sup>®</sup> rapid vernevelaar (incl. aerosolproductie-eenheid)     | 678G8222      |
| eFlow <sup>®</sup> <i>rapid</i> Aerosol Head                              | 678B2620      |
| Mondstuk                                                                  | 078G3601      |
| Vernevelaarsnoer                                                          | 178G6010      |
| Draagtas met harde schaal                                                 | 078E8010      |
| PARI filter/ventielset <sup>a)</sup>                                      | 041G0500      |
| PARI SMARTMASK (volwassenen) <sup>a)</sup>                                | 041G0730      |
| SMARTMASK Kids (kinderen vanaf 2 jaar) <sup>a)</sup>                      | 078G5000      |
| SMARTMASK Baby (baby's met een gewicht van minstens 2,5 kg) <sup>a)</sup> | 078G5026      |
| easycare reinigingshulp voor aerosolproductie-eenheden <sup>a)</sup>      | 078G6100      |
| Netvoeding                                                                | 078B7116      |

a) De beschikbaarheid van toebehoren kan per land/verkoopregio verschillen.

### P Technische gegevens

| Gewicht: controller en vernevelaarsnoer                       | 210 g / 8 oz                                                                                  |
|---------------------------------------------------------------|-----------------------------------------------------------------------------------------------|
| Afmetingen (lxbxh): controller (ca.)                          | 16 x 7 x 2 cm / 6,3 x 2,8 x 0,8 inch                                                          |
| Gewicht: vernevelaar                                          | 55 g / 1,9 oz                                                                                 |
| Afmetingen (lxbxh): vernevelaar (ca.)                         | 14,5 x 5,0 x 6,3 cm / 5,7 x 2 x 2,5 inch                                                      |
| PARI netvoeding (REF 078B7116 voor internationale netvoeding) | Input: 100-240 V∼, 50-60 Hz ──<br>Output: 5 V <del></del><br>Totaal stroomverbruik < 3,5 watt |
| Geluidsdrukniveau (vernevelaar)                               | < 33 dB (A)                                                                                   |

### Prestatiekenmerken van eFlow<sup>®</sup>rapid

| Min. vulvolume                                                                              |        | 2,0 ml    |
|---------------------------------------------------------------------------------------------|--------|-----------|
| Max. vulvolume                                                                              |        | 6,0 ml    |
| MMAD <sup>a)</sup> (Mass Median Aerodynamic Diameter: mediane aerodynamische massadiameter) |        | 4,6 µm    |
| GSD <sup>a)</sup> (Geometric Standard Deviation: geometrische stan-<br>daarddeviatie)       |        | 1,8       |
| Inadembare fractie <sup>a)</sup>                                                            | < 5 µm | 55%       |
|                                                                                             | < 2 µm | 6,5%      |
|                                                                                             | 2-5 µm | 48,5%     |
| Aerosolproductie <sup>b)</sup>                                                              |        | 0,62 g    |
| Aerosol output rate (snelheid van de aerosolproductie) <sup>b)</sup>                        |        | 0,5 g/min |

Aerosolgegevens conform ISO 27427; verneveld medium: salbutamol 2,5 ml. Gemeten waarden kunnen afhankelijk van het gebruikte medicament verschillen.

Aanbevolen vulvolume: zie bijsluiter van het medicament

a) Meting met Next Generation Pharmaceutical Impactor (NGI) bij 23 °C en 50% relatieve luchtvochtigheid. Inademdebiet: 15 l/min.

b) Meting met ademhalingssimulator bij 23 °C en 50% relatieve luchtvochtigheid. 500 ml ademhalingsvolume, ademhalingsfrequentie 15 cycli/minuut, sinusoïdaal ademhalingspatroon, inhalatie-exhalatieratio 1:1 (bij volwassenen, kan afwijken bij kinderen).

Zie voor prestatiekenmerken van een vernevelaar die specifiek is goedgekeurd voor en/of is meegeleverd met een geneesmiddel de informatie over het geneesmiddel.

### Transport/opslag (onverpakt product, tussen het gebruik)

| Temperatuur      | -25 tot 70 °C/-13 tot 158 °F  |
|------------------|-------------------------------|
| Luchtvochtigheid | 0% tot 93%                    |
| Luchtdruk        | 500 tot 1060 hPa/7 tot 15 PSI |

#### Gebruiksomstandigheden

| Temperatuur                                    | 5 tot 40 °C/41 tot 104 °F      |
|------------------------------------------------|--------------------------------|
| Relatieve luchtvochtigheid (niet-condenserend) | 15% tot 93%                    |
| Luchtdruk                                      | 700 tot 1060 hPa/10 tot 15 PSI |

### Batterijen

| PARI accupack (NiMH) | 3,6 V (nominaal), 2000 mAh      |
|----------------------|---------------------------------|
| Gebruiksduur         | Ongeveer 2 uur continue werking |

### **Radio interfaces**

| Bluetooth                                           | 2,4 GHz, typisch uitgestraald uitgangsvermogen 8 dBm           |
|-----------------------------------------------------|----------------------------------------------------------------|
| Wi-Fi                                               | 2,4 GHz, typisch uitgestraald uitgangsvermogen<br>18 dBm, WPA2 |
| FCC-ID van radiomodule (Bluetooth/Wi-Fi-combinatie) | XPYNINAW15                                                     |

### Apparaatclassificatie conform IEC 60601-1 & IEC 60601-1-2

| Beschermingstype tegen elektrische schokken (netvoeding)                                 | Beschermingsklasse II                           |
|------------------------------------------------------------------------------------------|-------------------------------------------------|
| Beschermingsgraad tegen elektrische schokken (vernevelaar)                               | Type BF                                         |
| Beschermingsgraad tegen binnendringen van water overeenkomstig<br>IEC 60529 (controller) | IP 22                                           |
| Beschermingsgraad bij aanwezigheid van brandbare mengsels                                | Geen bescherming                                |
| Gebruiksmodus                                                                            | Continubedrijf                                  |
| Omgeving                                                                                 | Thuisgebruik & professionele<br>gezondheidszorg |
|                                                                                          |                                                 |

Gegevens over elektromagnetische compatibiliteit zijn op aanvraag in tabelvorm te verkrijgen bij PARI of op het internet via <u>https://www.pari.com/fileadmin/Electromagnetic-compatibility-4.pdf</u>.

### Materialen van het apparaat

Het product bestaat in hoofdzaak uit de volgende materialen:

- Behuizing van de controller: acrylonitril-butadieenstyreen-copolymeer, thermoplastische elastomeren, polyetheen
- Vernevelaar inclusief aerosolproductie-eenheid: polypropyleen, thermoplastische elastomeren, polyoxymethyleen, siliconenrubber, roestvast staal

- Mondstuk: polypropyleen, siliconenrubber Niet gemaakt met natuurlijk rubber (latex).

### Levensduur

Bij een goede verzorging kan de eFlow<sup>®</sup>*rapid* Aerosol Head tussen de 3 en 6 maanden worden gebruikt en de behuizing van de vernevelaar maximaal 1 jaar.

Voor een optimale prestatie kan het echter nodig zijn de vernevelaar inclusief aerosolproductie-eenheid vaker te vervangen. Volg de aanwijzingen van de vernevelaar. De controller, het vernevelaarsnoer en de netvoeding moeten bij een goede verzorging 3 jaar meegaan (dat komt grofweg neer op 150 desinfectiecycli).

### Verwijderen

De onderdelen en batterijen van het inhalatiesysteem moeten volgens de lokale voorschriften (van land, provincie of gemeente) worden verwijderd.

# Vereenvoudigde EU-verklaring van overeenstemming (2014/53/EU)

PARI Pharma GmbH verklaart hierbij dat het type radioapparatuur van de eTrack<sup>®</sup> Controller in overeenstemming is met Richtlijn 2014/53/EU. De volledige tekst van de EU-verklaring van overeenstemming is beschikbaar op het volgende internetadres:

https://www.pari.com/fileadmin/eTrack\_RED\_DoC\_2.pdf

### **Q** Symbolen

| MD              | Medisch hulpmiddel                                                                                |
|-----------------|---------------------------------------------------------------------------------------------------|
| ( <b>1</b> 7)   | Eén patiënt - meermalig gebruik                                                                   |
| i               | Raadpleeg de gebruiksaanwijzing                                                                   |
| <b>(</b>        | Neem de gebruiksaanwijzing in acht                                                                |
|                 | Fabrikant                                                                                         |
| $\sim \sim$     | Productiedatum                                                                                    |
| LOT             | Lotnummer                                                                                         |
| REF             | Artikelnummer                                                                                     |
| SN              | Serienummer                                                                                       |
| UDI             | Unieke productidentificatie                                                                       |
| <b>C E</b> 0123 | CE-markering: dit product voldoet aan de Europese eisen voor medische hulpmiddelen (EU 2017/745). |
|                 | Gelijkstroom                                                                                      |
| $\sim$          | Wisselstroom                                                                                      |
| ×               | Beschermingsklasse van het gebruikte onderdeel: type BF                                           |
| X               | Minimale en maximale omgevingstemperatuur                                                         |
| <u></u>         | Minimale en maximale vochtigheid                                                                  |
| Ś               | Minimale en maximale luchtdruk                                                                    |
|                 | Apparatuur van beschermingsklasse II                                                              |

#### Q Symbolen

**IP22** Het apparaat is beschermd tegen vaste stoffen van 12,5 mm Ø en groter en tegen verticaal vallende waterdruppels, wanneer de controller maximaal 15° schuin wordt gehouden.

Niet samen met het huisvuil verwijderen. Dit product moet volgens de geldende voorschriften (van land, provincie of gemeente) worden verwijderd.

PARI behoudt zich technische wijzigingen voor. Informatie per: 2024-05

# Beknopte gebruiksaanwijzing

- 1. Lees de complete gebruiksaanwijzing en let daarbij speciaal op alle teksten onder Waarschuwing en Voorzichtig.
- 2. Controleer of de volgende onderdelen aanwezig zijn (zie pagina 318 voor gedetailleerde instructie).

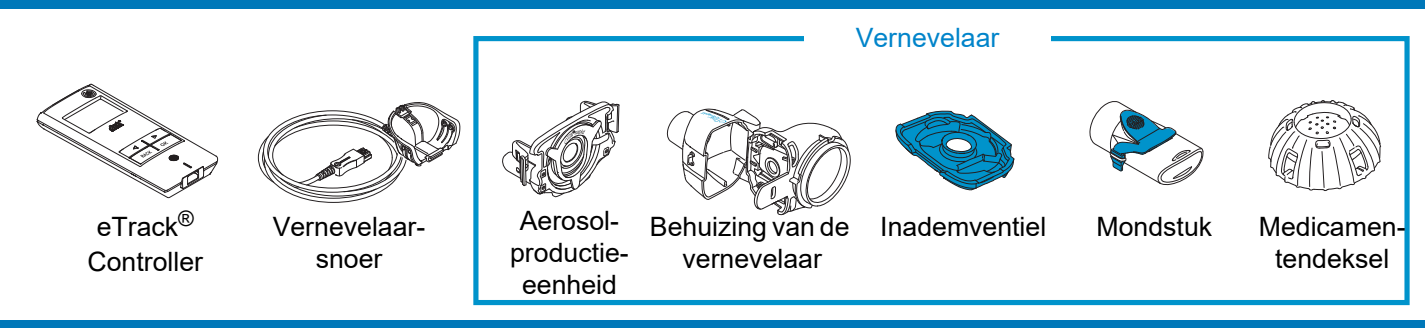

- 3. Reinig de onderdelen van uw vernevelaar voordat u ze voor het eerst gebruikt en onmiddellijk na elk gebruik (zie pagina 325 voor gedetailleerde instructie).
- 4. Desinfecteer de onderdelen van uw vernevelaar na elke behandelingsdag (zie pagina 329 voor gedetailleerde instructie).

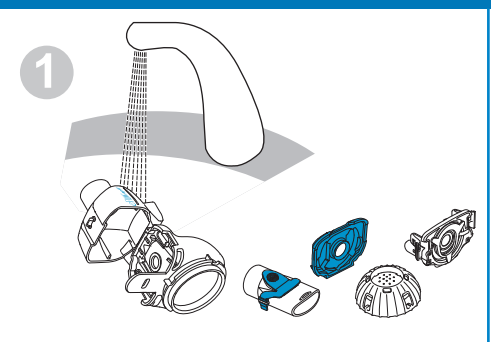

Spoel elk onderdeel van de vernevelaar gedurende ongeveer 5 seconden.

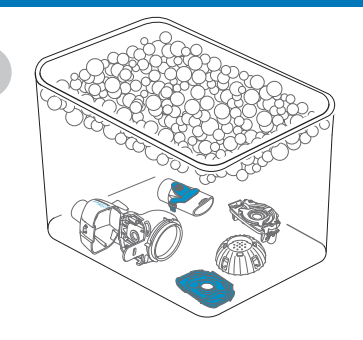

Laat de onderdelen 5 minuten inweken in een warm zeepsopje en spoel ze dan grondig af.

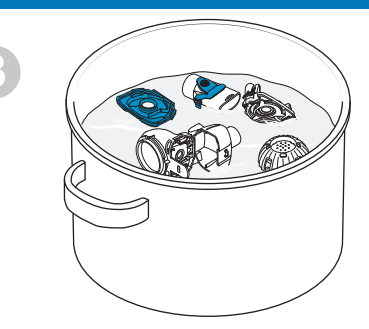

Desinfecteer ze door koken gedurende 5 minuten in gedestilleerd water of pas een van de andere methodes toe en laat ze dan in de lucht drogen.

### Beknopte gebruiksaanwijzing

5. Monteer uw vernevelaar (zie pagina 333 voor gedetailleerde instructie).

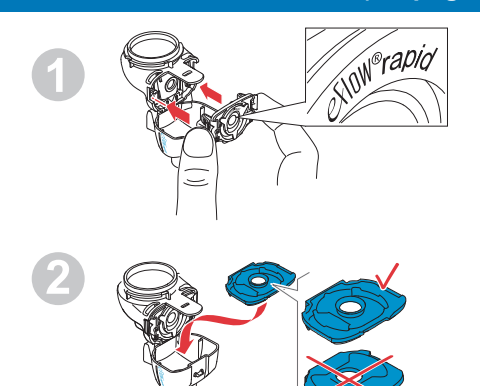

Plaats de aerosolproductie-eenheid en steek dan het blauwe inademventiel erin.

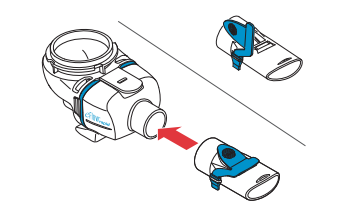

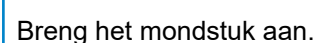

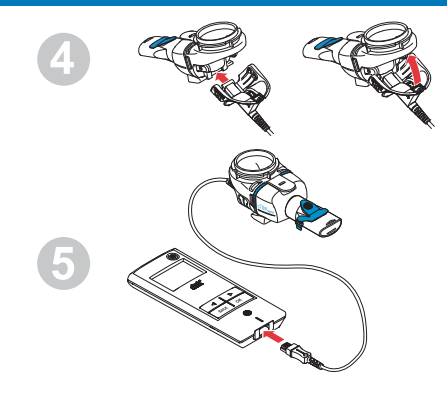

Sluit het vernevelaarsnoer aan op de vernevelaar en op de controller.

#### 6. Voer uw behandeling uit (zie pagina 336 voor gedetailleerde instructie).

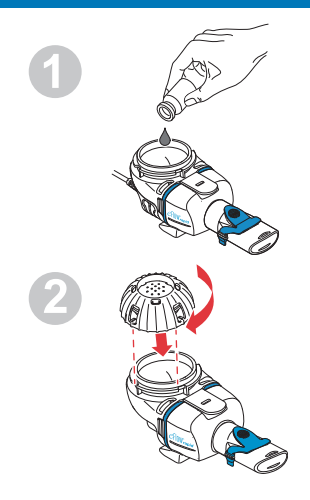

Doe het geneesmiddel in het medicamentenreservoir en bevestig het medicamentendeksel.

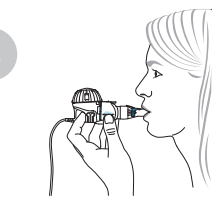

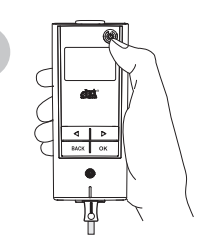

Plaats de vernevelaar in uw mond en start dan de controller.

De controller zal het behandelingsscherm gevolgd door het medicamentenscherm met datum (DD.MM.JJJJ) en tijd (24 uur) weergeven terwijl de verneveling wordt uitgevoerd.

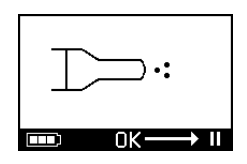

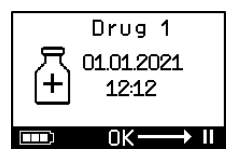
# no BRUKSANVISNING

### For eFlow<sup>®</sup>*rapid* inhalasjonsutstyr med eTrack<sup>®</sup> Controller 178G1110

### Innhold

| Α  | Innledning                                                          | 360 |
|----|---------------------------------------------------------------------|-----|
| В  | Sikkerhetsregler                                                    | 362 |
| С  | Delene i eFlow <sup>®</sup> rapid inhalasjonsutstyr                 | 364 |
| D  | Lade Controlleren                                                   | 366 |
| Е  | Oppsett av dataoverføring                                           | 368 |
| F  | Manuell dataoverføring                                              | 370 |
| G  | Rengjøre forstøveren                                                | 371 |
| Н  | Desinfisere forstøveren                                             | 374 |
| I  | Rengjøre og desinfisere Controlleren, forstøverkabelen og adapteren | 377 |
| J  | Montere forstøveren                                                 | 378 |
| Κ  | Slik inhalerer du                                                   | 381 |
| L  | Controllerens innstillinger                                         | 386 |
| Μ  | Feilsøking                                                          | 388 |
| Ν  | Garantibetingelser                                                  | 393 |
| 0  | Reservedeler og tilbehør                                            | 394 |
| Ρ  | Tekniske data                                                       | 395 |
| Q  | Symboler                                                            | 398 |
| Hι | ırtigguide                                                          | 400 |

# A Innledning

eFlow<sup>®</sup>*rapid* inhalasjonsutstyr er et batteridrevet, lett og stillegående medisinsk apparat som omdanner medikamentet ditt til aerosol som du inhalerer.

Medikamentet fylles i medikamentbeholderen til forstøveren og ledes til en membran som har små hull. Når apparatet slås på, vibrerer membranen og medikamentet presses gjennom de små hullene slik at det dannes en fin aerosoldis som du puster inn i lungene.

Når den er koblet til PARI Connect<sup>®</sup> App, registrerer og lagrer eTrack<sup>®</sup> Controller informasjon som starttid og dato og hvor lenge inhalasjonsbehandlingen varer. For å kunne overføre denne informasjonen til appen eller en sentral server, er Controlleren utstyrt med en Bluetooth<sup>®</sup>-modul og en Wi-Fi-modul.

PARI Connect<sup>®</sup> App gir full oversikt over behandlingen. Du kan legge inn din individuelle behandlingsplan, stille inn påminnelser og dokumentere behandlingene dine. Etter hvert kan du legge til notater og informasjon om din helsetilstand i appen. Med PARI Connect<sup>®</sup> App kan du invitere andre og dele dine kliniske data med helsepersonell.

PARI Connect<sup>®</sup> App kan lastes ned fra App Store eller Google Play Store for operativsystemene iOS og Android.

Denne **bruksanvisningen** inneholder informasjon og sikkerhetsregler for inhalasjonsutstyret. Bruksanvisningen beskriver eFlow<sup>®</sup>*rapid* forstøver, og hvis ikke annet er spesifikt angitt, skal veiledningen følges også når en medikamentspesifikk forstøver blir brukt.

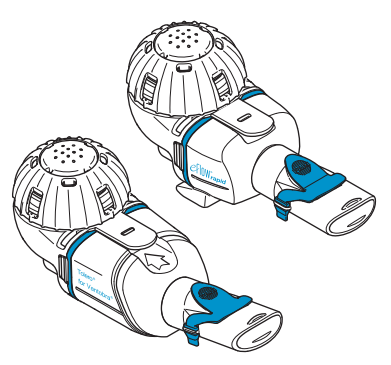

Den medikamentspesifikke forstøveren er tilgjengelig sammen med et spesielt godkjent medikament og/eller via en spesifikk distribusjonskanal.

Merk deg eventuelle begrensninger nevnt i pakningvedlegget til medikamentet.

Før du tar i bruk eFlow<sup>®</sup>*rapid* inhalasjonsutstyr, må du lese bruksanvisningen nøye og i sin helhet og ta vare på den til senere bruk.

Hvis det er noe du ikke forstår i denne bruksanvisningen, uansett grunn, ta kontakt med nærmeste servicekontor før du fortsetter behandlingen.

Merk deg spesielt alle sikkerhetsreglene som er angitt med **Advarsel eller OBS!** 

Innen **EU** skal alvorlige hendelser rapporteres til produsenten og til ansvarlig myndighet.

Hvis behandlingen ikke fører til bedring, eller til og med forverrer helsetilstanden, må du straks kontakte medisinsk personell.

### Anvendelsesområde

eFlow<sup>®</sup>*rapid* inhalasjonsutstyr skal brukes til å administrere væsker eller suspensjoner med forstøver som er godkjent til behandling av sykdommer i de nedre luftveier.

### Kontraindikasjoner

Produsenten er ikke kjent med at det foreligger kontraindikasjoner for dette medisinske apparatet.

### Bruksområde

eFlow<sup>®</sup>*rapid* inhalasjonsutstyr skal brukes til administrering av væsker eller suspensjoner i form av aerosol til inhalasjon med forstøver.

### Tiltenkt bruk

eFlow<sup>®</sup>*rapid* inhalasjonsutstyr må kun brukes i samsvar med det definerte bruksområdet.

### Aktuelle pasientgrupper

eFlow<sup>®</sup>*rapid* inhalasjonsutstyr er egnet for alle aldersgrupper, men er begrenset til den pasientgruppen som medikamentet er laget for. Forstøveren er kun egnet for pasienter som er ved bevissthet og som kan puste selv.

### Tilbehør

For spedbarn og småbarn som ikke kan inhalere med munnstykke, tilbyr PARI passende masker som tilbehør. Et munnstykke med filter sørger for å redusere mengden med aerosol som pustes ut i omgivelsene. Du kan bruke en *easycare* rengjøringshjelp til rengjøring av aerosolgenereringsdelen ved å tilbakeskylle membranen. Tilgjengeligheten av tilbehøret kan variere iht. land eller salgsdistrikt. Ta kontakt med nærmeste servicekontor hvis du er usikker på om du bør bruke tilbehør. Når du bruker tilbehør, må du følge bruksanvisningen som følger med tilbehøret.

# **B** Sikkerhetsregler

#### Les sikkerhetsreglene før du bruker apparatet.

**ADVARSEL** angir farer som kan føre til alvorlige personskader eller tap av liv, dersom sikkerhetsreglene ikke følges.

Signalordet **OBS!** angir farer som kan føre til lette eller middels alvorlige personskader, eller redusere effekten av behandlingen, dersom sikkerhetsreglene ikke følges.

### ADVARSEL

Slik reduseres risikoen for alvorlige personskader:

- 1. Bruk **aldri** en ødelagt adapter, og ta aldri i en adapter med våte hender.
- 2. Bruk aldri skjøteledninger på steder hvor de kan falle i et badekar, en vask eller havne i væske på annet vis.
- **3.** Bruk heller **aldri** inhalasjonsutstyret hvor det kan havne i vann, f.eks. i badekaret.
- 4. Ikke grip etter apparatet hvis det faller i vann eller annen væske. Trekk umiddelbart ut støpselet fra stikkontakten. Løft deretter opp apparatet, først etter at støpselet er tatt ut.
- 5. Feil bruk kan skade apparatet og føre til personskader eller sykdom. Følg denne bruksanvisningen og alle sikkerhetsinstruksene den inneholder og oppbevar den til senere buk.
- 6. For å sikre korrekt dosering må det aldri brukes andre medikamenter til en medikamentspesifikk forstøver enn det som er godkjent, og ikke til en eFlow<sup>®</sup>rapid forstøver.
- 7. For å unngå infeksjoner skal ikke inhalasjonsutstyret brukes av flere personer. Det skal ikke deles med andre.
- **8.** For å unngå infeksjoner rengjøres forstøveren inkludert aerosolgenereringsdelen før den tas i bruk.
- **9.** For å hindre at membranen tilstoppes og for å unngå infeksjoner må forstøveren inkludert aerosolgenere-ringsdelen rengjøres rett etter hver bruk.

- **10.** For å forebygge infeksjoner må du også desinfisere forstøveren inkludert aerosolgenereringsdelen etter hver dag har brukt dem.
- **11.** Apparatet må alltid kobles fra strømtilførselen rett etter bruk og før rengjøring.
- **12.** For å unngå fare for branntilløp skal forstøveren **ikke** brukes på steder med oksygen eller brennbare gasser som f.eks. et oksygentelt.
- **13.** Bruk bare originale PARI deler og tilbehør. Ellers kan det oppstå funksjonsforstyrrelser som f.eks. interferens fra apparater i nærheten.
- **14.** Forstøveren kan brukes i bil, tog og fly. Merk deg følgende for å redusere risikoen for uønsket interferens:
  - a. I tog og fly er det kun tillatt å bruke den i passasjeravdelingen.
  - b. Den må **ikke** brukes i nærheten av styringssystemene i tog og fly.
  - c. I bil må den brukes på batteridrift.
- 15. Ikke bruk forstøveren mens du kjører bil.
- **16. Ikke** plasser Controlleren ved siden av eller oppå andre medisinske apparater under bruk, med mindre det holdes nøye tilsyn med begge apparatene, for å være sikker på at begge fungerer som de skal.
- **17. Ikke** bruk den i områder med forhøyet magnetisk eller elektrisk stråling, f.eks.i nærheten av en MRmaskin eller høyfrekvent kirurgisk utstyr i et sykehus.
- **18.** Det er viktig å passe godt på når dette produktet brukes av eller i nærheten av barn eller personer med nedsatt fysisk eller mental funksjonsevne.
- **19.** Små deler eller ødelagte deler kan svelges eller blokkere luftveiene, og forstøverkabelen kan utgjøre kvelningsfare.
- **20.** Bruk **aldri** inhalasjonsutstyret hvis deler eller ledninger er ødelagte, deformerte eller sterkt misfargede.

### A OBS!

Slik minsker du risikoen for å ødelegge apparatet eller redusere effekten av behandlingen:

- Hvis det kommer væske inn i Controlleren, kan det føre til skade på elektronikken. Ikke bruk Controlleren hvis det har kommet væske inn i den.
- 2. Ikke demonter Controlleren eller foreta endringer på den. Det er ingen deler som kan repareres.
- 3. Ikke la kjæledyr komme i nærheten av inhalasjonsutstyret.
- **4.** Bærbart, trådløst kommunikasjonsutstyr som f.eks. mobiltelefoner og eksterne antenner, kan redusere funksjonen til inhalasjonsutstyret. Hold en minimumsavstand på 30 cm (12 in) mellom slike apparater og inhalasjonsutstyret.
- 5. Tyverialarmer og brikkelesere (RFID) kan redusere funksjonen til inhalasjonsutstyret. Må **ikke** brukes i nærheten av inngangsdører til butikker, bibliotek eller sykehus.

# C Delene i eFlow<sup>®</sup>*rapid* inhalasjonsutstyr

Forsikre deg om at du har alle delene som er vist under. Flere av delene leveres i en bæreveske som også kan brukes til å transportere utstyret. eFlow<sup>®</sup>*rapid* inhalasjonsutstyr inkluderer en *easycare* rengjøringshjelp.

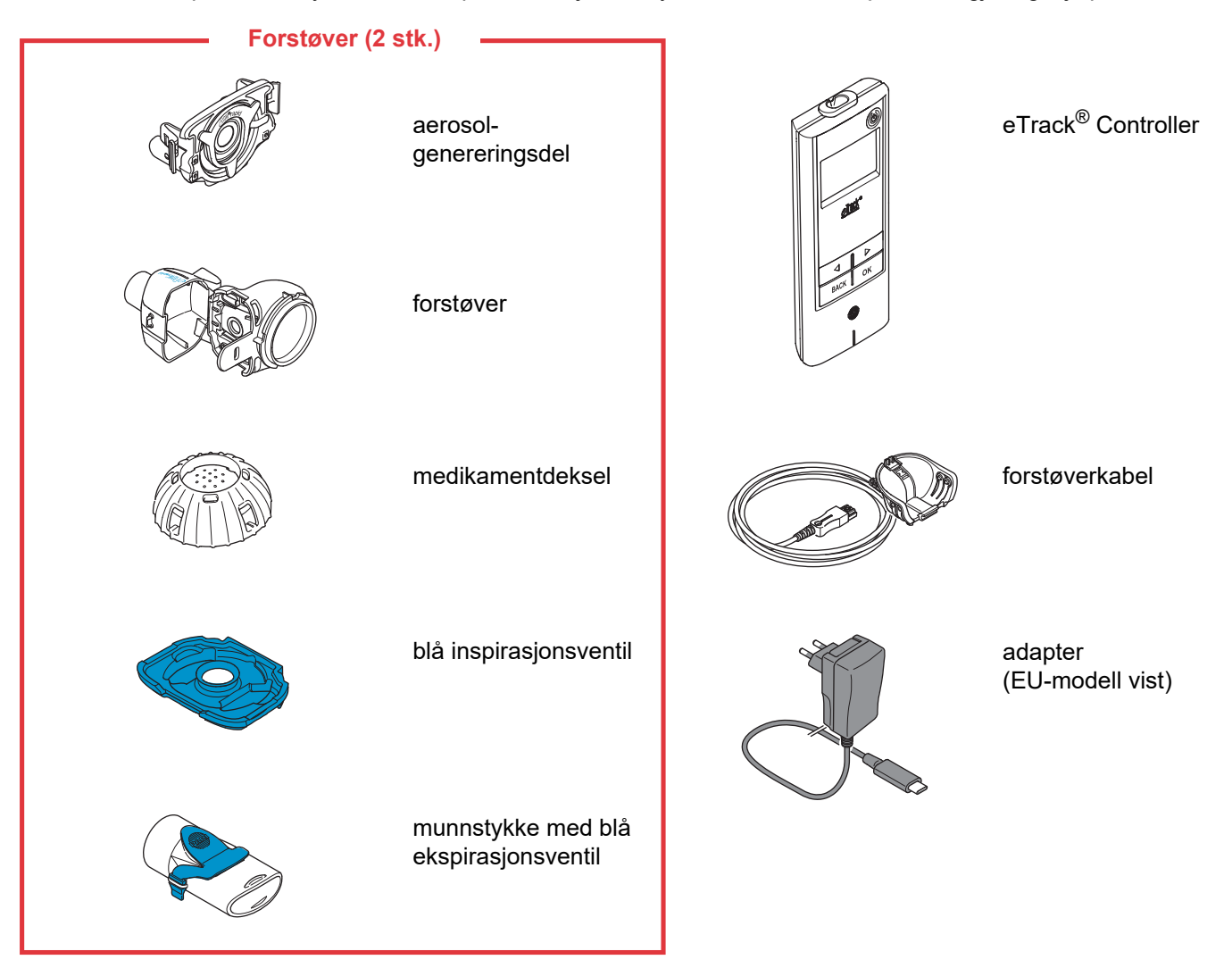

### Generell informasjon om forstøveren og Controlleren

С

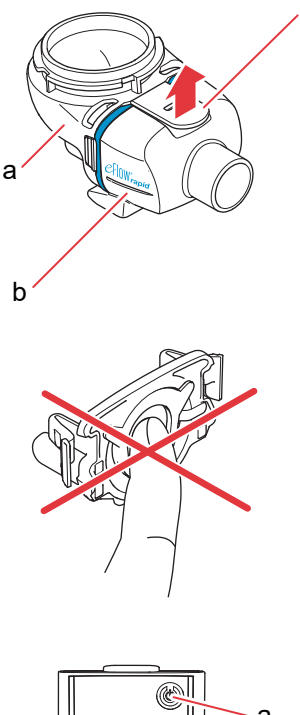

Forstøveren er forhåndsmontert ved levering og inkluderer den blå inspirasjonsventilen.

Du kan åpne forstøveren ved å dra forsiktig i låsefliken (c).

Medikamentbeholderen (a) er festet til forstøverkammeret (b) med et hengsel, og de må ikke tas fra hverandre.

### ▲ OBS!

**Ikke** berør det sølvfargede midtstykket i aerosolgenereringsdelen. Hvis det berøres, kan det skade membranen som genererer aerosolen.

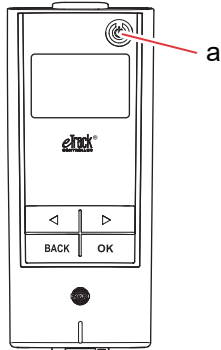

eTrack<sup>®</sup> Controller har 5 knapper. ON/OFF-knappen (a) øverst til høyre på Controlleren slår den på og av. «Høyre» ( )- og «venstre» ( )knappene brukes til å navigere mellom de ulike elementene i menyen. BACK-knappen brukes til å gå tilbake til det forrige nivået i menyen. OK-knappen brukes til å velge et menypunkt som vises på skjermen.

# D Lade Controlleren

Controlleren får strøm fra en integrert batteripakke og kan lades når som helst.

**Slik brukes adapteren:** Adapteren vil automatisk justere seg etter den spenningen den mottar og lade batteriene i Controlleren. Den kan brukes over hele verden, men det er mulig at du må skifte det landsspesifikke støpselet.

Trinn D1 Slik skifter du det landsspesifikke adapterstøpselet (a): Trykk låsehaken inn (b) og skyv adapterstøpselet oppover. Skyv inn det nye landsspesifikke adapterstøpselet til det går i lås.

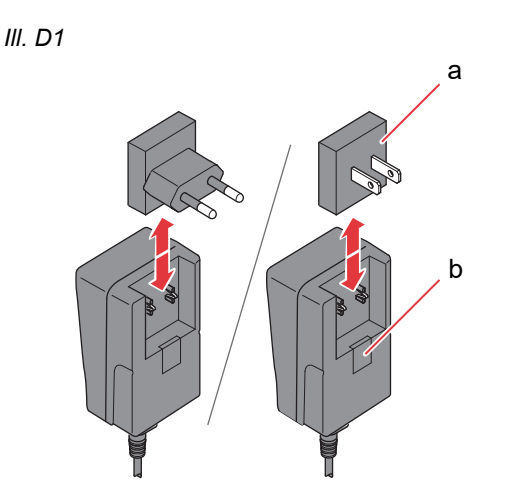

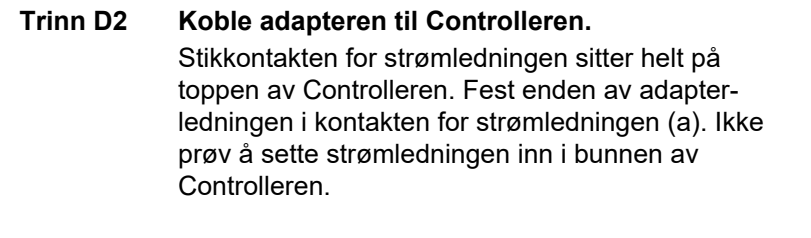

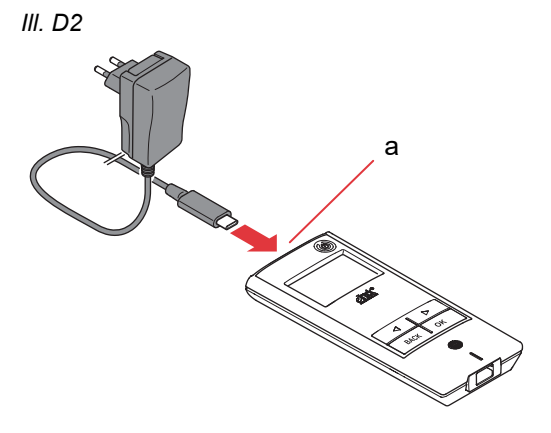

### Trinn D3 Koble adapteren til en stikkontakt.

III. D3

Adapteren lader batteriene i Controlleren. Når de er fullt oppladet, vises et fulladet batteri.

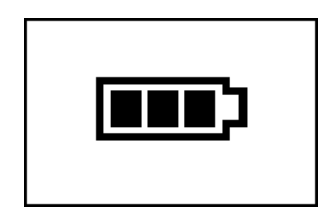

Merk: For å forlenge levetiden til batteriet anbefales det at du

- · lader batteriene bare når de er nesten utladet
- tar ut strømledningen med én gang batteriene er ferdig ladet
- unngår å lade i høyere temperaturer enn romtemperatur

# E Oppsett av dataoverføring

For at eTrack<sup>®</sup> Controller skal kunne lagre informasjon og utveksle data med PARI Connect<sup>®</sup> App må Controlleren og appen være koblet sammen via Bluetooth. Deretter kan du koble Controlleren til lokalnettet ditt (Wi-Fi) for automatisk dataoverføring.

III. E1

Når du skal koble Controlleren til lokalnettet, trenger du Wi-Fi-passordet. Passordet skriver du inn i PARI Connect<sup>®</sup> App.

Trinn E1Slå på Controlleren. Trykk på ON/OFF-<br/>knappen (a). Det høres et lydsignal, og du får opp<br/>eFlow<sup>®</sup> Technology-logoen på skjermen.<br/>Apparatet er nå slått på og klar til å kobles til.

Trinn E2Åpne PARI Connect® App. Appen hjelper deg<br/>med registrering og tilkobling.

### Trinn E3 Når appen ber om det, skriver du inn PIN-koden

for å koble Controlleren til PARI Connect<sup>®</sup> App. PIN-koden vises automatisk i skjermen til Controlleren under tilkoblingsprosessen.

Følg veiledningen i appen for å fullføre Bluetoothtilkoblingen og koble deretter Controlleren til lokalnettet ditt (Wi-Fi).

Alternativt kan du koble Controlleren til lokalnettet ved å gå til undermenyen «Mer» i appen. Velg «Enhetsstyring» og følg instruksene der.

**Merk:** Når du har opprettet forbindelse med lokalnettet (Wi-Fi), blir Bluetooth deaktivert på Controlleren, og informasjon om inhalasjonsbehandlingen blir overført automatisk hvis Controlleren er innenfor rekkevidden til lokalnettet. Hvis overføring ikke er mulig (f.eks. hvis du ikke er hjemme, er ute på reise, eller det har oppstått en tilkoblingsfeil), blir informasjonen lagret i Controlleren og sendt når kommunikasjon igjen er mulig. III. E3

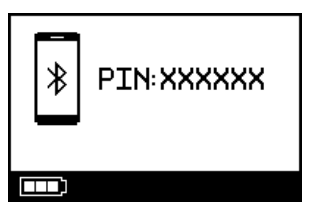

# F Manuell dataoverføring

Hvis du vil overføre informasjon som er lagret på eTrack<sup>®</sup> Controller manuelt via **lokalnettet (Wi-Fi**), gjør du som følger:

- Trinn F1Slå på Controlleren.Trykk på ON/OFF-knappen. Det høres et lydsignal,<br/>og du får opp eFlow<sup>®</sup> Technology-logoen på<br/>skjermen.
- Trinn F2 Gå til skjermbildet for manuell dataoverføring (III. F2a) og bekreft ved å trykke på OK-knappen. Hvis du ser kommunikasjon-skjermbildet (III. F2b) og deretter bekreftelse-skjermbildet (III. F2c), vet du at overføringen var vellykket.

III. F2a

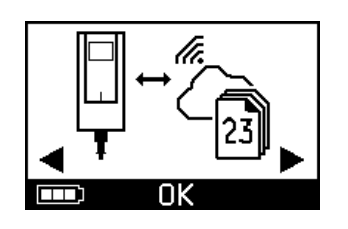

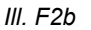

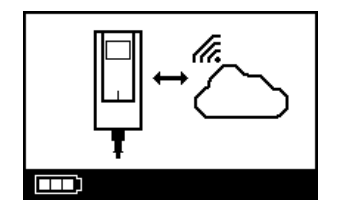

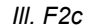

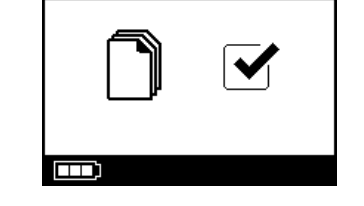

Hvis du vil overføre informasjon manuelt via **Bluetooth**, slår du på Controlleren og starter manuell dataoverføring i appen som beskrevet der.

# G Rengjøre forstøveren

### ADVARSEL

Den nye forstøveren er ikke klar til bruk. Du må rengjøre forstøveren før du tar den i bruk og etter hver gangs bruk. Du må også desinfisere forstøveren hver dag når du er ferdig med å bruke den.

### A OBS!

**Ikke** berør det sølvfargede midtstykket i aerosolgenereringsdelen. Hvis det berøres, kan det skade membranen som genererer aerosolen.

Trinn G1 Demonter forstøveren og skyll aerosolgenereringsdelen i ca. 5 sekunder på hver side under rennende springvann som holder drikkevannskvalitet og føles varmt (37 °C, 98 °F).

**Merk:** Når begge sidene av aerosolgenereringsdelen skylles grundig, bidrar det til å hindre tilstopping. Tilstopping kan øke forstøvingstiden. Det er viktig å rengjøre aerosolgenereringsdelen rett etter hver bruk.

Trinn G2 Skyll den åpne forstøveren (a), munnstykket (b), den blå inspirasjonsventilen (c) og medikamentdekselet (d) under varmt rennende springvann i ca. 5 sekunder for å fjerne medikamentrester.

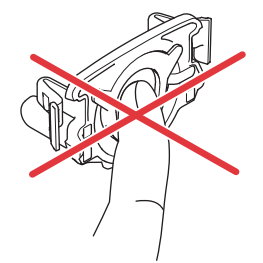

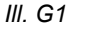

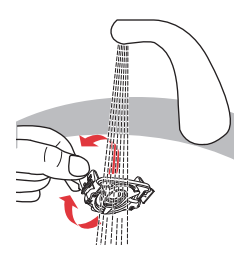

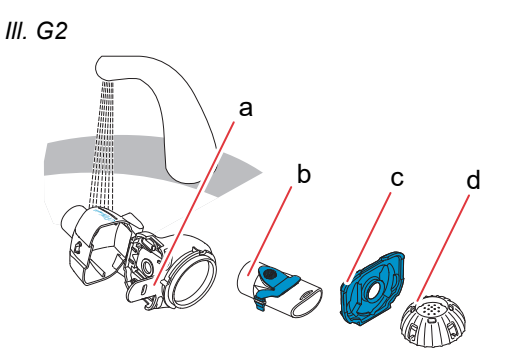

Trinn G3 Tilsett et par dråper klart, flytende oppvaskmiddel til varmt (ca. 37 °C, 98 °F) springvann i en oppvaskkum eller skål og la alle forstøverdelene ligge i vannet i 5 minutter.

### ▲ OBS!

Membranen i aerosolgenereringsdelen kan lett bli skadet.

- Du må **aldri** bruke børste for å rengjøre aerosolgenereringsdelen.
- Du må **aldri** rengjøre eller desinfisere aerosolgenereringsdelen i oppvaskmaskin.
- Du må **aldri** desinfisere aerosolgenereringsdelen i mikrobølgeovn.
- Trinn G4 Skyll alle delene grundig under varmt, rennende springvann og kontroller dem deretter for å være sikker på at de er rene og ikke har synlige skader. Hvis det er deler som ikke ser rene ut, lar du dem ligge i vaskevannet i 5 minutter til, som beskrevet i Trinn G3.

Bruk aldri deler som er skitne eller skadet.

Trinn G5Rist delene for å fjerne det meste av vannet.<br/>La alle delene lufttørke på et rent, lofritt håndkle.<br/>Når alle delene er <u>helt tørre</u>, oppbevarer du dem i<br/>en ren veske eller dekker dem med et rent, lofritt<br/>håndkle.

Monter forstøveren rett før behandlingen starter.

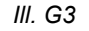

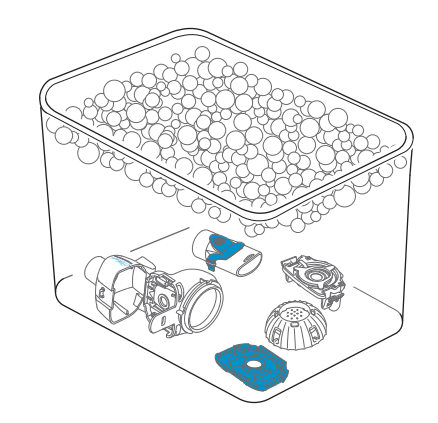

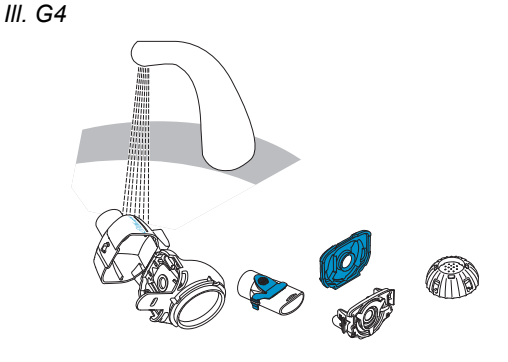

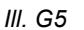

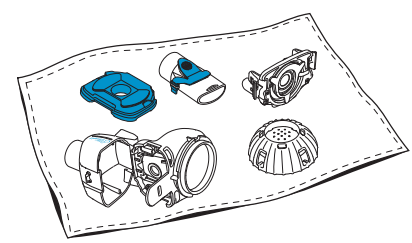

**Merk:** Rengjør membranen i aerosolgenereringsdelen med *easycare* rengjøringshjelp ved behov, men maks. to ganger per uke. Følg bruksanvisningen til *easycare*.

Trinn G6Gå til easycare-modus (III. G6a) og bekreft ved å<br/>trykke på OK-knappen. Under tilbakeskyllingen<br/>vises skjermbildet for easycare rengjøring<br/>(III. G6b).

III. G6a

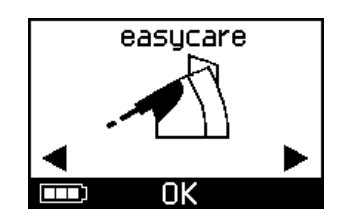

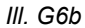

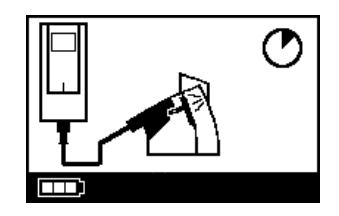

**Trinn G7** Etter tilbakeskyllingen følger du instruksene i kapittel H om desinfeksjon av forstøverdelene og aerosolgenereringsdelen.

# H Desinfisere forstøveren

**Merk:** Rengjør forstøveren før den desinfiseres. Forstøveren må rengjøres først for at desinfeksjonen skal være effektiv.

### Metode 1 (anbefalt): Termisk desinfeksjon (koking)

Desinfiser forstøverdelene ved å koke dem i destillert vann.

Trinn H1 Fyll en kasserolle med nok destillert vann til å dekke delene helt.

A OBS!

Hvis det ikke er tilstrekkelig vann i kasserollen, kan delene kommer i direkte kontakt med den varme kjelebunnen, og de kan smelte.

- Trinn H2 Kok opp vannet.
- **Trinn H3** Legg i alle delene, inkludert aerosolgenereringsdelen, og la vannet koke **i 5 minutter.**

III. H3

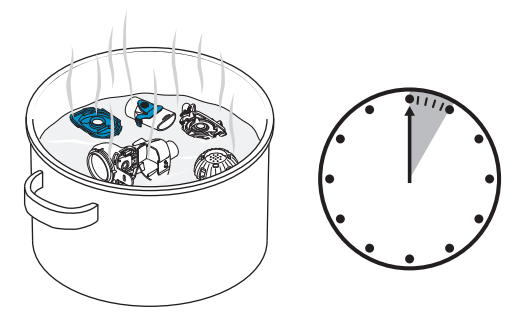

**Trinn H4** Ta ut delene når vannet har kjølnet, og rist delene for å fjerne det meste av vannet.

- **Trinn H5** La alle delene lufttørke på et rent, lofritt håndkle.
- **Trinn H6** Når alle delene er <u>helt tørre</u>, oppbevarer du dem i en ren veske eller dekker dem med et rent, lofritt håndkle.

Monter forstøveren rett før behandlingen starter.

III. H5

III. H7

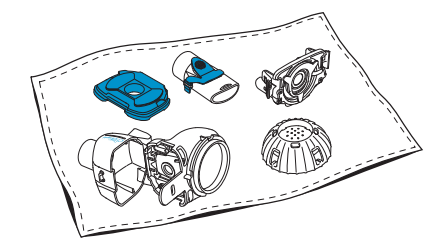

### Metode 2: Desinfeksjon med damp

Desinfeksjon med damp kan utføres med en vanlig desinfektor for tåteflasker med en brukstid på minst 6 minutter.

**Trinn H7** Følg bruksanvisningen for desinfektoren og bruk hele desinfeksjonssyklusen og riktig vannvolum som beskrevet.

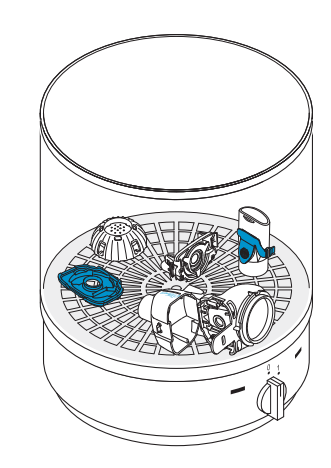

- **Trinn H8** Ta ut delene når desinfektoren har kjølnet, og rist delene for å fjerne det meste av vannet.
- **Trinn H9** La alle delene lufttørke på et rent, lofritt håndkle.
- Trinn H10Når alle delene er helt tørre, oppbevarer du dem i<br/>en ren veske eller dekker dem med et rent, lofritt<br/>håndkle.<br/>Monter forstøveren rett før behandlingen starter.

# Metode 3: Instrumentvaskemaskin (kun i helseinstitusjoner)

Bruk en instrumentvaskemaskin i samsvar med kravene i standardene i ISO 15883-serien.

Dokumentasjon på at denne prosedyren er effektiv, er skaffet til veie ved bruk av rengjøringsmiddelet neodisher<sup>®</sup> MA (Chemische Fabrik Dr. Weigert, Hamburg) sammen med demineralisert vann som nøytraliseringsmiddel.

Forstøveren skal brukes av kun én pasient, og skal ikke deles med flere pasienter. Det er derfor viktig å holde delene til hver forstøver samlet under rengjøring. Plasser delene slik at de blir grundig rengjort over alt. Bruk demineralisert vann og et egnet rengjøringsmiddel og følg bruksanvisningen til rengjøringsmiddelet. Velg et program med rengjøring og påfølgende termisk desinfeksjon som når en A0-verdi på minst 3000.

Selv om instrumentvaskemaskinen er utstyrt med en tørkefunksjon, er det viktig å sikre at det ikke er restfuktighet igjen i forstøveren ved å riste på delene og la dem tørke på et rent, lofritt håndkle. Når alle delene er helt tørre, oppbevarer du dem i en ren veske eller dekker dem med et rent, lofritt håndkle.

Monter forstøveren rett før behandlingen starter.

## I Rengjøre og desinfisere Controlleren, forstøverkabelen og adapteren

- Trinn I1Hvis Controlleren, forstøverkabelen eller adapteren<br/>trenger å rengjøres, må du trekke forstøverkabelen<br/>og adapterledningen ut av Controlleren og så<br/>trekke adapterstøpselet ut fra stikkontakten.
- Trinn I2 Rengjør ved å tørke av Controller-huset, forstøverkabelen og adapteren med en fuktig, ren og myk klut.

### A OBS!

Unngå at det kommer væske inn i Controlleren, det kan skade elektronikken.

- Trinn I3 Desinfiser ved å tørke av Controller-huset, forstøverkabelen og adapteren med en alkoholbasert desinfeksjonsserviett. Følg bruksanvisningen til desinfeksjonsservietten for å være sikker på at den brukes riktig. Effektiviteten har blitt testet med bruk av Bacillol Tissues og Clinell Wipes.
- **Trinn I4** La Controlleren, forstøverkabelen og adapteren bli helt tørre før de brukes. Oppbevar alltid delene på et tørt og rent sted.

III. I3

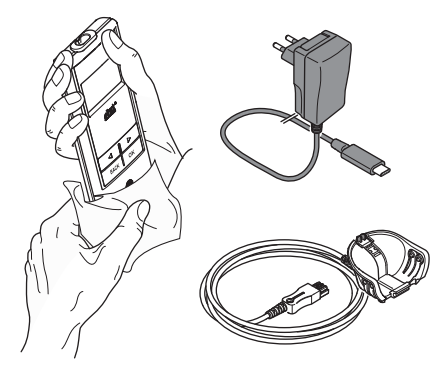

# J Montere forstøveren

#### ADVARSEL

Forstøveren må rengjøres før den tas i bruk. Følg instruksene i kapittel G.

**Merk:** Inhalerer du aerosol som er for kald, kan det irritere luftveiene. Ta medikamentet ut av kjøleskapet før du monterer inhalasjonsutstyret.

Trinn J1 Vask hendene med såpe og vann. Tørk dem grundig. III. J1

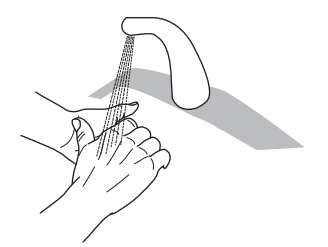

#### Trinn J2 Sett inn aerosolgenereringsdelen.

### A OBS!

**Ikke** berør det sølvfargede midtstykket i aerosolgenereringsdelen. Hvis det berøres, kan det skade membranen som genererer aerosolen.

Snu aerosolgenereringsdelen slik at skriften, dvs. «eFlow<sup>®</sup>*rapid*», kan ses øverst på aerosolgenereringsdelen.

Bruk to fingre og hold forsiktig i de to fjærende plastbøylene (a) på hver side av aerosolgenereringsdelen. Pass på at du alltid setter inn en aerosolgenereringsdel med samme påskrift som forstøveren.

Press de to fjærende plastbøylene sammen mens du skyver de to metallspissene og plastbøylene på plass i medikamentbeholderen (b). Du skal kjenne at plastbøylene går tydelig i grep når du setter inn aerosolgenereringsdelen. III. J2

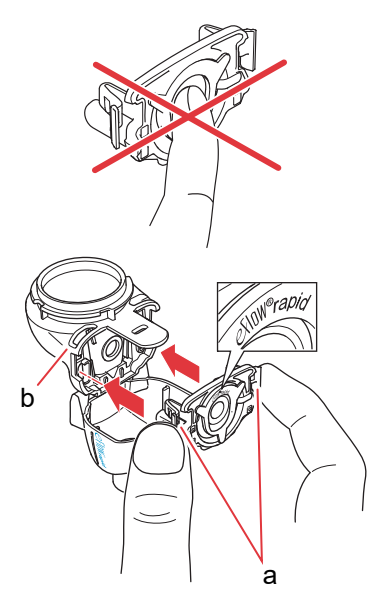

# Trinn J3Legg den blå inspirasjonsventilen inn i<br/>forstøverkammeret (a).<br/>Pass på at ventilbladene (b) vender ned og ligger<br/>som de skal.

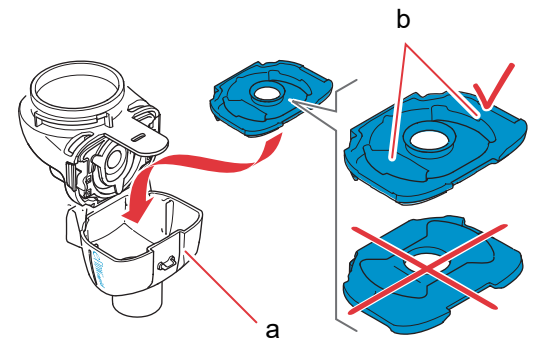

Trinn J4Lukk forstøveren ved å trykke sammen<br/>forstøverkammeret (a) og<br/>medikamentbeholderen (b).

Du skal høre et svakt knepp når låsefliken (c) fester seg i forstøverkammeret.

Hvis du ikke hører eller føler et svakt knepp, må du åpne forstøveren og kontrollere om den blå inspirasjonsventilen ligger riktig.

**Trinn J5 Fest munnstykket** til forstøveren. Pass på at den blå ekspirasjonsventilen (a) er trykket ned i sporet på munnstykket (b).

Skyv munnstykket inn på forstøveren med den blå ekspirasjonsventilen på oversiden av munnstykket.

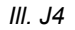

III. J3

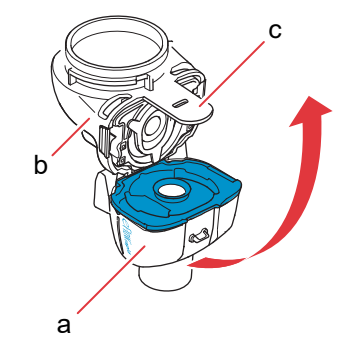

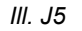

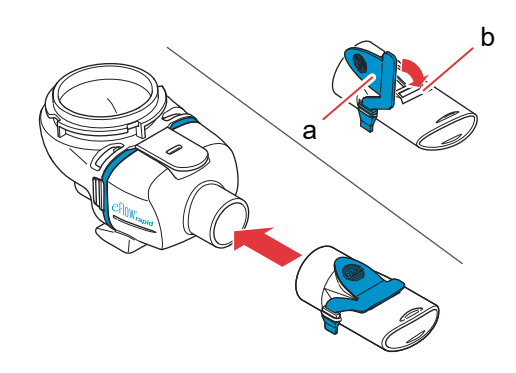

### Trinn J6 Fest forstøverkabelen til forstøveren.

Plasser bunnen av tilkoblingen (a) inntil bunnen av forstøveren (b).

Løft den opp til låsefliken (c) går i lås bak på undersiden av forstøveren.

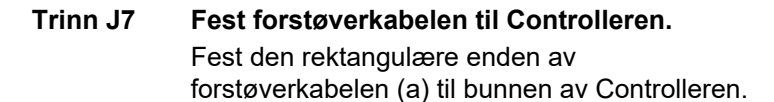

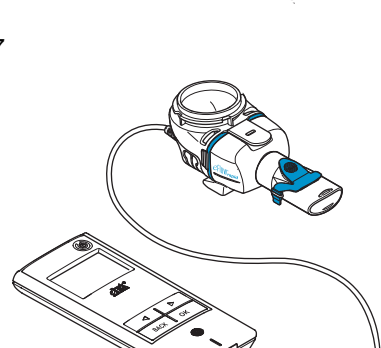

а

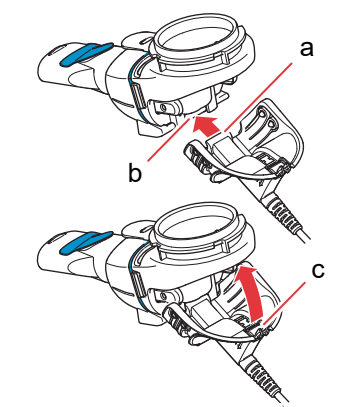

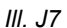

III. J6

## K Slik inhalerer du

Trinn K1Fyll medikamentet i medikamentbeholderen.Pass på at forstøveren står på en jevn og stabil<br/>flate.

### A OBS!

**Ikke** bruk eFlow<sup>®</sup>*rapid* til å inhalere eteriske oljer. Det kan føre til irritasjon i luftveiene (sterk hoste).

### ADVARSEL

- Ikke fyll for mye i forstøveren. Forsikre deg alltid om at medikamentet ikke rekker over merket for høyeste fyllvolum (se det øverste skalastreket på forstøveren).
- For å sikre korrekt dosering må det aldri brukes andre medikamenter til en medikamentspesifikk forstøver enn det som er godkjent, og ikke til en eFlow<sup>®</sup>rapid forstøver.
- **Trinn K2** Sett på medikamentdekselet ved å plassere tappene i dekselet over sporene i åpningen på medikamentbeholderen.

Drei dekselet i retning med urviseren til det stopper.

**Merk:** Når medikamentdekselet dreies, vil dekseltetningen (a) bevege seg oppover til den blir liggende plant med det ytre dekselet.

**Merk:** Før bruk må du kontrollere at alle koblingene mellom delene sitter godt, og at medikamentbeholderen er lukket. Hvis forstøveren ikke er riktig montert, kan effekten av behandlingen bli redusert.

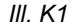

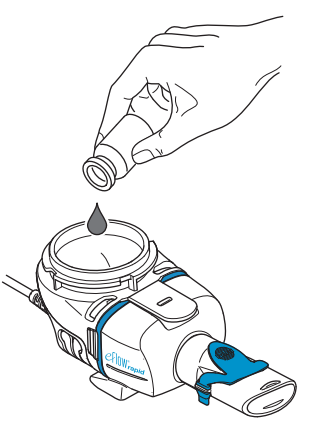

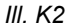

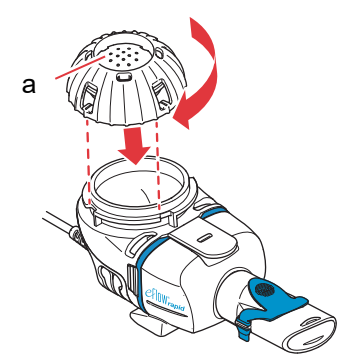

# Trinn K3 Gjør deg klar ved å sitte avslappet og rett i ryggen.

Legg munnstykket oppå tungen og underleppen. Lukk leppene rundt munnstykket, men du må **ikke** dekke den blå ekspirasjonsventilen (a).

Hold forstøveren vannrett.

Trinn K4Slå på Controlleren. Trykk på ON/OFF-<br/>knappen (a) på Controlleren. Det høres et lydsig-<br/>nal, og du får opp eFlow<sup>®</sup> Technology-logoen på<br/>skjermen. Forstøveren er nå klar til bruk.

# Trinn K5Velg behandlingsmodus ved å trykke på<br/>OK-knappen.

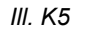

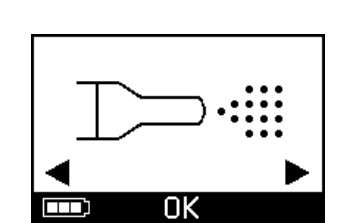

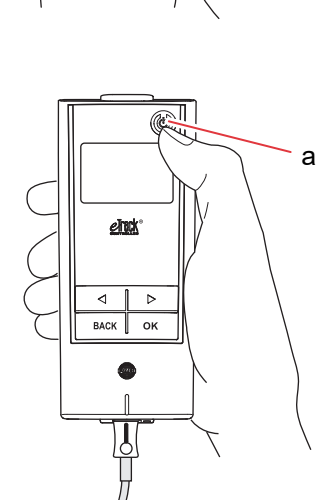

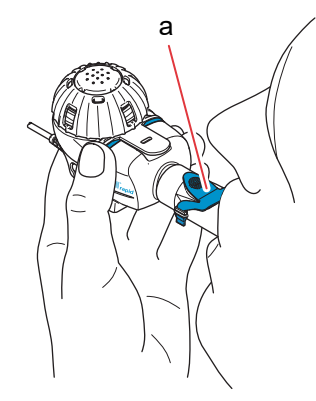

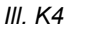

III. K3

Hvis du har lagt inn og synkronisert en behandlingsplan i appen, **velger du et medikament** ved å trykke på «venstre» (<a>)- eller «høyre» (<>>)knappen og bekrefter valget ditt med OK-knappen (III. K5a).

Du vil se en tidtaker som teller ned fra 3 til 1 før behandlingen starter (III. K5b).

Aerosolen begynner å strømme inn i forstøverkammeret i forstøveren.

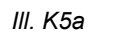

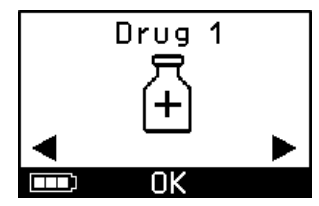

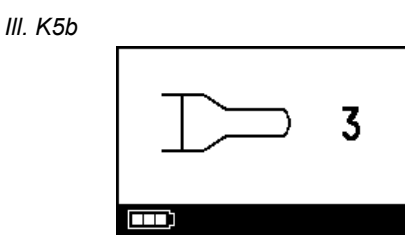

Controlleren viser **behandlings-skjermbildet** etterfulgt av **medikament-skjermbildet** med dato (DD.MM.ÅÅÅÅ) og tid (24 t) (III. K5c).

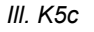

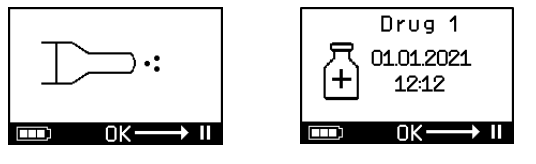

III. K6

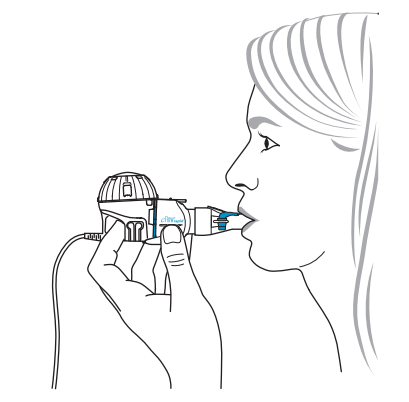

Trinn K6Pust normalt gjennom munnstykket. Munn-<br/>stykket skal være i munnen under hele behandlin-<br/>gen. Når du puster ut, kommer det aerosol ut<br/>gjennom den blå ekspirasjonsventilen i munnstyk-<br/>ket. Det er helt normalt.

Du skal ikke puste gjennom nesen.

### A OBS!

Hold forstøveren så vannrett som mulig, ellers kan Controlleren slå seg av før behandlingen er ferdig.

### Trinn K7 Ta pause i behandlingen.

Trykk på OK-knappen. **Pausemodus** er aktivert når Controller-skjermen skifter til **pause-skjermbildet** (III. K7b). Du fortsetter behandlingen ved å trykke på OK-knappen på nytt. Behandlingen fortsetter når behandlings-skjermbildet kommer tilbake.

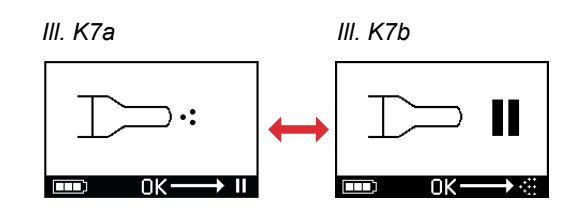

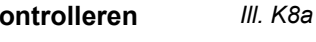

# Trinn K8 Når behandlingen er ferdig, slår Controlleren seg av.

- Du vil høre to lydsignaler, og symbolet som viser at dosen er fullført, vises kort på skjermen (III. K8a).
- Kommunikasjon-skjermbildet kommer opp(III. K8b).
- Et bekreftelsesymbol på dataoverføringen blir synlig i skjermbildet et øyeblikk (III. K8c), hvis Controlleren er innenfor rekkevidden til lokalnettet og dataoverføringen var vellykket.
- Controlleren slår seg av automatisk.

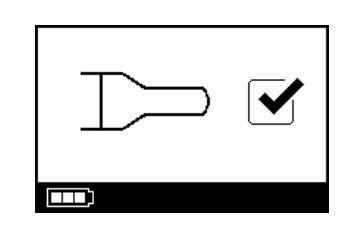

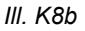

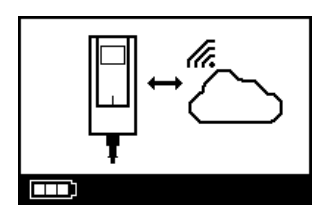

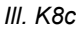

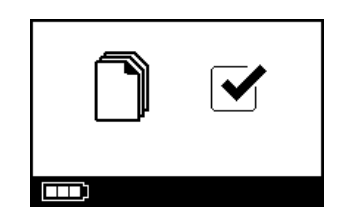

Trinn K9Når behandlingen er fullført, demonterer du<br/>forstøveren for rengjøring ved å reversere trin-<br/>nene som beskriver montering av forstøveren.<br/>Aerosolgenereringsdelen kan tas ut ved å klemme<br/>på de to fjærende bøylene (a) på hver side av<br/>aerosolgenereringsdelen.

**Merk:** Når det gjelder eFlow<sup>®</sup>*rapid* forstøver, blir det igjen ca. 1 ml av medikamentet i medikamentbeholderen som ikke kan forstøves. Dette er normalt, og beror ikke på en funksjonsfeil. Følg informasjonen i pakningsvedlegget til medikamentet når det gjelder sikker avhending av medikamentrester

**Merk:** Når det gjelder medikamentspesifikke forstøvere som f.eks. Tolero<sup>®</sup> til Vantobra<sup>®</sup>, skal det ikke være en tydelig rest igjen i medikamentbeholderen. Hvis du ser at det er mer enn en liten dråpe igjen i medikamentbeholderen, setter du sammen forstøveren på nytt og fortsetter behandlingen.

**Trinn K10** Følg instruksene i kapittel G for rengjøring av forstøveren.

III. K9

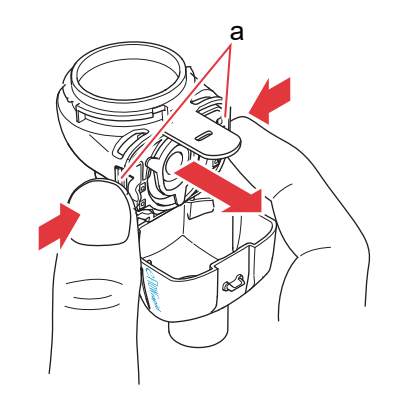

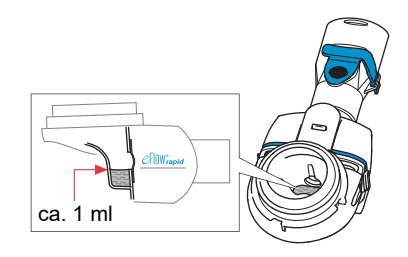

# L Controllerens innstillinger

Trinn L1Slå på Controlleren. Trykk på ON/OFF-knappen.Det høres et lydsignal, og du får opp<br/>eFlow<sup>®</sup> Technology-logoen på skjermen.

III. L1

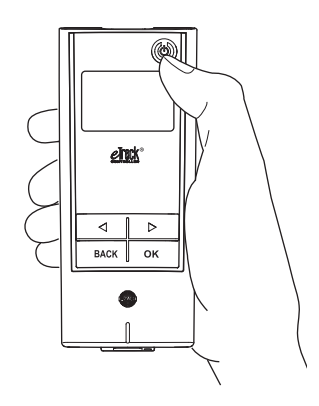

Trinn L2Gå til skjermbildet for innstillinger og bekreft ved åIII. L2trykke på OK-knappen.

eFlow®rapid nebuliser system – Har du spørsmål om apparatet ditt? Ta kontakt med nærmeste servicekontor.

- **Trinn L3** Her kan du velge ulike innstillinger og gjøre følgende endringer:
  - Endre innstilling for lydsignalet (III. L3a)
    - Alle lydsignaler er på (standard).
    - Redusert lydsignal.
    - Alle lydsignaler er av.
  - Endre innstilling for bakgrunnsbelysningen (III. L3b).
    - Når du trykker på knappen, slås bakgrunnsbelysningen på i 6 sekunder eller statusen endres (standard).
    - Bakgrunnsbelysning er på.
  - Bakgrunnsbelysning er av.
  - Slå flymodus på og av (Ill. L3c) for å (de)aktivere Wi-Fi og Bluetooth (f.eks. i situasjoner hvor bruk av Bluetooth eller WiFi ikke er tillatt).
  - Tilbakestill til fabrikkinnstillingene (III. L3d). **Merk:** Det siste menypunktet angir apparatets gjeldende dato og tid (III. L3e).
- **Trinn L4** Innstillinger kan endres ved å gå inn i det aktuelle punktet, velge den konfigurasjonen du ønsker ved å trykke på «høyre»- og «venstre»-pilene og deretter bekrefte ved å trykke på OK-knappen.

**Merk:** Hvis du tilbakestiller apparatet til fabrikkinnstillingene, vil alle lagrede Wi-Fi- og Bluetoothforbindelser bli slettet. Personlig informasjon om inhalasjonsbehandlingen blir værende på apparatet og påvirkes ikke av tilbakestillingen. Følg veiledningen i kapittel E for å opprette en Wi-Fi-forbindelse.

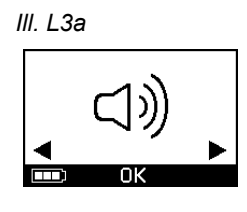

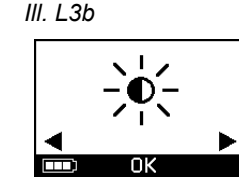

III. L3d

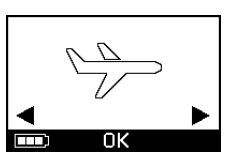

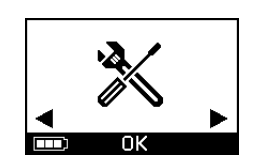

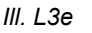

III. L3c

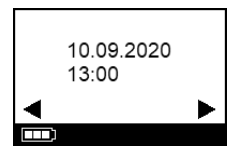

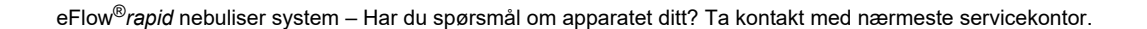

# **M** Feilsøking

### Controllerens signal når den fungerer som den skal

| #  | Controllerens<br>skjermvisning | Controllerens<br>skjermsymbol/<br>lydsignal | Status                                                | Nødvendig handling                                                                                        |
|----|--------------------------------|---------------------------------------------|-------------------------------------------------------|----------------------------------------------------------------------------------------------------|
| 1. | 3                              | Nedtelling                                  | <b>Normalt:</b> Nedtelling starter før behandlingen.  | Ingen handling nødvendig.<br>Controlleren fungerer som den<br>skal.                                       |
| 2. |                                | Fast<br>(alternerende dis)                  | Normalt: Genererer aerosol, ingen feil registrert.    | <b>Ingen handling nødvendig.</b><br>Forstøveren er tilkoblet og<br>fungerer som den skal.                 |
| 3. |                                | To korte<br>pipetoner.                      | Normalt: Dosen er fullført.                           | Ingen handling nødvendig.<br>Medikamentbeholderen skal<br>være tom (se Merknader,<br>Trinn K9).           |
| 4. |                                | Fast                                        | <b>Normalt:</b> Controlleren har stoppet midlertidig. | Trykk på OK-knappen som vist i<br>skjermbildet, for å starte på nytt.                                     |
| 5. | ]⊃ c                           | Blinker, vekslende<br>lydsignal.            | Normalt: Apparatet ble slått<br>av.                   | Hvis apparatet ble slått av<br>manuelt og det er medikament<br>igjen, starter du Controlleren på<br>nytt. |

| #  | Controllerens<br>skjermvisning | Controllerens<br>skjermsymbol/<br>lydsignal | Status                                                                        | Nødvendig handling                                                              |
|----|--------------------------------|---------------------------------------------|-------------------------------------------------------------------------------|---------------------------------------------------------------------------------|
| 6. |                                | Fast                                        | Normalt: <i>easycare</i> -modus er valgt.                                     | Ingen handling nødvendig.<br>easycare er tilkoblet og fungerer<br>som den skal. |
| 7. |                                | Fast<br>(blinkende pil)                     | <b>Normalt:</b> Dataoverføring via<br>Wi-Fi pågår.                            | <b>Ingen handling nødvendig.</b><br>Controlleren virker som den<br>skal.        |
| 8. |                                | Fast<br>(blinkende pil)                     | <b>Normalt:</b> Dataoverføring via<br>Bluetooth pågår.                        | <b>Ingen handling nødvendig.</b><br>Controlleren virker som den<br>skal.        |
| 9. |                                | Ett kort lydsignal                          | <b>Normalt:</b> Dataoverføring via<br>Wi-Fi eller Bluetooth var<br>vellykket. | Ingen handling nødvendig.<br>Controlleren virker som den<br>skal.               |

### Controllerens varsling når feil oppstår og handling er nødvendig

| #   | Controllerens<br>skjermvisning       | Controllerens<br>skjermsymbol/<br>lydsignal | Status                                                                                         | Nødvendig handling                                                                                                    |
|-----|--------------------------------------|---------------------------------------------|------------------------------------------------------------------------------------------------|----------------------------------------------------------------------------------------------------|
| 10. |                                      | Blinker, vekslende<br>lydsignal.            | <ul> <li>Dårlig eller ingen<br/>forbindelse.</li> </ul>                                        | <ul> <li>Kontroller at alle deler er godt<br/>festet.</li> <li>Skift ut eventuell defekt<br/>aerosolgenereringsdel og/<br/>eller forstøverkabel.</li> <li>Fortsett behandlingen ved å<br/>trykke på OK-knappen.</li> <li>Hvis problemet ikke ble<br/>løst, kontakt nærmeste<br/>servicekontor.</li> </ul> |
| 11. |                                      | Blinker, vekslende<br>lydsignal.            | <ul> <li>Medikament ikke funnet.</li> </ul>                                                    | <ul> <li>Fyll eventuelt på medikament.</li> <li>Hold forstøveren vannrett og<br/>fortsett behandlingen ved å<br/>trykke på OK-knappen.</li> </ul>                                                                                                    |
| 12. | → 01.01.2022<br>+ 20:01<br>■ 0K → II | Fast                                        | <ul> <li>Controlleren er slått på,<br/>men skjermbildet viser feil<br/>tid og dato.</li> </ul> | <ul> <li>Controlleren mottar tid og dato<br/>når den synkroniseres med<br/>appen. Koble Controlleren til<br/>appen.</li> </ul>                                                                                                    |
| 13. |                                      | Blinker, vekslende<br>lydsignal.            | <ul> <li>Apparatet har nådd maks.<br/>driftstid på 20 min og slår<br/>seg av.</li> </ul>       | <ul> <li>Se etter om det er medikament<br/>i medikamentbeholderen<br/>(se Merknader, Trinn K9).</li> <li>Hvis det er medikament igjen,<br/>start Controlleren på nytt.</li> <li>Når behandlingen er fullført,<br/>rengjør du aerosolgenere-<br/>ringsdelen.</li> </ul>                                    |

| #   | Controllerens<br>skjermvisning | Controllerens<br>skjermsymbol/<br>lydsignal | Status                                                                                                    | Nødvendig handling                                                                                                    |
|-----|--------------------------------|---------------------------------------------|----------------------------------------------------------------------------------------------------|----------------------------------------------------------------------------------------------------|
| 14. |                                | Blinker, vekslende<br>lydsignal.            | <ul> <li>Batteriene er utladet,<br/>forstøving er ikke mulig.</li> </ul>                                                                                                | <ul> <li>Koble til adapteren for å starte/<br/>fortsette med behandlingen,<br/>og la adapteren være tilkoblet<br/>etterpå for å lade batteriene.</li> </ul>                                                                                                    |
| 15. |                                | Blinker, vekslende<br>lydsignal.            | <ul> <li>Det har ikke blitt overført<br/>informasjon i løpet av minst<br/>7 dager, og antall lagrede<br/>inhalasjonsbehandlinger<br/>blinker i skjermbildet.</li> </ul> | <ul> <li>Konfigurer Wi-Fi-forbindelsen<br/>for eTrack<sup>®</sup> Controller, og hold<br/>Controlleren innenfor rekke-<br/>vidden til lokalnettet i en lengre<br/>periode. Controlleren vil prøve<br/>å opprette kontakt regelmes-<br/>sig og automatisk overføre<br/>informasjonen.</li> <li>Overfør informasjon til appen<br/>manuelt.</li> </ul> |
| 16. | 23) ↔ ▲                        | Blinker, vekslende<br>lydsignal.            | <ul> <li>Dataoverføring mislyktes,<br/>og antall lagrede inhala-<br/>sjonsbehandlinger blir vist.</li> </ul>                                                            | <ul> <li>Utfør den neste inhalasjons-<br/>behandlingen innenfor rekke-<br/>vidden til lokalnettet, eller hold<br/>eTrack<sup>®</sup> Controller i nærheten<br/>i flere timer for å tilrettelegge<br/>for automatisk dataoverføring.</li> <li>Overfør informasjon til appen<br/>manuelt.</li> </ul>                                                  |
| 17. |                                | Blinker, vekslende<br>lydsignal.            | <ul> <li>Batteripakken er defekt.</li> </ul>                                                                                                    | <ul> <li>Bytt til adapter for å fortsette<br/>behandlingen.</li> <li>Ta kontakt med nærmeste<br/>servicekontor.</li> </ul>                                                                                                    |
| 18. |                                | Blinker, vekslende<br>lydsignal.            | <ul> <li>Batteripakken er<br/>overopphetet.</li> </ul>                                                                                                    | <ul> <li>Vent til apparatet har kjølt seg<br/>ned, eller bytt til adapter for å<br/>fortsette behandlingen.</li> </ul>                                                                                                    |

### Andre feil og funksjonsfeil som krever handling

| #   | Feil/status                                                                                                    | Mulig årsak/løsning                                                                                                    |
|-----|----------------------------------------------------------------------------------------------------|----------------------------------------------------------------------------------------------------|
| 19. | Controlleren vil ikke starte<br>(lydsignal uteblir).                                                                             | <ul> <li>Koble til adapteren for å lade batteriene.</li> <li>Kontroller at adapteren er koblet til både Controlleren og en stikkontakt.</li> </ul>                                                                                                    |
| 20. | Apparatet slår seg av for tidlig<br>(se skjermbilde 3.), selv om det<br>fremdeles er medikament igjen i<br>medikamentbeholderen. | <ul> <li>Forstøveren ble ikke holdt vannrett. Hold forstøveren vannrett og<br/>fortsett behandlingen ved å trykke på ON/OFF-knappen.</li> </ul>                                                                                                    |
| 21. | Apparatet slår seg ikke av automatisk,<br>selv om det ikke er igjen mer medika-<br>ment i medikamentbeholderen.                  | <ul> <li>Behandlingen er vellykket gjennomført. Du kan slå av apparatet<br/>manuelt ved å trykke på ON/OFF-knappen.</li> <li>Aerosolgenereringsdelen kan være skitten, rengjør aerosol-<br/>genereringsdelen.</li> <li>Hvis problemet ikke ble løst, kontakt nærmeste servicekontor.</li> </ul>                                                                                                    |
| 22. | Forstøveren lekker.                                                                                                    | <ul> <li>Forstøveren er ikke riktig montert. Forsikre deg om at aerosolgenereringsdelen er plassert riktig i forstøveren, at den blå inspirasjonsventilen sitter riktig i forstøveren, dvs. at begge ventilbladene vender inn mot forstøverkammeret.</li> <li>Det er normalt med litt fuktig kondens i forstøverkammeret og munnstykket. Mengden avhenger av fyllvolumet og pustemønsteret ditt.</li> <li>Hvis problemet ikke ble løst, kontakt nærmeste servicekontor.</li> </ul>                                       |
| 23. | Forstøvingstiden er lenger enn<br>normalt.                                                                                       | <ul> <li>Aerosolgenereringsdelen ble ikke rengjort rett etter forrige bruk.<br/>Rengjør aerosolgenereringsdelen.</li> <li>Rengjør i tillegg membranen i aerosolgenereringsdelen ved hjelp<br/>av <i>easycare</i> rengjøringshjelp hvis den er tilgjengelig der du bor.</li> <li>Aerosolgenereringsdelen har blitt brukt lengre eller oftere enn<br/>planlagt. Du får best resultat om du bytter aerosolgenereringsdel<br/>regelmessig.</li> <li>Hvis problemet ikke ble løst, kontakt nærmeste servicekontor.</li> </ul> |
| 24. | Det er ikke mulig å ta medikament-<br>dekselet av beholderen etter<br>inhalasjonsbehandlingen.                                   | - Det er undertrykk i medikamentbeholderen etter inhalasjonsbe-<br>handlingen. Åpne forstøverkammeret og trekk lett i aerosolgene-<br>reringsdelen for å slippe inn luft. Det er nå mulig å ta av<br>medikamentdekselet.                                                                                                    |

# N Garantibetingelser

PARI garanterer at det ved forskriftsmessig bruk av inhalasjonsutstyret, ikke skal oppstå feil på materialer eller bearbeiding relatert til produksjonsprosessen i løpet av garantitiden på to år.

Garantien dekker imidlertid ikke slitedeler, det vil si deler som utsettes for normal slitasje, som forstøveren og aerosolgenereringsdelen.

Garantien gjelder heller ikke i følgende tilfeller:

- når apparatet ikke har blitt betjent eller brukt i samsvar med instruksene i bruksanvisningen
- når det foreligger skader som er påført av ytre faktorer som vann, ild, lynnedslag og lignende
- når det har oppstått skader ved ikke forskriftsmessig transport eller ved fall
- når apparatet er håndtert eller vedlikeholdt på feil måte
- når serienummeret på apparatet er endret, fjernet eller på annen måte gjort uleselig

 når det har blitt foretatt reparasjoner, justeringer eller endringer på apparatet av personer som ikke er autorisert av PARI

Hvis det mot formodning skulle oppstå en feil, vil PARI erstatte apparatet. Apparatet vil eventuelt erstattes med en identisk modell eller en modell med minst like god funksjonalitet.

Erstatning av apparatet gir ikke grunnlag for nye krav iht. garantien. Alle brukte apparater og deler som erstattes, blir PARIs eiendom.

Så langt som loven tillater det, er ytterligere krav utelukket. Ta kontakt med ditt lokale servicekontor ved et eventuelt erstatningskrav.

Den originale kvitteringen fra salgsstedet må legges frem som garantibevis og dokumentasjon på hvem som eier apparatet. Garantien gjelder bare for apparatets første eier.

# O Reservedeler og tilbehør

| Beskrivelse                                                       | Bestillingsnummer |
|-------------------------------------------------------------------|-------------------|
| eFlow <sup>®</sup> rapid forstøver (inkl. aerosolgenereringsdel)  | 678G8222          |
| eFlow <sup>®</sup> <i>rapid</i> Aerosol Head                      | 678B2620          |
| Munnstykke                                                        | 078G3601          |
| Forstøverkabel                                                    | 178G6010          |
| Hard bæreveske                                                    | 078E8010          |
| PARI filter-/ventilsett <sup>a)</sup>                             | 041G0500          |
| PARI SMARTMASK (voksne) <sup>a)</sup>                             | 041G0730          |
| SMARTMASK Kids (barn fra 2 år) <sup>a)</sup>                      | 078G5000          |
| SMARTMASK Baby (spedbarn fra 2,5 kg) <sup>a)</sup>                | 078G5026          |
| easycare rengjøringshjelp for aerosolgenereringsdel <sup>a)</sup> | 078G6100          |
| Adapter                                                           | 078B7116          |

a) Tilgjengeligheten av tilbehør kan variere iht. land eller salgsdistrikt.
# P Tekniske data

| Vekt: Controller og forstøverkabel                           | 210 g/8 oz                                                                                                |
|--------------------------------------------------------------|----------------------------------------------------------------------------------------------------|
| Mål (L x B x H): Controller (ca.)                            | 16 x 7 x 2 cm / 6,3 x 2,8 x 0,8 in                                                                        |
| Vekt: forstøver                                              | 55 g / 1,9 oz                                                                                             |
| Mål (L x B x H): forstøver (ca.)                             | 14,5 x 5,0 x 6,3 cm / 5,7 x 2 x 2,5 in                                                                    |
| PARI adapter (REF 078B7116 for internasjonal strømforsyning) | Inngangseffekt: 100–240 V, 50-60 Hz ──<br>Utgangseffekt: 5 V <del></del><br>Totalt kraftforbruk <3,5 watt |
| Lydtrykknivå (forstøver)                                     | < 33 dB (A)                                                                                               |

# eFlow<sup>®</sup>rapid spesifikasjoner

| Laveste fyllvolum                                      |        | 2,0 ml    |
|--------------------------------------------------------|--------|-----------|
| Høyeste fyllvolum                                      |        | 6,0 ml    |
| MMAD <sup>a)</sup> (median aerodynamisk massediameter) |        | 4,6 µm    |
| GSD <sup>a)</sup> (geometrisk standardavvik)           |        | 1,8       |
| Respirabel fraksjon <sup>a)</sup>                      | < 5 μm | 55 %      |
|                                                        | < 2 µm | 6,5 %     |
|                                                        | 2–5 µm | 48,5 %    |
| Aerosolstrøm <sup>b)</sup>                             |        | 0,62 g    |
| Aerosolgjennomstrømning <sup>b)</sup>                  |        | 0,5 g/min |

Aerosoldata iht. ISO 27427; forstøvet medikament: Salbutamol 2,5 ml. Målte verdier kan variere avhengig av medikamentet som blir brukt. Anbefalt fyllvolum: se pakningsvedlegget til medikamentet.

a) Målt med partikkelmåleren Next Generation Pharmaceutical Impactor (NGI) ved 23 °C og 50 % relativ fuktighet. Inspirasjonsstrømning: 15 l/min.

b) Målt med pustesimulator ved 23 °C og 50 % relativ fuktighet. 500 ml pustevolum, pustefrekvens 15 sykluser/minutt, sinusformet pustemønster, inspirasjons-/ekspirasjonsforhold 1:1 (hos voksne, kan variere hos barn).

Når det gjelder forstøvere spesielt godkjent for og/eller levert sammen med et medikament, se informasjon om medikamentet for spesifikasjoner.

# Transport/oppbevaring (uemballert produkt, under oppbevaring)

| Temperatur    | -25 til 70 °C / -13 til 158 °F  |
|---------------|---------------------------------|
| Luftfuktighet | 0 % til 93 %                    |
| Lufttrykk     | 500 til 1060 hPa / 7 til 15 PSI |

# Driftsforhold

| Temperatur                             | 5 til 40 °C / 41 til 104 °F      |
|----------------------------------------|----------------------------------|
| Relativ fuktighet (ikke-kondenserende) | 15 % til 93 %                    |
| Lufttrykk                              | 700 til 1060 hPa / 10 til 15 PSI |

### Batterier

| PARI oppladbar batteripakke (NiMH) | 3,6 V (nominell), 2000 mAh     |
|------------------------------------|--------------------------------|
| Brukstid                           | Ca. 2 timer kontinuerlig drift |

### Radiogrensesnitt

| Bluetooth                                              | 2,4 GHz, typisk utstrålt effekt 8 dBm        |
|--------------------------------------------------------|----------------------------------------------|
| Wi-Fi (trådløst lokalt nettverk)                       | 2,4 GHz, typisk utstrålt effekt 18 dBm, WPA2 |
| FCC-ID til radiomodulen (Bluetooth-/Wi-Fi-kombinasjon) | XPYNINAW15                                   |

# Klassifisering iht. IEC 60601-1 og IEC 60601-1-2

| Type beskyttelse mot elektrisk støt (adapter)                     | Beskyttelsesklasse II                                |
|-------------------------------------------------------------------|------------------------------------------------------|
| Beskyttelsesgrad mot elektrisk støt (forstøver)                   | Type BF                                              |
| Beskyttelsesgrad mot vanninntrengning iht. IEC 60529 (Controller) | IP 22                                                |
| Beskyttelsesgrad i nærheten av brennbare blandinger               | Ingen beskyttelse                                    |
| Driftsmodus                                                       | Kontinuerlig drift                                   |
| Bruksmiljø                                                        | Bruk hjemme og i profesjonelle<br>helseinstitusjoner |

En tabell med teknisk informasjon om elektromagnetisk kompatibilitet kan fås ved henvendelse til PARI eller lastes ned fra <u>https://www.pari.com /fileadmin/Electromagnetic-compatibility-4.pdf</u>.

### Produktmaterialer

Produktet består i hovedsak av følgende materialer:

- Controller-huset: akrylnitrilbutadien-styren kopolymerer, termoplastiske elastomer, polyetylen
- Forstøver inkludert aerosolgenereringsdel: polypropylen, termoplastiske elastomer, polyoksymetylen, silikongummi, rustfritt stål

- Munnstykke: polypropylen, silikongummi Inneholder ikke naturgummi (lateks).

### Levetid

Med riktig stell kan eFlow<sup>®</sup>*rapid* Aerosol Head brukes i mellom 3 og 6 måneder, og selve forstøveren i opptil 1 år.

Men det kan være nødvendig å skifte ut både forstøveren og aerosolgenereringsdelen oftere for best mulig effekt. Følg bruksanvisningen for forstøveren. Controlleren, forstøverkabelen og adapteren skal vare 3 år med riktig stell, dvs. omtrent 150 desinfeksjonssykluser.

### Avhending

Kassering av inhalasjonsutstyrets deler og batteriene må skje i samsvar med lokale og nasjonale forskrifter.

# Forenklet EU-samsvarserklæring (2014/53/EU)

PARI Pharma GmbH bekrefter herved at typen radioutstyr brukt i eTrack<sup>®</sup> Controller samsvarer med EU-direktiv 2014/53/EU. Den fullstendige teksten til EU-samsvarserklæringen er tilgjengelig på nettsiden https://www.pari.com/fileadmin/eTrack\_RED\_DoC\_2.pdf

# **Q** Symboler

| MD              | Medisinsk utstyr                                                                            |
|-----------------|---------------------------------------------------------------------------------------------|
| ( <b>1</b> 1)   | Alltid samme bruker – flergangsbruk                                                         |
| i               | Se bruksanvisningen                                                                         |
|                 | Følg bruksanvisningen                                                                       |
| -               | Produsent                                                                                   |
| ~~~             | Produksjonsdato                                                                             |
| LOT             | Lotkode                                                                                     |
| REF             | Bestillingsnummer                                                                           |
| SN              | Serienummer                                                                                 |
| UDI             | Unik produkt-ID                                                                             |
| <b>C E</b> 0123 | CE-merking: Produktet oppfyller kravene i forordning (EU) nr. 2017/745 om medisinsk utstyr. |
|                 | Likestrøm                                                                                   |
| $\sim$          | Vekselstrøm                                                                                 |
| ×               | Beskyttelsesklasse for bruksdel: Type BF                                                    |
| X               | Laveste og høyeste omgivelsestemperatur                                                     |
| <u></u>         | Laveste og høyeste luftfuktighet                                                            |
| Ś               | Laveste og høyeste lufttrykk                                                                |
|                 | Apparat med beskyttelsesklasse II                                                           |

**IP22** Apparatet er beskyttet mot fremmedlegemer fra Ø 12,5 mm og oppover og mot loddrette vanndråper hvis Controlleren har en maks. helning på 15°.

Skal ikke kastes sammen med husholdningsavfall. Dette produktet skal kasseres i samsvar med gjeldende nasjonale og lokale forskrifter.

PARI tar forbehold om tekniske endringer. Informasjonsstatus: 2024-05

# Hurtigguide

- 1. Les hele bruksanvisningen og merk deg alle advarsler og annen sikkerhetsinformasjon.
- 2. Dette er delene (du finner detaljert informasjon på side 364).

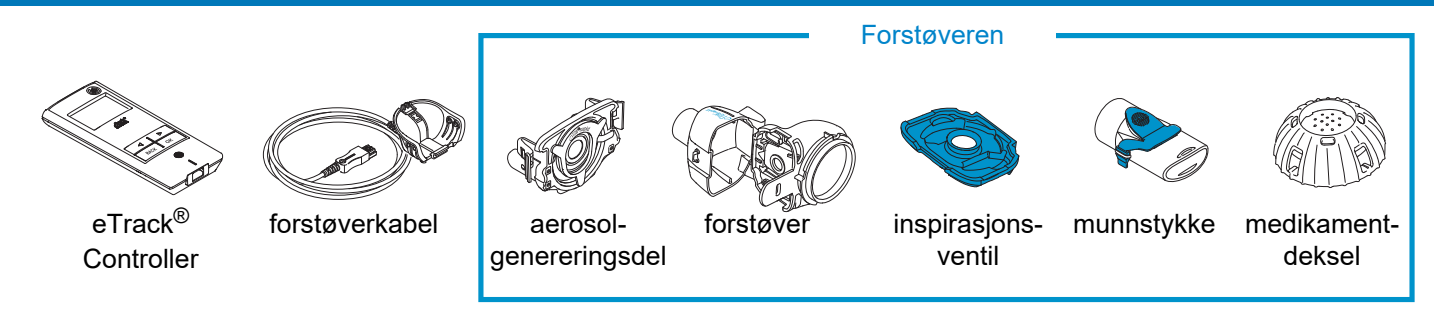

- 3. Rengjør alle forstøverdelene før du tar dem i bruk og rett etter hver bruk (du finner detaljert informasjon på side 371).
- 4. Desinfiser forstøverdelene etter hver dag du har brukt dem (du finner detaljert informasjon på side 374).

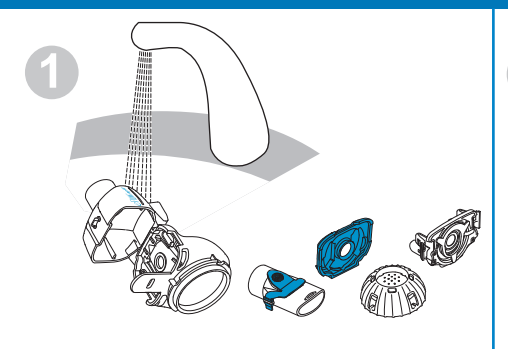

Skyll hver forstøverdel i ca. 5 sekunder.

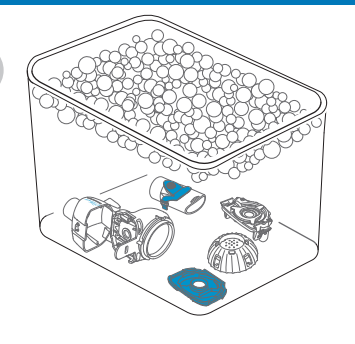

La delene ligge i varmt såpevann i 5 minutter og skyll grundig.

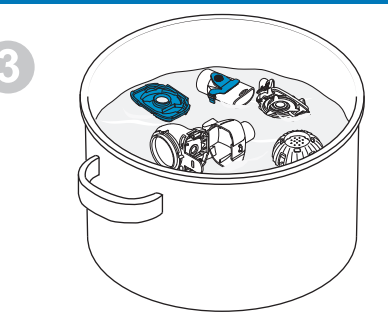

Desinfiser delene i kokende, destillert vann i 5 minutter eller bruk en av de andre metodene, og la dem lufttørke.

# Hurtigguide

### 5. Monter forstøveren (du finner detaljert informasjon på side 378).

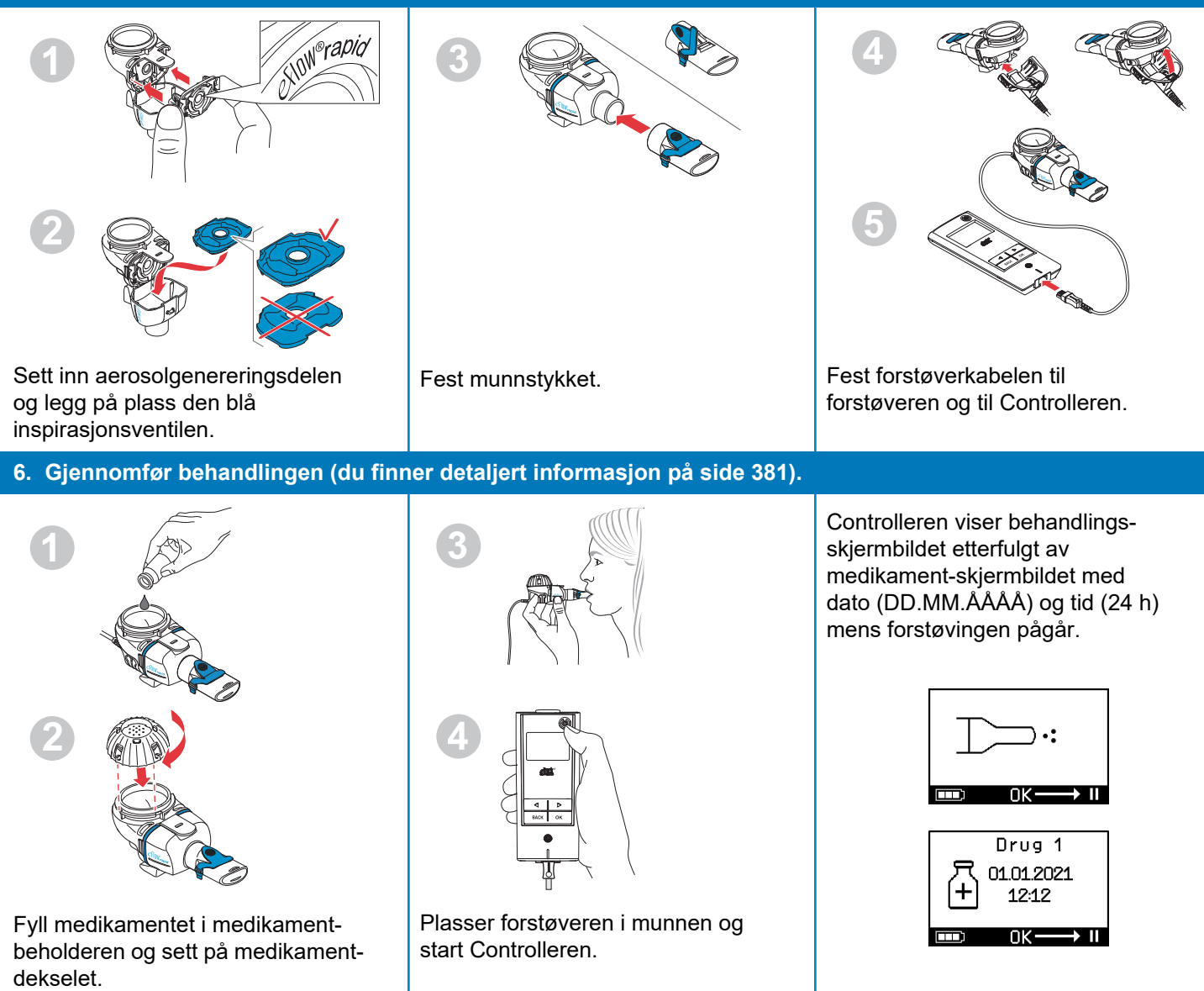

# pt MANUAL DE INSTRUÇÕES

# Para o sistema de inalação eFlow<sup>®</sup>rapid com eTrack<sup>®</sup> Controller 178G1110

# Índice

| Α  | Introdução                                                                       | 404 |
|----|----------------------------------------------------------------------------------|-----|
| В  | Indicações de segurança                                                          | 406 |
| С  | Peças do seu sistema de inalação eFlow <sup>®</sup> rapid                        | 408 |
| D  | Carregamento do controller                                                       | 410 |
| Е  | Configuração inicial para transferência de dados                                 | 412 |
| F  | Transferência manual dos dados                                                   | 414 |
| G  | Limpar o seu nebulizador                                                         | 415 |
| Н  | Desinfetar o seu nebulizador                                                     | 418 |
| L  | Limpar e desinfetar o controller, o cabo do nebulizador e a fonte de alimentação | 421 |
| J  | Montar o seu sistema de inalação                                                 | 422 |
| Κ  | Realizar a sua terapia                                                           | 425 |
| L  | Definições do controller                                                         | 430 |
| Μ  | Resolução de problemas                                                           | 432 |
| Ν  | Condições de garantia                                                            | 438 |
| 0  | Peças de reposição e acessórios                                                  | 439 |
| Ρ  | Dados técnicos                                                                   | 440 |
| Q  | Símbolos                                                                         | 443 |
| In | struções rápidas                                                                 | 445 |

# A Introdução

O sistema de inalação eFlow<sup>®</sup>*rapid* é um dispositivo médico leve e silencioso alimentado a bateria que transforma o seu medicamento num aerossol para inalação. O medicamento é colocado no reservatório de medicamentos do nebulizador e, daí, conduzido para uma membrana que contém orifícios muito pequenos. Quando o dispositivo é ligado, a membrana vibra, forçando o medicamento a passar por esses pequenos orifícios, para formar uma névoa de aerossol que será inalada para os seus pulmões.

Quando ligado à PARI Connect<sup>®</sup> App, o eTrack<sup>®</sup> Controller regista e guarda os dados da nebulização, como a data e hora de início e a sua duração quando uma nebulização é levada a cabo. De forma a transmitir estes dados para a aplicação ou um servidor central, o controller está equipado com um módulo Bluetooth<sup>®</sup> e Wi-Fi.

A PARI Connect<sup>®</sup> App oferece uma vista geral da sua terapia. Pode entrar no seu plano de terapia individual, definir lembretes e documentar as suas terapias. Na aplicação poderá ir acrescentando dados ao longo do tempo com informações sobre o seu bem-estar e notas. Com a PARI Connect<sup>®</sup> App poderá convidar um amigo e partilhar os seus dados clínicos com os seus profissionais de saúde.

A PARI Connect<sup>®</sup> App pode ser transferida para sistemas operativos iOS e Android a partir da App Store ou Google Play Store.

Este **"Manual de instruções" (MI)** contém informações e indicações de segurança para o seu sistema de inalação. Este Manual de instruções descreve o nebulizador eFlow<sup>®</sup>*rapid* e, se não estiverem explicitamente descritas, as instruções também devem ser seguidas quando se utiliza um nebulizador de um medicamento específico.

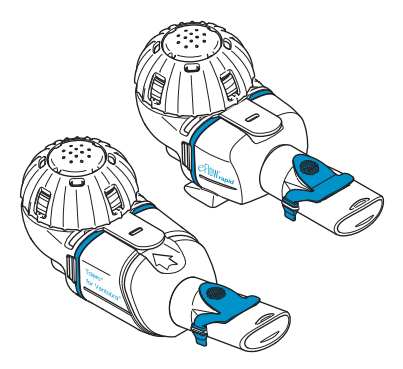

O nebulizador para um medicamento específico é disponibilizado com um medicamento aprovado e/ou através de um distribuidor específico.

Tome nota de quaisquer limitações mencionadas no folheto que acompanha o medicamento.

Leia e compreenda todo o Manual de instruções antes de utilizar o seu sistema de inalação eFlow<sup>®</sup> rapid e guarde-o para referência futura.

#### Se, por algum motivo, não compreender alguma parte destas instruções, contacte o seu revendedor antes de prosseguir com a sua terapia.

Tenha em especial atenção as indicações de segurança identificadas com **Atenção ou Cuidado**.

Dentro da **União Europeia (UE)**, comunique incidentes graves ao fabricante e à autoridade competente.

Se, por qualquer motivo, o seu estado de saúde não melhorar ou se agravar, consulte um médico.

### Indicações

O sistema de inalação eFlow<sup>®</sup>*rapid* é indicado para administrar soluções ou suspensões para um nebulizador que estão aprovadas para o tratamento de doenças das vias respiratórias inferiores.

# Contraindicações

O fabricante não tem conhecimento de quaisquer contraindicações deste dispositivo médico.

### Indicações de uso

O sistema de inalação eFlow<sup>®</sup>rapid destina-se a ser utilizado para administrar soluções ou suspensões para um nebulizador como aerossol para inalação.

# Uso previsto

O sistema de inalação eFlow<sup>®</sup>*rapid* só pode ser utilizado em conformidade com estas indicações de uso.

# Grupo de pacientes previsto

O sistema de inalação eFlow<sup>®</sup>*rapid* é adequado para todos os grupos etários, mas está limitado ao grupo de pacientes definido para o medicamento. O nebulizador só pode ser utilizado em pessoas conscientes e que respirem naturalmente.

# Acessórios

Para bebés e crianças que não possam usar o bocal para inalar, a PARI disponibiliza máscaras adequadas. Um bocal com filtro reduz a libertação do aerossol expirado para o ar ambiente. Pode ser utilizado um dispositivo auxiliar de limpeza *easycare* para limpar o gerador de aerossol através da contralavagem da membrana. Os acessórios não estão disponíveis em todos os países/ regiões de vendas. Contacte o seu revendedor caso não tenha a certeza se deve utilizar acessórios. Quando utilizar acessórios, siga as instruções fornecidas com os acessórios.

# B Indicações de segurança

#### Leia o seguinte antes de utilizar este dispositivo.

**Atenção** indica perigos que, sem medidas preventivas, podem dar origem a ferimentos graves ou morte.

**Cuidado** indica perigos que, sem medidas preventivas, podem dar origem a ferimentos leves ou moderados, afetar a terapia ou provocar danos no dispositivo.

### ▲ ATENÇÃO

Por forma a reduzir o risco de ferimentos graves:

- Não use uma fonte de alimentação danificada nem manuseie a fonte de alimentação com as mãos molhadas.
- 2. Não utilize cabos de extensão caso possam cair numa banheira, lavatório ou noutro líquido.
- **3.** Além disso, **não** utilize o sistema de inalação onde este possa cair para a água, p. ex., banheira.
- 4. Não pegue no dispositivo se este tiver caído dentro de água ou noutro líquido. Desconecte-o imediatamente da tomada. Pegue no dispositivo apenas depois de o desconectar da tomada.
- 5. Uma utilização incorreta pode provocar danos no produto e dar origem a ferimentos e doenças. Siga este Manual de instruções e todas as informações de segurança nele contidas e guarde-o para referência futura.
- Para garantir a dose correta, nunca utilize outro medicamento num nebulizador para um medicamento específico que não seja o aprovado, e não utilize com um nebulizador eFlow<sup>®</sup>rapid.
- Por forma a evitar infeções, o sistema de inalação só deve ser utilizado por um único paciente. não o partilhe com outras pessoas.
- 8. Para evitar infeções, limpe o nebulizador incluindo o gerador de aerossol antes de os utilizar pela primeira vez.

- Para evitar entupimentos na membrana e prevenir infeções, limpe o nebulizador incluindo o gerador de aerossol imediatamente após cada terapia.
- **10.** Para evitar possíveis infeções, desinfete igualmente o nebulizador e o gerador de aerossol após cada dia de terapia.
- **11.** Desconecte sempre o dispositivo imediatamente após a utilização e antes da limpeza.
- **12.** Para evitar o risco de incêndio, **não** use o produto num ambiente em que estejam a ser utilizados gases combustíveis ou oxigénio, p. ex., numa tenda de oxigénio.
- **13.** Use exclusivamente peças e acessórios PARI originais. Caso contrário, poderão ocorrer anomalias, nomeadamente, interferências de dispositivos que se encontram nas proximidades.
- **14.** Este dispositivo pode ser utilizado num carro, comboio ou avião. Para reduzir possíveis problemas de interferências, tenha em atenção que:
  - a. Só pode ser utilizado em áreas de passageiros de comboios e aviões.
  - b. **Não** usar nas proximidades de sistemas de controlo de aviões ou comboios.
  - c. Tem de ser utilizado com a alimentação a bateria enquanto se encontrar dentro de um carro.
- 15. Não utilize o dispositivo durante a condução.
- **16. Não** coloque o controller perto ou por cima de outros dispositivos médicos durante a utilização, a não ser que ambos os dispositivos sejam monitorizados constantemente de modo a garantir que ambos estão a funcionar corretamente.
- **17. Não** use o produto em áreas expostas a uma radiação magnética ou elétrica elevada, tais como um scanner de IRM ou equipamento cirúrgico de alta frequência no hospital.

- **18.** A utilização deste produto por ou nas proximidades de crianças, ou por pessoas com alguma deficiência física ou mental, requer uma supervisão rigorosa.
- **19.** Peças pequenas ou partidas podem ser ingeridas ou bloquear as vias respiratórias e o cabo do nebulizador representa perigo de estrangulamento.
- **20. Nunca** utilize o sistema de inalação se as peças ou cabos estiverem danificados, deformados ou excessivamente descoloridas.

### 

Para minimizar o risco de danificar o dispositivo ou afetar a terapia:

- 1. A entrada de líquido no controller pode danificar a eletrónica do controller: **Não** use o dispositivo se entrar líquido para o interior do controller.
- Não desmonte o controller nem modifique o equipamento sob circunstância alguma. Não há peça nenhuma que exija manutenção.
- **3.** Não permita a permanência de animais de estimação perto do sistema de inalação.
- 4. Dispositivos de comunicação sem fios portáteis (tais como telemóveis ou antenas externas) podem reduzir o desempenho do sistema de inalação. Mantenha uma distância mínima de 30 cm ou 12 polegadas entre esses dispositivos e o sistema de inalação.
- Sistemas antirroubo e leitores de identificação por radiofrequência (RFID) podem reduzir o desempenho do sistema de inalação: não use o sistema de inalação perto de entradas de lojas, bibliotecas e hospitais.

# C Peças do seu sistema de inalação eFlow<sup>®</sup>rapid

Certifique-se de que possui as peças apresentadas abaixo. Algumas peças são fornecidas numa mala de transporte, que pode ser igualmente utilizada para transportar o sistema. O sistema de inalação eFlow<sup>®</sup>*rapid* contém um dispositivo auxiliar de limpeza *easycare*.

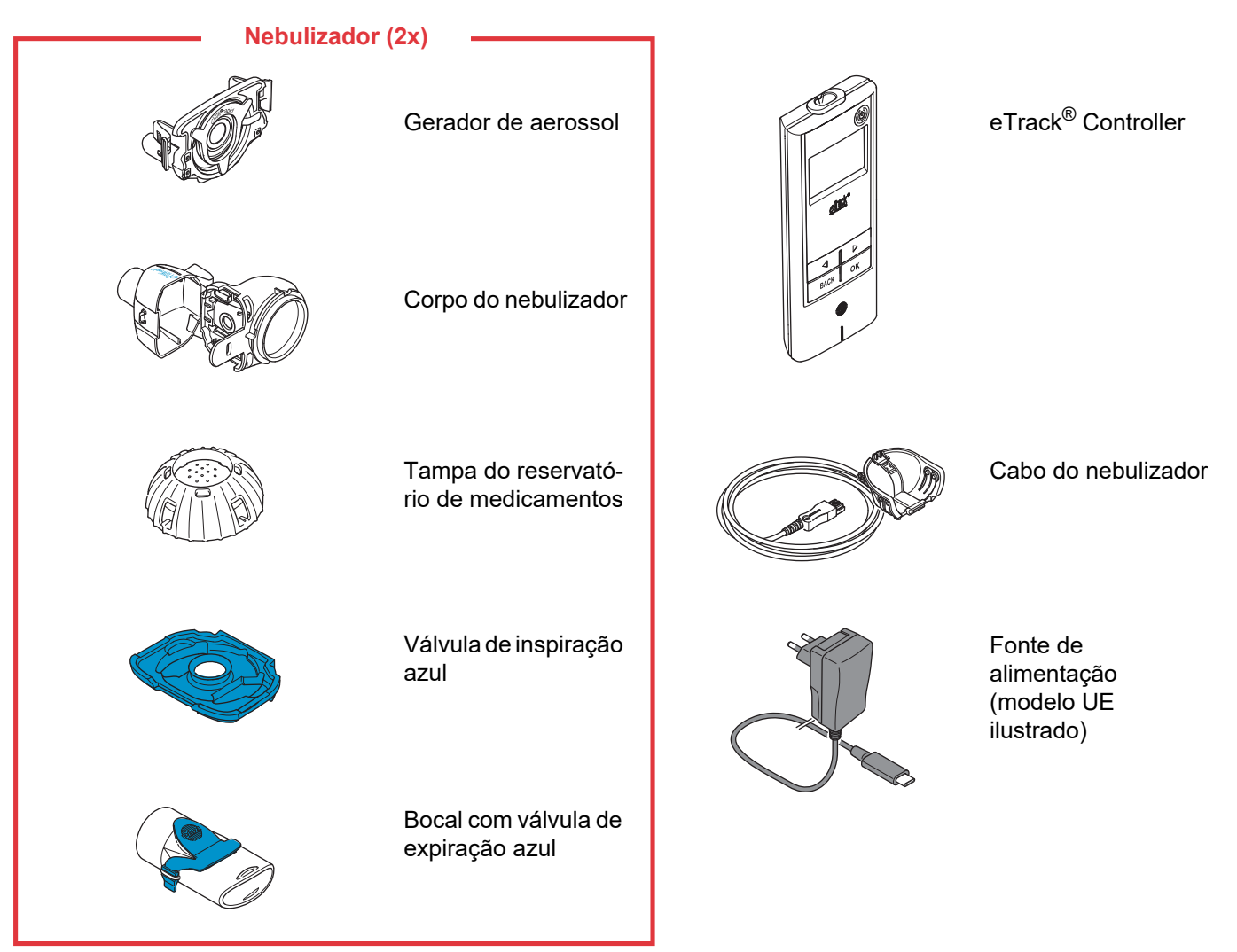

# Informações gerais sobre o nebulizador e controller

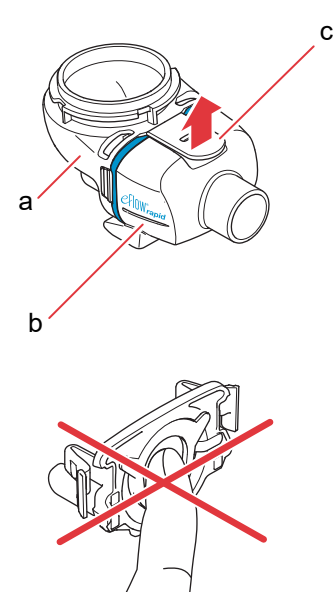

O corpo do nebulizador é fornecido pré-montado e contém a válvula de inspiração azul.

Pode abrir o corpo do nebulizador levantando cuidadosamente a patilha (c).

O reservatório de medicamentos (a) e a câmara do nebulizador (b) são acoplados entre si através de uma "dobradiça" e não devem ser separados um do outro.

#### 

**Não** toque na parte central prateada do gerador de aerossol. Se o fizer, pode danificar a membrana que produz o aerossol.

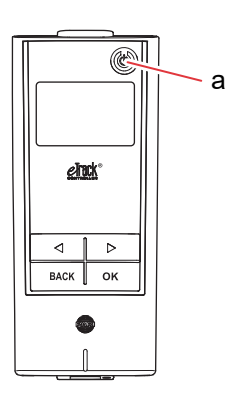

Existem 5 botões no eTrack<sup>®</sup> Controller. O botão ON/OFF (a) no canto superior direito do dispositivo liga e desliga o controller. Os botões "esquerdo" ( $\bigcirc$ ) e "direito" ( $\bigcirc$ ) são utilizados para navegar entre os diferentes itens de menu. O botão BACK é utilizado para navegar para o nível de menu anterior. O botão OK é utilizado para escolher o item de menu apresentado no visor.

# **D** Carregamento do controller

O controller é alimentado por um conjunto de bateria incorporado e pode ser recarregado a qualquer altura. **Utilização da fonte de alimentação:** a fonte de alimentação ajustará automaticamente a tensão de entrada e carregará o conjunto de bateria integrado do controller. Esta pode ser utilizada em todo o mundo, mas poderá ser necessário trocar o adaptador específico do país.

Passo D1 Para trocar o adaptador específico do país (a), pressione o clipe (b) e empurre o adaptador específico do país para cima. Insira o novo adaptador específico do país até que o clipe engate.

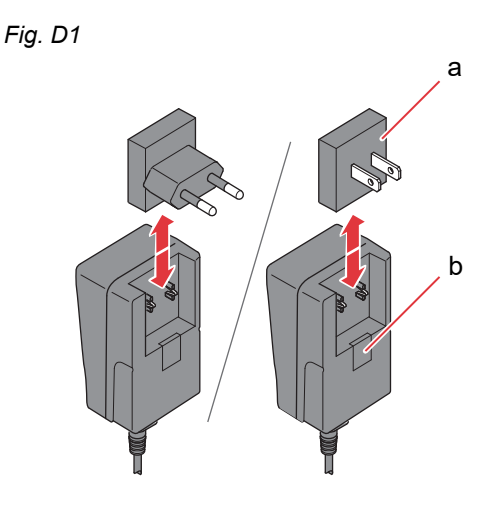

#### Passo D2 Conecte a fonte de alimentação ao controller. A tomada de ligação à rede elétrica encontra-se na

parte superior do controller. Insira a extremidade do cabo da fonte de alimentação na tomada de ligação à rede elétrica (a). Não tente inserir o cabo de alimentação na base do controller.

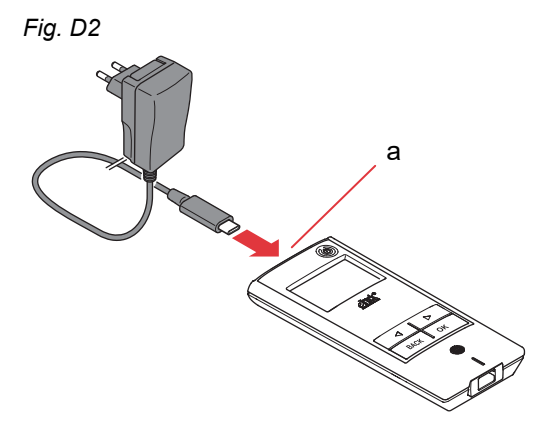

# Passo D3 Conecte a fonte de alimentação à tomada de parede.

A fonte de alimentação carregará a bateria no controller. Assim que o processo de carregamento estiver concluído, verá o símbolo de uma pilha completamente carregada.

Nota: Para preservar a vida útil da bateria, é aconselhável:

- Carregar apenas a bateria quando estiver quase vazia.
- Quando a bateria estiver completamente carregada, desconecte a fonte de alimentação.
- Evitar temperaturas superiores à temperatura ambiente durante o carregamento.

Fig. D3

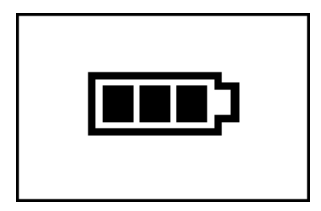

# E Configuração inicial para transferência de dados

Para que o eTrack<sup>®</sup> possa armazenar dados e transferi-los para a PARI Connect<sup>®</sup> App, o controller e a aplicação têm de estar conectados entre si via Bluetooth. Poderá então conectar o controller ao seu ponto de acesso Wi-Fi para uma transferência de dados automática.

Para ligar o controller ao seu ponto de acesso Wi-Fi, tenha a sua palavra-passe do Wi-Fi consigo. A palavra-passe tem de ser introduzida na PARI Connect<sup>®</sup> App.

Passo E1 Ligue o controller. Prima o botão ON/OFF (a). Ouvirá um "bipe" e o logótipo eFlow<sup>®</sup> Technology aparecerá no visor.

O dispositivo encontra-se agora a funcionar e está pronto para ser conectado.

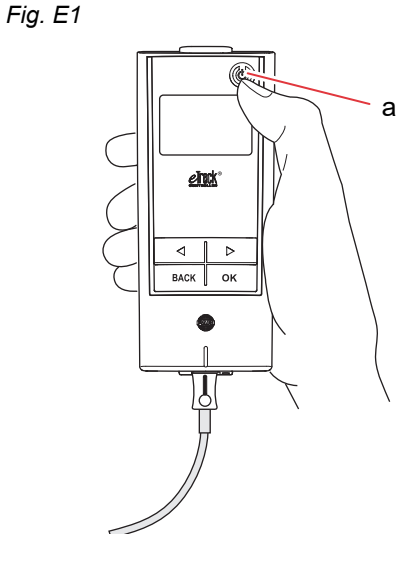

Passo E2 Abra a sua PARI Connect<sup>®</sup> App. A aplicação guia-o ao longo do processo de registo e ligação.

#### Passo E3 Introduza o PIN quando solicitado pela aplicação para conectar o controller à PARI Connect<sup>®</sup> App. O PIN será apresentado automaticamente no visor do controller durante a configuração.

Siga as instruções na aplicação para finalizar a conexão ao Bluetooth e prossiga com a conexão do controller ao seu ponto de acesso Wi-Fi.

Alternativamente, pode associar o controller ao seu ponto de acesso Wi-Fi navegando até à secção "Mais" na aplicação. Selecione "Gestão de dispositivos" e siga as instruções que aí se encontram.

**Nota:** Após a inicialização bem-sucedida da sua ligação Wi-Fi, o Bluetooth é desativado no controller e os dados da nebulização são transferidos automaticamente por Wi-Fi, se o controller estiver ao alcance do ponto de acesso Wi-Fi. Se não for possível transmitir os dados (p. ex., se não estiver em casa, se estiver a viajar ou devido a uma falha de ligação), os seus dados são guardados no controller e enviados quando a comunicação for novamente possível. Fig. E3

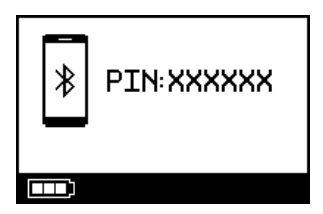

# F Transferência manual dos dados

Caso pretenda transferir manualmente os seus dados guardados no eTrack® Controller por Wi-Fi:

- Passo F1Ligue o controller.Prima o botão ON/OFF. Ouvirá um "bipe" e o<br/>logótipo eFlow<sup>®</sup> Technology aparecerá no visor.
- Passo F2 Navegue para o indicador do visor da transferência manual dos dados (Fig. F2a) e confirme premindo o botão OK. A transferência de dados foi bem-sucedida caso veja o indicador do visor de comunicação (Fig. F2b) seguido do indicador do visor de verificação (Fig. F2c).

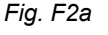

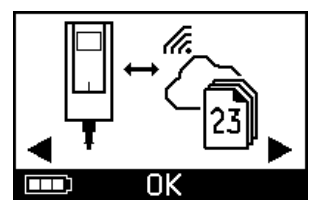

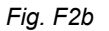

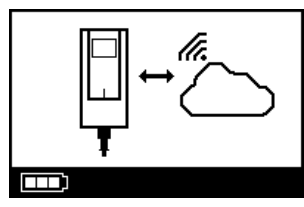

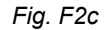

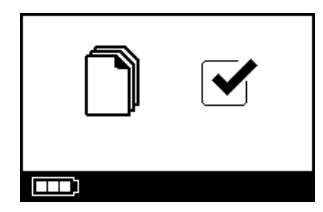

Caso pretenda transferir os seus dados manualmente por **Bluetooth**, ligue o controller e inicie a transferência manual dos dados na aplicação conforme aí descrito.

# G Limpar o seu nebulizador

### ▲ ATENÇÃO

O seu novo nebulizador não está pronto a utilizar. Terá de limpar o seu nebulizador antes de o utilizar pela primeira vez e depois de cada utilização. Deve igualmente desinfetar o seu nebulizador após o dia de terapia.

### 

**Não** toque na parte central prateada do gerador de aerossol. Se o fizer, pode danificar a membrana que produz o aerossol.

Passo G1 Desmonte o nebulizador e lave o gerador de aerossol durante cerca de 5 segundos de cada um dos lados sob água da torneira corrente morna (qualidade de água para consumo; cerca de 37 °C ou 98 °F, morna ao toque).

> **Nota:** Uma lavagem minuciosa de ambos os lados do gerador de aerossol ajuda a prevenir entupimentos. Um entupimento pode aumentar o tempo de nebulização. É importante que limpe o gerador de aerossol imediatamente após cada utilização.

Passo G2 Lave o corpo do nebulizador aberto (a), o bocal (b), a válvula de inspiração azul (c) e a tampa do reservatório de medicamentos (d) sob água da torneira corrente morna durante cerca de 5 segundos para eliminar os restos do medicamento.

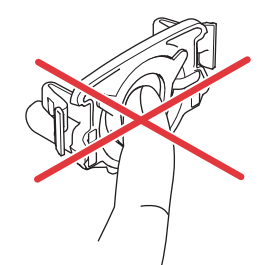

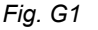

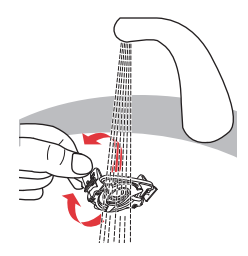

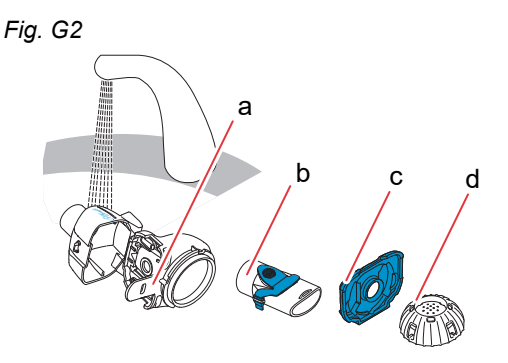

Passo G3Adicione algumas gotas de sabão líquido trans-<br/>parente de lavar louça a água da torneira morna<br/>(cerca de 37 °C ou 98 °F) numa cuba ou bacia<br/>limpa e mergulhe todas as peças do nebulizador<br/>durante 5 minutos.

### 

A membrana do gerador de aerossol pode ficar danificada muito facilmente.

- Não tente limpar o gerador de aerossol com uma escova.
- Não tente limpar ou desinfetar o gerador de aerossol numa máquina de lavar louça doméstica.
- **Não** tente desinfetar o gerador de aerossol num micro-ondas.
- Passo G4 Lave minuciosamente todas as peças sob água da torneira morna e, em seguida, inspecione-as para se certificar de que estão limpas e sem danos visíveis.

Se as peças ainda não estiverem limpas, mergulhe-as por mais 5 minutos, conforme descrito em Passo G3.

Não use peças sujas ou danificadas.

Passo G5Sacuda as peças para retirar o excesso de água.Deixe as peças secar naturalmente sobre uma<br/>toalha limpa e sem pelos.

Depois de as peças <u>secarem por completo</u>, guardeas num saco limpo ou tape-as com uma toalha limpa e sem pelos.

Volte a montar as peças imediatamente antes da terapia.

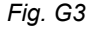

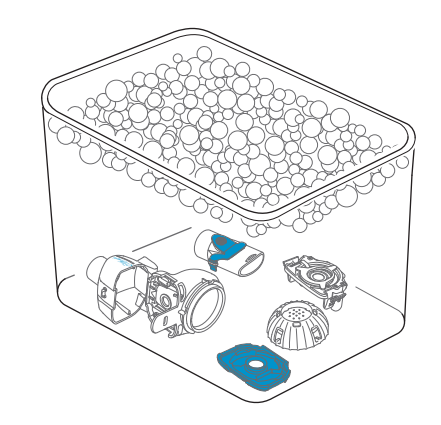

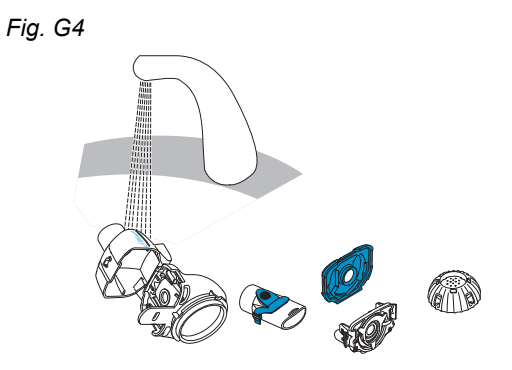

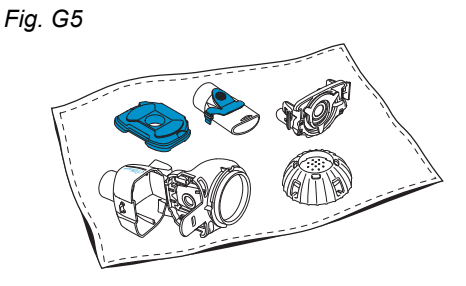

**Nota:** Se necessário, limpe a membrana do gerador de aerossol com um dispositivo auxiliar de limpeza *easycare* (não mais do que duas vezes por semana). Siga o Manual de instruções *easycare*.

Passo G6 Navegue para o modo easycare (Fig. G6a) e confirme premindo o botão OK. Durante a contralavagem irá ver o indicador do visor de limpeza easycare (Fig. G6b).

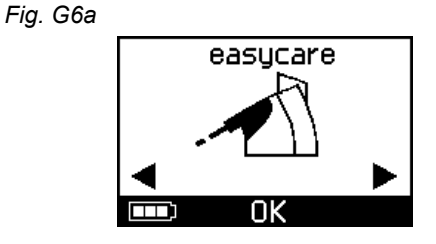

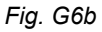

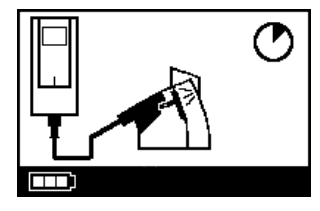

Passo G7 Depois da contralavagem, siga as instruções fornecidas no capítulo H para desinfetar as peças do nebulizador e o gerador de aerossol.

# H Desinfetar o seu nebulizador

**Nota:** Limpe o seu nebulizador antes de o desinfetar. O nebulizador não pode ser desinfetado corretamente se não tiver sido limpo antes.

# Método 1 (preferencial): Desinfeção térmica (fervura)

Desinfete as peças do nebulizador fervendo-as em água destilada.

Passo H1 Encha um recipiente limpo com água destilada suficiente para cobrir as peças.

#### 

Se não existir água suficiente na panela, o plástico pode derreter ao entrar em contacto com o fundo quente da panela.

- Passo H2 Deixe a água ferver.
- **Passo H3** Adicione as peças desmontadas, incluindo o gerador de aerossol, e ferva-as durante **5 minutos**.

Fig. H3

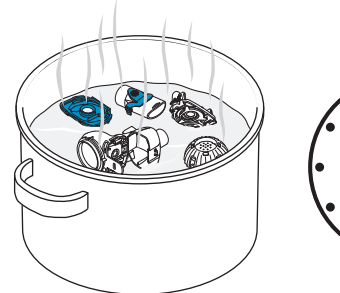

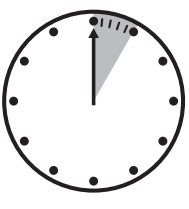

**Passo H4** Retire as peças quando a água tiver arrefecido e sacuda-as para retirar o excesso de água.

- Passo H5 Deixe as peças secar naturalmente sobre uma toalha limpa e sem pelos.
- Passo H6 Depois de as peças <u>secarem por completo</u>, guarde-as num saco limpo ou tape-as com uma toalha limpa e sem pelos. Volte a montar as peças imediatamente antes da terapia.

### Método 2: Desinfeção a vapor

A desinfeção a vapor pode ser levada a cabo com um aparelho de esterilização disponível no mercado para biberões durante pelo menos 6 minutos.

Passo H7 Siga as instruções do aparelho de esterilização para biberões e utilize o ciclo completo de desinfeção com a quantidade de água correta descrita nas instruções.

- Passo H8 Retire as peças quando aparelho de esterilização tiver arrefecido e sacuda-as para retirar o excesso de água.
- Passo H9Deixe as peças secar naturalmente sobre uma<br/>toalha limpa e sem pelos.

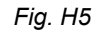

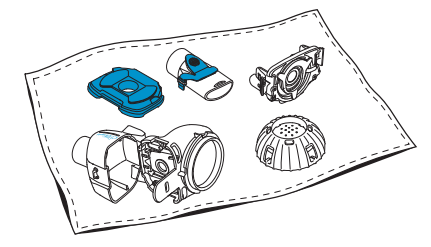

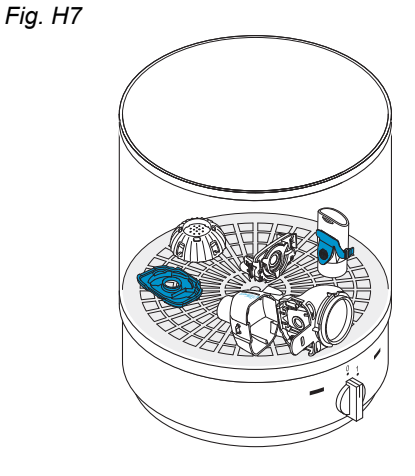

Passo H10 Depois de as peças <u>secarem por completo</u>, guarde-as num saco limpo ou tape-as com uma toalha limpa e sem pelos. Volte a montar as peças imediatamente antes da terapia.

# Método 3: Máquina de lavagem e desinfeção (apenas cuidados de saúde profissionais)

Utilize uma máquina de lavagem e desinfeção de acordo com os requisitos estabelecidos na série de normas ISO 15883.

A eficácia deste procedimento foi validada utilizando neodisher<sup>®</sup> MA (Chemische Fabrik Dr. Weigert, Hamburgo) como agente de limpeza juntamente com água desmineralizada como neutralizador.

O nebulizador destina-se a ser utilizado apenas com um paciente e não deve ser partilhado entre pacientes. Como tal, é importante juntar as peças do nebulizador por paciente durante a lavagem. Posicione as peças de modo a que fiquem bem limpas em todo o lado. Utilize água desmineralizada e um agente de limpeza adequado, seguindo as instruções do fabricante do agente de limpeza. Selecione o programa de limpeza e subsequente desinfeção térmica que atinja, pelo menos, um valor A0 de 3000.

Mesmo que a máquina de lavagem e desinfeção esteja equipada com uma função de secagem, certifique-se de que não existe humidade residual no nebulizador, agitando as peças e deixando-as secar sobre uma toalha limpa e sem pelos. Depois de as peças secarem por completo, guarde-as num saco limpo ou tape-as com uma toalha limpa e sem pelos.

Volte a montar as peças imediatamente antes da terapia.

# I Limpar e desinfetar o controller, o cabo do nebulizador e a fonte de alimentação

- Passo I1 Caso o controller, o cabo do nebulizador ou a fonte de alimentação necessitarem de ser limpos, desconecte o cabo do nebulizador e a fonte de alimentação do controller e desligue a fonte de alimentação da tomada.
- Passo I2 Para limpar a caixa do controller, o cabo do nebulizador e a fonte de alimentação utilize uma toalha macia, limpa e humedecida.

#### **A** CUIDADO

Não deixe que o líquido entre no interior do controller, pois este poderá danificar a eletrónica.

- Passo I3 Para desinfetar, limpe a caixa do controller, o cabo do nebulizador e a fonte de alimentação com um toalhete desinfetante à base de álcool. Para garantir uma aplicação segura, siga o manual de instruções do toalhete desinfetante. A eficácia foi testada com toalhetes Bacillol e toalhetes Clinell.
- Passo I4 O controller, o cabo do nebulizador e a fonte de alimentação devem secar completamente antes de serem utilizados. Guarde sempre as peças num local seco e limpo.

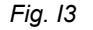

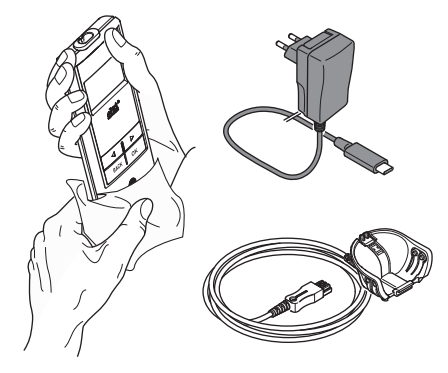

# J Montar o seu sistema de inalação

### ▲ ATENÇÃO

Antes da primeira utilização, o nebulizador deve ser limpo. Siga as instruções fornecidas no capítulo G.

**Nota:** A inalação de um aerossol demasiado frio pode irritar as vias respiratórias. Retire o medicamento do frigorífico antes de montar o seu sistema de inalação.

Passo J1 Lave as mãos com água e sabão. Seque-as bem.

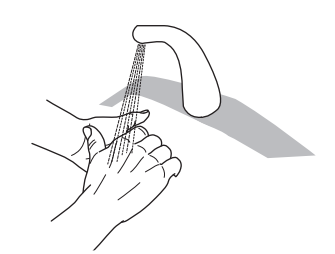

#### Passo J2 Insira o gerador de aerossol.

#### 

**Não** toque na parte central prateada do gerador de aerossol. Se o fizer, pode danificar a membrana que produz o aerossol.

Vire o gerador de aerossol de forma a que a indicação, p. ex., "eFlow<sup>®</sup>*rapid*" se encontre na parte superior do gerador de aerossol.

Usando dois dedos, pegue cuidadosamente no gerador de aerossol pelas duas patilhas de plástico flexíveis (a) que se encontram em cada um dos lados do gerador de aerossol. Certifique-se de que insere o gerador de aerossol devidamente identificado no respetivo nebulizador.

Aperte as duas patilhas de plástico flexíveis enquanto insere os dois dentes de metal e as duas patilhas de plástico flexíveis no reservatório de medicamentos (b). Deverá sentir um encaixe percetível das patilhas de plástico flexíveis ao inserir o gerador de aerossol.

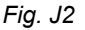

Fig. J1

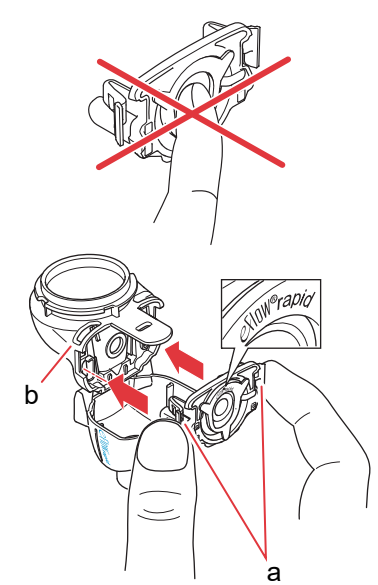

Passo J3Insira a válvula de inspiração azul na câmara do<br/>nebulizador (a).Certifique-se de que as abas (b) estão viradas para

baixo e devidamente encaixadas.

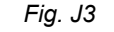

Fig. J4

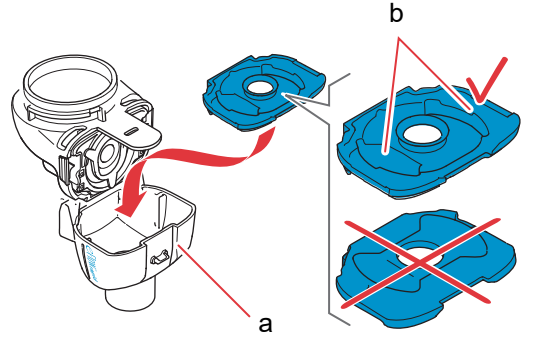

Passo J4 Feche o nebulizador empurrando a câmara do nebulizador (a) juntamente com o reservatório de medicamentos (b).

Deverá ouvir um ligeiro clique quando a patilha (c) encaixa na câmara do nebulizador.

Se não ouvir nem sentir um ligeiro encaixe, abra o nebulizador e verifique se a válvula de inspiração azul está devidamente colocada.

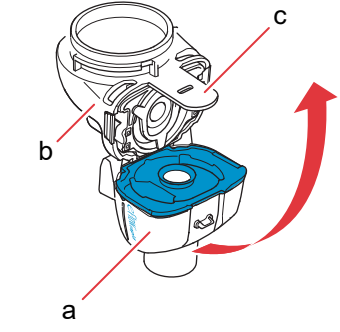

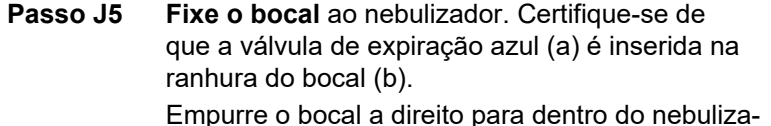

Empurre o bocal a direito para dentro do nebulizador com a válvula de expiração azul no topo do bocal. Fig. J5

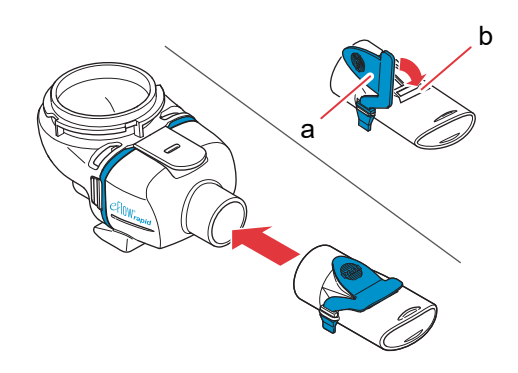

azul está devidamente colocada.

#### Passo J6 Conecte o cabo do nebulizador ao nebulizador.

Alinhe a base do conector (a) com a base do nebulizador (b).

Levante até que a patilha no cabo do nebulizador (c) encaixe na parte inferior traseira do nebulizador.

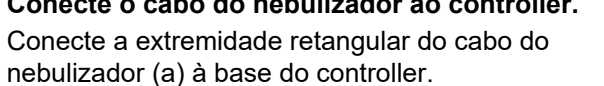

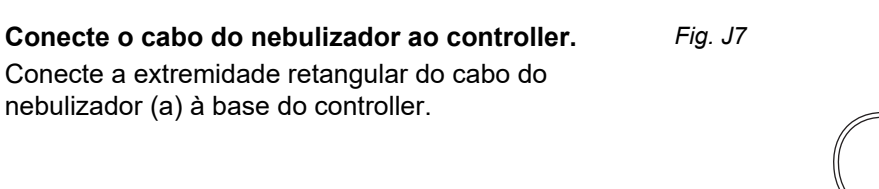

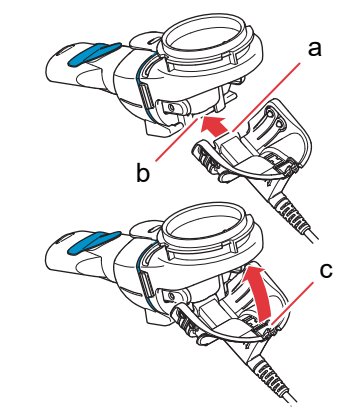

Fig. J6

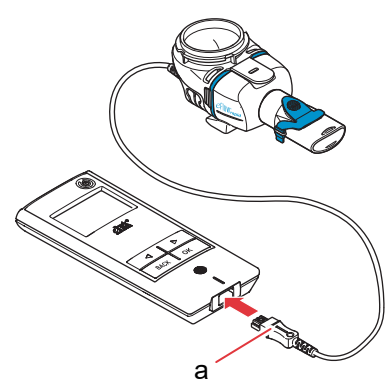

Passo J7

# K Realizar a sua terapia

Passo K1 Adicione o medicamento ao reservatório de medicamentos. Certifique-se de que o nebulizador se encontra sobre uma superfície plana e estável.

#### 

**Não** tente inalar óleos essenciais com um nebulizador eFlow<sup>®</sup>*rapid*, pois isso pode irritar as vias respiratórias (tosse intensa).

### **A**TENÇÃO

- Não encha demasiado o nebulizador. Certifique-se sempre de que o medicamento não está acima do nível máximo de enchimento (ver a marca de graduação da escala superior no nebulizador).
- Para garantir a dose correta, nunca utilize outro medicamento num nebulizador para um medicamento específico que não seja o aprovado, e não utilize com um nebulizador eFlow<sup>®</sup>rapid.
- Passo K2 Coloque a tampa do reservatório de medicamentos alinhando as abas da tampa do reservatório de medicamentos com as ranhuras no reservatório de medicamentos.

Rode a tampa do reservatório de medicamentos no sentido dos ponteiros do relógio até que esta pare.

**Nota:** Ao rodar a tampa do reservatório de medicamentos, a tampa interior (a) sobe até ficar à altura da tampa exterior.

**Nota:** Antes da utilização, o dispositivo tem de estar corretamente montado e o reservatório de medicamentos selado. A utilização de um dispositivo montado incorretamente poderá reduzir a eficácia da terapia.

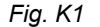

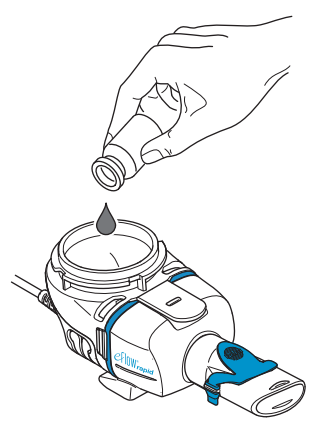

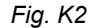

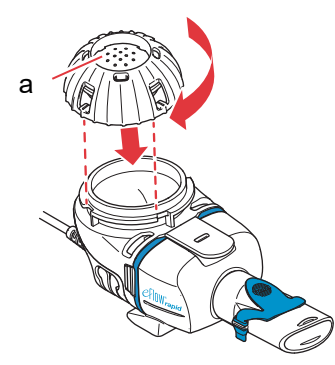

# Passo K3 Para se preparar, sente-se numa posição vertical descontraída.

Coloque o bocal sobre o seu lábio inferior e língua. Feche os lábios em volta do bocal **sem** tapar a válvula de expiração azul (a).

Segure o seu nebulizador de forma nivelada.

Passo K4 Ligue o controller. Prima o botão ON/OFF do controller (a). Ouvirá um "bipe" e o logótipo eFlow<sup>®</sup> Technology aparecerá no visor. O dispositivo encontra-se agora a funcionar.

Passo K5 Selecione o modo da terapia premindo o botão OK.

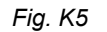

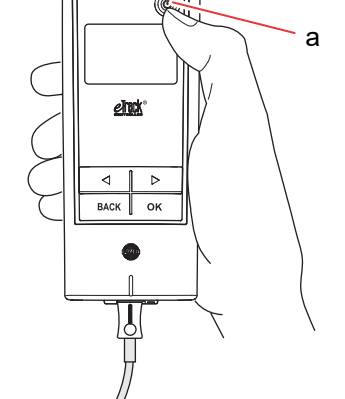

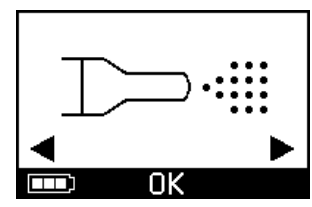

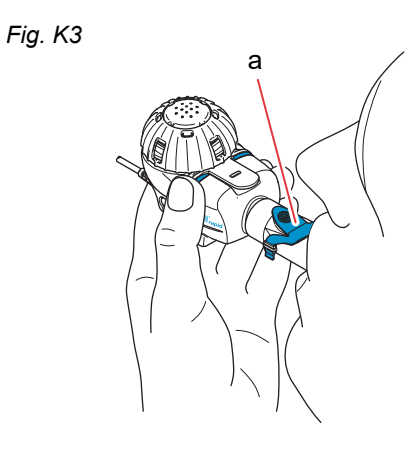

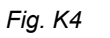

Se tiver introduzido e sincronizado um plano de terapia na sua aplicação, **selecione um medicamento** premindo o botão "esquerdo" (() ou "direito" ()) e confirme a sua seleção com o botão OK (Fig. K5a).

Irá ver um temporizador em contagem decrescente de 3 até 1 antes de a terapia começar (Fig. K5b). O aerossol começará a fluir para a câmara do nebulizador.

O controller apresentará o **visor da terapia** seguido pelo **visor dos medicamentos** com a data (DD.MM.AAAA) e a hora (24 h) (Fig. K5c). Fig. K5a

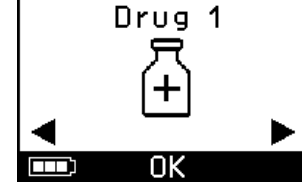

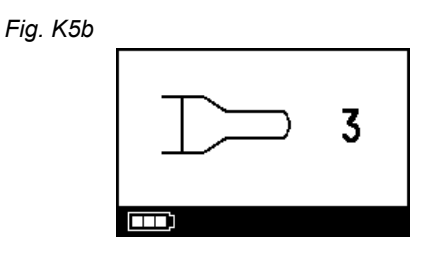

Fig. K5c

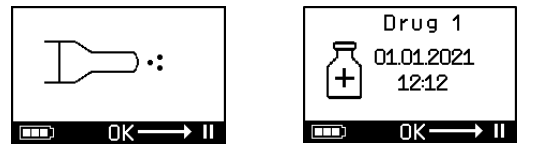

Passo K6 Respire normalmente pelo bocal. O bocal deverá permanecer na sua boca durante a terapia. Quando expirar, verá o aerossol a sair da válvula de expiração azul no bocal. Isto é normal.
Não respire pelo nariz.

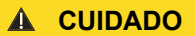

Mantenha o nebulizador nivelado, caso contrário, o controller poderá desligar-se antes de a sua terapia estar concluída.

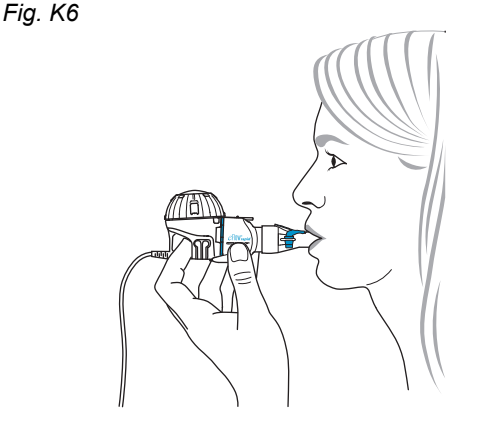

### Passo K7 Para interromper a sua terapia.

Prima o botão OK. O modo de **pausa** é ativado quando o visor do controller muda para o **indicador do visor de pausa** (Fig. K7b). Para retomar a terapia, prima o botão OK novamente. A terapia será retomada quando mudar novamente para o indicador do visor da terapia.

### Passo K8 No fim da terapia, o controller desliga-se.

- Irá ouvir dois "bipes" e o sinal de confirmação de dose completa aparecerá por breves instantes no visor (Fig. K8a).
- O indicador do visor de comunicação aparecerá (Fig. K8b).
- O sinal de confirmação da transferência de dados aparecerá por breves instantes no visor (Fig. K8c) se o controller se encontrar dentro do alcance do seu ponto de acesso Wi-Fi e se a transferência de dados for bem-sucedida.
- Depois, o controller desligar-se-á automaticamente.

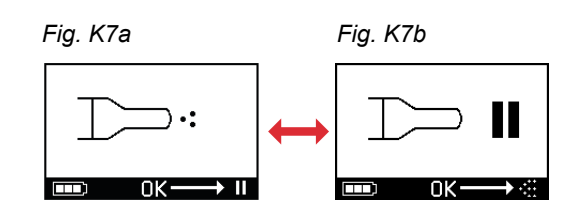

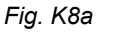

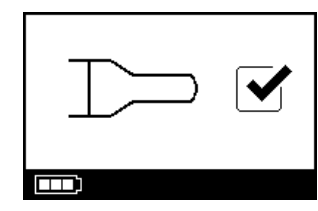

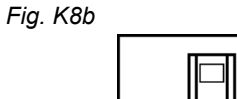

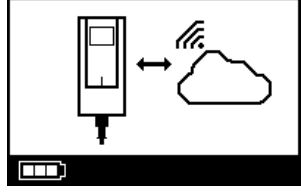

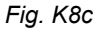

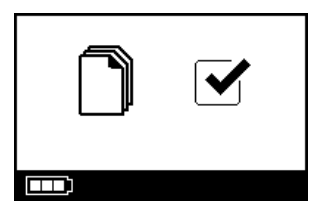

Passo K9 Quando a terapia terminar, desmonte o seu nebulizador para limpeza invertendo os passos utilizados para montar o nebulizador. O gerador de aerossol pode ser removido apertando as duas patilhas flexíveis (a) laterais do gerador de aerossol.

**Nota:** No caso do nebulizador eFlow<sup>®</sup>*rapid*, cerca de 1 ml de medicamento não é nebulizado e permanece no reservatório de medicamentos. Isto é intencional e não representa uma falha. Para uma eliminação segura dos resíduos de medicamento, siga as informações do folheto informativo que acompanha o medicamento.

**Nota:** No caso de nebulizadores para um medicamento específico, p. ex., Tolero<sup>®</sup> para Vantobra<sup>®</sup>, não ficam quaisquer resíduos de medicamento significativos no reservatório de medicamentos. Se vir mais do que uma gota no reservatório de medicamentos, volte a montar o nebulizador e continue a terapia.

Passo K10 Siga as instruções fornecidas no capítulo G para limpar o seu nebulizador.

Fig. K9

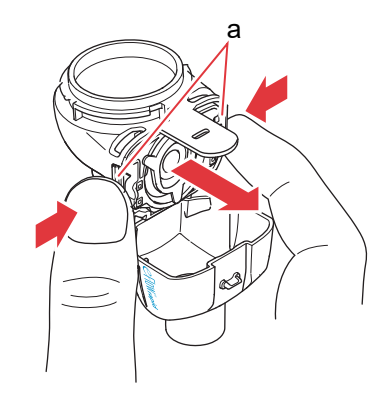

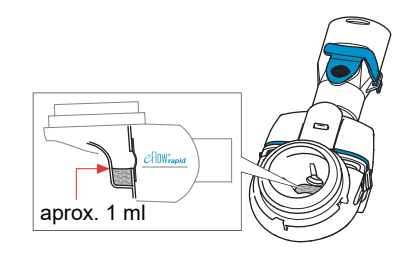

# L Definições do controller

Passo L1 Ligue o controller. Prima o botão ON/OFF. Ouvirá um "bipe" e o logótipo eFlow<sup>®</sup> Technology aparecerá no visor.

Fig. L1

Fig. L2

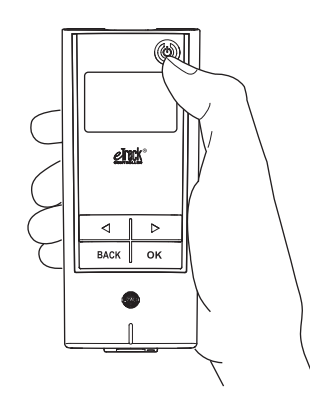

**Passo L2** Navegue para o indicador do visor das definições e confirme premindo o botão OK.

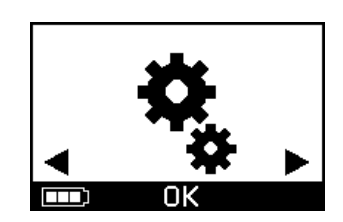
- Passo L3 Ao navegar entre as várias opções de definições, pode efetuar os seguintes ajustes:
  - Alterar as definições de som (Fig. L3a)
    - Todos os sinais sonoros ligados (predefinição)
    - · Sinais sonoros reduzidos
  - Todos os sinais sonoros desligados
  - Alterar as definições da retroiluminação (Fig. L3b)
    - A retroiluminação liga-se durante 6 segundos quando o botão é premido ou o estado do
    - dispositivo se altera (predefinição)
    - · Retroiluminação ligada
    - · Retroiluminação desligada
  - Ligue/desligue o modo de avião (Fig. L3c) para (des)ativar o Wi-Fi e o Bluetooth (p. ex., em situações onde a utilização do Bluetooth ou Wi-Fi não for permitida)
  - Restaurar as definições de fábrica (Fig. L3d) Nota: O último item do menu mostra a data e hora atual do dispositivo (Fig. L3e).
- Passo L4 As definições podem ser geridas introduzindo o respetivo item, escolhendo a configuração pretendida e clicando nos botões "direito" ou "esquerdo" e, a seguir, confirmando a sua seleção premindo o botão OK.

de fábrica, todas as ligações de Wi-Fi e Bluetooth serão eliminadas. Todos os dados pessoais da nebulização guardados irão permanecer no dispositivo e não serão afetados pela reposição de fábrica. Siga as instruções no capítulo E para iniciar a ligação Wi-Fi.

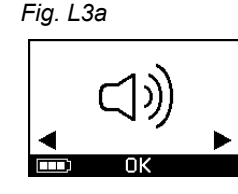

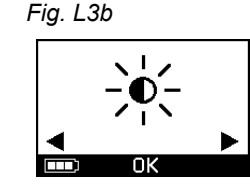

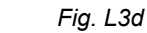

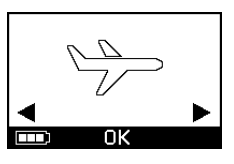

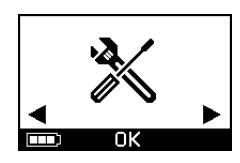

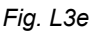

Fig. L3c

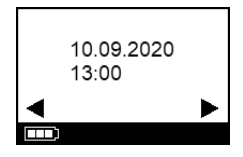

Nota: Ao restaurar o dispositivo para as definições

## M Resolução de problemas

#### Sinal do controller quando utilizado corretamente

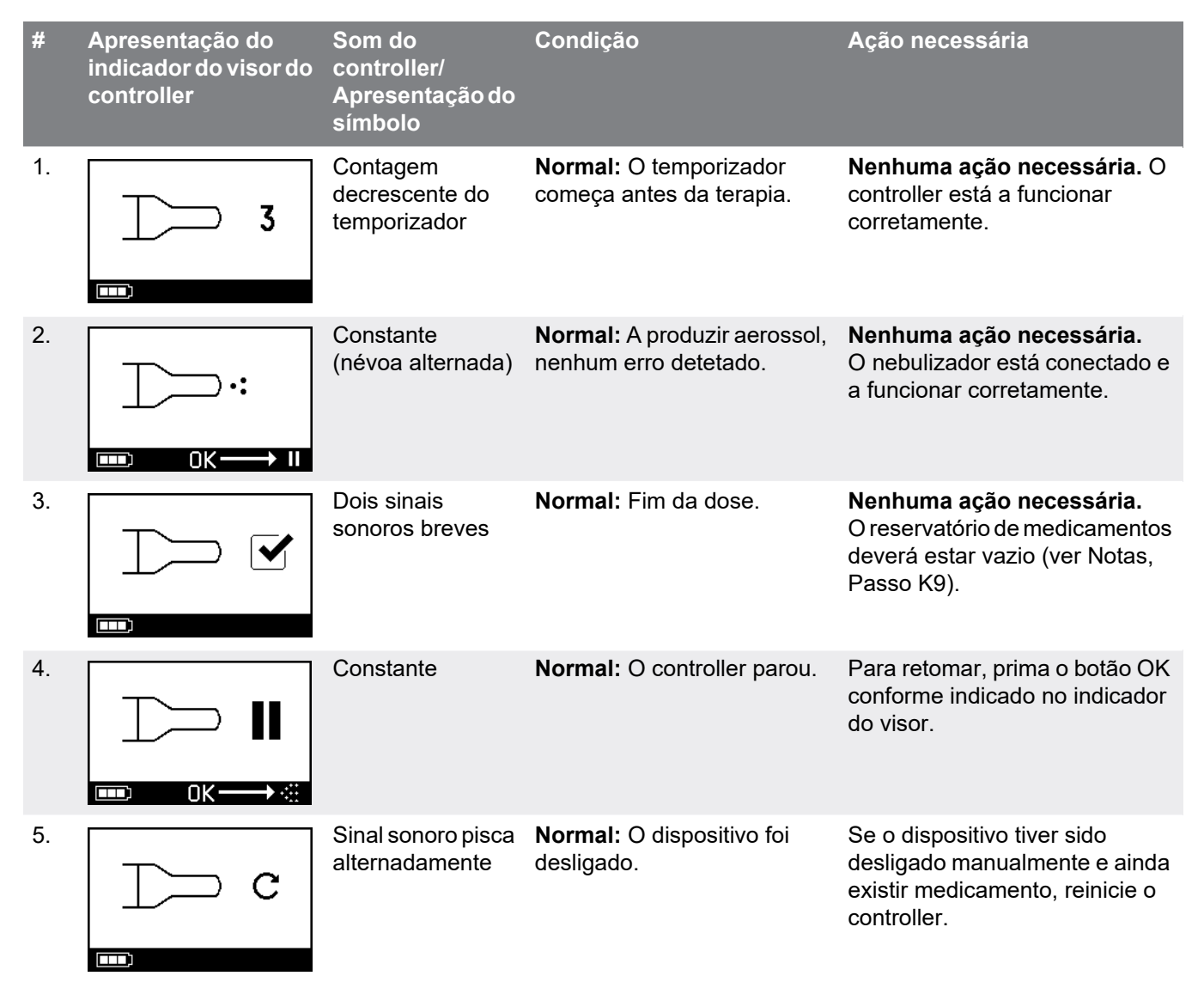

| #  | Apresentação do<br>indicador do visor do<br>controller | Som do<br>controller/<br>Apresentação do<br>símbolo | Condição                                                                         | Ação necessária                                                                                 |
|----|--------------------------------------------------------|-----------------------------------------------------|----------------------------------------------------------------------------------|-------------------------------------------------------------------------------------------------|
| 6. |                                                        | Constante                                           | <b>Normal:</b> O modo <i>easycare</i> foi selecionado.                           | <b>Nenhuma ação necessária.</b><br>O <i>easycare</i> está conectado e a funcionar corretamente. |
| 7. |                                                        | Constante<br>(seta a piscar)                        | Normal: Transferência de dados por Wi-Fi em curso.                               | <b>Nenhuma ação necessária.</b><br>O controller está a funcionar<br>corretamente.               |
| 8. |                                                        | Constante<br>(seta a piscar)                        | <b>Normal:</b> Transferência de dados por Bluetooth em curso.                    | <b>Nenhuma ação necessária.</b><br>O controller está a funcionar<br>corretamente.               |
| 9. |                                                        | Bipe breve                                          | <b>Normal:</b> Transferência de<br>dados por Wi-Fi ou Bluetooth<br>bem-sucedida. | <b>Nenhuma ação necessária.</b><br>O controller está a funcionar<br>corretamente.               |

#### Sinal do controller quando ocorrem falhas e é necessária uma ação

| #   | Apresentação do<br>indicador do visor do<br>controller | Som do<br>controller/<br>Apresentação do<br>símbolo | Condição                                                                                                    | Ação necessária                                                                                                    |
|-----|--------------------------------------------------------|-----------------------------------------------------|----------------------------------------------------------------------------------------------------|----------------------------------------------------------------------------------------------------|
| 10. |                                                        | Sinal sonoro pisca<br>alternadamente                | <ul> <li>Má conexão ou em falta.</li> </ul>                                                                               | <ul> <li>Certifique-se de que todas as partes estão firmemente conectadas.</li> <li>Substitua o gerador de aerossol e/ou o cabo do nebulizador, se estiver com problemas.</li> <li>Reinicie a terapia premindo o botão OK.</li> <li>Se a condição persistir, contacte o revendedor.</li> </ul> |
| 11. |                                                        | Sinal sonoro pisca<br>alternadamente                | <ul> <li>Nenhum medicamento<br/>detetado.</li> </ul>                                                                      | <ul> <li>Adicionar medicamento, se<br/>necessário.</li> <li>Segure o nebulizador de forma<br/>nivelada e reinicie a terapia<br/>premindo o botão OK.</li> </ul>                                                                                                    |
| 12. | ← 01.01.2022     + 20:01     OK → Ⅱ                    | Constante                                           | <ul> <li>O controller está a funcio-<br/>nar, mas a data e a hora<br/>que aparecem no visor<br/>estão erradas.</li> </ul> | <ul> <li>O controller recebe uma data e<br/>uma hora durante a sincroni-<br/>zação com a aplicação.<br/>Conecte o controller à<br/>aplicação.</li> </ul>                                                                                                    |
| 13. |                                                        | Sinal sonoro pisca<br>alternadamente                | <ul> <li>O dispositivo alcançou o<br/>tempo máximo de<br/>20 minutos e desligar-se-á.</li> </ul>                          | <ul> <li>Verifique se ainda existe medi-<br/>camento no reservatório de<br/>medicamentos (ver Notas,<br/>Passo K9).</li> <li>Se ainda tiver sobrado medi-<br/>camento, reinicie o controller.</li> <li>Após a conclusão da terapia,<br/>limpe o gerador de aerossol.</li> </ul>                |

| #   | Apresentação do<br>indicador do visor do<br>controller | Som do<br>controller/<br>Apresentação do<br>símbolo | Condição                                                                                                    | Ação necessária                                                                                                    |
|-----|--------------------------------------------------------|-----------------------------------------------------|----------------------------------------------------------------------------------------------------|----------------------------------------------------------------------------------------------------|
| 14. |                                                        | Sinal sonoro pisca<br>alternadamente                | <ul> <li>A bateria está vazia, a<br/>nebulização não é<br/>possível.</li> </ul>                                                                           | <ul> <li>Conecte a fonte de alimenta-<br/>ção para iniciar/retomar a tera-<br/>pia e mantenha a fonte de<br/>alimentação ligada posterior-<br/>mente para carregar a bateria.</li> </ul>                                                                                                    |
| 15. |                                                        | Sinal sonoro pisca<br>alternadamente                | <ul> <li>Não foram transferidos<br/>dados durante um período<br/>de 7 dias ou mais que mos-<br/>trem o número de nebuliza-<br/>ções guardadas.</li> </ul> | <ul> <li>Configure o Wi-Fi para o seu<br/>eTrack<sup>®</sup> Controller e mante-<br/>nha o controller dentro do<br/>alcance do seu ponto de<br/>acesso Wi-Fi por um período<br/>de tempo mais longo. O<br/>controller tentará estabelecer<br/>uma ligação com regularidade<br/>e transferir os dados automati-<br/>camente.</li> <li>Transfira os dados manual-<br/>mente para a sua aplicação.</li> </ul> |
| 16. | 23) ↔ ▲                                                | Sinal sonoro pisca<br>alternadamente                | <ul> <li>A transferência de dados<br/>não consegue mostrar o<br/>número de nebulizações<br/>guardadas.</li> </ul>                                         | <ul> <li>Efetue a terapia seguinte dentro do alcance do seu ponto de acesso Wi-Fi ou mantenha o eTrack<sup>®</sup> Controller perto do mesmo para permitir a transferência de dados automática.</li> <li>Transfira os dados manualmente para a sua aplicação.</li> </ul>                                                                                                    |
| 17. |                                                        | Sinal sonoro pisca<br>alternadamente                | <ul> <li>O conjunto de bateria está<br/>com problemas.</li> </ul>                                                                                         | <ul> <li>Mude para a fonte de alimen-<br/>tação para continuar a terapia.</li> <li>Contacte o seu revendedor.</li> </ul>                                                                                                    |

| #   | Apresentação do<br>indicador do visor do<br>controller | Som do<br>controller/<br>Apresentação do<br>símbolo | Condição                                                    | Ação necessária                                                                                                    |
|-----|--------------------------------------------------------|-----------------------------------------------------|-------------------------------------------------------------|----------------------------------------------------------------------------------------------------|
| 18. |                                                        | Sinal sonoro pisca<br>alternadamente                | <ul> <li>O conjunto de bateria<br/>sobreaqueceu.</li> </ul> | <ul> <li>Aguarde até que o dispositivo<br/>arrefeça ou mude para a fonte<br/>de alimentação para continuar<br/>a terapia.</li> </ul> |

#### Outras falhas e erros que requerem ação

| #   | Falha/condição                                                                                                    | Possível causa/solução                                                                                                    |
|-----|----------------------------------------------------------------------------------------------------|----------------------------------------------------------------------------------------------------|
| 19. | O controller não se liga (nenhum bipe).                                                                                                    | <ul> <li>Conecte a fonte de alimentação para carregar a bateria.</li> <li>Verifique se a fonte de alimentação está conectada ao controller<br/>e à tomada de parede.</li> </ul>                                                                                         |
| 20. | O dispositivo desliga-se prematura-<br>mente durante a operação (consulte<br>ecrã 3.), apesar de ainda existir<br>medicamento no reservatório de<br>medicamentos. | <ul> <li>O nebulizador não estava a ser segurado de forma nivelada.<br/>Segure o nebulizador de forma nivelada e prima o botão ON/OFF<br/>novamente para retomar a terapia.</li> </ul>                                                                                  |
| 21. | O dispositivo não se desliga automati-<br>camente apesar de já não haver qual-<br>quer medicamento no reservatório de<br>medicamentos.                            | <ul> <li>A sessão de terapia foi concluída com sucesso. Para desligar o dispositivo manualmente, prima o botão ON/OFF.</li> <li>O gerador de aerossol pode estar sujo. Limpe o gerador de aerossol.</li> <li>Se a condição persistir, contacte o revendedor.</li> </ul> |

| #   | Falha/condição                                                                                                    | Possível causa/solução                                                                                                    |
|-----|----------------------------------------------------------------------------------------------------|----------------------------------------------------------------------------------------------------|
| 22. | O nebulizador tem fugas.                                                                                                    | <ul> <li>O nebulizador não está montado corretamente. Verifique se o gerador de aerossol está colocado corretamente no nebulizador e se a válvula de inspiração azul está devidamente colocada no nebulizador com as duas abas viradas para a câmara do nebulizador.</li> <li>É normal que ocorra a condensação de algum líquido na câmara do nebulizador e no bocal. A quantidade depende do volume de enchimento e do seu padrão de respiração.</li> <li>Se a condição persistir, contacte o revendedor.</li> </ul>                  |
| 23. | Tempo de nebulização mais longo do que o normal.                                                                              | <ul> <li>O gerador de aerossol não foi limpo imediatamente após a utilização. Limpe o gerador de aerossol.</li> <li>Se necessário, limpe a membrana do gerador de aerossol com um dispositivo auxiliar de limpeza <i>easycare</i>, se disponível no seu país/região de vendas.</li> <li>O gerador de aerossol foi usado durante mais tempo ou mais vezes do que o previsto. Para obter o melhor desempenho possível, substitua o gerador de aerossol regularmente.</li> <li>Se a condição persistir, contacte o revendedor.</li> </ul> |
| 24. | Não é possível retirar a tampa do<br>reservatório de medicamentos do<br>respetivo reservatório após a terapia<br>de inalação. | <ul> <li>Existe demasiada pressão negativa no reservatório de medica-<br/>mentos após a terapia de inalação. Abra a câmara do nebulizador<br/>e puxe o gerador de aerossol cuidadosamente para permitir a<br/>passagem do ar. A tampa do reservatório de medicamentos já<br/>pode ser retirada facilmente.</li> </ul>                                                                                                    |

# N Condições de garantia

A PARI garante-lhe que, quando utilizado de acordo com as indicações de uso, o seu sistema de inalação estará isento de defeitos do material ou de acabamento causados pelo processo de fabrico durante um prazo de garantia de dois anos.

Contudo, esta garantia não cobre as peças sujeitas a desgaste, ou seja, as partes do dispositivo que estão expostas ao desgaste normal, tais como o nebulizador e o gerador de aerossol.

A garantia deixará de ser válida se:

- o dispositivo tenha sido operado ou utilizado de forma incompatível com as orientações constantes no manual de instruções,
- houver danos evidentes atribuídos a fatores externos tais como água, incêndio, descargas atmosféricas ou semelhantes,
- os danos tenham sido causados pelo transporte incorreto do dispositivo ou tenham sido resultantes de uma queda,
- o dispositivo tenha sido operado ou reparado de forma incorreta,
- o número de série no dispositivo tenha sido alterado, removido ou tornado ilegível,

 as reparações, adaptações ou modificações tenham sido efetuadas no dispositivo por pessoas não autorizadas pela PARI.

Se, excecionalmente, ocorrer um defeito, a PARI irá proceder à substituição do dispositivo. O dispositivo pode ser substituído por um modelo idêntico ou, no mínimo, similarmente equipado.

A substituição do dispositivo não deve servir como fundamento para novas reclamações ao abrigo da garantia. Todos os dispositivos ou partes substituídos tornar-seão propriedade da PARI.

Todas as outras reclamações ao abrigo da garantia estão excluídas até ao limite permitido pela legislação vigente. Em caso de reclamação ao abrigo da garantia, contacte o seu revendedor local.

O recibo de compra original do revendedor especializado deverá ser apresentado como prova da garantia e da propriedade. Esta garantia aplica-se exclusivamente ao comprador original do dispositivo.

## **O** Peças de reposição e acessórios

| Descrição                                                                                | Número de artigo |
|------------------------------------------------------------------------------------------|------------------|
| Nebulizador eFlow <sup>®</sup> <i>rapid</i> (incluindo gerador de aerossol)              | 678G8222         |
| eFlow <sup>®</sup> <i>rapid</i> Aerosol Head                                             | 678B2620         |
| Bocal                                                                                    | 078G3601         |
| Cabo do nebulizador                                                                      | 178G6010         |
| Mala de transporte rígida                                                                | 078E8010         |
| Conjunto de filtro/válvula da PARI <sup>a)</sup>                                         | 041G0500         |
| PARI SMARTMASK (adultos) <sup>a)</sup>                                                   | 041G0730         |
| SMARTMASK Kids (crianças a partir dos 2 anos) <sup>a)</sup>                              | 078G5000         |
| SMARTMASK Baby (bebés com peso igual ou superior a 2,5 kg) <sup>a)</sup>                 | 078G5026         |
| Dispositivo auxiliar de limpeza <i>easycare</i> para geradores de aerossol <sup>a)</sup> | 078G6100         |
| Fonte de alimentação                                                                     | 078B7116         |

a) A disponibilidade dos acessórios pode variar consoante o país/região de vendas.

## P Dados técnicos

| Peso: controller e cabo do nebulizador                                               | 210 g/8 onças                                                                           |
|--------------------------------------------------------------------------------------|-----------------------------------------------------------------------------------------|
| Dimensões (CxLxA): controller (aprox.)                                               | 16 x 7 x 2 cm / 6,3 x 2,8 x 0,8 pol                                                     |
| Peso: nebulizador                                                                    | 55 g / 1,9 onças                                                                        |
| Dimensões (CxLxA): nebulizador (aprox.)                                              | 14,5 x 5,0 x 6,3 cm / 5,7 x 2 x 2,5 pol                                                 |
| Fonte de alimentação PARI<br>(REF. 078B7116 para fonte de alimentação internacional) | Entrada: 100 - 240 V, 50-60 Hz ──<br>Saída: 5 V <del></del><br>Consumo total < 3,5 Watt |
| Nível sonoro (nebulizador)                                                           | < 33 dB (A)                                                                             |

#### Características de desempenho do eFlow<sup>®</sup>rapid

| Volume de enchimento mín.                                 |          | 2,0 ml    |
|-----------------------------------------------------------|----------|-----------|
| Volume de enchimento máx.                                 |          | 6,0 ml    |
| MMAD <sup>a)</sup> (Diâmetro aerodinâmico médio de massa) |          | 4,6 µm    |
| GSD <sup>a)</sup> (Desvio padrão geométrico)              |          | 1,8       |
| Fração respirável <sup>a)</sup>                           | < 5 μm   | 55%       |
|                                                           | < 2 µm   | 6,5%      |
|                                                           | 2 - 5 µm | 48,5%     |
| Volume de aerossol produzido <sup>b)</sup>                |          | 0,62 g    |
| Taxa do volume de aerossol produzido <sup>b)</sup>        |          | 0,5 g/min |

Dados de aerossol de acordo com ISO 27427; substância nebulizada: Salbutamol 2,5 ml. Os valores medidos podem variar consoante o medicamento utilizado.

Volume de enchimento recomendado: ver folheto do medicamento

a) Medição com Impactor Farmacêutico de Próxima Geração (NGI) a 23 °C e 50% de humidade relativa. Fluxo inspiratório: 15 l/min.

b) Medição com simulador de respiração a 23 °C e 50% de humidade relativa. 500 ml de volume respiratório, frequência respiratória 15 ciclos/minuto, padrão respiratório sinusoidal, relação inalação/exalação 1:1 (com adultos, pode variar em crianças).

Para conhecer as características de desempenho de um nebulizador especificamente aprovado para e/ou fornecido com um medicamento, consulte a informação sobre o medicamento.

#### Transporte/armazenamento (produto não embalado, entre utilizações)

| Temperatura         | -25 até 70 °C/-13 até 158 °F  |
|---------------------|-------------------------------|
| Humidade            | 0% a 93%                      |
| Pressão atmosférica | 500 até 1060 hPa/7 até 15 PSI |
|                     |                               |

#### Condições de utilização

| Temperatura                         | 5 até 40 °C/41 até 104 °F      |
|-------------------------------------|--------------------------------|
| Humidade relativa (sem condensação) | 15% a 93%                      |
| Pressão atmosférica                 | 700 até 1060 hPa/10 até 15 PSI |

#### Bateria

| Conjunto de bateria recarregável PARI (NiMH) | 3,6 V (nominal), 2000 mAh                  |
|----------------------------------------------|--------------------------------------------|
| Autonomia                                    | Cerca de 2 horas de funcionamento contínuo |

#### Interfaces de rádio

| Bluetooth                    | 2,4 GHz, potência normal de saída radiada 8 dBm        |
|------------------------------|--------------------------------------------------------|
| Wi-Fi                        | 2,4 GHz, potência normal de saída radiada 18 dBm, WPA2 |
| ID FCC do módulo de rádio    | XPYNINAW15                                             |
| (combinação Bluetooth/Wi-Fi) |                                                        |

#### Classificação do dispositivo segundo a IEC 60601-1 & IEC 60601-1-2

| Ampiente                                                                      | Uso domestico e cuidados de saude profissionais |
|-------------------------------------------------------------------------------|-------------------------------------------------|
| A 1                                                                           |                                                 |
| Modo de funcionamento                                                         | Funcionamento contínuo                          |
| Grau de proteção quando na presença de misturas inflamáveis                   | Sem proteção                                    |
| Grau de proteção contra a entrada de água segundo a<br>IEC 60529 (controller) | IP 22                                           |
| Grau de proteção contra choques elétricos (nebulizador)                       | Tipo BF                                         |
| Tipo de proteção contra choques elétricos (fonte de alimentação)              | Classe de proteção II                           |

Os dados sobre a compatibilidade eletromagnética estão disponíveis sob a forma de tabela a pedido da PARI ou na Internet em <u>https://www.pari.com /fileadmin/Electromagnetic-compatibility-4.pdf</u>.

#### Materiais do dispositivo

Este produto é principalmente composto pelos seguintes materiais:

- Caixa do controller: acrilonitrilo-butadieno-estireno, copolímero, elastómeros termoplásticos, polietileno
- Nebulizador incluindo gerador de aerossol: polipropileno, elastómeros termoplásticos, polioximetileno, borracha de silicone, aço inoxidável
- Bocal: polipropileno, borracha de silicone Não contém borracha natural (látex).

#### Vida útil

Com os devidos cuidados, o eFlow<sup>®</sup>*rapid* Aerosol Head pode ser utilizado entre 3 e 6 meses e o corpo do nebulizador até 1 ano.

Contudo, para obter o melhor desempenho, pode ser necessário substituir mais vezes o nebulizador incluindo o gerador de aerossol. Siga as instruções do nebulizador. Quando utilizados de modo adequado, o controller, o cabo do nebulizador e a fonte de alimentação deverão durar 3 anos (cerca de 150 ciclos de desinfeção).

#### Eliminação

As peças do sistema de inalação e a bateria têm de ser eliminadas em conformidade com os regulamentos locais (nacionais, distritais ou municipais).

# Declaração de Conformidade da UE Simplificada (2014/53/UE)

A PARI Pharma GmbH declara que o tipo de equipamento de rádio do eTrack<sup>®</sup> Controller está em conformidade com a Diretiva 2014/53/UE. O texto completo da Declaração de Conformidade da UE encontra-se disponível no seguinte endereço web:

https://www.pari.com/fileadmin/eTrack\_RED\_DoC\_2.pdf

## **Q** Símbolos

| MD             | Dispositivo médico                                                                                                    |
|----------------|----------------------------------------------------------------------------------------------------|
| ( <b>1</b> 1)  | Um único paciente - várias utilizações                                                                                    |
| i              | Consultar o manual de instruções                                                                                          |
|                | Seguir o manual de instruções                                                                                             |
|                | Fabricante                                                                                                    |
| $\sim$         | Data de fabrico                                                                                                    |
| LOT            | Número de lote                                                                                                    |
| REF            | Número de artigo                                                                                                    |
| SN             | Número de série                                                                                                    |
| UDI            | Identificação única de dispositivo                                                                                        |
| <b>CE</b> 0123 | Marcação CE: Este produto está em conformidade com os requisitos europeus relativos a dispositivos médicos (UE 2017/745). |
|                | Corrente contínua                                                                                                    |
| $\sim$         | Corrente alterna                                                                                                    |
| X              | Classe de proteção da parte aplicada: Tipo BF                                                                             |
| X              | Temperatura ambiente mínima e máxima                                                                                      |
| <u>(%)</u>     | Humidade mínima e máxima                                                                                                  |
| €<br>€         | Pressão atmosférica mínima e máxima                                                                                       |
|                | Aparelho da classe de proteção II                                                                                         |

**IP22** O dispositivo está protegido contra objetos sólidos estranhos de Ø 12,5 mm ou superior e contra gotas de água que caiam verticalmente quando o controlador é inclinado até 15°.

Não elimine o dispositivo juntamente com o lixo doméstico. Este produto tem de ser eliminado de acordo com os regulamentos aplicáveis (nacionais, distritais ou municipais).

A PARI reserva-se o direito de efetuar alterações técnicas. Data da informação: 2024-05

# Instruções rápidas

- 1. Leia todo o manual de instruções e preste atenção a todas as advertências e indicações de cuidado.
- 2. Localize estas peças (para instruções detalhadas consulte a página 408).

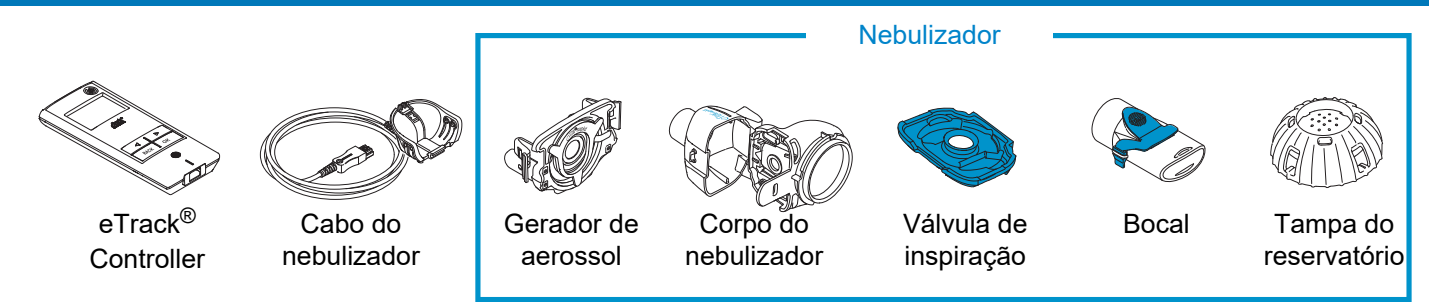

- 3. Limpe as peças do seu nebulizador antes de as usar pela primeira vez e imediatamente após cada utilização (consulte as instruções detalhadas na página 415).
- 4. Desinfete as peças do seu nebulizador após cada dia de terapia (consulte as instruções detalhadas na página 418).

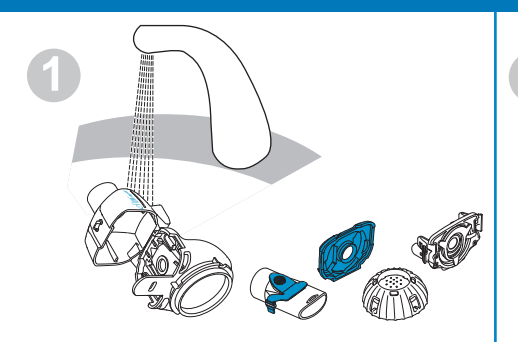

Lave cada peça do nebulizador durante cerca de 5 segundos.

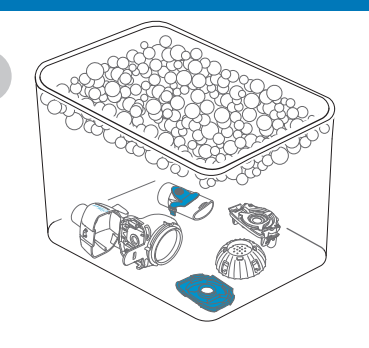

Mergulhe as peças em água morna com sabão durante 5 minutos e lave-as bem.

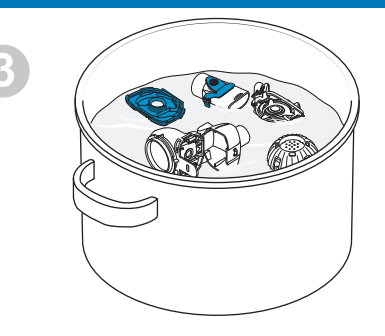

Desinfete mediante fervura durante 5 minutos em água destilada ou utilize um dos outros métodos, e depois deixe secar naturalmente.

# Instruções rápidas

#### 5. Monte o seu nebulizador (consulte as instruções detalhadas na página 422).

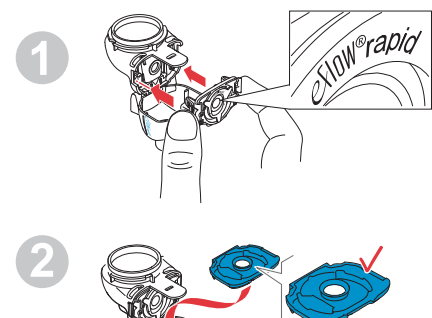

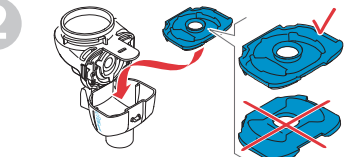

Insira o gerador de aerossol e, depois, a válvula de inspiração azul.

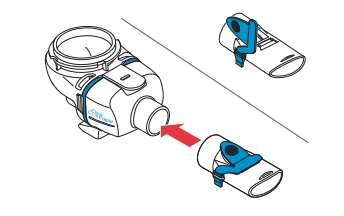

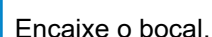

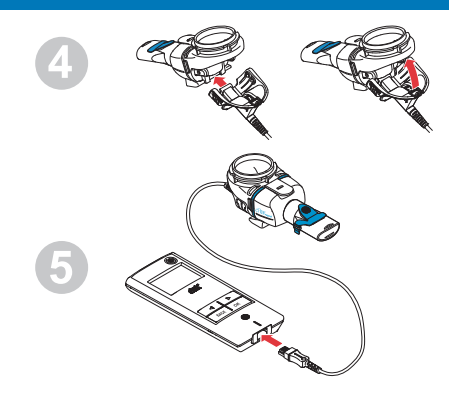

Conecte o cabo do nebulizador ao nebulizador e ao controller.

#### 6. Inicie a sua terapia (consulte as instruções detalhadas na página 425).

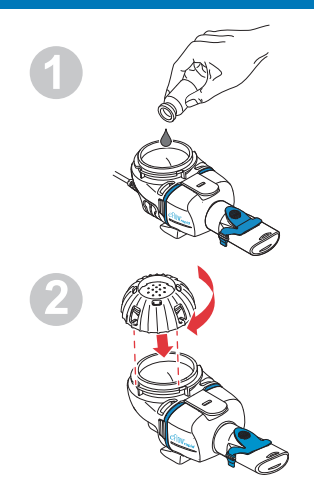

Adicione o medicamento ao reservatório de medicamentos e coloque a tampa do reservatório de medicamentos.

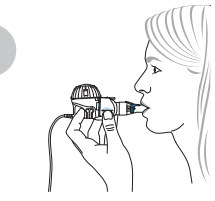

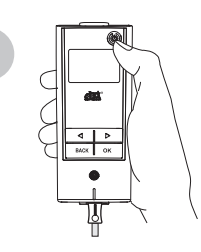

Coloque o nebulizador na sua boca e ligue o controller.

O controller mostra o visor da terapia seguido pelo visor dos medicamentos com a data (DD.MM.AAAA) e a hora (24 h) durante a nebulização.

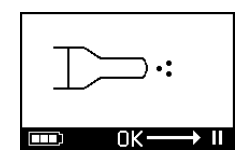

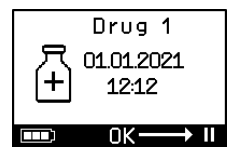

## sv BRUKSANVISNING

### För eFlow<sup>®</sup>rapid inhalationssystem med eTrack<sup>®</sup> Controller 178G1110

#### Innehållsförteckning

| Α  | Inledning                                                               | . 448 |
|----|-------------------------------------------------------------------------|-------|
| В  | Säkerhetsåtgärder                                                       | . 450 |
| С  | Delar till eFlow <sup>®</sup> rapid inhalationssystem                   | . 452 |
| D  | Ladda controllern                                                       | . 454 |
| Е  | Konfigurera dataöverföring för första gången                            | . 456 |
| F  | Manuell dataöverföring                                                  | . 458 |
| G  | Rengöra nebulisatorn                                                    | . 459 |
| Н  | Desinficera nebulisatorn                                                | . 462 |
| I  | Rengöra och desinficera controllern, nebulisatorsladden och nädadaptern | . 465 |
| J  | Sätta ihop inhalationssystemet                                          | . 466 |
| κ  | Ta din behandling                                                       | . 469 |
| L  | Controllerns inställningar                                              | . 474 |
| Μ  | Felsökning                                                              | . 476 |
| Ν  | Garantivillkor                                                          | . 481 |
| 0  | Reservdelar och tillbehör                                               | . 482 |
| Ρ  | Tekniska data                                                           | . 483 |
| Q  | Symboler                                                                | . 486 |
| Sr | nabbstartsguide                                                         | . 488 |

# A Inledning

eFlow<sup>®</sup>*rapid* inhalationssystem är en tystgående, lätt och batteridriven medicinsk apparat som omvandlar ditt läkemedel till en aerosol för inandning.

Läkemedlet placeras i nebulisatorns läkemedelsbehållare som matar det till ett membran med små hål. När apparaten är påslagen vibrerar membranet och för läkemedlet genom de små hålen så att det bildas en fin aerosoldimma som du andas in i lungorna.

När eTrack<sup>®</sup> Controller är ansluten till PARI Connect<sup>®</sup> App, registrerar och sparar controllern nebuliseringsdata som starttid, startdatum och tidsåtgång när en nebulisering pågår. För att skicka dessa data till en app eller en central server är controllern utrustad med en Bluetooth<sup>®</sup>- och en Wi-Fi-modul.

PARI Connect<sup>®</sup> App ger en överblick över din behandling. Du kan ange din individuella behandlingsplan, ställa in påminnelser och dokumentera dina behandlingar. Du kan komplettera dina data i efterhand med ditt personliga välbefinnande och anteckningar i appen. Med PARI Connect<sup>®</sup> App kan du bjuda in en vän och dela dina kliniska data med din vårdpersonal.

PARI Connect<sup>®</sup> App kan hämtas för operativsystemen iOS och Android från App Store eller Google Play Store.

Denna **bruksanvisning** innehåller information och säkerhetsåtgärder för inhalationssystemet. I den här bruksanvisningen återges eFlow<sup>®</sup>*rapid* nebulisator och, om så inte uttryckligen beskrivs, anvisningarna måste också följas när du använder en läkemedelsspecifik nebulisator.

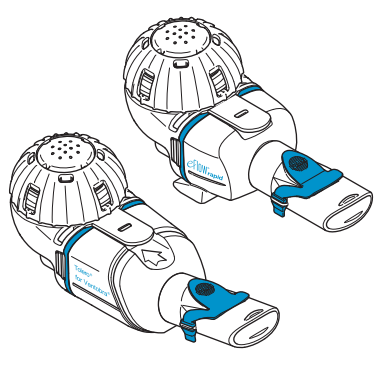

Den läkemedelsspecifika nebulisatorn tillhandahålls med ett särskilt, godkänt läkemedel och/eller via en specifik distributionskanal.

Observera eventuella begränsningar i bipacksedeln som medföljer läkemedlet.

Innan du använder ditt eFlow<sup>®</sup>*rapid* inhalationssystem måste du läsa och förstå hela bruksanvisningen och spara den för framtida referens.

#### Om du av någon anledning inte förstår någon del av denna bruksanvisning ska du kontakta din servicepartner innan du fortsätter med din behandling.

Lägg särskilt märke till alla säkerhetsåtgärder som är markerade med **Varning eller Se upp**.

Inom **Europeiska unionen (EU)** ska allvarliga incidenter rapporteras till tillverkaren och den behöriga myndigheten.

Om ditt hälsotillstånd av någon anledning inte förbättras eller till och med förvärras ska du söka professionell medicinsk rådgivning.

#### Indikationer

eFlow<sup>®</sup>*rapid* inhalationssystem är avsett för administrering av lösningar eller suspensioner för en nebulisator som är godkänd för behandling av sjukdomar i de nedre luftvägarna.

#### Kontraindikationer

Tillverkaren av denna medicinska apparat känner inte till någon kontraindikation.

#### Användning

eFlow<sup>®</sup>*rapid* inhalationssystem är avsett för administrering av lösningar eller suspensioner för en nebulisator som en aerosol för inhalation.

#### Avsedd användning

eFlow<sup>®</sup>*rapid* inhalationssystem får endast användas som avsett.

#### Avsedd patientgrupp

eFlow<sup>®</sup>*rapid* inhalationssystem är lämpligt för alla åldersgrupper men är begränsat till den patientgrupp som definieras för läkemedlet. Nebulisatorn är endast lämplig för personer som är vid medvetande och andas spontant.

#### Tillbehör

PARI erbjuder lämpliga masker för spädbarn och småbarn som inte kan inhalera med munstycket. Ett munstycke med filter reducerar frisättningen av utandad aerosol i den omgivande luften. För att rengöra aerosolgeneratorn genom att backspola membranet kan en *easycare* rengöringssats användas. Tillbehör är eventuellt inte tillgängliga i alla försäljningsländer/-områden. Kontakta din servicepartner om du är osäker på om du ska använda tillbehör. När du använder tillbehör, följ anvisningarna som medföljer tillbehöret.

# B Säkerhetsåtgärder

#### Läs följande innan du använder apparaten.

**VARNING** anger risker som kan leda till allvarlig personskada eller dödsfall om säkerhetsåtgärder inte vidtas.

**Se upp** anger risker som kan leda till lindrig eller måttlig personskada eller försvåra behandlingen respektive orsaka skada på apparaten om säkerhetsåtgärder inte vidtas.

#### **WARNING**

För att reducera risken för dödlig skada gäller följande:

- 1. Använd inte en skadad nätadapter och hantera inte en nätadapter med våta händer.
- 2. Använd inte förlängningssladdar där de kan falla ner i ett badkar, en slask eller annan vätska.
- **3.** Använd **inte** heller inhalationssystemet på platser där det kan hamna i vatten.
- 4. Sträck dig inte efter apparaten om den har fallit ner i vatten eller annan vätska. Dra omedelbart ut kontakten ur vägguttaget. Ta inte upp apparaten förrän kontakten har tagits ut ur vägguttaget.
- Felaktig användning kan orsaka skada på produkten och leda till personskador och sjukdom. Följ denna bruksanvisning och alla säkerhetsanvisningar som finns i den och spara den sedan för framtida referens.
- För att säkerställa korrekt dos, använd inte ett annat läkemedel för en läkemedelsspecifik nebulisator än vad som är godkänt, och använd det inte med en eFlow<sup>®</sup>rapid nebulisator.
- 7. För att undvika infektioner är inhalationssystemet enbart avsett för användning på en enskild patient. Dela det **inte** med andra.
- 8. För att undvika infektioner, rengör nebulisatorn inklusive aerosolgeneratorn innan de används för första gången.

- **9.** För att undvika att membranet täpps till och för att förhindra infektioner måste du rengöra nebulisatorn inklusive aerosolgeneratorn omedelbart efter varje behandling.
- **10.** För att förhindra eventuella infektioner måste du dessutom desinficera nebulisatorn och aerosolgeneratorn efter varje behandlingsdag.
- **11.** Ta alltid ur apparatens kontakt ur eluttaget direkt efter användningen och före rengöring.
- **12.** För att undvika risken för brand ska du **inte** använda apparaten på platser där syrgas eller explosiva gaser används, till exempel ett syrgastält.
- **13.** Använd endast PARI originaldelar och originaltillbehör. Annars kan följden bli funktionsfel inklusive störning av apparater i närheten.
- **14.** Apparaten kan användas i en bil, ett tåg eller ett flygplan. Observera följande för att minimera möjliga problem med störningar:
  - a. Apparaten får endast användas i passagerarutrymmen i tåg och flygplan.
  - b. Använd **inte** apparaten i närheten av styrsystem i flygplan och tåg.
  - c. Den måste drivas med batteri i en bil.
- **15.** Använd **inte** apparaten när du kör.
- **16.** Placera **inte** controllern bredvid eller på annan medicinsk apparat under användningen om inte båda apparaterna övervakas kontinuerligt för att säkerställa att båda fungerar korrekt.
- 17. Använd inte apparaten i områden som är exponerade för förhöjd magnetisk eller elektrisk strålning, till exempel en magnetkamera eller kirurgisk högspänningsutrustning på sjukhus.
- **18.** Det krävs nära övervakning när denna produkt används av eller i närheten av barn respektive personer med nedsatt fysisk eller mental förmåga.

- Små eller skadade delar kan sväljas eller blockera luftvägarna och nebulisatorsladden utgör en risk för strypning.
- **20.** Använd **aldrig** inhalationssystemet om delar eller kablar verkar vara skadade, deformerade eller kraftigt missfärgade.

#### ▲ SE UPP

Gör så här för att minimera risken för att skada apparaten eller försämra behandlingen:

- 1. Controllerns elektronik kan skadas om vätska tränger in i controllern: Använd inte apparaten om det kommer in vätska i controllern.
- 2. Ta inte isär controllern och modifiera aldrig utrustningen. Det finns inga delar som går att underhålla.
- **3.** Låt **inte** husdjur komma i närheten av inhalationssystemet.
- 4. Bärbar trådlös kommunikationsutrustning (till exempel mobiltelefoner eller externa antenner) kan minska inhalationssystemets prestanda. Håll ett minimiavstånd på 30 cm eller 12 tum mellan dessa apparater och inhalationssystemet.
- 5. Larmsystem och RFID-läsare (Radio Frequency Identification) kan minska inhalationssystemets prestanda: Använd **inte** systemet i närheten av ingångar till butiker, bibliotek och sjukhus.

# C Delar till eFlow<sup>®</sup>*rapid* inhalationssystem

Se till att du har delarna som visas nedan. Flera delar levereras i en väska som dessutom kan användas för att transportera systemet. eFlow<sup>®</sup>*rapid* inhalationssystem omfattar en *easycare* rengöringssats.

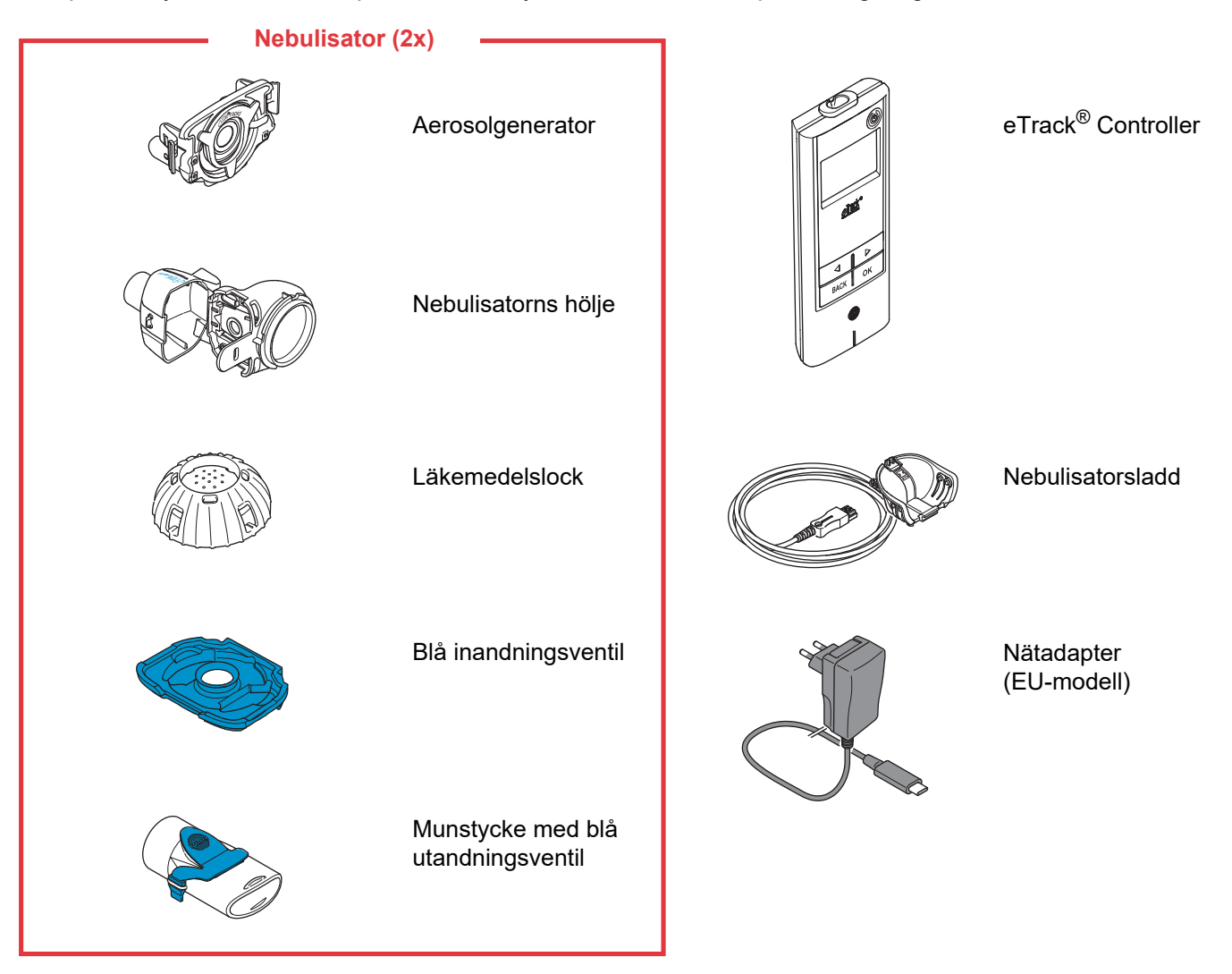

#### Allmän information om nebulisatorn och controllern

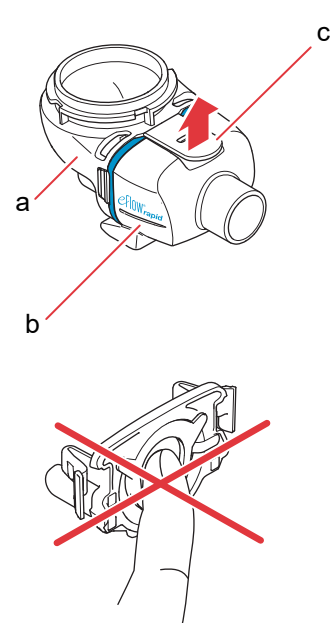

Nebulisatorns hölje är förmonterat när det levereras och innehåller den blå inandningsventilen.

Du kan öppna nebulisatorns hölje genom att dra fliken (c) försiktigt uppåt.

Läkemedelsbehållaren (a) och nebuliseringskammaren (b) sitter ihop genom ett "led" och får inte lossas från varandra.

#### 🛦 SE UPP

Rör **inte** den silverfärgade delen i mitten av aerosolgeneratorn. Om du rör den kan membranet som genererar aerosolen skadas.

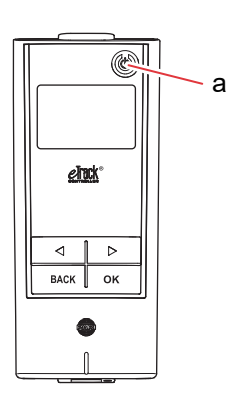

Det finns 5 knappar på din eTrack<sup>®</sup> Controller. Knappen ON/OFF (a) längst upp i apparatens högra hörn slår på och av controllern. Vänster (〇) och höger (〇) pilknapp används för att navigera mellan olika menyalternativ. Med knappen BACK navigerar du till föregående menynivå. Med knappen OK väljer du det menyalternativ som visas på displayen.

## D Ladda controllern

Controllern drivs med ett integrerat batteripaket och kan laddas när som helst.

**Använda nätadaptern:** Nätadaptern anpassas automatiskt till den inkommande spänningen och laddar controllerns integrerade batteripaket. Den kan användas över hela världen men det kan vara nödvändigt att byta den nationella adaptern.

Steg D1För att byta den nationella adapter (a) trycker du<br/>på klämman (b) och drar den nationella adaptern<br/>uppåt. Sätt in den nya nationella adaptern tills<br/>klämman klickar fast.

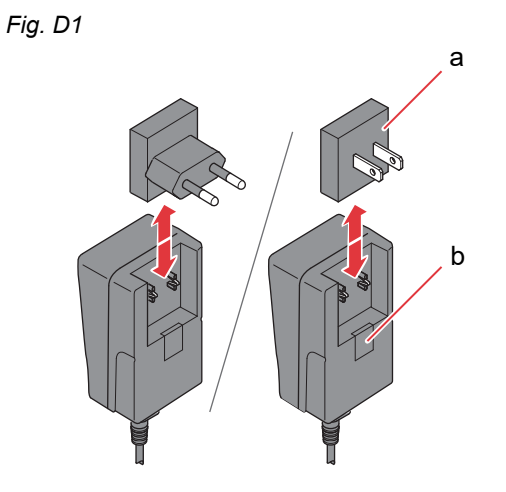

#### Steg D2 Anslut nätadaptern till controllern.

Uttaget för nätanslutning är placerat längst upp på controllern. Tryck in nätadapterns kontakt i uttaget för nätanslutning (a). Försök inte sätta in nätsladdens kontakt längst ner på controllern.

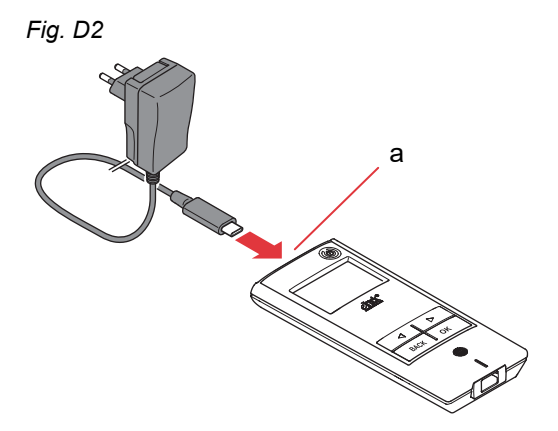

#### Steg D3 Sätt nädaptern i vägguttaget.

Fig. D3

Nätadaptern laddar batterierna i controllern. När laddningen är slutförd visas ett fulladdat batteri.

**Anvisning:** Följande rekommenderas för att bevara batteriets livslängd:

- Ladda batteriet enbart när det är nästan tomt.
- Ta ut kontakten från eluttaget när batteriet är fulladdat.
- Undvik högre temperaturer än rumstemperatur under laddningen.

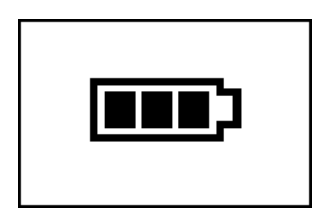

# E Konfigurera dataöverföring för första gången

För att eTrack<sup>®</sup> Controller ska kunna lagra och utbyta data med PARI Connect<sup>®</sup> App måste controllern och appen vara anslutna till varandra via Bluetooth. Sedan kan du ansluta controllern till din Wi-Fi-åtkomstpunkt för automatisk dataöverföring.

För att ansluta controllern till din Wi-Fi-åtkomstpunkt ber vi dig att ha ditt Wi-Fi-lösenord till hands i förväg. Lösenordet måste anges i PARI Connect<sup>®</sup> App.

Steg E1Slå på controllern. Tryck på knappen<br/>ON/OFF (a). Du kommer att höra ett pip och<br/>logotypen eFlow<sup>®</sup> Technology visas på displayen.<br/>Apparaten är igång och redo för anslutning.

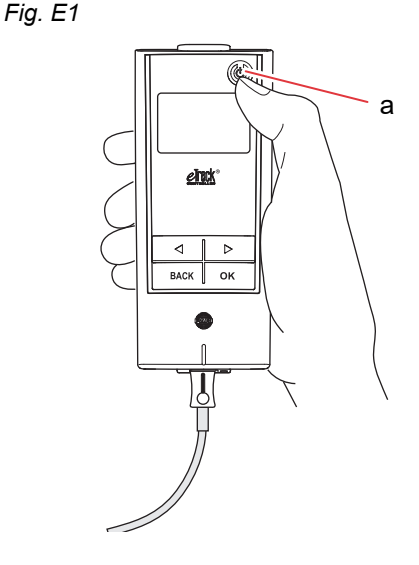

**Steg E2** Öppna din PARI Connect<sup>®</sup> App. Appen guidar dig genom registrerings- och anslutningsprocessen.

Steg E3 Ange PIN-koden när du uppmanas att göra detta av appen för att ansluta controllern till PARI Connect<sup>®</sup> App. PIN-koden visas automatiskt på controllerns display under inställningen.
 Följ instruktionerna i appen för att slutföra anslutningen med Bluetooth och fortsätt med att ansluta controllern till din Wi-Fi-åtkomstpunkt.
 Du kan även ansluta controllern till din Wi-Fi-åtkomstpunkt genom att navigera till avsnittet "Mer" i appen. Välj "Enhetshantering" och följ instruktionerna.

**Anvisning:** När din Wi-Fi-anslutning har upprättats, inaktiveras Bluetooth på controllern och nebuliseringsdata överförs automatiskt om controllern är inom Wi-Fi-åtkomstpunktens räckvidd. Om dataöverföring inte är möjlig (t.ex. om du inte är hemma eller om du är på resa eller på grund av ett anslutningsfel) sparas dina data i controllern och skickas när kommunikation är möjlig. Fig. E3

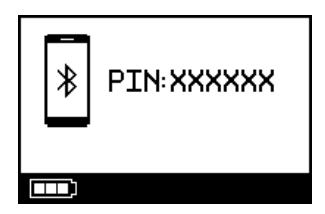

## F Manuell dataöverföring

Om du vill överföra dina lagrade data eTrack<sup>®</sup> Controller manuellt via **Wi-Fi** gör du så här:

# Steg F1Slå på controllern.Tryck på knappen ON/OFF. Du kommer att höra<br/>ett pip och logotypen eFlow<sup>®</sup> Technology visas på<br/>displayen.

Steg F2 Navigera till displayindikeringen för manuell dataöverföring (Fig. F2a) och bekräfta genom att trycka på knappen OK. Dataöverföringen är slutförd när du ser displayindikeringen för kommunikation (Fig. F2b) och sedan displayindikeringen för kontroll (Fig. F2c).

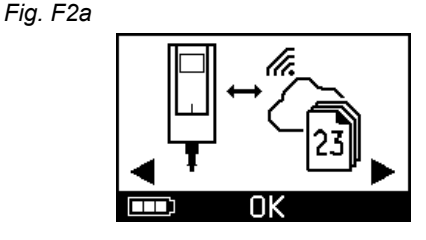

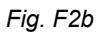

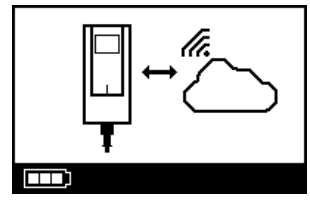

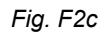

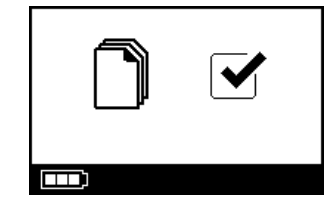

Om du vill överföra data manuellt via **Bluetooth** slår du på controllern och startar manuell dataöverföring i appen enligt beskrivningen där.

# G Rengöra nebulisatorn

#### **VARNING**

Den nya nebulisatorn är inte redo för användning. Du måste rengöra nebulisatorn innan du använder den för första gången och efter varje användning. Du måste dessutom desinficera nebulisatorn före den första användningen och i slutet av behandlingsdagen.

#### **A** SE UPP

Rör **inte** den silverfärgade delen i mitten av aerosolgeneratorn. Om du rör den kan membranet som genererar aerosolen skadas.

Steg G1 Ta isär nebulisatorn och skölj aerosolgeneratorn i ungefär 5 sekunder på varje sida under varmt rinnande kranvatten (dricksvattenkvalitet, ungefär 37 °C eller 98 °F, ljummet).

> **Anvisning:** Grundlig sköljning av båda sidorna av aerosolgeneratorn hjälper till att förhindra tilltäppning. Tilltäppning kan öka nebuliseringstiden. Det är viktigt att rengöra aerosolgeneratorn omedelbart efter varje användning.

Steg G2Skölj nebulisatorns öppna hölje (a),<br/>munstycke (b), blå inandningsventil (c) och<br/>läkemedelslock (d) i varmt rinnande kranvatten i<br/>ungefär 5 sekunder för att ta bort läkemedelsrester.

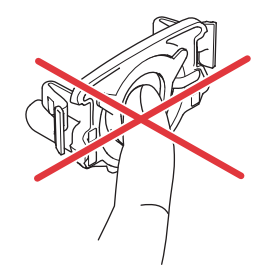

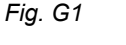

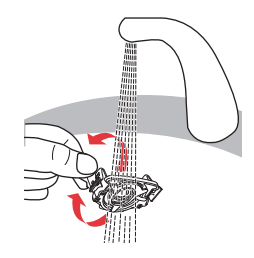

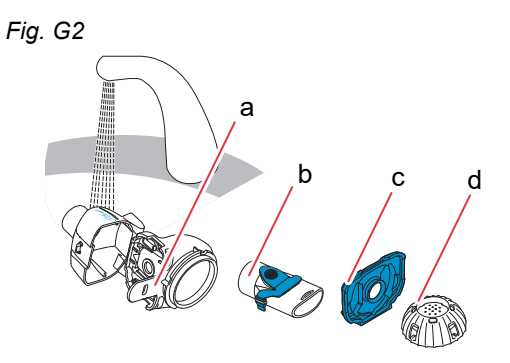

Steg G3 Tillsätt några få droppar klart flytande diskmedel till varmt (ungefär 37 °C eller 98 °F) kranvatten i en ren balja eller skål och lägg alla nebulisatorns delar i blöt i 5 minuter.

#### 🛦 SE UPP

Aerosolgeneratorns membran kan skadas väldigt lätt.

- Försök **inte** rengöra aerosolgeneratorn med en borste.
- Försök **inte** rengöra eller desinficera aerosolgeneratorn i en diskmaskin i hemmet.
- Försök **inte** desinficera aerosolgeneratorn i en mikrovågsugn.
- **Steg G4 Skölj alla delar grundligt** under varmt rinnande kranvatten och inspektera dem sedan för att kontrollera att de är rena och inte synligt skadade.

Om delar inte verkar vara rena ska du blötlägga dem i ytterligare 5 minuter enligt beskrivningen i Steg G3.

Använd inte smutsiga eller skadade delar.

**Steg G5** Skaka av delarna för att avlägsna överflödigt vatten från dem.

Lufttorka delarna på en ren, luddfri handduk.

När delarna är <u>helt torra</u> ska du förvara dem i en ren påse eller täcka över dem med en ren, luddfri handduk.

Montera ihop delarna igen strax före behandlingen.

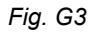

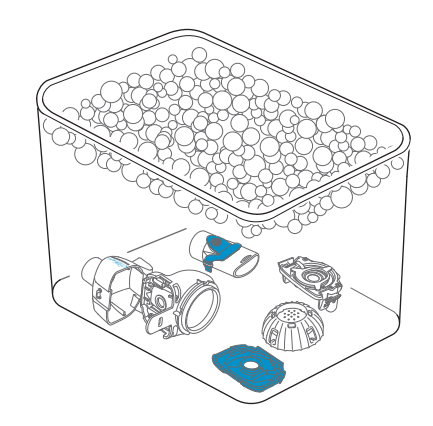

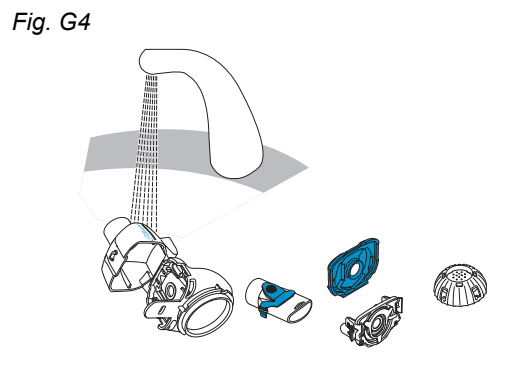

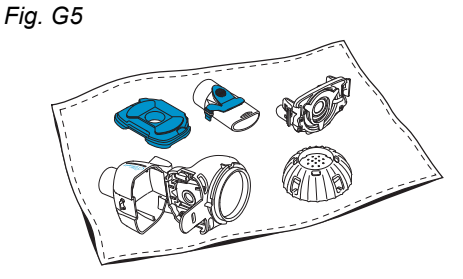

**Anvisning:** Rengör aerosolgeneratorns membran med *easycare* rengöringssats (inte mer än två gånger i veckan). Följ bruksanvisningen för *easycare*.

Steg G6 Navigera till läget easycare (Fig. G6a) och bekräfta genom att trycka på knappen OK. Under backspolningen visas easycare displayindikering för rengöring (Fig. G6b).

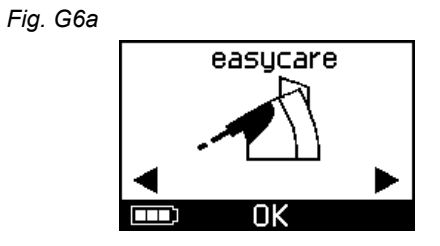

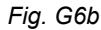

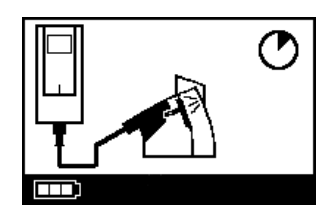

**Steg G7** Efter backspolningen ska du följa anvisningarna i kapitel H för desinficering av nebulisatorns delar och aerosolgeneratorn.

## H Desinficera nebulisatorn

Anvisning: Rengör nebulisatorn innan du desinficerar den. Det går inte att desinficera nebulisatorn effektivt om den inte har rengjorts dessförinnan.

#### Metod 1 (rekommenderas): termisk desinficering (kokning)

Desinficering av nebulisatorns delar genom att koka dem i **destillerat vatten**.

Steg H1Fyll en ren kastrull med tillräckligt med destillerat<br/>vatten tills alla delar täcks.

A SE UPP

Plast kan smälta vid kontakt med bottnen på en varm kastrull om det inte finns tillräckligt med vatten i kastrullen.

- Steg H2 Koka upp vattnet.
- **Steg H3** Lägg i de isärtagna delarna, inklusive aerosolgeneratorn och koka dem i **i 5 minuter.**

Fig. H3

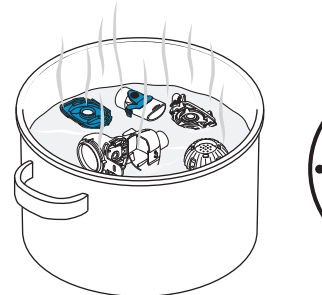

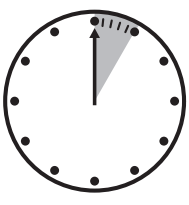

**Steg H4** Ta upp delarna när vattnet har svalnat och skaka av dem för att avlägsna överflödigt vatten.

- **Steg H5** Lufttorka delarna på en ren, luddfri handduk.
- Steg H6När delarna är helt torra ska du förvara dem i en ren<br/>påse eller täcka över dem med en ren, luddfri<br/>handduk.<br/>Montera ihop delarna igen strax före behandlingen.

Fig. H5

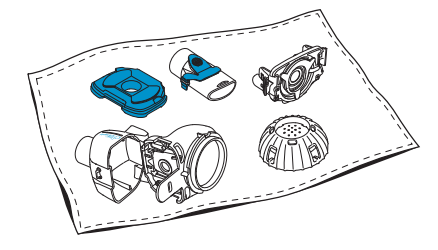

#### Metod 2: ångdesinficering

Ångdesinficering kan utföras med en vanlig desinficeringsapparat för nappflaskor i minst 6 minuter.

**Steg H7** Följ anvisningarna för desinficeringsapparaten för nappflaskor och använd hela desinficeringscykeln med rätt mängd vatten enligt anvisningarna.

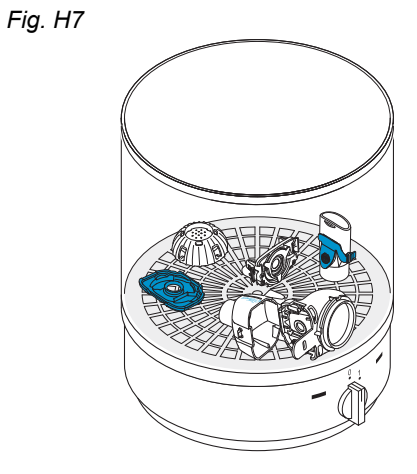

- **Steg H8** Ta upp delarna när desinficeringsapparaten har svalnat och skaka av delarna för att avlägsna överflödigt vatten från dem.
- **Steg H9** Lufttorka delarna på en ren, luddfri handduk.

Steg H10 När delarna är <u>helt torra</u> ska du förvara dem i en ren påse eller täcka över dem med en ren, luddfri handduk. Montera ihop delarna igen strax före behandlingen.

# Metod 3: diskdesinfektor (endast hälso- och sjukvårdspersonal)

Använd en diskdesinfektor enligt kraven i serien av ISO 15883-standarder.

Effektiviteten för detta förfarande har validerats genom att använda neodisher<sup>®</sup> MA (Chemische Fabrik Dr. Weigert, Hamburg) som rengöringsmedel tillsammans med avmineraliserat vatten som neutraliseringsmedel.

**Nebulisatorn är endast avsedd för användning på en enskild patient och får inte delas mellan patienter.** Därför är det viktigt att sortera nebulisatorns delar efter patient under tvättningen. Placera delarna så att de rengörs noggrant överallt. Använd avmineraliserat vatten och ett lämpligt rengöringsmedel enligt anvisningarna från tillverkaren av rengöringsmedlet. Välj programmet för rengöring och efterföljande termisk desinfektion som uppnår ett A0-värde på minst 3 000.

Även om diskdesinfektorn är utrustad med en torkfunktion måste du se till att ingen restfuktighet blir kvar i nebulisatorn genom att skaka delarna och låta dem torka på en ren, luddfri handduk. När delarna är helt torra ska du förvara dem i en ren påse eller täcka över dem med en ren, luddfri handduk.

Montera ihop delarna igen strax före behandlingen.

## I Rengöra och desinficera controllern, nebulisatorsladden och nädadaptern

- Steg I1 Om controllern, nebulisatorsladden eller nätadaptern behöver rengöras ska du koppla bort nebulisatorsladden och strömförsörjningen från controllern och lossa kontakten från vägguttaget.
- Steg I2 För att rengöra torkar du av controllerns hölje, nebulisatorsladden och nätadaptern med en ren, fuktig och mjuk handduk.

#### A SE UPP

Låt inte vätska komma in i controllern eftersom det kan skada elektroniken.

- Steg I3 För att desinficera torkar du av controllerns hölje, nebulisatorsladden och nätadaptern med en alkoholindränkt desinficeringsduk. För att säkerställa säker applicering följer du anvisningarna för desinficeringsduken. Effektiviteten har testats med Bacillol Tissues och Clinell Wipes.
- Steg I4 Låt controllern, nebulisatorsladden och nätadaptern torka helt innan de används. Förvara alltid delarna på en torr och ren plats.

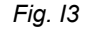

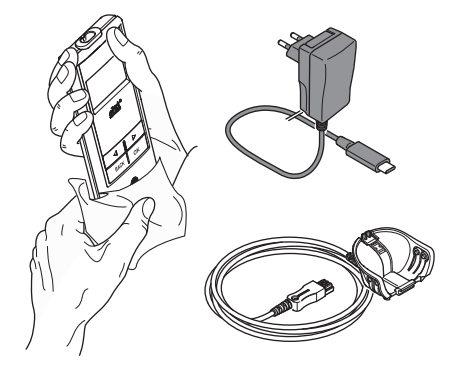

# J Sätta ihop inhalationssystemet

#### **A** VARNING

Nebulisatorn måste rengöras före den första användningen. Följ anvisningarna i kapitel G.

**Anvisning:** Att andas in för kall aerosol kan irritera luftvägarna. Ta ut läkemedlet ur kylskåpet innan du sätter ihop inhalationssystemet.

Steg J1 Tvätta händerna med tvål och vatten. Torka dem ordentligt.

#### Steg J2 Sätt i aerosolgeneratorn.

#### **A** SE UPP

Rör **inte** den silverfärgade delen i mitten av aerosolgeneratorn. Om du rör den kan membranet som genererar aerosolen skadas.

Vrid aerosolgeneratorn så att texten, t.ex. "eFlow<sup>®</sup>*rapid*", är överst på aerosolgeneratorn.

Använd två fingrar och grip försiktigt tag i aerosolgeneratorn i de två böjliga plastflikarna (a) på varje sida av aerosolgeneratorn. För in aerosolgeneratorn med motsvarande märkning i respektive nebulisator.

Kläm ihop de två böjliga flikarna samtidigt som du sätter in de två metallklorna och de två böjliga plastflikarna i läkemedelsbehållaren (b). Du ska känna att de böjliga plastflikarna "griper tag" när du sätter in aerosolgeneratorn. Fig. J2

Fig. J1

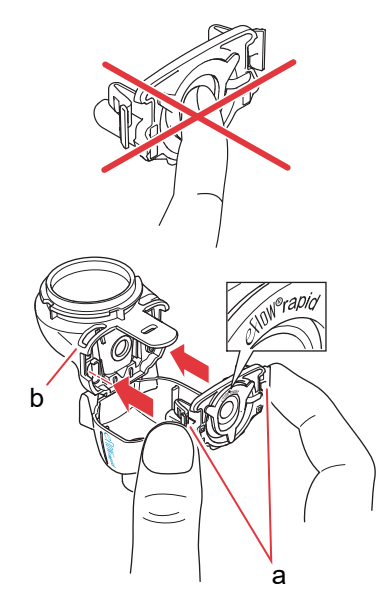
# Steg J3Sätt in den blå inandningsventilen i<br/>nebuliseringskammaren (a).<br/>Se till att flikarna (b) pekar nedåt och sitter korrekt.

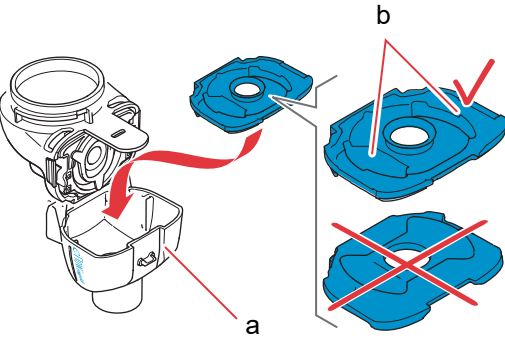

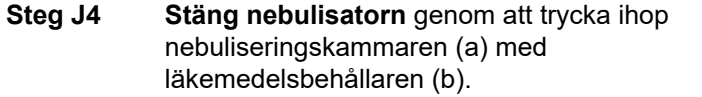

Du bör höra ett lätt "snäpp" när fliken (c) hakar fast på nebuliseringskammaren.

Om du inte hör och känner ett lätt snäpp ska du öppna nebulisatorn och kontrollera att den blå inandningsventilen sitter korrekt.

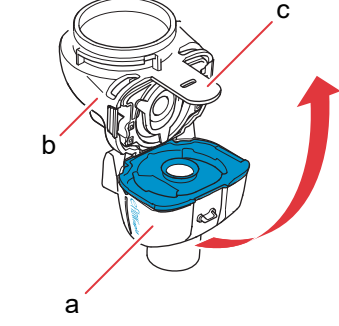

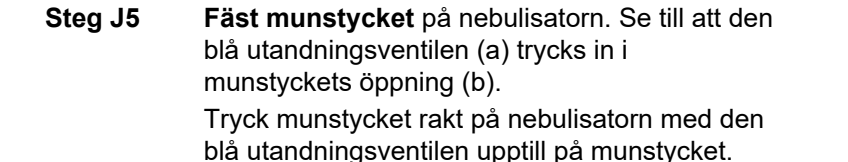

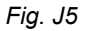

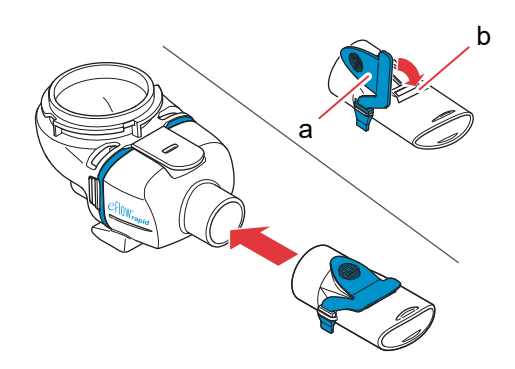

a Fig. J4 akar ka du blå

Fig. J3

#### Steg J6 Anslut nebulisatorsladden till nebulisatorn.

Placera kontaktens underdel (a) i linje med nebulisatorns underdel (b).

Lyft tills fliken på nebulisatorsladden (c) snäpper fast i nebulisatorns undersida.

Fig. J6

Steg J7Fäst nebulisatorsladden på controllern.Fäst den rektangulära änden på den grå<br/>nebulisatorsladden (a) längst ner på controllern.

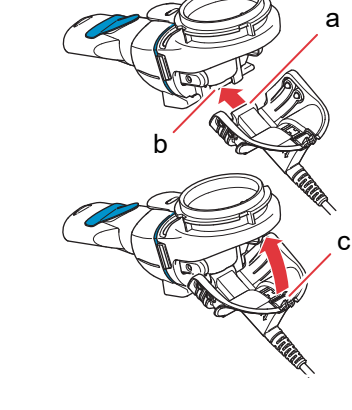

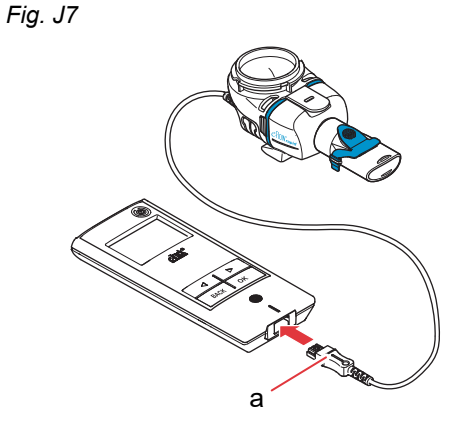

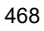

## K Ta din behandling

**Steg K1 Tillsätt läkemedlet i läkemedelsbehållaren.** Se till att nebulisatorn ligger på en plan, stabil yta.

#### **A** SE UPP

Försök **inte** att andas in eteriska oljor med en eFlow<sup>®</sup>*rapid* nebulisator, eftersom detta kan irritera luftvägarna (intensiv hosta).

#### **VARNING**

- Överfyll inte nebulisatorn. Se alltid till att läkemedlet inte är över den maximala fyllnivån (se skalans övre graderingsmärke på nebulisatorn).
- För att säkerställa korrekt dos, använd aldrig ett annat läkemedel för en läkemedelsspecifik nebulisator än vad som är godkänt, och använd det inte med en eFlow<sup>®</sup>rapid nebulisator.
- Steg K2 Fäst läkemedelslocket genom att rikta in flikarna på läkemedelslocket mot fliköppningarna på läkemedelsbehållaren.

Vrid läkemedelslocket medurs tills det stoppar.

**Anvisning:** När läkemedelslocket vrids kommer det inre locket (a) att röra sig uppåt tills det matchar det yttre lockets höjd.

**Anvisning:** Observera att apparaten måste vara korrekt monterad och läkemedelsbehållaren måste vara tätad före användningen. Användning av en felaktigt tätad apparat kan minska din behandlings effektivitet.

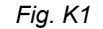

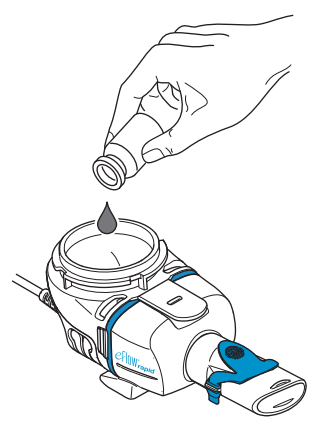

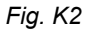

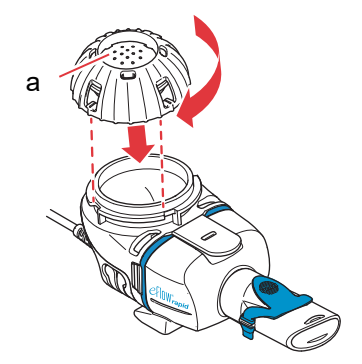

## Steg K3 Sitt i avslappnat, upprätt läge för att göra dig redo.

Placera munstycket på underläppens ovansida och på tungan.

Slut läpparna runt munstycket men täck **inte** den blå utandningsventilen (a).

Håll nebulisatorn horisontellt.

Steg K4Slå på controllern. Tryck på knappen ON/OFF (a)<br/>på controllern. Du kommer att höra ett pip och<br/>logotypen eFlow<sup>®</sup> Technology visas på displayen.<br/>Apparaten fungerar nu.

Steg K5 Välj behandlingsläge genom att trycka på knappen OK.

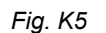

Fig. K4

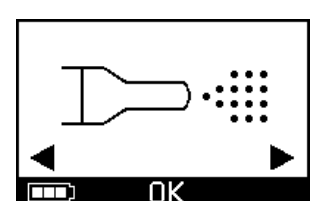

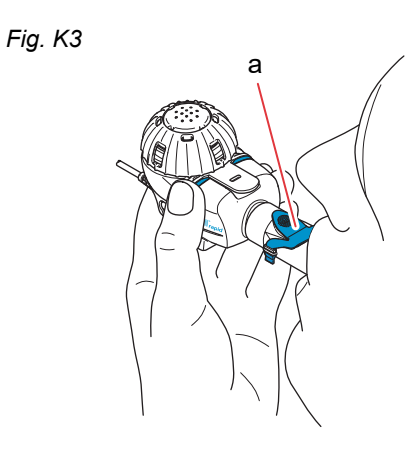

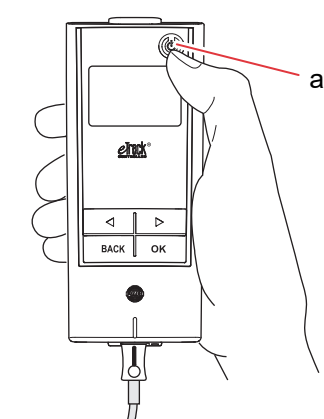

Om du har angett och synkroniserat en behandlingsplan i din app, **välj ett läkemedel** genom att trycka på pilknappen åt vänster (()) eller höger ()) och bekräfta ditt val med knappen OK (Fig. K5a).

Du kommer att se en timer som räknar ner från 3 till 1 innan behandlingen börjar (Fig. K5b). Aerosol kommer att börja flöda in i nebulisatorns nebuliseringskammare.

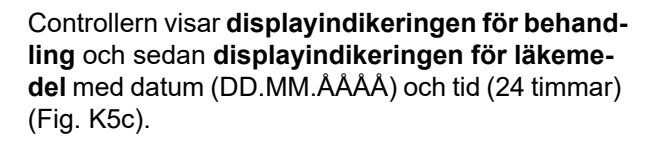

Fig. K5a

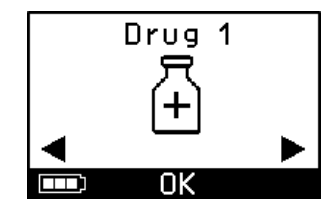

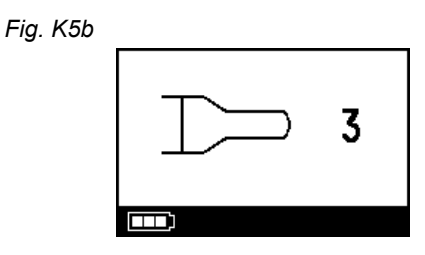

Fig. K5c

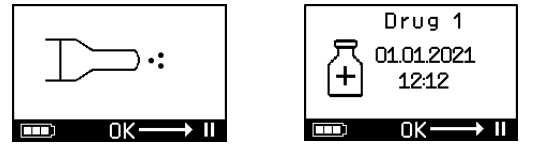

Fig. K6

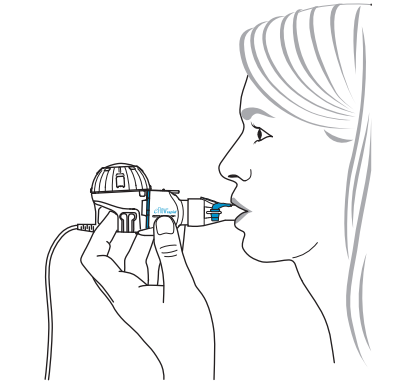

Steg K6 Andas normalt genom munstycket. Munstycket ska vara kvar i munnen under behandlingen. När du andas ut ser du aerosol komma ut från den blå utandningsventilen på munstycket. Detta är normalt.

Andas inte genom näsan.

#### ▲ SE UPP

Håll nebulisatorn plant eftersom controllern annars kan stängas av innan din behandling har slutförts.

#### Steg K7 För att pausa behandlingen.

Tryck på knappen OK. **Paus**läget aktiveras när controllerns display växlar till **pausskärmen** (Fig. K7b). Tryck på knappen OK för att fortsätta din behandling. Behandlingen återupptas när displayen växlar tillbaka till displayindikeringen för behandling.

#### Steg K8 Controllern stängs av i slutet av behandlingen.

- Du kommer att höra två pip och bocken för komplett dos kommer att visas kortvarigt på displayen (Fig. K8a).
- Kommunikationsskärmen visas (Fig. K8b).
- Bocken för dataöverföring visas kortvarigt på skärmen (Fig. K8c) om controllern är inom Wi-Fi-åtkomstpunktens räckvidd och om dataöverföringen lyckades.
- Controllern stängs av automatiskt.

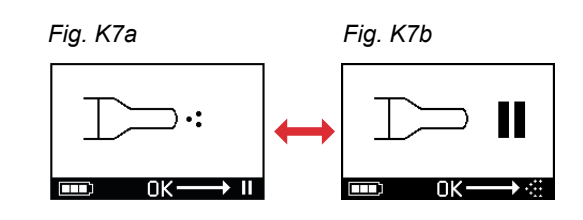

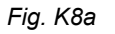

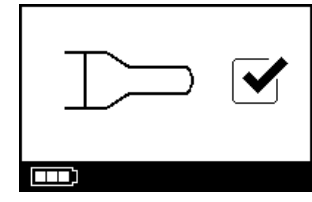

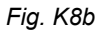

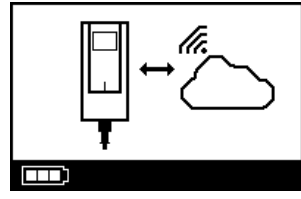

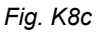

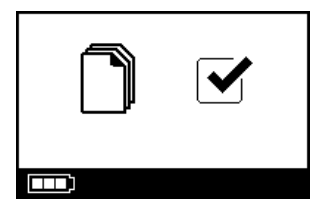

Steg K9 När behandlingen har slutförts ska du ta isär nebulisatorn för rengöring genom att utföra stegen för att montera nebulisatorn i omvänd ordning. Aerosolgeneratorn kan tas bort genom att man klämmer ihop de två böjliga flikarna (a) på aerosolgeneratorns sidor.

> **Anvisning:** För eFlow<sup>®</sup>*rapid* nebulisator kan cirka 1 ml läkemedel inte nebuliseras och förblir oanvänt i läkemedelsbehållaren. Detta är avsiktligt och inte något fel. För säker kassering av läkemedelsrester, följ informationen i bipacksedeln som medföljer läkemedlet.

> **Anvisning:** För läkemedelsspecifika nebulisatorer, t.ex. Tolero<sup>®</sup> för Vantobra<sup>®</sup>, finns det inte några signifikant läkemedelsrester kvar i läkemedelsbehållaren. Om du ser mer än en droppe i läkemedelsbehållaren ska du montera nebulisatorn och fortsätta behandlingen.

**Steg K10** Följ anvisningarna i kapitel G för rengöring av nebulisatorn.

Fig. K9

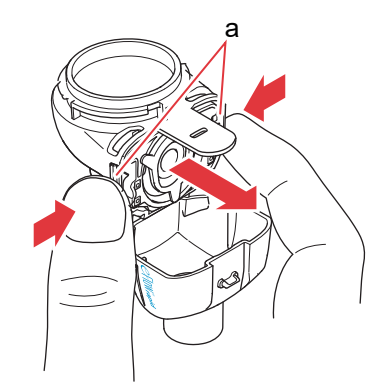

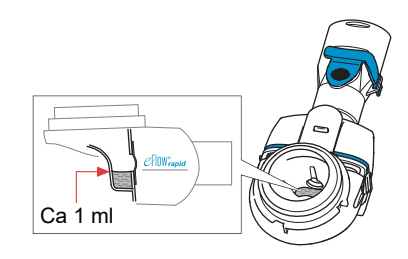

## L Controllerns inställningar

Steg L1Slå på controllern. Tryck på knappen ON/OFF.<br/>Du kommer att höra ett pip och logotypen<br/>eFlow<sup>®</sup> Technology visas på displayen.

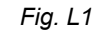

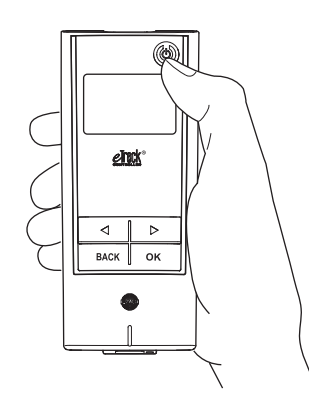

Steg L2 Navigera till displayindikeringen för inställningar och bekräfta genom att trycka på knappen OK.

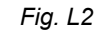

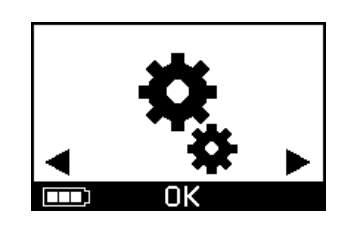

- **Steg L3** Du kan justera följande genom att navigera mellan de olika inställningsalternativen:
  - Ändra ljudinställningarna (Fig. L3a)
    - Alla signaltoner är på (standard)
    - Reducerade signaltoner
    - · Alla signaltoner är av
  - Ändra inställningarna för bakgrundsbelysning (Fig. L3b)
    - Bakgrundsbelysningen tänds i 6 sekunder när en knapp trycks in eller apparatens status ändras (standard)
    - · Bakgrundsbelysningen är tänd
    - Bakgrundsbelysningen är släckt
  - Slå på/av flygplansläge (Fig. L3c) för att (in)aktivera Wi-Fi och Bluetooth (t.ex. i situationer när användning av Bluetooth eller Wi-Fi inte är tillåten)
  - Återställa till fabriksinställningar (Fig. L3d) **Anvisning:** Det senaste menyalternativet visar apparatens aktuella datum och tid (Fig. L3e).
- Steg L4 Inställningarna kan hanteras genom att gå till respektive menyalternativ och välja önskad konfiguration genom att klicka på höger och vänster pilknapp. Bekräfta sedan ditt val genom att trycka på knappen OK.

**Anvisning:** Om du återställer apparaten till fabriksinställningarna raderas alla sparade Wi-Fi- och Bluetooth-anslutningar. Alla sparade nebuliseringsdata finns kvar på apparaten och påverkas inte av fabriksåterställningen. Följ instruktionerna i kapitel E för att konfigurera Wi-Fi-anslutningen. Fig. L3a

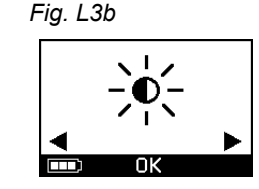

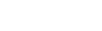

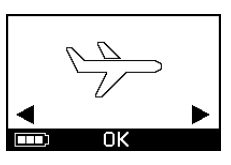

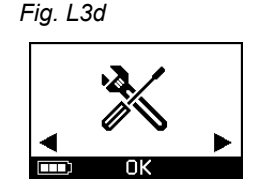

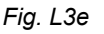

Fig. L3c

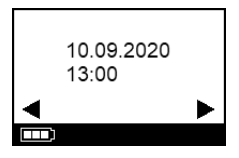

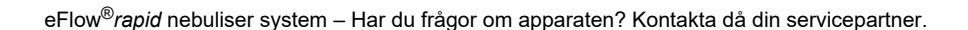

## M Felsökning

#### Controllerns signal när den fungerar korrekt

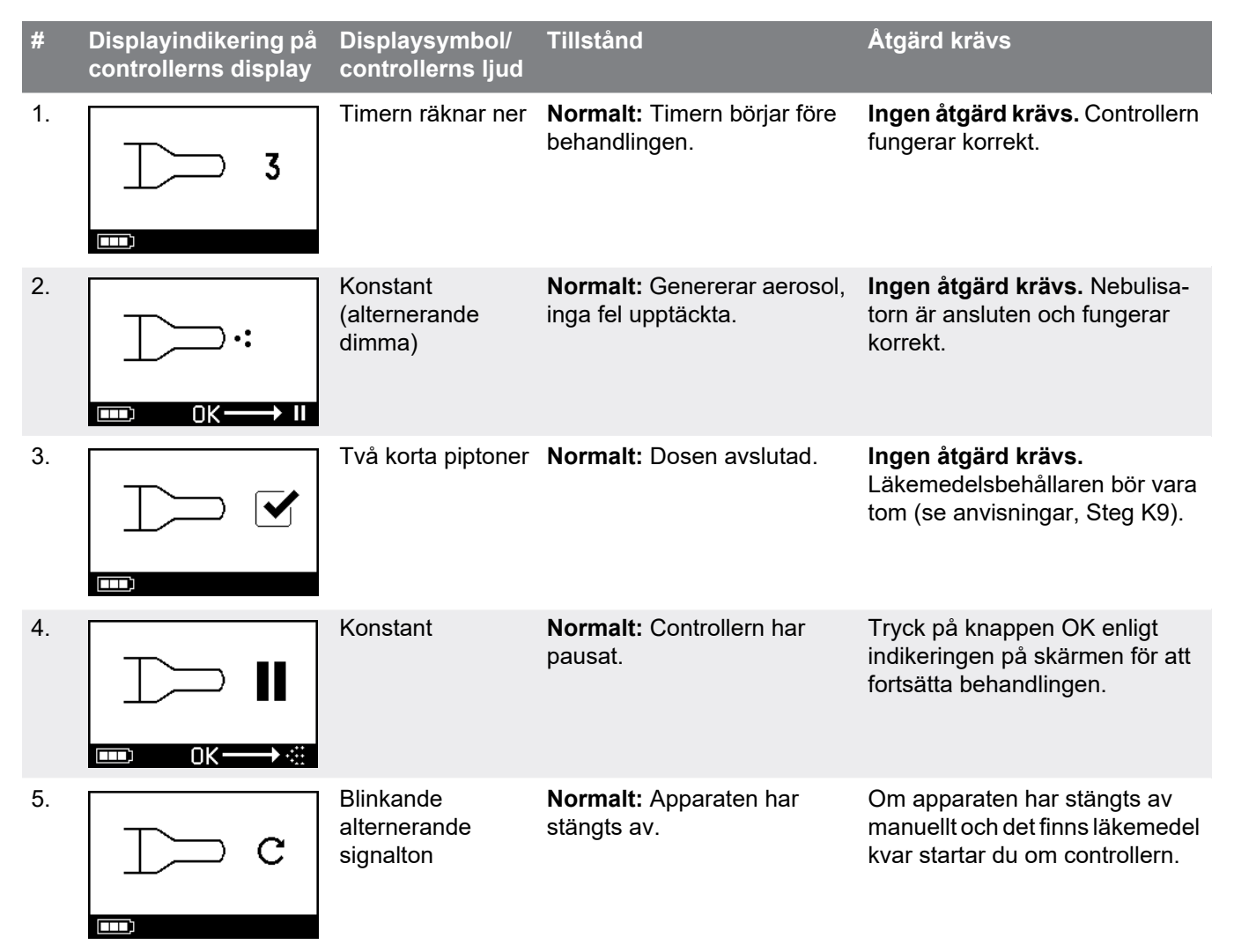

| #  | Displayindikering på<br>controllerns display                                                                                           | Displaysymbol/<br>controllerns ljud | Tillstånd                                                                                         | Åtgärd krävs                                                                |
|----|----------------------------------------------------------------------------------------------------|-------------------------------------|---------------------------------------------------------------------------------------------------|-----------------------------------------------------------------------------|
| 6. |                                                                                                    | Konstant                            | <b>Normalt:</b> Läget <i>easycare</i> har valts.                                                  | <b>Ingen åtgärd krävs.</b><br>easycare är ansluten och<br>fungerar korrekt. |
| 7. |                                                                                                    | Konstant<br>(blinkande pil)         | <b>Normalt:</b> Dataöverföring via<br>Wi-Fi pågår.                                                | Ingen åtgärd krävs.<br>Controllern fungerar korrekt.                        |
| 8. | $[] \\ \downarrow \\ \downarrow \\ \downarrow \\ \downarrow \\ \downarrow \\ \downarrow \\ \downarrow \\ \downarrow \\ \downarrow \\ $ | Konstant<br>(blinkande pil)         | <b>Normalt:</b> Dataöverföring via<br>Bluetooth pågår.                                            | Ingen åtgärd krävs.<br>Controllern fungerar korrekt.                        |
| 9. |                                                                                                    | Kort enkelt pip                     | <b>Normalt:</b> Dataöverföring via<br>Wi-Fi eller Bluetooth har<br>slutförts med lyckat resultat. | Ingen åtgärd krävs.<br>Controllern fungerar korrekt.                        |

#### Controllerns signal när det uppstår fel och åtgärd krävs

| #   | Displayindikering på<br>controllerns display | Displaysymbol/<br>controllerns ljud    | Tillstånd                                                                                                    | Åtgärd krävs                                                                                                    |
|-----|----------------------------------------------|----------------------------------------|----------------------------------------------------------------------------------------------------|----------------------------------------------------------------------------------------------------|
| 10. |                                              | Blinkande<br>alternerande<br>signalton | <ul> <li>Dålig eller ingen<br/>anslutning.</li> </ul>                                                          | <ul> <li>Se till att alla delar är tätt<br/>anslutna.</li> <li>Byt ut aerosolgeneratorn och/<br/>eller nebulisatorsladden om de<br/>är defekta.</li> <li>Starta om behandlingen<br/>genom att trycka på knappen<br/>OK.</li> <li>Kontakta servicepartnern om<br/>felet kvarstår.</li> </ul> |
| 11. |                                              | Blinkande<br>alternerande<br>signalton | <ul> <li>Inget läkemedel har<br/>upptäckts.</li> </ul>                                                         | <ul> <li>Tillsätt ett läkemedel vid<br/>behov.</li> <li>Håll nebulisatorn vågrätt och<br/>starta om behandlingen<br/>genom att trycka på knappen<br/>OK.</li> </ul>                                                                                                    |
| 12. | → 01.01.2022     + 20:01     → Ⅱ             | Konstant                               | <ul> <li>Controllern fungerar, men<br/>fel datum och tid visas på<br/>displayen.</li> </ul>                    | <ul> <li>Controllern tar emot datum<br/>och tid under synkronisering<br/>med appen. Anslut controllern<br/>till appen.</li> </ul>                                                                                                    |
| 13. |                                              | Blinkande<br>alternerande<br>signalton | <ul> <li>Apparaten har nått den<br/>maximala tiden på<br/>20 minuter och kommer<br/>att stängas av.</li> </ul> | <ul> <li>Kontrollera om det finns läke-<br/>medel kvar i läkemedelsbehål-<br/>laren (se anteckningar,<br/>Steg K9).</li> <li>Starta om controllern om det<br/>finns läkemedel kvar.</li> <li>Rengör aerosolgeneratorn när<br/>behandlingen har slutförts.</li> </ul>                        |

| #   | Displayindikering på<br>controllerns display | Displaysymbol/<br>controllerns ljud    | Tillstånd                                                                                                    | Åtgärd krävs                                                                                                    |
|-----|----------------------------------------------|----------------------------------------|----------------------------------------------------------------------------------------------------|----------------------------------------------------------------------------------------------------|
| 14. |                                              | Blinkande alterne-<br>rande signalton  | <ul> <li>Batteriet är tomt, ingen<br/>nebulisering är möjlig.</li> </ul>                                                                      | <ul> <li>Anslut nätadaptern för att<br/>inleda/återuppta behandlingen<br/>och låt nätadaptern sitta kvar<br/>efteråt för att ladda batteriet.</li> </ul>                                                                                                    |
| 15. | 23<br>T                                      | Blinkande<br>alternerande<br>signalton | <ul> <li>Inga data har överförts<br/>under en period på 7 dagar<br/>eller längre som visar<br/>antalet sparade<br/>nebuliseringar.</li> </ul> | <ul> <li>Konfigurera Wi-Fi för din<br/>eTrack<sup>®</sup> Controller och håll<br/>controllern inom din Wi-Fi-<br/>åtkomstpunkts räckvidd under<br/>en längre tid. Controllern kom-<br/>mer att försöka ansluta regel-<br/>bundet och överföra data<br/>automatiskt.</li> <li>Utför manuell dataöverföring<br/>till din app.</li> </ul> |
| 16. | 23) ↔ ▲                                      | Blinkande<br>alternerande<br>signalton | <ul> <li>Dataöverföringen lyckades<br/>inte visa antalet sparade<br/>nebuliseringar.</li> </ul>                                               | <ul> <li>Utför din nästa behandling<br/>inom din Wi-Fi-åtkomstpunkts<br/>räckvidd eller håll<br/>eTrack<sup>®</sup> Controller nära i flera<br/>timmar för att möjliggöra auto-<br/>matisk dataöverföring.</li> <li>Utför manuell dataöverföring<br/>till din app.</li> </ul>                                                          |
| 17. |                                              | Blinkande<br>alternerande<br>signalton | <ul> <li>Batteripaketet är defekt.</li> </ul>                                                                                                 | <ul> <li>Byt till nätadaptern för att<br/>fortsätta behandlingen.</li> <li>Kontakta din servicepartner.</li> </ul>                                                                                                    |
| 18. |                                              | Blinkande<br>alternerande<br>signalton | <ul> <li>Batteripaketet är<br/>överhettat.</li> </ul>                                                                                         | <ul> <li>Vänta tills apparaten har sval-<br/>nat eller byt till nätadaptern för<br/>att fortsätta behandlingen.</li> </ul>                                                                                                    |

#### Övriga funktionsavbrott och fel som kräver åtgärd

| #   | Fel/tillstånd                                                                                                    | Tänkbar orsak/lösning                                                                                                    |
|-----|----------------------------------------------------------------------------------------------------|----------------------------------------------------------------------------------------------------|
| 19. | Controllern startar inte (inget pip).                                                                                                    | <ul> <li>Anslut nätadaptern för att ladda batterierna.</li> <li>Kontrollera att nätadaptern är ansluten till controllern och vägguttaget.</li> </ul>                                                                                                    |
| 20. | Under användning stängs apparaten<br>av för tidigt (se displayindikering 3.)<br>trots att det fortfarande finns läkemedel<br>i läkemedelsbehållaren. | <ul> <li>Nebulisatorn hölls inte horisontellt. Håll nebulisatorn horisontellt<br/>och tryck på knappen ON/OFF igen för att fortsätta behandlingen.</li> </ul>                                                                                                    |
| 21. | Apparaten stängs inte av automatiskt<br>även om det inte finns något läkemedel<br>kvar i läkemedelsbehållaren.                                       | <ul> <li>Behandlingssessionen har slutförts med lyckat resultat. För att<br/>stänga av apparaten manuellt trycker du på knappen ON/OFF.</li> <li>Aerosolgeneratorn kan vara smutsig och ska därför rengöras.</li> <li>Kontakta servicepartnern om felet kvarstår.</li> </ul>                                                                                                    |
| 22. | Nebulisatorn läcker.                                                                                                    | <ul> <li>Nebulisatorn är inte korrekt monterad. Bekräfta att aerosolgeneratorn är korrekt placerad i nebulisatorn och att den blå inandningsventilen är korrekt placerad i nebulisatorn med båda flikarna pekande in i nebuliseringskammaren.</li> <li>Det är normalt att det finns en del kondenserad vätska i nebuliseringskammaren och munstycket. Mängden beror på fyllvolymen och på ditt andningsmönster.</li> <li>Kontakta servicepartnern om felet kvarstår.</li> </ul> |
| 23. | Längre nebuliseringstid än normalt.                                                                                                    | <ul> <li>Aerosolgeneratorn rengjordes inte omedelbart efter användning.<br/>Rengör aerosolgeneratorn.</li> <li>Rengör dessutom aerosolgeneratorns membran med <i>easycare</i><br/>rengöringssats om den är tillgänglig i ditt land/försäljningsområde.</li> <li>Aerosolgeneratorn användes längre eller oftare än planerat. För<br/>bästa tänkbara prestanda ska aerosolgeneratorn bytas regelbun-<br/>det.</li> <li>Kontakta servicepartnern om felet kvarstår.</li> </ul>     |
| 24. | Läkemedelslocket går inte att ta bort<br>från läkemedelsbehållaren efter inhala-<br>tionsbehandlingen.                                               | <ul> <li>Det finns för mycket negativt tryck i läkemedelsbehållaren efter<br/>inhalationsbehållaren. Öppna nebuliseringskammaren och dra<br/>försiktigt i aerosolgeneratorn så att luft kan strömma in. Läkeme-<br/>delslocket kan nu enkelt tas av.</li> </ul>                                                                                                    |

### **N** Garantivillkor

PARI garanterar att ditt nebulisatorsystem, om det används för det avsedda ändamålet, kommer att vara fritt från defekter i material eller tillverkning orsakade av tillverkningsprocessen under garantiperioden på två år. Denna garanti täcker dock inte slitdelar, det vill säga apparatdelar som är utsatta för normalt slitage, såsom

nebulisatorn och aerosolgeneratorn. Garantin gäller inte längre om:

- Apparaten har använts eller används på ett sätt som inte överensstämmer med riktlinjerna i bruksanvisningen.
- Uppenbar skada som kan härledas till yttre faktorer såsom vatten, eld, blixtnedslag eller liknande.
- Skadan har orsakats av att apparaten har transporterats på ett felaktigt sätt eller har orsakats av ett fall.
- Apparaten har hanterats eller underhållits felaktigt.
- Serienumret på apparaten har ändrats, tagits bort eller gjorts oläsligt.

- Reparationer, anpassningar eller modifieringar har gjorts på apparaten av personer som inte är auktoriserade av PARI.

Om en defekt undantagsvis skulle uppstå, ersätter PARI apparaten. Apparaten kan bytas ut mot en identiskt eller åtminstone jämförbart utrustad modell.

Byte av apparaten ska inte utgöra grund för nya anspråk under garantin. Alla utbytta begagnade apparater eller delar blir PARI:s egendom.

Alla andra garantianspråk är uteslutna i den utsträckning som lagen tillåter. Kontakta din lokala servicepartner i händelse av garantianspråk.

Det ursprungliga inköpskvittot från återförsäljaren måste visas upp som bevis på garanti och ägande. Denna garanti gäller endast för den ursprungliga köparen av apparaten.

## O Reservdelar och tillbehör

| Beskrivning                                                     | Artikelnummer |
|-----------------------------------------------------------------|---------------|
| eFlow <sup>®</sup> rapid nebulisator (inkl. aerosolgenerator)   | 678G8222      |
| eFlow <sup>®</sup> <i>rapid</i> Aerosol Head                    | 678B2620      |
| Munstycke                                                       | 078G3601      |
| Nebulisatorsladd                                                | 178G6010      |
| Väska med hårt fodral                                           | 078E8010      |
| PARI filter-/ventilset <sup>a)</sup>                            | 041G0500      |
| PARI SMARTMASK (vuxna) <sup>a)</sup>                            | 041G0730      |
| SMARTMASK barn (barn från 2 års ålder) <sup>a)</sup>            | 078G5000      |
| SMARTMASK baby (bebisar som väger 2,5 kg och mer) <sup>a)</sup> | 078G5026      |
| easycare rengöringssats för aerosolgeneratorer <sup>a)</sup>    | 078G6100      |
| Nätadapter                                                      | 078B7116      |

a) Tillgängligheten av tillbehör kan skilja sig åt mellan olika försäljningsländer/-områden.

### P Tekniska data

| Vikt: controller och nebulisatorsladd                              | 210 g/8 oz                                                                                              |
|--------------------------------------------------------------------|----------------------------------------------------------------------------------------------------|
| Mått (LxBxH): controller (ungefär)                                 | 16 x 7 x 2 cm/6,3 x 2,8 x 0,8 tum                                                                       |
| Vikt: nebulisator                                                  | 55 g/1,9 oz                                                                                             |
| Mått (LxBxH): nebulisator (ungefär)                                | 14,5 x 5,0 x 6,3 cm/5,7 x 2 x 2,5 tum                                                                   |
| PARI-nätadapter (REF 078B7116 för internationell strömförsörjning) | Inkommande spänning: 100-240 V, 50-60 Hz<br>Utgående spänning: 5 V<br>Total strömförbrukning < 3,5 watt |
| Ljudtrycksnivå (nebulisator)                                       | < 33 dB (A)                                                                                             |

#### eFlow<sup>®</sup>rapid prestandaegenskaper

| Min. fyllvolym                                                 |        | 2,0 ml    |
|----------------------------------------------------------------|--------|-----------|
| Max. fyllvolym                                                 |        | 6,0 ml    |
| MMAD <sup>a)</sup> (massmedianvärde för aerodynamisk diameter) |        | 4,6 µm    |
| GSD <sup>a)</sup> (geometrisk standardavvikelse)               |        | 1,8       |
| Respirabel fraktion <sup>a)</sup>                              | < 5 μm | 55 %      |
|                                                                | < 2 µm | 6,5 %     |
|                                                                | 2-5 µm | 48,5 %    |
| Aerosolutsläpp <sup>b)</sup>                                   |        | 0,62 g    |
| Aerosolutsläppstid <sup>b)</sup>                               |        | 0,5 g/min |

Aerosoldata enligt ISO 27427; nebuliserat medium: Salbutamol 2,5 ml. Uppmätta värden kan variera beroende på vilket läkemedel som används. Rekommenderad fyllvolym: se bipacksedeln för läkemedlet.

a) Mätning med Next Generation Pharmaceutical Impactor (NGI) vid 23 °C och 50 % relativ luftfuktighet. Flöde vid inandningen: 15 I/min

b) Mätning med andningssimulator vid 23 °C och 50 % relativ luftfuktighet. 500 ml andningsvolym, andningsfrekvens 15 cykler/minut, sinusformat andningsmönster, inhalations-/exhalationsförhållande 1:1 (för vuxna, kan variera för barn).

För prestandaegenskaper för en nebulisator som är specifikt godkänd för och/eller levereras med ett läkemedel, se informationen om läkemedlet.

#### Transport/lagring (oförpackad produkt, mellan användningarna)

| Temperatur    | -25 till 70 °C/-13 till 158 °F   |
|---------------|----------------------------------|
| Luftfuktighet | 0 % till 93 %                    |
| Lufttryck     | 500 till 1 060 hPa/7 till 15 PSI |

#### Användningsförhållanden

| Temperatur                                 | 5 till 40 °C/41 till 104 °F       |
|--------------------------------------------|-----------------------------------|
| Relativ luftfuktighet (inte kondenserande) | 15 % till 93 %                    |
| Lufttryck                                  | 700 till 1 060 hPa/10 till 15 PSI |

#### Batterier

| PARI laddbart batteripaket (NiMH) | 3,6 V (nominellt), 2 000 mAh             |
|-----------------------------------|------------------------------------------|
| Körtid                            | Ungefär 2 timmar kontinuerlig användning |

#### Radiogränssnitt

| Bluetooth                                          | 2,4 GHz, normal utsänd uteffekt 8 dBm        |
|----------------------------------------------------|----------------------------------------------|
| Wi-Fi                                              | 2,4 GHz, normal utsänd uteffekt 18 dBm, WPA2 |
| Radiomodulens FCC-ID (kombination Bluetooth/Wi-Fi) | XPYNINAW15                                   |

#### Apparatklassificering enligt IEC 60601-1 och IEC 60601-1-2

| Typ av skydd mot elstöt (nätadapter)                       | Skyddsklass II                                                    |
|------------------------------------------------------------|-------------------------------------------------------------------|
| Skyddsgrad mot elstöt (nebulisator)                        | Typ BF                                                            |
| Skyddsgrad mot vattenintrång enligt IEC 60529 (controller) | IP 22                                                             |
| Skyddsgrad i närheten av brandfarliga blandningar          | Inget skydd                                                       |
| Driftläge                                                  | Kontinuerlig drift                                                |
| Miljö                                                      | Användning i hemmet och inom professionell<br>hälso- och sjukvård |

Data om elektromagnetisk kompatibilitet finns i tabellform från PARI eller på internet under <u>https://www.pari.com /fileadmin/Electromagnetic-compatibility-4.pdf</u>.

#### Material i apparaten

Denna produkt består i huvudsak av följande material:

- Controllerns hölje: sampolymer av akrylnitril, butadien och styren, termoplastiska elaster, polyeten
- Nebulisator inklusive aerosolgenerator: polypropylen, termoplastiska elastomerer, polyoxymetylen, silikongummi, rostfritt stål

- Munstycke: polypropylen, silikongummi Inte tillverkad av naturgummi (latex).

#### Hållbarhet

Vid lämplig skötsel kan eFlow<sup>®</sup>*rapid* Aerosol Head användas mellan 3 och 6 månader och nebulisatorns hölje i upp till 1 år.

För bästa prestanda kan det däremot vara nödvändigt att byta ut nebulisatorn inklusive aerosolgeneratorn oftare. Följ instruktionerna för nebulisatorn. Controllern, nebulisatorsladden och nätadaptern bör hålla i 3 år om de sköts korrekt (motsvarar ungefär 150 desinficeringscykler).

#### Kassering

Inhalationssystemets delar och batterier måste avfallshanteras enligt lokala bestämmelser (nationella, regionala eller kommunala).

#### Förenklad EU-förklaring om överensstämmelse (2014/53/EU)

PARI Pharma GmbH förklarar härmed att radioutrustningen av typ eTrack<sup>®</sup> Controller överensstämmer med direktivet 2014/53/EU. Den fullständiga texten i EU-förklaringen om överensstämmelse finns på följande webbadress:

https://www.pari.com/fileadmin/eTrack\_RED\_DoC\_2.pdf

## **Q** Symboler

| MD              | Medicinsk utrustning                                                                                          |
|-----------------|----------------------------------------------------------------------------------------------------|
| ( <b>1</b> )    | En patient – flera användningar                                                                               |
| i               | Läs bruksanvisningen                                                                                          |
| <b>(3)</b>      | Följ bruksanvisningen                                                                                         |
| <b></b>         | Tillverkare                                                                                                   |
| ~~~             | Tillverkningsdatum                                                                                            |
| LOT             | Partinummer                                                                                                   |
| REF             | Artikelnummer                                                                                                 |
| SN              | Serienummer                                                                                                   |
| UDI             | Unik produktidentifiering                                                                                     |
| <b>C E</b> 0123 | CE-märkning: Denna produkt uppfyller kraven enligt EU-direktivet för medicintekniska produkter (EU 2017/745). |
|                 | Likström                                                                                                    |
| $\sim$          | Växelström                                                                                                    |
| ★               | Skyddsklass för tillämpad del: typ BF                                                                         |
| X               | Lägsta och högsta omgivningstemperatur                                                                        |
|                 |                                                                                                    |
| <u>%</u>        | Lägsta och högsta luftfuktighet                                                                               |
| )<br>S          | Lägsta och högsta luftfuktighet<br>Lägsta och högsta lufttryck                                                |

**IP22** Apparaten är skyddad mot fasta främmande föremål på 12,5 mm Ø och större och mot vertikalt fallande vattendroppar när controllern lutas upp till 15°.

Får inte kastas i hushållsavfallet. Denna produkt måste avfallshanteras enligt gällande nationella, regionala eller kommunala bestämmelser.

PARI förbehåller sig rätten att göra tekniska ändringar. Denna bipacksedel godkändes senast: 2024-05

## Snabbstartsguide

- 1. Läs hela bruksanvisningen och var uppmärksam på alla anvisningar markerade med Varning och Se upp.
- 2. Hitta dessa delar (för detaljerade anvisningar se sidan 452)

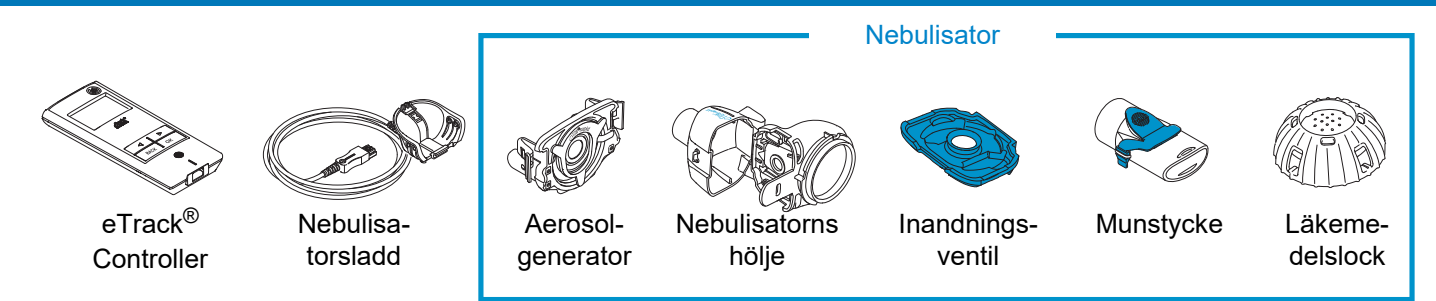

- 3. Rengör nebulisatorns delar innan du använder dem för första gången och omedelbart efter varje användning (för detaljerade anvisningar se sidan sidan 459)
- 4. Desinficera nebulisatorns delar efter varje behandlingsdag (för detaljerade anvisningar se sidan 462).

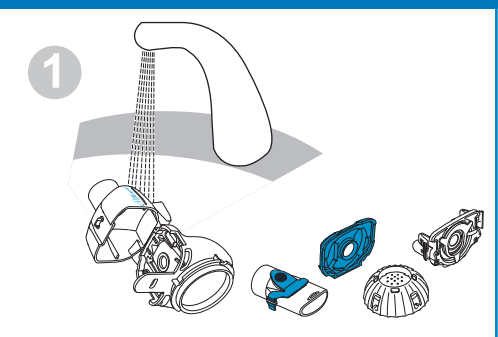

Skölj nebulisatorns alla delar i ca 5 sekunder.

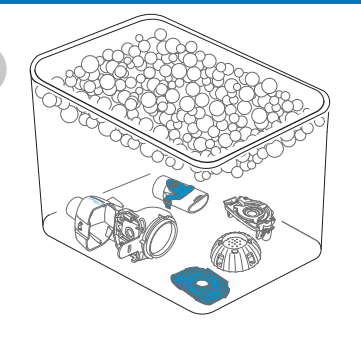

Blötlägg delarna i 5 minuter i varmt vatten med diskmedel och skölj sedan grundligt.

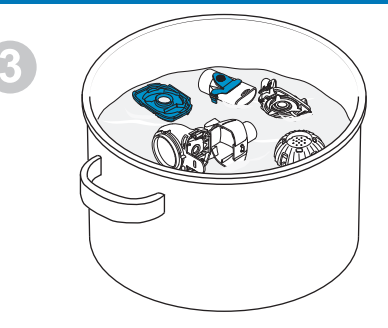

Desinficera genom kokning i 5 minuter i destillerat vatten eller använd en av de andra metoderna och lufttorka sedan.

## **Snabbstartsguide**

#### 5. Sätt ihop nebulisatorn (för detaljerade anvisningar se sidan 466)

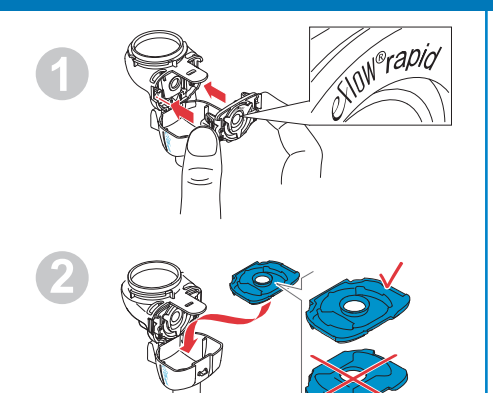

Sätt in aerosolgeneratorn och sätt sedan in den blå inandningsventilen.

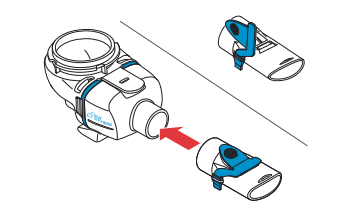

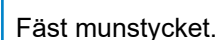

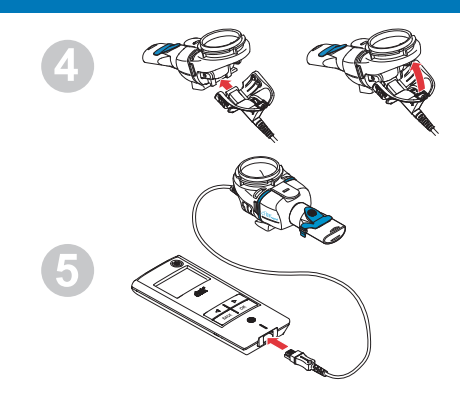

Fäst nebulisatorsladden på nebulisatorn och controllern.

#### 6. Ta din behandling (för detaljerade anvisningar se sidan 469)

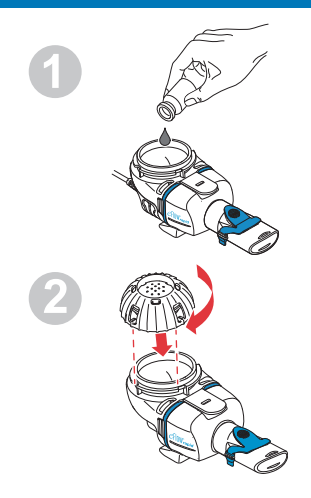

Tillsätt läkemedlet i läkemedelsbehållaren och sätt på läkemedelslocket.

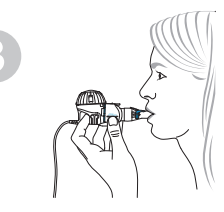

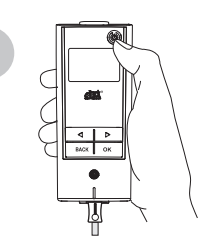

Placera nebulisatorn i munnen och starta sedan controllern.

Controllern visar displayindikeringen för behandling följt av displayindikeringen för läkemedel med datum (DD.MM.ÅÅÅÅ) och tid (24 timmar) när nebuliseringen pågår.

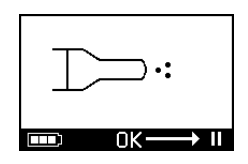

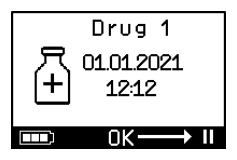

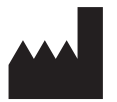

## PARI Pharma GmbH

Moosstrasse 3 • 82319 Starnberg • Germany E-Mail: info@pari.de • www.pari.com